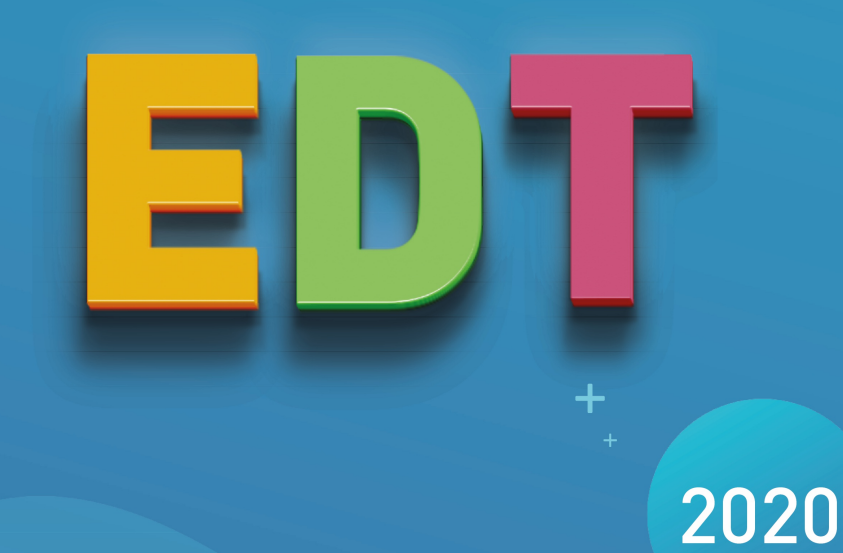

# LA GUIDA DALLA A ALLA Z

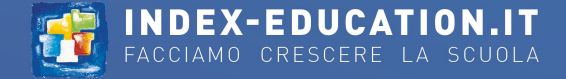

### SOMMARIO

| A |                                                 | 9    |
|---|-------------------------------------------------|------|
|   | Accesso alla base dati sospeso                  | 9    |
|   | Agenda                                          | . 10 |
|   | Aggiornamento                                   | 13   |
|   | Allegato                                        | . 14 |
|   | Allineare le attività (orario)                  | . 15 |
|   | Allineare le classi (preparazione)              | 16   |
|   | Alunni inseriti                                 | . 17 |
|   | Alunno                                          | 18   |
|   | Amministrazione remota                          | . 21 |
|   | Analisi dei vincoli                             | . 22 |
|   | Anno scolastico                                 | 23   |
|   | Annullare le attività nell'orario per settimana | 24   |
|   | Aprire una base dati                            | 27   |
|   | Archivio                                        | 28   |
|   | Area Docenti                                    | 30   |
|   | Assegnare i docenti ai servizi (preparazione)   | . 31 |
|   | Assenza di un docente                           | . 33 |
|   | Assenza di un membro del personale              | 35   |
|   | Assenza di una classe                           | . 37 |
|   | Assicurazione sanitaria                         | 39   |
|   | Assistenza                                      | 40   |
|   | Attività                                        | . 41 |
|   | Attività complessa                              | 44   |
|   | Attività isolata                                | . 55 |
|   | Aula                                            | 56   |
|   | Autore dell'ultima modifica                     | 62   |
|   | Autorizzazione di uscita                        | . 63 |
|   | Autorizzazioni degli utenti                     | 64   |
|   | Avviso PSC                                      | 65   |
| В |                                                 | 66   |
|   | Bak                                             | 66   |
|   | Base dati                                       | . 67 |
|   | Bisogni previsionali                            | 68   |
|   | Bisogno educativo speciale                      | . 70 |
|   | Bloccare le attività non sospendibili           | . 71 |
|   | Bloccare le attività straordinarie              | . 72 |
|   | Bloccare le settimane                           | 73   |
|   | Bloccare senza spostare                         | . 74 |
|   | Blocco dell'applicazione                        | . 75 |

|   | Borsista                                  | 76  |
|---|-------------------------------------------|-----|
|   | Висо                                      | 77  |
| С |                                           | 81  |
|   | Calendario                                | 81  |
|   | Cancellare                                | 82  |
|   | Capienza dell'aula                        | 83  |
|   | Carattere                                 | 84  |
|   | Cassetto virtuale                         | 85  |
|   | Categoria dei modelli (lettera o SMS)     | 87  |
|   | Cerca un'altra collocazione               | 88  |
|   | Chiavi delle aule                         | 90  |
|   | Classe                                    | 91  |
|   | Classe previsionale (preparazione)        | 93  |
|   | Client EDT                                | 95  |
|   | Codice meccanografico                     | 97  |
|   | Codice PIN                                | 98  |
|   | Coefficiente                              | 100 |
|   | Colloqui genitori/docenti                 | 101 |
|   | Colore                                    | 113 |
|   | Comandi rapidi                            | 115 |
|   | Comitato educazione salute e cittadinanza | 116 |
|   | Comitato studentesco                      | 117 |
|   | Compatibilità                             | 118 |
|   | Compresenza                               | 119 |
|   | Comunicazione                             | 121 |
|   | Configurazione consigliata                | 122 |
|   | Consiglio di classe                       | 123 |
|   | Consiglio di classe (Pianificazione)      | 125 |
|   | Consiglio di istituto                     | 131 |
|   | Consultare una base dati                  | 132 |
|   | Contatti (altri)                          | 133 |
|   | Contenuto delle attività                  | 134 |
|   | Conversazione                             | 135 |
|   | Convocazione al consiglio di classe       | 137 |
|   | Copia della base dati                     | 138 |
|   | Creare le attività dai piani di studio    | 139 |
|   | Credito formativo                         | 141 |
|   | Criteri di calcolo                        | 142 |
| D |                                           | 143 |
|   | Daltonico                                 | 143 |
|   | Data dei consigli di classe               | 144 |
|   | Data di ingresso/uscita (gruppo, classe)  | 145 |
|   | Data di nascita dell'alunno               | 146 |

|   | Delegare l'autenticazione              | 147 |
|---|----------------------------------------|-----|
|   | Desiderata (colloqui genitori/docenti) | 149 |
|   | Destinatari delle lettere              | 151 |
|   | Diagnostica di un'attività             | 152 |
|   | Dimensione                             | 154 |
|   | Dipartimento disciplinare              | 155 |
|   | Disciplina                             | 156 |
|   | Disconnessione degli utenti            | 157 |
|   | Disegnare un'attività                  | 158 |
|   | Dividere un'attività                   | 159 |
|   | Docente                                | 160 |
|   | Documentalista                         | 162 |
|   | Documenti da scaricare                 | 163 |
|   | Duplicare                              | 164 |
|   | Durata dell'attività                   | 165 |
| E |                                        | 166 |
|   | E-mail                                 | 166 |
|   | Educatore                              | 169 |
|   | Elenco                                 | 171 |
|   | Estrarre i dati                        | 175 |
|   | Etichetta sulle attività               | 176 |
|   | Excel (esportazione)                   | 178 |
|   | Excel (importazione)                   | 179 |
|   | Extra (attività extra insegnamento)    | 181 |
| F |                                        | 182 |
|   | Firma scannerizzata                    | 182 |
|   | Firma sulle e-mail                     | 183 |
|   | Fondere due basi dati                  | 185 |
|   | Fondere le attività                    | 186 |
|   | Formazione classi (preparazione)       | 187 |
|   | Foto                                   | 192 |
|   | Fotogallery                            | 195 |
|   | Frazione oraria                        | 197 |
|   | Frequenza dell'attività                | 198 |
| G |                                        | 199 |
|   | GDPR                                   | 199 |
|   | Genitori                               | 200 |
|   | Griglia oraria                         | 201 |
|   | Gruppi della classe                    | 207 |
|   | Gruppo di aule                         | 211 |
|   | Gruppo di utenti                       | 216 |
| Η |                                        | 217 |
|   | Home page                              | 217 |

|   | HTML                                               | 218 |
|---|----------------------------------------------------|-----|
| I |                                                    | 219 |
|   | ICal                                               | 219 |
|   | Identificativo di connessione                      | 220 |
|   | IMP (Indennità per Missione Particolare)           | 222 |
|   | Impegni dell'alunno                                | 223 |
|   | Importare gli orari modificati                     | 224 |
|   | Importare i dati nella base dati                   | 227 |
|   | Importazione dal Ministero                         | 228 |
|   | Indirizzo e-mail                                   | 229 |
|   | Indirizzo IP                                       | 230 |
|   | Indirizzo postale                                  | 232 |
|   | Indisponibilità                                    | 233 |
|   | Informazione (messaggistica interna)               | 236 |
|   | Informazioni libere                                | 238 |
|   | Installare gli applicativi                         | 239 |
|   | Interno                                            | 241 |
|   | Intervalli                                         | 242 |
|   | Intestazioni e piè di pagina                       | 244 |
|   | Istituto                                           | 246 |
|   | Istituto plurimo (più plessi scolastici)           | 247 |
| L |                                                    | 248 |
|   | LDAP                                               | 248 |
|   | Legami tra i gruppi                                | 249 |
|   | Lettere                                            | 251 |
|   | Licenza                                            | 253 |
|   | Lingua dell'applicazione                           | 255 |
|   | Linux                                              | 256 |
|   | Logo d'istituto                                    | 257 |
| N |                                                    | 258 |
|   | Мас                                                | 258 |
|   | Mailing list                                       | 259 |
|   | Materia                                            | 261 |
|   | Materiale                                          | 263 |
|   | Mensa                                              | 266 |
|   | Messaggistica interna                              | 268 |
|   | Mettere in attesa                                  | 269 |
|   | Mezze giornate                                     | 270 |
|   | Mezze giornate non lavorative                      | 271 |
|   | Modalità di connessione (amministrazione, docente) | 272 |
|   | Modalità Utilizzo esclusivo                        | 273 |
|   | Modello di lettera                                 | 274 |
|   | Motivo di assenza                                  | 276 |
|   |                                                    |     |

|   | Multiselezione                      | 277   |
|---|-------------------------------------|-------|
| Ν |                                     | 279   |
|   | Nazionalità                         | 279   |
|   | Non piazzata                        | 280   |
|   | Notifiche                           | . 282 |
|   | Numero di alunni                    | . 283 |
|   | Nuova attività                      | . 284 |
|   | Nuova base dati                     | 286   |
| 0 |                                     | 289   |
|   | Opzione                             | . 289 |
|   | Orario annuale                      | . 290 |
|   | Orario per settimana                | 293   |
|   | Orario personalizzato (BES)         | 296   |
|   | Ottimizzare gli orari               | . 299 |
| Ρ |                                     | 301   |
|   | Parametri di invio delle e-mail     | 301   |
|   | Password                            | . 303 |
|   | PDF                                 | 306   |
|   | Periodi                             | 307   |
|   | Periodicità delle attività          | . 311 |
|   | Permessi                            | 312   |
|   | Personale                           | . 314 |
|   | Peso didattico                      | . 315 |
|   | Piani di studio (preparazione)      | . 316 |
|   | Piazza e sistema                    | . 318 |
|   | Piazzamento automatico              | . 319 |
|   | Piazzamento manuale                 | . 323 |
|   | Piazzare le attività scartate       | . 324 |
|   | Planning multirisorsa               | 326   |
|   | Planning plurisettimanale           | . 327 |
|   | Preferenze                          | 328   |
|   | Preferenze di contatto              | . 329 |
|   | Preparazione                        | . 331 |
|   | Presidente del consiglio di classe  | . 332 |
|   | Profilo di un docente               | . 334 |
|   | Profilo di un utente                | . 335 |
|   | Promemoria (scheda attività)        | 338   |
|   | PRONOTE                             | 339   |
|   | Prospetto orario delle entrate      | . 342 |
| 0 |                                     | 343   |
| ~ | Qualifica di sostituto              | 343   |
| R |                                     | 344   |
| - | Raggruppamento con alunni variabili | . 344 |
|   |                                     |       |

| Raggruppamento di alunni         |             | 348      |
|----------------------------------|-------------|----------|
| Rappresentanti                   |             | 353      |
| Recapiti                         |             | 355      |
| Recuperare dei dati              |             | 356      |
| Recuperare un'attività           |             | 357      |
| Regime degli alunni              |             | 358      |
| Registro degli eventi            |             | 359      |
| Relè EDT                         |             | 360      |
| Responsabili                     |             | 361      |
| Restrizione alimentare           |             | 363      |
| Riepilogo dei servizi            | •••••       | 364      |
| Riunione                         | •••••       | 365      |
|                                  |             | 368      |
| Sabato                           | •••••       | 368      |
| Salvataggio                      |             | 369      |
| Scambiare due attività           |             | 371      |
| Scheda attività                  |             | 372      |
| Scheda personale                 |             | 376      |
| Scolarità                        |             | 378      |
| Sdoppiamento                     |             | 379      |
| Sedi distaccate                  |             | 380      |
| Server EDT                       |             | 383      |
| Servizio Windows                 |             | 386      |
| Settimana Q1 / Settimana Q2      |             | 387      |
| Sicurezza                        |             | 389      |
| Sintassi dei dati (importazione) |             | 390      |
| SMS                              |             | 391      |
| Sondaggio                        |             | 394      |
| Sospendere                       |             | 395      |
| Sostituzione a lungo termine     |             | 396      |
| Sostituzione puntuale            |             | 398      |
| Spostare un'attività             | •••••••     | 402      |
| SPR                              | ••••••      | 407      |
| SQL                              | ••••••      | 408      |
| Stampare                         | ••••••••••• | 409      |
| Stato di un'attività             |             | 414      |
| Storico dei cambiamenti          |             | 415      |
| Suddivisione                     |             | 416      |
|                                  |             | 417      |
| Tasso di occupazione potenziale  |             | ,<br>417 |
| Telefono                         |             | 418      |
| Tipologia                        |             | 419      |
| Titolo                           |             | 477      |
|                                  | <b> </b>    |          |

| Trasformare in più attività              |
|------------------------------------------|
| TRCD 424                                 |
| Tutor                                    |
| U                                        |
| Utenti amministrativi                    |
| V                                        |
| Vacanze e giorni festivi                 |
| Variabile (modello di lettera o SMS) 430 |
| Vecchie versioni di EDT                  |
| Versione di consultazione                |
| Versione dimostrativa                    |
| Viaggio di istruzione                    |
| Vincoli dell'orario                      |
| Vincoli delle materie                    |
| Vincoli orari (docenti, classi)          |
| Condizioni generali di vendita           |
| Contratto di licenza d'uso               |
| Allegati                                 |

# ACCESSO ALLA BASE DATI SOSPESO

In versione rete, dopo più tentativi di identificazione falliti, l'accesso alla base dati viene sospeso. L'accesso sarà nuovamente possibile solo dopo un certo periodo di tempo o dopo che SPR avrà sbloccato manualmente l'indirizzo IP bloccato.

#### Sbloccare gli indirizzi IP sospesi

Prerequisiti È necessario essere connessi come SPR.

- 1 Accedete ai parametri di sicurezza da uno dei seguenti applicativi:
  - Server 🗐, pannello *Parametri di sicurezza*,
  - Client 💷, menu Server > Parametri di sicurezza.
- 2 Visualizzate la scheda Vedi le connessioni.
- 3 Cliccate sul tasto Aggiorna per vedere tutti gli indirizzi IP.
- 4 Fate riferimento alla colonna Stato per individuare gli indirizzi IP sospesi.
- 5 Cliccate sul tasto Sblocca gli IP sospesi.

| time connessio            | oni TCP (30 ultimi minut | ti)                                 |       | Aggior   | ma |
|---------------------------|--------------------------|-------------------------------------|-------|----------|----|
| ndirizzi IP connes<br>Ora | ssi                      | IP                                  | Stato | Nº sosp. | 1  |
| 12:(1926                  | 192.168.150.168 - WX-    | -EFABARO.index-education.france/DOM |       |          |    |
| 12:08:30                  | 192.168.150.130          |                                     |       |          |    |
| 12:08:30                  | 192.168.150.130 - loca   | Ihost/DOMAINE-INDEX\mcampagna       | S     | 1        |    |

Modificare il numero di tentativi e tempo di blocco

🚺 Negli applicativi Server 🤤 o Relè 🛈, cliccate sul pannello Parametri di sicurezza.

Visualizzate la scheda Gestione degli indirizzi. Il numero di tentativi ed il tempo di blocco dipendono dal Livello di controllo degli indirizzi IP non privilegiati. Si sconsiglia di disattivarlo.

- Livello debole: 1 minuto di blocco dopo 5 tentativi,
- Livello medio: 1 minuto di blocco dopo 3 tentativi,
- Livello elevato: 5 minuti di blocco dopo 3 tentativi.

| -Livello di co | ntrollo degli | indirizzi IP n | on privilegia | ati                                                                                                    |
|----------------|---------------|----------------|---------------|----------------------------------------------------------------------------------------------------|
| Disattivato    | Debole        | Medio          | Elevato       | Livello medio<br>- Protezione di identificativi e password degli utenti (1 minuto di blocco dopo 3 tentativi)                                                                                       |
|                |               | ļ              | 1             | <ul> <li>Log della saturazione UDP del Server e dell'elenco delle ultime connessioni TCP ogni 30 minuti</li> <li>Limitazione del numero di tentativi di connessione UDP al secondo (100)</li> </ul> |

Attenzione: se i client EDT si connettono ad una base dati PRONOTE, queste impostazioni devono essere effettuate dal Server o dal Relè PRONOTE.

# AGENDA

In versione rete, questa funzionalità permette di inserire eventi e farli apparire nell'agenda di tutte le persone coinvolte.

#### Inserire un evento in agenda

- 1 Andate su Comunicazioni > Agenda > 🕏 Agenda.
- 2) Selezionate in alto a sinistra una visualizzazione giornaliera, settimanale, mensile o annuale.
- 3 Cliccate sulla collocazione in cui desiderate creare l'evento.
- 4 Nella finestra che si apre, inserite un *titolo*.

| La mia agenda      |                                                                |                                                                                                    |
|--------------------|----------------------------------------------------------------|----------------------------------------------------------------------------------------------------|
| 4 G S M A « Settim | aana 23 (01 - 07 giu. 2020) 👻 🕨                                |                                                                                                    |
| Lunedì 01 giu.     | Martedì 02 giu.                                                | Mercoledî 03 giu. Giovedî 04 giu. Venerdî 05 giu.                                                                                         |
|                    |                                                                | Modifica dell'evento X                                                                                                    |
| 08h00              |                                                                | Títolo: Teatro Categoria Istituto V                                                                                                    |
| 09h00              | Teatro<br>ritrovo davanti alla scuola per partenza<br>ore 9:00 | Si svolge ogni settimana il martedi a partire dal 02/06/20 fino al 28/08/20 di 08h45 alle 11h00 C<br>Modifica la<br>periodicità           |
| 10h00              | · · · · · · · · · · · · · · · · · · ·                          | Commento:<br>III ritrovo davanti alla scuola per partenza ore 9:00                                                                        |
| 11h00              |                                                                |                                                                                                    |
| 12h00              |                                                                |                                                                                                    |
| 13h00              |                                                                | Condiviso con*     Destinatari per le classi (25)/raggruppamenti (0)     Destinatari a titolo individuale (3)                             |
| 14h00              |                                                                | Classi/Raggruppamenti                                                                                                    |
| 15h00              |                                                                |                                                                                                    |
| 16h00              |                                                                | *: Gli utenti amministrativi che possiedono il diritto di consultare tutti gli eventi vedono tutti gli eventi condivisi. Annulla Conferma |

- 5 Scegliete una *categoria* nel menu a tendina. Potete creare nuove categorie cliccando sul tasto . Gli eventi appariranno con il colore della categoria scelta.
- 6 Se l'evento è ricorrente, cliccate sul tasto *Definire una periodicità* per definire le modalità.
- 7 Inserite il *commento*.
- 8 Di default l'evento è condiviso: appare dunque nell'agenda di tutti gli utenti del gruppo del gruppo Amministrazione. Potete:
  - deselezionate l'opzione 🎯 Condiviso con in modo che appaia solo nella vostra agenda.
  - visualizzate l'evento sull'agenda di persone legate ad alcune classi: cliccate sul tasto \_\_\_\_\_, selezionate le classi coinvolte, quindi selezionate *Docenti/Personale* per pubblicare nell'agenda dei componenti dei consigli di classe, *Genitori/Alunni* per pubblicare nelle Aree Genitori/Alunni se disponete di PRONOTE;
  - visualizzate l'evento sull'agenda di persone scelte individualmente: andate nella scheda *Destinatari a titolo individuale*, cliccate sui tasti e selezionate direttamente i destinatari.
- 9 Cliccate su *Conferma*.

#### Modificare più eventi contemporaneamente (categoria, pubblicazione, ecc...)

- 🚺 Andate su Comunicazioni > Agenda > 🗮 Elenco degli eventi.
- 2 Sulla barra in alto, attivate tutte le settimane che desiderate visualizzare.
- 3 Selezionate gli eventi [Ctrl + clic] a cui apportare la stessa modifica.
- 4 Fate clic destro e scegliete il comando desiderato.

#### Personalizzare la propria agenda

1 Andate su Comunicazioni > Agenda > 🕏 Agenda.

Cliccate sul tasto 🕸 in alto a destra e scegliete di visualizzare:

- le attività in agenda,
- i consigli di classe programmati in EDT,
- le vacanze e i giorni festivi.

#### Autorizzare gli utenti amministrativi a vedere tutti gli eventi

Gli utenti in modalità amministrativa possono essere autorizzati a vedere tutti gli eventi dell'agenda, come già avviene di default per gli utenti del gruppo *Amministrazione*.

Prerequisiti Bisogna essere connessi come SPR.

- 1 Accedete al menu *File > Amministrazione degli utenti*.
- $^{2}$  Nella finestra che si apre verificate di essere nella prima visualizzazione  $\mathbb{R}^{\prime}.$
- 3 Selezionate, nell'elenco a sinistra, il gruppo di utenti al quale volete dare l'autorizzazione.
- 4 Nella scheda EDT, selezionate Comunicazione e spuntate Consultare tutti gli eventi (modalità amministrativa).

| Amministrazione degli ute | nti 😰   | Q <sup>4</sup> |          |                              |                          |                                                                                 |
|---------------------------|---------|----------------|----------|------------------------------|--------------------------|---------------------------------------------------------------------------------|
| Profili                   |         |                | ۲        | Modifica - MODIF - Autorizza | azioni                   |                                                                                 |
| Nome                      | Tipo    | <b>•</b>       |          | PRONOTE EDT                  |                          |                                                                                 |
| Crea un profilo           |         |                | C,       | Materie                      | A .                      | Autorizzazioni legate alle comunicazioni                                        |
| + Amministrazione         | AMMIN   | <b>•••</b> ••  |          | Docenti                      |                          | Mailing di lettere                                                              |
| SPR-Supervisore           |         |                |          | Classi/Ragoruppamenti        |                          | Inviare SMS                                                                     |
| + Consiglio di classe     | MODIF   |                | D        | Alunni                       |                          | Inviare e-mail                                                                  |
| CC-Consiglio di classe    |         |                | Aule     |                              | Comunicare con i docenti |                                                                                 |
| + Insegnanti di sostegno  | MODIF   |                |          | Materiali                    |                          | Mailing di lettere                                                              |
| AE-Insegnanti di sostegno |         |                |          | Fenortazione                 |                          | Inviare SMS                                                                     |
| + Modifica                | MODIF   |                | <b>9</b> | Darametri                    |                          |                                                                                 |
| + Psicologi E.N.          | MODIF   |                |          | Comunicazione                |                          | Comunicare con il nereonale                                                     |
| PE-Psicologi E.N.         |         |                |          | Personale                    | Ľ                        | Mailina di lattara                                                              |
| + Segr. didattica         | MODIF   |                |          |                              |                          | Inviere SMS                                                                     |
| CE-Segr. didattica        |         |                |          | Castiona settimana a assanzu |                          |                                                                                 |
| + Sostegno                | MODIF   |                |          | Cellegui                     |                          | Vedera la lattera a ali SMS invisti                                             |
| + Consultazione           | CONSULT | <b>•••</b>     |          | Conoqui                      |                          |                                                                                 |
|                           |         |                |          | Consign of classe            |                          | Agiraiumi                                                                       |
|                           |         |                |          | Preparazione                 | - <b>-</b>               | Ai responsabili                                                                 |
|                           |         |                |          | Funzioni di calcolo          |                          | Al docenti                                                                      |
|                           |         |                |          |                              |                          | Al personale                                                                    |
|                           |         |                |          |                              |                          | Cancellare le lettere inviate                                                   |
|                           |         |                |          |                              | ✓                        | Vedere le notizie e i sondaggi                                                  |
|                           |         |                |          |                              |                          | Diffondere delle informazioni / Effettuare dei sondaggi / Creare delle elezioni |
|                           |         |                | $\sim$   |                              | ✓                        | Condividere le proprie mailing list                                             |
| 1 13 <                    |         |                | >        |                              |                          | Vedere l'agenda                                                                 |
| Disconnessione automatica |         |                |          |                              | 4                        | Consultare tutti gli eventi (modalità amministrativa)                           |
| Disconnetti oli utenti di |         |                |          |                              | <ul> <li>✓</li> </ul>    | Inserire l'agenda                                                               |
| questo gruppo in caso di  |         |                |          |                              | U 🗸                      | Depositare dei documenti nei cassetti virtuali                                  |
| inattività superiore a    | 20 min. |                |          | 1 16 < >                     | <                        |                                                                                 |

Nota: se non date questa autorizzazione, i membri del personale vedono solo gli eventi di cui sono destinatari.

Autorizzare i docenti a inserire eventi in agenda

- Andate su Orario > Docenti > Ar Profili di autorizzazione.
- Selezionate il profilo desiderato.
- 3 Nella categoria *Comunicazione*, selezionate *Vedere l'agenda dell'istituto* e *Inserire degli eventi in agenda* (⊙ Profilo di un docente).

Se disponete di PRONOTE, il docente può consultare l'agenda e inserire eventi direttamente dalla propria Area Docenti.

|                                                                          | esso autorizzato                                                                                                  |      |               |
|--------------------------------------------------------------------------|----------------------------------------------------------------------------------------------------|------|---------------|
| Not                                                                      | 🗸 Can BRONOTE aliant (Madalità Dacanta) 💦 🚳 📿 In BRONOTE Nat (Area Dacanti) 👘 📿 Can EDT aliant                    | (110 | dalità Docor  |
|                                                                          |                                                                                                    | (MO  | dalita Docel  |
| n do                                                                     | cente coordinatore ha sempre accesso a pagelle, libretti dei voti e schede d'esame degli alunni della sua classe. | На   | la facoltà di |
| <ce< th=""><th>rcare un'autorizzazione&gt;</th><th></th><th>]</th></ce<> | rcare un'autorizzazione>                                                                                          |      | ]             |
|                                                                          |                                                                                                    | •    | Ī             |
|                                                                          | Dettaglio delle autorizzazioni Disp. in                                                                           | Ъ    |               |
| Ζ                                                                        | D Generali                                                                                                    | ^    |               |
| Ζ                                                                        | ⊳Alunni                                                                                                    |      |               |
| Ζ                                                                        | Servizi e Valutazioni                                                                                             |      |               |
| Ζ                                                                        | Competenze                                                                                                    |      |               |
| Ζ                                                                        | Libretti dei voti / pagelle                                                                                       |      |               |
| Ζ                                                                        | DGiudizi                                                                                                    |      |               |
| Ζ                                                                        | Risultati / Abbandono scolastico                                                                                  |      |               |
|                                                                          | Assenteismo                                                                                                    |      |               |
| 4                                                                        | DFoglio d'appello                                                                                                 |      |               |
|                                                                          | Sanzioni                                                                                                    |      |               |
|                                                                          | Comunicazione                                                                                                    |      |               |
| 4                                                                        | Vedere le informazioni e i sondaggi                                                                               |      |               |
| -                                                                        | Divulgare informazioni/Effettuare sondaggi                                                                        |      |               |
|                                                                          | Vedere ragenda deinstituto                                                                                        | /    |               |
|                                                                          | Searicere lagende in formato logi                                                                                 |      |               |
|                                                                          | Vedere le vacanze                                                                                                 |      |               |
| •                                                                        | Denneitare dei documenti nei cassetti virtuali                                                                    |      |               |
|                                                                          |                                                                                                    |      |               |

# AGGIORNAMENTO

L'aggiornamento dell'applicazione è automatico: EDT ricerca le versioni più recenti disponibili e si aggiorna quando l'applicazione è chiusa.

Disattivare l'aggiornamento automatico (sconsigliato)

Accedete al menu Configurazione> Aggiornamento.

Modificare l'ora di ricerca degli aggiornamenti del Server

1 Nell'applicativo Server 😑, cliccate sul pannello Aggiornamento automatico.

2 Verificate che l'opzione Aggiornamento silenzioso ad un'ora fissa sia selezionata e indicate l'ora desiderata.

Cercare gli aggiornamenti disponibili del Client

- 1 Accedete al menu *Configurazione > Aggiornamento*.
- 2 Nella finestra che si apre, cliccate sul tasto *Cerca gli aggiornamenti adesso*.

Vedere il report di aggiornamento di una sottoversione

Accedete al sito internet di Index Education alla pagina EDT > Scaricare > Miglioramenti e correzioni.

# ALLEGATO

Definire la dimensione massima degli allegati di posta elettronica

1 Accedete al menu *Parametri > comunicazione> Lettere/SMS/Messaggistica*.

2 Nel riquadro *Documenti allegati*, inserite la *Dimensione massima (in KB) dei documenti allegati* (dimensione massima limitata a 2048 KB).

# ALLINEARE LE ATTIVITÀ (ORARIO)

Per allineare delle attività è necessario creare un'attività complessa (③ <u>Attività complessa</u>). Se le attività esistono già, il comando *Allinea* permette di riunirle in un'attività complessa.

| ia.                                                                                                 |
|----------------------------------------------------------------------------------------------------|
|                                                                                                    |
|                                                                                                    |
|                                                                                                    |
|                                                                                                    |
| <b>T</b> ⊗ <b>8 Φ</b>                                                                               |
| giovedi venerdi<br>SPAGNO<br>FERMI E.<br>Principale<br>LETTERE<br>EPICURO E.<br>Principale<br>54/60 |
|                                                                                                    |

#### Togliere un'attività da un allineamento

① Nell'ambiente Orario > Attività > Elenco o in tutte le visualizzazioni ℡ Orario e 🎟 Planning.

2 Selezionate l'attività complessa e premete [Ctrl + R] per aprire la finestra di dettaglio.

3 Selezionate l'attività da togliere dall'elenco delle lezioni, fate clic destro e scegliete *Trasforma in attività semplice e indipendente* e confermate.

| EDT | Dettaglia le attivit | à complesse       |                |                                 |        |        |
|-----|----------------------|-------------------|----------------|---------------------------------|--------|--------|
| Le  | zioni di insegname   | nto               |                |                                 |        |        |
|     | Docente              | Materia           |                | Raggruppamento                  | Classe | Gruppo |
| F   | ERMI                 | SPAGNOLO - SPAGNO |                |                                 | 1B     |        |
| Н   | EYWOOD               | INGLESE - INGL    |                |                                 | 4.4    |        |
|     |                      | 2                 | Trasforma in a | ttività semplice e indipendente |        |        |
|     |                      |                   |                |                                 |        |        |
| 2   | <                    |                   |                |                                 |        |        |

## ALLINEARE LE CLASSI (PREPARAZIONE)

L'allineamento delle classi permette generare attività complesse al momento della creazione automatica delle attività.

Allineare le classi al momento della preparazione delle attività

- 1 Andate su Preparazione > Preparazione delle attività > 🕏 Allineamento dei servizi.
- 2 Selezionate gli insegnamenti da organizzare sulla stessa fascia oraria, ad esempio quelli di lingua straniera.
- 3 Cliccate sul tasto *Allinea* nella parte inferiore dello schermo.
- A Nella finestra che si apre, verificate l'allineamento. EDT prende in considerazione i docenti inseriti nella preparazione delle attività, ma potete prevederne di più inserendo il numero di cui avete bisogno nella colonna N°. doc. suppl. oppure definirli espressamente nella colonna Docenti.
- 5 Scegliete una materia generica ed eventualmente un colore che permetta di individuare agevolmente l'allineamento nella tabella.

#### 6 Confermate.

| Allineamento dei servizi   | Dettaglio delle atti | vità         |                         |                        |                        |
|----------------------------|----------------------|--------------|-------------------------|------------------------|------------------------|
| Materie                    | Previsionale         | Bisogni      | 1A                      | 1B                     | 1C                     |
| ARTE                       | 50h00                | 50h00        | 2h = 1*2h               | 2h = 1*2h              | 2h = 1*2h              |
| FRANCESE                   | 50h00                | 50h00        | 2h = 2*1h               | 2h = 2*1h              | 2h = 2*1h              |
| INGLESE                    | 75h00                | 75h00        | 3h = <i>3*1h</i>        | 3h = 3*1h              | 3h = 3*1h              |
| LETTERE                    | 250h00               | 250h00       | 10h = 1*1h + 3*2h + 1*  | 10h = 1*1h + 3*2h + 1* | 10h = 1*1h + 3*2h + 1* |
| MATEMATICA                 | 150h00               | 150h00       | 6h = 4*1h + 1*2h        | 6h = 4*1h + 1*2h       | 6h = 4*1h + 1*2h       |
| MUSICA                     | 50h00                | 50h00        | 2h = 2*1h               | 2h = 2*1h              | 2h = 2*1h              |
| RELIGIONE                  | 25h00                | 25h00        | 1h= <b>1*1</b> h        | 1h = <b>1*1</b> h      | 1h = 1*1h              |
| SCIENTE MOTORIE            | 50h00                | 50h00        | 2h = 2*1h               | 2h = 2*1h              | 2h = 2*1h              |
| TECNOLOGIA                 | 50h00                | 50h00        | 2h = 1*2h               | 2h = 1*2h              | 2h = 1*2h              |
|                            |                      |              |                         |                        |                        |
|                            |                      |              | <                       |                        |                        |
| AGISCI SUI SERVIZI SELEZIO |                      | nea Car      | ncella gli allineamenti |                        |                        |
| AGISCI SU TUTTI I LIVELLI  | Cancella gli         | allineamenti | Crea le attività        |                        |                        |
|                            |                      |              |                         |                        |                        |

Vedi anche
⊕ Creare le attività dai piani di studio

# **ALUNNI INSERITI**

In attesa di avere degli alunni nella base dati, potete inserire nella colonna *Alunni inseriti* il numero approssimativo di alunni previsti per classe. Questo permette di prevedere aule adeguate alle attività (*⊙* <u>Capienza dell'aula</u>).

Una volta assegnati gli alunni alle classi, essi saranno automaticamente contabilizzati nella colonna *Numero di alunni (N° alu)* ma, fintanto che il dato è superiore a zero, sarà sempre il numero di alunni inseriti ad essere preso in considerazione.

Inserire gli alunni di una classe

1 Andate su Orario > Classi > ≡ Elenco.

2 Compilate la colonna *Alunni inseriti (Alu. ins.)*.

# ALUNNO

#### Importare gli alunni nella base dati

- ⊖ LDAP

#### Lasciare a EDT il compito di ripartire gli alunni nelle classi

⊖ Formazione classi (preparazione)

#### Assegnare gli alunni alla rispettiva classe e ai raggruppamenti

- ⊖ Data di ingresso/uscita (gruppo, classe)

#### Cambiare di raggruppamento gli alunni in funzione delle settimane

⊖ <u>Raggruppamento con alunni variabili</u>

#### Consultare l'elenco degli alunni di un'attività

- 1 In tutte le visualizzazioni ᠮ Orario, selezionate un'attività.
- 2 Cliccate sul tasto 🖺 in alto a destra dell'orario.

#### Stampare l'elenco degli alunni di una classe o di un raggruppamento

- 1 Andate su Orario > Classi / Raggruppamenti > 🗳 Alunni.
- 2 Selezionate una o più classi/raggruppamenti nell'elenco a sinistra.
- 3 Cliccate sul tasto 🖶 sulla barra degli strumenti.
- 4 Nella finestra che si apre, selezionate *Stampante* come *Tipo di uscita*.
- 5 Selezionate le opzioni di impaginazione che più vi convengono.
  - Se stampate una multiselezione di classi o raggruppamenti, selezionate Una tabella per classe e gruppo / per raggruppamento e componente per distinguerle ed eventualmente Una tabella per pagina (esempio sotto a sinistra).
  - Per stampare sia gli alunni di una classe che gli alunni dei suoi gruppi, spuntate *Stampa gli alunni dei gruppi* (esempio sotto a destra).

6 Nella scheda *Contenuto*, selezionate le colonne da visualizzare e la posizione di ciascuna di esse.

7 Verificate il risultato nell' *Anteprima*, quindi cliccate su Stampa.

Nota: è possibile anche stampare l'elenco degli alunni per ogni docente ( Docente).

#### Completare la scheda personale dell'alunno

- → Autorizzazione di uscita

- ⊖ <u>Foto</u>

#### Consultare l'orario di un alunno

- Andate su Orario > Alunni > 🎹 Orario per visualizzare l'orario annuale di un alunno.
- Andate su *Gestione per settimana e assenze > Alunni > III Orario della settimana* per visualizzare l'orario di una settimana specifica. È questo l'orario che appare sulla homepage dell'Area Alunni di PRONOTE.

#### Personalizzare l'orario di un alunno

Di default l'orario di un alunno è composto dalle attività della sua classe e dei raggruppamenti di cui fa parte. Potrebbe però essere necessario gestire le attività degli alunni con bisogni educativi speciali (BES) quando sono al di fuori della loro classe di inclusione. Ciò è possibile attraverso l'utilizzo di un orario personalizzato (O <u>Orario personalizzato (BES)</u>).

#### Individuare tutti gli alunni che hanno lasciato l'istituto

- Andate su Orario > Alunni > ≡ Elenco.
- 2 Nel primo menu a tendina sopra l'elenco, selezionate *Classi*.
- 3 Nel secondo menu a tendina selezionate *Alunni usciti dall'istituto*: gli alunni saranno visualizzati in

#### grigio.

| Alunni           |                             |            |    |  |
|------------------|-----------------------------|------------|----|--|
| Classi 🔻         | Alunni usciti dall'istituto | <b>•</b>   |    |  |
| Cognome          | Nome                        | Nato/a il  | S. |  |
| 🕀 Crea un alunno | ~                           |            |    |  |
| ANDREONI         | Stefano                     | 05/03/2001 | M  |  |
| ANFOSSI          | Marinella                   | 13/06/2007 | F  |  |
| ANGELINI         | Barbara                     | 31/03/2002 | F  |  |

## AMMINISTRAZIONE REMOTA

In versione rete potete gestire le applicazioni Server e Relè da una postazione diversa da quella sulla quale è installata l'applicazione. Per fare ciò dovete utilizzare l'applicazione di amministrazione remota corrispondente.

#### Scaricare e installare l'applicazione di amministrazione remota

Prerequisiti Per scaricare l'applicazione, dovete essere connessi come SPR e aver registrato la vostra licenza.

- 1 Andate sul nostro sito www.index-education.it e accedete al menu EDT > Scaricare > Scaricare EDT.
- 2 Gli applicativi di amministrazione a distanza si trovano sotto EDT 2020 IN RETE | Per gli amministratori > Amministrazione remota delle applicazioni di rete.
- 3 Scaricate l'applicazione remota che vi interessa.
- 4 Installatela sulla postazione dalla quale desiderate amministrare in remoto.

#### Autorizzare l'amministrazione remota dall'applicazione

- 🚺 Negli applicativi Server 🤤 o Relè 🔍, cliccate sul pannello Amministrazione remota.
- 2 Spuntate Autorizzare l'amministrazione remota.
- 3 Verificate che la porta sia aperta e modificatela se necessario.
- 1) Inserite l'indirizzo della postazione sulla quale avete installato l'applicazione dell'amministrazione remota.

| Z Autorizza l'amministrazione remota                                                |                        |
|-------------------------------------------------------------------------------------|------------------------|
| Porta di gestione TCP:           8191         Valori predefiniti                    |                        |
| Parametri di sicurezza<br>Definite i blocchi di indirizzi IP autorizzati a connette | ersi al Server remoto: |
| Blocco indirizzi IP                                                                 | ^                      |
| 🕀 Aggiungi un blocco di indirizzi IP                                                |                        |
| 192.168.175.22                                                                      |                        |
|                                                                                     |                        |

Nota: se desiderate attivare l'amministrazione remota da più postazioni, è necessario che gli indirizzi di queste postazioni siano tutti autorizzati. Se questi indirizzi sono consecutivi, lasciate spuntato **Per blocco** e indicate la maschera. Se gli indirizzi non sono consecutivi, spuntate **Per fascia** e indicate le fasce di indirizzi che vi interessano.

#### Parametrare l'applicazione di amministrazione remota

- 1 Nell'applicativo di amministrazione remota cliccate sulla scheda *Elenco dei Server*.
- 2 Inserite un nome per il Server o il Relè.
- 3 Riportate l'indirizzo IP e il numero della porta che appare nella scheda *Parametri di pubblicazione* dell'applicazione.

### ANALISI DEI VINCOLI

L'analisi dei vincoli consente di verificare la fattibilità del vostro orario. È assolutamente imprescindibile utilizzare questa funzionalità al fine di sistemare tutte le situazioni problematiche prima del piazzamento automatico. Essa vi consente di rilevare e correggere tutte le incoerenze di inserimento dati che bloccherebbero il vostro piazzamento.

#### Lanciare l'analisi dei vincoli

- Accedete al menu Elabora > Analisi > Lancia l'analisi dei vincoli.
- 2 Nella finestra che si apre, cliccate sul tasto *Lancia la verifica*.

3 Non appena un problema è rilevato, EDT propone uno o più modi per risolverlo: applicate una delle soluzioni proposte, quindi rilanciate la verifica per accertarvi che le vostre modifiche siano sufficienti.

| 🏧 Analizzatore dei vincoli                                                                                                    |                                                                                                    | ×                                                                                                    |
|----------------------------------------------------------------------------------------------------|----------------------------------------------------------------------------------------------------|----------------------------------------------------------------------------------------------------|
| LE FASI          I. Controllo delle attività senz         I. Controllo dell'occupazione         I. Controllo della coerenza della                                             | za fasce disponibili<br>delle risorse<br>ei consigli di classe                                                                         | Verifica dei vincoli delle materie<br>EDT verifica che i vincoli delle materie lascino alle attività sufficienti giorni<br>disponibili per poterle piazzare       |
| 4. Controllo dei vincoli delle n                                                                                                    | naterie                                                                                                    | Diagnostica in corso                                                                                                    |
| 5. Controllo dell'insieme di at                                                                                                    | tività non piazzabili                                                                                                    | 38%                                                                                                    |
| <ul> <li>Enunciato del problema</li> </ul>                                                                                                    |                                                                                                    | <ul> <li>Azioni che permettono di risolvere il problema</li> </ul>                                                                                                |
| I vincoli incrociati della classe e del do<br>tutte le attività.                                                                                                    | cente non permettono il piazzamento di                                                                                                 | <ul> <li>Rendere i vincoli delle materie meno vincolanti</li> <li>Diminuire i giorni e 1/2 giornate libere</li> <li>Diminuire la durata delle attività</li> </ul> |
| Dettaglio                                                                                                    | Soluzione                                                                                                    |                                                                                                    |
| Classe : 1E<br>Docente : DI MILETO<br>Materie: MATEMATICA<br>Numero di attività: 4<br>Durata da piazzare: 6h00<br>Durata piazzabile: 5h00<br>» 1h00 non potrà essere piazzata | Vincolo materia   Materie A Materia B   Inco   MATEMATIK   MATEMATIK     MATEMATIK     MATEMATIK     Visualizza felenco delle attività | Giorni e 1/2 giornate libere<br>• DI MILETO<br>Giornate libere<br>2<br>Mezze giornate libere<br>-<br>Mezze giornate libere                                        |
|                                                                                                    |                                                                                                    | Rilancia la verifica                                                                                                    |
|                                                                                                    | Chiudi                                                                                                    | strai le materie, le risorse coinvolte e le attività Ignora e continua la verifica                                                                                |

Correggete in questo modo tutti gli errori e le incoerenze di inserimento evidenziate dall'analisi dei vincoli. Quando l'analisi non rileverà più alcuna incoerenza, potrete iniziare il piazzamento automatico (
Piazzamento automatico).

# ANNO SCOLASTICO

Le date dell'anno scolastico devono essere correttamente inserite per gestire la base dati. Se intendete gestire la pianificazione dei consigli di classe con EDT (O Consiglio di classe (Pianificazione)) dovete inserire come data di fine anno scolastico, l'ulitma data dell'ultimo consiglio di classe/scrutinio.

#### Modificare le date dell'anno scolastico

Prerequisiti Se il Client EDT è connesso a una base dati PRONOTE e sono presenti dati su un periodo che desiderate cancellare, dovrete prima cancellare tali dati.

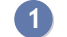

Accedete al menu Parametri > istituto > Calendario.

2 Inserite una nuova data di inizio e/o di fine anno. In versione Rete, passate in modalità Utilizzo Esclusivo: una volta effettuata la modifica, prestate attenzione a salvare la modifica e chiudere la modalità Utilizzo esclusivo ( Modalità Utilizzo esclusivo).

| 🚾 Para   | ımetri della    | base dati                |                   |                          |                |            |             |       |            |            |           | ×   |
|----------|-----------------|--------------------------|-------------------|--------------------------|----------------|------------|-------------|-------|------------|------------|-----------|-----|
|          |                 |                          |                   | Istitut                  | o Generali C   | pzioni Con | nunicazione | Piaz  | zamento    | Gestione p | er settim | ana |
| ldentit  | à Intesta       | azioni/Piè di pagina     | Loghi Fi          | rme Calendario           | Mezze giorna   | ate Mensa  | Intervalli  | Orari | Periodi    | Sedi       |           |     |
| Anno s   | colastico 2     | 020-2021 dal             | 07/09/2020 🛅      | al 27/08/2021 🛅          |                |            |             |       |            |            |           | ۲   |
| Vacan    | ze e giorni fes | tivi                     |                   |                          |                |            |             |       |            |            |           |     |
| Cliccate | e su un giorno  | o sorvolate più giorni t | enendo premuto il | clic per renderli festiv | ri             |            |             |       |            |            |           |     |
| sett     | ott. I          | nov. dic. gen.           | feb. mar.         | apr. mag. g              | iu. lugl. ago. |            |             |       |            |            | Stampa    | a   |
|          | Lun.            | Mar                      | Mer               | Giov                     | Ven.           | Sab.       | Dom         |       | Dal        | al         | Nome      | Ъ   |
|          | 24              | 4                        | 2                 | 0.011                    | 4              | E          | 0           |       | 30/10/2020 | 30/10/2020 | Santi     | ^   |
|          |                 |                          |                   |                          | 4<br>cott      |            |             |       | 21/12/2020 | 04/01/2021 | Natale    |     |
|          | 7 ago.          | 8                        | 0                 | 10                       | 11             | 12         | 13          |       | 29/03/2021 | 04/04/2021 | Pasqua    |     |
|          | sett            | sett                     | sett              | sett                     | sett           | sett       | sett        |       | 30/04/2021 | 30/04/2021 | Lavoro    |     |
|          | 14              | 15                       | 16                | 17                       | 18             | 19         | 20          |       | 31/05/2021 | 01/06/2021 | Repubbli  |     |

Vedi anche

→ Vacanze e giorni festivi

## ANNULLARE LE ATTIVITÀ NELL'ORARIO PER SETTIMANA

Quando si inserisce un'assenza, le attività vengono automaticamente annullate. È possibile comunque annullare attività anche senza inserire assenze. Nel momento in cui annullate un'attività sull'orario per settimana, il docente e l'aula diventano automaticamente disponibili.

#### Annullare un'attività su una settimana

- 1 In tutte le visualizzazioni In Corario della settimana e Hanning plurisettimanale, selezionate la risorsa che vi interessa nell'elenco a sinistra per visualizzare il suo orario.
- 2 Attivate la settimana che vi interessa sulla barra in alto.
- 3 Selezionate l'attività, fate clic destro e scegliete Annulla > Annulla l'attività su questa settimana.
- Confermate: l'attività è annullata. La scheda attività riporta la modifica e l'etichetta Attività annullata compare sull'attività.

| 1B - O | rario dal 29/06/2020 al 05/07/2 | 2020 🗌 Modalità s | ovrapposta                 | <b>/</b> ♥ () × |            |
|--------|---------------------------------|-------------------|----------------------------|-----------------|------------|
|        |                                 |                   | 0                          |                 |            |
| sett   | embre ottobre                   | novembre          | Annullamento della lezione |                 | bbraio     |
| 08h00  | lunedì 29/06                    |                   | 1h00 - lunedì 29/06 alle ( | 09h00 - S       | mer        |
|        | MUSICA                          |                   | Principale - 20 alur       | ıni             |            |
|        | Principale                      |                   | Materie                    | 1               |            |
| 001-00 | 54/60                           |                   | REL - RELIGIONE            |                 |            |
| 09000  | Attività annul                  | lata              | Docenti                    | 1               | M          |
|        | RELIGION                        |                   | CRISTO Gesù                |                 | M          |
|        | CRISTO G                        |                   | Personale                  | 0               | 1          |
| 10h00  | Frincipale                      |                   | Raggruppamenti             | 0               |            |
|        | SCIENTE MOT                     | ORIE              | Classi                     | 1               | I          |
|        | PALESTRE                        |                   | 18                         |                 |            |
|        | Principale                      |                   | Gruppi                     | 0               | PC portati |
| 11h00  | 54/00                           |                   | Alunni dissociati          | 0               | PC portau  |
|        | INGLESE                         | -                 | Aule                       | 0               |            |

#### Inserire il motivo di annullamento e modificare l'etichetta Attività annullata

- → Motivo di assenza

Annullare tutte le attività di un giorno/di una settimana

- 1 In tutte le visualizzazioni Il Orario della settimana e II Planning plurisettimanale, selezionate la risorsa che vi interessa nell'elenco a sinistra per visualizzare il suo orario.
  - 2) Selezionate la settimana che vi interessa sulla barra in alto.
  - Selezionate una delle lezioni del giorno/della settimana in questione, fate clic destro e scegliete Annulla
     Annulla le attività del [giorno della settimana] selezionato oppure Annulla > Annulla tutte le attività della settimana. Confermate.

| Prof. ARO | UET V. (LING. STRANIEF | RE) - Orario dal 04/05/2020 al 1 | 0/05/2020 | Modalità sovrappos      | ta                          |
|-----------|------------------------|----------------------------------|-----------|-------------------------|-----------------------------|
|           |                        | FF                               |           | F                       |                             |
| sett.     | ottobre novembr        | e dicembre gennaio               | febbraio  | marzo apr               | rile maggio giugno          |
| 08h00     | lunedi 04/05           | martedi 05/05                    |           | mercoledi 06/05         | giovedi 07/05               |
|           | 3 C/A                  |                                  |           |                         |                             |
| 09h00     | Succ. 1                |                                  |           |                         | -                           |
|           | FRANCESE               |                                  |           |                         |                             |
| 10h00     | Modifica               |                                  | · · –     | FRANCESE                |                             |
|           | [1 Duplica             |                                  |           | 3 A/A                   |                             |
| 11h00     | Annulla                |                                  | •         | Annulla la lezione sele | zionata                     |
|           | Blocca non             | sospendibili                     |           | Annulla tutte le lezion | i della settimana           |
| 12h00     | Sblocca no             | n sospendibili                   |           | Annulla tutte le lezion | i del lunedì visualizzato   |
| 13h00     | Ripristina             |                                  | •         | Succ. 1                 | Succ. 1                     |
| 14600     | Estrai                 |                                  | •         | 2 C/A<br>Succ. 1        | [1 A/A_FRANCESE]<br>Succ. 1 |
| 141100    | Cerca una f            | ascia oraria libera              |           |                         |                             |
| 15h00     | Disattiva la           | scheda attività                  |           |                         |                             |
| 16500     | Personalizz            | a l'etichetta                    |           |                         |                             |
| 10000     | Rinvia le att          | ività del lunedì visualizzate    |           |                         |                             |
| 17600     | Annulla il ri          | nvio delle attività              |           |                         |                             |
|           | FRANCESE<br>1 C/A      |                                  |           |                         |                             |

#### Ripristinare un'attività annullata

1 In tutte le visualizzazioni 🍱 Orario della settimana, selezionate l'attività annullata.

2 Con un clic destro scegliete *Ripristina > Ripristina l'attività su questa settimana* oppure una delle altre due opzioni disponibili nel caso in cui abbiate annullato tutte le attività del giorno o della settimana.

| OUET V. (LING | . STRANIERE)                                                                                                    | - Orario dal 04                                                                                                    | /05/2020 al 1                                                                                                    | 0/05/2                                                                                                    | 020                                                                                                    | Modalitá sov                                                                                                    | rapposta                                                                                                    |                                                                                                    |                                                                                                    |                                                                                                    |
|---------------|----------------------------------------------------------------------------------------------------|----------------------------------------------------------------------------------------------------|----------------------------------------------------------------------------------------------------|----------------------------------------------------------------------------------------------------|----------------------------------------------------------------------------------------------------|----------------------------------------------------------------------------------------------------|----------------------------------------------------------------------------------------------------|----------------------------------------------------------------------------------------------------|----------------------------------------------------------------------------------------------------|----------------------------------------------------------------------------------------------------|
|               |                                                                                                    | F F                                                                                                    |                                                                                                    |                                                                                                    |                                                                                                    |                                                                                                    | F                                                                                                    |                                                                                                    |                                                                                                    |                                                                                                    |
| ottobre       | novembre                                                                                                    | dicembre                                                                                                    | gennaio                                                                                                    | feb                                                                                                    | braio                                                                                                    | marzo                                                                                                    | aprile                                                                                                    | maggio                                                                                                    | giugno                                                                                                    |                                                                                                    |
| lunedì 0      | 4/05                                                                                                    | marte                                                                                                    | edì 05/05                                                                                                    |                                                                                                    |                                                                                                    | mercoledì 06/                                                                                                    | 05                                                                                                    | giove                                                                                                    | di 07/05                                                                                                    | _                                                                                                    |
| Attività a    | nnullata                                                                                                    |                                                                                                    |                                                                                                    |                                                                                                    |                                                                                                    |                                                                                                    |                                                                                                    |                                                                                                    |                                                                                                    |                                                                                                    |
| 3 C           | A                                                                                                    |                                                                                                    |                                                                                                    |                                                                                                    |                                                                                                    |                                                                                                    |                                                                                                    |                                                                                                    |                                                                                                    |                                                                                                    |
| Attività a    | nnullata                                                                                                    |                                                                                                    |                                                                                                    |                                                                                                    |                                                                                                    |                                                                                                    |                                                                                                    |                                                                                                    |                                                                                                    | Ī                                                                                                    |
| FRANC<br>2 B  | CESE<br>/A                                                                                                    |                                                                                                    |                                                                                                    |                                                                                                    |                                                                                                    |                                                                                                    |                                                                                                    |                                                                                                    |                                                                                                    |                                                                                                    |
| Attività a    | nnullata                                                                                                    |                                                                                                    |                                                                                                    |                                                                                                    |                                                                                                    | FRANCES                                                                                                    | E                                                                                                    |                                                                                                    |                                                                                                    | - F                                                                                                    |
| Attivita a    | rinunata j                                                                                                    |                                                                                                    |                                                                                                    | 7                                                                                                    |                                                                                                    | 3 A/A                                                                                                    |                                                                                                    |                                                                                                    |                                                                                                    |                                                                                                    |
| Iviodi        | пса                                                                                                    |                                                                                                    |                                                                                                    |                                                                                                    |                                                                                                    | FRANCES                                                                                                    | F                                                                                                    |                                                                                                    |                                                                                                    |                                                                                                    |
| Dupli         | ca                                                                                                    |                                                                                                    |                                                                                                    |                                                                                                    |                                                                                                    | 3 B/A                                                                                                    |                                                                                                    |                                                                                                    |                                                                                                    |                                                                                                    |
| Δοριι         | lla                                                                                                    |                                                                                                    | •                                                                                                    |                                                                                                    |                                                                                                    | Succ. 1                                                                                                    | -                                                                                                    |                                                                                                    | NOTAT                                                                                                    |                                                                                                    |
|               | 110                                                                                                    |                                                                                                    |                                                                                                    | - 11                                                                                                    |                                                                                                    | 2 A/A                                                                                                    |                                                                                                    | FRA<br>3                                                                                                    | NCESE<br>C/A                                                                                                    |                                                                                                    |
| Blocc         | a non sospen                                                                                                    | dibili                                                                                                    |                                                                                                    |                                                                                                    |                                                                                                    | Succ. 1                                                                                                    |                                                                                                    | Su                                                                                                    | icc. 1                                                                                                    |                                                                                                    |
| Sbloc         | ca non sosper                                                                                                    | ndibili                                                                                                    |                                                                                                    |                                                                                                    |                                                                                                    | FRANCES                                                                                                    | E                                                                                                    | FRA                                                                                                    | RANCESE                                                                                                    |                                                                                                    |
| Ripris        | tina                                                                                                    |                                                                                                    | •                                                                                                    |                                                                                                    | Ripris                                                                                                    | stina la lezione                                                                                                    | selezionata                                                                                                    | 1100                                                                                                    | TO THE LOCAL                                                                                                    |                                                                                                    |
| Estrai        |                                                                                                    |                                                                                                    | •                                                                                                    | 43                                                                                                    | Ripris                                                                                                    | stina tutte le le                                                                                                    | zioni della s                                                                                                    | ettimana sele:                                                                                                    | zionata                                                                                                    |                                                                                                    |
|               |                                                                                                    |                                                                                                    |                                                                                                    |                                                                                                    | Ripris                                                                                                    | stina tutte le le                                                                                                    | zioni del lur                                                                                                    | nedî visualizza                                                                                                    | to                                                                                                    |                                                                                                    |
| Cerca         | una fascia or                                                                                                    | aria libera                                                                                                    |                                                                                                    |                                                                                                    |                                                                                                    |                                                                                                    |                                                                                                    |                                                                                                    |                                                                                                    |                                                                                                    |
| Disatt        | iva la scheda                                                                                                    | attività                                                                                                    |                                                                                                    |                                                                                                    |                                                                                                    |                                                                                                    |                                                                                                    |                                                                                                    |                                                                                                    |                                                                                                    |
| Perso         | nalizza l'etiche                                                                                                    | etta                                                                                                    |                                                                                                    |                                                                                                    |                                                                                                    |                                                                                                    |                                                                                                    |                                                                                                    |                                                                                                    |                                                                                                    |
| Rinvia        | a le attività del                                                                                                    | lunedì visualiz                                                                                                    | zate                                                                                                    |                                                                                                    |                                                                                                    |                                                                                                    |                                                                                                    |                                                                                                    |                                                                                                    |                                                                                                    |
| Annu          | lla il rinvio del                                                                                                    | le attività                                                                                                    |                                                                                                    |                                                                                                    |                                                                                                    |                                                                                                    |                                                                                                    |                                                                                                    |                                                                                                    |                                                                                                    |
|               | OUET V. (LING<br>ottobre<br>Junedi O<br>Attività ai<br>FRANA<br>3 C<br>Attività ai<br>FRANA<br>2 B<br>Attività ai<br>Modi<br>Dupli<br>Annu<br>Blocc<br>Sbloc<br>Ripris<br>Estrai<br>Cerca<br>Disatt<br>Perso<br>Rinvia<br>Annu | OULET V. (LING. STRANIERE)         ottobre       novembre         lunedi 04/05         Attività annullata         FRANCESE         3 C/A         Attività annullata         FRANCESE         2 B/A         Attività annullata         FRANCESE         2 B/A         Attività annullata         Modifica         Duplica         Annulla         Blocca non sosperi         Sblocca non sosperi         Sblocca non sosperi         Disattiva la scheda         Personalizza l'etichi         Rinvia le attività del         Annulla il rinvio del | ROUET V. (LING. STRANIERE) - Orario dal 04         ottobre       novembre       dicembre         lunedi 04/05       marti         Attività annullata       FRANCESE       3 C/A         Attività annullata       FRANCESE       2 B/A         Attività annullata       FRANCESE       2 B/A         Attività annullata       FRANCESE       2 B/A         Attività annullata       FRANCESE       2 B/A         Autività annullata       FRANCESE       2 B/A         Autività annullata       Francese       2 B/A         Autività annullata       Francese       2 B/A         Autività annullata       Francese       2 B/A         Duplica       Annulla       Blocca non sospendibili         Sblocca non sospendibili       Sblocca non sospendibili         Cerca una fascia oraria libera       Disattiva la scheda attività         Personalizza l'etichetta       Rinvia le attività del lunedì visualiz         Annulla il rinvio delle attività       Personalizza l'etichetta | ROUET V. (LING. STRANIERE) - Orario dal 04/05/2020 al 10         ottobre       novembre         dicembre       gennaio         unedi 04/05       martedi 05/05         Attività annullata       FRANCESE         FRANCESE       3 C/A         Attività annullata       FRANCESE         PRANCESE       2 B/A         Attività annullata       FRANCESE         Duplica       Annulla         Blocca non sospendibili       Sblocca non sospendibili         Sblocca non sospendibili       Cerca una fascia oraria libera         Disattiva la scheda attività       Personalizza l'etichetta         Rinvia le attività del lunedi visualizzate       Annulla il rinvio delle attività | Ottobre       novembre       dicembre       gennaio       fet         Iunedi 04/05       martedi 05/05         Attività annullata       FRANCESE       3 C/A         Attività annullata       FRANCESE       2 B/A         Attività annullata       FRANCESE       2 B/A         Attività annullata       FRANCESE       2 B/A         Attività annullata       FRANCESE       2 B/A         Attività annullata       FRANCESE       2 B/A         Attività annullata       FRANCESE       2 B/A         Attività annullata       Modifica | Rouer V. (LING. STRANIERE) - Orario dal 04/05/2020 al 10/05/2020   ottobre novembre   dicembre gennaio   lunedi 04/05 martedi 05/05   Attività annullata FRANCESE   3 C/A Attività annullata   FRANCESE 3 C/A   Attività annullata FRANCESE   2 B/A Duplica   Annulla Image: Cerca una fascia oraria libera   Disattiva la scheda attività   Personalizza l'etichetta   Rinvia le attività del lunedi visualizzate   Annulla il rinvio delle attività | Robert V. (LING. STRANIERE) - Orario dal 04/05/2020 al 10/05/2020 Modalita sov         ottobre       novembre       dicembre       gennaio       febbraio       marzo         lunedi 04/05       martedi 05/05       mercoledi 06/         Attività annullata       FRANCESE       3 C/A         FRANCESE       3 C/A       Succ. 1         Attività annullata       FRANCESE       3 A/A         Modifica       +       FRANCESE         Duplica       3 B/A       Succ. 1         Blocca non sospendibili       FRANCES       2 A/A         Sblocca non sospendibili       FRANCES       2 C/A         Disattiva la scheda attività       Personalizza l'etichetta       Ripristina tutte le le         Rinvia le attività del lunedi visualizzate       Annulla il rinvio delle attività       Etitività | Rouer V. (LING. STRANIERE) - Orario dal 04/05/2020 al 10/05/2020 Modalita sovrapposta         ottobre       novembre       dicembre       gennaio       febbraio       marzo       aprile         unedi 04/05       martedi 05/05       mercoledi 06/05         Attività annullata       FRANCESE       3 A/A         FRANCESE       2 B/A       FRANCESE       3 A/A         Modifica       -       FRANCESE       3 A/A         Duplica       -       Succ. 1       FRANCESE         Blocca non sospendibili       Succ. 1       FRANCESE       2 A/A         Estrai       -       Cerca una fascia oraria libera       Ripristina tutte le lezioni della s         Disattiva la scheda attività       Personalizza l'etichetta       Rinvia le attività del lunedì visualizzate       Annulla il rinvio delle attività | OUET V. (LING. STRANIERE) - Orario dal 04/05/2020       Modalità sovrapposta         ottobre       novembre       gennaio       febbraio       marzo       aprile       maggio         lunedi 04/05       martedi 05/05       mercoledi 06/05       giovec         Attività annullata       FRANCESE       3 C/A         Attività annullata       FRANCESE       3 A/A         Pancese       2 B/A       Succ. 1         Modifica       -       -         Duplica       -       -         Annulla       FRANCESE       FRANCESE         2 B/A       -       -         Blocca non sospendibili       Succ. 1       -         Sblocca non sospendibili       Francese       FRANCESE         Cerca una fascia oraria libera       -       -         Disattiva la scheda attività       -       -         Personalizza l'etichetta       -       -         Rinvia le attività del lunedi visualizzate       -       -         Annulla il rinvio delle attività       -       - | KOUET V. (LING. STRANIERE) - Orario dal 04/05/2020 al 10/05/2020 al 06/05/2020 aprile       maggio giugno         Intervita annullata       F       F         Intervita annullata       FRANCESE       giovedi 07/05         Attività annullata       FRANCESE       giovedi 07/05         Attività annullata       FRANCESE       giovedi 07/05         Attività annullata       FRANCESE       giovedi 07/05         Attività annullata       FRANCESE       giovedi 07/05         Attività annullata       FRANCESE       giovedi 07/05         Attività annullata       FRANCESE       giovedi 07/05         Attività annullata       FRANCESE       giovedi 07/05         Attività annullata       FRANCESE       giovedi 07/05         Attività annullata       FRANCESE       giovedi 07/05         Annulla       FRANCESE       giovedi 07/05         Annulla       FRANCESE       Giovedi 06/05         Blocca non sospendibili       FRANCESE       FRANCESE         Ripristina       FRANCESE       FRANCESE         Ocerca una fascia oraria libera       Fripristina tutte le lezioni della settimana selezionata         Ripristina tutte le lezioni del lunedi visualizzato       Fripristina tutte le lezioni del lunedi visualizzato         Personalizza l'etichetta |

#### Avvisare le persone coinvolte nelle attività annullate

Se il Client EDT è connesso a una base dati PRONOTE, l'attività annullata appare immediatamente come tale sugli orari delle persone in essa coinvolte. Dalla scheda attività (③ Scheda attività), cliccando sul tasto S potete:

• inviare una lettera;

- inviare un'e-mail;
- inviare un SMS;
- comunicare un'informazione, se il Client EDT è connesso a una base dati base PRONOTE;
- avviare una conversazione, se il Client EDT è connesso a una base dati base PRONOTE.

#### Visualizzare/Nascondere sugli orari le attività annullate

In tutte le visualizzazioni In *Orario della settimana* e In *Planning per settimana*, cliccate sul tasto in alto a destra delle griglie.

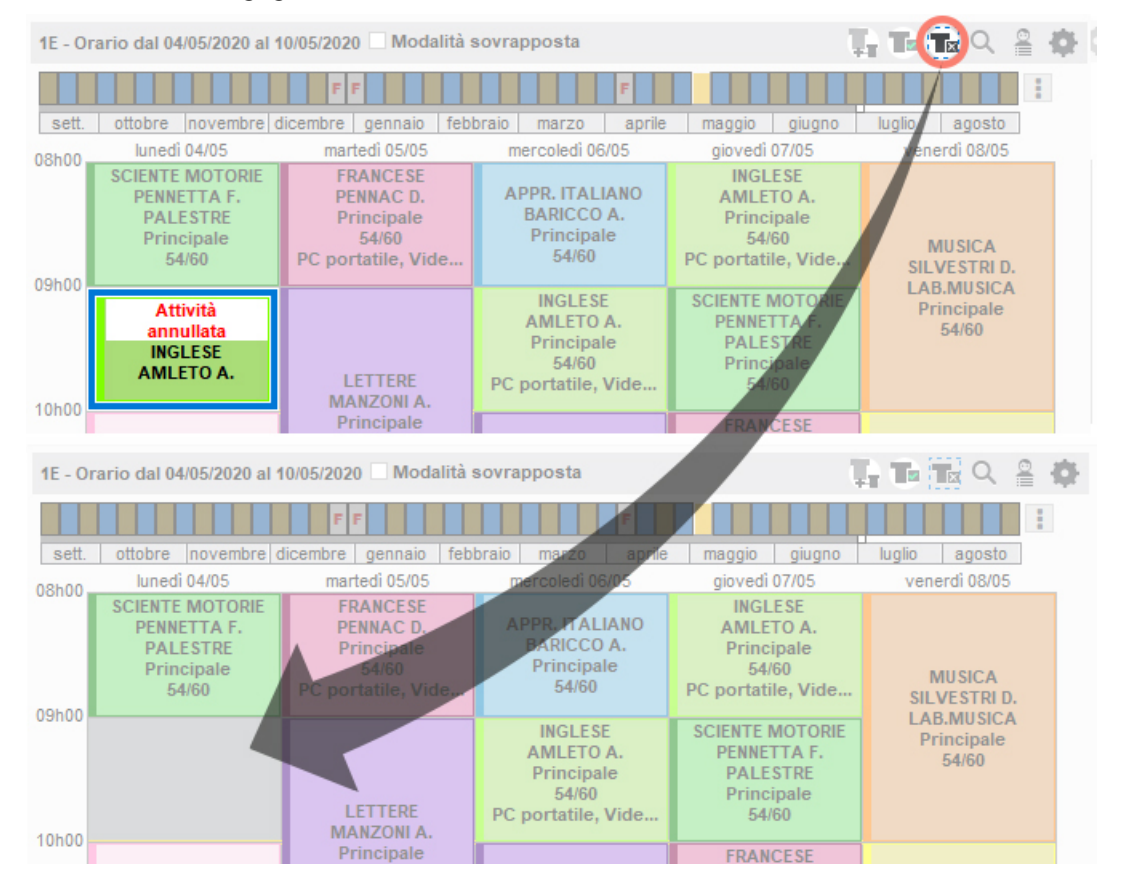

### APRIRE UNA BASE DATI

#### Aprire una base dati / Mettere in uso [versione Rete]

Prerequisiti Il Server deve essere chiuso.

Nell'applicativo Server 😑:

- Aprire una base dati esistente: menu *File > Apri una base dati* o tasto *Apri una base dati*. Nella finestra che si apre scegliete il file .*edt* e cliccate su *Apri*.
- Aprire una base dati recentemente aperta: menu File > Riapri una base dati.
- Aprire una base dati compressa: menu File > Recupera un archivio > compresso (\*.zip).
- Aprire una base dati criptata: menu File > Recupera un archivio > criptato (\*.archs, \*.sauvs).
- Aprire una base dati di esempio: menu *File > Apri la base dati di esempio*.

Non dimenticate di cliccare sul tasto in alto a destra *Metti in uso* per rendere la base dati accessibile da Clientt.

Aprire una base dati [versione Monoposto]

- Aprire una base dati esistente: menu *File > Apri una base dati* o comando rapido *[Ctrl + O]*. Nella finestra che si apre, scegliete il file *.edt* e cliccate su *Apri*.
- Aprire una base dati recentemente aperta: menu File > Riapri una base dati.
- Aprire una base dati compressa: menu File > Recupera un archivio > compresso (\*.zip).
- Aprire una base dati criptata: menu File > Recupera un archivio > criptato (\*.archs, \*.sauvs).
- Aprire una base dati di esempio: menu *File > Apri la base dati di esempio*.

Aprire una base dati salvata con una vecchia versione di EDT

# ARCHIVIO

Un archivio comprende la base dati e l'insieme dei file ad essa collegati (foto, modelli di lettere, lettere inviate, documenti allegati) se lo desiderate. Tutti gli archivi creati automaticamente sono criptati (\*.archs): per proteggere i dati sensibili, questi archivi possono essere aperti unicamente con EDT. Se lo desiderate è possibile generare degli archivi in formato \*.zip.

#### IN VERSIONE MONOPOSTO

#### Archiviare manualmente la base dati

1 Accedete al menu *File > Costruisci un archivio*:

- compresso (\*.zip): la cartella può essere scompattata ed esplorata manualmente.
- criptato (\*.archs): nessun elemento dell'archivio può essere letto a meno che sia aperto con EDT.
- 2 Nella finestra che si apre, indicate da base dati da archiviare (eventualmente quella aperta) e cliccate su *Apri*.
- 3 Nella finestra che si apre, selezionate la cartella dove salvare l'archivio, spuntate i file collegati da archiviare e poi cliccate su *Salva*.

#### Aprire un archivio

- Andate su File > Recupera un archivio > compresso (\*.zip) o criptato (\*.archs,\*.sauvs) in funzione della scelta fatta in fase di archiviazione.
- 2 Nella finestra che si apre, indicate l'archivio poi cliccate su *Apri*.
- 3 Nella finestra che si apre, scegliete la cartella in cui decomprimere l'archivio e poi cliccate su Apri.

Nota: se desiderate esplorare un archivio criptato prima di metterlo in uso, potete decriptarlo utilizzando il comando *File > Recupera un archivio > decriptandolo solamente*: questo comando trasformerà l'archivio criptato in questione **\*.archs**, in un normale archivio compresso **\*.zip**.

#### Parametrare l'archiviazione automatica

- 1 Accedete al menu *Parametri > opzioni > Salvataggio e archiviazione*.
- 2 Selezionate l'opzione *Attiva l'archiviazione della base dati* poi precisate la frequenza e l'ora dell'archiviazione, i file collegati da archiviare, la cartella di archiviazione e i numero di archivi da conservare (ad esempio se conservate 15 archivi, al 16° sarà cancellato il 1°).

#### **IN VERSIONE RETE**

#### Archiviare manualmente la base dati in uso

Prerequisiti È necessario essere connessi come amministratore.

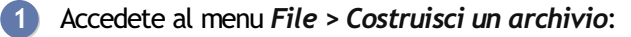

- compresso (\*.zip): la cartella può essere scompattata ed esplorata manualmente.
- criptato (\*.archs): nessun elemento dell'archivio può essere letto a meno che sia aperto con EDT.
- 2 Un messaggio vi avvisa del passaggio alla modalità Utilizzo Esclusivo: una volta effettuata la modifica bisogna pensare a salvare e uscire dall'Utilizzo Esclusivo (⊙ <u>Modalità Utilizzo esclusivo</u>).
- 3 Nella finestra che si apre, selezionate la cartella dove salvare l'archivio, spuntate i file collegati da archiviare e poi cliccate su *Salva*.

L'archiviazione automatica è attiva di default; una copia di archivio viene creata quotidianamente.

#### Dal Server 🗐, cliccate sul pannello Salvataggi e archivi.

È possibile definire:

- l'ora dell'archiviazione,
- il numero di archivi conservati: ad esempio, se stabilite di conservare 15 archivi, al 16° sarà cancellato il 1° archivio,
- i file collegati da archiviare,
- la cartella in cui sono conservati gli archivi.

#### Aprire un archivio

Prerequisiti È necessario essere connessi come amministratore.

- 🕦 Dal Client 💷, accedete al menu File > Elenco dei salvataggi e archivi.
- 2 Nella finestra che si apre, selezionate un archivio e cliccate su *Consulta*.
- In seguito potete, a scelta:
  - tornare alla base dati in uso utilizzando il comando File > Chiudi la consultazione dell'archivio;
  - sostituire la base dati in uso con l'archivio consultato, utilizzando il comando *File > Metti in uso l'archivio consultato*. In questo caso EDT vi propone di rinominare la base dati (se non lo fate, l'archivio andrà a sovrascrivere la base dati corrente). Tutti gli utenti vengono disconnessi, per poi essere automaticamente riconnessi alla nuova base dati.

#### Sostituire direttamente la base dati in uso con un archivio

Prerequisiti È necessario essere connessi come amministratore.

- 1 Dal Client 9, accedete al menu File > Elenco dei salvataggi e archivi.
- 2 Nella finestra che si apre, selezionate un archivio, fate clic destro e scegliete *Metti in uso*.
- 3 EDT vi propone di rinominare la base dati (se non lo fate, l'archivio andrà a sovrascrivere la base dati corrente). Tutti gli utenti vengono disconnessi, per poi essere automaticamente riconnessi alla nuova base dati.

# AREA DOCENTI

Vedere le azioni che un docente può realizzare dalla propria Area Docenti PRONOTE (se EDT è connesso a PRONOTE)

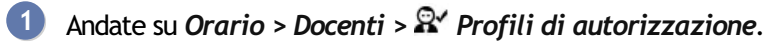

2 Selezionate il profilo nell'elenco a sinistra.

3 Le azioni possibili dall'Area Docenti sono visualizzate con l'icona 💿 attiva nella colonna di destra.

|   | Dettaglio delle autorizzazioni Disp. in                 |   |  |  |  |  |  |
|---|---------------------------------------------------------|---|--|--|--|--|--|
|   | ⊿Generali                                               | ^ |  |  |  |  |  |
| 1 | Modificare le proprie informazioni personali (identità) | • |  |  |  |  |  |
|   | Accedere alla modalità scrutinio (Doc. Coordinatore)    |   |  |  |  |  |  |
| 1 | Scaricare PRONOTE Client                                |   |  |  |  |  |  |
|   | D Alunni                                                |   |  |  |  |  |  |
|   | D Servizi e Valutazioni                                 |   |  |  |  |  |  |
|   | Competenze                                              |   |  |  |  |  |  |
|   | DLibretti dei voti / pagelle                            |   |  |  |  |  |  |

# ASSEGNARE I DOCENTI AI SERVIZI (PREPARAZIONE)

Assegnare i docenti ai servizi è utile per la creazione delle attività a partire dai piani di studio (⊖ <u>Creare le</u> <u>attività dai piani di studio</u>). Se nella fase di preparazione della base dati siete già a conoscenza dei docenti da assegnare ai servizi, fatelo. Altrimenti sarà possibile farlo in seguito dall'ambiente orario.

È possibile effettuare l'assegnazione durante il dettaglio dei servizi oppure dalla visualizzazione specifica. Se effettuate l'assegnazione da una delle due visualizzazioni non occorre effettuarla dall'altra.

L'icona <sup>2</sup> indica che nessun docente è assegnato al sotto-servizio.

#### Assegnare i docenti durante il dettaglio dei servizi

- 🚺 🛛 Andate su Preparazione > Preparazione delle attività > ┺ Servizi previsionali.
- 2) Fate doppio clic nella cella del sotto-servizio in corrispondenza della colonna *Docenti*.
- 3 Nella finestra che si apre mettete la spunta verde ai docenti desiderati e confermate.

| $\triangleright$ | 8 🔒              | 2 0 🖂              |                   |           |            | (                         | Ð ()   | )C | 🔪 🚹 Prepar        | azion  | e Orario Ges           | tione p   | perse      | timana | e asse | nze C   | Colloqui | genitori/ | docenti C | onsi | li di class | e Comunic      | azioni |
|------------------|------------------|--------------------|-------------------|-----------|------------|---------------------------|--------|----|-------------------|--------|------------------------|-----------|------------|--------|--------|---------|----------|-----------|-----------|------|-------------|----------------|--------|
| Materie          |                  |                    |                   |           |            |                           |        | Pi | reparazione       | delle  | e attività 🐻           | 78        | <b>9</b> 9 | 1      |        |         |          |           |           |      |             |                |        |
| Classi pro       | evisionali       | _                  |                   |           | _          | Raggruppa per liv         | ello   | 1  | 1B (1-MED/.) - Se | ervizi | previsionali           |           |            |        |        | _       | _        | _         | _         | ŀ    | ∕ Visualiz: | a i servizi in | attivi |
|                  | Nome             | Pian               | io di studi       | Alu. In:  | s. Livello | Docenti Coordinatori      | Q      |    |                   | Mat    | eria                   | MS        | Alu.       | AI.    | 0      | las.    | Rid.     | Sdo       | Coeff     |      | N° attività | Docer          | nti 🗗  |
| 🕀 Crea n         | uova classe p    | revisionale        |                   |           |            |                           | "      |    |                   |        | <b>_</b>               |           |            |        | 1      | media   |          |           |           |      |             |                | ^      |
| Bisogni de       | el livello 1º (3 | 90 iscrizioni)     |                   |           |            |                           | Ъ      |    | ARTE              |        |                        |           | 22         | 2h     | 00     | 2h00    |          |           | 60/       | 50 - | -           |                |        |
| 1A               |                  | 1-MED              |                   | 22        | 1*         | Prof. ALIGHIERI Dante     | ^      |    | ARTE              |        |                        |           |            |        |        | 2h00    |          |           | 60/       | 60   | 1 2h        | 2              | ٦.     |
| 1B               |                  | 1-MED              |                   | 22        | 1*         | Prof.ssa BARDOT Brigitte  |        |    | FRANCESE          | _      |                        |           | 22         | - 21-  | 00     | 2500    |          |           | 60/       | 50 - | -           | 1              |        |
| 1C               |                  | 1-MED              |                   | 22        | 1*         | Prof. AROUET Voltaire     |        |    | FRANCE            | EDT    | Selezione dei doo      | centi     |            |        |        |         |          | ×         | 60/       | 50   | 2 1h        | BARDOT B       | 3.     |
| 1D               |                  | 1-MED              |                   | 22        | 1°         | Prof. BARICCO Alessandro  |        |    | INGLESE           |        | Docenti della discipli | na del s  | ervizio    |        |        |         |          |           | 60/       | 50 - | -           |                |        |
| 1E               |                  | 1-MED              |                   | 22        | 1°         | Prof. BOCCA Giorgio       |        |    | INGLESE           |        | Docenti della materia  | a del ser | vizio      |        |        |         |          |           | 60/       | 50   | 3 1h        | HEYWOOL        | DT     |
| 1F               |                  | 1-MED              |                   | 22        | 1*         | Prof. BONAPARTE Napoleon  | e      |    | LETTERE           |        | Docenti in sotto-serv  | vizio     |            |        |        |         |          |           | 60/       | 50 - | - /         |                |        |
| 1G               |                  | 1-MED              |                   | 22        | 1*         | Prof. BYRON George        |        |    | LETTER            | 0      | Docenti suppleme       | entari    |            |        |        |         |          |           | 60/       | 50   | 5 1h, 2h, 3 | h 🙎            |        |
| 1H               |                  | 1-MED              |                   | 22        | 1°         | Prof. CATTANEO Carlo      |        |    | MATEMATIC         |        | Docente                |           | M          | inte   | Occ 1  | Sosnesi | iExtra m |           | 60/       | 50 - | -           |                |        |
| 11               |                  | 1-MED              |                   | 22        | 1°         | Prof.ssa CALCUTTA Madre T | e      |    | MATEMA            |        | CICCONE Madoon         | s Loive   | a \        | 8600   | 0500   | 18600   | 160      | 0         | 60/       | 60   | 5 1h, 2h    | 2              |        |
| 1L               |                  | 1-MED              |                   | 22        | 1*         | Prof. CAVOUR Camillo      |        |    | MUSICA            |        | CRISTO Geeù            |           |            | 8600   | 3600   | 15500   | 160      |           | 60/       | 50 - | -           |                |        |
| 1M               |                  | 1-MED              |                   | 22        | 1*         | Prof. DA VINCI Leonardo   |        |    | MUSICA            |        | D'ANNUNZIO Gab         | riala     |            | 4600   | 0600   | 14600   | 160      |           | 60/       | 50   | 2 1h        | 2              |        |
| 1N               |                  | 1-MED              |                   | 22        | 1*         | Prof. DALI Salvador       |        |    | RELIGIONE         |        | DA IRRONA A cost       | ino       |            | 2600   | 0500   | 12600   | 160      |           | 60/       | 50 - | -           |                |        |
| Bisogni de       | el livello 2º (2 | 90 iscrizioni)     |                   |           |            |                           |        |    | RELIGIO           |        | DA SAMO Pitagos        |           |            | 21100  | 0100   | 12100   | 160      |           | 60/       | 60   | 1 1h        | CRISTO G       | £.     |
| 2A               |                  | 2-MED              |                   | 24        | 2°         | Prof. DI MILETO Talete    |        |    | SCIENTE MO        |        | DA V/NCLL eopard       | a<br>10   |            | 0000   | 4600   | 16500   | 160      |           | 60/       | 50 - | -           |                |        |
| 2B               |                  | 2-MED              |                   | 24        | 2°         | Prof. FERMI Enrico        |        |    | SCIENTE           |        | DALE Salvador          | 10        |            | 2600   | 0600   | 2600    | 160      |           | 60/       | 50   | 2 1h        | 2              |        |
| 2C               |                  | 2-MED              |                   | 23        | 2*         |                           |        |    | TECNOLOGI         | Ľ      | DALLA Lucio            |           | -          | 21100  | 0100   | 21100   | 160      |           | 60/       | 50 - | -           |                |        |
| 2D               |                  | 2-MED              |                   | 25        | 2°         |                           |        |    | TECNOL            |        | DE ANDRÉ Entrit        |           |            | 4600   | 0100   | 14600   | 160      |           | 60/       | 50   | 1 2h        | 2              |        |
| 2E               |                  | 2-MED              |                   | 24        | 2°         |                           |        |    |                   | 1⊢     | DI CAFARDAO DI         | utro.     | -          | 5600   | 01100  | 5600    | 110      |           |           |      |             |                |        |
| 2F               |                  | 2-MED              |                   | 25        | 2°         |                           |        |    |                   | L –    | DI MILETO Talata       | 500       | -          | 31100  | 0100   | 12600   | 160      |           |           |      |             |                |        |
| Bisogni de       | el livello 3º (3 | 00 iscrizioni)     |                   |           |            |                           | ~      |    |                   | L –    | DIMAS Alexandre        |           |            | 21100  | 2600   | 16600   | 160      |           |           |      |             |                |        |
| 1 25/25          | <                |                    |                   |           |            |                           | >      |    |                   | L-     | EDICUDO Esiavas        | 6         |            | 0100   | 21100  | 40500   | 450      |           |           |      |             |                |        |
| _                |                  |                    |                   |           |            |                           |        |    |                   | L –    | EFICURO Epicuro        |           |            | 01100  | 2100   | 10100   | 110      |           |           |      |             |                |        |
| Ripartizio       | ne del nume      | ro di alunni dei p | piani di studi pe | er classe |            |                           |        |    |                   | L –    | FERGUSUN AIEX          |           |            | 01100  | 0100   | 19600   | 110      |           |           |      |             |                |        |
|                  |                  | 1A                 |                   | 1B        | 1C         | 1D                        | թ      |    |                   | 77     | I LINII LIIIICO        |           |            | 0100   | 0000   | 101100  | inu      | · · ·     |           |      |             |                |        |
| 1-MED            |                  | 390                | 22                |           | 22         | 22 22                     | ^      |    |                   | - "    | <                      |           |            |        |        |         |          | 2         |           |      |             |                |        |
|                  |                  |                    |                   |           |            |                           | $\sim$ |    |                   |        |                        |           |            |        | Annu   | lla     | Confer   | ma        |           |      |             |                | ~      |
|                  |                  | <                  |                   |           |            | 1                         | >      | 1  | 1 <               |        |                        |           |            |        |        |         |          |           |           |      |             |                | >      |

#### Assegnare i docenti dalla visualizzazione specifica

- 1 Andate su Preparazione > Preparazione delle attività > 💀 Assegnazione dei docenti ai servizi.
- 2) Fate doppio clic cella di corrispondenza riga della materia e colonna della classe.
- 3) Nella finestra che si apre mettete la spunta verde ai docenti desiderati e confermate.

| 🕞 🕨 🖪 🔒                             |           |             |                      | $\odot$   | 0            | Preparazione Orai               | rio Gesti | one per | settiman | a e assenze | Collog | ui genitori/docenti                   | Consigli d | i classe 🛛 | Comunicazioni |
|-------------------------------------|-----------|-------------|----------------------|-----------|--------------|---------------------------------|-----------|---------|----------|-------------|--------|---------------------------------------|------------|------------|---------------|
| Materie Docenti                     |           |             | Bisogni previsionali |           | Prep         | oarazione delle attivit         | à 🌄 🛒     | 6       | 9        |             |        |                                       |            |            |               |
| Assegnazione dei docenti ai servizi |           |             |                      |           | <b>EOT</b> 2 | Selezione dei docenti           |           |         |          | ×           |        | Scelta del livello: Tutti i livelli 🔹 |            |            |               |
| Materie                             | Prevision | ale Bisogni | 1A                   | 1B        |              | locenti della disciplina del se | rvizio    |         |          |             |        | 1G                                    | 1          | 1H         | 16            |
| ARTE                                |           | 50h00 50h0  | 0 DA VINCI L.        | 2         |              | locenti della materia del serv  | izio      |         |          |             |        | 2                                     |            | 2          | <u> </u>      |
| FRANCESE                            |           | 50h00 48h0  | 0 DUMAS A.           | BARDOT B. |              | locenti in sotto-servizio       |           |         |          |             |        | 2                                     | 1          | 2          | 2             |
| INGLESE                             |           | 75h00 75h0  | 0 HEYWOOD T.         | HEYWOOD T | 0            | Docenti supplementari           |           |         |          |             |        | 2                                     | 1          | 2          | 2             |
| LETTERE                             | 2         | 50h00 250h0 | 0 ALIGHIERI D.       | 2         |              | Docente                         | Monte     | 0cc     | SoeneeiF | vtra m A    |        | 2                                     |            | 2          | 2             |
| MATEMATICA                          | 1         | 50h00 150h0 | 0 MARCONI G.         | 2         | _            | CRISTO Geeù                     | 18600     | 3600    | 15600    | 1600        |        | 2                                     |            | 2          | 2             |
| MUSICA                              |           | 50h00 50h0  | 0 SILVESTRI D.       | 2         |              | D'ANNUNZIO Gabriele             | 14600     | 0500    | 14600    | 1600        |        | 2                                     | 1          | 2          | 2             |
| RELIGIONE                           |           | 25h00 23h0  | 0 CRISTO G.          | CRISTO G. |              | DA IPPONA Agostino              | 12600     | 0500    | 12600    | 1600        |        | 2                                     |            | 2          | 2             |
| SCIENTE MOTORIE                     |           | 50h00 50h0  | 0 PENNETTA F.        | 2         |              | DA SAMO Pitanora                | 18600     | 0500    | 18600    | 1600        |        | 2                                     | 1          | 2          | 2             |
| TECNOLOGIA                          |           | 50h00 56h0  | 0 EPICURO E.         | 2         |              | DA VINCLI ennardo               | 20600     | 4600    | 16600    | 1600        |        | 2 2                                   | 2          | 2          | 2             |
|                                     |           |             |                      |           |              | DAL / Salvador                  | 2600      | 0600    | 2600     | 1600        | L      |                                       |            |            |               |
|                                     |           |             |                      |           | Ľ            | DALLA Lucio                     | 6h00      | 0h00    | 6h00     | 1h00        | 1      |                                       |            |            |               |
|                                     |           |             |                      |           |              | DE ANDRÈ Fabrizio               | 14h00     | 0h00    | 14h00    | 1h00        | 1      |                                       |            |            |               |
|                                     |           |             |                      |           |              | DI CAFARNAO Pietro              | 5h00      | 0h00    | 5h00     | 1h00        | 1      |                                       |            |            |               |
|                                     |           |             |                      |           |              | DI MILETO Talete                | 12h00     | 0h00    | 12h00    | 1h00        | 1      |                                       |            |            |               |
|                                     |           |             |                      |           |              | DUMAS Alexandre                 | 18h00     | 2h00    | 16h00    | 1h00        | 1      |                                       |            |            |               |
|                                     |           |             |                      |           |              | EPICURO Epicuro                 | 18h00     | 2h00    | 16h00    | 1h00        | 1      |                                       |            |            |               |
|                                     |           |             |                      |           |              | FERGUSON Alex                   | 18h00     | 0h00    | 18h00    | 1h00        | 1      |                                       |            |            |               |
|                                     |           |             |                      |           |              | FERMI Enrico                    | 18h00     | 0h00    | 18h00    | 1h00        | 1      |                                       |            |            |               |
|                                     |           |             |                      |           |              | FONTANA Lucio                   | 18h00     | 0h00    | 18h00    | 1h00 U      | 1      |                                       |            |            |               |
|                                     |           |             |                      |           | 77           | <                               |           |         |          | >           |        |                                       |            |            |               |
|                                     |           |             |                      |           |              |                                 |           | A       | ulla     | Conforma    | 1      |                                       |            |            |               |
|                                     |           |             |                      |           |              |                                 |           | Ann     |          | comerma     | 1      |                                       |            |            |               |

- ⊖ Allineare le classi (preparazione)
- ⊖ <u>Creare le attività dai piani di studio</u>

# ASSENZA DI UN DOCENTE

#### Operazioni preliminari

Per inserire le assenze (e le sostituzioni) dovete:

- 1 Definire l'anno scolastico, vacanze e giorni festivi in *Parametri > istituto > Calendario*.
- 2 Assegnare al docente la qualifica di sostituto (∃ Qualifica di sostituto) in Gestione per settimane e assenze > Docenti > Inserimento delle assenze.
- Inserire o modificare i motivi d'assenza (⊖ Motivo di assenza) necessari in Parametri > generali > Assenze.
- ④ Definire le opzioni di sostituzione (→ Sostituzione puntuale) dei docenti in Gestione per settimana e assenze > Docenti > X Opzioni di sostituzione.

#### Inserire l'assenza di un docente

Quando inserite l'assenza di un docente, le sue attività sono automaticamente annullate e l'aula diventa disponibile.

- 🚺 Andate su Gestione per settimana e assenze > Docenti > 🕏 Inserimento delle assenze.
- 2 Selezionate un docente nell'elenco a sinistra.
- 3 Selezionate la o le settimane che vi interessano sulla barra in basso a destra.
- 5 Cliccate e trascinate il mouse sulle fasce orarie in cui il docente è assente: esse assumono il colore del motivo dell'assenza. Per ridurre o cancellare l'assenza, cliccate e sorvolate nuovamente le fasce orarie colorate.

| BECKETT S                                                                                                    | Samuel - Inseriment      | o delle assenze e delle s | sostituzioni    |               |               |  |  |  |  |  |  |  |
|----------------------------------------------------------------------------------------------------|--------------------------|---------------------------|-----------------|---------------|---------------|--|--|--|--|--|--|--|
| - Scelta del                                                                                                    | tipo di inserimento e de | el motivo                 |                 |               |               |  |  |  |  |  |  |  |
| 🖲 Assenze Inserimento del motivo 📘 Formazioni e concor 🔷 🔻 🖳 🗠 Sostituzioni puntuali 🔿 Sostituzioni a lungo termine 🔹 |                          |                           |                 |               |               |  |  |  |  |  |  |  |
| 08600                                                                                                    | lunedi 14/10             | martedì 15/10             | mercoledì 16/10 | giovedì 17/10 | venerdì 18/10 |  |  |  |  |  |  |  |
| 001100                                                                                                    |                          | INGLESE                   | INGLESE         | INGLESE       |               |  |  |  |  |  |  |  |
| 09n00                                                                                                    |                          | INGLESE                   | INGLESE         | INGLESE       |               |  |  |  |  |  |  |  |
| 10h00                                                                                                    |                          | INGLESE                   | INGLESE         | INGLESE       | -             |  |  |  |  |  |  |  |
| 11h00                                                                                                    | INCLESS.                 |                           | INCLESS.        | INCLESE       | INCLESS.      |  |  |  |  |  |  |  |
| 12h00                                                                                                    | INGLESE                  | INGLESE                   | INGLESE         | INGLESE       | INGLESE       |  |  |  |  |  |  |  |
| 13500                                                                                                    | INGLESE                  | 3 B/A                     |                 |               | INGLESE       |  |  |  |  |  |  |  |
| 131100                                                                                                    |                          | INGLESE                   | 2               | INGLESE       | 3 A/A         |  |  |  |  |  |  |  |
| 14h00                                                                                                    |                          |                           |                 |               |               |  |  |  |  |  |  |  |
| 15h00                                                                                                    |                          |                           |                 |               |               |  |  |  |  |  |  |  |
| 16h00                                                                                                    |                          |                           |                 |               |               |  |  |  |  |  |  |  |
| 17h00                                                                                                    |                          |                           |                 |               |               |  |  |  |  |  |  |  |
| 18600                                                                                                    |                          |                           |                 |               |               |  |  |  |  |  |  |  |

6 Una linea di riepilogo dell'assenza appare nella parte inferiore dello schermo. Potete cercare un sostituto (⊙ <u>Sostituzione puntuale</u>) con un doppio clic nella colonna **Sostituito/a da**.

#### Inserire i docenti assenti in caso di sciopero

#### Trovare un sostituto

#### Modificare il nome visualizzato sugli orari

#### Modificare il motivo di un'assenza

#### Cancellare un'assenza

- 1 Andate su Gestione per settimana e assenze > Docenti > 🕏 Inserimento delle assenze.
- 2 Selezionate la risorsa assente nell'elenco a sinistra.
- 3 Selezionate una o più settimane sulla barra in basso a destra per visualizzare le assenze inserite.
- 4 Selezionate l'assenza che vi interessa nel riquadro inferiore e con un clic destro scegliete il comando *Cancella*.

#### Visualizzare la percentuale di attività non svolte a seconda del motivo di assenza

- 1 Andate su Gestione per settimana e assenze > Docenti > III Riepilogo delle attività non svolte per motivo.
- 2 EDT visualizza una linea per ogni statuto (*Amministrazione*, *Personale* o *Accompagnatore*) riportante la percentuale di assenze.
- 3 Dettagliate l'elenco cliccando sui livelli di dettaglio ▶1, ▶2 e ▶3 in alto a destra sulla barra di scorrimento verticale: le percentuali sono visualizzate nel dettaglio per motivo.

| Riepilogo per motivo delle attività non svol | te legate alle assenze dei docenti - I | Periodo: 🗾 dal 30/09/20 | 19 🛅 al 10/11/2 | 2019 🛅 |
|----------------------------------------------|----------------------------------------|-------------------------|-----------------|--------|
| Statuto                                      | Motivo                                 | Docente                 | Durata          | Eff.   |
| 🚸 Assenza doc. Amministrativo (13%)          |                                        | 2 Docenti               | 7h00            | 7h00 🕨 |
| Assenza doc. Amministrativo                  | Formazioni e concorsi (7%)             | 1                       | 4h00            | 4h00 🕨 |
| Assenza doc. Amministrativo                  | Formazioni e concorsi                  | BECKETT S.              | 4h00            | 4h00   |
| Assenza doc. Amministrativo                  | Infortunio (5%)                        | 1                       | 3h00            | 3h00   |
| Assenza doc. Amministrativo                  | Infortunio                             | CRISTO G.               | 3h00            | 3h00   |
| 🖗 Assenza doc. Personale (20%)               |                                        | 3 Docenti               | 11h00           | 11h00  |
| Assenza doc. Personale                       | Cura del figlio (7%)                   | 1                       | 4h00            | 4h00   |
| Assenza doc. Personale                       | Lutto (11%)                            | 1                       | 6h00            | 6h00   |
| Assenza doc. Personale                       | Permesso breve (2%)                    | 1                       | 1h00            | 1h00   |
| 🔥 Assenza doc. Accompagnatore (67%)          |                                        | 4 Docenti               | 37h00           | 36h42  |
| Assenza doc. Accompagnatore                  | Attività culturale (67%)               | 4                       | 37h00           | 36h42  |
| Assenza doc. Accompagnatore                  | Attività culturale                     |                         | 37h00           | 36h42  |

# ASSENZA DI UN MEMBRO DEL PERSONALE

#### Inserire l'assenza di un membro del personale

- 1 Andate su Gestione per settimana e assenze > Personale > 🕏 Inserimento delle assenze.
- Selezionate un membro del personale nell'elenco a sinistra.
- 3 Selezionate la o le settimane che vi interessano sulla barra in basso a destra.
- 4 Selezionate Assenze quindi il motivo dell'assenza nel menu scorrevole (
  → Motivo di assenza).
- 5 Cliccate sulle fasce orarie in cui la persona è assente e trascinate il mouse: esse assumono il colore del motivo dell'assenza. Per ridurre o cancellare l'assenza, cliccate e trascinate il mouse nuovamente sulle fasce orarie colorate.
- 6 Una linea di riepilogo dell'assenza appare nella parte inferiore dello schermo.

| Personale   |          |                      | h <b>ri</b> | Bianchi Carl     | o - Inserimo  | ento delle assenz   | e e delle sostituzi    | ioni                    |                   |
|-------------|----------|----------------------|-------------|------------------|---------------|---------------------|------------------------|-------------------------|-------------------|
| Cognome     | Nome     | Funzione             | Q           | - Scelta del tip | o di inserime | ento e del motivo — |                        |                         |                   |
| Bianchi     | Carlo    | Preside              | J.C         | Assenze          | Inserimento   | del motivo Att      | ività culturale        | \delta 🕤 \cdots 🔿 Sosti | tuzioni puntuali  |
| Guglielmi   | Marco    | Assistente sociale   | =           |                  |               | mented: 45/40       | manage la di 40/40     | aiaua di 47/40          |                   |
| Livio       | Chiara   | Segretario           | Ъ           | 08h00            | 30114/10      | martedi 15/10       | mercoledi 16/10        | giovedi 17710           | veneral to/tu     |
| Lupo        | Giovanni | Segretario           | ^           | 09h00            |               |                     |                        |                         |                   |
| Rossi       | Mario    | Segretario           |             | 10h00            |               |                     |                        |                         |                   |
| Supervisore |          | Preside              |             | 11b00 Diama      |               | Discution           | Discusion and a second |                         |                   |
| Tosco       | Luisa    | Operatore scolastico |             | Ricev            | mento g       | Ricevimento g       | Ricevimento g          |                         |                   |
| Verdi       | Giovanni | Tecnico informatico  |             | 12h00            |               |                     |                        |                         |                   |
|             |          |                      |             | 13h00            |               |                     |                        |                         |                   |
|             |          |                      |             | 14h00            |               |                     |                        |                         |                   |
|             |          |                      |             | 15h00            |               |                     |                        |                         |                   |
|             |          |                      |             | 16h00            |               |                     |                        |                         |                   |
|             |          |                      |             | 17h00            |               |                     |                        |                         |                   |
|             |          |                      |             | 48500            |               |                     |                        |                         |                   |
|             |          |                      |             | Tonuu            |               |                     |                        |                         |                   |
|             |          |                      |             |                  |               |                     |                        |                         | _                 |
|             |          |                      | $\sim$      |                  |               | FF                  |                        |                         |                   |
| 1 8/8 <     |          | >                    |             | sett. ottobre    | nov. di       | ic. gen. feb.       | marzo aprile ma        | ggio giugno luglio      | agosto            |
|             | Person   | ale                  | St          | Mo               | tivo          | Ø                   | Data                   | Ore di attività         | Sostituito/a da 🔍 |
| Bianchi C.  | <b>^</b> |                      | 4           | Attività c       | ulturale      | 📝 15/10 dalle       | 08h00 alle 18h00       | 2h00                    | J.C.              |
|             |          |                      |             |                  |               |                     |                        |                         | •                 |
|             |          |                      |             |                  |               |                     |                        |                         | Ъ                 |
| 1 1         |          |                      |             |                  |               |                     |                        |                         |                   |
| 1 <         |          |                      |             |                  |               |                     |                        |                         | >                 |

#### Modificare il motivo di un'assenza

#### Cancellare un'assenza

- 1 Andate su Gestione per settimana e assenze > Personale > 🕏 Inserimento delle assenze.
- Selezionate la risorsa assente nell'elenco a sinistra.
- 3 Selezionate una o più settimane sulla barra in basso a destra per visualizzare le assenze inserite.
- 4 Selezionate l'assenza che vi interessa nel riquadro inferiore e con un clic destro scegliete il comando *Cancella*.

| Personale   |          |                                     | h#1      | Bianchi Carlo - Inserim                                                       | ento delle assenz | e e delle sostituzi | ioni                   |                   |  |  |  |  |
|-------------|----------|-------------------------------------|----------|-------------------------------------------------------------------------------|-------------------|---------------------|------------------------|-------------------|--|--|--|--|
| Cognome     | Nome     | Funzione                            | Q        | Scelta del tipo di inserimento e del motivo                                   |                   |                     |                        |                   |  |  |  |  |
| Bianchi     | Carlo    | Preside                             | J.C      | 💿 Assenze Inserimento del motivo 📃 Attività culturale 🛛 🔹 🔤 🔿 Sostituzioni pu |                   |                     |                        |                   |  |  |  |  |
| Guglielmi   | Marco    | Assistente sociale                  | =        | hand 4440                                                                     |                   |                     |                        |                   |  |  |  |  |
| Livio       | Chiara   | Segretario                          | Ъ        | 08h00                                                                         | martedi 15/10     | mercoledi 16/10     | giovedi 17710          | veneral 18/10     |  |  |  |  |
| Lupo        | Giovanni | Segretario                          | ^        | 09h00                                                                         |                   |                     |                        |                   |  |  |  |  |
| Rossi       | Mario    | Segretario                          |          | 10h00                                                                         |                   |                     |                        |                   |  |  |  |  |
| Supervisore |          | Preside                             |          | 11600                                                                         |                   | Discutioned         |                        |                   |  |  |  |  |
| Tosco       | Luisa    | Operatore scolastico                |          | Ricevimento g                                                                 | Ricevimento g     | Ricevimento g       |                        |                   |  |  |  |  |
| Verdi       | Giovanni | Tecnico informatico                 |          | 12h00                                                                         |                   |                     |                        |                   |  |  |  |  |
| 1 8/8 <     |          | 2                                   | ~        | 15h00<br>16h00<br>17h00<br>18h00<br>sett. ottobre nov. d                      | FF. feb.          | marzo aprile ma     | ggio   giugno   Iuglio | agosto            |  |  |  |  |
|             | Person   | ale                                 | St       | Motivo                                                                        | <b>I</b>          | Data                | Ore di attività        | Sostituito/a da 🝳 |  |  |  |  |
| Bianchi C.  |          | Personalizz<br>Modifica<br>Cancella | a l'etio | chetta                                                                        | [2] 15/10 dalle   | 08h00 alle 18h00    | 2h00                   |                   |  |  |  |  |
## **ASSENZA DI UNA CLASSE**

Le assenze delle classi si inseriscono in EDT ed hanno ripercussioni sull'orario. Le assenze degli alunni si inseriscono invece da PRONOTE.

#### Inserire l'assenza di una classe

Quando inserite l'assenza di una classe, le sue attività vengono annullate; l'aula e il docente diventano disponibili.

- 1 Andate su Gestione per settimana e assenze > Classi > 🕏 Inserimento delle assenze.
- Selezionate una classe dall'elenco a sinistra.
- Selezionate sulla barra in basso a destra la o le settimane interessate.
- Selezionate il motivo dell'assenza nel menu a tendina (

  Motivo di assenza).
- 6 Cliccate sulle fasce orarie in cui la classe è assente e trascinate: esse assumono il colore del motivo dell'assenza. Per ridurre o cancellare l'assenza, cliccate e trascinate nuovamente sulle fasce orarie colorate.

Se inserite un'assenza con il motivo Attività culturale, Attività sportiva, Uscita didattica o Viaggio studio, sull'orario dell'alunno comparirà l'etichetta Uscita didattica che coprirà di default tutte le attività interessate. Questa etichetta viene mantenuta solo se non ci sono altre etichette specifiche associate alle singole attività.

- 6 Una linea di riepilogo dell'assenza appare nella parte inferiore dello schermo.
  - Se si tratta di un'uscita didattica, cliccate nella colonna Accompagnatore per precisare quali sono i docenti o Novità membri del personale, che vi partecipano: la loro assenza sarà automaticamente rilevata e le loro attività saranno annullate.
  - Se il Client EDT è connesso a una base dati PRONOTE, nel caso in cui l'uscita didattica si accavalli o sconfini su una pausa pranzo, potete indicare se è necessario prevedere comunque il pasto; con un doppio clic nella colonna Pranzo (e/o Cena se l'istituto prevede la pensione completa) inserite una crocetta rossa.

| Classi Livelli 🔻 " | ·· Livelli | (Tutti)  | Ы        | 1  | 1B - I  | nserimen     | to delle  | assenze |             |          |            |        |           |                      |        |           | T.   |
|--------------------|------------|----------|----------|----|---------|--------------|-----------|---------|-------------|----------|------------|--------|-----------|----------------------|--------|-----------|------|
| Nome               | ТОР        | Alu.     | N°sedi ( | Q  | Scel    | ta del motiv | 0         |         |             |          |            |        |           |                      |        |           |      |
| D 1 A/A            | 94%        | 19       | 1 a      | ¢  | Inse    | rimento del  | motivo 🚺  | Attivit | à culturale | С        | •          |        |           |                      |        |           |      |
| D 1 A/R            | 97%        | 20       | 1 )      | 1  |         | hunod        | : 00/00   |         | rtadi 10/00 |          | roolodi 11 | 1/00   | aiouadi   | 12/00                |        | rdi 12/00 |      |
| 1 B/A              | 100%       | 17       | 1        | -  | 08h00   | 1            | ?         | The     | ARTE        | M        | ATEMAT     | CA     | LETT      | ERE                  | MAT    | MATICA    |      |
| ▷ 1 B/R            | 97%        | 17       | 1 [      | 5º | 09h00   | 2            |           | D.      | A VINCI L.  |          |            | -      |           |                      |        |           |      |
| 1 C/A              | 100%       | 17       | 1        | ^  | 10500   | ING          | LESE      | LAB     | ARTISTIC    | •        | RELIGION   |        | INGL      | :58                  |        |           |      |
| 1 D/A              | 100%       | 17       | 1        |    | 101100  | Attività     | annullata |         | ETTEDE      |          | FRANCES    | E      | SCIENTE N | IO <sup>T</sup> ORIE |        | TTERE     |      |
| 1A                 | 73%        | 20       | 1        |    | 11h00   | APPR. I      | TALIANO   | E       | PICURO E.   |          | LETTER     |        | MUSI      |                      | EPI    | JURO E.   |      |
| 1B                 | 85%        | 20       | 1        |    | 12h00   |              |           |         | TENATION    |          |            |        |           | 1                    |        |           |      |
| D 1C               | 97%        | 22       | 1        |    | 13600   | TECNO        | DLOGIA    | MA      | TEMATICA    |          | INGLESE    |        | MATEM     | ATICA                | IN     | SLESE     |      |
| 1D                 | 100%       | 21       | 1        |    | 151100  | PIA          | NO A.     |         | MUSICA      |          | LETTER     |        | MAJOR     | ANA E.               | SCIENT | E MOTORI  | E    |
| 1E                 | 100%       | 21       | 1        |    | 14h00   |              |           | - i     |             |          |            |        |           |                      |        |           |      |
| D 1F               | 97%        | 21       | 1        |    | 15h00   |              |           |         |             |          |            |        |           |                      |        |           |      |
| 1G                 | 100%       | 20       | 1        |    | 16500   | LET          | TERE      |         |             |          |            |        |           |                      |        |           |      |
| D 1H               | 97%        | 17       | 1        |    | 101100  | EPIC         | URO E.    |         |             |          |            |        |           |                      |        |           |      |
| 11                 | 73%        | 17       | 1        |    | 17h00   | FRAM         | ICESE     |         |             |          |            |        |           |                      |        |           |      |
| 2 A/A              | 100%       | 17       | 1        |    | 18h00   |              |           |         |             |          |            |        |           |                      |        |           |      |
| 2 A/R              | 100%       | 17       | 1        |    |         |              |           |         |             |          |            |        |           |                      |        |           |      |
| 2 B/A              | 100%       | 17       | 1        | v  |         |              |           | F       | F           |          |            | F      |           |                      |        |           | 1    |
| 1 40/40 <          |            |          | >        |    | sett.   | ottobre      | nov.      | dicembr | e gennaio   | febbraio | marzo      | aprile | maggio    | giugno               | luglio | agosto    | I    |
| Classe             | Motivo     | <b>.</b> | Ø        | •  |         | Dat          | a         |         | Ore di      | attività |            |        | Accor     | npagnato             | ore    |           | Q    |
| ▶ 1B Attività      | culturale  |          |          | 1  | 2/09 da | ille 08h00 a | alle 11h0 | D       |             | 3h00     |            |        |           |                      |        |           | J.C. |
|                    |            |          |          |    |         |              |           |         |             |          |            |        |           |                      |        |           |      |
| 1 <                |            |          |          |    |         |              |           |         |             |          |            |        |           |                      |        |           | >    |

### Modificare il motivo di un'assenza

Motivo di assenza

#### Cancellare un'assenza

- ① Andate su Gestione per settimana e assenze > Classi > ♥ Inserimento delle assenze.
- 2 Selezionate la risorsa assente nell'elenco a sinistra.
- 3 Selezionate una o più settimane sulla barra in basso a destra per visualizzare le assenze inserite.
- 4 Selezionate l'assenza che vi interessa nel riquadro inferiore, fate clic destro e scegliete il comando *Cancella*.

| 2 B// | 4     | ~ |          |             |          | F         | F         |          |       | F           |        |        |          |        | ÷          |
|-------|-------|---|----------|-------------|----------|-----------|-----------|----------|-------|-------------|--------|--------|----------|--------|------------|
| <     | >     |   | sett.    | ottobre     | novembre | dicembre  | gennaio   | febbraio | marzo | aprile      | maggio | giugno | luglio   | agosto | ]          |
| С     | lasse |   | P        | Notivo      | Ø        | •         | Data      |          | Ore d | li attività |        | Accon  | npagnato | re     | Q          |
| ▶ 1   | в     |   | Attivita | à culturale |          |           | 001.00    |          |       | 4h00        |        |        |          |        | J.C.       |
|       |       |   |          |             |          | Personali | zalletich | etta     |       |             |        |        |          |        | •          |
|       |       |   |          |             |          | Modifica  |           |          | •     |             |        |        |          |        | Ъ          |
|       |       |   |          |             |          | Cancella  |           |          |       |             |        |        |          |        | $\bigcirc$ |
| 1 <   | 5     |   |          |             |          | Cancella  |           |          |       |             |        |        |          |        | >          |

## ASSICURAZIONE SANITARIA

#### Inserire l'assicurazione sanitaria di un alunno

- 1 Andate su Orario > Alunni > 🖽 Scheda personale.
- 2 Selezionate l'alunno nell'elenco a sinistra per visualizzare la sua scheda personale.
- 3 Nella scheda Identità e scolarità, cliccate sul tasto 🖍 accanto a Identità per modificare le informazioni.
- A Nella finestra che si apre, selezionate la compagnia dal menu a tendina corrispondente. Se non esiste ancora nella base dati, cliccate sul tasto per crearla.
- 5 Confermate.

Nota: potete procedere anche in multiselezione. In questo caso, nell'elenco a sinistra selezionate gli alunni con la stessa assicurazione e indicatela nella sezione di destra.

## ASSISTENZA

#### Visualizzare l'interfaccia con tutti gli strumenti di assistenza

Cliccate sul tasto 📩 Assistenza in alto a destra. Nella finestra che appare potete:

- accedere ad una selezione di video tutorial,
- esplorare la guida online, le FAQ o il forum di discussione,
- contattare il servizio di assistenza via e-mail o chiedere di essere contattato telefonicamente.

| BENVENUTI NEL SERVIZIO DI ASSISTENZA EDT                                                     | ×    |  |  |  |  |  |  |  |  |  |
|----------------------------------------------------------------------------------------------|------|--|--|--|--|--|--|--|--|--|
| 2 LE RISPOSTE ALLE MIE DOMANDE                                                               |      |  |  |  |  |  |  |  |  |  |
| Forum di<br>discussione Guida online FAQ Video tutorial Documentazione                       | GDPR |  |  |  |  |  |  |  |  |  |
| SERVIZIO PERSONALIZZATO                                                                      |      |  |  |  |  |  |  |  |  |  |
| Contatta l'assistenza tramite Email Chiedi di essere contattato Lelefonicamente Area Clienti |      |  |  |  |  |  |  |  |  |  |
| Area download                                                                                |      |  |  |  |  |  |  |  |  |  |
| INDEX EDUCATION.IT           Facciamo crescere la scuola                                     |      |  |  |  |  |  |  |  |  |  |

#### Aprire la guida online per la visualizzazione in cui vi trovate

Cliccate sul tasto ? in alto a destra: verrà proposta una pagina web della guida online. Potete fare una ricerca o esplrarre il sommario se non trovate la risposta alla vostra domanda.

# ATTIVITÀ

In EDT, per «attività» si intende qualsiasi evento che appare sull'orario (attività a classe intera, attività in gruppo, laboratorio, riunione, ecc...).

L'attività raggruppa tutte le risorse che devono essere occupate nella stessa fascia oraria: docente/i, classe/gruppi e aula. Qualsiasi situazione è ammessa e questo offre la possibilità di gestire una molteplicità di circostanze: un'attività con 5 docenti senza una classe, ad esempio per una riunione, un'attività con alunni composta da 3 gruppi provenienti da classi diverse, un'attività senza docente e senza classe se avete bisogno di prenotare un'aula, ecc... Quando si piazza o si sposta un'attività, il software verifica che tutte le risorse in essa occupate siano disponibili nella fascia oraria scelta.

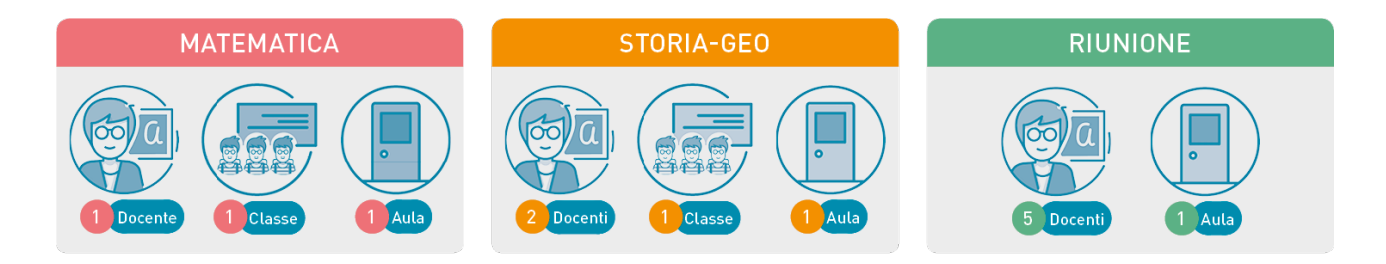

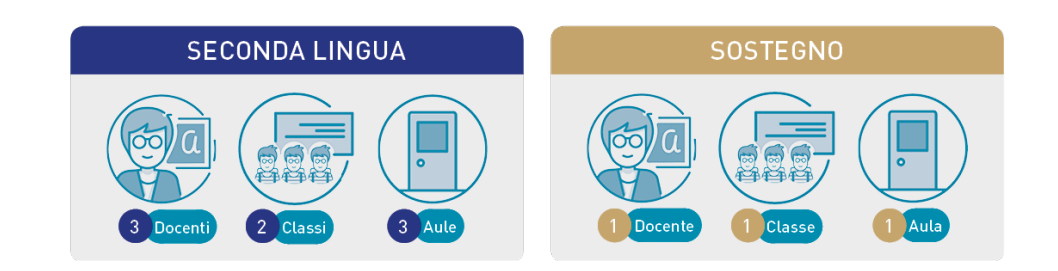

## **CREARE LE ATTIVITÀ**

Esistono più modi tra cui scegliere per creare le attività, a seconda di ciò che avete già inserito o recuperato nella vostra base dati:

- create facilmente le attività direttamente in EDT: utilizzate i comandi *Modifica > Nuova attività* (
   (
   <u>Nuova attività</u>) e *Modifica > Duplica* (
   <u>Duplicare</u>) per accelerare l'inserimento;
- se avete già inserito dei dati utilizzando l'ambiente *Preparazione*, risparmierete tempo creando le attività a partire dai servizi delle classi previsionali (⊖ <u>Creare le attività dai piani di studio</u>);
- se avete recuperato le attività dell'anno precedente, controllatele e apportate tutte le modifiche necessarie;
- se sapete già in quale collocazione piazzare un'attività, potete disegnarla e bloccarla direttamente sulle griglie (→ <u>Disegnare un'attività</u>);
- se avete già un elenco di attività in un file di testo, potete importarlo in EDT (→ Excel (importazione)).

### DEFINIRE GLI ALLINEAMENTI

Per indicare al programma che alcune attività devono svolgersi in parallelo, consecutivamente, in modo alternato, ecc., è necessario creare delle attività complesse, composte di tutte le lezioni che nell'orario devono apparire sotto una stessa attività (③ Attività complessa).

### CARATTERISTICHE DELLE ATTIVITÀ

A seconda delle vostre esigenze, potete precisare alcune delle seguenti caratteristiche:

- la frequenza: in automatico, un'attività ha una frequenza settimanale; potete modificarla per ottenere un'attività quindicinale (→ Frequenza dell'attività);
- il coefficiente: utile se le attività devono essere calcolate diversamente nei servizi del docente (
   <u>Coefficiente</u>);
- la periodicità ( Periodicità delle attività);

- le indisponibilità: se sapete in anticipo che l'attività non deve svolgersi in alcune fasce orarie potete indicarle (→ Indisponibilità);
- la compresenza: se l'attività ha due docenti deve essere indicata come attività in compresenza ( O <u>Compresenza</u>).

A seconda dei parametri che avete attivato, potete inoltre inserire le seguenti caratteristiche:

- i periodi: se l'anno è suddiviso in periodi, potete indicare in quali periodi non si svolgerà l'attività (
   Periodi); se l'attività è presente in più periodi, indicate se vede avere sempre luogo nella medesima collocazione (F FISSA) o può cambiare in funzione del periodo (V VARIABILE) specificandolo nel riquadro delle Proprietà di piazzamento;
- la sede: se è attiva la gestione delle sedi (→ Sedi distaccate) e non avete assegnato un'aula all'attività, indicate la sede in cui l'attività deve aver luogo (se assegnate un'aula all'attività prima del piazzamento, non avete bisogno di precisare la sede poiché l'attività eredita automaticamente la sede in cui si trova l'aula);
- il rispetto degli intervalli: se la gestione degli intervalli è attiva (→ Intervalli), indicate se l'attività deve obbligatoriamente rispettare gli intervalli o meno (cioè non trovarsi a cavallo di essi);
- la tipologia: se avete creato i vostri criteri di classificazione, potete classificare le vostre attività in funzione di essi (⊖ <u>Tipologia</u>).

## PIAZZARE DELLE ATTIVITÀ

Il piazzamento manuale (
<u>Piazzamento manuale</u>) deve essere riservato alle poche attività di cui conoscete in anticipo la collocazione prima di cominciare l'elaborazione dell'orario e alle attività che sposterete durante gli ultimi ritocchi all'orario.

Per tutte le altre attività, lanciate dei piazzamenti automatici, procedendo per gruppi di attività (
 Piazzamento automatico).

Per sapere se un'attività è piazzata, non piazzata, ecc., fate riferimento alla colonna Stato dell'attività (⊖ <u>Stato di un'attività</u>).

### **MODIFICARE LE ATTIVITÀ**

Le attività possono essere modificate per tutto l'anno (🕣 Orario annuale) oppure in modo puntuale, cioè solo per qualche lezione ( ) <u>Orario per settimana</u>).

#### Modificare le risorse di un'attività

#### Modificare le attività sulle griglie

- Annullare le attività nell'orario per settimana
- → <u>Bloccare senza spostare</u>
- Dividere un'attività
- Durata dell'attività
- Scambiare due attività
- Spostare un'attività

#### Seguire le modifiche apportate a un'attività

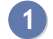

Accedete all'ambiente desiderato:

- Orario > Attività > ≡ Elenco,
- Gestione per settimana e assenze > Attività > \overline Elenco.
- 2 Consultate le colonne *Modificata il*, *Modificata da* e *Tipo modifica*. Se queste colonne non sono visibili, cliccate sul tasto 🎤 in alto a destra dell'elenco per visualizzarle (🕀 Elenco).

### ORDINARE E PARAMETRARE LE ATTIVITÀ

#### Parametrare la visualizzazione delle attività

→ <u>Colore</u>
→ <u>Contenuto delle attività</u>

#### Individuare tutte le attività di una risorsa

- ① Andate su Orario > Docenti / Classi / Raggruppamenti / Alunni / Aule > Elenco.
- 2 Selezionate la risorsa, fate clic destro e scegliete *Estrai > Estrai le attività della selezione* (⊕ Estrarre <u>i dati</u>).
- 3 Automaticamente passerete alla visualizzazione *Orario* > *Attività* > *≣ Elenco*, in cui troverete visualizzate in elenco solamente le attività della risorsa selezionata.

#### Riepilogo delle attività

Novità Per ogni alunno esiste ora un riepilogo personalizzato delle attività.

Il riepilogo delle attività è visibile per ogni risorsa da Orario > Docenti / Classi / Raggruppamenti / Alunni / Aule > To Attività.

Novità Accedete alla *Personalizzazione dell'elenco* tramite il tasto 🎤 e scegliete le colonne sulle quali effettuare le sommatorie.

## ATTIVITÀ COMPLESSA

Un'attività complessa raggruppa più lezioni di attività che devono essere collocate simultaneamente (allineamenti) o una di seguito all'altra (per forzare la successione). Essa può quindi essere composta da più docenti e/o più classi e/o più aule. Essa permette di rappresentare tutte le situazioni (vedi casi pratici proposti nelle pagine seguenti).

## CREARE LE ATTIVITÀ COMPLESSE

#### Creare una nuova attività complessa

- Inserite tutte le risorse di tutte le lezioni in una nuova attività (⊙ Nuova attività).
- 2 Indicate *Materia non assegnata* oppure scegliete una materia generica.

|                                        | /✿-Ð× |
|----------------------------------------|-------|
| 8                                      |       |
| 1h00 - S                               |       |
| 0 spazi possibili - Succ. 1 - 41 aluni | ni    |
| Materie                                | 1     |
| SLING - SECONDA LINGUA                 |       |
| Docenti                                | 3 ^   |
| AROUET Voltaire                        |       |
| BARDOT Brigitte                        |       |
| DALI' Salvador                         | ~     |
| Personale                              | 0     |
| Raggruppamenti                         | 0     |
| Classi                                 | 2 ^   |
| 1F                                     |       |
| 1G                                     | ~     |
| Gruppi                                 | 0     |
| Alunni dissociati                      | 0     |
| Aule                                   | 3 ^   |
| LAB-LINGUE-CUTRO (LAB.LINGUISTICI)     |       |
| LAB-LINGUE-GATTI (LAB.LINGUISTICI)     |       |
| LAB-LINGUE-MONTANARI (LAB.LINGUISTICI) | ~     |
| Materiali                              | 0     |
| <                                      |       |

### Creare un'attività complessa allineando delle attività già create

Se avete già creato delle attività, potete riunirle in un'attività complessa utilizzando il comando dal menu in alto *Modifica > Allinea le attività selezionate* (  $\bigcirc$  Allineare le attività (orario)).

### DETTAGLIARE LE ATTIVITÀ COMPLESSE

Dettagliare un'attività complessa significa indicare al software chi insegna a chi (docenti e raggruppamenti) ed in che modo si svolgono le lezioni.

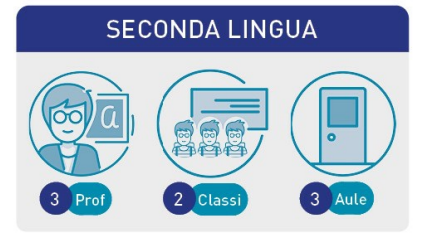

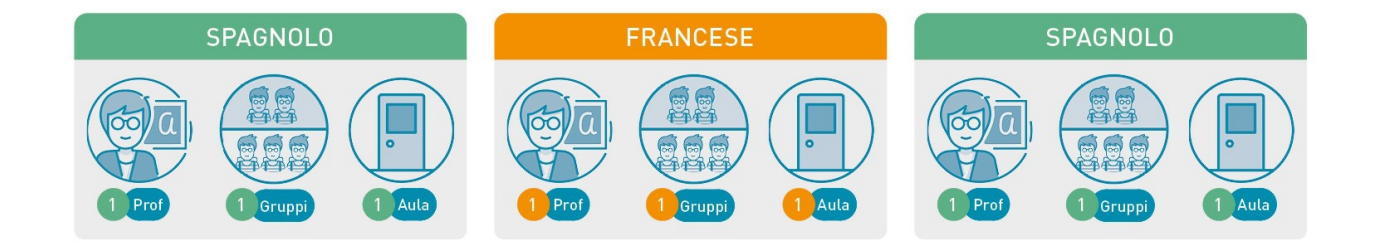

#### Apportare i dettagli necessari per creare le lezioni

Cliccate nella colonna *Classe* per indicare le classi o i gruppi di alunni visti da ciascun docente. Nella finestra che si apre selezionate:

- ① Andate su Orario > Attività > \Imitsia Elenco.
- 2 Selezionate l'attività in cui avete aggiunto tutte le risorse necessarie.
- 3 Dal menu in alto *Modifica*, scegliete *Dettaglia le attività complesse* oppure utilizzate il comando rapido *[Ctrl + R]* per aprire la finestra di dettaglio.
- Se avete indicato una materia preferenziale per i docenti, essa sarà automaticamente assegnata (
  <u>Materia</u>), in caso contrario inseritela con un doppio clic nella colonna *Materia*.
- 5 Se una o più lezioni sono in compresenza, selezionate i docenti [Ctrl + clic], fate clic destro e scegliete Metti in compresenza (⊖ Compresenza).
- 6 Fate doppio clic nella colonna *Aula* per indicare l'aula di ciascun docente.

Cliccate nella colonna *Classe* per indicare le classi o i gruppi di alunni visti da ciascun docente. Nella finestra che si apre selezionate:

- gruppi di classe se il docente vede soltanto una parte degli alunni di ogni classe,
- metà classe se la classe è divisa in due gruppi (suddivisione alfabetica o maschi/femmine),
- classe intera se il docente vede gli alunni a classe intera.

| 🕶 Dettaglia le a   | attività complesse |          |                |              |              |            |            |
|--------------------|--------------------|----------|----------------|--------------|--------------|------------|------------|
| Dettagli delle ri: | sorse per docente  |          |                |              |              | Dettagli p | redefiniti |
| Docente            | Materia            |          | Classe         |              | Aula         |            |            |
| AROUET V.          | FRANCESE - FRA     | <1F>     |                |              |              |            |            |
| BARDOT B.          | FRANCESE - FRA     | <1G>     |                |              |              |            |            |
| DALI' S.           | SPAGNOLO - SPAGNO  | <1F> , < | 1G>            |              |              |            |            |
| _                  |                    |          | 🔤 Alunni di BA | RDOT B.      |              |            | ×          |
| 3 <                |                    |          |                | Gruppo       | Metà classe  | Classe     | >          |
|                    |                    |          |                | della classe | Alfabetico 🔻 | intera     |            |
|                    |                    |          | 1F             |              |              |            |            |
|                    |                    |          | 1G             | 4            |              |            |            |
|                    |                    |          |                |              |              |            |            |
|                    |                    |          |                |              |              |            | ~          |
|                    |                    |          | <              |              |              | 3          | >          |
|                    |                    |          |                |              | Assult       | Conform    |            |
|                    |                    |          |                |              | Annui        | Contern    |            |

- 8 Se esiste già un raggruppamento con la stessa combinazione (docente+materia+pubblico), EDT lo riutilizza. Diversamente, creerà un nuovo raggruppamento nel rispetto delle regole di denominazione definite in *Parametri > OPZIONI > Risorse*. Se il nuovo raggruppamento dovesse corrispondere nella realtà ad uno già esistente, indicatelo a EDT: con un doppio clic nella colonna *Nome del raggruppamento* e selezionate quello già esistente da utilizzare.
  - 9 Selezionate la modalità di sezionamento nel menu a tendina. A seconda delle risorse disponibili e dei dettagli apportati, alcune modalità potrebbero non essere utilizzabili.

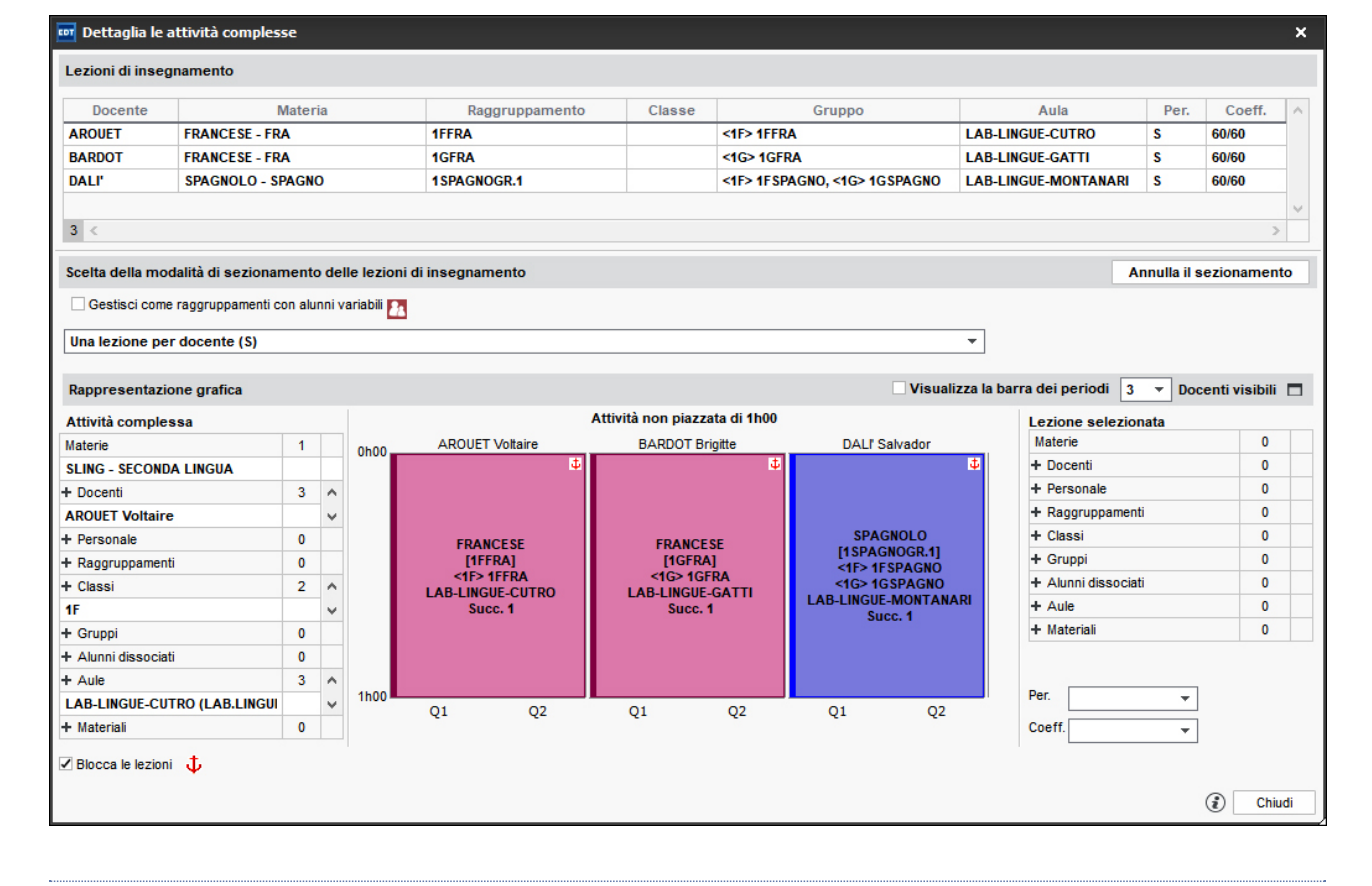

#### Cancellare una lezione

Della finestra di dettaglio, selezionate la lezione, fate clic destro e scegliete *Cancella*. Se il comando di cancellazione non è attivo, state molto probabilmente cercando di cancellare l'ultima lezione di quel docente presente nell'attività. Se è questo il vostro obiettivo, dovete uscire dalla finestra di dettaglio e rimuovere il docente dalla scheda attività.

Rientrate nella finestra di dettaglio e verificate che tutte le risorse dell'attività siano ripartite tra le lezioni.

Nella scheda attività sulla sinistra, le risorse che non sono assegnate ad alcuna lezione appaiono con l'icona  $\emph{!}$ .

#### Sbloccare le lezioni se possibile

Se non è assolutamente necessario che le sezioni siano ordinate esattamente come avete indicato nell'attività complessa, deselezionate l'opzione *Blocca le lezioni*  $\downarrow$ : durante il piazzamento, EDT potrà eventualmente invertire le settimane e scambiare le attività consecutive per ottimizzare gli orari.

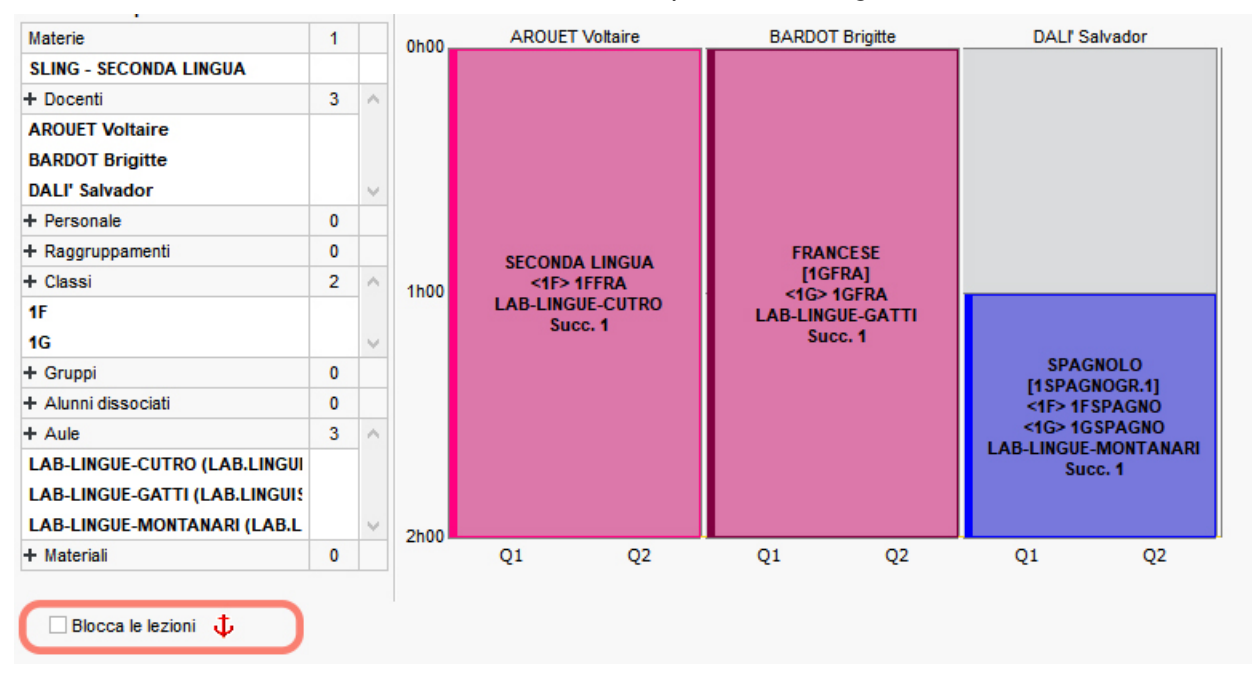

#### Personalizzare le lezioni se necessario

Se nessuna delle modalità di sezionamento predefinite risponde alle vostre esigenze, selezionate quella che più vi si avvicina, quindi personalizzate le lezioni. Le lezioni dell'attività complessa possono essere modificate come

qualsiasi altra attività sulla griglia dell'orario.

Direttamente sulla griglia potete:

- modificare la durata di una lezione (⊖ <u>Durata dell'attività</u>);
- modificare la frequenza di una lezione sulla griglia (→ Frequenza dell'attività). Attività non piazzata di 2h00

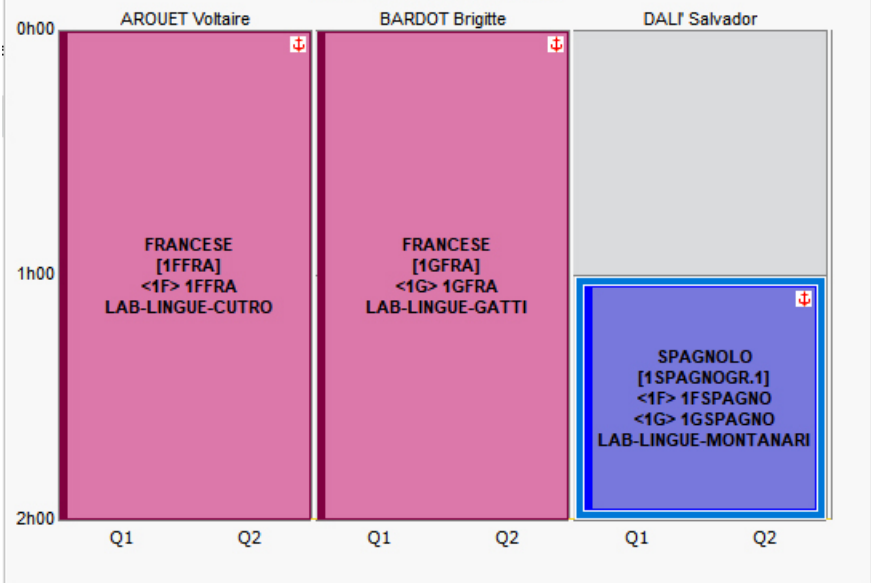

| Lezione selezionata       |   | 1h0 |
|---------------------------|---|-----|
| Materie                   | 1 |     |
| SPAGNO - SPAGNOLO         |   |     |
| + Docenti                 | 1 |     |
| DALI' Salvador            |   |     |
| + Personale               | 0 |     |
| + Raggruppamenti          | 1 |     |
| 1SPAGNOGR.1               |   |     |
| + Classi                  | 0 |     |
| + Gruppi                  | 2 | ~   |
| <1F> 1F SPAGNO            |   |     |
| <1G> 1GSPAGNO             |   | ~   |
| + Alunni dissociati       | 0 |     |
| + Aule                    | 1 |     |
| LAB-LINGUE-MONTANARI (LAB |   |     |
|                           | 0 |     |

Utilizzando i comandi disponibili sul clic destro potete:

- duplicare una lezione;
- cancellare una lezione;
- svuotare una lezione dalle sue risorse.

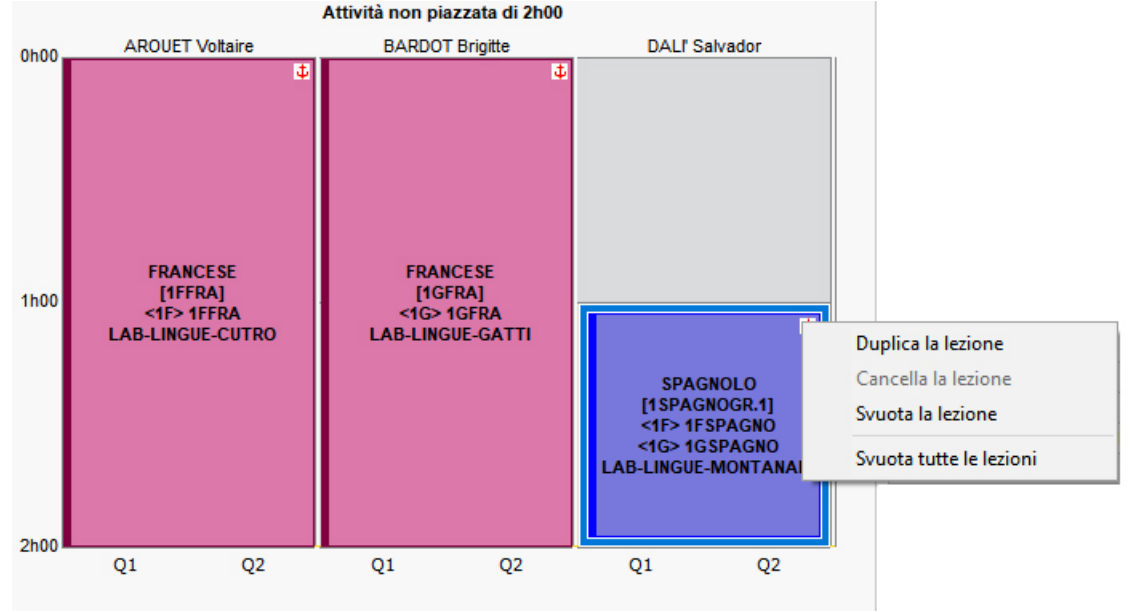

Tramite la scheda della lezione selezionata potete:

- aggiungere delle risorse;
- togliere delle risorse.

Se la vostra base dati contiene dei periodi, potete personalizzare le attività per periodo:

- o selezionando una modalità di sezionamento adatta (vedi oltre, modalità di sezionamento 7, 8 e 9);
- o selezionando l'opzione *Visualizza la barra dei periodi* dopo aver scelto una modalità di sezionamento standard.

### **DISSOCIARE LE LEZIONI**

Dissociare le lezioni di un'attività complessa

1 Andate su Orario > Attività > \Imes Elenco.

2 Selezionate l'attività complessa e dal menu *Modifica* selezionate *Trasforma le attività complesse in attività semplici e indipendenti > selezionate*.

| Elenco d | elle attività  |       |      |      |     |                    |                                 |              |         |                    |      |                                 |                       |
|----------|----------------|-------|------|------|-----|--------------------|---------------------------------|--------------|---------|--------------------|------|---------------------------------|-----------------------|
| Durata   | Giorno e ora   | Stato | S.P. | № G. | S.  |                    | Docente                         | Ma           | teria   | Classe             | Alu. | Aula                            | Q                     |
| 2h00     | Non piazzata   | 8     | 0    | 0    | P 🖷 | AROUET Voltaire, I | BARDOT Brigitte, DALI' Salvador | SLING - SECO | NDA LIN | IGUA 1F, 1G        | 41   | LAB-LINGUE-CUTRO, LAB-LINGUE-GA | a je                  |
|          |                |       |      |      |     |                    |                                 |              |         |                    |      |                                 | ► [ <sup>11</sup> ] 4 |
| Elenco d | lelle attività |       |      |      |     |                    |                                 |              |         |                    |      |                                 |                       |
| Durata   | Giorno e ora   | Stato | S.P. | № G. | S.  | Docente            | Materia                         | Classe       | Alu.    |                    |      | Aula                            | Q                     |
| 2h00     | Non piazzata   | 8     | 0    | 0    |     | AROUET Voltaire    | FRA - FRANCESE                  | 1FFRA        | 0       | LAB-LINGUE-CUTRO   |      |                                 | J.C.                  |
| 2h00     | Non piazzata   | 8     | 0    | 0    |     | BARDOT Brigitte    | FRA - FRANCESE                  | 1GFRA        | 0       | LAB-LINGUE-GATTI   |      |                                 |                       |
| 1h00     | Non piazzata   | 8     | 0    | 0    |     | DALI' Salvador     | SPAGNO - SPAGNOLO               | 1SPAGNOGR    | 0       | LAB-LINGUE-MONTANA | RI   |                                 |                       |
|          |                |       |      |      |     |                    |                                 |              |         |                    |      |                                 | ^<br>^                |

Rendere indipendente solamente una sezione da un'attività complessa

- Andate su Orario > Attività > ≡ Elenco.
  - Cliccate sulla freccia che precede il nome dei docenti per espandere il contenuto dell'attività complessa e selezionate la lezione da rendere indipendente.

3 Dal menu in alto *Modifica* selezionate il comando*Trasforma le attività complesse in attività semplici e indipendenti > le lezioni selezionate*.

| Elenco d | lelle attività |   |    |                                                  |                        |          |      |                                                         |               |
|----------|----------------|---|----|--------------------------------------------------|------------------------|----------|------|---------------------------------------------------------|---------------|
| Durata   | Giorno e ora   |   | s. | Docente                                          | Materia                | Classe   | Alu. | Aula                                                    | Q             |
| 2h00     | Non piazzata   | Ρ | Γ, | AROUET Voltaire, BARDOT Brigitte, DALI' Salvador | SLING - SECONDA LINGUA | 1F, 1G   | 41   | LAB-LINGUE-CUTRO, LAB-LINGUE-GATTI, LAB-LINGUE-MONTANAF | l de          |
| 2h00     | Non piazzata   | Φ | 1  | AROUET Voltaire                                  | FRA - FRANCESE         | 1FFRA    | 0    | LAB-LINGUE-CUTRO                                        | •             |
| 2h00     | Non piazzata   | Φ | T  | BARDOT Brigitte                                  | FRA - FRANCESE         | 1GFRA    | 0    | LAB-LINGUE-GATTI                                        |               |
| 1h00     | Non piazzata   | Φ | 1  | DALI' Salvador                                   | SPAGNO - SPAGNOLO      | 1SPAGNO( | 0    | LAB-LINGUE-MONTANARI                                    | C)            |
| Elenco o | delle attività |   |    |                                                  |                        |          |      |                                                         |               |
| Durata   | Giorno e ora   |   | c  | Docente                                          | Materia                | Classe   | Alu  | Aula                                                    | 0             |
| 2h00     | Non piazzata   | Р | 5  | AROUET Voltaire, DALI Salvador                   | SLING - SECONDA LINGUA | 1F, 1G   | 41   | LAB-LINGUE-CUTRO, LAB-LINGUE-MONTANARI                  | - je          |
| 2h00     | Non piazzata   |   | -  | BARDOT Brigitte                                  | FRA - FRANCESE         | 1GFRA    | 0    | LAB-LINGUE-GATTI                                        | •             |
|          |                |   |    |                                                  |                        |          |      |                                                         | <b>6</b><br>^ |

Nota: potete anche rendere indipendente una lezione di un'attività complessa direttamente a partire dalla finestra di dettaglio.

| 🚥 Dettagli   | a le attività complesse |                           |                  |                   |        |                      |  |  |  |  |  |
|--------------|-------------------------|---------------------------|------------------|-------------------|--------|----------------------|--|--|--|--|--|
| Lezioni di i | Lezioni di insegnamento |                           |                  |                   |        |                      |  |  |  |  |  |
| Docente      | Materia                 | Raggruppamento            | Classe           | Gruppo            |        | Aula                 |  |  |  |  |  |
| AROUET       | FRANCESE - FRA          | 1FFRA                     |                  | <1F> 1FFRA        |        | LAB-LINGUE-CUTRO     |  |  |  |  |  |
| BARDOT       | FRANCESE - FRA          | Tracforman in attività co | -<br>montice e i | ndinondonto       |        | LAB-LINGUE-GATTI     |  |  |  |  |  |
| DALI'        | SPAGNOLO - SPAGN        | irasiorma in attivita se  | emplice e        | naipendente<br>10 | SPAGNO | LAB-LINGUE-MONTANARI |  |  |  |  |  |
|              |                         |                           |                  |                   |        |                      |  |  |  |  |  |

## ORDINARE LE ATTIVITÀ COMPLESSE

#### Visualizzare solamente le attività complesse nell'elenco delle attività

1 Andate su Orario > Attività > \Imitsia Elenco.

2 Nel menu *Estrai*, scegliete *Estrai le attività complesse*.

#### Individuare le attività complesse non sufficientemente dettagliate

1 Andate su Orario > Attività >  $\equiv$  Elenco.

2 Ordinate l'elenco sulla colonna S. (*Modalità di sezionamento*): le attività complesse saranno visualizzate

per prime nell'elenco. Quelle il cui dettaglio è insufficiente sono visualizzate con l'icona 😼 . L'icona 😼 indica invece che l'attività è correttamente dettagliata.

È possibile inoltre utilizzare le due estrazioni predefinite del menu Estrai:

- Estrai le attività non sufficientemente dettagliate per il piazzamento,
- Estrai le attività non sufficientemente dettagliate per PRONOTE.

### STAMPARE LE ATTIVITÀ COMPLESSE

Parametrare la stampa delle attività complesse sugli orari delle classi

Andate su Orario > Attività > \Implies Elenco.

2 Selezionate le attività complesse nell'elenco, fate clic destro, scegliete il comando *Modifica > Stampa dell'attività complessa nell'orario della classe* per visualizzare la finestra di selezione.

3 In automatico, ai fini della stampa, la fascia oraria viene suddivisa verticalmente in tante caselle quante sono le sezioni dell'attività complessa.

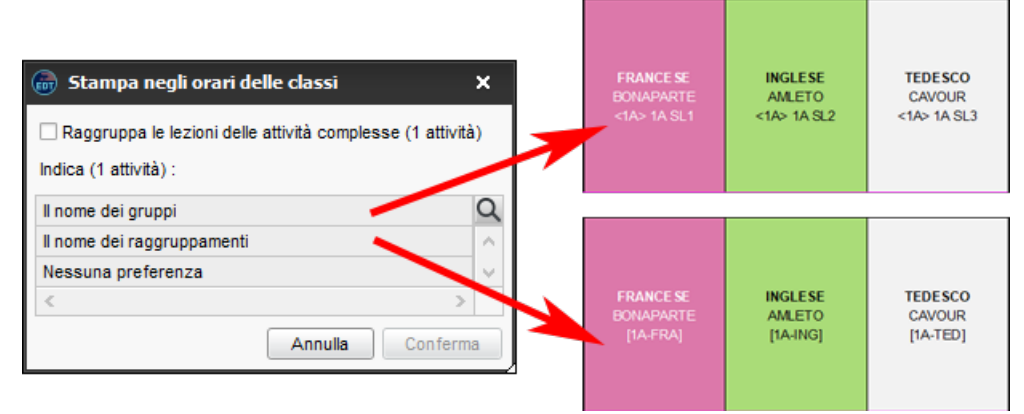

Se preferite visualizzare una sola casella sulla fascia oraria, selezionate Raggruppa le lezioni delle attività complesse. Questa soluzione è la soluzione più pratica nel caso in cui un'attività abbia un numero elevato di lezioni poiché le informazioni risultano più leggibili.

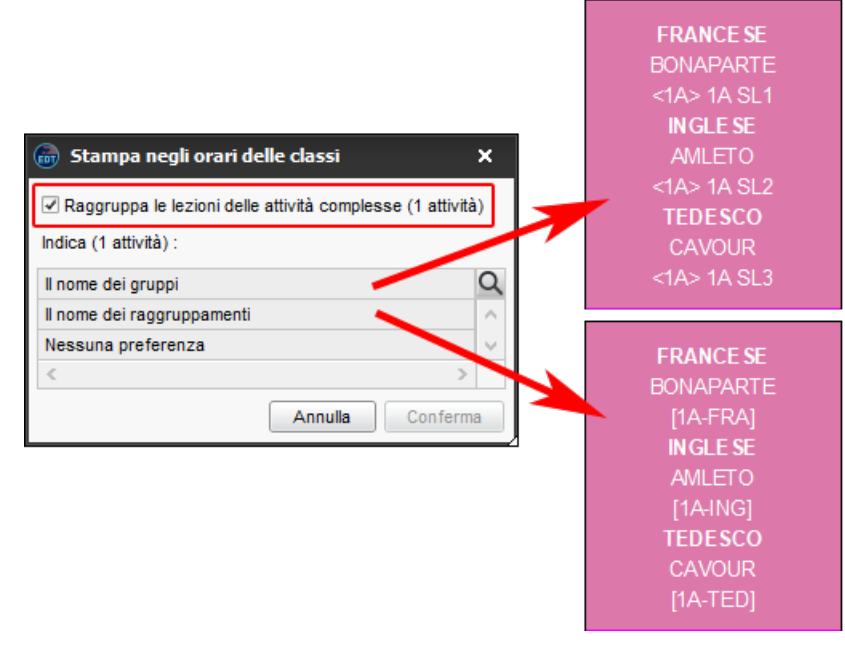

5 Fate un doppio clic sull'informazione da visualizzare (nome dei raggruppamenti o dei gruppi). Se scegliete *Nessuna preferenza*, saranno prese in considerazione le opzioni scelte nella finestra di stampa, in *Contenuto*.

Parametrare la stampa delle attività complesse sugli orari dei docenti

1) Andate su Orario > Attività > \Imes Elenco.

Selezionate le attività complesse nell'elenco e, con un clic destro, scegliete il comando Modifica > Stampa dell'attività complessa nell'orario dei docenti per visualizzare la finestra di selezione. 3 Fate un doppio clic sull'informazione da visualizzare (nome dei raggruppamenti, dei componenti o delle classi). Se scegliete *Nessuna preferenza*, saranno prese in considerazione le opzioni scelte nella finestra di stampa, in *Contenuto*.

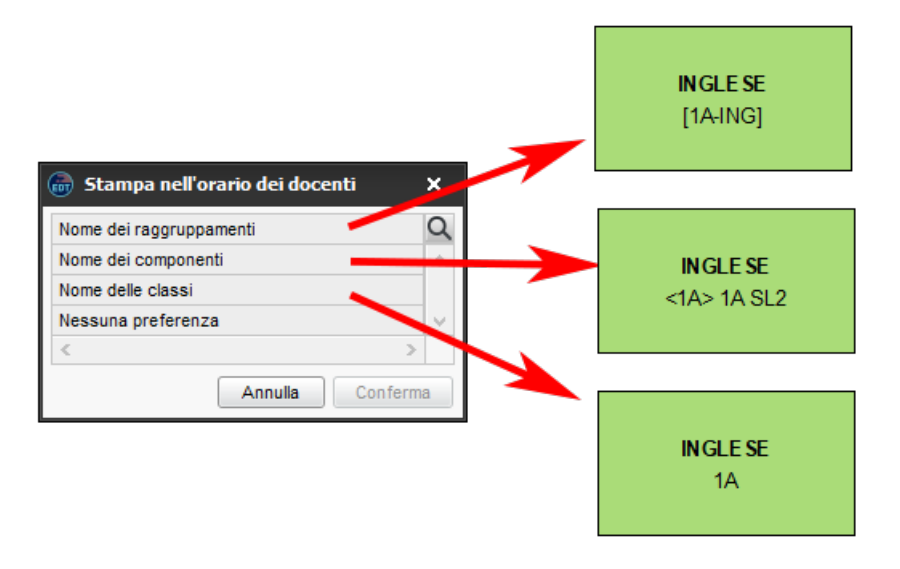

## MODALITÀ DI SEZIONAMENTO

#### Modalità 1: una lezione per docente (S)

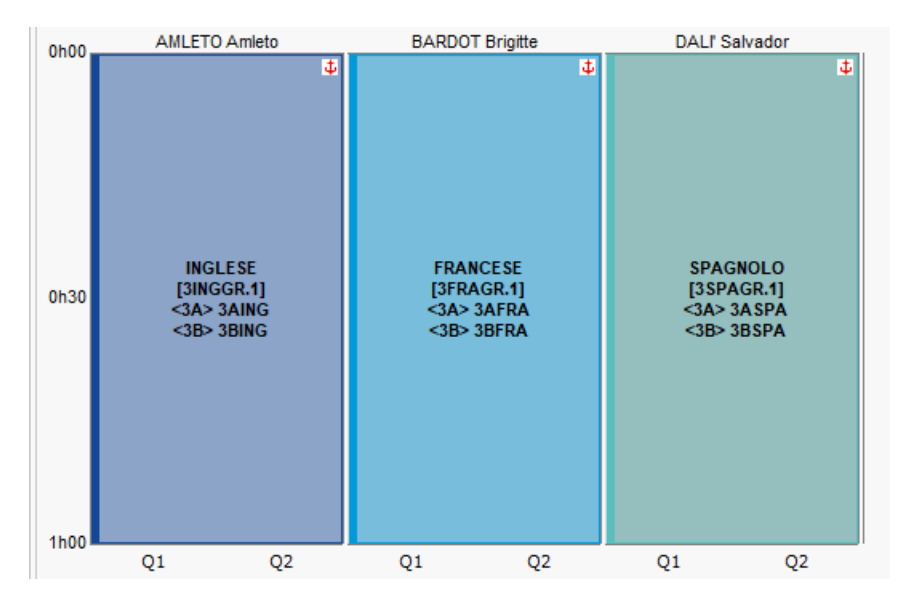

Modalità 2: una sezione per docente ogni 15 giorni (SQ)

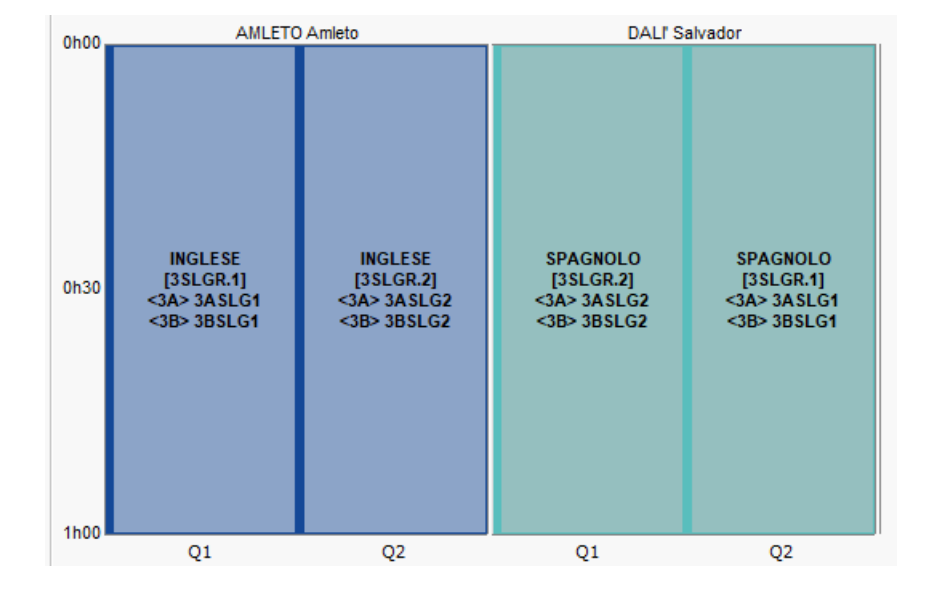

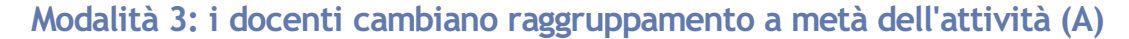

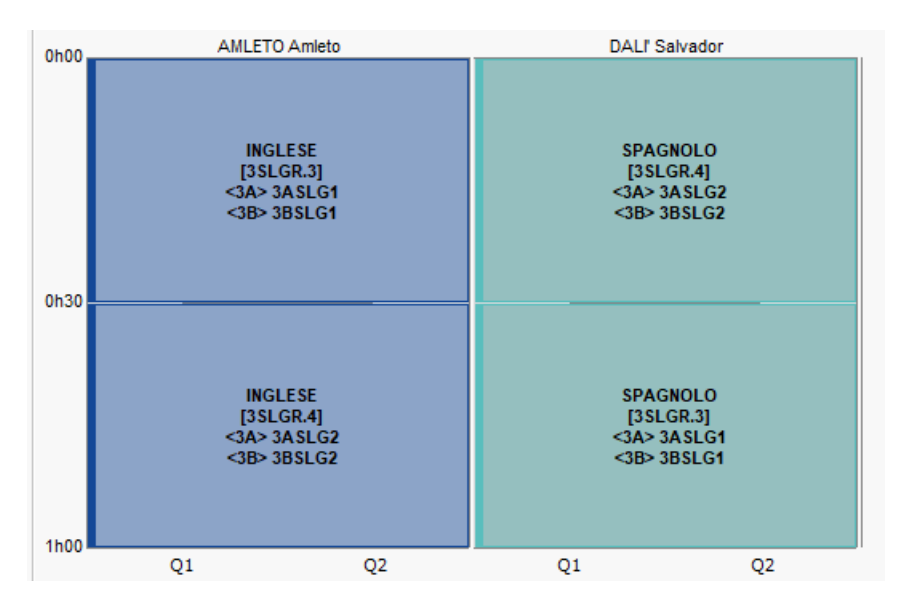

Modalità 4: i docenti cambiano raggruppamento a metà dell'attività e si alternano ogni 15 giorni (AQ)

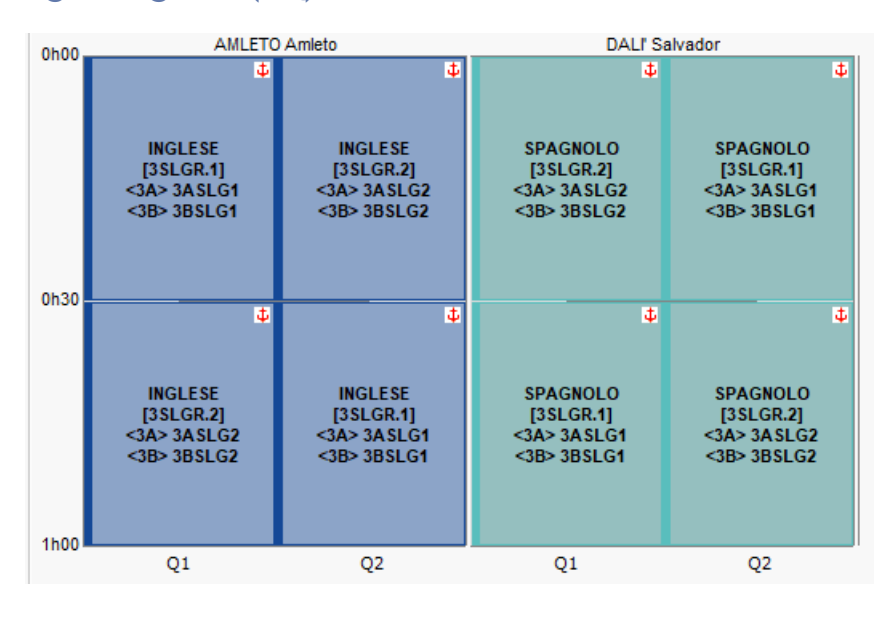

Modalità 5: i docenti cambiano classe ogni 15 giorni (CQ)

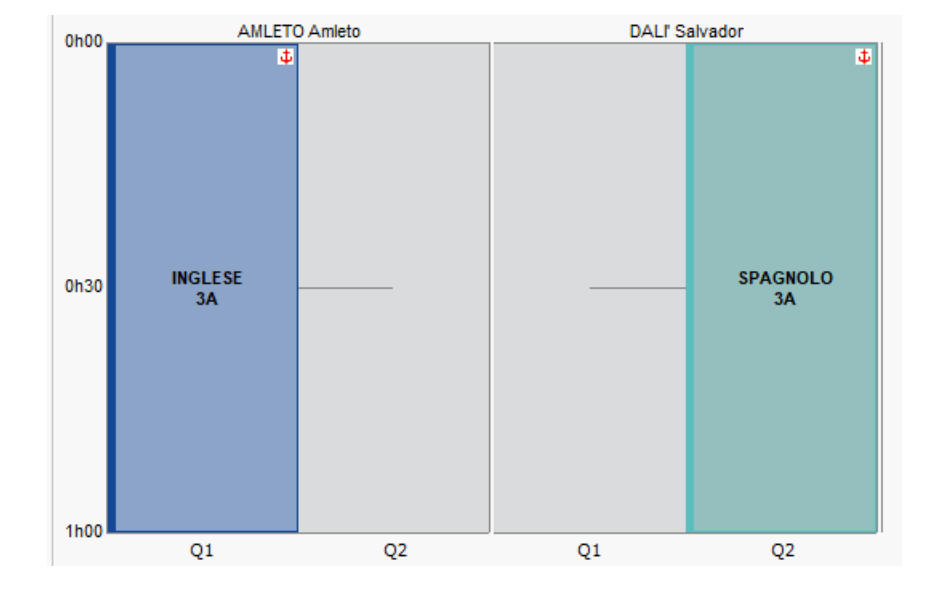

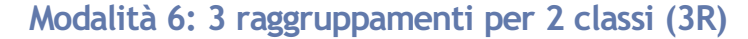

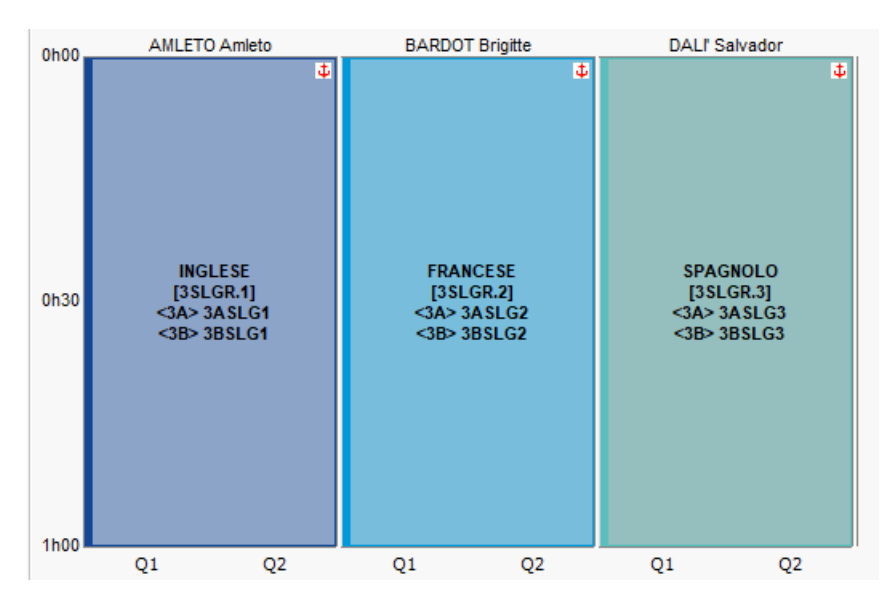

#### Modalità 7: una lezione per docente, gli alunni dipendono dal periodo (SP)

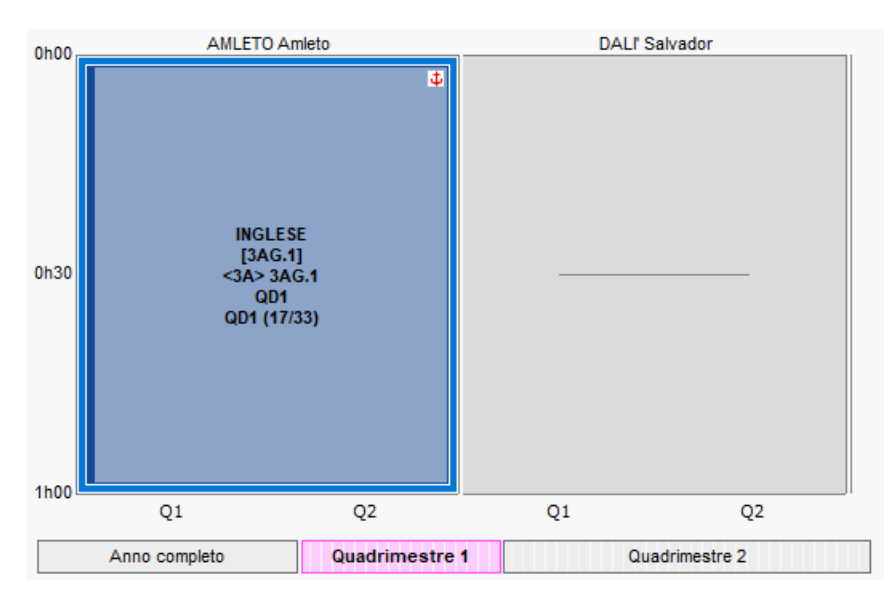

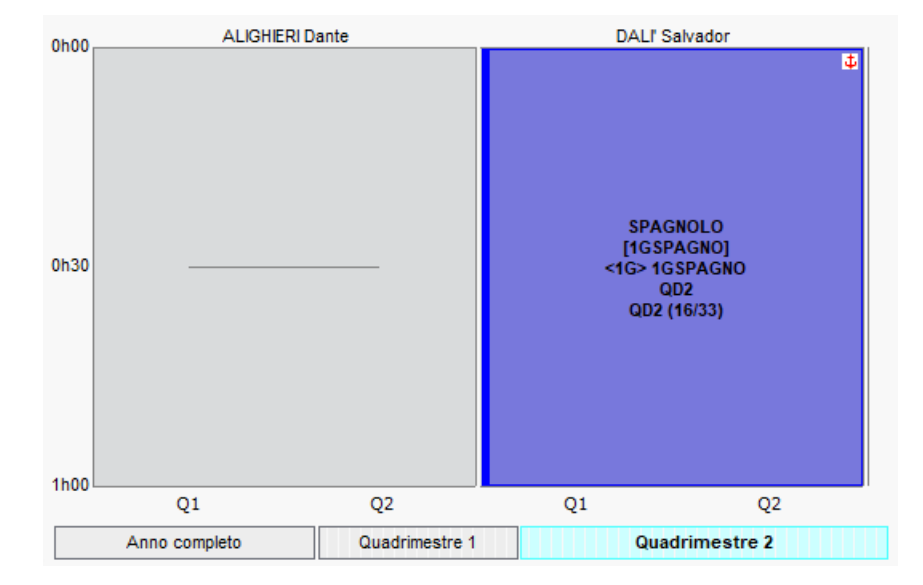

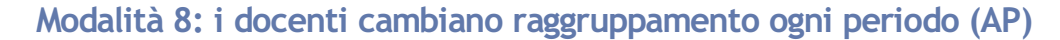

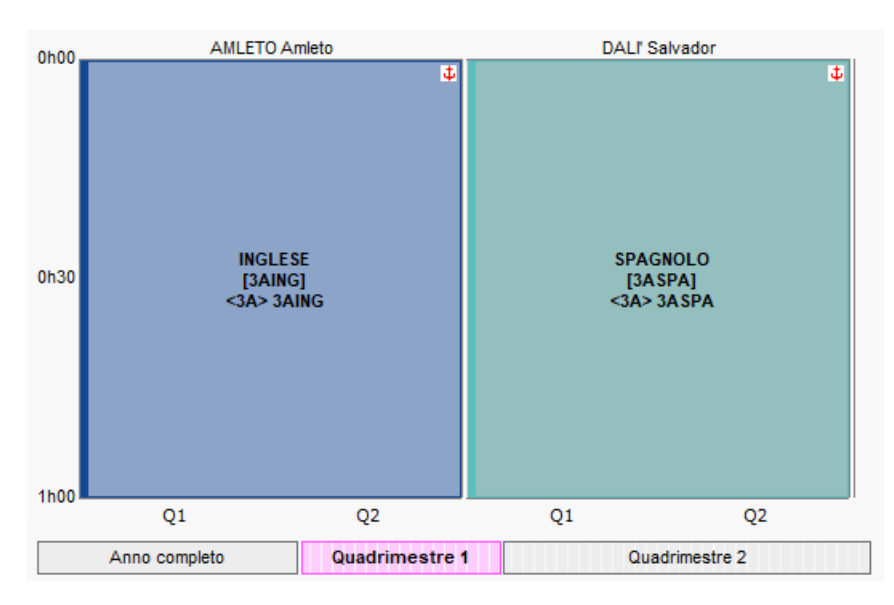

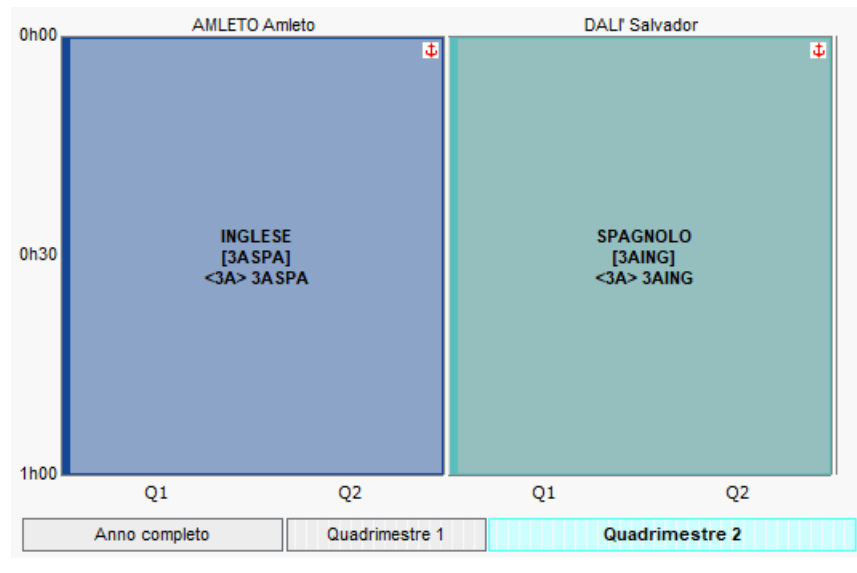

Modalità 9: un unico raggruppamento cambia docente ogni periodo (DP)

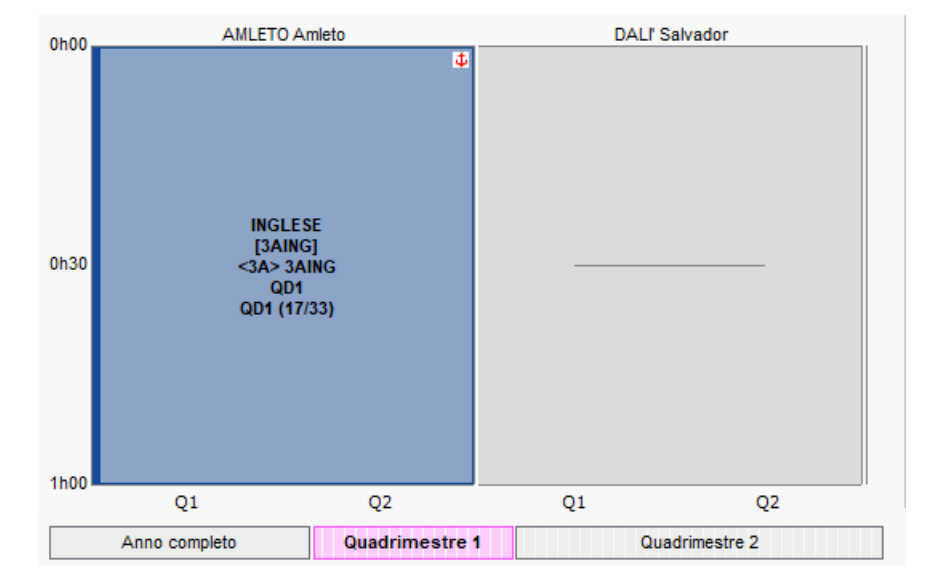

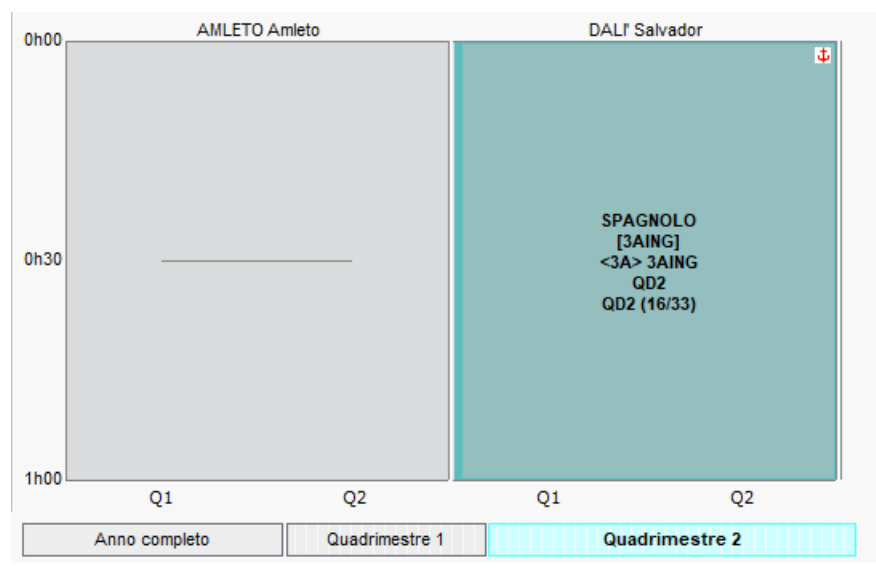

#### Vedi anche

⊖ <u>Raggruppamento con alunni variabili</u>

# ATTIVITÀ ISOLATA

Un'attività è considerata isolata quando è da sola in una mezza giornata e la sua durata è inferiore a 2 fasce orarie. Durante l'ottimizzazione, EDT riduce il numero di attività isolate negli orari (O <u>Ottimizzare gli orari</u>).

## AULA

Le aule si inseriscono o si importano da un file Excel. Se avete a disposizione aule intercambiabili (laboratori, aule multimediali, aule generiche, ecc.) e desiderate sfruttare al massimo un potenziale di aule limitato, create dei gruppi di aule e lasciate a EDT il compito di scegliere l'aula per ogni attività (O Gruppo di aule).

### **BASE DATI**

#### Importare le aule nella base dati

#### Creare un'aula al bisogno

- 1 Andate su Orario > Aule > ≡ Elenco.
- 2 Cliccate sulla linea di creazione, inserite il nome dell'aula e confermate con il tasto [Invio].

### CARATTERISTICHE

#### Assegnare un'aula preferenziale a un docente/una classe

L'aula preferenziale, quando è possibile, viene presa in considerazione al momento dell'assegnazione automatica delle aule di un gruppo.

- ① Andate su Orario > Materie / Docenti / Classi > \overline Elenco.
- 2 Doppio clic nella colonna Aul.Pref. (Aula Preferenziale). Se questa colonna non è visibile, cliccate sul tasto *in alto a destra dell'elenco per visualizzarla (O Elenco)*.

| Classi Livelli 🔻 \cdots Livelli (Tutti) |       |                    |         |     |  |  |  |  |  |  |  |
|-----------------------------------------|-------|--------------------|---------|-----|--|--|--|--|--|--|--|
| Nome                                    | N⁰alu | Aula preferenziale | Livelli | Q   |  |  |  |  |  |  |  |
| Crea una classe                         |       |                    |         | J.C |  |  |  |  |  |  |  |
| 1 B/A                                   | 17    | 101                | 1°      | ▶1  |  |  |  |  |  |  |  |
| ▷ 1 B/R                                 | 17    | 102                | 1°      | %   |  |  |  |  |  |  |  |
| 1 C/A                                   | 17    | 103                | 1°      | _   |  |  |  |  |  |  |  |
| 1 D/A                                   | 17    | 104                | 1°      | P2  |  |  |  |  |  |  |  |
| 1A                                      | 20    | 108                | 1°      | ^   |  |  |  |  |  |  |  |
| 1B                                      | 20    | 106                | 1°      |     |  |  |  |  |  |  |  |
| D 1C                                    | 22    | 114                | 1°      |     |  |  |  |  |  |  |  |
| D 1D                                    | 21    | 104                | 1°      |     |  |  |  |  |  |  |  |
| D 1E                                    | 21    | 108                | 1°      |     |  |  |  |  |  |  |  |
| D 1F                                    | 21    | 199                | 1°      |     |  |  |  |  |  |  |  |
| 1G                                      | 20    | 106                | 1°      |     |  |  |  |  |  |  |  |
| D 1H                                    | 17    | 105                | 1°      |     |  |  |  |  |  |  |  |
| D 1I                                    | 17    | 106                | 1°      |     |  |  |  |  |  |  |  |
| 2 A/A                                   | 17    | 107                | 2°      |     |  |  |  |  |  |  |  |
| 2 A/R                                   | 17    | 108                | 2°      |     |  |  |  |  |  |  |  |
| 2 B/A                                   | 17    | 111                | 2°      |     |  |  |  |  |  |  |  |
| 2 B/R                                   | 18    | 113                | 2°      |     |  |  |  |  |  |  |  |
| 2 C/A                                   | 17    | 112                | 2°      |     |  |  |  |  |  |  |  |

Nota: è possibile anche assegnare l'aula con un solo clic a tutte le attività di un docente/della classe/dell materia, a partire dall'elenco delle attività tramite il menu contestuale, con un clic destro su Modifica > Assegna l'aula preferenziale dei docenti/delle classi alle attività selezionate. 

#### Gestire le chiavi delle aule

⊖ Chiavi delle aule

Indicare in guale sede si trova un'aula (in caso di sedi distaccate)

Sedi distaccate

#### Inserire il numero di telefono associato a un'aula

Andate su Orario > Aule > ≡ Elenco. 1

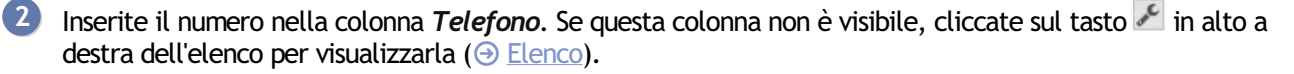

#### Definire il gestore di un'aula

Il gestore di un'aula fa automaticamente parte delle persone abilitate a prenotare l'aula ed è proposto come destinatario durante l'invio di un e-mail riguardante l'aula (ad esempio quando inviate un e-mail da un'attività alla quale è stata assegnata un'aula).

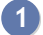

Indate su Orario > Aule > ≡ Elenco.

2 Fate doppio clic nella cella in corrispondenza della colonna *Gestori*. Se questa colonna non è visibile, cliccate sul tasto 🎤 in alto a destra dell'elenco per visualizzarla (😔 <u>Elenco</u>).

3 Nella finestra che si apre spuntate il oppure i gestori dell'aula.

Nota: se una stessa persona è gestore di più aule, selezionate le aule interessate, fate clic destro e scegliete Modifica > Gestori.

| Elenco delle aule |            |       |        |                                      |           |                                  |                          |                              |         |      |
|-------------------|------------|-------|--------|--------------------------------------|-----------|----------------------------------|--------------------------|------------------------------|---------|------|
| Nome              | Sedi       | Cap.  | Numero | Occ.                                 | тор       | Gestori                          | Pren                     | otabile da                   | Prenot. | Q    |
| 🕀 Crea un'aula    |            |       |        |                                      |           |                                  |                          |                              |         | an C |
| AULA SOSTEGNO     | Principale | -     | 1      | 0h00                                 | 0%        | Rossi Mario, Verdi Giovanni      | Nessun docente, Rossi Ma | ario (G), Verdi Giovanni (G) |         | •    |
| LAB. LINGUISTICO  | Succ. 2    | -     | 1      | 0h31                                 | 1%        | Bianchi Carlo, Lupo Giovanni     | Nessun docente, Bianchi  | Carlo (G), Lupo Giovanni (G) |         | -    |
| Lab. Musica 1     | Principale | -     | 1      | 0h00                                 | 0%        | Rossi Mario, Verdi Giovanni      | Nessun docente, Rossi Ma | ario (G), Verdi Giovanni (G) |         | Ъ    |
| Lab. Musica 2     | Principale | -     | 1      | 0h00                                 | 0%        | Bianchi Carlo, Lupo Giovanni     | Nessun docente, Bianchi  | Carlo (G), Lupo Giovanni (G) |         | ^    |
| LAB.ARTISTICA     | Principale | -     | 1      | 22h00                                | 76%       | Guglielmi Marco, Tosco Luisa     | Nessun docente, Guglielm | i Marco (G), Tosco Luisa (G) |         |      |
| LAB.AUDIOVISIVI   | Principale | -     | 1      | 0h00                                 | 0%        | Bianchi Carlo, Lupo Giovanni     | Nessun docente, Bianchi  | Carlo (G), Lupo Giovanni (G) |         | _    |
| LAB.INFORMATICO   | M. PC      |       |        | 01.00                                | 0.07      | and the state state of the       |                          | G), Verdi Giovanni (G)       |         |      |
| LAB.LINGUISTICO   | Modifica   |       |        | Sede                                 |           |                                  |                          | rco (G), Tosco Luisa (G)     |         |      |
| LAB.MUSICA        | Cancella   |       |        | Capienza                             | 1         |                                  |                          | rco (G), Tosco Luisa (G)     |         |      |
| LAB.SCIENZE       | <b>F</b>   |       |        | Numero                               | di aule   |                                  |                          | (G), Lupo Giovanni (G)       |         |      |
| LAB.TECNICA       | Estrai     |       | •      | Modifica                             | i docen   | ti e il personale che possono pr | enotare la selezione     | (G), Verdi Giovanni (G)      |         |      |
| PALESTRA succ     | Nuova att  | ività |        | Modifica                             | il limite | di prenotazione della selezione  |                          | rco (G), Tosco Luisa (G)     |         |      |
| Palestra succ 1   | Principale | -     |        | Tinelogi                             |           |                                  |                          | rco (G), Tosco Luisa (G)     |         |      |
| Palestra succ 2   | Principale | -     |        | npologia                             |           |                                  |                          | (G), Lupo Giovanni (G)       |         |      |
| D PALESTRE        | Principale | -     |        | Informazioni (G), Verdi Giovanni (G) |           |                                  |                          |                              |         |      |
| SALA MENSA        | Principale | -     |        | Gestori                              | 2         |                                  |                          | rco (G), Tosco Luisa (G)     |         |      |

### **ORARIO**

#### Inserire delle indisponibilità

| PISCINA     | - Indispor | nibilità e preferenz  | e                            |         |         | i |
|-------------|------------|-----------------------|------------------------------|---------|---------|---|
| 🎻 Indisp    | onibilità  | 🥜 Indisponibilità opz | tionali 🏼 🎤 Pret             | ferenze |         | ۲ |
| Settimation | anale      | O Settimane Q1        | <ul> <li>Settimar</li> </ul> | ne Q2   |         | ٢ |
| 08h00       | lunedî     | martedì               | mercoledì                    | giovedi | venerdi |   |
| 09h00       |            |                       |                              |         |         | _ |
| 10h00       |            |                       |                              |         |         | _ |
| 11h00       |            |                       |                              |         |         |   |
| 12h00       |            |                       |                              |         |         |   |
| 13h00       |            |                       |                              |         |         | _ |
| 14h00       |            |                       |                              |         |         | _ |
| 15h00       |            |                       |                              |         |         | _ |
| 16h00       |            |                       |                              |         |         |   |
| 171.00      |            |                       |                              |         |         |   |
| 1/100       |            |                       |                              |         |         |   |
|             |            |                       |                              |         |         |   |

Inserire delle indisponibilità ( Indisponibilità) per le aule permette soprattutto di gestire palestre, piscine, infrastrutture speciali le cui indisponibilità sono imposte dall'istituto.

Ad esempio, se l'istituto ha solo due fasce orarie per l'uso della piscina, non piazzate le attività manualmente. Create piuttosto un'aula *Piscina* e colorate di rosso tutta la griglia delle indisponibilità ad eccezione delle due fasce orarie disponibili.

Terminato l'inserimento assegnate l'aula a tutte le attività che la devono utilizzare.

Questo offrirà a EDT maggiori possibilità durante un piazzamento automatico: gli orari non potranno che trarne beneficio.

#### Visualizzare le aule disponibili per un'attività

#### 

Visualizzare il planning delle aule per giorno

- 1 Andate su Gestione per settimana e assenze > Aule > 🏙 Planning multirisorsa.
- 2 Selezionate tutte le aule [Ctrl + A] nell'elenco a sinistra.
- 3 Selezionate la settimana in corso sulla barra.
- 4 Selezionate una visualizzazione *Per giorno* in alto a destra.
- 5 Selezionate la scheda corrispondente al giorno corrente per visualizzare il planning delle aule.

| Aule             | ì       | Planni  | ng delle au      | le del 04/06  | 5/2020 Sch    | eda per gio    | orne 🔻         |             |          |         |         |                |                |                 |             |            |            | 🔒 🗘 |
|------------------|---------|---------|------------------|---------------|---------------|----------------|----------------|-------------|----------|---------|---------|----------------|----------------|-----------------|-------------|------------|------------|-----|
| Nome             | Q       |         |                  |               |               |                | F F            |             |          |         | F       |                |                |                 |             |            |            | :   |
| 101              | and the | settern | bre otte         | obre          | novembre      | dicembr        | e ge           | nnaio       | febbraio | marzo   | ap      | orile          | maggio         | giugno          | lu          | glio       | agosto     |     |
| 102              |         | lunedì  | martedi          | mercoledì 🚺   | giovedi) ver  | nerdì          |                |             |          |         |         |                |                |                 |             |            |            |     |
| 103              |         |         | 101              | 102           | 103           | 104            | 105            | 106         | 107      | 108     | 111     | 112            | 113            | 114             | 115         | 19         | 199        |     |
| 104              | C,      | 08h00   | RELIGI           | MATE          |               | MUSICA         |                |             |          |         |         |                | MATE           | INGLESE         | FRANC       |            |            |     |
| 105              | ^       |         | CRIST            | DA SA         |               | VIVAL          |                | TECNO       |          | ARTE    | INGLESE |                | MAJO           | HEYWO           | DUMA        | LETTERE    | MATE       | 4   |
| 106              |         | 09600   | 20               | 30            |               | 10             |                | BOTTA<br>3F |          | MODIG   | SHAKE   |                | 10             | 14              | 20          | MONT       | MARC       |     |
| 107              |         |         | INGLESE          | MATE          | LETTERE       |                | INGLESE        | Princip     | RELIGI   | Succ. 2 | Princip | LETTERE        | INGLESE        |                 | MUSICA      | Princip    | Princip    |     |
| 108              |         |         | 2C               | TORRI         | 1E            |                | 3 B/R          | 54/60       | 3G       | 54/60   | 54/60   | 2B             | 1B             | MATE            | 3B          | 54/60      | 54/60      | 0   |
| 111              |         | 10h00   |                  | 3D<br>Dringin |               | LETTERE        | L CTTCOC       |             | 50.000   |         |         |                |                | 1C              |             |            |            | -   |
| 112              |         |         | MATE             | 54/60         | HEYWO         | CAVO           | GIOBE          |             | PENNA    | MATE    | TECNO   | AMLET          | MATE           | Princip         | MATE        | LETTERE    | LETTERE    | 0   |
| 113              |         |         | RUBBI            | Tablet        | 2A            | Princip        | 3B             |             | 3E       | MARC    | BOTTA   | 3C             | GALIL          | 54/60           | LINNEO      | SEGRÈ      | BONAP      | 0   |
| 114              |         | 11h00   | 3 A/R            | INGLESE       | MUSICA        | 54/60          | FRANC          | LETTERE     | INGLESE  | Princip | Princip |                | Succ. 1        |                 | 2 D/A       | Princip    | Princip    |     |
| 115              |         |         | 54/60            | AMLET         | VIVAL         |                | PENNA          | 3F          | SPENC    | 54/60   | 54/60   |                | 54/60          | LETTERE         | 54/60       | 54/60      | 54/60      | 1   |
| 19               |         | 12600   |                  | 1C            | 2B            |                | 2F             | Princip     | 1D       | Tablet  | lablet  |                | Tablet         | 1B              |             | Tablet     | Tablet     |     |
| 199              |         | 121100  | LETTERE          | INGLESE       | LETTERE       | INGLESE        | MATE           | 54/60       | INGLESE  |         | ADTE    | FRANC          | LETTERE        | Princip         | LETTERE     |            |            |     |
| LAB. LINGUISTICO |         |         | SEGRE<br>2F      | SPENC<br>2D   | MAZZ<br>1 B/A | BYRON<br>2 C/A | SELLA<br>1 C/A |             | 2 A/A    | AMLET   | FUKSA   | AROUE<br>3 B/A | ARIOS<br>2 B/R | 54/60<br>Tablet | GOLDO<br>3D | MATE       | MATE       | 0   |
| Lab. Musica 1    |         | 13h00   |                  |               |               | 2 SIA          |                |             | 2744     | 3E      | 1 A/A   | - JIA          | 2.50           |                 |             | MARC<br>2A | MAJO<br>3B |     |
| Lab. Musica 2    |         |         | STORIA<br>EPICUR | INGLESE       | BUONA         |                | MATE           | MUSICA      | MATE     | 54/60   | 54/60   | GRAM           | SPENC          | MATE            | MATE        | Princip    | Princip    |     |
| LAB.ARTISTICA    |         |         | 1A               | 2B            | 2C            | 3A             | 2 A/R          | 1B          | 2 B/A    | Tablet  | Gugliel | 3 C/A          | 2F             | 1D              | 3F          | 54/60      | 54/60      | 0   |
| LAB.AUDIOVISIVI  |         | 14h00   |                  |               |               |                |                |             |          |         |         |                |                |                 |             |            |            |     |

# Cercare una fascia oraria con almeno un'aula libera per creare un'attività/una riunione

- Andate su Gestione per settimana e assenze > Attività >  $\heartsuit$  Fasce orarie libere.
- Selezionate sulla barra in alto la settimana desiderata.
- 3 Selezionate nel menu a tendina la durata dell'attività da creare, aggiungete le risorse direttamente nella scheda attività e cliccate sul tasto *Cerca le fasce orarie libere*: EDT visualizza in bianco le fasce orarie disponibili. I numeri che appaiono rappresentano il numero di aule disponibili in ogni fascia oraria.

| Cerca le fasce orarie libere    |                                                                                         |                 |
|---------------------------------|-----------------------------------------------------------------------------------------|-----------------|
|                                 |                                                                                         |                 |
| settembre ottobre novembre dia  | embre gennaio febbraio marzo aprile maggio giugno                                       | luglio agosto   |
| Scelta dei criteri di ricerca   | St 🗹 Solo le collocazioni in cui tutte le risorse sono libere Visualizza le attività di | Scegli un'aula  |
| Durata 1h00 -                   | 08h00 lunedi 01/06 martedi 02/06 mercoledi 03/06 giovedi 04/06 venerdi 05/06            | Nome            |
| Scetta delle risorse            |                                                                                         | 107             |
| Materia                         |                                                                                         | 112             |
| MATERI - Materia non assegnata  |                                                                                         | 113             |
| + Docente                       | 16                                                                                      | 115             |
| BOTTA M.                        | 10500                                                                                   | 134             |
| BECKETT S.                      |                                                                                         | AULA SOSTEGNO   |
| D'ANNUNZIO G. 🗸                 | 18 18                                                                                   | Aule generiche  |
| + Personale                     |                                                                                         | Lab. Musica 1   |
| + Raggruppamento                |                                                                                         | Lab. Musica 2   |
| + Classe                        |                                                                                         | LAB.ARTISTICA   |
| + Gruppo della classe           |                                                                                         | LAB.AUDIOVISIVI |
| + Materiale                     | 12h00                                                                                   | LAB.INFORMATICO |
| + Aula                          |                                                                                         | LAB.LINGUISTICO |
| Almeno una 22                   |                                                                                         | LAB.MUSICA      |
|                                 | 13h00                                                                                   | LAB.SCIENZE     |
| Capienza: 0                     |                                                                                         | LAB.TECNICA     |
| Sede: Principale -              |                                                                                         | Palestra 1      |
|                                 | 14h00                                                                                   | Palestra 2      |
| Tipologia:                      |                                                                                         | Palestra succ 1 |
| Cerca sui giorni festivi        |                                                                                         | Palestra succ 2 |
| Ignora i seguenti vincoli:      | 15h00                                                                                   | PALESTRE        |
| Indisponibilità                 |                                                                                         |                 |
| Mezze giornate non lavorative 🐰 |                                                                                         |                 |
| Sites 8                         | 16h00 .0 .0                                                                             |                 |
| Cerca le fasce orarie libere    | ×12 ×12 25                                                                              |                 |
|                                 | 17h00 69 69                                                                             |                 |
|                                 | <b>* *</b>                                                                              |                 |
|                                 | 25                                                                                      |                 |
|                                 | 18h00 .0                                                                                | ×               |
|                                 |                                                                                         | 1 22 < >        |
|                                 |                                                                                         | Crea l'attività |

- 4 Selezionate l'opzione *Visualizza le attività di* e selezionate una delle risorse per scegliere una fascia adeguata rispetto al suo orario.
- 5 Selezionate una fascia oraria per visualizzare le aule a destra e selezionatene una.
- 6 Cliccate su Crea l'attività.

#### PRENOTAZIONE DELLE AULE

Per far si che un docente o un utente del personale possa prenotare un aula, bisogna concedere agli utenti il permesso di prenotare e rendere l'aula prenotabile.

#### Autorizzare i docenti a prenotare le aule

I docenti abilitati possono prenotare un'aula da un Client EDT, un Client PRONOTE o dalla propria Area Docenti.

- 1 Andate su Orario > Docenti > 🏝 Profili di autorizzazione.
- 2 Selezionate il profilo interessato.
- 3 Nella categoria Prenotazione di aule e di materiale, selezionate Prenotare aule e materiali per le proprie attività e/o Prenotare aule e materiali per delle nuove attività.

#### Autorizzare gli utenti amministrativi a prenotare le aule

Prerequisiti Bisogna essere connessi come SPR.

- 1 Accedete al menu *File > Amministrazione degli utenti*.
- 2) Nella finestra che si apre, cliccate su  $\mathbb{R}^{\prime}$ .
- 3 Selezionate il gruppo desiderato nell'elenco a sinistra.
- 4) Nella scheda *EDT*, alla voce *Aule*, selezionate *Accedere alle aule* e *Prenotare*.

#### Indicare chi può prenotare l'aula

- Andate su Orario > Aule > ≡ Elenco.
- 2 Compilate la colonna *Prenotabile da*. Se questa colonna non è visibile, cliccate sul tasto 🖉 in alto a destra dell'elenco per visualizzarla (🕣 Elenco).

3 Selezionate l'aula da rendere prenotabile, fate clic destro e scegliete *Modifica > Modifica i docenti e il personale che possono prenotare la selezione*.

4 Spuntate le persone o i gruppi di persone autorizzate a prenotare l'aula.

| Sedi       | Cap.                                                                                  | Numero                                                                                                    | Occ.                                                                                                    | тор                                                                                                    | Gestori                                                                                                    | Prenotabile da                                                                                                    | Q                                                                                                    |
|------------|---------------------------------------------------------------------------------------|----------------------------------------------------------------------------------------------------|----------------------------------------------------------------------------------------------------|----------------------------------------------------------------------------------------------------|----------------------------------------------------------------------------------------------------|----------------------------------------------------------------------------------------------------|----------------------------------------------------------------------------------------------------|
|            |                                                                                       |                                                                                                    |                                                                                                    |                                                                                                    |                                                                                                    |                                                                                                    | an C                                                                                                    |
| Principale | -                                                                                     | 1                                                                                                    | 0h00                                                                                                    | 0%                                                                                                    | Tosco Luisa                                                                                                    | Nessun docente, Tosco Luisa (G)                                                                                                    | •                                                                                                    |
| Succ. 2    | -                                                                                     | 1                                                                                                    | 0h31                                                                                                    | 1%                                                                                                    | Tosco Luisa                                                                                                    | BOCCA Giorgio, Tosco Luisa (G)                                                                                                    | Ξ                                                                                                    |
| Principale | -                                                                                     | 1                                                                                                    | 0h00                                                                                                    | 0%                                                                                                    | Tosco Luisa                                                                                                    | CALCUTTA Madre Teresa, CRISTO Gesù, Tosco Luisa (G)                                                                                                    | Ъ                                                                                                    |
| Principale | -                                                                                     | 1                                                                                                    | 0h00                                                                                                    | 0%                                                                                                    | Tosco Luisa                                                                                                    | Nessun docente, Tosco Luisa (G)                                                                                                    | $\sim$                                                                                                    |
| Principale | -                                                                                     | 1                                                                                                    | 22h00                                                                                                    | 76%                                                                                                    | Tosco Luisa                                                                                                    | AMLETO Amleto, BOCCA Giorgio, CATTANEO Carlo, DA IPPONA Agostino, Tosco Luisa (G)                                                                                                    |                                                                                                    |
| Principale | -                                                                                     | 1                                                                                                    | 0h00                                                                                                    | 0%                                                                                                    | Tosco Luisa                                                                                                    | Nessun docente, Tosco Luisa (G)                                                                                                    |                                                                                                    |
|            | Sedi<br>Principale<br>Succ. 2<br>Principale<br>Principale<br>Principale<br>Principale | Sedi     Cap.       Principale     -       Succ. 2     -       Principale     -       Principale     -       Principale     -       Principale     - | Sedi         Cap.         Numero           Principale         -         1           Succ. 2         -         1           Principale         -         1           Principale         -         1           Principale         -         1           Principale         -         1           Principale         -         1 | Sedi         Cap.         Numero         Occ.           Principale         -         1         0h00           Succ. 2         -         11         0h31           Principale         -         1         0h00           Principale         -         1         0h00           Principale         -         1         0h00           Principale         -         1         2b00           Principale         -         1         0h00 | Sedi         Cap.         Numero         Occ.         TOP           Principale         -         1         0000         0%           Succ. 2         -         11         0101         1%           Principale         -         1         0010         0%           Principale         -         1         0010         0%           Principale         -         1         2010         76%           Principale         -         1         0010         0% | Sedi         Cap.         Numero         Occ.         TOP         Gestori           Principale         -         1         0h00         0%         Tosco Luisa           Succ. 2         -         11         0h01         1%         Tosco Luisa           Principale         -         1         0h00         0%         Tosco Luisa           Principale         -         1         0h00         0%         Tosco Luisa           Principale         -         1         0h00         0%         Tosco Luisa           Principale         -         1         22h00         76%         Tosco Luisa           Principale         -         1         0h00         0%         Tosco Luisa | Sedi         Cap.         Numero         Occ.         TOP         Gestori         Prenotabile da           Principale         -         1         0h00         0%         Tosco Luisa         Nessun docente, Tosco Luisa (G)           Succ. 2         -         1         0h01         1%         Tosco Luisa         BOCCA Giorgio, Tosco Luisa (G)           Principale         -         1         0h00         0%         Tosco Luisa         CALCUTTA Madre Teresa, CRISTO Gesù, Tosco Luisa (G)           Principale         -         1         0h00         0%         Tosco Luisa         Nessun docente, Tosco Luisa (G)           Principale         -         1         0h00         0%         Tosco Luisa         Nessun docente, Tosco Luisa (G)           Principale         -         1         2b10         76%         Tosco Luisa         AMLETO Amleto, BOCCA Giorgio, CATTANEO Carlo, DA IPPONAAgostino, Tosco Luisa (G)           Principale         -         1         0h00         0%         Tosco Luisa         Nessun docente, Tosco Luisa (G) |

#### Prenotare una determinata aula

Prerequisiti L'aula dev'essere prenotatile e voi dovete essere autorizzati a prenotare.

- Andate su Gestione per settimana e assenze > Aule > I Orario della settimana / I Planning plurisettimanale.
- 2 Selezionate l'aula dall'elenco a sinistra.
- 3 Selezionate la settimana interessata sulla barra in alto a destra.

4 Cliccate e trascinate sulla fascia oraria interessata e fate doppio clic all'interno del riquadro verde per confermare la prenotazione.

5 Aggiungete le risorse dalla scheda attività.

| Aule             |            | TÌ  | Sala riunion | ni - Orario d | lal 25/11/2019 al | 01/12/2019 | Modalità sovra | ppost | ta        |               |               |                |            |
|------------------|------------|-----|--------------|---------------|-------------------|------------|----------------|-------|-----------|---------------|---------------|----------------|------------|
| Nome             | Sedi       | CiQ |              |               |                   | F          | F              |       |           |               | E             |                |            |
| AULA SOSTEGNO    | Principale | -   | settembre    | ottobre       | novembre          | dicembre   | gennaio        | feb   | braio     | marzo         | aprile        | maggio         | giugno     |
| LAB. LINGUISTICO | Succ. 2    | •   | 08600        | lunedi        | 25/11             | mar        | tedì 26/11     |       | m         | ercoledì 27/1 | 1             | giovedì 2      | 28/11      |
| Lab. Musica 1    | Principale |     | 001100       |               |                   | Stra       | aordinaria     |       |           |               |               | ,              | <b>BOX</b> |
| Lab. Musica 2    | Principale | C)  |              |               |                   |            |                | 1     |           |               |               | /              | ~~~~       |
| LAB.ARTISTICA    | Principale | ^   |              |               |                   |            |                |       |           |               | le classe     |                |            |
| LAB.AUDIOVISIVI  | Principale |     | 09h00        |               |                   | Prenot     | azione di aule | -     | Creaz     | tione di una  | lezione       |                |            |
| LAB.INFORMATICO  | Principale |     |              |               |                   | Pi         | rincipale      |       |           | 2h00 - n      | nartedi 26/11 | alle 08h00 - 5 | 6          |
| LAB.LINGUISTICO  | Principale |     |              |               |                   |            |                |       |           |               | Principal     | e              |            |
| LAB.MUSICA       | Principale |     |              |               |                   |            |                |       | Materie   |               |               |                | 1          |
| LAB.SCIENZE      | Principale |     | 10h00        |               |                   |            |                |       | PREN      | OT - Prenot   | azione di aul | в              |            |
| LAB.TECNICA      | Principale |     |              |               |                   |            |                |       | Docenti   |               |               |                | 0          |
| PALESTRA succ    | Succ. 1    |     |              |               |                   |            |                |       | Persona   | le            |               |                | 0          |
| Palestra succ 1  | Principale |     |              |               |                   |            |                |       | Raggrup   | pamenti       |               |                | 0          |
| Palestra succ 2  | Principale |     | 1100         |               |                   |            |                |       | Classi    |               |               |                | 0          |
| D PALESTRE       | Principale |     |              |               |                   |            |                |       | Gruppi    |               |               |                | 0          |
| SALA MENSA       | Principale |     |              |               |                   |            |                |       | Alunni d  | issociati     |               |                | 0          |
| Sala riunioni    | Principale |     | 12600        |               |                   |            |                |       | Aule      |               |               |                | 1          |
|                  |            |     | 12.100       |               |                   |            |                |       | Sala riu  | nioni         |               |                |            |
|                  |            |     |              |               |                   |            |                |       | Materiali |               |               |                | 0          |
|                  |            |     |              |               |                   |            |                |       | Promemor  | ia            |               |                | <u>_</u>   |
|                  |            |     | 13h00        |               |                   |            |                |       |           |               |               |                | ~          |
|                  |            |     |              |               |                   |            |                |       |           |               |               |                |            |
|                  |            |     |              |               |                   |            |                |       |           |               |               |                |            |
|                  |            |     |              |               |                   |            |                |       |           |               |               |                | × .        |
|                  |            |     | 14h00        |               |                   |            |                |       | <         |               |               |                | G⊇íti      |
|                  |            |     |              |               |                   |            |                |       |           |               |               |                |            |

#### Cercare un'aula e prenotarla

Prerequisiti Dovete essere autorizzati a prenotare.

- 1 Andate su Gestione per settimana e assenze > Aule >  $\bigcirc$  Cerca le aule libere.
- 2 Selezionate la settimana interessata sulla barra in alto.
- 3 Indicate la durata per la quale volete prenotare.
- 4 Inserite se necessario Capienza, Sede e Tipologia.
- 5 Cliccate sul tasto *Cerca le aule libere*: EDT visualizza il numero delle aule disponibili per fascia.
- 6 Cliccate su una fascia oraria per visualizzare l'elenco delle aule e selezionate l'aula desiderata.
- 7 Cliccate sul tasto *Crea l'attività*.

| Cerca le aule libere                |        |                |            |            |             |            |       |          |                  |             |        |
|-------------------------------------|--------|----------------|------------|------------|-------------|------------|-------|----------|------------------|-------------|--------|
|                                     | F      |                |            | F          |             |            |       |          |                  |             | ÷      |
| settembre ottobre novembre dicembre | gen    | naio fet       | obraio r   | narzo      | aprile      | maggio     | giugi | 10       | luglio           | agosto      |        |
| Scelta dei criteri di ricerca       | Scelta | della fascia c | oraria     |            |             |            | ¢.    | Scegli   | un'aula          |             |        |
| Durata 3h00 -                       | 08h00  | Lun. 25/11     | Mar. 26/11 | Mer. 27/11 | Giov. 28/11 | Ven. 29/11 |       |          | Nome             |             | Ъ      |
| Scelta delle risorse                |        | 11             | 14         | 11         | 11          | 12         |       | Lab. Mu  | usica 1          |             | $\sim$ |
| Materia                             | 09h00  |                |            |            |             |            |       | LAB.MU   | JSICA 2<br>JSICA |             |        |
| PRENOT - Prenotazione di aule       |        | 11             | 11         | 11         | 11          | 12         |       | Palestra | a succ 1         |             |        |
| + Aula                              | 10000  | 11             | 12         | 12         | 11          | 12         |       | Palestra | a succ 2         |             |        |
| Aimeno una 6                        | 11h00  |                | 12         | 12         |             |            |       | Sala riu | nioni            |             | -      |
| Capienza: 0                         |        | 9              | 6          | 6          | 5           | 6          |       |          |                  |             |        |
| Sede: Principale 💌                  | 12h00  |                |            |            |             |            |       |          |                  |             |        |
| Tipologia:                          |        | 9              | 6          | 6          | 5           | 6          |       |          |                  |             |        |
| Cerca sui giorni festivi            | 13000  | •              | 6          | 6          | 5           | 6          |       |          |                  |             |        |
| Ignora i seguenti vincoli:          | 14h00  |                | L          | Ľ          |             | Ľ          |       |          |                  |             |        |
| Mezze giornate non lavorative 🐰     |        | 9              | 9          | 15         | 9           | 9          |       |          |                  |             |        |
| Sites S                             | 15h00  |                |            |            |             |            |       |          |                  |             |        |
| Cerca le aule libere                |        | 9              | 9          | 15         | 9           | 9          |       |          |                  |             |        |
|                                     | 16h00  |                |            |            |             |            |       |          |                  |             |        |
|                                     | 17500  |                |            |            |             |            |       |          |                  |             |        |
|                                     |        |                |            |            |             |            |       |          |                  |             |        |
|                                     | 18h00  |                |            |            |             |            |       |          |                  |             | $\sim$ |
|                                     |        |                |            |            |             |            |       | 06       | <u> </u>         | ~           |        |
|                                     |        |                |            |            |             |            |       |          |                  | Crea l'atti | vità   |

## FUNZIONALITÀ DEDICATE

### Assegnare automaticamente le aule alle attività

⊖ <u>Gruppo di aule</u>

#### Vedere l'occupazione delle aule

#### Novità Consultare le statistiche di occupazione

1 Andate su Gestione per settimana e assenze > Aule > 20 Occupazione delle aule.

2 Dal menu a tendina selezionate il tipo di ripartizione che vi interessa (per docente, per materia, per mese o per settimana).

| Occupazione delle aule per | Mese                  | •   | Statistiche visual | izzate: 🖲 Percer | ntuali 🔿 Ore |          |         |          |   |
|----------------------------|-----------------------|-----|--------------------|------------------|--------------|----------|---------|----------|---|
| Nome                       | Docente<br>Materia    | ГОР | settembre          | ottobre          | novembre     | dicembre | gennaio | febbraio | Q |
| LAB. LINGUISTICO           | Mese                  | 1%  | 1%                 | 0%               | 0%           | 1%       | 1%      | 1%       | • |
| LAB.ARTISTICA              | B.ARTISTICA Settimana |     |                    | 75%              | 75%          | 75%      | 75%     | 75%      | Ξ |
| LAB.MUSICA                 |                       | 35% | 34%                | 35%              | 35%          | 35%      | 35%     | 35%      | Ъ |
| PALESTRA succ              | ALESTRA succ          |     | 25%                | 26%              | 26%          | 25%      | 26%     | 26%      | ^ |
| D PALESTRE                 | PALESTRE              |     | 47%                | 48%              | 48%          | 48%      | 48%     | 48%      |   |

## AUTORE DELL'ULTIMA MODIFICA

In versione rete, l'autore dell'ultima modifica su un'attività appare in tutti gli elenchi di attività nella colonna *Modificata da*. Se questa colonna non è visibile, cliccate sul tasto *sin alto a destra dell'elenco per visualizzarla (O Elenco)*.

## AUTORIZZAZIONE DI USCITA

L'inserimento delle autorizzazioni di uscita permette di avere informazioni dettagliate sulle uscite degli alunni sia su EDT sia su PRONOTE. Se disponete di PRONOTE, potete consentire ai genitori di inserire l'autorizzazione direttamente dalla propria Area.

#### Indicare l'autorizzazione di uscita degli alunni

- 1 Andate su Orario > Alunni > 🖽 Scheda.
  - Nell'elenco a sinistra, selezionate gli alunni con la stessa autorizzazione di uscita.
- 3 Nella scheda *Identità e scolarità*, nel riquadro *Regimi* fate doppio clic su *Autorizzazione di uscita*, nella finestra che si apre selezionate il criterio di autorizzazione di uscita nel menu a tendina del campo *Autorizzazione di uscita*:
  - Agli orari dell'istituto, quelli aprono e chiudono le vostre griglie orarie: per modificarli cliccate sul tasto e di inserite altri orari nella finestra di selezione che appare.
  - Negli orari abituali, quelli aprono e chiudono l'orario annuale dell'alunno,
  - In funzione delle attività svolte: se l'ultima attività è annullata, gli alunni possono uscire prima.

| Alunni          |                                   |             | 4 alunni sele:   | tiona  | ati - Scl | neda personale                                                                     |         |
|-----------------|-----------------------------------|-------------|------------------|--------|-----------|------------------------------------------------------------------------------------|---------|
|                 | <b>•</b>                          | -           | Identità e scola | arità  | Respo     | onsabili                                                                           |         |
| Cognor          | me Nome                           | Q           | Nessur           | 0      |           | ▼ …                                                                                |         |
| 🕀 Crea un alunn | 10                                | de C        | Data isisi       |        | 1         |                                                                                    |         |
| ACCUMULO        | Nicoletta                         | : %         | Data mizi        | o sco  | narita    |                                                                                    |         |
| AGNORELLI       | Rita                              |             |                  |        |           |                                                                                    |         |
| AGOSTINI        | Salvo                             | <u>с</u> р  | Alimentazio      | ne ((  | 0 alunn   | o/i coinvolto/i)                                                                   |         |
| AGUS            | Milena                            | · ^         |                  |        |           |                                                                                    |         |
| AGUS            | Rosanna                           |             |                  |        |           |                                                                                    |         |
| ALBERTAZZI      | Giorgio                           | •           | Autorizzaz       | ione   | di uscit  | a                                                                                  |         |
| ALBERTAZZI      | Jolanta                           | •           | Negli ora        | ri ab  | oituali   |                                                                                    |         |
| ALBERTINI       | Fabio                             |             |                  |        |           |                                                                                    |         |
| Codice          | Descrizione                       | Entra       | ata U            | scita  | 9600      | Descrizione                                                                        | Q<br>/* |
|                 | In funzione delle attività svolte | Prima attiv | rità Illtima a   | a. I   | à         | Ilscita autorizzata in caso di annullamento di attività (tranne se tra 2 attività) | ~       |
|                 | Negli grari abituali              | Entrata ab  | vituale Uscita   | ahitus | ale       | Rispetto delle ore del proprio orario abituale                                     |         |
|                 | Negilorarrabitaan                 | Liniata ao  | oscial oscial    | IUILUL |           |                                                                                    |         |
|                 |                                   |             |                  |        |           | Vscita X                                                                           | ma      |
|                 |                                   |             |                  |        |           | Chiusura dell'istituto                                                             |         |
|                 |                                   |             |                  |        |           | Uscita abituale                                                                    |         |
|                 |                                   |             |                  |        |           | Ultima attivita svolta<br>Fisso: 08h00 -                                           |         |
|                 |                                   |             |                  |        |           | Annulla Conferma                                                                   |         |

Se nessuno dei casi presenti corrisponde alla vostra necessità, cliccate sul tasto per definire un nuovo tipo di autorizzazione di uscita.

Nota: potete anche inserire l'autorizzazione di uscita per un solo alunno modificando la sua scheda (cliccando sulla matita in alto a destra).

# AUTORIZZAZIONI DEGLI UTENTI

⊖ <u>Gruppo di utenti</u>
 ⊖ <u>Profilo di un docente</u>
 ⊖ <u>Utenti</u>

# AVVISO PSC

Se il Client EDT è connesso a una base dati PRONOTE e viene lanciato da PRONOTE un avviso PSC (Piano di Sicurezza e Coordinamento), il messaggio appare anche su EDT Client.

| 🚥 Clier         | t EDT 2 | 020            |                            |            |            |                |            |               |      |                                                     |                   |         |               |            |         |         |                 |               |          |      |
|-----------------|---------|----------------|----------------------------|------------|------------|----------------|------------|---------------|------|-----------------------------------------------------|-------------------|---------|---------------|------------|---------|---------|-----------------|---------------|----------|------|
| <u>F</u> ile Mg | difica  | <u>E</u> strai | <u>E</u> labora <b>Imp</b> | portazioni | / Esportaz | tioni <u>P</u> | referen    | ze <u>P</u> a | rame | netri <u>S</u> erver C <u>o</u> nfigurazione        |                   |         |               |            |         |         | 🎢 🗙             | 💵 📩           | Assist   | enza |
| B               | 2       |                |                            |            | i C        |                | ] <u> </u> | ĭ             |      | 🔄 🕘 🔍 👬 Preparazione Orario Gesti                   | one per settimana | e assei | nze Collo     | qui gen    | itori/d | ocenti  | i Consigli o    | di classe 🛛   | Comu     | nica |
| I Plan          | nii Cla | ssi            | 🔻 de 🔌                     | 30/07.     | IN (Set)   | timan          |            | 7             | ×    | Promemoria                                          | ×                 | Con     | nnessioni in  | corso      |         |         |                 |               | 0        | ×    |
| (               | 8h00 0  | 9h00 1         | 0h00 11h00 12              | 2h00 13h0  | 0 14h00 1  | 15h00 1        | 6h00 17    | 7h00 18       | 8h0( |                                                     |                   |         |               |            |         | 0       |                 |               |          | _    |
| 1 A/A           | LET     | TERE<br>SENE   | M IN<br>G BE               | AP 1       | 2<br>D     |                |            |               | ^    | Attività non svolte dei doce 🚿 Settimana in core    | x 1≥ 7 ×          | Ammir   | nistrativi    | 1          | 1       |         | (Restano 98     | licenze dispo | onibili) |      |
|                 | AP      | 1 Em           | MATEMA                     | IN I       | F          |                |            |               |      | Prof.ssa BARDOT B.                                  |                   | . Docen | ti<br>toria   | 0          | 0       | 0       | ₩<br>#          |               |          |      |
| 1 A/R           | AR      | AR             | RUBBIA C.                  | FE A       | R          | ALL            | ERTA II    |               | 0    |                                                     |                   | ×       | i             | -          | -       | 0       | ě               |               |          |      |
| 1 B/A           | M       | IN<br>BE       | LETTERE                    | MATEM      | A          |                |            |               | Las  | asciate l'edificio mantenendo la calma e seguendo l | e frecce verdi.   |         |               | -          | -       | 0       | ٢               |               |          |      |
|                 | A1      | DTF            | I FTTEDE                   | MU         |            |                |            |               | Ra   | aggruppatevi al punto di raccolta previsto.         |                   |         | nda           |            |         |         |                 |               | 7        | ×    |
| 1 B/R           | MOD     | IGLI           | BOCCA G.                   | FO F       | E          |                |            |               | No   | on gridare - Non correre                            |                   |         | i evento in a | aenda      |         |         |                 |               |          |      |
| 1.0/4           | LET     | TERE           | M IN                       | SCIENTE    |            |                |            |               |      | graato non concretor                                |                   |         |               |            |         |         |                 |               |          |      |
| 1 000           | CAR     | TEDE           | Chu DTm                    | TECHOL     | G          | Lanci          | ata il 30/ | 07 alle       | 13h5 | 52 da Supervisore.                                  | Apri la conversa  | zione   | rmazioni e    | sondag     | ıgi     |         |                 |               | 7        | ×    |
| 1 D/A           | VITA    | LE M.          | LINNEO C.                  | GATES      | Б.         |                |            |               |      | Prossime sessioni di colloqui                       | ∕n ×              |         | informazior   | ni e tutti | i sond  | aggi si | ono stati letti |               |          |      |
|                 | IN      | ST             | LETTERE                    | TECNOL     | D          |                |            |               |      | Nessuna sessione di colloqui                        |                   | Con     | nversazioni   |            |         |         |                 |               | 7        | ×    |
| 1A              | HE      | EP             | DELEDDA                    | PIANO      | Α.         |                |            |               |      |                                                     |                   | Tutti i | messaggi so   | no stati i | letti   |         |                 |               |          |      |
| 1B              | EP      | IN<br>HE       | SC M<br>PE VI              | MATEM      | A<br>A     |                |            |               |      |                                                     |                   |         |               |            |         |         |                 |               |          |      |

# BAK

Il file *NomeDellaBaseDati.bak* è una copia della base dati dati eseguita automaticamente prima dell'ultimo salvataggio.

#### Aprire una copia \*.bak [versione Rete]

Quando aprite la base dati, selezionate il tipo di file .bak nell'esploratore (O Aprire una base dati).

#### Aprire una copia \*.bak [versione Monoposto]

- 1 Accedete al menu File > Strumenti > Cerca una base dati.
- 2 Nella finestra che si apre, selezionate l'estensione \*.*bak*, indicate la cartella in cui si trova il file e cliccate su *Trova*.
- 3 Selezionate la copia \*.*bak* desiderata e cliccate sul tasto Apri il file selezionato.
- 4 Salvate il file con un altro nome con l'estensione .*edt* e confermate.

## BASE DATI

Una base dati EDT è un file \*.*edt* contenente i dati principali. Alcuni dati (documenti allegati, foto, ecc.) sono salvati in cartelle diverse.

#### Creare una nuova base dati

#### Aprire una base dati

⊖ Aprire una base dati

#### Archiviare una base dati

#### Salvare una copia della base dati

⊖ <u>Copia della base dati</u>

#### Consultare una base dati

⊖ <u>Consultare una base dati</u>

#### Fondere due basi dati

⊖ Fondere due basi dati

Vedi anche → <u>PRONOTE</u>

## **BISOGNI PREVISIONALI**

Per calcolare i bisogni previsionali in termini di ore suddivise per classe di concorso, è necessario di conoscere le classi previsionali.

Potete scegliere due strade:

- **calcolare i bisogni previsionali in base ai piani di studio:** sulla base del numero di iscritti per piano di studio, EDT calcola il numero di classi previsionali da formare);
- calcolare i nostri bisogni previsionali in base alle classi previsionali: indichiamo noi le classi previsionali.

Calcolare i bisogni previsionali a partire dai Piani di studio

1 Andate su Preparazione > Piani di studi > 墧 Servizi.

🝳 Cliccate sulla rotella in alto a destra 🕸, e definite il numero massimo di alunni per classe intera.

| Materie   | Docenti        | Piani di studi <b>T</b> o | Classi prev | isionali  | Bisogni p | orevisionali   | Formazione classi          | Preparazione delle attività |
|-----------|----------------|---------------------------|-------------|-----------|-----------|----------------|----------------------------|-----------------------------|
| Elenco de | i piani di st  | udi                       |             |           | •         | I Numero       | massimo di alunni pre      | definito X                  |
|           | N              | ome                       | P.S. Al     | u. I Live | ello Q    |                |                            |                             |
| 🕀 Crea u  | n piano di stu | udi                       |             |           | and the   | Inserite il nu | imero massimo di alunni pe | er struttura che EDT        |
| 1° media  |                |                           | 1-MED       | 390 1°    | <b>B</b>  | dovrà applic   | care                       |                             |
| 2° media  |                |                           | 2-MED       | 290 2°    |           | a cla          | sse intera:                | 30                          |
| 3° media  |                |                           | 3-MED       | 300 3°    |           |                |                            | 56                          |
|           |                |                           |             |           |           | a nur          | mero di alunni ridotto:    | 15                          |
|           |                |                           |             |           |           |                |                            |                             |
|           |                |                           |             |           |           |                | An                         | nulla Conferma              |
|           |                |                           |             |           |           |                |                            |                             |
|           |                |                           |             |           |           |                |                            |                             |

3 Cliccate sulla cella corrispondente nella colonna *Alu.Iscr*. (Numero di Alunni iscritti) ed impostate il numero degli iscritti per piano di studi.

| Materie   | Docenti         | Piani di studi 👅 | Classi | previsionali | Biso    | gni prev | vision | al |
|-----------|-----------------|------------------|--------|--------------|---------|----------|--------|----|
| Elenco de | ei piani di st  | udi              |        |              |         |          | \$     |    |
|           | N               | ome              | P.S.   | Alu. Iscr.   | Livello | AI./CI.  | Q      |    |
| 🕀 Crea u  | in piano di sti | udi              |        |              |         |          | J.C    |    |
| 1° media  |                 |                  | 1-MED  | 390          | 1°      | 25       | Ъ      |    |
| 2° media  |                 |                  | 2-MED  | 290          | 2°      | 25       | ^      |    |
| 3° media  |                 |                  | 3-MED  | 300          | 3°      | 25       |        |    |
|           |                 |                  |        |              |         |          | 1      |    |

4 Andate su Bisogni previsionali > Previsioni per materia ≡.

- 5 Nel menu a tendina in alto a destra *Calcolo*, scegliete *Piani di studio*.
- 6 Cliccate nella colonna *Classi* sulla freccia curva C per Aggiornare il numero di classi.
- 7 Nella finestra che si apre, cliccate su Si per confermare l'esecuzione del calcolo.

| Previsione per materia - Scelta del livello:       Tutti i livelli       Calcolo:       Piani di studi          Materia       Disciplina       Piani di studi       Numero aluni       Classi       Disciplina       Classi       Classi<                                                                                                    | Materie Docenti                                                                                                    | Piani di studi Classi previ                                                                                                    | isionali Bisogni previsio                                                                                                    | onali 🔳 🔳 Ta   | Form          | azione classi                                                         | Preparazione delle attività                                                                                                    |
|----------------------------------------------------------------------------------------------------|----------------------------------------------------------------------------------------------------|----------------------------------------------------------------------------------------------------|----------------------------------------------------------------------------------------------------|----------------|---------------|-----------------------------------------------------------------------|----------------------------------------------------------------------------------------------------|
| Materia       Disciplina       Piani di studi       Numero alumi       Classi       Bisogni       Ciassi       Calcolo automatico del numero di classi <ul> <li>ARTE</li> <li>A-01 ARTE E IMMAGINE</li> <li>I-MED, 2-MED, 3-MED</li> <li>I-MED, 2-MED, 3-MED</li> <li>I-MED, 2-MED, 3-MED</li> <li>I-MED, 2-MED, 3-MED</li> <li>I-MED, 2-MED, 3-MED</li> <li>I-MEL SEE</li> <li>A-22 LETTERE</li> <li>A-22 LETTERE</li> <li>I-MED, 2-MED, 3-MED</li> <li>I-MED, 2-MED, 3-MED</li> <li>I-MED, 2-MED, 3-MED</li> <li>I-MEL GIOINE</li> <li>REL RELIGIONE</li> <li>REL RELIGIONE</li> <li>T-MED, 2-MED, 3-MED</li> <li>I-MED, 2-MED, 3-MED</li> <li>I-MED, 2-MED, 3-MED</li> <li>I-MEL GIOINE</li> <li>REL RELIGIONE</li> <li>T-MED, 2-MED, 3-MED</li> <li>I-MED, 2-MED, 3-MED</li> <li>I-MED</li> <li>I-MED, 2-MED, 3-MED</li> <li>I-MED, 2-MED, 3-MED</li> <li>I-MED</li> <li>I-MED (SGIA</li> <li>I-MED, 2-MED, 3-MED</li> <li>I-MED</li> <li>I-MEL GIOINE</li> <li>REL RELIGIONE</li> <li>I-MED, 2-MED, 3-MED</li> <li>I-MED</li> <li>I-MED</li> <li>I-MED</li> <li>I-MED (SGIA</li> <li>I-MED, 2-MED, 3-MED</li> <li>I-MED</li> <li>I-MED</li> <li>I-MED</li> <li>I-MED</li> <li>I-MED</li> <li>I-MED</li> <li>I-MED</li> <li>I-MED</li> <li>I-MED</li> <li>I-MED</li> <li>I-MED</li> <li>I-MED</li> <li>I-MED</li> <li>I-MED</li></ul>                                                                                                    | Previsione per mater                                                                                                    | ia - Scelta del livello : Tutti i liv                                                                                                | velli 🔻                                                                                                    | Calcolo: Piani | di studi      | •                                                                     | Conferma - EDT 2020                                                                                                    |
| > ARTE       A-01 ARTE E IMMAGINE       1-MED, 2-MED, 3-MED       32h00       32h00                                                                                                    | Materia                                                                                                    | Disciplina                                                                                                    | Piani di studi                                                                                                    | Numero alunni  | Classi<br>Ore | Bisogni                                                               | Calcolo automatico del numero di classi                                                                                                    |
| P RRANCESE       A-25 LING. STRAMIERE       1-MED, 2-MED, 3-MED       32h00       Children         D INGLESE       A-25 LING. STRAMIERE       1-MED, 2-MED, 3-MED       48h00       48h00         D LETTERE       A-22 LETTERE       1-MED, 2-MED, 3-MED       48h00       48h00         MATEMATICA       A-28 MATE-SCIENZE       1-MED, 2-MED, 3-MED       56h00       32h00       1         MISICA       A-30 MUSICA       1-MED, 2-MED, 3-MED       32h00       1       1       1         D RELIGIONE       1-MED, 2-MED, 3-MED       32h00       1       1       1       1       1       1       1       1       1       1       1       1       1       1       1       1       1       1       1       1       1       1       1       1       1       1       1       1       1       1       1       1       1       1       1       1       1       1       1       1       1       1       1       1       1       1       1       1       1       1       1       1       1       1       1       1       1       1       1       1       1       1       1       1       1       1                                                                                                    | D ARTE                                                                                                    | A-01 ARTE E IMMAGINE                                                                                                    | 1-MED, 2-MED, 3-MED                                                                                                    |                |               | 32h00                                                                 |                                                                                                    |
| Im Cale See         A-25 LING. STRAMIERE         1-MED, 2-MED, 3-MED         LETTERE         A-22 LETTERE         1-MED, 2-MED, 3-MED         Bohoo         MATEMATICA         A-28 MATE-SCIENZE         1-MED, 2-MED, 3-MED         Bohoo         MUSICA         A-30 MUSICA         1-MED, 2-MED, 3-MED         Bohoo         Scient motorale         Rel Religione         Rel Religione         Rel Religione         Rel Religione         Rel Religione         Rel Religione         Totale dei bisogni         Totale dei bisogni         Bohoo         Be service         A-60 TECNOLOGIA         1-MED, 2-MED, 3-MED         Bohoo         Bohoo         Be service         A-60 TECNOLOGIA         1-MED, 2-MED, 3-MED         Bohoo         Bohoo         Be service         A-60 TECNOLOGIA         A-60 TECNOLOGIA         1-MED, 2-MED, 3-MED         Bohoo         Bohoo         Be service         A-60 TECNOLOGIA         A-60 TECNOLOGIA         1-MED, 2-MED, 3-MED         Bohoo         Bohoo         Be service         A-60 TECNOLOGIA         A-60 TECNOLOGIA         1-MED, 2-MED, 3-MED         Bohoo         Be service         Active         A-60 TECNOLOGIA         A-60 TECNOLOGIA | ▷ FRANCESE                                                                                                    | A-25 LING. STRANIERE                                                                                                    | 1-MED, 2-MED, 3-MED                                                                                                    |                |               | 32h00 [                                                               | I calcolo del numero di strutture dipende dal tipo delle materie                                                                                                    |
| Totale dei bisogni     480h00       0     9 <                                                                                                    | <ul> <li>INGLESE</li> <li>LETTERE</li> <li>MATEMATICA</li> <li>MUSICA</li> <li>RELIGIONE</li> <li>SCIENTE MOTORIE</li> <li>TECNOLOGIA</li> </ul> | A-25 LING. STRANIERE<br>A-22 LETTERE<br>A-28 MATE-SCIENZE<br>A-30 MUSICA<br>REL RELIGIONE<br>A-49 SCIENZE MOTORIE<br>A-60 TECNOLOGIA | 1-MED, 2-MED, 3-MED<br>1-MED, 2-MED, 3-MED<br>1-MED, 2-MED, 3-MED<br>1-MED, 2-MED, 3-MED<br>1-MED, 2-MED, 3-MED<br>1-MED, 2-MED, 3-MED<br>1-MED, 2-MED, 3-MED |                |               | 48h00<br>160h00<br>96h00<br>32h00<br>16h00<br>32h00<br>32h00<br>32h00 | Per le materie di specializzazione *:         questo numero equivale al numero di raggruppamenti definiti nelle offerte (n' Ragg.)         Per le altre materie:         - I numero di classi è calcolato secondo il numero di alunni per classe definito per ogni Piano di studi (ALCL)         - I numero di alunni per un raggruppamento con alunni ridotti è calcolato secondo il |
|                                                                                                    | Totale dei bisogni<br>0 9 <                                                                                                    |                                                                                                    |                                                                                                    |                |               | 480h00<br>>                                                           | numero ridotti di alunni definito per ogni servizio (ALIRid.)<br>– per le ore in sdoppiamento, il numero di raggruppamenti per classe è sempre uguale<br>a 2.<br>Confermate il lancio del calcolo?<br>☑ Sostituisci il numero delle strutture già compilate                                                                                                    |

8 In questo modo ottenete il numero di classi previsionali necessarie in base alle informazioni fornite in precedenza (numero massimo predefinito di studenti per classe e numero di alunni iscritti).

| Materie    | Docenti     | Piani di     | studi       | Classi previ  | i Bisogni previsionali 📄 📰 👪 Formazi |          |       |    |              |             | one classi |         |                |
|------------|-------------|--------------|-------------|---------------|--------------------------------------|----------|-------|----|--------------|-------------|------------|---------|----------------|
| Prevision  | e per mater | ria - Scelta | del livello | : Tutti i liv | elli                                 | •        |       |    | Calcolo: Pia | ni di studi |            | +       |                |
|            | Materia     |              | Disc        | iolina        |                                      | Piani di | studi | Nu | mero alunni  | Classi      | С          | Bisogni | Q              |
|            |             |              |             |               |                                      |          |       |    |              | Ore         | N°         |         | Je contraction |
| ARTE       |             | A-           | -01 ARTE E  | IMMAGINE      | 1-MED, 2-MED, 3-MED                  |          |       |    |              |             |            | 80h00   | •              |
|            |             |              |             |               | 1-MED                                |          |       |    | 390          | 2h00        | 16         | 32h00   | Ъ              |
|            |             |              |             |               | 2-MED                                |          |       |    | 290          | 2h00        | 12         | 24h00   | ^              |
|            |             |              |             |               | 3-MED                                |          |       |    | 300          | 2h00        | 12         | 24h00   |                |
| FRANCE     | ESE         | A            | -25 LING. S | TRANIERE      | 1-MED, 2                             | 2-MED, 3 | B-MED |    |              |             |            | 80h00   |                |
|            |             |              |             |               | 1-MED                                |          |       |    | 390          | 2h00        | 16         | 32h00   |                |
|            |             |              |             |               | 2-MED                                |          |       |    | 290          | 2h00        | 12         | 24h00   |                |
|            |             |              |             |               | 3-MED                                |          |       |    | 300          | 2h00        | 12         | 24h00   |                |
| ▶ TECNOL   | LOGIA       | A-           | 60 TECNO    | LOGIA         | 1-MED, 2                             | 2-MED, 3 | -MED  |    |              |             |            | 32h00   | V              |
| Totale dei | i bisogni   |              |             |               |                                      |          |       |    |              |             |            | 480h00  |                |
| 09<        |             |              |             |               |                                      |          |       |    |              |             |            | >       |                |

Calcolare i bisogni previsionali a partire dalle Classi previsionali

1 Andate su Preparazione > Classi previsionali > To Servizi.

Inserite il numero di alunni esatto o previsto per ogni classe ( se lasciate 0 zero la classe non è 2 considerata nel calcolo previsionale) cliccando sulla cella corrispondente nella colonna Alu. Ins. Alunni inseriti (N° di alunni della classe previsionale).

| Materie    | Docenti    | Piani di s              | tudi  | Classi previsionali | T    | <b>9</b>        |  |    |   |
|------------|------------|-------------------------|-------|---------------------|------|-----------------|--|----|---|
| Classi pr  | <b>∠</b> F | Z Raggruppa per livello |       |                     |      |                 |  |    |   |
|            | Nome       |                         |       | Piano di studi      |      | Alunni inseriti |  |    | Q |
| 🕀 Crea n   |            |                         |       |                     | J.C. |                 |  |    |   |
| Livello 1° |            |                         |       |                     | Ъ    |                 |  |    |   |
| 1A         |            |                         | 1-MED | )                   |      | 22              |  |    | ^ |
| 1B         |            |                         | 1-MED | )                   |      | 22              |  | 1° |   |
| 1C         |            |                         | 1-MED | )                   |      | 22              |  | 1° |   |
| 1D         |            |                         | 1-MED | )                   |      | 22              |  | 1° |   |
| 1E         |            |                         | 1-MED | )                   |      | 22              |  | 1° |   |

Nel menu a tendina in alto a destra Calcolo, scegliete Classi previsionali.

| Materie                                                       | Docenti | Piani      | di studi  | udi Classi previsionali Bisogni prevision |          |                              |             | nali         |     | one classi |         |         |        |   |
|---------------------------------------------------------------|---------|------------|-----------|-------------------------------------------|----------|------------------------------|-------------|--------------|-----|------------|---------|---------|--------|---|
| Previsione per materia - Scelta del livello : Tutti i livelli |         |            |           |                                           |          | Calcolo: Classi previsionali |             |              |     |            |         |         | •      | ) |
| Materia                                                       |         | Disciplina |           | Dissi di studi                            |          | N                            | more elunni | Clas         | si  | Diagoni    | Q       |         |        |   |
|                                                               |         |            |           | Plani di studi                            |          |                              | NU          | imero alunni | Ore | N°         | bisogni | and the |        |   |
| ARTE                                                          |         |            | A-01 ARTE | E E IMMAGINE                              | 1-MED, 2 | 2-MED, 3                     | -MED        | 980          | >   | 565        | 50h00   | 25      | 50h00  | ► |
| > FRANCE                                                      | SE      |            | A-25 LING | . STRANIERE                               | 1-MED, 2 | 2-MED, 3                     | -MED        | 980          | >   | 565        | 50h00   | 25      | 50h00  | Ъ |
| <b>INGLESE</b>                                                |         |            | A-25 LING | . STRANIERE                               | 1-MED, 2 | 2-MED, 3                     | -MED        | 980          | >   | 565        | 75h00   | 25      | 75h00  | ^ |
| <b>ALETTERE</b>                                               |         |            | A-22 LETT | ERE                                       | 1-MED, 2 | 2-MED, 3                     | -MED        | 980          | >   | 565        | 250h00  | 25      | 250h00 |   |
|                                                               |         |            | A-22 LETT | ERE                                       | 1A       |                              |             |              |     | 22         | 10h00   | 1       | 10h00  |   |
|                                                               |         |            | A-22 LETT | ERE                                       | 1B       |                              |             |              |     | 22         | 10h00   | 1       | 10h00  |   |
|                                                               |         |            | A-22 LETT | ERE                                       | 1C       |                              |             |              |     | 22         | 10h00   | 1       | 10h00  |   |

Vedi anche ⊖ TRCD

## BISOGNO EDUCATIVO SPECIALE (BES)

Gestione dei bisogni educativi speciali degli alunni nella formazione classi

Creare un orario personalizzato per gli alunni con bisogni educativi speciali

⊖ <u>Orario personalizzato (BES)</u>

## **BLOCCARE LE ATTIVITÀ NON SOSPENDIBILI**

Bloccare le attività non sospendibili significa impedirvi di sospendere inavvertitamente delle attività quando effettuate delle prove durante l'elaborazione del vostro orario.

#### Bloccare una serie di attività non sospendibili

① Andate su Orario > Attività > ≡ Elenco o in tutte le visualizzazioni Orario e Planning.

2 Selezionate le attività, fate clic destro e scegliete = *Blocca non sospendibili*. Un lucchetto giallo appare sulle attività.

## **BLOCCARE LE ATTIVITÀ STRAORDINARIE**

Bloccare le attività straordinarie (create nell'orario per settimana) significa impedire che esse siano spostate inavvertitamente.

Impedire lo spostamento delle attività bloccate

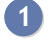

1 Accedete al menu *Parametri > gestione per settimana > Piazzamento*.

2 Nel riquadro Orario della settimana, deselezionate l'opzione Consenti lo spostamento delle attività bloccate.

#### Bloccare un'attività straordinaria

In tutte le visualizzazioni 📠 Orario della settimana e 🚟 Planning plurisettimanale, selezionate l'attività, fate clic destro e scegliete Blocca non sospendibili. Un lucchetto blu appare sull'attività.
# **BLOCCARE LE SETTIMANE**

Il blocco delle settimane impedisce qualsiasi modifica delle attività sull'orario della settimana nelle settimane bloccate.

Parametrare un blocco automatico delle settimane trascorse

1 Accedete al menu *Parametri > gestione per settimana > Blocco*.

2 Selezionate *Blocca automaticamente le settimane trascorse*.

| Blocco delle settimane |                  |           |         |          |           |        |  |
|------------------------|------------------|-----------|---------|----------|-----------|--------|--|
| Blocco                 |                  |           |         |          |           |        |  |
| Blocca automaticament  | e le settimane t | rascorse  |         |          |           |        |  |
| 8 8 8 8 8 8 8          | 8 8 8 8          | 8 8 8 8 8 | 8 8 8 8 | 888      | 8 8 8 8 8 | 8888   |  |
| settembre ottobre      | novembre         | dicembre  | gennaio | febbraio | marzo     | aprile |  |

## Bloccare manualmente alcune settimane

Accedete al menu *Parametri > gestione per settimana > Blocco*.

2 Cliccate sulle settimane da bloccare: esse saranno visualizzate con un lucchetto.

marzo

| Blocco delle settimane |  |
|------------------------|--|
| Blocco                 |  |
|                        |  |

settembre ottobre novembre dicembre gennaio 😽 febbraio

Bloccare dei periodi dell'orario annuale

# **BLOCCARE SENZA SPOSTARE**

Bloccare le attività «senza spostare» 🖻 , cioè nella stessa collocazione, significa impedire che EDT le sposti durante un piazzamento automatico. Questo impedisce anche di cancellare inavvertitamente delle attività durante una modifica manuale: per cancellare un'attività prima è necessario sbloccarla. Le modifiche manuali di un'attività bloccata (spostamento, sospensione) dipendono dalle preferenze impostate dall'utente.

# Indicare le proprie preferenze durante le modifiche manuali

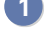

Accedete al menu Preferenze > piazzamento > Piazzamento manuale delle attività.

Nel riquadro Orari, selezionate o deselezionate:

- Impedisci la sospensione delle attività bloccate: non potrete sospendere alcuna attività forzando il piazzamento di altre.
- Consenti lo spostamento delle attività bloccate: se modificate un'attività bloccata, non sarà visualizzato alcun messaggio.

Nota: indipendentemente dalla opzioni selezionate potete sempre sbloccare l'attività che vi interessa per modificarla in seguito.

Attivare il blocco automatico delle attività piazzate manualmente

1 Accedete al menu Preferenze > piazzamento > Piazzamento manuale delle attività.

Nel riguadro Orari, selezionate Blocca le attività piazzate manualmente.

## Bloccare un'attività manualmente

Nell'ambiente Orario > Attività > 🗮 Elenco o in tutte le visualizzazioni 🏴 Orario e 🎟 Planning, selezionate le attività, fate clic destro e scegliete 🖻 Blocca senza spostare. Un lucchetto rosso appare sull'attività.

| Elenco d | lelle attività | ì        |           |          |            |   |                |                           |   |                          |              |   |
|----------|----------------|----------|-----------|----------|------------|---|----------------|---------------------------|---|--------------------------|--------------|---|
| Durata   | Giorno         | e ora    | D.C.      | Freq.    | Stato      |   | s.             | Materia                   |   | Docente                  | Classe       | T |
| 1h00     | lunedî         | 10h00    | F         | S        | Ô          | Ρ | T <sub>i</sub> | SEC.LING - SECONDA LINGUA | D | AROUET Voltaire, DALI' S | <1 A/A> Fran | I |
| 1h00     | giovedì        | 13h00    | F         | S        | â          | Ρ | 5              | SEC.LING - SECONDA LINGUA | D | AROUET Voltaire, DALI' S | <1 A/A> Fran |   |
| 1h00     | lunedì         | 13h00    | F         | S        | â          |   |                | APPR APPR. ITALIANO       | A | SIMOV Isaac              | 1G           |   |
| 1h00     | lunedì         | 15h00    | F         | S        | â          |   |                | APPR APPR. ITALIANO       | A | SIMOV Isaac              | 11           |   |
| 1h00     | lunedì         | 17h00    | F         | S        | â          |   |                | APPR APPR. ITALIANO       | A | SIMOV Isaac              | 1H           |   |
| 1h00     | lunedì         | 11h00    | F         | S        | U          |   |                | LETTER - LETTERE          | A | LIGHIERI Dante           | 3 B/R        |   |
| 1h00     | lunedì         | 12h00    | F         | S        |            |   |                | LETTER - LETTERE          | A | LIGHIERI Dante           | 3 B/R        |   |
| 1h00     | lunedì         | 13h00    | F         | S        |            |   |                | LETTER - LETTERE          | Α | LIGHIERI Dante           | 2 A/R        |   |
| 2h00     | martedì        | 08h00    | F         | S        |            |   |                | LETTER - LETTERE          | A | LIGHIERI Dante           | 2 A/R        |   |
| 1h00     | martedì        | 12h00    | F         | S        |            |   |                | LETTER - LETTERE          | A | LIGHIERI Dante           | 3 B/R        |   |
| 3h00     | mercoledì      | 08h00    | F         | S        |            |   |                | LETTER - LETTERE          | A | LIGHIERI Dante           | 3 B/R        |   |
| 3h00     | mercoledì      | 11h00    | F         | S        |            |   |                | LETTER - LETTERE          | A | LIGHIERI Dante           | 2 A/R        |   |
| 0 / 0h00 | 1.015 / 1.0    | 15 (1.41 | 6h00 / 1. | .416h00) | < <u> </u> |   |                |                           |   |                          | >            | , |

# Sbloccare una serie di attività

Nell'ambiente Orario > Attività > 🗮 Elenco o in tutte le visualizzazioni 🏴 Orario e 🎟 Planning, selezionate le attività, fate clic destro e scegliete *Sblocca*.

# **BLOCCO DELL'APPLICAZIONE**

In automatico, le applicazioni Server 😑 e Relè 🛈 si bloccano dopo 3 minuti di inattività. Per sbloccare l'applicazione, l'utente deve nuovamente identificarsi.

# Bloccare manualmente l'applicazione

Se la postazione è accessibile anche da altre persone, potete bloccarla manualmente non appena avete finito di utilizzarla.

Da uno degli applicativi cliccate sul lucchetto 🔤 situato in alto a destra per bloccarlo.

# Modificare la durata di inattività oltre la quale l'applicazione si blocca

Prerequisiti L'applicazione deve essere sbloccata.

Negli applicativi Server 😑 o Relè 🕖, fate un clic destro sul lucchetto 댧 situato in alto a destra, quindi scegliete una nuova durata nel menu.

| Amministrazione Server EDT 2020                       | - 🗆     | ×               |
|-------------------------------------------------------|---------|-----------------|
| File Configurazione 🔶 Assistenza                      |         |                 |
| Server in uso                                         | Chiud 🞺 | 3 min           |
| C:\Program Files\Index Education\EDT 2020\Ma_base.edt | Ð       | 5 min<br>10 min |
| •                                                     |         | 20 min          |
|                                                       |         | 30 min          |
|                                                       |         | 60 min          |

# BORSISTA

## Indicare che un alunno è titolare di borsa di studio

- 1 Andate su Orario > Alunni > 🖽 Scheda personale.
- 2 Selezionate l'alunno nell'elenco a sinistra per visualizzare la sua scheda personale.
- 3 Nella scheda Identità e scolarità, cliccate sul tasto a scolarità per modificare le informazioni.
- A Nella finestra che si apre, nella scheda *Anno in corso*, fate un doppio clic nel campo *Borse di studio*.
- 5 In una nuova finestra viene visualizzato l'elenco delle borse di studio. Selezionate la borsa di studio desiderata oppure, se necessario, createne una nuova.
- 6 Potete indicare accanto il punteggio.

Nota: potete anche procedere su una multiselezione di alunni.

# BUCO

# Precisare individualmente il numero di ore di buco settimanali tollerate dai docenti

Il numero di ore di buco tollerate rappresenta il numero di ore di buco settimanali tollerate sull'orario del docente. Non è un vincolo ma una preferenza di ottimizzazione, che EDT proverà a raggiungere e che viene preso in considerazione esclusivamente durante l'ottimizzazione degli orari dei docenti (
Ottimizzare gli orari).

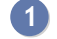

Andate su Orario > Docenti > 📮 Indisponibilità e vincoli.

2 Selezionate tutti i docenti con lo stesso limite di tolleranza dei buchi e indicate il *Numero di ore di buco* tollerate nel menu a tendina in basso a destra.

| Docenti           |                                                                                                    | 28 Docenti - Indisponibilità e vincoli                         |
|-------------------|----------------------------------------------------------------------------------------------------|----------------------------------------------------------------|
| Cognome           | Nome Q                                                                                                    | 🕼 Indisponibilità 🥒 Indisponibilità opzionali 🏑 Preferenze     |
| 🕀 Crea un docente | and the second second sec | Settimanale     Settimane Q1     Settimane Q2                  |
| BUONARROTI        | Michelangelo %                                                                                                    | lunedi martedi mercoledi giovedi venerdi                       |
| DA VINCI          | Leonardo                                                                                                    |                                                                |
| MODIGLIANI        | Amedeo 🗗                                                                                                    |                                                                |
| ALIGHIERI         | Dante ^                                                                                                    |                                                                |
| ARIOSTO           | Ludovico                                                                                                    |                                                                |
| ASIMOV            | Isaac                                                                                                    | 13600                                                          |
| BARICCO           | Alessandro                                                                                                    |                                                                |
| BECCARIA          | Cesare                                                                                                    | 28 Docenti - Vincoli e preferenze di ottimizzazione            |
| BOCCA             | Giorgio                                                                                                    |                                                                |
| BONAPARTE         | Napoleone                                                                                                    |                                                                |
| CARDUCCI          | Giosuè                                                                                                    | Giornata: Niente 🔻 Mattino: Niente 🔻 Pomeriggio: Niente 🔻      |
| CAVOUR            | Camillo                                                                                                    |                                                                |
| D'ANNUNZIO        | Gabriele                                                                                                    |                                                                |
| DELEDDA           | Grazia                                                                                                    | 0 v giorni alla settimana, iniziare non prima delle Mantieni v |
| EPICURO           | Epicuro                                                                                                    | 0 v giorni alla settimana, finire non oltre le Mantieni v      |
| GIOBERTI          | Vincenzo                                                                                                    | •Giorni e 1/2 giornate libere G                                |
| GOLDONI           | Carlo                                                                                                    |                                                                |
| GRAMSCI           | Antonio                                                                                                    | Assegna 0 v giornate libere 0 v mezze giornate libere          |
| GREGORETTI        | Ugo                                                                                                    | •Massimo di mezze giornate di lavoro 💈                         |
| MANZONI           | Alessandro                                                                                                    |                                                                |
| MAZZANTINI        | Margaret                                                                                                    | Mattino: Niente  Pomeriggio: Mantieni                          |
| MESSENE           | Aristotele                                                                                                    | • 🗌 Lavorare solo mezza giornata al giorno 📴                   |
| MONTALE           | Eugenio                                                                                                    |                                                                |
| PARMENIDE         | Parmenide 🗸 🗸                                                                                                    | • Preterenze di ottimizzazione                                 |
| 28 76/76 <        | >                                                                                                    | Numero di ore di buco tollerate : 2 🔻 👔                        |

# Vedere il il numero di ore di buco dei docenti

Andate su Orario > Docenti > ≡ Elenco.

In alto a destra sulla barra di scorrimento verticale, cliccate sul tasto 🙁 : EDT visualizza nell'elenco il (2) numero di buchi di mezz'ora, il numero di buchi di un'ora e il numero di buchi superiori a un'ora per ogni risorsa.

| Docenti     |            |              |       |       |        |         |       |    |      |        |         |     |    |
|-------------|------------|--------------|-------|-------|--------|---------|-------|----|------|--------|---------|-----|----|
| Titolo      | Cognome    | Nome         | Occ.  | Buchi | D.T.B. | D.Buchi | 1/2 h | 1h | > 1h | A.iso. | 1/2 g.l | ТОР | Q  |
| 🕀 Crea un o | docente    | <u> </u>     |       |       |        |         |       |    |      |        |         |     | £  |
| Prof.       | ALIGHIERI  | Dante        | 22h00 | 4     | 2h00   | 5h00    | 0     | 3  | 1    | 3      | 2       | 52% | (% |
| Prof.       | AMLETO     | Amleto       | 20h00 | 2     | 2h00   | 2h00    | 0     | 2  | 0    | 1      | 4       | 48% | -  |
| Prof.       | ARIOSTO    | Ludovico     | 22h00 | 1     | 2h00   | 2h00    | 0     | 0  | 1    | 0      | 5       | 54% | Ъ  |
| Prof.       | AROUET     | Voltaire     | 20h00 | 1     | 2h00   | 1h00    | 0     | 1  | 0    | 0      | 5       | 51% | ^  |
| Prof.       | ASIMOV     | Isaac        | 3h00  | 1     | 2h00   | 1h00    | 0     | 1  | 0    | 1      | 8       | 19% |    |
| Prof.ssa    | BARDOT     | Brigitte     | 20h00 | 3     | 2h00   | 3h00    | 0     | 3  | 0    | 3      | 2       | 48% |    |
| Prof.       | BARICCO    | Alessandro   | 20h00 | 0     | 2h00   | 0h00    | 0     | 0  | 0    | 0      | 5       | 48% |    |
| Prof.       | BECCARIA   | Cesare       | 20h00 | 0     | 2h00   | 0h00    | 0     | 0  | 0    | 1      | 4       | 56% |    |
| Prof.       | BECKETT    | Samuel       | 20h00 | 1     | 2h00   | 1h00    | 0     | 1  | 0    | 0      | 5       | 48% |    |
| Prof.       | BOCCA      | Giorgio      | 22h00 | 1     | 2h00   | 2h00    | 0     | 0  | 1    | 0      | 4       | 52% |    |
| Prof.       | BONAPARTE  | Napoleone    | 20h00 | 3     | 2h00   | 3h30    | 0     | 2  | 1    | 1      | 3       | 50% |    |
| Prof.       | BOTTA      | Mario        | 20h00 | 1     | 2h00   | 2h00    | 0     | 0  | 1    | 0      | 4       | 48% |    |
| Prof.       | BUONARROTI | Michelangelo | 20h00 | 2     | 2h00   | 2h00    | 0     | 2  | 0    | 0      | 4       | 48% |    |
| Prof.       | BYRON      | George       | 20h00 | 2     | 2h00   | 2h00    | 0     | 2  | 0    | 0      | 4       | 49% |    |
| Prof.ssa    | CALCUTTA   | Madre Teresa | 7h00  | 1     | 2h00   | 1h00    | 0     | 1  | 0    | 2      | 6       | 16% |    |
| Prof        | CARDUCCI   | Giosuè       | 21600 | 2     | 2600   | 2h00    | 0     | 2  | 0    | 0      | 4       | 55% | ×  |

Nota: se la durata totale dei buchi (colonna **D.Buchi**) supera la durata dei buchi tollerata (colonna **D.T.B**.), la durata totale dei buchi sarà visualizzata in rosso.

## Parametrare la gestione dei buchi durante un piazzamento automatico

- 1 Accedete al menu *Elabora > Piazzamento > Lancia un piazzamento automatico*.
- Visualizzate la scheda Preferenze di piazzamento e indicate se i buchi di mezz'ora e i buchi a fine mattinata, quindi a ridosso della pausa pranzo, devono essere considerati come buchi, cioè se devono essere evitati nella misura del possibile.

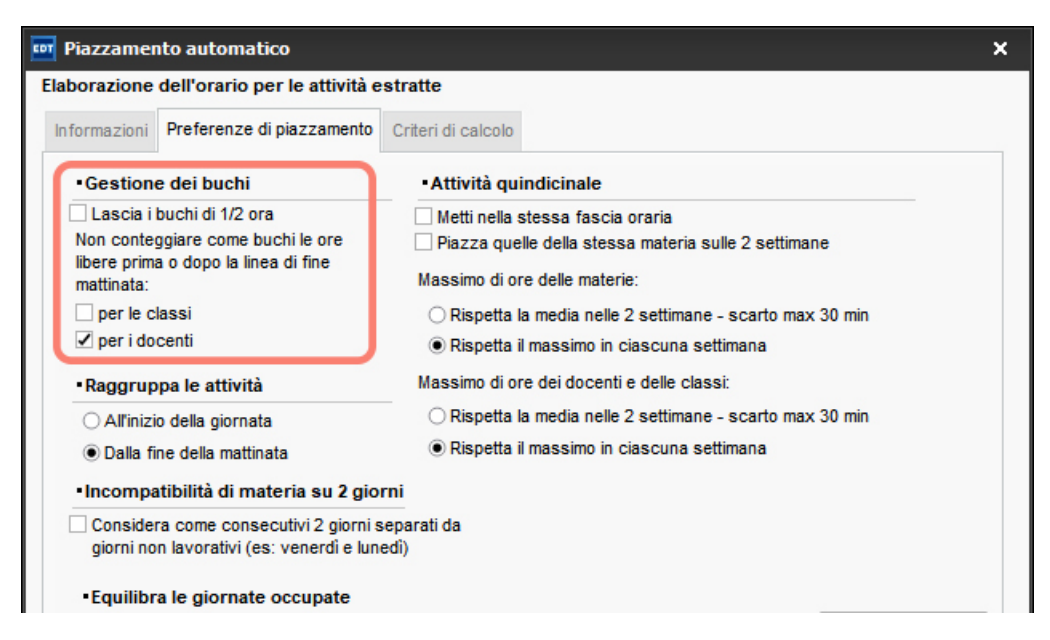

3 Di default i criteri di piazzamento sono equilibrati in maniera che nessuno di essi prevalga sugli altri. Se desiderate evitare prioritariamente i buchi, tornate alla scheda *Informazioni*, cliccate in basso a destra sul tasto *Personalizza i criteri di calcolo* e aumentate il valore associato a *Riduci i buchi (docenti)*.

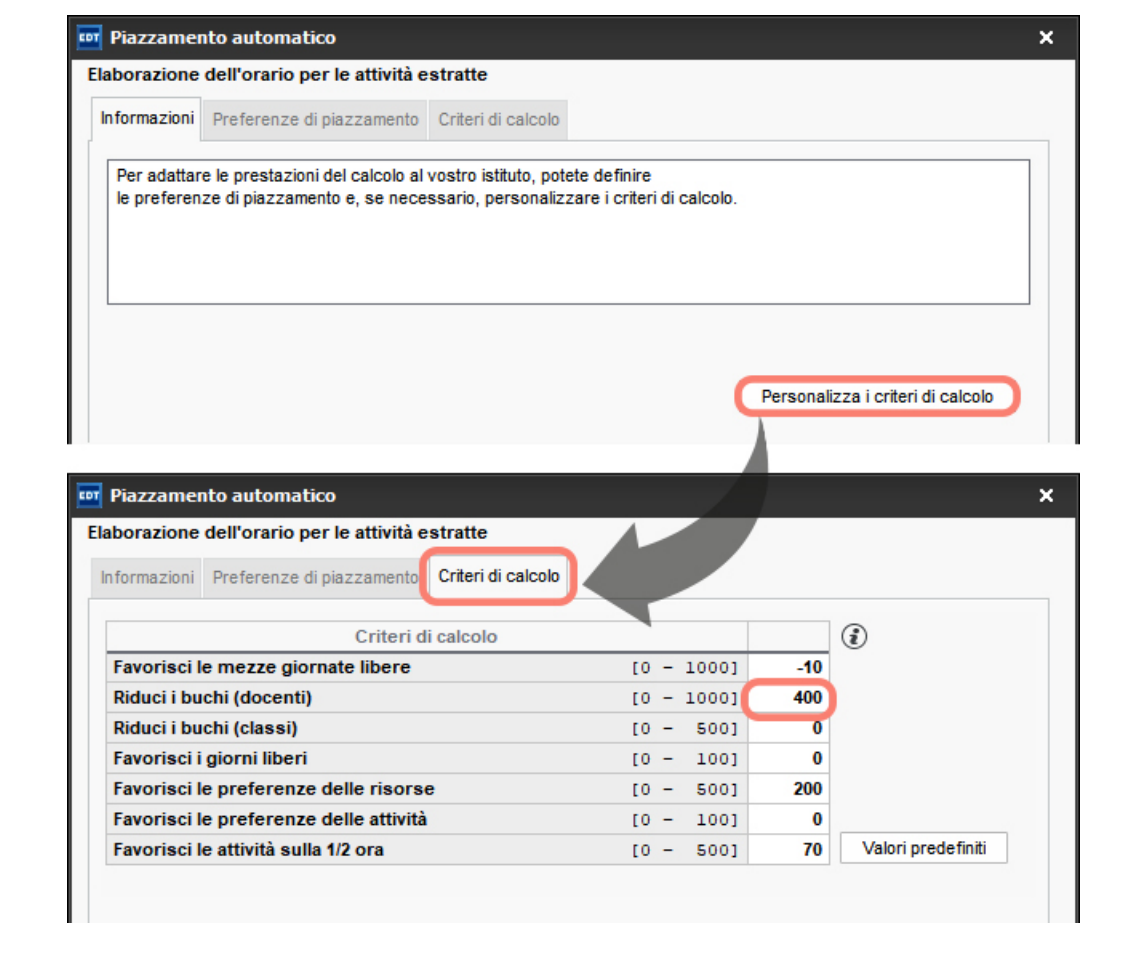

# Vedere le attività che possono coprire un buco

- 1 In tutte le visualizzazioni **W** Orario e **III** Planning, tenendo premuto il tasto [Alt], cliccate sull'inizio del buco che volete coprire nell'orario in griglia.
- 2 EDT evidenzia con un riquadro le attività che possono coprire il buco:
  - bianco, se lo spostamento è possibile nel rispetto dei vincoli,
  - blu, se lo spostamento è possibile ignorando un vincolo.
- 3 Tra le attività evidenziate scegliete quale spostare per coprire il buco (∂ Spostare un'attività).

| 1A - O | rario 🗌 Modalità sovrapposta                             |                                                          |                                                                                                    | _ M                    | lettere in attesa  🔹 😫                                   |
|--------|----------------------------------------------------------|----------------------------------------------------------|----------------------------------------------------------------------------------------------------|------------------------|----------------------------------------------------------|
|        |                                                          | Applica le modifiche a partire o                         | dalla settimana prossima                                                                              | ()<br>()               |                                                          |
| 08600  | lunedì                                                   | martedì                                                  | mercoledì                                                                                             | giovedì                | venerdì                                                  |
| 09500  | INGLESE<br>HEYWOOD T.<br>Principale<br>54/60             | INGLESE<br>HEYWOOD T.<br>Principale                      | ARTE INGLESE<br>INGLESE DA VINCI L. HEYWOOD<br>HEYWOOD T. LABARTISTICA Principale<br>Principale 54/60 |                        | STORIA<br>EPICURO E.<br>Principale                       |
| 10500  | SCIENTE MOTORIE<br>PENNETTA F.<br>PALESTRE<br>Principale | 54/60<br>PC portatile<br>Videoproiettore                 | MATEMATICA                                                                                            |                        | FRANCESE<br>DUMAS A.<br>Principale<br>54/60              |
| 11600  | MATEMATICA<br>MARCONI G.                                 | MATEMATICA<br>MARCONI G.<br>Principale                   | 54/60<br>Tablet                                                                                       | LETTERE<br>DELEDDA G.  | MUSICA<br>SILVESTRI D.<br>LAB.MUSICA                     |
| 12600  | Principale<br>54/60                                      | LETTERE<br>DELEDDA G.                                    | RELIGIONE<br>CRISTO G.<br>Principale<br>54/60                                                         | Principale<br>54/60    | Principale<br>54/60<br>Tablet                            |
| 13600  | APPR. ITALIANO<br>BARICCO A.<br>Principale<br>54/60      | SCIENTE MOTORIE<br>PENNETTA F.<br>PALESTRE<br>Principale | STORIA<br>EPICURO E.<br>Principale<br>54/60                                                           | TECNOLOGIA<br>PIANO A. | SCIENTE MOTORIE<br>PENNETTA F.<br>PALESTRE<br>Principale |
| 14h00  | ARTE<br>DA VINCI L.<br>Principale<br>54/60               | STORIA<br>EPICURO E.<br>Principale<br>54/60              | FRANCESE<br>DUMAS A.<br>Principale<br>54/60                                                           | Principale<br>54/60    | MATEMATICA<br>MARCONI G.<br>Principale<br>54/60          |
| 15b00  |                                                          |                                                          |                                                                                                    |                        |                                                          |
| 16600  |                                                          |                                                          |                                                                                                    |                        |                                                          |
| 17600  | LETTERE<br>DELEDDA G.<br>Principale<br>54/60             |                                                          |                                                                                                    |                        |                                                          |
| 19500  |                                                          |                                                          |                                                                                                    |                        |                                                          |

# CALENDARIO

# Definire o modificare le date dell'anno scolastico

# Inserire le vacanze e i giorni festivi

Numerare le settimane a seconda dell'anno scolastico o solare

Accedete al menu **Preferenze** > visualizzazione > Generali.

In automatico, EDT utilizza i numeri del calendario ma potete scegliere di rinumerare a partire da 1 (la prima settimana non corrisponderà più al 1° gennaio bensì al primo giorno di scuola).

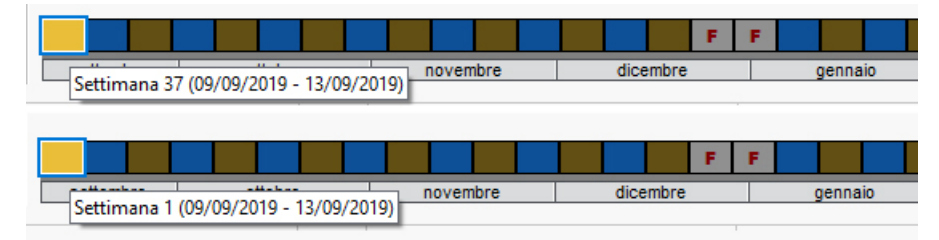

# Modificare l'alternanza delle settimane

⊖ <u>Settimana Q1 / Settimana Q2</u>

# Stampare il calendario

Accedete al menu Parametri > istituto > Calendario.

Per stampare un calendario con l'alternanza delle settimane e delle vacanze, cliccate sul tasto *Stampa il calendario*, parametrate l'impaginazione, verificate il risultato in anteprima, quindi cliccate su *Stampa*.

# Cancellare una risorsa da un'attività

Nella scheda attività, selezionate la risorsa e, con un clic destro, scegliete *Togli la risorsa dall'attività* oppure utilizzate il tasto *[Canc]*.

Nota: per togliere una risorsa da un'attività, potete anche cliccare e trascinare la risorsa fuori dalla scheda attività. Rilascia il mouse quando sotto il nome della risorsa appare il messaggio **Cancella la selezione**.

|                             | 🗘 🛈 🕀 🗙           |                       |
|-----------------------------|-------------------|-----------------------|
|                             |                   |                       |
| 1h00 - lunedi alle          | 15h00 - S         |                       |
| 1 spazio possibile - Princi | ipale - 22 alunni |                       |
| Materie                     | 1                 |                       |
| INGL - INGLESE              |                   |                       |
| Docenti                     | 2                 | ~                     |
| AMLETO Amleto               |                   |                       |
| BARICCO Alessandro          | × 1               | BARICCO Alessandro    |
| Personale                   | 0                 | Cancella la selezione |
| Raggruppamenti              | 0                 |                       |
| Classi                      | 1                 |                       |
| 1C                          |                   |                       |
| Gruppi                      | 0                 |                       |
| Aule                        | 0                 |                       |
| Materiali                   | 2                 | <u>^</u>              |
| PC portatile 1              |                   |                       |
| Videoproiettore 1           |                   | × .                   |
|                             |                   |                       |
| < T                         |                   |                       |

# Cancellare un dato dalla base dati

Selezionate il dato e premete sul tasto **[Canc]** oppure, con un clic destro, scegliete **Cancella** (comando valido anche in multiselezione). Ma attenzione: è possibile cancellare soltanto i dati non utilizzati altrove. Se necessario, prima di cancellare una risorsa, cancellate le sue assenze, attività, ecc...

# Cancellare un'attività dall'orario della settimana

⊖ <u>Annullare le attività nell'orario per settimana</u>

# **CAPIENZA DELL'AULA**

Se la capienza dell'aula è indicata, EDT segnala quando il numero di alunni di un'attività supera la capienza.

## Inserire la capienza dell'aula

Se utilizzate dei gruppi di aule (🕞 Gruppo di aule), la capienza dell'aula di un gruppo deve essere almeno pari a quella del gruppo.

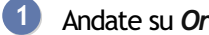

Andate su Orario > Aule > ≡ Elenco.

2

Fate un doppio clic nella colonna Capienza. Se non vedete guesta colonna, cliccate sul tasto 🎤 in alto a destra dell'elenco per visualizzarla (⊖ Elenco).

Nota: se più aule hanno la stessa capienza, selezionatele, fate clic destro e scegliete Modifica > Capienza.

# Vedere se l'aula è adeguata all'attività

Nella scheda attività o nella finestra di selezione delle aule, quando un'aula risulta essere troppo piccola per contenere tutti gli alunni dell'attività, l'icona < appare accanto ad essa.

| 🚥 Aule disponibili 🛛 🗙                                                                            |             |      |         |         |                |  |  |  |
|---------------------------------------------------------------------------------------------------|-------------|------|---------|---------|----------------|--|--|--|
| Solamente le estratte Solo le aule della stessa sede de Solo quelle libere Con i seguenti vincoli | ll'attività |      |         |         |                |  |  |  |
| Mostra per: Tutto                                                                                 | -           | ·    |         |         |                |  |  |  |
| Nome                                                                                              | Cap.        | N°   | Diagnos | stica   | Q              |  |  |  |
| 101                                                                                               |             | 26 < |         |         | and the second |  |  |  |
| 102                                                                                               |             | 29   |         |         | •              |  |  |  |
| 103                                                                                               |             | 28   |         |         | ^              |  |  |  |
| 104                                                                                               |             | 28   |         |         |                |  |  |  |
| 105                                                                                               |             | 26 < |         |         |                |  |  |  |
| 106                                                                                               |             | 30   |         |         |                |  |  |  |
| 107                                                                                               |             | 28   |         |         |                |  |  |  |
| 108                                                                                               |             | 28   |         |         |                |  |  |  |
| 109                                                                                               |             | 28   |         |         | $\mathbf{v}$   |  |  |  |
| 0 16 <                                                                                            |             |      |         | >       |                |  |  |  |
|                                                                                                   |             |      | Annulla | Conferm | na             |  |  |  |

# CARATTERE

## Modificare il carattere utilizzato sulle griglie a video

1 Accedete al menu **Preferenze > griglie > Contenuto delle attività**.

2 Nel riquadro inferiore, selezionate nel menu a tendina il tipo di griglia (orario o planning), quindi selezionate il carattere e la dimensione desiderati.

## Modificare il carattere utilizzato sulle stampe

1 Accedete al menu **Preferenze > griglie > Contenuto delle attività**.

2 Nel riquadro inferiore, selezionate nel menu a tendina il tipo di griglia (orario o planning), quindi selezionate il carattere e la dimensione desiderati.

## Aumentare o diminuire la dimensione del carattere negli elenchi

Accedete al menu Preferenze > visualizzazione > Generali.

Direttamente da un elenco, tenendo premuto il tasto [Ctrl] utilizzate la rotella del mouse per aumentare 2 o diminuire il carattere.

| Cognome          | Nome      | Nato/a il  | Sesso | Classe      |
|------------------|-----------|------------|-------|-------------|
| Crea un alunno   |           |            |       |             |
| ACCUMULO         | Nicoletta | 20/11/2006 | F     | 1 A/R       |
| ALBINONI         | Antonio   | 09/07/2002 | М     | 2 C/A       |
| ALFIERI          | Luca      | 11/06/2008 | М     | 1A          |
| ANFOSSI          | Marinella | 13/06/2008 | F     | 1A          |
| PETRI            | Romana    | 25/12/2008 | F     | 3A          |
| PIRULLI          | Lauro     | 26/11/2001 | М     | 3 A/R       |
|                  |           |            |       |             |
| Cognome          | Nome      | Nato/a il  | Sesso | Classe      |
| 🕀 Crea un alunno | )         |            |       | · · · · · · |
| ACCUMULO         | Nicoletta | 20/11/200  | F     | 1 A/R       |
| ALBINONI         | Antonio   | 09/07/200  | М     | 2 C/A       |
| ALFIERI          | Luca      | 11/06/200  | М     | 1A          |
| ANFOSSI          | Marinella | 13/06/200  | F     | 1A          |
| PETRI            | Romana    | 25/12/200  | F     | 3A          |
| PIRULLI          | Lauro     | 26/11/200  | М     | 3 A/R       |
|                  |           |            |       |             |
| Cognome          | Nome      | Nato/a il  | Sesso | Classe      |
| 🕀 Crea un alu    | nno       |            |       |             |
| ACCUMULO         | Nicoletta | 20/11/20   | F     | 1 A/R       |
| ALBINONI         | Antonio   | 09/07/20   | М     | 2 C/A       |
| ALFIERI          | Luca      | 11/06/20   | М     | 1A          |
| ANFOSSI          | Marinella | 13/06/20   | F     | 1A          |
| PETRI            | Romana    | 25/12/20   | F     | 3A          |
| PIRULLI          | Lauro     | 26/11/20   | М     | 3 A/R       |

# CASSETTO VIRTUALE

Se vi connettete a PRONOTE da un Client EDT avete avete accesso al vostro cassetto virtuale.

Autorizzare i docenti a depositare dei documenti nei cassetti virtuali

- 1 Andate su Orario > Docenti > 🍄 Profilo di autorizzazione.
- Selezionate un profilo.
- 3 Nella categoria *Comunicazione* spuntate *Depositare dei documenti nei cassetti virutali*.

Autorizzare il personale a depositare dei documenti nei cassetti virtuali

- Andate su File > Amministrazione degli utenti
- 3 Selezionate un profilo e nella categoria *Comunicazione* spuntate *Depositare dei documenti nei cassetti virutali*.

# Depositare un documento nel cassetto virtuale

- ① Andate su Orario > Docenti > ≡ Elenco.
- 🝳 Cliccate sul tasto 코 nella barra degli strumenti.
- 3 Nella finestra che appare fare doppio clic sul documento da depositare: i destinatare ricevono una notifica e possono consultare il documento nell'ambiente *Comunicazioni > Cassetto virtuale > Il mio cassetto virtuale.*

# Gestire i documenti nel cassetto virtuale

🚺 Andate su Comunicazioni > Cassetto virtuale > 불 Documenti disponibili nei cassetti.

- 2 I documenti che avete depositato sono qui visibili. Potete:
  - inserire un memo per le persone che ricevono il documento;
  - aggiungere dei destinatari facendo doppio clic nelle colonne corrispondenti;
  - modificare la categoria facendo doppio clic nella colonna corrispondente;
  - consultare un documento (comando da clic destro);
  - aggiornare un documento (comando da clic destro) per evitare di reinviare un documento;
  - cancellare un documento (comando da clic destro): attenzione, il documento viene eliminato per tutti i destinatari.

| Nome del desumente    | Catagoria               | Promomoria                                                                                                    | Destinatari |                   |  | Data       | Modif. |
|-----------------------|-------------------------|----------------------------------------------------------------------------------------------------|-------------|-------------------|--|------------|--------|
| Nome del documento    | Categoria               | Promemoria                                                                                                    |             | Personale Docenti |  | Data       | autor  |
| Deposita un documento |                         |                                                                                                    |             |                   |  |            |        |
| Circolare.pdf         | Amministrazione         |                                                                                                    |             |                   |  | 14/07/2020 |        |
| Confinamento.pdf      | Altri tipi di documenti |                                                                                                    |             |                   |  | 14/07/2020 |        |
| Covid-19.pdf          | Altri tipi di documenti |                                                                                                    |             |                   |  | 14/07/2020 |        |
| Primo-soccorso.pdf    | Amministrazione         |                                                                                                    |             |                   |  | 14/07/2020 |        |
| Reti-informatiche.pdf | Didattica               | Lettura essenziale                                                                                                    |             |                   |  | 14/07/2020 |        |
|                       |                         | Consiglio di classe<br>Ferro Roberta (Educatore socio-sanitario)                                                                                                    |             |                   |  |            |        |
|                       |                         | Guglielmi Marco (Assistente sociale)<br>Insegnanti di sostegno (Operatore scolas<br>Livio Chiara (Segretario)                                                                                                    |             |                   |  |            |        |
|                       |                         | Guglielmi Marco (Assistente sociale)<br>Insegnanti di sostegno (Operatore scolas<br>Livio Chiara (Segretario)<br>Lupo Giovanni (Segretario)                                                                                                    |             |                   |  |            |        |
|                       |                         | Guglielmi Marco (Assistente sociale)<br>Insegnanti di sostegno (Operatore scolas<br>Livio Chiara (Segretario)<br>Lupo Giovanni (Segretario)<br>Marmo Gloria (Educatore socio-pedagogic                                                                                                    |             |                   |  |            |        |
|                       |                         | Guglielmi Marco (Assistente sociale)<br>Insegnanti di sostegno (Operatore scolas<br>Livio Chiara (Segretario)<br>Lupo Giovanni (Segretario)<br>Marmo Gloria (Educatore socio-pedagogic<br>Psicologi E.N. (Psicologi E.N.)                                                                                                    |             |                   |  |            |        |
|                       |                         | Guglielmi Marco (Assistente sociale)<br>Insegnanti di sostegno (Operatore scolas<br>Livio Chiara (Segretario)<br>Lupo Giovanni (Segretario)<br>Marmo Gloria (Educatore socio-pedagogic<br>Psicologi E.N. (Psicologi E.N.)<br>Rossi Mario (Segretario)                                                                                                    |             |                   |  |            |        |
|                       |                         | Guglielmi Marco (Assistente sociale)<br>Insegnanti di sostegno (Operatore scolas<br>Livio Chiara (Segretario)<br>Lupo Giovanni (Segretario)<br>Marmo Gloria (Educatore socio-pedagogic<br>Psicologi E.N. (Psicologi E.N.)<br>Rossi Mario (Segretario)<br>Segr. didattica (Segretario)                                                                                                    |             |                   |  |            |        |
|                       |                         | Guglielmi Marco (Assistente sociale)<br>Insegnanti di sostegno (Operatore scolas<br>Livio Chiara (Segretario)<br>Lupo Giovanni (Segretario)<br>Marmo Gloria (Educatore socio-pedagogic<br>Psicologi E.N. (Psicologi E.N.)<br>Rossi Mario (Segretario)<br>Segr. didattica (Segretario)<br>Supervisore (Preside)                                                                               |             |                   |  |            |        |
|                       |                         | Guglielmi Marco (Assistente sociale)<br>Insegnanti di sostegno (Operatore scolas<br>Livio Chiara (Segretario)<br>Lupo Giovanni (Segretario)<br>Marmo Gloria (Educatore socio-pedagogic<br>Psicologi E.N. (Psicologi E.N.)<br>Rossi Mario (Segretario)<br>Segr. didattica (Segretario)<br>Supervisore (Preside)<br>Tosco Luisa (Operatore scolastico)                                         |             |                   |  |            |        |
|                       |                         | Guglielmi Marco (Assistente sociale)<br>Insegnanti di sostegno (Operatore scolas<br>Livio Chiara (Segretario)<br>Lupo Giovanni (Segretario)<br>Marmo Gloria (Educatore socio-pedagogic<br>Psicologi E.N. (Psicologi E.N.)<br>Rossi Mario (Segretario)<br>Segr. didattica (Segretario)<br>Supervisore (Preside)<br>Tosco Luisa (Operatore scolastico)<br>Verdi Giovanni (Tecnico informatico) |             |                   |  |            |        |

Modificare la dimensione massima dei documenti depositabili nel cassetto virtuale

⊖ <u>Allegato</u>

# CATEGORIA DEI MODELLI (LETTERA O SMS)

La categoria di un modello di lettera o di SMS determina le visualizzazione a partire dalle quali si può inviare la lettera o l'SMS, nonché le variabili che è possibile inserirvi. La categoria di una lettera o di un SMS si indica nel momento in cui si crea un modello.

Vedere da quali visualizzazioni è possibile inviare un modello di lettera o di SMS

- Accedete all'ambiente desiderato:
  - Comunicazioni > Lettere > 🚾 Modelli di lettere,
  - Comunicazioni > SMS > ☑ Modelli di SMS.

Posizionate il cursore sulla categoria della lettera che vi interessa: un suggerimento vi elencherà le visualizzazioni dalle quali è possibile inviare quel modello di lettera.

| Modelli di lettere                   |            |                          |             |          |                                   |
|--------------------------------------|------------|--------------------------|-------------|----------|-----------------------------------|
| Tutti i modelli di lettere 🔹         |            |                          |             |          |                                   |
| Nome                                 | C          | ategoria                 | Default     | Q        |                                   |
| 🕀 Crea un modello di lettera         |            |                          |             | 4        |                                   |
| 🖌 Destinate agli alunni              |            |                          |             | Ð        |                                   |
| Certificato di scolarità             | Altro      |                          | -           | $\wedge$ |                                   |
| Certificato di scolarità (x2)        | Altro      |                          |             |          |                                   |
| Convocazioni ai consigli             | Consiglio  |                          | -           |          |                                   |
| ▲ Destinate ai docenti               |            |                          |             |          |                                   |
| Connessione dei docenti              | Altro      |                          | -           |          |                                   |
| Riepilogo delle assenze              | Assenze    |                          | -           |          |                                   |
| Convocazioni ai consigli             | Consiglio  |                          | - 💉         |          |                                   |
| Lettera di richiesta di sostituzione | Richiesta  | Modello di lette         | era dispor  | nihile   | nelle sequenti visualizzazioni    |
| Lettera di sostituzione              | Sostituzio | <u>nioucilo di lette</u> |             |          | nene seguenti visualizzazioni     |
| ▲ Destinate ai responsabili          |            | • Consigli di d          | lasse       |          |                                   |
| Certificato di scolarità             | Altro      | Consigli :               | Elenco de   | ei coi   | nsigli, Indisponibilità, Planning |
| Certificato di scolarità (x2)        | Altro      | Docenti :                | l utte le v | lisual   | izzazioni                         |
| Convocazioni ai consigli             | Consiglio  | Scheda con               | siglio      |          |                                   |
| ▲ Destinate al personale             |            | Menu cor                 | ntestuale   |          |                                   |
| Convocazioni ai consigli             | Consiglio  | L                        |             | _        |                                   |

Modificare la categoria di un modello di lettera o di SMS

- 1 Accedete all'ambiente desiderato:
  - Comunicazioni > Lettere > 🛣 Modelli di lettere,
  - Comunicazioni > SMS > 🖻 Modelli di SMS.
- 2 Non è possibile modificare la categoria dei modelli di lettera o di SMS predefiniti. Per modificare la categoria di un modello di lettera o di SMS creati da voi, fate un doppio clic nella colonna *Categoria* per sceglierne un'altra nella finestra che si apre: se per la nuova categoria alcune variabili presenti in quella precedente non sono disponibili, esse saranno cancellate dal modello di lettera o SMS.

# CERCA UN'ALTRA COLLOCAZIONE

Questo comando permette di spostare un'attività su una collocazione apparentemente impossibile (riquadro grigio), sostituendo passo passo le attività che creano problemi, ovvero controllando ogni sostituzione. EDT vi permette di utilizzare questa funzionalità solo se è possibile trovare una soluzione in massimo tre step.

#### Cercare un'altra collocazione per un'attività già piazzata

- 1 Andate su qualsiasi visualizzazione ᠮ Orario.
- Selezionate sulla griglia oraria l'attività da spostare.
- 3 Dal menu *Elabora* (o dal menu contestuale con clic destro), scegliete *Cerca un'altra collocazione*.
- 4 Nella finestra di conferma, spuntate eventualmente l'opzione *Piazza le attività anche sulle fasce orarie con indisponibilità opzionali* per aumentare le collocazioni proposte (EDT proporrà eventualmente delle fasce orarie sulle quali avete inserito delle indisponibilità con il pennello arancione).
- 5 Nella finestra che appare, EDT mostra in grigio le collocazioni sulle quali l'attività può essere spostata: sorvolate con il cursore le collocazioni per vedere quante attività che creano problemi dovranno essere ricollocate.
- 6 Cliccate sulla collocazione scelta: le attività che creano problemi, e quindi da ricollocare, saranno visualizzate sulla griglia.

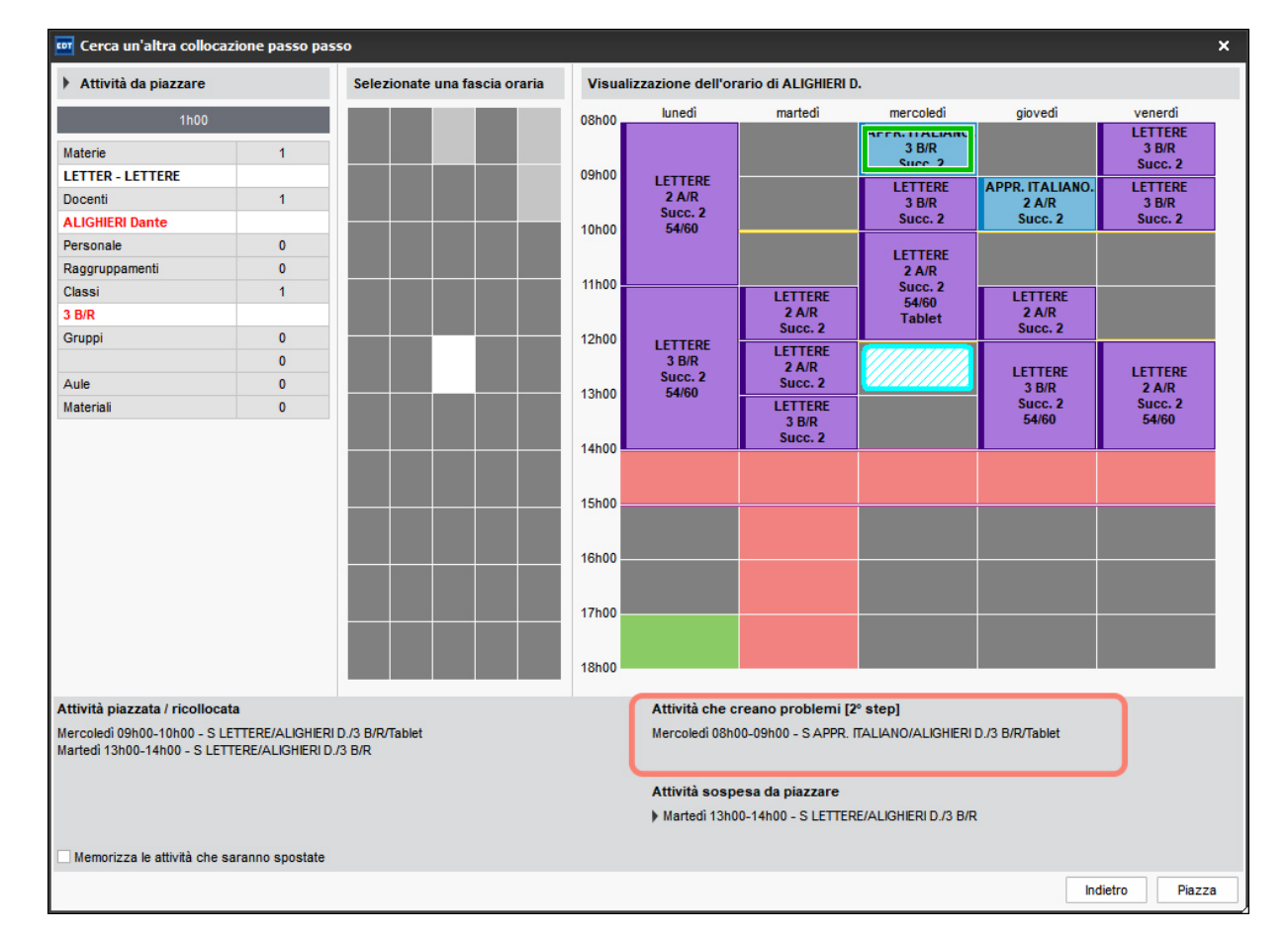

- 7
  - Cliccate sul tasto *Piazza* in basso a destra: EDT sposta l'attività nella nuova collocazione.
- 8 A sinistra EDT visualizza l'attività sospesa da piazzare e propone delle collocazioni sulla griglia: in bianco, le collocazioni senza attività che creano problemi, in grigio, le collocazioni che comportano almeno lo spostamento di un'altra attività.
- 9 Ripetete l'operazione (scelta della collocazione + piazzamento) fino a che non sarà possibile piazzare l'ultima attività che crea problemi su una collocazione bianca.
- 10 L'elenco di tutte le attività ricollocate è visualizzato in basso a sinistra.
- (11) Cliccate sul tasto *Conferma tutti gli step* per chiudere la finestra.

# CHIAVI DELLE AULE

# Sapere quante copie delle chiavi sono necessarie per un'aula

2 Reperite la colonna *N° doc. (Numero di docenti)* per sapere quanti docenti utilizzano una determinata aula e quindi il numero di copie delle chiavi che è necessario realizzare. Se questa colonna non è visibile, cliccate sul tasto *I* in alto a destra dell'elenco per visualizzarla (→ <u>Elenco</u>).

# Sapere quali chiavi consegnare a ciascun docente

1 Andate su Orario > Docenti > ≡ Elenco.

Reperite la colonna Aule utilizzate per sapere quali chiavi di quali aule consegnare a ciascun docente. Se questa colonna non è visibile, cliccate sul tasto in alto a destra dell'elenco per visualizzarla (
Elenco).

# CLASSE

# CARATTERISTICHE

# Inserire gli alunni di una classe

→ Alunni inseriti

# Inserire i vincoli orari delle classi

Indisponibilità

- ⊖ <u>Vincoli orari (docenti, classi)</u>

# Definire il docente coordinatore di una classe

# Definire l'aula preferenziale di una classe

⊖ <u>Aula</u>

# Assegnare un colore ad ogni classe (per gli orari dei docenti)

⊖ <u>Colore</u>

# Vedere la fotogallery della classe

# **GESTIONE DEGLI ALUNNI NELLA CLASSE**

# Ripartire automaticamente gli alunni nelle classi

⊖ Formazione classi (preparazione)

# Assegnare manualmente gli alunni alla classe

Novità Assegnando un alunno ad una classe potete visualizzare il totale di alunni per ciascuna classe.

- 1 Andate su Orario > Classi > 🗳 Alunni.
- 2 Selezionate la classe nell'elenco a sinistra.
- 3 Cliccate sulla linea *Aggiungi un alunno*.
- 4 Nella finestra che si apre, selezionate Visualizza gli alunni senza classe, selezionate gli alunni da aggiungere [Ctrl + clic] e confermate.

# Mettere gli alunni nelle classi sulla base delle classi dell'anno precedente

- 1 Andate su Orario > Alunni > ≡ Elenco.
- Ordinate l'elenco sulla la colonna Classe anno prec.. Se questa colonna non è visibile, cliccate sul tasto
   In alto a destra dell'elenco per visualizzarla (O Elenco).
- 3 Selezionate tutti gli alunni di una classe e, con un clic destro, scegliete *Modifica > Classe*.

4 Nella finestra che si apre, fate un doppio clic sulla loro nuova classe.

## Cambiare classe ad un alunno

- Andate su Orario > Alunni > ≡ Elenco.
- 2 Fate un doppio clic nella colonna *Classe*.
- 3 Nella finestra che si apre, fate un doppio clic sulla nuova classe.
- A Nella nuova finestra che si apre: se i gruppi di classe sono già stati creati, selezionate quelli di cui l'alunno farà parte.

| Elenco degli ali | unni         |        | 🔤 Classi                    |        | ×                                        |         |           |           |          |
|------------------|--------------|--------|-----------------------------|--------|------------------------------------------|---------|-----------|-----------|----------|
|                  | -            |        | Solamente le estratte       |        |                                          |         |           |           |          |
| Cognome          | Nome         | Classe | 🗌 Visualizza il numero di a | 🚾 Cai  | mbia un alunno di classe                 |         |           |           | ×        |
| 🕀 Crea un alun   | no           |        |                             | AGUS   | Milena - 2B 🗯 2C                         |         |           |           |          |
| ACCUMULO         | Nicoletta    | 1 A/R  | 2 A/A                       | Spunt  | ta i gruppi ai quali deve appartenere l' | alunno: |           |           |          |
| AGNORELLI        | Rita         | 1 D/A  | 2 A/R                       | F      | iltra i gruppi secondo le opzioni degli  | alunni  |           |           |          |
| AGOSTINI         | Salvo        | 3F     | 2 B/A                       |        |                                          | 10      |           |           |          |
| AGUS             | Milena       | 2C     | 2 B/R                       | _      | Gruppo della classe                      | N° alu  | Alu. cal. | Alu. Ins. | <b>u</b> |
| AGUS             | Rosanna      | 3 B/R  | 2 C/A                       | _      | A LINGUE                                 |         |           |           | ()       |
| ALBERTAZZI       | Giorgio      | 2B     | 2 D/A                       |        | GRUPPO-A                                 |         | 0         | -         |          |
| ALBERTAZZI       | Jolanta      | 2 B/R  | 2A                          |        | GRUPPO-B                                 | -       | 0         | -         |          |
| ALBERTINI        | Fabio        | 3A/R   | 28                          |        | ▲ Sdoppiamento                           |         |           |           |          |
| ALBINONI         | Antonio      | 2 C/A  | 20                          |        | 2CG.1                                    | 0       | 0         | -         |          |
| ALBINONI         | Tommaso      | 1A     | 20                          |        | 2CG.2                                    | 0       | 0         | -         |          |
| ALFIERI          | Luca         | 1A     | 2E                          |        |                                          |         |           |           |          |
| ALTINA           | Livio        | 1A     | 2E                          |        |                                          |         |           |           |          |
| ANCONA           | Ella         | 3 A/A  | 3 4/4                       |        |                                          |         |           |           |          |
| ANDREONI         | Stefano      | 3 A/A  | 3A/R                        |        |                                          |         |           |           |          |
| ANFOSSI          | Marinella    | 1A     | 3 8/4                       |        |                                          |         |           |           | $\sim$   |
| ANGELINI         | Barbara      | 2 A/R  | 3 B/R                       | 1      | 4 <                                      |         |           | >         |          |
| ANSELMA          | Ella         | 3 C/A  | 3 C/A                       | Applic | ca questa modifica :                     |         |           |           |          |
| ANSELMA          | Paula        | 1A     | 3 D/A                       | ۰s     | ull'anno scolastico completo             |         |           |           |          |
| ANSELMO          | Franca       | 3 A/R  | 34                          | 01     | 07/09/2020                               |         |           |           |          |
| ANTONA           | Agù Marco    | 1D     | 38                          |        | fino alla fine dell'anno scolastico      |         |           |           |          |
| ANTONA           | Enrico       | 1A     | 30                          |        | ○ fine al 27/08/2024                     |         |           |           |          |
| ANTONA           | Guido        | 2 A/R  | 3D                          |        |                                          | 9       |           |           |          |
| ANTONACCI        | Sandra       | 1A     | 3E                          |        |                                          | Ann     | ulla      | Conferm   | a        |
| ANTONIONI        | Michelangelo | 1A     | 3F                          |        |                                          | 7 411   |           |           |          |

5 Potete scegliere di apportare questa modifica:

- sull'anno completo: EDT non conserverà alcuno storico della modifica; tutto si svolgerà come se l'alunno fosse stato assegnato alla classe dall'inizio dell'anno;
- a partire da una certa data da voi stabilita, che potrete sempre modificare in seguito nello storico dell'alunno (③ <u>Data di ingresso/uscita (gruppo, classe</u>)). Se lavorate su una base dati PRONOTE e ci sono già voti e valutazioni inseriti sull'alunno, si raccomanda di usare questa opzione.

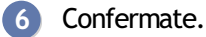

 Vedi anche

 ⊖ Gruppi della classe

# **CLASSE PREVISIONALE (PREPARAZIONE)**

#### Creare o recuperare le classi previsionali

Nella maggior parte dei casi, le classi previsionali sono le stesse di quelle dell'anno in corso (se utilizzavate già EDT), altrimenti potete crearle ex novo.

1 Andate su Preparazione > Classi previsionali > To Servizi.

2 Cliccate sul tasto Recupera le classi dall'orario per recuperare le classi dell'anno precedente (dall'ambiente Orario) come classi previsionali, oppure creare le classi inserendole nella linea di creazione.

| 6 · 🖹 🔒             | ₿ @ ⊠ 📮               |           |         | •        | ) Q. 🚮 P      | repar  | azione | e Orario |
|---------------------|-----------------------|-----------|---------|----------|---------------|--------|--------|----------|
| Materie Docenti f   | Piani di studi Classi | previsio  | nali 👅  | <b>9</b> | Bisogni pre   | evisio | nali F | ormazio  |
| Classi previsionali |                       |           |         | ✓ Raggr  | uppa per live | llo    |        |          |
| Nome                | Piano di studi        | Alu. Ins. | Livello | Docenti  | Coordinatori  | Q      |        |          |
| 🕀 Crea nuova classe | previsionale          |           |         |          |               | J.C.   |        |          |
| Livello 1º          |                       |           |         |          |               | Ъ      |        |          |
| 1A                  |                       | 0         | 1°      |          |               | ^      |        |          |
| 1B                  |                       | 0         | 1°      |          |               |        |        |          |
| 1C                  |                       | 0         | 1°      |          |               |        |        |          |
| 1D                  |                       | 0         | 1°      |          |               |        |        |          |
| 1E                  |                       | 0         | 1°      |          |               |        |        |          |
| 1F                  |                       | 0         | 1°      |          |               |        |        |          |
| 1G                  |                       | 0         | 1°      |          |               |        |        |          |

Assegnare o aggiornare il piano di studi per le classi previsionali

1 Andate su Preparazione > Classi previsionali > 墧 Servizi.

Fate doppio clic nella colonna Piano di studi (oppure tasto destro Modifica > Piani di studi) e 2 selezionate il piano desiderato.

| Materie   | Docenti     | Piani di studi  | Classi | previs  | ionali (                       | <b>0</b>                           | Bisogni pre    | evisio  | nali | Form   | azio | ne classi | Preparazion    | e delle atti | vità     |
|-----------|-------------|-----------------|--------|---------|--------------------------------|------------------------------------|----------------|---------|------|--------|------|-----------|----------------|--------------|----------|
| Classi p  | revisionali | i               |        |         |                                | Raggr                              | ruppa per live | llo     | 1B - | Serviz | i    |           | ✓ Visualizza i | servizi inat | tivi     |
| 1         | Nome        | Piano di        | studi  | Alu. In | s. Livelle                     | Docenti                            | Coordinatori   | Q       |      |        |      | MATE      | RIA            | Classes      | and the  |
| 🕀 Crea    | nuova class | se previsionale |        |         |                                |                                    |                | and the | A    |        | Non  | ne        | Codice         | Classe       | Ъ        |
| Livello 1 | •           |                 |        |         |                                |                                    |                | Ъ       |      |        |      |           |                |              | $\wedge$ |
| 1A        |             | 1-MED           |        | 0       | 1°                             | Prof. AL                           | IGHIERI Dante  | ^       |      |        |      |           |                |              |          |
| 1B        |             |                 |        | 0       | Scelta Pia                     | ni di studi                        | e numero di    | alunn   | i    |        | ×    |           |                |              |          |
| 1C        |             |                 |        | 0       |                                |                                    |                |         |      |        |      |           |                |              |          |
| 1D        |             |                 |        |         | olo i piani d<br>olo i Dioni d | li studi del liv<br>li studi setre | vello 1°       |         |      |        |      |           |                |              |          |
| 1E        |             |                 |        | 0       | olo i Plani d                  | ii studi estra                     | itu            |         |      |        | -    | 4         |                |              |          |
| 1F        |             |                 |        | 0 📈     | Piani st                       | N                                  | ome            | AI. F   | P.S. | 1B     | _Q   |           |                |              |          |
| 1G        |             |                 |        | 0 🗹     | 1-MED                          | 1° media                           |                |         | 390  |        | 0    |           |                |              |          |
| 1H        |             |                 | 7      | 0       | 2-MED                          | 2° media                           |                |         | 290  |        |      |           |                |              |          |
| 11        |             |                 |        | 0       | 3-MED                          | 3° media                           |                |         | 300  |        | ×    |           |                |              |          |
| 1L        |             |                 |        | 0 1     | 3 <                            |                                    |                |         |      |        | >    |           |                |              |          |
| 1M        |             |                 |        | 0       |                                |                                    | A              | nulla   |      | Confer | ma   | 1         |                |              |          |
| 1N        |             |                 |        | 0       |                                |                                    |                |         |      |        |      |           |                |              |          |

3 Una volta associato, nella parte destra dello schermo appare il contenuto del piano di studi.

|           |             |                 |          |           |         |                       |        |      |                  |                  | _             |        |
|-----------|-------------|-----------------|----------|-----------|---------|-----------------------|--------|------|------------------|------------------|---------------|--------|
| Materie   | Docenti     | Piani di studi  | Classi p | previsio  | nali 👅  | 🅤 📰 🛛 Bisogni pre     | evisio | nali | Formazione class | i Preparazione   | delle attiv   | vità   |
| Classi p  | revisionali | i               |          |           |         | Raggruppa per live    | llo    | 1B - | Servizi          | ✓ Visualizza i s | ervizi inatti | ivi    |
|           | Nome        | Piano di        | studi    | Alu. Ins. | Livello | Docenti Coordinatori  | Q      |      | MAT              | ERIA             | Classes       | J.C    |
| 🕀 Crea    | nuova class | se previsionale |          |           |         |                       | 1º     | A    | Nome             | Codice           | Classe        | Ъ      |
| Livello 1 | •           |                 |          |           |         |                       | Ъ      |      |                  | 18               |               | $\sim$ |
| 1A        |             | 1-MED           |          | 0         | 1°      | Prof. ALIGHIERI Dante | ^      |      | ARTE             | ARTE             | 2h00          |        |
| 1B        |             | 1-MED           |          | 0         | 1°      | Prof.ssa BARDOT Brigi |        |      | FRANCESE         | FRA              | 2h00          |        |
| 1C        |             |                 |          | 0         | 1°      | Prof. AROUET Voltaire |        |      | INGLESE          | INGL             | 3h00          |        |
| 1D        |             |                 |          | 0         | 1°      | Prof. BARICCO Alessar |        |      | LETTERE          | LETTER           | 10h00         | 1      |
| 1E        |             |                 |          | 0         | 1°      | Prof. BOCCA Giorgio   |        |      | MATEMATICA       | MATE             | 6h00          | 1      |
| 1F        |             |                 |          | 0         | 1°      | Prof. BONAPARTE Nap   |        |      | MUSICA           | MUS              | 2h00          | 1      |
| 1G        |             |                 |          | 0         | 1°      | Prof. BYRON George    |        |      | RELIGIONE        | REL              | 1h00          |        |
| 1H        |             |                 |          | 0         | 1°      | Prof. CATTANEO Carlo  |        |      | SCIENTE MOTORIE  | SC.MOT           | 2h00          |        |
| 11        |             |                 |          | 0         | 1°      | Prof.ssa CALCUTTA Ma  |        |      | TECNOLOGIA       | TEC              | 2h00          |        |
|           |             |                 |          |           |         |                       |        |      |                  |                  |               |        |

Nota: è possibile eseguire l'assegnazione anche in multiselezione (
<u>Multiselezione</u>).

Vedi anche

- ⊖ Assegnare i docenti ai servizi (preparazione)
- ⊖ <u>Allineare le classi (preparazione)</u>
- ⊖ <u>Creare le attività dai piani di studio</u>

# CLIENT EDT

Il Client è l'applicazione che permette di connettersi a una base dati messa in uso da un Server EDT o PRONOTE per consultare o modificare i dati.

# Scaricare ed installare il Client

# **Connettere il Client al Server EDT**

Prerequisiti Il Server EDT deve essere già installato e una base dati messa in uso.

- 1 Dalla pagina iniziale del Client, cliccate sul tasto *Aggiungi le coordinate di un nuovo Server*.
- 2 Riportate l' *Indirizzo IP* e, se necessario, modificate la *Porta TCP* del Server EDT: queste informazioni sono reperibili nei *Parametri di pubblicazione* del Server.
- 3 Inserite un nome per indicare il Server e confermate.
- 9 Per connettervi alla base dati messa in uso sul Server, fate un doppio clic sull'icona 🤤 che ora appare.

| 💷 Client EDT 2020                                         |                                  |                                           | × |
|-----------------------------------------------------------|----------------------------------|-------------------------------------------|---|
| Configurazione 🔶 Assisten                                 | IZa                              |                                           |   |
| Scegliete il server a cui                                 | connettervi:                     |                                           |   |
| Server EDT                                                |                                  |                                           |   |
| 🚥 Parametri di connessione al server                      | ×                                | Aggiungi le coordinate di un nuovo Server |   |
| Inserite i parametri di connessione diretta al server:    |                                  |                                           |   |
| Indirizzo della macchina (IP o nome):                     |                                  |                                           |   |
| 192.168.175.3                                             |                                  | *                                         |   |
| Porta TCP: Nome del Server:                               |                                  |                                           |   |
| 49500 Server EDT                                          |                                  |                                           |   |
| Cercate un Server se vi trovate sulla rete di un istituto | L                                |                                           |   |
|                                                           | <u>A</u> nnulla <u>C</u> onferma | J                                         |   |

Nota: i tasti Elimina X, Modifica i parametri di connessione Z e Crea un collegamento di connessione compaiono al passaggio del cursore sul tasto di connessione.

# Connettere il Client al Server EDT tramite il Relè

Se la connessione diretta al Server non è autorizzata, il Client si connette tramite un Relè (🔿 Sicurezza).

- Prerequisiti Il Server EDT ed il Relè devono essere installati; una base dati deve essere messa in uso.
- 1 Dalla schermata iniziale del Client, cliccate sul tasto *Aggiungi le coordinate di un nuovo Server*.
- 2 Riportate l' *Indirizzo IP* e, se necessario, modificate la *Porta TCP* del Relè EDT: queste informazioni sono reperibili nei *Parametri di pubblicazione* del Relè.
- 3 Inserite un nome per indicare il Server e confermate.
- 👂 Per connettervi alla base dati messa in uso sul Server, fate un doppio clic sull'icona 🤤 che ora appare.

# Connettere il Client al Server PRONOTE per lavorare su un'unica base dati

Prerequisiti Il Server PRONOTE deve essere installato, una base dati deve essere in uso ed è necessario disporre di EDT in versione Rete.

1 Dalla schermata iniziale del Client, cliccate sul tasto *Aggiungi le coordinate di un nuovo Server*.

2 Riportate l' *Indirizzo IP* e, se necessario, modificate la *Porta TCP* del Server PRONOTE: queste informazioni sono reperibili nei *Parametri di pubblicazione* del Server PRONOTE.

- 3 Inserite un nome per indicare il Server e confermate.
- 4 Per connettervi alla base dati PRONOTE, fate un doppio clic sull'icona che ora appare.

| 🤠 Client EDT 2020   |                                 |                                                                 | × |
|---------------------|---------------------------------|-----------------------------------------------------------------|---|
| Configurazione 🔶    | Assistenza                      | I                                                               |   |
| Scegliete il server | a cui connettervi:              |                                                                 |   |
|                     |                                 |                                                                 |   |
|                     |                                 |                                                                 |   |
| Server EDT          | Base dati comune<br>EDT-PRONOTE |                                                                 |   |
|                     |                                 | Cerca il mio istituto Aggiungi le coordinate di un nuovo Server |   |
|                     |                                 |                                                                 |   |

# Aggiornare il Client

L'aggiornamento viene proposto automaticamente quando il Client si connette a un Server di una versione successiva. Se l'aggiornamento automatico è stato disattivato, riattivatelo tramite il menu *Configurazione > Aggiornamento*.

Vedi anche

⊙ Configurazione consigliata
⊙ Server EDT

# CODICE MECCANOGRAFICO

Inserire il codice meccanografico dell'istituto

1 Accedete al menu *Parametri > istituto > Identità*.

2 Compilate il campo *Codice meccanografico*.

# NOVITÀ CODICE PIN

## VIDEO Proteggere il proprio account

Se scegliete di utilizzare una doppia autenticazione vi sarà richiesto un codice PIN ad ogni connessione da un dispositivo sconosciuto.

# **Definire un codice PIN**

Prerequisiti SPR non deve aver impedito l'utilizzo della doppia autenticazione.

Durante la vostra prima connessione, selezionate *Definisci un codice PIN* e utilizzate il pannello numerico per inserire e confermare il codice, cliccando su *Conferma* ad ogni step.

| Aumenta la sicurezza dell'account                                                                                                    |                 |                      |                     |                    |                    |                                 |  |  |
|----------------------------------------------------------------------------------------------------|-----------------|----------------------|---------------------|--------------------|--------------------|---------------------------------|--|--|
| Per assicurare la sicurezza dei vostri account, ogni connessi<br>di una misura di sicurezza supplementare.<br>Scegliete, tra quelle proposte dal vostro istituto, quella che co | one e<br>rrispo | ffettuat<br>nde alle | a da ur<br>e vostre | n dispo<br>e esige | ositivo "<br>enze: | non identificato" sarà oggetto  |  |  |
| <ul> <li>Definisci un codice PIN (scetta consigliata)</li> <li>Questo codice PIN verrà richiesto ad ogni connessione el<br/>notifica</li> </ul>                                 | ffettua         | ta da u              | n dispo             | ositivo            | "non id            | entificato", e sarà inviata una |  |  |
| Digitate il vostro codice nella tabella numerica                                                                                                    | 9               | 8                    | 0                   | 1                  | 2                  |                                 |  |  |
| Confermate il vostro codice PIN                                                                                                    | 6               | 7                    | 4                   | 3                  | 5                  |                                 |  |  |
| II codice PIN deve avere almeno 4 cifre                                                                                                    | <               | ×                    | C                   | onferr             | ma                 |                                 |  |  |
| Solo notifica<br>Ad ogni connessione effettuata da un dispositivo non identificato, sarete notificati via e-mail e/o direttamente nel<br>software                               |                 |                      |                     |                    |                    |                                 |  |  |
| ○ Nessuna sicurezza supplementare (scelta non consigliata)                                                                                                    |                 |                      |                     |                    |                    |                                 |  |  |

Se non avete attivato il codice PIN durante la prima connessione, potete sempre attivarlo accedendo al menu *Preferenze > SICUREZZA > Sicurezza del mio account*.

#### Connettersi da un nuovo dispositivo

1 Se la doppia autenticazione è attiva si aprirà una finestra all'avvio di EDT.

- 2 Utilizzate il pannello numerico per inserire il PIN e cliccate su *Conferma*.
- 3 Se il dispositivo dal quale vi state connettendo è utilizzato soltanto da voi o da persone fidate, spuntate l'opzione *Salvo questo dispositivo con un nome che mi permetterà di riconoscerlo* ed inserite un nome per identificarlo: non vi sarà più richiesto il codice PIN connettendovi da questo dispositivo. Solo identificativo e password saranno richiesti.

| Connessione da un dispositivo non identificato                                                                  |         |         |        |         |         |                  |  |
|----------------------------------------------------------------------------------------------------|---------|---------|--------|---------|---------|------------------|--|
| Per garantire la sicurezza vel vostro account dovete inserire il                                                | vostr   | o codic | e PIN. |         |         |                  |  |
| ••••                                                                                                    | 2       | 7       | 4      | 3       | 5       |                  |  |
| In caso di dimenticanza, contattate il vostro<br>amministratore in modo che ripristini il vostro                | 0       | 8       | 6      | 9       | 1       |                  |  |
|                                                                                                    | <       | ×       | C      | onfern  | na      |                  |  |
| Identificazione del dispositivo                                                                                 |         |         |        |         |         |                  |  |
| Se utilizzate regolarmente questo dispositivo per connettervi,                                                  | identif | icatelo | per no | n ricev | ere più | questa notifica. |  |
| ✓ Salvo questo dispositivo con un nome che mi permetterà di riconoscerlo:<br>Ad esempio: Casa, Lavoro, Istituto |         |         |        |         |         |                  |  |
|                                                                                                    |         |         | _      | )       |         | Appulla Seguente |  |
|                                                                                                    |         |         |        |         |         | Annulla Seguente |  |

# Gestire i dispositivi registrati

Accedete al menu Preferenze > SICUREZZA > Sicurezza del mio account.

Qui trovate l'elenco di tutti i dispositivi registrati nella sezione *Elenco dei dispositivi/browser identificati sul mio account*.

3 Se non utilizzate più un dispositivo, selezionatelo e cliccate sull'icona del cestino o utilizzate il tasto *[Canc]* della tastiera.

| Elenco dei dispositivi/browser identificati sul mio account |                          |            |   |                                                                                     |                                                                                      |  |  |  |  |  |  |
|-------------------------------------------------------------|--------------------------|------------|---|-------------------------------------------------------------------------------------|--------------------------------------------------------------------------------------|--|--|--|--|--|--|
| Nome Dispositivo Ultima connes Tipo                         |                          | Tipo       | 向 | Ogni volta che vi connetterete da un nuovo dispositivo o browser potete scegliere d |                                                                                      |  |  |  |  |  |  |
| Laptop personale                                            | WX-JOLLY.index-education | 04/06/2020 | 묘 | $\sim$                                                                              | non salvario.                                                                        |  |  |  |  |  |  |
| Workstation Ufficio                                         | WX-COMMERCIALE.index-e   | 04/06/2020 |   |                                                                                     | Si consiglia vivamente di salvare solo i dispositivi o i browser condivisi con delle |  |  |  |  |  |  |
|                                                             |                          |            |   |                                                                                     | persone di fiducia.                                                                  |  |  |  |  |  |  |
|                                                             |                          |            |   | ~                                                                                   | Cancellate i dispositivi e/o i browser identificati che non utilizzate più.          |  |  |  |  |  |  |
| 1 2 <                                                       |                          |            | > |                                                                                     |                                                                                      |  |  |  |  |  |  |

# **Modificare il PIN**

- Accedete al menu Preferenze > SICUREZZA > Sicurezza del mio account.
- 2 Cliccate sul tasto Modifica il mio codice PIN.
- 3 Nella finestra che si apre inserite il vostro PIN attuale, poi inseritene uno nuovo e confermate.

#### Aumenta la sicurezza dell'account

Per assicurare la sicurezza dei vostri account, ogni connessione effettuata da un dispositivo "non identificato" sarà oggetto di una misura di sicurezza supplementare. Scegliete, tra quelle proposte dal vostro istituto, quella che corrisponde alle vostre esigenze:

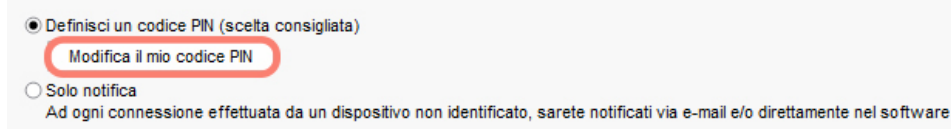

O Nessuna sicurezza supplementare (scelta non consigliata)

# Inizializzare il PIN di un utente

Prerequisiti Bisogna essere connessi come SPR.

2 Selezionate l'utente interessato, fate clic destro e scegliete *Modifica > Genera un nuovo codice PIN*.

### Modificare la politica di sicurezza

Prerequisiti Bisogna essere connessi come SPR.

Dal menu *Parametri > OPZIONI > Sicurezza*, SPR può scegliere di proporre, imporre o disattivare l'utilizzo del codice PIN per la totalità degli utenti.

# COEFFICIENTE

Il coefficiente permette di calcolare l'occupazione effettiva dei docenti. Essa sarà visibile nella colonna *Occ.eff*. Se non vedete la colonna cliccate sul tasto 🎤 per personalizzare l'elenco (🖯 Elenco).

Esempio: se ho la base dati divisa in fasce orarie da 60 minuti e assegno un coefficiente di 45/60 ad un'attività della durata di 1h essa varrà 45 minuti nell'occupazione effettiva del docente.

| 🔟 Inserimento                   | dei coefficienti | ×                | Materie    | Docenti 🔳 |
|---------------------------------|------------------|------------------|------------|-----------|
| Coefficiente                    | 45               | ]                | Elenen dei | decenti   |
|                                 | 60               | = 0,75           | Titolo     | Cognom    |
| 1 ora effettiva = 0h 45min. 00s |                  |                  | 🕀 Crea un  | docente   |
|                                 |                  | Annulla Conferma |            | ROSSI     |

# Materie Docenti Elenco dei docenti Titolo Cognome Nome Occ. Occ.eff. Titolo ROSSI

# Assegnare il coefficiente alle attività annuali

- 1 Andate su Orario > Attività > \Imes Elenco.
- 2 Selezionate le attività che devono avere lo stesso coefficiente, fate clic destro e scegliete Modifica > Coefficiente.
- 3 Nella finestra che si apre, selezionate il coefficiente desiderato o, se necessario, createne uno nuovo.

Assegnare il coefficiente alle attività puntuali (attività modificate, straordinarie, ecc...)

- ① Andate su Gestione per settimana e assenze > Attività > \overline Elenco.
- 2 Attivate sulla barra una o più settimane in cui si svolgono le attività di cui desiderate modificare il coefficiente.
- 3 Potete cliccare sulla colonna *Tipo* per ordinare le attività e individuare più rapidamente quelle contrassegnate come *Puntuali*.
- 4 Fate un doppio clic nella colonna *Coefficiente*.
- 5 Nella finestra che si apre, fate un doppio clic sulla ponderazione desiderata.

# COLLOQUI GENITORI/DOCENTI

Nell'ambiente *Colloqui genitori/docenti* potete pianificare le giornate di colloqui genitori/docenti (non il ricevimento parenti).

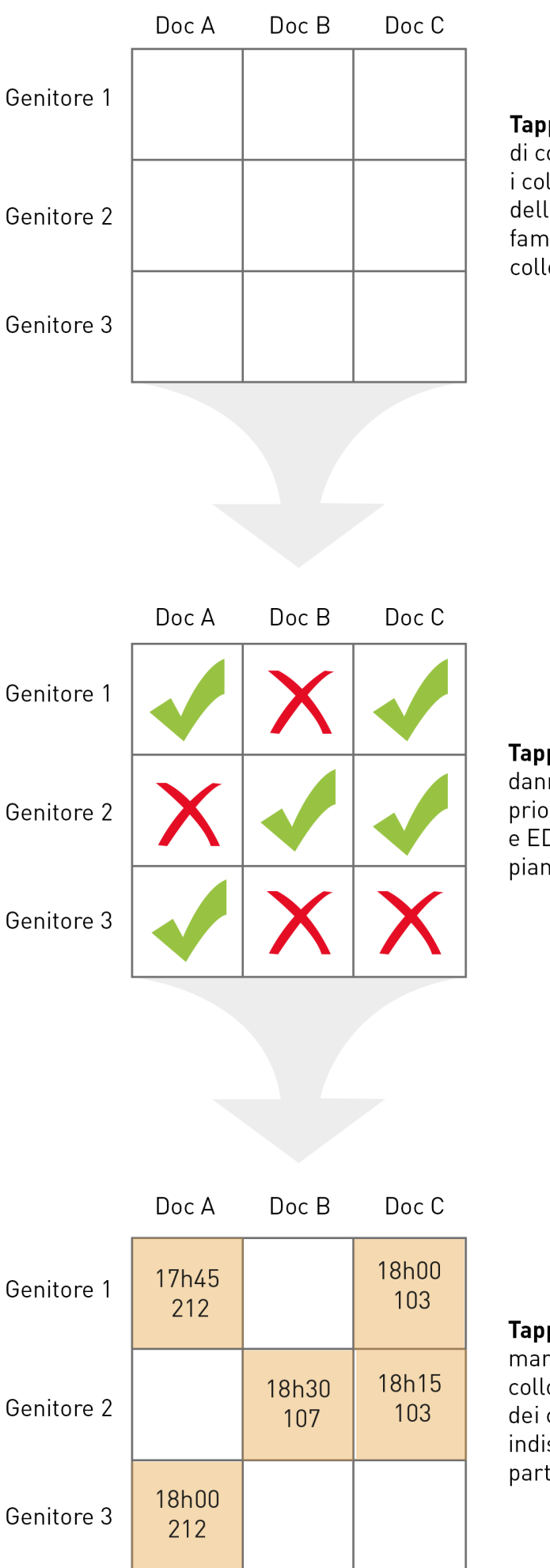

**Tappa 1**: create una sessione di colloqui. EDT elenca i colloqui potenziali in funzione delle attività e delle situazioni familiari (genitori che desiderano colloqui separati).

**Tappa 2**: i genitori e i docenti danno i loro desiderata (colloquio priorirtario, desiderato, facoltativo) e EDT genera i colloqui da pianificare.

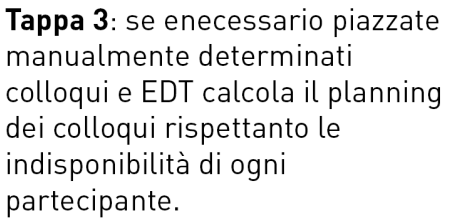

# TAPPA 1 - CREAZIONE DELL'ELENCO DEI COLLOQUI POTENZIALI

L'elenco dei colloqui potenziali viene generato automaticamente da EDT quando aggiungete delle classi ad una

sessione di colloqui. In automatico, EDT prende in considerazione le attività dell'ambiente *Orario* e considera che ogni docente può incontrare i genitori di tutti i propri alunni, insieme o singolarmente, se i genitori preferiscono colloqui individuali.

# Indicare che i genitori desiderano colloqui individuali

Estrarre gli alunni i cui genitori desiderano colloqui separati

Trovate velocemente gli alunni i cui genitori desiderano incontrare separatamente i docenti così da poter eventualmente aggiornare questa informazione nella scheda personale dell'alunno.

- 1 Andate su Colloqui genitori/docenti > Alunni > 🖽 Scheda Personale.
- 2 Accedete al menu *Estrai > Definisci un'estrazione*.
- 3 Nella finestra che si apre, spuntate Alunni i cui responsabili sono convocati separatamente e poi cliccate Estrai.

| 📴 Es | strazione degli alunni                                 | i               | ×            |  |  |  |  |  |  |
|------|--------------------------------------------------------|-----------------|--------------|--|--|--|--|--|--|
| Occ  | upazione                                               |                 |              |  |  |  |  |  |  |
| 1    | Occupato 🛛 🌌 Libero                                    | 🎻 Indisponibile |              |  |  |  |  |  |  |
|      | 16h00                                                  | 17h00           | 18h00        |  |  |  |  |  |  |
| 5    |                                                        |                 |              |  |  |  |  |  |  |
| 10   |                                                        |                 |              |  |  |  |  |  |  |
| 15   |                                                        |                 |              |  |  |  |  |  |  |
| 20   |                                                        |                 |              |  |  |  |  |  |  |
| 25   |                                                        |                 |              |  |  |  |  |  |  |
| 30 - |                                                        |                 |              |  |  |  |  |  |  |
| 35   |                                                        |                 |              |  |  |  |  |  |  |
| 40   |                                                        |                 |              |  |  |  |  |  |  |
| 45   |                                                        |                 |              |  |  |  |  |  |  |
| 50   |                                                        |                 |              |  |  |  |  |  |  |
| 55   |                                                        |                 |              |  |  |  |  |  |  |
| Alu  | Alunni i cui responsabili sono convocati separatamente |                 |              |  |  |  |  |  |  |
|      | Ar                                                     | nnulla Aggiungi | Togli Estrai |  |  |  |  |  |  |

# Definire una sessione di colloqui

- ① Andate su Colloqui genitori/docenti > Sessioni dei colloqui > \Imedia Elenco.
- 2 Cliccate sulla linea di creazione.
- 3 Nella finestra che si apre, date un nome alla sessione, definite una data, una fascia oraria e la durata predefinita dei colloqui.
- Se l'anno è suddiviso in periodi, selezionatene eventualmente uno per prendere in considerazione soltanto le attività che si svolgono su quel periodo.
- 5 Definite una data, una fascia oraria e la durata predefinita dei colloqui.

| 🚥 Nuova sessione di colloqui                                |                                     | ×            |
|-------------------------------------------------------------|-------------------------------------|--------------|
| Nome:                                                       | Periodo:                            |              |
| Colloqui                                                    | Anno Completo                       |              |
| Data:                                                       | Durata predefinita di un colloquio: |              |
| 28/05/2020 🛅 dalle 17:00 🚔 alle 19:00 🚔                     | 5 min                               |              |
| Generazione dei colloqui Desiderata Pubblicazione           |                                     |              |
| Genera dei colloqui per                                     |                                     |              |
| Sessione limitata ai docenti coordinatori                   |                                     |              |
| ✓ I docenti                                                 |                                     |              |
| Dell'orario annuale                                         |                                     |              |
| Delle sostituzioni a lungo termine                          |                                     |              |
| Delle modifiche e delle attività straordinarie              |                                     |              |
| Delle attività con alunni variabili                         |                                     |              |
| Il personale del consiglio di classe                        |                                     |              |
| Se il docente insegna più materie                           |                                     |              |
| O Crea 1 colloquio per materia                              |                                     |              |
| Crea 1 solo colloquio per:                                  |                                     |              |
| Ia materia più insegnata all'alunno                         |                                     |              |
| ⊖ tutte le materie insegnate                                |                                     |              |
| O la materia preferenziale del docente                      |                                     |              |
| 🗌 Raddoppia la durata predefinita                           |                                     |              |
| Caso specifico                                              |                                     |              |
| Raddoppia la durata per i docenti coordinatori              |                                     |              |
| Non creare i colloqui degli interlocutori assenti il giorno | o del colloquio                     |              |
| Con gli alunni collegati                                    |                                     |              |
| Crea un solo colloquio per:                                 |                                     |              |
| Le attività di compresenza                                  |                                     |              |
| Le attività della stessa materia                            |                                     |              |
|                                                             |                                     |              |
|                                                             |                                     | Annulla Crea |
|                                                             |                                     |              |

6 Scegliete le opzioni:

- Novità Sessione limitata ai docenti coordinatori per creare solo gli appuntamenti con il docente coordinatore per organizzare ad esempio i colloqui d'orientamento;
- Delle sostituzioni a lungo termine per fare in modo che anche i sostituti siano presi in considerazione;
- *Delle modifiche e le attività straordinarie* per prendere in considerazione anche le attività dell'ambiente *Gestione per settimana e assenze*;
- Delle attività con alunni variabili perché anch'esse siano prese in considerazione;
- *Il personale del consiglio di classe* per aggiungere il personale amministrativo che è stato precedentemente inserito nel consiglio di classe (⊖ <u>Consiglio di classe</u>);
- selezionate *Crea 1 colloquio per materia* se preferite che un docente che insegna più materie incontri i genitori tante volte quante sono le materie oppure allungate eventualmente la durata dei suoi colloqui;
- selezionate *Con gli alunni collegati* se è necessario creare colloqui tra i docenti e i genitori di alunni BES collegati alla classe.

|                                                                 | ui                                  |                                                                                                    |                           |                         |                             | × |  |  |  |
|-----------------------------------------------------------------|-------------------------------------|----------------------------------------------------------------------------------------------------|---------------------------|-------------------------|-----------------------------|---|--|--|--|
| ome:                                                            |                                     | Periodo:                                                                                                    |                           |                         |                             |   |  |  |  |
| Colloqui                                                        |                                     | Anno Com                                                                                                    | Anno Completo             |                         |                             |   |  |  |  |
| ata:<br>8/05/2020 🛅 dalle 17:00<br>Generazione dei colloqui Des | alle 19:00                          | Durata prede                                                                                                    | efinita di un colloquio   | :                       |                             |   |  |  |  |
| l colloqui saranno creati solo<br>partecipanti producono una s  | quando i desiderata<br>spunta verde | dei in the second second secon | Personale                 | Configura le risposte d | e la legenda dei desiderata |   |  |  |  |
| Desiderata predefiniti                                          |                                     |                                                                                                    |                           |                         |                             |   |  |  |  |
| Per i responsabili:                                             |                                     | 🗙 Nessun col                                                                                                    | 🔨 Nessun colloquio 🔹 🔻    |                         |                             |   |  |  |  |
| Per i docenti:                                                  |                                     | F Colloquio f                                                                                                    | F Colloquio facoltativo 🔻 |                         |                             |   |  |  |  |
| Per il personale:                                               |                                     | F Colloquio f                                                                                                    | acoltativo 🔻              |                         |                             |   |  |  |  |
| Limitazione delle scelte                                        |                                     |                                                                                                    |                           |                         |                             |   |  |  |  |
|                                                                 |                                     | Numero ma                                                                                                    | ssimo di                  |                         |                             |   |  |  |  |
|                                                                 | Prioritario                         | Desiderato                                                                                                    | Facoltativa               | Nessun colloquio        |                             |   |  |  |  |
| Docenti / Personale                                             |                                     | Illimitata                                                                                                    | Illimitata                | Illimitata              |                             |   |  |  |  |
| Responsabili                                                    |                                     | Illimitata                                                                                                    | Illimitata                | Illimitata              |                             |   |  |  |  |

- Nella scheda *Desiderata*:
  - modificate se necessario i desiderata di partenza. In automatico, i colloqui potenziali sono facoltativi peri docenti e non richiesti («nessun colloquio») per i genitori: se decidete di mantenere queste impostazioni, non sarà creato alcun colloquio fintanto che non sarà indicato come desiderato dai genitori;
  - limitate eventualmente il numero dei desiderata formulati dai docente e/o dai genitori in funzione della loro priorità.
- 8 Se lavorate su una base dati comune a EDT e PRONOTE, definite subito nella scheda *Pubblicazione* le date di pubblicazione dei desiderata e dei planning sulle Aree Genitori e Docenti.
- 9 Cliccate sul tasto *Crea*.
- 10 Nell'elenco in basso a sinistra, cliccate sulla linea di inserimento per indicare le classi coinvolte nella sessione: nel momento in cui aggiungete una classe, i colloqui potenziali appaiono in *Colloqui genitori/docenti > Responsabili / Docenti > Pasiderata*.

# Aggiornare i colloqui

Se intervengono delle modifiche di orario che comportano la creazione di nuovi colloqui o la cancellazione di altri, non appena modificate i parametri della sessione (attività prese in considerazione, ecc...) dovrete aggiornare i colloqui potenziali.

- 🚺 Andate su Colloqui genitori/docenti > Colloqui > 🗮 Elenco.
- Nel menu *Modifica*, scegliete Aggiorna i colloqui della sessione.

## Aggiungere i colloqui manualmente

Se desiderate proporre un colloquio che non corrisponde ad un'attività, dovrete crearlo manualmente.

- 🚺 🛛 Andate su Colloqui genitori/docenti > Responsabili / Docenti > 🛃 Desiderata.
- 2 Selezionate a sinistra i genitori o il docente.
- 3 Cliccate in basso sul tasto *Crea un nuovo colloquio*.
- 4 Nella finestra che si apre, fate un doppio clic sull'altro partecipante: il colloquio apparirà in automatico

come desiderato dai due partecipanti.

| Classe: T<br>Titolo<br>Prof. | Futte le classi | •            |   |                                                                                         |              |    | Mataria |  |  |  |  |
|------------------------------|-----------------|--------------|---|-----------------------------------------------------------------------------------------|--------------|----|---------|--|--|--|--|
| Titolo<br>Prof.              | Cognome         |              |   | Attenzione, per creare un colloquio con più docenti, questi devono avere la stessa aula |              |    |         |  |  |  |  |
| Prof.                        | oognomo         | Nome         | Q | del colloquio                                                                           | -, -         |    |         |  |  |  |  |
|                              | AMLETO          | Amleto       | Ξ | Crea un colloquio per docente                                                           |              |    | ESE     |  |  |  |  |
| Prof.                        | BARICCO         | Alessandro   | Ъ | O Crea un solo colloquio con tutti i docenti                                            |              |    | ESE     |  |  |  |  |
| Prof.                        | BECCARIA        | Cesare       | ^ | Mostra per: Classe 🔻                                                                    |              |    | ESE     |  |  |  |  |
| Prof.                        | BUONARROTI      | Michelangelo |   | Nome                                                                                    | Classe       | Q  | ESE     |  |  |  |  |
| rof.ssa                      | CALCUTTA        | Madre Teresa |   | 🗌 👂 1 alunno di 1A                                                                      |              | ^  | ESE     |  |  |  |  |
| Prof.                        | CRISTO          | Gesù         |   | 🖉 🔺 2 alunni di 1B                                                                      |              |    | ESE     |  |  |  |  |
| Prof.                        | DA SAMO         | Pitagora     |   | ARISTOTELE Patrizio                                                                     | 1B           |    | ESE     |  |  |  |  |
| Prof.                        | DA VINCI        | Leonardo     |   | ATERISO Francesca                                                                       | 1B           |    | ESE     |  |  |  |  |
| Prof.ssa                     | DELEDDA         | Grazia       |   | 🗆 👂 2 alunni di 1C                                                                      |              |    | ESE     |  |  |  |  |
| Prof.                        | DUMAS           | Alexandre    |   | 🗆 👂 3 alunni di 1D                                                                      |              |    | ESE     |  |  |  |  |
| Prof.                        | GIOBERTI        | Vincenzo     |   | 🗆 👂 1 alunno di 1E                                                                      |              |    | ESE     |  |  |  |  |
| Prof.ssa                     | HEYWOOD         | Thomas       |   | 🗆 👂 1 alunno di 1F                                                                      |              |    | ESE     |  |  |  |  |
| Prof.                        | MAJORANA        | Ettore       |   | 🗆 👂 6 alunni di 1G                                                                      |              |    | ESE     |  |  |  |  |
| Prof.                        | MARCONI         | Guglielmo    |   | 🗆 ▷ 11 alunni di 2A                                                                     |              |    | ESE     |  |  |  |  |
| Prof.                        | PENNAC          | Daniel       |   | 🗆 👂 12 alunni di 2B                                                                     |              |    | ESE     |  |  |  |  |
| Prof.ssa                     | PENNETTA        | Flavia       |   | 🗆 👂 3 alunni di 2C                                                                      |              |    | ESE     |  |  |  |  |
| Prof.                        | PIANO           | Agostino     |   | 🗆 👂 3 alunni di 2D                                                                      |              | ~  | ESE     |  |  |  |  |
| Prof.                        | SILVESTRI       | Daniele      |   | 1 45 <                                                                                  |              | >  | ESE     |  |  |  |  |
| Prof.                        | TOMBA           | Alberto      |   |                                                                                         | Appulla      | ma | ESE     |  |  |  |  |
| Prof.                        | VIVALDI         | Antonio      |   |                                                                                         | Annula Conte | ma | ESE     |  |  |  |  |

# Modificare un colloquio manualmente

- Andate su Colloqui genitori/docenti > Colloqui > ≡ Elenco.
- 2 Selezionate un colloquio per visualizzarne la scheda. Come per un attività, potete aggiungere, togliere o sostituire delle risorse a partire dalla scheda.

### Modificare i parametri della sessione

- ① Andate su Colloqui genitori/docenti > Responsabili / Docenti > Sessioni dei colloqui > \overline Elenco.
- 2 Fate un doppio clic sulla sessione nell'elenco per aprire la finestra dei parametri. Effettuate le vostre modifiche.
- 3 Selezionate la sessione modificata, fate clic destro e scegliete Aggiorna i colloqui della sessione.

Attenzione: alcune modifiche (in particolar modo le opzioni che influiscono sulla durata del colloquio) avranno effetto unicamente sui colloqui futuri; se desiderate modificare colloqui già generati, fatelo a partire dall'elenco dei colloqui.

# Novità Visualizzare l'elenco di tutti i primi colloqui dei genitori

Andate su Colloqui genitori/docenti > Responsabili e visualizzate la colonna Ora inizio.

L'ora di inizio dei primi colloqui dei genitori in elenco vi permette di verificare il loro arrivo in istituto.

| Respon   | sabili             |            |            |     |     |   |
|----------|--------------------|------------|------------|-----|-----|---|
| Sessione | e: Novembre del 04 | /11/2019 👻 |            |     |     |   |
| Classe:  | Tutte le classi    | -          |            |     |     |   |
| Titolo   | Cognome            | Nome       | Ora inizio | -?- | тор | Q |
|          | Agus               | Ciro       | 16h05      |     | 24% | Ξ |
|          | Albertazzi         | Fabiano    | 16h20      |     | 24% | Ъ |
|          | Aristotele         | Carlo      | 16h00      |     | 21% | ^ |
|          | Asperito           | Gino       | 16h25      |     | 24% |   |
|          | Aterisio           | Mario      | 16h10      |     | 27% |   |
|          | Balzaretti         | Pietro     | 16h00      |     | 27% |   |
|          | Baresi             | Andrea     | 16h25      |     | 27% |   |
|          | Berto              | Walter     | 16h15      |     | 27% |   |
|          | Camilleri          | Massimo    | 16h40      |     | 24% |   |

# **TAPPA 2 - CREAZIONE DEI COLLOQUI DA PIANIFICARE**

EDT crea automaticamente i colloqui da pianificare in funzione dei desiderata inseriti dai partecipanti: EDT crea il colloquio se uno dei due partecipanti lo desidera (a meno che l'altro partecipante indichi esplicitamente che non lo desidera).

Raccogliere i desiderata e le indisponibilità dei partecipanti

Desiderata (colloqui genitori/docenti)

Consultare l'elenco dei collogui da pianificare

Andate su Colloqui genitori/docenti > Colloqui > ≡ Elenco.

Finché non sono piazzati, i colloqui sono visualizzati in blu. Filtrate l'elenco selezionando una classe nel menu a tendina e ordinate i colloqui secondo il criterio che vi è più comodo, cliccando sul titolo della colonna.

Nota: vi sembra che ci siano dei colloqui mancanti? Lanciate il comando Aggiorna i colloqui della sessione tramite il menu Modifica.

## Cancellare dei collogui

2 Selezionate i colloqui da cancellare, fate clic destro e scegliete il comando *Cancella*.

# TAPPA 3 - CALCOLO DEL PLANNING DEI COLLOQUI

# Prevedere delle pause

È possibile inserire delle pause applicabili a tutti i partecipanti (ad esempio a metà della sessione per avere un margine di manovra in caso di ritardi) e preservare una pausa minima da rispettare tra due collogui (ad esempio, per i genitori, il tempo di andare da un'aula all'altra).

| Sessioni dei colloqui genitori/docenti |               |             |        |            | N     | ovembre - Pa      | ise                 |                  |            |       |
|----------------------------------------|---------------|-------------|--------|------------|-------|-------------------|---------------------|------------------|------------|-------|
| Nome                                   | Giorno        | Ora         | Durata | Dur. Pred. | ,C    | 1                 | 6h00                | 17h00            |            | 18h00 |
| Crea una sessione                      |               |             |        | [          | ዮ     |                   |                     |                  |            |       |
| Novembre                               | 04/11/19      | 16h00       | 3h00   | 5          | ^     | 5 —               |                     |                  | -          |       |
|                                        |               |             |        |            |       |                   |                     |                  |            |       |
|                                        |               |             |        |            | 10    | -                 |                     |                  | -          |       |
|                                        |               |             |        |            | 1     | 5                 |                     |                  |            |       |
|                                        |               |             |        |            |       |                   |                     |                  |            |       |
|                                        |               |             |        |            | 20    | - n               |                     |                  | -          |       |
|                                        |               |             |        |            | ~   _ |                   |                     |                  |            |       |
| 1 <                                    |               |             |        | >          | - 23  |                   |                     |                  |            |       |
|                                        |               |             |        |            | 3     | )                 |                     |                  |            |       |
| Novembre - Classi coinvolte            | e             |             |        |            |       |                   |                     |                  |            |       |
| Classe                                 | Docer         | nte Coordin | atore  | Ъ          | 3     | 5 —               |                     |                  | -          |       |
| 🕀 Aggiungi una classe alla se          | elezione      |             |        | ^          | 4     |                   |                     |                  |            |       |
| 1A                                     | Prof.ssa HE   | YWOOD       |        |            |       | ,                 |                     |                  |            |       |
| 1B                                     | Prof. MAJO    | RANA        |        |            | 4     | 5                 |                     |                  |            |       |
| 1C                                     | Prof. DA SA   | MO          |        |            |       |                   |                     |                  |            |       |
| 1D                                     | Prof.ssa TO   | RRICELLI    |        |            | 50    | - IV              |                     |                  | -          |       |
| 1E                                     | Prof. DI MILI | ETO         |        |            | 5     |                   |                     |                  | _          |       |
| 1F                                     | Prof. PUCCI   |             |        |            |       |                   |                     |                  |            |       |
| 1G                                     | Prof. FERMI   |             |        |            |       |                   |                     |                  |            |       |
| 1H                                     | Prof. CATTA   | NEO         |        |            |       |                   |                     |                  |            |       |
| 11                                     | Prof. GREG    | ORETTI      |        |            |       | - Inter-colloqui: |                     |                  |            |       |
| 2A                                     | Prof. DUMA    | S           |        |            |       | Pausa minima      | da rispettare tra 2 | colloqui         |            |       |
| 2B                                     | Prof.ssa DE   | LEDDA       |        | ¥          |       | Per i docenti:    | Nessuno 🔻           | Per i responsabi | i: Nessuno | •     |
| 15 <                                   |               |             | >      |            |       |                   |                     |                  |            |       |

- ① Andate su Colloqui genitori/docenti > Sessioni dei colloqui > Elenco.
- Selezionate una sessione di colloqui per visualizzare la griglia sulla destra.
- 3 Cliccate e trascinate il mouse sulla fascia oraria in cui desiderate definire una pausa: essa sarà visualizzata in blu.
- Per definire una pausa minima inter-colloqui da rispettare, selezionate tramite i menu a tendina in basso

(docenti e/o genitori) il tempo che ritenete necessario.

# Piazzare manualmente alcuni colloqui

- 1 Andate su Colloqui genitori/docenti > Colloqui > 🖽 Griglia dei colloqui.
- 2 Selezionate il colloquio nell'elenco a sinistra.
- 3 Cliccate e spostate il riquadro verde sulla collocazione desiderata e piazzate il colloquio con un doppio clic.

| Colloqu | i       |          |              |                  |      |         |       | Prof. AMLETO A Griglia dei colloqui |       |       |       |  |  |  |
|---------|---------|----------|--------------|------------------|------|---------|-------|-------------------------------------|-------|-------|-------|--|--|--|
| Session | e: Nove | mbre de  | 1 04/11/2019 | -                |      |         |       |                                     | 16h00 | 17h00 | 18h00 |  |  |  |
| Classe: | Tutte   | le class | i            | <b>•</b>         |      |         |       |                                     |       |       |       |  |  |  |
| 0.00    | Durata  | Ctata    |              | Docenti          |      | Mataria | Q     | 5                                   |       |       |       |  |  |  |
| Ura     | Durata  | Stato    | Docenti      | Personale        | Des. | wateria | and C |                                     |       |       |       |  |  |  |
| Non Pia | 5 mn    | 8        | Prof. AMLETO |                  | D.   | INGLESE | Ъ     | 10                                  |       |       |       |  |  |  |
| Non Pia | 5 mn    | 8        | Prof. AMLETO |                  | D.   | INGLESE | ^     |                                     |       |       |       |  |  |  |
| Non Pia | 5 mn    | 8        | Prof. AMLETO |                  | D,   | INGLESE |       | 45                                  |       |       |       |  |  |  |
| Non Pia | 5 mn    | 8        | Prof. AMLETO |                  | D.   | INGLESE |       | 15                                  |       |       |       |  |  |  |
| Non Pia | 5 mn    | 8        | Prof. AMLETO |                  | D.   | INGLESE |       |                                     |       |       |       |  |  |  |
| Non Pia | 5 mn    | 8        | Prof. AMLETO | Tosco (Operato   | D    | INGLESE |       | 20                                  |       |       |       |  |  |  |
| Non Pia | 5 mn    | 8        | Prof. AMLETO |                  | D.   | INGLESE |       |                                     |       |       |       |  |  |  |
| Non Pia | 5 mn    | 8        | Prof. AMLETO |                  | D    | INGLESE |       | 25                                  |       |       |       |  |  |  |
| Non Pia | 5 mn    | 8        | Prof. AMLETO |                  | D.   | INGLESE |       |                                     |       |       |       |  |  |  |
| Non Pia | 5 mn    | 8        | Prof. AMLETO |                  | D    | INGLESE |       |                                     |       |       |       |  |  |  |
| Non Pia | 5 mn    | 8        | Prof. AMLETO |                  | D.   | INGLESE |       | 30                                  |       |       |       |  |  |  |
| Non Pia | 5 mn    | 8        | Prof. AMLETO |                  | D    | INGLESE |       |                                     |       |       |       |  |  |  |
| Non Pia | 5 mn    | 8        | Prof. AMLETO |                  | D    | INGLESE |       | 35                                  |       |       |       |  |  |  |
| Non Pia | 5 mn    | 8        | Prof. AMLETO |                  | D    | INGLESE |       |                                     |       |       |       |  |  |  |
| Non Pia | 5 mn    | 8        | Prof. AMLETO | Guglielmi (Assi: | D    | INGLESE |       | 40                                  |       |       |       |  |  |  |
| Non Pia | 5 mn    | 8        | Prof. AMLETO |                  | D    | INGLESE |       | 40                                  |       |       |       |  |  |  |
| Non Pia | 5 mn    | 8        | Prof. AMLETO |                  | D    | INGLESE |       |                                     |       |       |       |  |  |  |
| Non Pia | 5 mn    | 8        | Prof. AMLETO |                  | D    | INGLESE |       | 45                                  |       |       | ×     |  |  |  |
|         |         |          |              |                  | -    |         |       |                                     |       |       |       |  |  |  |

4 Selezionate il colloquio, fate clic destro e scegliete Blocca affinché EDT non lo sposti durante un piazzamento automatico. (In Preferenze > piazzamento > Piazzamento colloqui, potete scegliere di bloccare automaticamente i colloqui piazzati a mano.)

| Colloqui                            |           |          |              |                |      |         |          | Prof. AMLETO A Griglia dei colloqui |             |          |                                  |   |  |  |
|-------------------------------------|-----------|----------|--------------|----------------|------|---------|----------|-------------------------------------|-------------|----------|----------------------------------|---|--|--|
| Sessione: Novembre del 04/11/2019 💌 |           |          |              |                |      |         |          |                                     | 16h00 17h00 |          |                                  |   |  |  |
| Classe:                             | Tutte     | le class | și -         | •              |      |         |          |                                     |             | FRA      | NCINI Chiara (2B)<br>Francini F. |   |  |  |
|                                     | Docenti Q |          |              |                |      |         | 5        |                                     |             | Modifica | •                                | I |  |  |
| Ora                                 | Durata    | Stato    | Docenti      | Personale      | Des. | Materia | ateria 🔎 |                                     |             |          | Cancella                         |   |  |  |
| Non Pia                             | 5 mn      | 8        | Prof. AMLETO |                | D.   | INGLESE | Ъ        | 10                                  |             |          | Commenti                         |   |  |  |
| Non Pia                             | 5 mn      | 8        | Prof. AMLETO |                | D.   | INGLESE | ^        |                                     |             |          | Sospendi                         |   |  |  |
| 16h00                               | 5 mn      |          | Prof. AMLETO |                | D,   | INGLESE |          | 15                                  |             |          | Piazza/Sistema                   |   |  |  |
| Non Pia                             | 5 mn      | 8        | Prof. AMLETO |                | D.   | INGLESE |          | 15                                  |             | 6        | Blocca                           |   |  |  |
| Non Pia                             | 5 mn      | 8        | Prof. AMLETO |                | D.   | INGLESE |          |                                     |             | 9        | Sblocca                          | ~ |  |  |
| Non Pia                             | 5 mn      | 8        | Prof. AMLETO | Tosco (Operato | D.   | INGLESE |          | 20                                  |             | -        |                                  | _ |  |  |
| Non Pia                             | 5 mn      | 8        | Prof. AMLETO |                | D.   | INGLESE |          |                                     |             |          |                                  |   |  |  |
| Non Pia                             | 5 mn      | 8        | Prof. AMLETO |                | D.   | INGLESE |          | 25                                  |             | _        |                                  |   |  |  |
| Non Pia                             | 5 mn      | 8        | Prof. AMLETO |                | D.   | INGLESE |          |                                     |             |          |                                  |   |  |  |
| Non Pia                             | 5 mn      | 8        | Prof. AMLETO |                | D.   | INGLESE |          |                                     |             |          |                                  |   |  |  |
| Non Pia                             | 5 mn      | 8        | Prof. AMLETO |                | Da   | INGLESE |          | 30                                  |             |          |                                  |   |  |  |

## Generare automaticamente il planning dei colloqui

Durante l'elaborazione, EDT rispetta le pause, gli inter-colloqui e le indisponibilità dei partecipanti. I colloqui saranno piazzati in funzione dalla loro priorità:

|    | Docenti | Responsabili |
|----|---------|--------------|
| 1. | Ρ       | Ρ            |
| 2. | Ρ       | S            |
| 3. | S       | P            |
| 4. | Ρ       | E            |
| 5. | F       | P            |
| 6. | S       | S            |
| 7. | S       | E            |
|    |         |              |
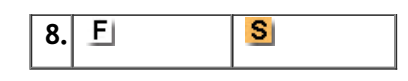

- 1 Andate su Colloqui genitori/docenti > Colloqui > ≡ Elenco.
- 2 Lanciate il comando *Modifica > Aggiorna i colloqui della sessione* per essere certi di lavorare avendo tutti i colloqui aggiornati.
- 3 Effettuate un'estrazione dei colloqui da piazzare.
- 4) Nel menu Elabora, scegliete Lancia un piazzamento automatico.

| olloqui della s | essione Novemb  | re dal 04/11/2019 | 6                                                              |                                      |                   |
|-----------------|-----------------|-------------------|----------------------------------------------------------------|--------------------------------------|-------------------|
| Opzioni         | al primo scarto | Preferen          | nze di piazzamen<br>:corpa i colloqui p<br>:corpa i colloqui p | ito<br>er i docenti<br>er i genitori |                   |
| Calcolo in cors | o<br>Scarti     | Bloccati          | Piazzati                                                       | Non piazzati                         |                   |
| Estratte        | 0               | 0                 | 496                                                            | 0                                    | Riclassificazione |
| SESSIONE        | 0               | 0                 | 496                                                            | 0                                    | dei colloqui      |
|                 | Ottimizzazione  |                   |                                                                |                                      |                   |
|                 |                 | 93                | %                                                              |                                      |                   |

5 Se dopo l'elaborazione rimangono dei colloqui scartati, verificate il tasso di occupazione dei docenti (colonne TOP) nella scheda Colloqui genitori/docenti > Docenti > III Scheda personale: se il TOP è superiore a 100%, significa che il numero di colloqui previsti è troppo elevato per la fascia oraria definita.

Nota: se desiderate annullare il piazzamento, selezionate le attività, fate clic destro e scegliete Sospendi.

#### Assegnare della aule ai docenti

- 🚺 Andate su Colloqui genitori/docenti > Docenti > 🖽 Scheda personale.
- 2) Fate un doppio clic nella colonna *Aula*.
- 3 Nella finestra che si apre, EDT indica per ogni aula il numero di docenti che la occupano già per i colloqui. Selezionate un'aula e confermate.

| Docenti   |                   |              |                 |             |              |     |     |
|-----------|-------------------|--------------|-----------------|-------------|--------------|-----|-----|
| Sessione: | Novembre del 04/1 | 1/2019 👻     |                 |             |              |     |     |
| Classe:   | Tutte le classi   | <b>~</b>     |                 |             |              |     |     |
| Titolo    | Cognome           | Nome         | Aula            | Doc. coord. | Ora inizio   | -?- | тQ  |
| Prof.     | AMLETO            | Amleto       | LAB.AUDIOVISIVI |             | 16h00        |     | e   |
| Prof.     | BARICCO           | Alessandro   | LAB.INFORMATICC | 1           | Non previsto | -   | ÷C  |
| Prof.     | BECCARIA          | Cesare       | LAB.SCIENZE     | 2C          | Non previsto | -   | ε ^ |
| Prof.     | BUONARROTI        | Michelangelo | LAB.ARTISTICA   |             | Non previsto |     | e   |
| Prof.ssa  | CALCUTTA          | Madre Teresa | LAB.AUDIOVISIVI |             | Non previsto | -   | e   |
| Prof.     | CRISTO            | Gesù         | LAB.TECNICA     |             | Non previsto | -   | 10  |
| Prof.     | DA SAMO           | Pitagora     | LAB.TECNICA     | 1C          | Non previsto |     | 10  |
| Prof.     | DA VINCI          | Leonardo     | LAB.SCIENZE     |             | Non previsto | -   | 10  |

## **TAPPA 4 - COMUNICARE IL PLANNING**

### Parametrare la visualizzazione del planning dei colloqui

Prerequisiti Una risorsa deve essere selezionata.

- 1 Nelle visualizzazioni 🖽 Griglia dei colloqui e 🎟 Planning, cliccate sul tasto 罄 in alto a destra della griglia.
- 2 Nella finestra che si apre, selezionate la risorsa ( Docenti o Responsabili) nel menu a tendina e deselezionate le informazioni che non desiderate visualizzare. I colloqui assumono automaticamente il

colore dei desiderata espressi dal docente o dal genitore ma potete cancellare questa informazione deselezionando *Visualizza i desiderata*.

| Pr | of. BARICCO A                        | 🚾 Cor                        | nfigura i planning                                                                      | ×                 | 8 🔅   |
|----|--------------------------------------|------------------------------|-----------------------------------------------------------------------------------------|-------------------|-------|
|    | 16h0                                 | Scelta<br>planni             | delle informazioni vis<br>ng dei colloqui di:                                           | ualizzate sul     | 18h00 |
| 5  |                                      | Inforr<br>Le info<br>colloqu | Docenti<br>nazioni visualizzate<br>ormazioni spuntate sono v<br>ui nel seguente ordine: | ▼visualizzate nei |       |
| 10 |                                      |                              |                                                                                         |                   |       |
|    |                                      |                              | Specifiche                                                                              | ~                 |       |
|    |                                      | -                            | Alunno                                                                                  | ×                 |       |
| 15 |                                      | -                            | Responsabile                                                                            | ^                 |       |
|    |                                      | -                            | Personale                                                                               |                   |       |
|    |                                      | -                            | Materia                                                                                 |                   |       |
| 20 |                                      | 1                            | Aula                                                                                    | ~                 |       |
| 25 | PEROTTI Mai<br>Perotti<br>APPR. ITAI | <                            | ualizza i desiderata                                                                    | >                 |       |
|    | SENATORE P                           |                              | Desiderato dal docente                                                                  |                   |       |
|    | Senator<br>APPR, ITA                 |                              | Desiderato dal genitore                                                                 |                   |       |
| 30 |                                      |                              | Prioritario per il docente                                                              |                   |       |
|    | _                                    | 4                            | Prioritario per il genitore                                                             |                   |       |
| 35 |                                      |                              |                                                                                         | Chiudi            |       |
|    | POZZI Moan                           | a (2C)                       | TANZI Lia                                                                               | (2A)              |       |

### Inviare le convocazioni / i planning

- 1 Andate su Colloqui genitori/docenti > Responsabili / Docenti > 🖽 Griglia dei colloqui.
- 2 Selezionate i docenti / genitori ( [Ctrl + A] per selezionarli tutti).
- 3 Cliccate sul tasto 🖶 sulla barra degli strumenti.
- 4 Nella finestra che si apre, scegliete la stampa in elenco o in griglia e selezionate il tipo di uscita: stampante, e-mail, PDF o iCal.

## Pubblicare il planning dei colloqui nell'Area Docenti (con PRONOTE)

- In PRONOTE, andate su Comunicazioni > PRONOTE.net > ■.
- 2 Selezionate Area Docenti nel menu a tendina in alto a sinistra.
- 3 Nella categoria *Colloqui*, selezionate *Consultare il proprio planning dei colloqui*.

| Scegliete l'area da configurare Area Docenti                                                        | a versione mobil     | ile                                                      |
|----------------------------------------------------------------------------------------------------|----------------------|----------------------------------------------------------|
| Accesso autorizzato                                                                                 |                      |                                                          |
| Con PRONOTE client (Modalità Docente) 🛞 🗹 In PRONOTE.Net (Area Docenti)                             | Con EDT client       | t (Modalità Docente)                                     |
| Un docente coordinatore ha sempre accesso a pagelle, libretti dei voti e schede d'esame degli alunn | ni della sua classe. | e. Ha la facoltà di confermare i loro bilanci del ciclo. |
| <cercare un'autorizzazione=""></cercare>                                                            |                      |                                                          |
| Profilo 1                                                                                           | Disp. in             | <ul><li>▶</li><li>₽</li></ul>                            |
| Colloqui                                                                                            |                      | ^                                                        |
| Accedere ai colloqui *** ···                                                                        | NOT (S) 👓            |                                                          |
| Inserire i propri desiderata * **                                                                   | NOT 🔘 EDT            |                                                          |
| Dettagliare la durata * **                                                                          | NOT 🔘 EDT            |                                                          |
| Inserire le proprie indisponibilità * **                                                            | NOT 🔘 EDT            |                                                          |
| Consultare il proprio planning dei colloqui * **                                                    | NOT 🔘                |                                                          |
| Vedere i colloqui degli altri docenti                                                               |                      |                                                          |
| 📝 DConsiglio di classe                                                                              |                      |                                                          |
| D Fotogallery                                                                                       |                      |                                                          |
| DTesti digitali                                                                                     |                      |                                                          |
|                                                                                                    |                      | V                                                        |

## Pubblicare il planning dei colloqui nell'Area Genitori (con PRONOTE)

- In PRONOTE, andate su Comunicazioni > PRONOTE.net > ≡.
- 2) Selezionate Area Genitori nel menu a tendina in alto a sinistra.
- Nell'arborescenza, selezionate Colloqui Genitori/Docenti e Planning.
- 4 Selezionate *In griglia* o *In elenco* a seconda delle opzioni scelte, per visualizzare una tabella sulla destra: inserite la data di pubblicazione nella colonna *Planning*.

Stampare il planning per aula

- 1 Andate su Colloqui genitori/docenti > Colloqui > 🏙 Planning.
- 🝳 Cliccate sul tasto 🖶 sulla barra degli strumenti.
- 3 Nella finestra che si apre, scheda *Imposta pagina*, riquadro *Disposizione*, selezionate *Raggruppa per aula* e *Un'aula per pagina*.
- 4 Verificate il risultato in anteprima e lanciate la stampa.

| 🐨 Stampa del planning generale dei colloqui 🛛 X                                                                                                    |
|----------------------------------------------------------------------------------------------------|
| Tipo di uscita :   Stampante  PDF                                                                                                    |
| Nome:CENTRALE Brother MFC-8380DN Printer (reindirizzamento 2)<br>Formato : A4   N° di copie: 1  Copie ordinate  Stampa in bianco e nero                                                                                                    |
| Imposta pagina       Contenuto         Carattere       Orientamento       Margini (cm)         Dim. Standard       8 *       Orizzont.       Sup.:       1,00         Inf.:       1,00       Dx.:       1,00         Intestazione e piè di pagina       Intestazione :       Data e ora       Numero pagina       Nome della base dati       Nome dell'istituto         Titolo :       Planning generale dei colloqui       Scelta intestazione       Nessuno *         Piè di pagina :       Scelta piè di pagina       Nessuno *         Disposizione       Numero di docenti e personale per pagina:       6 *         Numero di ore per pagina:       3h00 *       Stampa il titolo dei docenti e del personale |
| Chiudi Anteprima Stampa                                                                                                    |

## TAPPA 5 - RESOCONTO DEI COLLOQUI

È possibile indicare se un colloquio è stato svolto e avere un resoconto dettagliato dello svolgimento dei colloqui.

### Indicare i colloqui svolti (per le statistiche)

I docenti possono compilare direttamente questa colonna se sono connessi alla propria Area Docenti con PRONOTE.

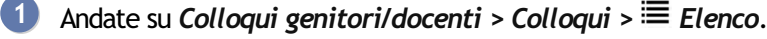

2 Selezionate i colloqui svolti e, con un clic destro, scegliete *Modifica* > *Si è svolto*. Se la colonna *Svolto* non è visibile, cliccate sul tasto *I* in alto a destra dell'elenco per visualizzarla (*→* <u>Elenco</u>).

Nota: i docenti possono compilare questa colonna direttamente dalla loro Area se connessi a PRONOTE.

#### Consultare le statistiche

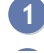

Andate su Colloqui genitori/docenti > Statistiche > 🗏 Statistiche legate ai colloqui.

- 2 Cliccate sul tasto 🎤 in alto a destra dell'elenco.
- 3 Nella finestra che si apre, selezionate il *Numero di colonne da sommare* nel menu a tendina.

4 Le colonne che è possibile sommare sono visualizzate con l'icona 28. Fate passare tra le colonne visualizzate quelle che desiderate sommare e, selezionandole una per volta, utilizzate le frecce per spostare verso l'alto quelle che volete far apparire all'inizio dell'elenco. Confermate.

| 👼 Personalizzazione dell'ele                                                                                      | enco                |              |                                     |      | × |  |  |  |
|----------------------------------------------------------------------------------------------------|---------------------|--------------|-------------------------------------|------|---|--|--|--|
| Definizione dei totali<br>S: solo le colonne indicate con<br>livello del totale.<br>Numero di colonne da sommare: | questo              | simbolo sono | sommabili, il loro ordine determin: | a il |   |  |  |  |
| Colonne nascoste                                                                                                  | Q                   |              | Colonne visualizzate                |      | Q |  |  |  |
| Si è svolto                                                                                                    | ~                   |              | 🗵 Classe                            | ▶1   | ~ |  |  |  |
| Stato                                                                                                    |                     | Σ Docente    | ▶2                                  | ~    |   |  |  |  |
|                                                                                                    |                     |              | 🛽 Alunno                            | ▶3   | ^ |  |  |  |
|                                                                                                    |                     |              | Responsabile                        |      |   |  |  |  |
|                                                                                                    |                     |              | 2 Personale                         |      |   |  |  |  |
|                                                                                                    |                     | >>           | ∑ Materia                           |      |   |  |  |  |
|                                                                                                    |                     | <<           | Tasso di partecipazione             |      |   |  |  |  |
|                                                                                                    |                     | Tutte        | Tasso effettuati                    |      |   |  |  |  |
|                                                                                                    | Tasso soddisfazione |              |                                     |      |   |  |  |  |
|                                                                                                    |                     | Nessuna      | Tasso investimento                  |      |   |  |  |  |
|                                                                                                    |                     |              | Effettuato                          |      |   |  |  |  |

5 Nell'elenco, cliccate sul livello di cumulo, ad esempio №, in alto a destra dell'elenco.

| Statistiche legate ai colloqui |              |                    |                    |                 |                |        |            |         |           |          |         |          |         |         |                |
|--------------------------------|--------------|--------------------|--------------------|-----------------|----------------|--------|------------|---------|-----------|----------|---------|----------|---------|---------|----------------|
| Sessione:                      | Novembre del | 04/11/2019 · Class | e: Tutte le classi | •               |                |        |            |         |           |          |         |          |         |         |                |
|                                | Classe       | Docente            | Alunno             | Responsabile    | Materia        | Ts sod | Ts invest. | Effett. | Richiesti | Piazzati | Potenz. | Priorità | D. Gen. | D. Doc. | Q              |
| 1A                             |              |                    |                    |                 |                | 100%   | 100%       | 0       | 31        | 31       | 31      |          |         |         | JE.            |
| 1B                             |              |                    |                    |                 |                | 97%    | 95%        | 0       | 37        | 36       | 38      |          |         |         | •              |
| 1C                             |              |                    |                    |                 |                | 100%   | 8%         | 0       | 1         | 7        | 12      |          |         |         | ▶1             |
| 1D                             |              |                    |                    |                 |                | 100%   | 38%        | 0       | 8         | 19       | 21      |          |         |         | ▶2             |
| 1E                             |              |                    |                    |                 |                | -      | 0%         | 0       | 0         | 4        | 5       |          |         |         | ▶3             |
| 1F                             |              |                    |                    |                 |                | 100%   | 60%        | 0       | 3         | 3        | 5       |          |         |         | ▶4             |
|                                |              | BARICCO Alessandro |                    |                 |                | 100%   | 100%       | 0       | 1         | 1        | 1       |          |         |         | C <sub>2</sub> |
|                                |              |                    | PONZIANI Antonella |                 |                | 100%   | 100%       | 0       | 1         | 1        | 1       |          |         |         | ^              |
|                                |              | BARICCO Alessandro | PONZIANI Antonella | Ponziani Sergio | APPR. ITALIANO |        |            |         |           |          |         | 5        | Р       | F       |                |
|                                |              | CRISTO Gesù        |                    |                 |                | 100%   | 100%       | 0       | 1         | 1        | 1       |          |         |         |                |
|                                |              | CRISTO Gesù        | PONZIANI Antonella |                 |                | 100%   | 100%       | 0       | 1         | 1        | 1       |          |         |         |                |
|                                |              | CRISTO Gesù        | PONZIANI Antonella | Ponziani Sergio | RELIGIONE      |        |            |         |           |          |         | 5        | P       | F       |                |
|                                |              | GIOBERTI Vincenzo  |                    |                 |                | -      | 0%         | 0       | 0         | 0        | 1       |          |         |         |                |
|                                |              | GIOBERTI Vincenzo  | PONZIANI Antonella |                 |                | -      | 0%         | 0       | 0         | 0        | 1       |          |         |         |                |
|                                |              |                    | PONZIANI Antonella | Ponziani Sergio | LETTERE        |        |            |         |           |          |         |          | F       | F       |                |
|                                |              | PIANO Agostino     |                    |                 |                | -      | 0%         | 0       | 0         | 0        | 1       |          |         |         |                |
|                                |              | PIANO Agostino     | PONZIANI Antonella |                 |                | -      | 0%         | 0       | 0         | 0        | 1       |          |         |         |                |
|                                |              | PIANO Agostino     | PONZIANI Antonella | Ponziani Sergio | TECNOLOGIA     |        |            |         |           |          |         |          | ×       | F       |                |
|                                |              | SILVESTRI Daniele  |                    |                 |                | 100%   | 100%       | 0       | 1         | 1        | 1       |          |         |         |                |
|                                |              |                    | PONZIANI Antonella |                 |                | 100%   | 100%       | 0       | 1         | 1        | 1       |          |         |         |                |
| 1F                             |              | SILVESTRI Daniele  | PONZIANI Antonella | Ponziani Sergio | MUSICA         |        |            |         |           |          |         | 5        | Р       | F       |                |

# COLORE

## **COLORE DELLE INTERFACCE**

### Modificare il colore delle interfacce

Accedete al menu **Preferenze** > visualizzazione > Colori.

2 Potete scegliere un colore per ogni gruppo di schede e modificare lo sfondo delle griglie dell'orario.

# **COLORE DELLE ATTIVITÀ**

Le attività possono essere visualizzate nel colore della materia, della classe o della sede. Potete scegliere un criterio diverso a seconda della risorsa: ad esempio, colorare le attività in funzione della classe sugli orari dei docenti invece in funzione della materia sull'orario delle classi o delle aule.

Scegliere di colorare le attività in funzione delle materie o delle attività

- 1 Accedete al menu **Preferenze > griglie > Contenuto delle attività**.
- 2 Nel primo menu a tendina, selezionate il tipo di risorsa.
- 3 Nel secondo menu a tendina, selezionate il criterio secondo il quale le attività sono colorate:
  - in funzione della materia

| Prof.  | ALIGHIERI D. (LETTERE) - Orario                                                 | 🗌 Mettere in attesa 🛞 🚆 🏟            |                                      |                                             |                             |  |  |  |  |  |  |  |
|--------|---------------------------------------------------------------------------------|--------------------------------------|--------------------------------------|---------------------------------------------|-----------------------------|--|--|--|--|--|--|--|
|        | Applica le modifiche a partire dalla settimana 37 (07/09/2020 - 11/09/2020) 💌 🕄 |                                      |                                      |                                             |                             |  |  |  |  |  |  |  |
| 08600. | lunedì                                                                          | martedì                              | mercoledì                            | giovedì                                     | venerdì                     |  |  |  |  |  |  |  |
| 09500  |                                                                                 | LETTERE<br>2 A/R                     |                                      | LETTERE<br>2 A/R<br>Succ. 2<br>54/60        |                             |  |  |  |  |  |  |  |
| 10500  |                                                                                 | Succ. 2<br>54/60                     | LETTERE<br>3 B/R<br>Succ. 2<br>54/60 | APPR. ITALIANO<br>2 A/R<br>Succ. 2<br>54/60 |                             |  |  |  |  |  |  |  |
| 11500  |                                                                                 |                                      |                                      | APPR. ITALIANO<br>3 B/R<br>Succ. 2<br>54/60 | LETTERE<br>3 B/R            |  |  |  |  |  |  |  |
| 12600  | LETTERE<br>3 B/R<br>Succ. 2<br>54/60                                            |                                      |                                      | LETTERE<br>2 A/R<br>Succ. 2<br>54/60        | Succ. 2<br>54/60            |  |  |  |  |  |  |  |
| 13600  | LETTERE<br>3 B/R<br>Succ. 2<br>54/60                                            | LETTERE<br>3 B/R<br>Succ. 2<br>54/60 | LETTERE<br>2 A/R<br>Succ. 2<br>54/60 | LETTERE<br>3 B/R<br>Succ. 2<br>54/60        | LETTERE<br>2 A/R<br>Suice 2 |  |  |  |  |  |  |  |
| 14600  | LETTERE<br>2 A/R<br>Succ. 2<br>54/60                                            |                                      |                                      | LETTERE<br>3 B/R<br>Succ. 2<br>54/60        | 54/60<br>Tablet             |  |  |  |  |  |  |  |
|        |                                                                                 |                                      |                                      |                                             |                             |  |  |  |  |  |  |  |

• in funzione della classe

| Prof. AL | IGHIERI D. (LETTERE) - Orario        |                                      | 🗆 Mettere in attesa  🔗 🚔             |                                             |                            |
|----------|--------------------------------------|--------------------------------------|--------------------------------------|---------------------------------------------|----------------------------|
|          |                                      | 1/09/2020) 🔻 😧                       |                                      |                                             |                            |
| 08500    | lunedì                               | martedi                              | mercoledì                            | giovedì                                     | venerdì                    |
| 09500    |                                      | LETTERE<br>2 A/R                     |                                      | LETTERE<br>2 A/R<br>Succ. 2<br>54/60        |                            |
| 10500    |                                      | Succ. 2<br>54/60                     | LETTERE<br>3 B/R<br>Succ. 2<br>54/60 | APPR. ITALIANO<br>2 A/R<br>Succ. 2<br>54/60 |                            |
| 11500    |                                      |                                      |                                      | APPR. ITALIANO<br>3 B/R<br>Succ. 2<br>54/60 | LETTERE<br>3 B/R           |
| 12500    | LETTERE<br>3 B/R<br>Succ. 2<br>54/60 |                                      |                                      | LETTERE<br>2 A/R<br>Succ. 2<br>54/60        | Succ. 2<br>54/60           |
| 13500    | LETTERE<br>3 B/R<br>Succ. 2<br>54/60 | LETTERE<br>3 B/R<br>Succ. 2<br>54/60 | LETTERE<br>2 A/R<br>Succ. 2<br>54/60 | LETTERE<br>3 B/R<br>Succ. 2<br>54/60        | LETTERE<br>2 A/R           |
| 14600    | LETTERE<br>2 A/R<br>Succ. 2<br>54/60 |                                      |                                      | LETTERE<br>3 B/R<br>Succ. 2<br>54/60        | Succ. 2<br>54/60<br>Tablet |
|          |                                      |                                      |                                      |                                             |                            |

### Assegnare dei colori alle materie

Andate su Orario > Materie > ≡ Elenco.

- 2 Se la colonna Colore III non è visibile, cliccate sul tasto III in alto a destra dell'elenco per visualizzarla (③ Elenco).
- 3 Selezionate tutte le materie alle quali desiderate assegnare lo stesso colore e, con un clic destro, selezionate *Modifica > Colore > Assegna uno stesso colore*. Potete farlo anche con un doppio clic direttamente nella colonna **III**.
- 4 Nella finestra che si apre, selezionate il colore desiderato.

Nota: per assegnare rapidamente un colore diverso ad ogni materia, selezionate tutte le materie [Ctrl + A] e, con un clic destro, scegliete il comando Modifica > Colore > Assegna un colore aleatorio a ciascuna.

#### Assegna i colori alle classi e ai raggruppamenti

- ① Andate su Orario > Classi / Raggruppamenti > Elenco.
- Se la colonna Colore III non è visibile, cliccate sul tasto M in alto a destra dell'elenco per visualizzarla ( Elenco).
- Selezionate tutte le classi o tutti i raggruppamenti a cui desiderate assegnare lo stesso colore e, con un clic destro, selezionate *Modifica > Colore > Assegna uno stesso colore*. Potete farlo anche con un doppio clic direttamente nella colonna .
- 4 Nella finestra che si apre, selezionate il colore desiderato.

Nota: per assegnare rapidamente un colore diverso ad ogni classe/raggruppamento, selezionate tutte le classi o tutti i raggruppamenti [Ctrl + A] e, con un clic destro, scegliete il comando Modifica > Colore > Assegna un colore aleatorio a ciascuna.

### Visualizzare i colori scuri

- Accedete al menu *Preferenze > griglie > Contenuto delle attività*.
- 2) Togliete la spunta a *Colori chiari* nella sezione *Colori delle attività*.

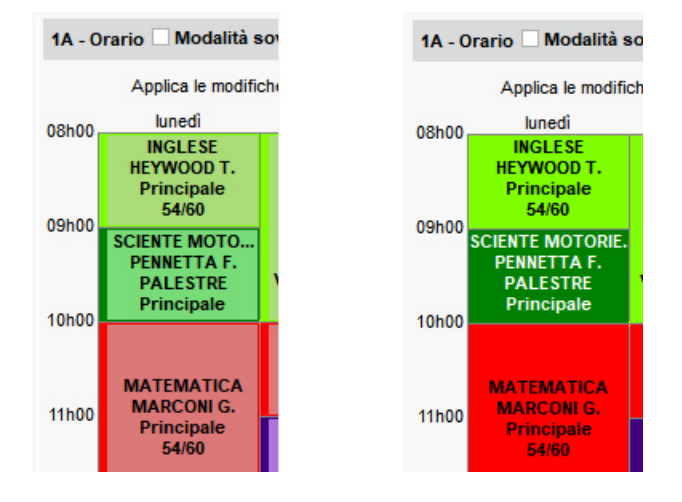

### Stampare le attività a colori / in bianco e nero

Nella finestra di stampa degli orari, visualizzate la scheda *Presentazione*.

Alla voce *Colore delle attività*, scegliete il colore desiderato per lo sfondo e per il testo visualizzato sulle attività.

Verificate l'anteprima prima di lanciare la stampa.

Vedi anche → Daltonico

# COMANDI RAPIDI

## Utilizzare i comandi rapidi da tastiera

Tenete premuto il tasto remuto e digitate la lettera corrispondente al comando rapido desiderato.

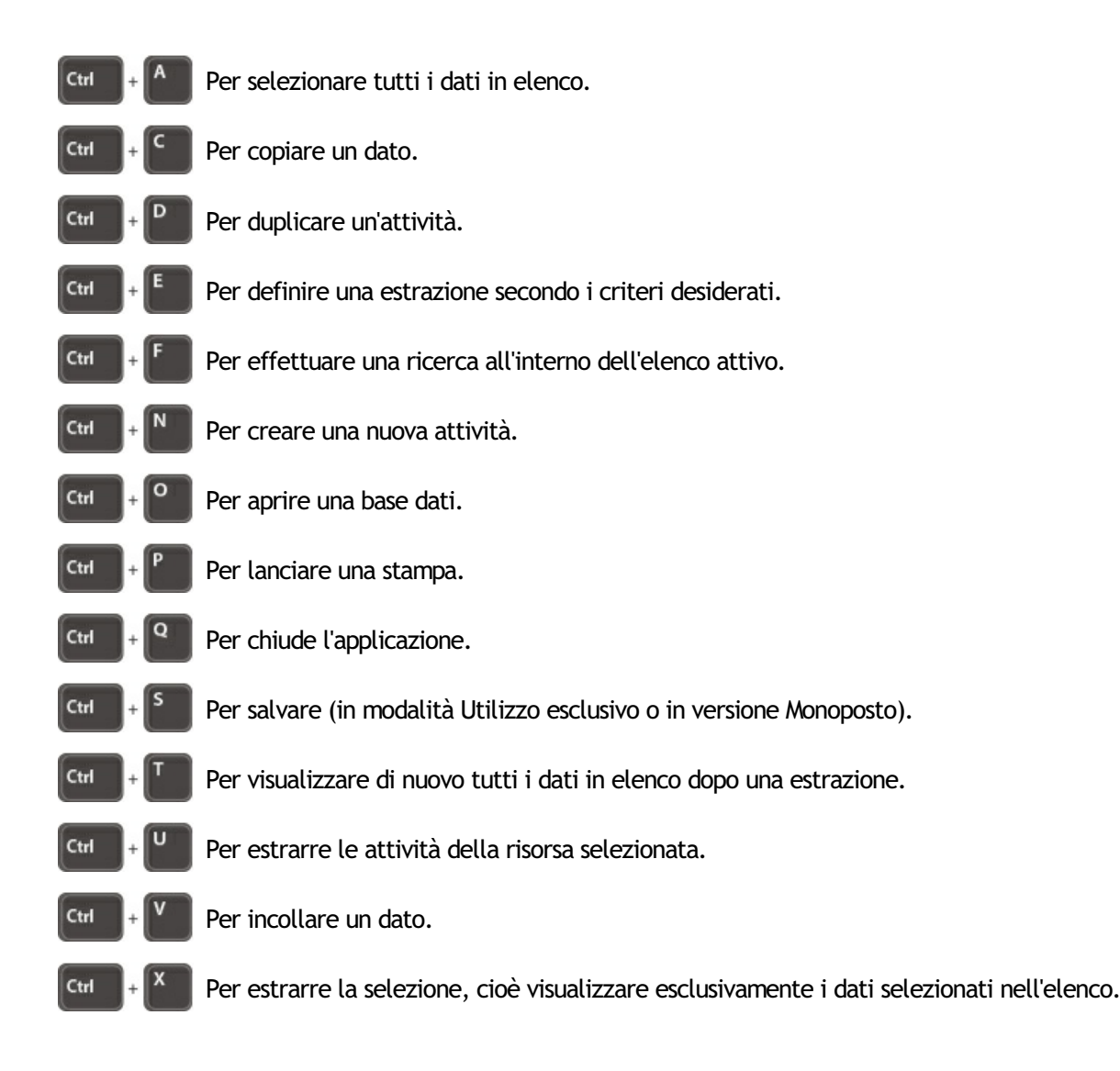

Vedi anche⊕ Estrarre i dati⊕ Multiselezione

# COMITATO EDUCAZIONE SALUTE E CITTADINANZA

⊖ Impegni dell'alunno

# COMITATO STUDENTESCO

⊖ Impegni dell'alunno

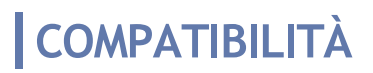

⊖ Configurazione consigliata

⊖ <u>Linux</u>

⊖ <u>Mac</u>

# COMPRESENZA

Per far si che un'attività in compresenza possa essere riconosciuta come tale in *Gestione per settimana e assenze* e sia funzionante in PRONOTE, bisogna segnalarlo a EDT (se non lo fate, l'attività è considerata come un'attività complessa non dettagliata correttamente).

### Indicare che un'attività semplice è in compresenza

Prerequisiti L'attività deve avere almeno due docenti.

- Andate su Orario > Attività > ≡ Elenco.
- Con un doppio clic nella colonna Co (Compresenza) fate apparire l'icona della compresenza . Se questa colonna non è visibile, cliccate sul tasto in alto a destra dell'elenco per visualizzarla (
   <u>Elenco</u>).

| Elenco d | Elenco delle attività |       |       |             |                                     |                     |  |  |  |  |  |  |
|----------|-----------------------|-------|-------|-------------|-------------------------------------|---------------------|--|--|--|--|--|--|
| Durata   | Giorno                | e ora | Stato | Compresenza | Docente                             | Materia             |  |  |  |  |  |  |
| 1h00     | giovedì               | 09h00 |       | <b>*</b>    | CALCUTTA Madre Teresa, CRISTO Gesù  | APPR APPR. ITALIANO |  |  |  |  |  |  |
| 1h00     | giovedì               | 10h00 |       |             | DI MILETO Talete, GIOBERTI Vincenzo | ITA - ITALIANO      |  |  |  |  |  |  |

### Indicare che una sezione di un'attività complessa è in compresenza

Nella finestra di dettaglio dell'attività complessa, se i docenti in compresenza sono già stati inseriti nelle attività, selezionateli *[Ctrl + clic]* e, con un clic destro, scegliete *Metti in compresenza*. Attenzione, non deve essere stata scelta nessuna modalità di ripartizione (se necessario annullate la ripartizione).

| 👼 Dettaglia le attività complesse |                |                      |        |  |  |  |  |  |  |  |
|-----------------------------------|----------------|----------------------|--------|--|--|--|--|--|--|--|
| Dettagli delle risorse pe         | r docente      |                      |        |  |  |  |  |  |  |  |
| Docente                           | Materia        |                      | Classe |  |  |  |  |  |  |  |
| ALIGHIERI D.                      | FRANCESE - FRA |                      |        |  |  |  |  |  |  |  |
| BECKETT S.                        | INGLESE - INGL | Metti in compresenza |        |  |  |  |  |  |  |  |
| CATTANEO C.                       | FRANCESE - FRA | <2B>                 |        |  |  |  |  |  |  |  |
|                                   |                |                      |        |  |  |  |  |  |  |  |
| 3 <                               |                |                      |        |  |  |  |  |  |  |  |
| 📴 Dettaglia le attività c         | omplesse       |                      |        |  |  |  |  |  |  |  |
| Dettagli delle risorse pe         | r docente      |                      |        |  |  |  |  |  |  |  |
| Docente                           | Materia        |                      | Classe |  |  |  |  |  |  |  |
| ALIGHIERI D., CATTANE             | FRANCESE - FRA | <2B>                 |        |  |  |  |  |  |  |  |
| BECKETT S.                        | INGLESE - INGL | <2B> , <2C>          |        |  |  |  |  |  |  |  |
|                                   |                |                      |        |  |  |  |  |  |  |  |
|                                   |                |                      |        |  |  |  |  |  |  |  |
| 2 <                               |                |                      |        |  |  |  |  |  |  |  |
|                                   |                |                      |        |  |  |  |  |  |  |  |

Se soltanto uno dei docenti è stato inserito nell'attività, aggiungetene un altro direttamente dalla scheda della sezione di attività in cui i docenti devono essere in compresenza.

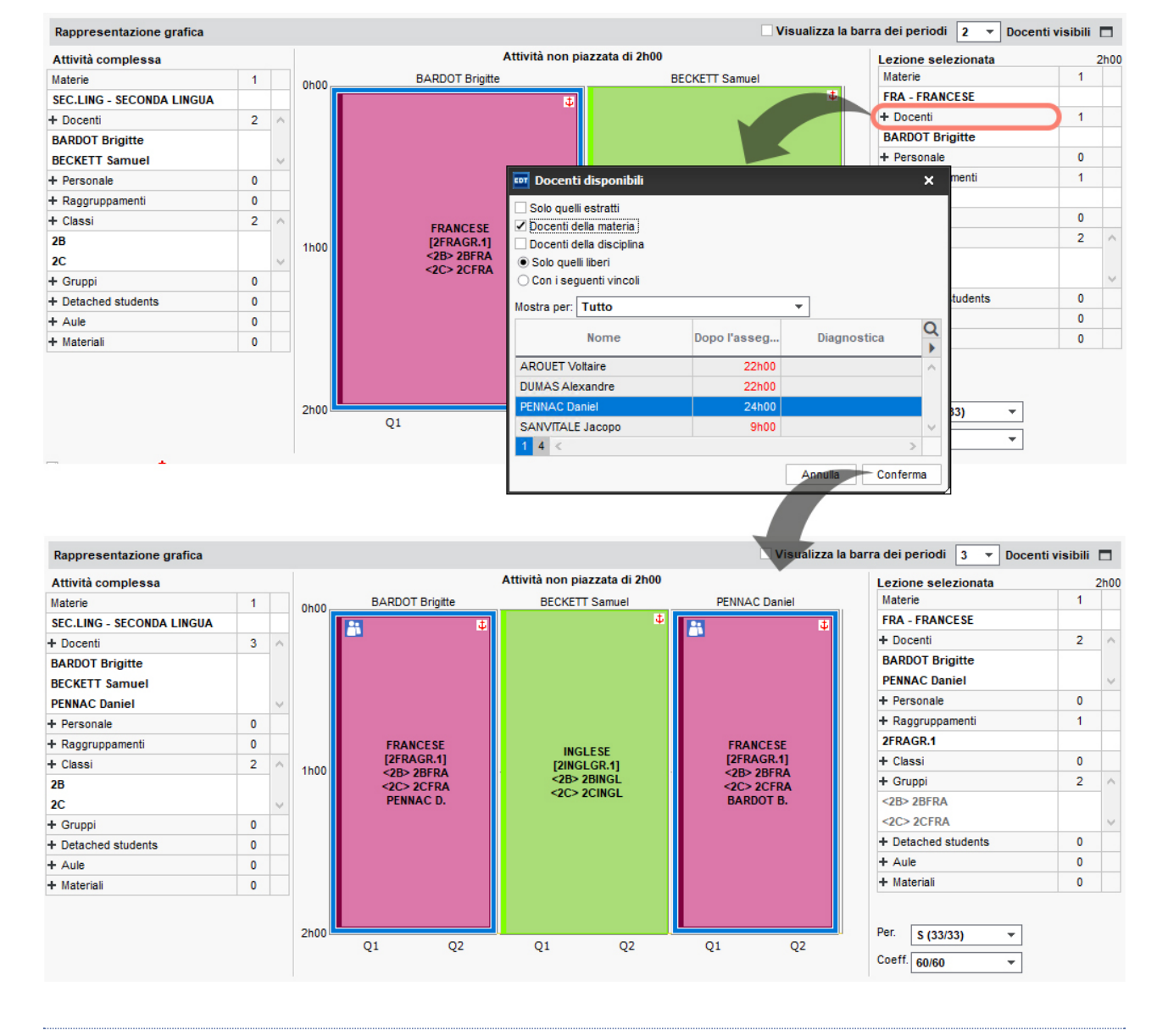

## Annullare un'attività in compresenza solo su una settimana

In tutte le visualizzazioni III Orario della settimana, di default, se un solo docente sui due in compresenza è segnato assente, l'attività è mantenuta; per annullarla, fate un clic destro sulla sezione di attività e scegliete Annulla > Annulla l'attività su questa settimana (③ Annullar le attività nell'orario per settimana).

### Modificare la periodicità dell'attività solo per uno dei docenti in compresenza

# COMUNICAZIONE

## Assicurarsi di poter comunicare dal programma

## Inserire i recapiti

⊖ Preferenze di contatto

→ <u>Telefono</u>

## Utilizzare la messaggistica interna del software

⊖ <u>Conversazione</u>

⊖ Informazione (messaggistica interna)

## Comunicare tramite mezzi esterni

⊖ <u>E-mail</u>

⊖ <u>SMS</u>

# CONFIGURAZIONE CONSIGLIATA

## Configurazione software

|                      | Win                                                                   | dows                                                    | MacOS                                 | Linux            |
|----------------------|-----------------------------------------------------------------------|---------------------------------------------------------|---------------------------------------|------------------|
|                      | Configurazione<br>minima                                              | Configurazione<br>consigliata                           | Macos                                 | LINUX            |
| EDT<br>EDT Monoposto | Windows 7 (32/64<br>bit)*                                             | Windows 10 (32/64<br>bit)<br>Risoluzione 1600 x<br>1280 |                                       | Utilizzando Wine |
| Client EDT           | Windows 7 (32/64<br>bit)*                                             | Windows 10 (32/64<br>bit)<br>Risoluzione 1600 x<br>1280 | Utilizzando<br>Wine<br>o<br>PlayOnMac | Utilizzando Wine |
| Server EDT           | Windows 7 (32/64<br>bit)*<br>Windows Server 2008<br>R2<br>(32/64 bit) | Windows Server 2016<br>(32/64 bit)                      |                                       | Utilizzando Wine |
| Relè EDT             | Windows 7 (32/64<br>bit)*<br>Windows Server 2008<br>R2<br>(32/64 bit) | Windows Server 2016<br>(32/64 bit)                      |                                       | Utilizzando Wine |

\* Il supporto di sicurezza per Windows 7 è terminato il 14 gennaio 2020. I nostri programmi funzionano ancora su Windows 7 ma vi consigliamo di passare il prima possibile ad una versione successiva di Windows.

Configurazione hardware minima

- 4 GB di RAM
- Hard Disk da 100 GB

# CONSIGLIO DI CLASSE

Il consiglio di classe raggruppa tutti i docenti che hanno attività con almeno un alunno della classe.

Aggiungere dei docenti o un membro del personale al consiglio di classe

- 1 Andate su Orario > Classi > 🙀 Consiglio di classe.
- 2 Selezionate una classe nell'elenco a sinistra.
- 3 Nell'elenco a destra, cliccate sulla linea di inserimento.
- 4 Nella finestra che si apre, spuntate i docenti e/o il personale da aggiungere e confermate.

| Classi Livelli 🔻 |                | 1B - Consiglio d                | li classe            |                     |         |          |              |       |
|------------------|----------------|---------------------------------|----------------------|---------------------|---------|----------|--------------|-------|
| Nome             | Q              | Docente Coordin<br>Prof. MAJORA | atore<br>NA Ettore   |                     |         |          |              |       |
| ▷ 1 A/R          | ▶1             | Tit.                            | Nome                 | Materia/F           | unzione |          | D.C.         | Ore   |
| 1 B/A            | %              | Modifica il con                 | nsiglio di classe    |                     |         |          |              |       |
| ▷ 1 B/R          |                | 10 docenti a                    |                      |                     |         |          |              |       |
| 1 C/A            | C <sup>1</sup> | Prof. BADIOCO                   | 🚾 Selezionate i memt | ori del consiglio d | li clas | ×        |              | 1600  |
| 1 D/A            |                | Prof. CRISTO C                  |                      |                     |         | 0        |              | 1600  |
| D 1A             |                | Prof. DA VINCU                  | Cogno                | ome                 | H.Ins.  | 4        |              | 2500  |
| 1B               |                | Prof. DA VINCIL                 | Docenti che insegn   | ano alla classe ii  | ntera   | M        | -            | 2000  |
| D 1C             |                | Prof. DUMASAI                   | Altri docenti        |                     |         | <b>^</b> | -            | 2000  |
| 1D               |                | Prof. EPICURO                   | ALIGHIERI Dante      |                     |         |          | -            | 10h00 |
| 1E               |                | Prof. HEYWOOI                   | AMLETO Amleto        |                     |         |          |              | 4h00  |
| D 1F             |                | Prof MAJORAI                    | ARIOSTO Ludovico     |                     |         |          | $\checkmark$ | 6h00  |
| 1G               |                | Prof. PENNETTA                  | AROUET Voltaire      |                     |         |          | L-           | 3h00  |
| D 1H             |                | Prof. PIANO Age                 | Personale dell'istit | uto                 |         |          |              | 2h00  |
| 1                |                | Prof. VIVALDIA                  | Bianchi Carlo        |                     |         |          |              | 2h00  |
| 2 Δ/Δ            | _              |                                 | 📝 Guglielmi Marco    |                     |         |          |              |       |
| 2 A/R            | _              |                                 | Livio Chiara         |                     |         |          |              |       |
| 2 B/A            |                |                                 | 🗹 Lupo Giovanni      |                     |         |          |              |       |
| 2 B/P            |                |                                 | Verdi Giovanni       |                     |         | ¥        |              |       |
| 2 0/4            | _              |                                 | 13 78 <              |                     | >       |          |              |       |
| 2 0/A            | _              |                                 |                      | Annulla             | Conferm |          |              |       |
| 2015             | _              |                                 |                      | Annula              | coment  | id .     |              |       |

## Togliere dei docenti dal consiglio di classe

- 1 Andate su Orario > Classi > 🕮 Consiglio di classe.
- 2 Selezionate una classe nell'elenco a sinistra.
- 3 Nell'elenco a destra, cliccate sulla linea di inserimento.
- 4 Nella finestra che si apre togliete la spunta ai docenti da togliere e confermate.

## Visualizzare la fotogallery del consiglio di classe

- 1 Andate su Orario > Classi > 🗟 Fotogallery del consiglio di classe.
- 2 Selezionate una classe per visualizzare le foto dei suoi docenti.

### Estrarre il consiglio di una classe

- Andate su Orario > Classi > ≡ Elenco.
  - Selezionate la classe, con un clic destro scegliete Estrai > Estrai i docenti delle classi selezionate: EDT passa direttamente alla visualizzazione dell'elenco dei docenti, che presenterà esclusivamente i docenti interessati.

Nota: se il consiglio di classe è composto anche da membri del personale, essi saranno estratti nell'elenco del personale.

### Visualizzare il consiglio di classe personalizzato per alunno

Novità Il consiglio di classe viene personalizzato per alunno, in base ai docenti con i quali svolge lezione.

- 1 Andate su Orario > Alunni > 🚟 Consiglio di classe.
- 2 Selezionate un alunno nell'elenco a sinistra.
- 3 Nell'elenco a destra visualizzate il consiglio di classe personalizzato per alunno, in base ai docenti con i quali svolge lezione.
- 4 Nella finestra che si apre, spuntate i docenti e/o il personale da aggiungere e confermate.

### Stampa e visualizzazione di una multiselezione di consigli di classe

Andate su Orario > Classi > A Consiglio di classe.

- 2 Selezionate una o più classi nell'elenco a sinistra.
- 3 Nell'elenco a destra mettete la spunta sull'opzione in alto a destra *Raggruppa per classe*.

| Classi Livelli 🔻  | ··· Livelli ( | Tutti)     | 6 classi - Consiglio di classe |                                |                  | 🗹 Raggruppa per classe |       |      |   |
|-------------------|---------------|------------|--------------------------------|--------------------------------|------------------|------------------------|-------|------|---|
| Nome              | Alu.ins.      | №Q         | Tit.                           | Nome                           | Materia/Funzione | D.C.                   | Ore   | Alu. | ó |
| ① Crea una classe |               | *          | ⊕M                             | odifica il consiglio di classe |                  |                        |       |      | ^ |
| D 1 A/A           | -             | ▶1         | 1A                             |                                |                  |                        |       |      |   |
| ▷ 1 A/R           | -             | %          | 11 do                          | ocenti                         |                  |                        |       |      |   |
| 1 B/A             | -             | ABC        | Prof.                          | BARICCO Alessandro             | APPR. ITALIANO   |                        | 1h00  | 20   |   |
| D 1 B/R           | -             | ( <u> </u> | Prof.                          | CRISTO Gesù                    | RELIGIONE        |                        | 1h00  | 20   |   |
| 1 C/A             | -             | ^          | Prof.                          | DA VINCI Leonardo              | ARTE             |                        | 2h00  | 20   |   |
| 1 D/A             | -             |            | Prof.                          | DELEDDA Grazia                 | LETTERE          |                        | 6h00  | 20   |   |
| 1A .              | -             |            | Prof.                          | DUMAS Alexandre                | FRANCESE         |                        | 2h00  | 20   |   |
| 18                | -             |            | Prof.                          | EPICURO Epicuro                | STORIA           |                        | 4h00  | 20   |   |
| ► 1C              | -             |            | Prof                           | HEYWOOD Thomas                 | INGLESE          | 1                      | 4h00  | 20   |   |
| 1D .              | -             |            | Prof.                          | MARCONI Guglielmo              | MATEMATICA       |                        | 6h00  | 20   |   |
| 1E .              | -             |            | Prof.                          | PENNETTA Flavia                | SCIENTE MOTORIE  |                        | 3h00  | 20   |   |
| > 1F              | -             |            | Prof.                          | PIANO Agostino                 | TECNOLOGIA       |                        | 2h00  | 20   |   |
| 1G                | -             |            | Prof.                          | SILVESTRI Daniele              | MUSICA           |                        | 2h00  | 20   |   |
| ⊳ 1H              | -             |            | 1B                             |                                |                  |                        |       |      |   |
| 11                | -             |            | 10 do                          | ocenti                         |                  |                        |       |      |   |
| 2 A/A             | -             |            | Prof.                          | BARICCO Alessandro             | APPR. ITALIANO   |                        | 1h00  | 20   |   |
| 2 A/R             | -             |            | Prof.                          | CRISTO Gesù                    | RELIGIONE        |                        | 1h00  | 20   |   |
| 2 B/A             | -             |            | Prof.                          | DA VINCI Leonardo              | ARTE             |                        | 2h00  | 20   |   |
| 2 B/R             | -             |            | Prof.                          | DUMAS Alexandre                | FRANCESE         |                        | 2h00  | 20   |   |
| 2 C/A             | -             |            | Prof.                          | EPICURO Epicuro                | LETTERE          |                        | 10h00 | 20   |   |
| 2 D/A             | -             |            | Prof.                          | HEYWOOD Thomas                 | INGLESE          |                        | 4h00  | 20   |   |
| 2A                | -             |            | Prof                           | MAJORANA Ettore                | MATEMATICA       | 1                      | 6h00  | 20   |   |
| 2B                | -             |            | Prof.                          | PENNETTA Flavia                | SCIENTE MOTORIE  |                        | 3h00  | 20   |   |
| 20                | -             |            | Prof.                          | PIANO Agostino                 | TECNOLOGIA       |                        | 2h00  | 20   |   |
| 2D                | -             |            | Prof.                          | VIVALDI Antonio                | MUSICA           |                        | 2h00  | 20   |   |
| > 2E              | -             |            | 1C                             |                                |                  |                        |       |      |   |
| 2F                | -             |            | 11 do                          | ocenti                         |                  |                        |       |      |   |
| 3 A/A             | -             |            | Prof.                          | AMLETO Amleto                  | INGLESE          |                        | 4h00  | 22   |   |
| 3 A/R             | -             |            | Prof.                          | BARICCO Alessandro             | APPR. ITALIANO   |                        | 1h00  | 22   |   |
| 3 B/A             | -             |            | Prof.                          | BUONARROTI Michelangelo        | ARTE             |                        | 2h00  | 22   |   |
| 3 B/R             | -             |            | Prof.                          | CALCUTTA Madre Teresa          | RELIGIONE        |                        | 1h00  |      |   |
| 3 C/A             | -             |            | Prof.                          | CRISTO Gesù                    | ALTERNATIVA      |                        | 1h00  |      |   |
| 3 D/A             | _             |            | Prof                           | DA SAMO Pitagora               | MATEMATICA       | 1                      | 6h00  | 22   |   |

4 Per stampare lanciate il comando *File > Stampa*.

# CONSIGLIO DI CLASSE (PIANIFICAZIONE)

L'ambiente *Consigli di classe* raggruppa tutte le funzionalità che permettono di elaborare un planning dei consigli di classe/scrutini.

# TAPPA 1 - CREAZIONE DEI CONSIGLI

## Definire la sessione

Quando si crea la prima sessione di consigli, si definiscono tutte le caratteristiche della sessione e dei consigli. Per le sessioni successive, potrete procedere in modo più rapido semplicemente duplicando questa prima sessione.

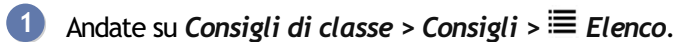

- Cliccate sulla linea di creazione.
- - Nella finestra che si apre, precisate le caratteristiche della sessione:
    - il nome;
    - le date: per indicare che una giornata tra due date non è utilizzata nei consigli, è necessario inserire delle indisponibilità sui consigli (vedi oltre);
    - la fascia oraria: per piazzare i consigli ad esempio tra le 13 e le 14 e poi tra le 17 e le 19, è necessario creare una sessione di 6 ore che inizi alle 13, quindi inserire per tutti i consigli delle indisponibilità dalle 14 alle 17;
    - la frazione oraria necessaria: per consigli di classe della durata di 1 ora e 15 minuti, è necessario suddividere la sessione in 4;
    - il periodo.

4 Indicate poi le caratteristiche predefinite dei consigli che saranno creati:

- la durata;
- il carattere di indispensabilità o meno dei docenti: sarà possibile gestire in seguito questa caratteristica consiglio per consiglio e docente per docente;
- Novità se includere i sostituti nei consigli di classe spuntando Considera i supplenti delle sostituzioni a lungo termine.
- eventualmente il numero di consigli simultanei da non superare e il numero massimo di giorni di consiglio per un docente.
- 5 Verificate sulla griglia che la fascia oraria corrisponda a quella desiderata e modificate se necessario gli orari visualizzati sui planning a video e sulle stampe.

### Creare i consigli

- 2 Selezionate la sessione, poi cliccate sulla linea Aggiungi un consiglio nella sezione inferiore della finestra.
- 3 Nella finestra che si apre, selezionate le classi coinvolte [Ctrl + clic].
- 4 Confermate: se avete suddiviso l'anno in periodi, nella finestra che si apre precisate su quale periodo i docenti insegnano. EDT crea un consiglio per classe e assegna a ciascuno almeno i docenti ed il personale che ne fanno parte (→ Consiglio di classe).

| Sessioni dei consig                                       | gli di classe   |                                                                                                    |                                         |            |         |            |      | Session  | ne c     |
|-----------------------------------------------------------|-----------------|----------------------------------------------------------------------------------------------------|-----------------------------------------|------------|---------|------------|------|----------|----------|
| Nome                                                      | D. iniz.        | Data fine                                                                                                    | H. iniz.                                | D. Gior    | Unità   | D. PN      |      | . Ciarna |          |
| Crea una session                                          | e               |                                                                                                    |                                         |            |         |            | [    | P Gomo   | e        |
| essione ottobre                                           | 12/10/2020      | 14/10/2020                                                                                                    | 13h00                                   | 6h00       | 1h00    | 28/09/2020 | Anno | ^        | <u> </u> |
| essione settembre                                         | 14/09/2020      | 16/09/2020                                                                                                    | 13h00                                   | 6h00       | 1h00    | )7/09/2020 | Annc |          |          |
| 2 <<br>Sessione ottobre -<br>Class<br>→ Aggiungi un consi | Consigli<br>gio | Selezione           Solo le estrat           Un consiglio p           Nello stesso o           stra per: Tu           1           1           1           1           1           1           1           1           1           1           1           1           1           1           1           1           1           1           1           1           1           1           1           1           1           1           1           1           1           1           1           1           1           1           1           1           1           1           1           1           1           1           1           1           1           1           1 | delle class<br>te<br>consiglio<br>tto v | si<br>Nome | Annulla | Confe      |      |          |          |

Nota: in automatico viene creato un consiglio per classe. Se desiderate creare un consiglio contenente più classi, selezionate l'opzione **Nello stesso consiglio** nella prima finestra, quindi selezionate le classi da riunire. Ripetete l'operazione **Aggiungi un consiglio** ogni volta che è necessario.

## Inserire indisponibilità sui consigli

Se alcuni consigli non devono svolgersi in determinati giorni o in certe ore, inserite delle indisponibilità.

- 2 Selezionate a sinistra i consigli *[Ctrl + clic]* che devono avere le stesse indisponibilità.
- 3 A destra, inserite le indisponibilità (⊙ Indisponibilità).

### Duplicare una sessione esistente con tutti i relativi consigli

Se avete già creato e pianificato una sessione di consigli di classe (ad esempio per il primo trimestre), potete risparmiare tempo duplicandola.

- 2 Selezionate une sessione.
- 3 Con un clic destro scegliete *Duplica*.
- 4 Nella finestra di duplicazione, modificate il nome e la data, quindi precisate se desiderate sospendere o conservare i consigli e scambiarli:
  - Permutandoli nella stessa giornata: il primo consiglio del giorno della sessione iniziale passerà in ultima posizione nella nuova sessione e la posizione degli altri consigli sarà modificata di conseguenza,
  - Scambiandoli nella sessione: il primo consiglio della sessione iniziale passa in ultima posizione nella nuova sessione e gli altri consigli saranno piazzati a seguire, in ordine inverso.
- 5 Confermate.

Nota: a seconda delle indisponibilità dei partecipanti o dei consigli, alcuni consigli potrebbero essere sospesi in seguito allo scambio.

## **TAPPA 2 - GESTIONE DEI PARTECIPANTI**

In automatico sono inseriti nel consiglio tutti i docenti ed il personale facenti parte del consiglio di classe (→ Equipe pedagogica). Inoltre, se sono stati definiti i rappresentanti degli alunni e dei genitori (→ Rappresentanti), anch'essi saranno inseriti automaticamente. Il presidente del consiglio di classe è uno tra i membri del personale abilitato a ricoprire questo ruolo (→ Presidente del consiglio di classe). Solo i partecipanti con il pallino blu • sono indispensabili.

|                                       | /    | ( × L        |
|---------------------------------------|------|--------------|
| 8                                     |      |              |
| 1h00                                  |      |              |
| 15 participanti di cui 13 indispensab | pili |              |
| Presidente                            | 0    |              |
| Docente Coordinatore                  | 1    |              |
| HEYWOOD Thomas                        |      |              |
| Docenti                               | 10   | ^            |
| BARICCO Alessandro                    |      |              |
| CRISTO Gesù                           |      |              |
| DA VINCI Leonardo                     |      |              |
| DELEDDA Grazia                        |      |              |
| DUMAS Alexandre                       |      |              |
| EPICURO Epicuro                       |      |              |
| MARCONI Guglielmo                     |      |              |
| PENNETTA Flavia                       |      | $\mathbf{v}$ |
| Classi                                | 1    |              |
| 1A                                    |      |              |
| Alunni rappresentanti                 | 2    | ^            |
| ALBINONI Tommaso (Titolare)           |      |              |
| ANSELMA Paula (Titolare)              |      | $\sim$       |
| Genitori rappresentanti               | 2    | ^            |
| Guicciardini Enrico (Titolare)        |      |              |
| Montesano Fabio (Titolare)            |      | $\sim$       |
| Altre risorse del Personale           | 0    |              |
| Aule                                  | 0    |              |
|                                       | _    | _            |
| <                                     |      |              |

### Aggiungere/togliere manualmente i partecipanti

- Andate su Consigli di classe > Consigli > 🧮 Elenco.
- Nella scheda del consiglio selezionato, cliccate sul + per aggiungere un partecipante. Per cancellarlo, utilizzate il tasto *[Canc.]*.

#### Rendere non indispensabile la presenza di un docente

Il carattere di indispensabile/non indispensabile sarà preso in considerazione durante il piazzamento dei consigli. La presenza del docente coordinatore è sempre indispensabile.

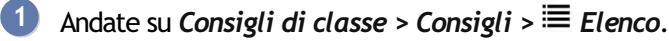

Nella scheda del consiglio selezionato, fate un doppio clic sul pallino blu • davanti al nome del partecipante per renderlo «non indispensabile»: il pallino scompare.

### Inserire le indisponibilità dei partecipanti

Nessun consiglio sarà mai piazzato sulle fasce orarie indisponibili.

- Andate su Consigli di classe > Docenti / Personale / Alunni rappresentanti / Genitori rappresentanti > Indisponibilità.
- Selezionate a sinistra i partecipanti [Ctrl + clic] con le stesse indisponibilità.

3) A destra, inserite le indisponibilità (🕣 Indisponibilità).

### Aggiornare i partecipanti di un consiglio

Se dovessero intervenire modifiche successivamente all'elaborazione dei consigli di classe (in particolare riguardanti la presenza dei docenti, degli alunni o dei genitori), un comando vi permette di aggiornare l'elenco dei partecipanti.

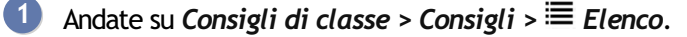

- 2) Selezionate il consiglio e, con un clic destro, scegliete Aggiorna i partecipanti.
- Nella finestra che si apre, selezionate le modifiche da prendere in considerazione e confermate.

## **TAPPA 3 - GESTIONE DELLE ATTIVITÀ CHE CREANO PROBLEMI**

Se ci sono attività a cavallo della sessione, EDT le considera di default come prioritarie: il calcolo non piazzerà un consiglio in concomitanza di un'attività che occupa uno dei partecipanti (eccetto se si tratta di attività compresenza, nel qual caso si considera automaticamente che uno dei due docenti possa essere eccezionalmente assente). Potete togliere questo vincolo indicando che l'attività non è prioritaria oppure anche annullando direttamente l'attività per liberare delle fasce orarie.

### Indicare che un'attività non è prioritaria

- Andate su Consigli di classe > Consigli > ≡ Elenco.
- 2 Selezionate una sessione. Le attività che creano problemi sono visualizzate nella parte destra della finestra.
- 3 Nella colonne *Priorità*, cliccate sull'icona di un'attività finché non appare lo statuto desiderato:
  - Attività prioritaria ▲: EDT non piazzerà alcun consiglio che abbia risorse in comune con l'attività prioritaria;
  - Attività non prioritaria 🔌: come ultima soluzione, EDT potrà piazzare un consiglio sulla fascia oraria occupata dall'attività non prioritaria;
  - Attività annullata X: EDT potrà piazzare consigli su questa fascia oraria. L'attività annullata riporterà la dicitura *Consiglio de classe*.

Nota: in automatico, le attività annullate che si trovano anche solo parzialmente a cavallo della sessione sono interamente annullate. Affinché le attività si svolgano sulla fascia oraria in cui non ci siano consigli di classe, cliccate sul tasto **Mantieni le attività parzialmente annullate** sotto l'elenco delle attività contemporanee alla sessione, dopo l'elaborazione del planning. Ad esempio, si un'attività ha luogo dalle 16 alle 18 e la sessione comincia alle 17, potete in questo modo mantenere l'attività almeno dalle 16 alle 17.

## **TAPPA 4 - ELABORAZIONE DEL PLANNING DEI CONSIGLI**

### Piazzare manualmente alcuni consigli

Se ci sono consigli che si devono svolgere in una precisa collocazione, è necessario piazzarli manualmente e bloccarli prima di lanciare il piazzamento automatico.

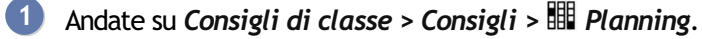

- Selezionate la sessione e il consiglio che desiderate piazzare (i consigli non piazzati sono visualizzati con l'icona <sup>(8)</sup>): EDT visualizza in bianco le fasce orarie in cui tutti i partecipanti sono disponibili.
- 3 Cliccate e spostate il riquadro verde sulla fascia oraria desiderata e, con un doppio clic, piazzate il consiglio.
- Affinché il consiglio non venga spostato durante un piazzamento automatico successivo, selezionate il consiglio e, con un clic destro, scegliete **Blocca**.

#### Lanciare un piazzamento automatico dei consigli

- Andate su Consigli di classe > Consigli > ≡ Elenco.
- 2 Effettuate un'estrazione dei consigli da piazzare.
- 3 Nel menu *Elabora*, scegliete *Lancia un piazzamento automatico*.
- 4 Se rimangono consigli scartati <sup>(8)</sup>, verificate che il numero di consigli da piazzare nelle fasce orarie stabilite non sia eccessivo.

Nota: se desiderate annullare il piazzamento, selezionate i consigli e, con un clic destro, scegliete Sospendi.

Se piazzate manualmente alcuni consigli o cercate di risolvere gli scarti in seguito a un piazzamento automatico, le funzioni di diagnostica vi permettono di sapere quali vincoli pesano su ogni collocazione.

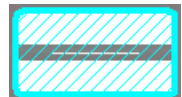

Collocazione consigliata da EDT.

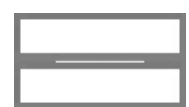

Collocazione in cui il consiglio si può svolgere.

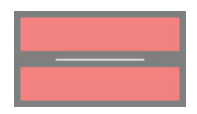

Collocazione indisponibile.

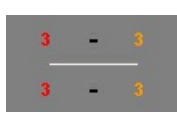

- Le cifre indicano il numero di docenti indisponibili sulla fascia oraria:
  - in rosso, quelli la cui presenza è indispensabile,
  - in arancio, quelli la cui presenza non è indispensabile.

Nota: la scheda del consiglio indica con lo stesso colore i docenti in questione.

Sulla scheda del consiglio, le seguenti icone indicano il motivo dell'indisponibilità su una determinata fascia oraria. Un docente può essere:

- • indispensabile in un altro consiglio,
- • occupato in un altro consiglio bloccato,
- 🔺 occupato in un'attività prioritaria,
- 🗶 occupato in un'attività non prioritaria,
- 📕 indisponibile.

Vedere il numero di consigli o di ore di consiglio di un docente

- D Andate su Orario > Docenti > \Imedia Elenco.
- Il numero di consigli è visualizzato nella colonna CdC. Se questa colonna non è visibile, cliccate sul tasto
   in alto a destra dell'elenco per visualizzarla (Interconstruction).
- 3 Cliccate sul tasto 🔤 nella parte superiore della colonna.
- 4 Nella finestra che si apre, selezionate li periodo da prendere in considerazione.
- 5 Scegliete se visualizzare il numero di consigli o il numero di ore di consiglio.

# TAPPA 5 - PREPARAZIONE DEI DOCUMENTI RELATIVI AI CONSIGLI

### Inviare le convocazioni

⊖ <u>Convocazione al consiglio di classe</u>

## Stampare un foglio di presenza per i consigli

I fogli di presenza devono essere firmati dai partecipanti.

- 2 Selezionate una sessione, quindi i consigli desiderati.
- 3 Cliccate sull'icona 🖴 sulla barra degli strumenti.
- 4 Nella finestra di stampa, nel riquadro *Scegliete la stampa*, selezionate l'opzione *i fogli di presenza*.
- 5 Parametrate l'impaginazione nelle schede proposte.
- 6 Se necessario inserite delle variabili nel titolo tramite il tasto *Inserisci*.
- 7 Cliccate sul tasto *Anteprima* per verificare il risultato prima di lanciare la stampa.

### Stampare l'elenco dei consigli

- Andate su Consigli di classe > Consigli > ≡ Elenco.
- 2 Selezionate una sessione, quindi i consigli desiderati.
- 3 Cliccate sull'icona 🖴 sulla barra degli strumenti.
- 4 Nella finestra di stampa, nel riquadro *Scegliete la stampa*, selezionate l'opzione *l'elenco dei consigli di classe*.
- 5 Parametrate l'impaginazione nelle schede proposte.
- 6 Cliccate sul tasto Anteprima per verificare il risultato prima di lanciare la stampa.

### Stampare l'elenco dei consigli per docente

Novità Personalizzate la stampa dei consigli di classe per docente aggiungendo la colonna del *Docente coordinatore*.

- ① Andate su Consigli di classe > Docenti > \overline Elenco dei consigli.
- 2 Selezionate un docente.
- 3 Cliccate sull'icona 🖶 sulla barra degli strumenti.
- 4 Nella finestra di stampa, scegliete i dati da stampare e parametrate l'impaginazione nelle schede proposte.
- 5 Cliccate sul tasto *Anteprima* per verificare il risultato prima di lanciare la stampa.

### Stampare il riepilogo dei partecipanti

- Andate su Consigli di classe > Consigli > ≡ Elenco.
- Selezionate una sessione, quindi i consigli desiderati.
- 🗿 Cliccate sull'icona 🖴 sulla barra degli strumenti.
- A Nella finestra di stampa, nel riquadro *Scegliete la stampa*, selezionate l'opzione *il riepilogo delle convocazioni*.
- 5 Parametrate l'impaginazione nelle schede proposte.
- 6 Cliccate sul tasto Anteprima per verificare il risultato prima di lanciare la stampa.

### Riportate le date dei consigli nell'agenda

→ Data dei consigli di classe

# CONSIGLIO DI ISTITUTO

## Indicare un alunno come membro del consiglio di istituto

⊖ Impegni dell'alunno

Indicare un genitore come membro del consiglio di istituto

- 1 Andate su Orario > Responsabili > 🗟 Responsabili.
- 2 Selezionate il genitore nell'elenco a sinistra per visualizzare la sua scheda personale.
- 3 Cliccate sul tasto 🖍 accanto a *Identità* per modificare le informazioni.
- 4 Nella finestra che si apre, selezionate *Membro del consiglio di istituto* e confermate.

Indicare un membro del personale come membro del consiglio di istituto

- 1 Andate su Orario > Personale > 🖽 Scheda.
- 2 Selezionate il membro del personale nell'elenco a sinistra per visualizzare la sua scheda personale.
- 3 Cliccate sul tasto 🖍 accanto a *Identità* per modificare le informazioni.
- 4 Nella finestra che si apre, selezionate *Membro del consiglio di istituto* e confermate.

Indicare un alunno come membro del consiglio di istituto

⊖ Impegni dell'alunno

# CONSULTARE UNA BASE DATI

# Consultare una base dati mentre si è già connessi ad un'altra base dati [versione Rete]

Tutti gli utenti del gruppo *Amministrazione*, oltre SPR, possono consultare una base dati salvata sulla loro postazione.

- Accedete al menu File > Consulta una base dati salvata su questa postazione.
- 2 Nella finestra che si apre, indicate in basso a destra il tipo di base dati: *.edt* per una base dati EDT, *.not* per una base dati PRONOTE, *.zip* per un archivio.
- 3 Fate un doppio clic sulla base dati da consultare.
- 4 Potete ora, scegliere di:
  - tornare alla base dati in uso utilizzando il comando File > Chiudi la consultazione della base dati locale;
  - se l'anno scolastico non è ancora cominciato, sostituire la base dati in uso con quella consultata, utilizzando il comando *File > Metti in uso la base dati consultata*. In questo caso EDT vi propone di rinominare la base dati (se non lo fate, essa sovrascriverà quella corrente). Tutti gli utenti vengono disconnessi per essere successivamente riconnessi alla nuova base dati.

## Aprire una base dati in modalità Consultazione

### Consultare una base dati salvata con una vecchia versione di EDT

# CONTATTI (ALTRI)

Oltre a due genitori per alunno, potete inserire altri contatti. A seconda delle vostre esigenze, tali contatti possono essere destinatari di lettere, avere accesso all'Area Genitori, ecc.

### Creare un nuovo contatto per un alunno

- 1 Andate su Orario > Alunni > ⊞ Scheda personale.
- 2 Visualizzate la scheda *Responsabili*.
- 3 Cliccate sul tasto ⊕ in alto a destra.
- Inserite la scheda del nuovo contatto, precisando il *Livello di responsabilità* e il *Legame di parentela*.
- 5 Confermate.
- 6 Per indicare le modalità di comunicazione autorizzate cliccate sul tasto ✓ della sezione *Comunicazione* (⊙ <u>Preferenze di contatto</u>).

# CONTENUTO DELLE ATTIVITÀ

### Scegliere le informazioni da visualizzare sulle griglie a video

Novità Scegliete se visualizzare il nome e/o il titolo dei docenti nel riquadro delle attività.

- Accedete al menu Preferenze > griglie > Contenuto delle attività.
- 2 Nel primo menu a tendina, selezionate il tipo di risorsa.
- 3 Selezionate con un doppio-clic le informazioni da visualizzare su ogni attività.
- 4 Nel secondo menu a tendina, potete modificare il criterio secondo il quale le attività sono colorate (materia, classe, sede) (→ Colore).

Scegliere le informazioni da visualizzare sulle griglie stampate

- 1 Nella finestra di stampa, visualizzate la scheda *Contenuto*.
- 2 Nel riquadro *Informazioni nelle attività*, cliccate sulla freccia a sinistra di una risorsa per vedere le diverse informazioni.
- 3 Selezionate le informazioni da visualizzare su ogni attività.
- 4 Il colore delle attività si definisce nella scheda *Presentazione*.

Vedi anche → <u>Carattere</u>

# **CONVERSAZIONE**

La conversazione è un messaggio inviato tramite la messaggistica interna dai docenti e dal personale. Una notifica avvisa i partecipanti della ricezione di nuovi messaggi. Se il Client EDT è connesso ad un Server PRONOTE, alunni e responsabili possono essere autorizzati a prendere parte alle conversazioni.

### Attivare / Disattivare le conversazioni

- Accedete al menu Parametri > COMUNICAZIONE > Lettere / SMS / Messaggistica.
- 2) Nel riquadro *Messaggistica*, selezionate / deselezionate *Attiva le conversazioni*.

#### Avviare una conversazione

- 🚺 🛛 Da un elenco di risorse, selezionate i partecipanti e cliccate sui fumetti 🖳 sulla barra degli strumenti.
- Nella finestra che si apre, se necessario aggiungete altri interlocutori, scrivete e impaginate il messaggio e cliccate su Invia.

### Proseguire una conversazione

- 1) Andate su Comunicazioni > Messaggistica > 🗬 Conversazioni.
- 2 Per rispondere soltanto a uno dei partecipanti, dettagliate la conversazione e selezionate solo il messaggio del partecipante a cui desiderate rispondere.

### Aggiungere una persona a una conversazione esistente

- 1 Andate su Comunicazioni > Messaggistica > 🗬 Conversazioni.
- Cliccate sul tasto 
   <sup>1</sup> accanto al tasto Invia.

### Rispondere solo a un partecipante

- 1 Andate su Comunicazioni > Messaggistica > 🗬 Conversazioni.
- Dettagliate la conversazione per visualizzare tutti i messaggi.
- Selezionate quello a cui desiderate rispondere.

### Categorizzare le conversazioni

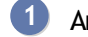

1) Andate su Comunicazioni > Messaggistica > 🗬 Conversazioni.

2 Selezionate una o più conversazioni, fate tasto destro e scegliete *Categorizza*: nella finestra che si apre spuntate la categoria desiderata. Potete personalizzare le categorie esistenti (colore, nome e abbreviazione) e crearne di nuove.

Successivamente, cliccando sulla categoria nell'elenco a sinistra, potete visualizzare tutte le conversazioni appartenenti alla categoria selezionata.

### Inoltrare la conversazione ad un altro utente

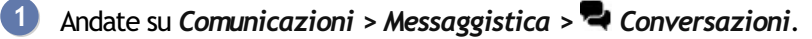

Fate tasto destro sulla conversazione interessata e scegliete *Inoltra la conversazione*.

## MODERAZIONE

Le discussioni sono, a titolo di corrispondenza, private: non è possibile avere accesso a discussioni in cui non si è inclusi - ad eccezione dei messaggi segnalati come inappropriati, che sono quindi consultabili da SPR.

### Porre fine ad una conversazione

Quando un utente pone fine ad una conversazione che ha iniziato, i partecipanti continuano a vedere la conversazione ma non posso più partecipare.

Prerequisiti Bisogna aver avviato la conversazione.

- 🚺 Andate su Comunicazioni > Messaggistica > 🗬 Conversazioni.
- 2) Fate tasto destro sulla conversazione interessata e scegliete *Porre fine alla conversazione*.

### Segnalare un messaggio inappropriato

Facendo clic tasto destro su un messaggio, è possibile *Segnalare a Supervisore un contenuto inappropriato nel messaggio*: il messaggio viene visualizzato nell'elenco della conversazione di SPR con un punto esclamativo de e accompagnato dall'indirizzo IP dal quale è stato inviato ed SPR può eliminarlo definitivamente.

Escludere temporaneamente un alunno dalle conversazioni in caso di sforamento

- 🕖 Andate su Orario > Alunni > 🖽 Scheda.
- Selezionate l'alunno dall'elenco a sinistra e, nella scheda *Identità e scolarità*, sezione *Comunicazione*, cliccate sulla spunta verde che precede l'icona <sup>©</sup> per trasformarla in croce rossa.

## ARCHIVIAZIONE

Di default le conversazioni sono cancellate automaticamente dopo 45 giorni (durata modificabile dal menu *Parametri > COMUNICAZIONE > Lettere / SMS / Messaggistica*). Se desiderate conservare determinate conversazioni oltre questa durata è necessario salvarle.

### Archiviare le conversazioni

In automatico le conversazioni vengono cancellate dopo 45 giorni. Questa durata può essere modificata nel menu *Parametri > opzioni > Comunicazione*.

- Andate su Comunicazioni > Messaggistica > Conversazioni.
  - 2) Fate clic destro sulla conversazione e scegliete Archivia.

### Consultare le conversazioni archiviate

- 🚺 Andate su Comunicazioni > Messaggistica > 🗬 Conversazioni.
- 2 Selezionate *Archivi* dal pannello a sinistra.
- Vedi anche → <u>Notifiche</u>

# CONVOCAZIONE AL CONSIGLIO DI CLASSE

Le convocazioni ai consigli di classe saranno modificabili a partire da un modello di lettera.

### Personalizzare la convocazione predefinita proposta

- 🚺 🛛 Andate su Comunicazioni > Lettere > 🛣 Modelli di lettere.
- 2 Selezionate la lettera *Convocazioni ai consigli* nell'elenco a sinistra.
- 3 Utilizzando l'editor di testo, modificate la lettera visualizzata a destra secondo le vostre esigenze (→ Modello di lettera).

## Inviare le convocazioni a tutti i partecipanti

- 2 Selezionate une sessione, quindi i consigli desiderati [Ctrl + clic].
- 3 Dalla la scheda del consiglio, cliccate sul tasto ≤, quindi scegliete <sup>⊠</sup> Invia lettere ai partecipanti ai consigli.
- A Nella finestra che si apre, scegliete il *Tipo di uscita* (*Stampante*, *PDF*, *E-mail*).
- 5 In automatico, il modello di lettera *Convocazione ai consigli* è selezionato per tutti i partecipanti.
- 6 Selezionate l'opzione *Solamente per i docenti liberi* se desiderate generare solo le convocazioni dei consigli ai quali i docenti devono partecipare.
- 7 Cliccate sul tasto Stampa/Invia mail.

# COPIA DELLA BASE DATI

Si consiglia di salvare una copia della base dati dopo ogni tappa importante dell'elaborazione dell'orario. Potrete anche dover salvare una copia della base dati per tornare a lavorare su certi orari.

### Creare una copia della base dati

- 1 Accedete al menu File > Crea una copia della base dati.
- Selezionate la cartella nella quale desiderate salvare la copia.
- 3 Date un nome alla copia della base dati in maniera da ricordarvi facilmente a quale tappa dell'elaborazione corrisponde.

# CREARE LE ATTIVITÀ DAI PIANI DI STUDIO

Per creare le attività a partire dai piani di studio, è necessario aver creato i piani di studio ( $\bigcirc$  <u>Piano di studi</u> (<u>preparazione</u>)) ed averli assegnati alle classi previsionali ( $\bigcirc$  <u>Classe previsionale (preparazione</u>)) ed eventualmente aver allineato le classi ( $\bigcirc$  <u>Allineare le classi (preparazione</u>)).

### Dettagliare i servizi

La preparazione delle attività consiste nel suddividere il monteore per materia indicando quante attività e di quale durata.

- 🚺 Andate su Preparazione > Preparazione delle attività > ┺ Servizi previsionali.
- 2 Di default un servizio è suddiviso in attività settimanali di 1h. Per modificare la durata e la frequenza delle attività, fate doppio clic nella colonna *N° attività*.
- 3 Nella finestra che si apre, selezionate e modificate il numero, la durata e la frequenza per ottenere le attività desiderate. Ad esempio per 4h di francese definite 2 attività settimanali di 1h e 1 attività settimanale di 2h. Il totale delle ore è visualizzato in verde se corrisponde al numero di ore previste da piano di studi, altrimenti risulta in rosso.
- ) di attività, a cui potete modifica UMERO di attività desiderato. linee necessarie per definire la ni linea corrisponde ad un tip NURATA, la FREQUENZA e il ezionate, attivandole, tutte le trasformazio ne desiderata Preparazione delle attività 📧 🍺 💀 💁 attività di 1h00 Quindicinale Classi pre Z Raggruppa per livello 1A (1-MED/.) - Servizi pre alizza i servizi Rid Sdop Piano di studi Q Δh Clas Coeff. N° at D attività di 2h00 Quindicinale attività d 3h00 Settimanale ogni del livello 1º (390 iscrizio 🗗 3h00 ARTE 22 60/6 attività di 2h00 ARTE 60/60 1 2h DA VINCI I attività di 4h00 Settimanale attività di attività di 1-MED FRANCESE 22 4h00 18 5h00 10 1-MED FRANCESE 2h00 60/60 2 1h DUMAS A INGLE SE attività di 5h00 Quindicinale 10 1-MED 22 3600 attività c 6h00 1E 1-MED INGLESE 3 1h IEYWOOD 1E 1-MED LETTERE 22 10h00 attività di 6h00 Quindicinale 60/60 LETTERP 5 1h, 2h, 3h attività di 7h00 Settimanale 1G 1-MED 60/60 1H 7h00 22 attività d 1-MED MATEMATICA 11 1-MED attività di 8h00 Settimanale 1L 1M MUSICA 22 attività di 8h00 Quindicinale 60/60 2 1h SILVESTRI D. 1-MED MUSIC ne di ogni attività selezionata ir attività di una durata totale di 6h0 uoti sui servizi di tutte le classi del piano di stud Annulla Trasforma

# 4 Una volta definita la vostra combinazione, cliccate su *Trasforma*.

### Creare le attività

1 Andate su Preparazione > Preparazione delle attività > 🎦 Assegnazione dei docenti ai servizi.

Selezionate *Tutti i livelli* nel menu a tendina in alto a destra per creare la totalità delle attività in una volta sola. Potreste decidere di procedere per livello o ancora Novità per una selezione di classi.

3 Cliccate sul tasto *Crea le attività* nella parte inferiore della finestra.

ATTENZIONE. Tutte le attività, tutte le classi e i dati che le riguardano saranno cancellati. Le classi saranno create a partire dalle classi previsionali e le attività saranno create a partire dagli allineamenti definiti.

| Assegnazione dei docenti   | Tutti i livelli 🔹   |                 |                           |               |                       |
|----------------------------|---------------------|-----------------|---------------------------|---------------|-----------------------|
| Materie                    | Previsionale        | Bisogni         | 1A                        | 1B            | Tutti i livelli<br>1º |
| ARTE                       | 50h00               | 50h00           | DA VINCI L.               | BUONARROTI M. | 2°                    |
| FRANCESE                   | 50h00               | 48h00           | DUMAS A.                  | BARDOT B.     | 3°                    |
| INGLESE                    | 75h00               | 75h00           | HEYWOOD T.                | HEYWOOD T.    | Selezione classe      |
| LETTERE                    | 250h00              | 250h00          | ALIGHIERI D.              | MESSENE A.    | CARDUCCI G.           |
| MATEMATICA                 | 150h00              | 150h00          | MARCONI G.                | SELLA Q.      | LINNEO C.             |
| MUSICA                     | 50h00               | 50h00           | SILVESTRI D.              | VIVALDI A.    | VIVALDI A.            |
| RELIGIONE                  | 25h00               | 23h00           | CRISTO G.                 | CRISTO G.     | DA IPPONA A.          |
| SCIENTE MOTORIE            | 50h00               | 50h00           | PENNETTA F.               | TOMBA A.      | TOMBA A.              |
| TECNOLOGIA                 | 50h00               | 50h00           | EPICURO E.                | PIANO A.      | LUNARDI P.            |
|                            |                     |                 | <                         |               | >                     |
| AGISCI SUI SERVIZI SELEZIO | NATI Cancella gli a | allineamenti    | Assegna i docenti         | Togli i doce  | nti                   |
| AGISCI SU TUTTI I LIVELLI  | Cancella gli a      | allineamenti To | gli i docenti dai servizi | Crea le attiv | rità                  |

4 Una volta create le attività a partire dai piani di studio, non utilizzate ulteriormente l'ambiente di *Preparazione* fino al prossimo anno.

**5** Da questo momento tutte le modifiche alle attività dovranno essere apportate dall'ambiente *Orario*.

# CREDITO FORMATIVO

Inserire i crediti formativi di un alunno (se EDT è connesso a PRONOTE)

- 1 Andate su Orario > Alunni > 🖽 Scheda personale.
- 2 Selezionate l'alunno nell'elenco a sinistra per visualizzare la sua scheda personale.
- 3 Nella scheda Identità e scolarità, cliccate sul tasto a scolarità per modificare le informazioni.
- A Nella finestra che appare, andate sulla scheda *Crediti formativi* e cliccate *Aggiungi un credito formativo*.
- 5 Nella finestra che appare, spuntate il/gli attestati ottenuti, poi cliccate su *Conferma*.
- 6 Precisate in seguito al data di rilascio (o in caso contrario selezionate *Non rilasciato*).

Nota: potete inserire gli attestati per una multiselezione di alunni.

# **CRITERI DI CALCOLO**

I criteri di calcolo predefiniti generalmente rispondono alle esigenze della maggioranza degli istituti.

### Personalizzare i criteri di calcolo (piazzamento automatico)

In automatico, i criteri di calcolo sono equilibrati: il valore loro attribuito è sufficientemente elevato perché ogni criterio sia efficace ma anche sufficientemente basso perché nessun criterio prevalga a scapito di un altro. Per questo motivo si consiglia di mantenere i valori predefiniti durante il primo calcolo.

Se avete tempo di tentare delle simulazioni e se nel vostro caso un criterio è molto più importante degli altri, potete assegnargli un peso maggiore. Non modificate troppi criteri simultaneamente, per poter sempre individuare quale tra essi ha influito maggiormente sul risultato.

- Accedete al menu Elabora > Piazzamento > Lancia un piazzamento automatico.
- 2 Dalla scheda *Informazioni*, cliccate sul tasto *Personalizza i criteri di calcolo*. In automatico, i valori sono parametrati in maniera che nessun criterio prevalga su un altro:
  - Favorisci le mezze giornate libere: da aumentare se desiderate liberare prioritariamente le mezze giornate negli orari dei docenti;
  - Riduci i buchi: da aumentare se desiderate evitare prioritariamente i buchi negli orari dei docenti;
  - Favorisci i giorni liberi: da aumentare se desiderate liberare prioritariamente le giornate negli orari dei docenti.

#### Attenzione:

Se assegnate valore zero ad un criterio, esso non sarà preso in considerazione; se assegnate un valore negativo, otterrete l'effetto inverso. Ad esempio, se assegnate un valore negativo al criterio **Favorisci le** *mezze giornate libere*, EDT spezzetta gli orari.

# DALTONICO

## Ottimizzare i colori per la visione daltonica

1 Accedete al menu *Preferenze > visualizzazione > Generali*.

2 Nel riquadro Accessibilità, selezionate Adatta i colori per le persone daltoniche.

# DATA DEI CONSIGLI DI CLASSE

Se lo desiderate, è possibile pubblicare automaticamente le date dei consigli di classe pianificati in EDT, nelle agende delle persone interessate.

1 Andate su Consigli di classe > Consigli > \overline Elenco.

2 Fate un doppio clic nella colonna D. PN, quindi indicate la data di pubblicazione dei consigli.

Nota: se disponete di PRONOTE, le date dei consigli di classe saranno visualizzate nell'elenco delle classi Client PRONOTE, colonna **Data del consiglio**, così come sulla home page PRONOTE (del Client o delle Aree).

Vedi anche ⊙ Agenda

⊖ Consiglio di classe (Pianificazione)
## DATA DI INGRESSO/USCITA (GRUPPO, CLASSE)

La data in cui cambiate un alunno di classe o di gruppo è memorizzata in EDT (eccetto in caso di cambio di classe effettuato sull'anno scolastico completo). In automatico questa data corrisponde alla data in cui avete effettuato la modifica ma potete cambiarla direttamente nello storico.

#### Modificare la data di ingresso/uscita da un gruppo/classe

- Andate su Orario > Alunni > <sup>IEE</sup> Scheda personale.
- 2 Selezionate l'alunno nell'elenco a sinistra per visualizzare la sua scheda personale.
- 3 Nella scheda Identità e scolarità, cliccate su Storico dei cambiamenti dei gruppi o delle classi.
- 4 Nella finestra che si apre, con un doppio clic nella colonna *Ingresso* o *Uscita* modificate le date.

| • Scolarità                                 | 🔤 ANGELINI B Storico dei cambiame | × |
|---------------------------------------------|-----------------------------------|---|
| Esport. min. autorizzata                    | Classi                            |   |
| Anno 2020/2021 - Anno in corso              | Nome Ingresso Uscita              | Q |
| Scolarizzato/a dal 07/09/2020 al 27/08/2021 | ▲ 2 A/R                           | ^ |
| Piani di studi : Docente coordinat          | ore : 07/09/2020                  |   |
| 2 A/R Storico dei cambiamenti Tutor :       |                                   |   |
| Anno 2019/2020 - Anno precedente            | 0 1                               | ~ |
| Piani di studi :                            | <u>C</u> hiudi                    |   |

## DATA DI NASCITA DELL'ALUNNO

### Modificare la data di nascita di un alunno

- 1 Andate su Orario > Alunni > ≡ Elenco.
- 2 Doppio clic nella colonna *Data di nascita*.
- 3 Cliccate sul tasto calendario e selezionate la data desiderata.

Stampare la data di nascita sulle etichette adesive per le buste

⊖ Etichetta buste

## DELEGARE L'AUTENTICAZIONE (SSO)

Il Single Sign On è un sistema di autenticazione unico che permette ad un utente di accedere a più applicazioni autenticandosi una sola volta.

In EDT è possibile delegare l'autenticazione ad un server CAS o WS-Federation.

### Delegare l'autenticazione di un Client EDT ad un server CAS

- 🚺 Nell'applicativo Server 🛢 chiudete l'uso della base dati.
- 2 Cliccate sul pannello *Delegare l'autenticazione*.
- 3 Selezionate *Definisci una delega CAS*.
- Cliccate sul tasto se ed inserite l'URL in cui si esegue il server CAS. Nella parte sottostante sono visualizzati gli URL di autenticazione e convalida.
- 5 Se desiderate che gli utenti possano accedere direttamente al Server EDT senza passare dall'Area Riservata, selezionate *Autorizza l'autenticazione dal server EDT*.
- 6 Cliccate sul tasto *Parametri di identificazione degli utenti* in alto a destra. Nella finestra che si apre, scegliete il tipo di riconoscimento dell'utente nel menu a tendina:
  - Con l'identità dell'utente: sono i campi scambiati tra il CAS e il Server EDT che permetteranno di riconoscere l'utente che si connette per la prima volta. È necessario definire questi campi tramite CAS, lo stesso vale per le categorie.
  - Tramite doppia autenticazione: alla prima connessione l'utente deve inserire i propri identificativo e password EDT per stabilire il proprio riconoscimento.
  - Con l'identificativo CAS già inserito in EDT: l'amministratore deve importare in EDT tutti gli identificativi CAS degli utenti affinché possano connettersi a EDT tramite CAS.

| 👥 Utenti connessi                    | Gestione deleghe                                          |
|--------------------------------------|-----------------------------------------------------------|
| Salvataggi e archivi                 | Definisci una delega CAS                                  |
| ((())) Parametri di<br>pubblicazione | 🛢 Definisci una delega CAS                                |
| P Delegare<br>→ l'autenticazione     | Parametri di identificazione degli utenti                 |
| Parametri di sicurezza               | Configurazione standard     Configurazione personalizzata |
| Parametri di invio<br>delle e-mail   | Link di autenticazione:<br>Link di conferma:              |

### Delegare l'autenticazione di un Client EDT ad un Server Ws-Federation

- 🚺 Nell'applicativo Server 🟮 chiudete l'uso della base dati.
- 2 Cliccate sul pannello *Delegare l'autenticazione*.
- 3 Selezionate Definisci una delega Ws-Federation.
- 🕘 Cliccate sul tasto 🕸 ed inserite l'URL in cui si esegue il server.
- 5 Se desiderate che gli utenti possano accedere direttamente al Server EDT senza passare dall'Area Riservata, selezionate *Autorizza l'autenticazione dal server EDT*.
- 6 Prerequisiti Dovete aver inserito gli identificativi degli utenti in Comunicazioni > Gestione delle identità > ≡.

Cliccate sul tasto *Parametri di identificazione degli utenti* in alto a destra. Nella finestra che si apre, cliccate il tasto per scegliere l'informazione da utilizzare come identificativo unico. Confermate.

7 Una volta tornati sulla schermata principale, cliccate sul tasto *Importa un certificato*.

## DESIDERATA (COLLOQUI GENITORI/DOCENTI)

I desiderata dei partecipanti ai colloqui genitori/docenti devono essere raccolti al fine di pianificare solo i colloqui desiderati.

- Se utilizzate PRONOTE e lavorate con un Client EDT connesso alla base dati PRONOTE, potete proporre ai docenti e ai genitori di inserire i loro desiderata e le loro indisponibilità direttamente nella propria Area.
- In alternativa potete modificare le schede da far compilare ai partecipanti e riportare manualmente i desiderata in EDT.

In ogni caso, è necessario aver creato una sessione di colloqui (O <u>Colloqui genitori/docenti</u>).

### **CON PRONOTE**

Da EDT Client connesso a PRONOTE è possibile modificare le date di inserimento dei desiderata e di pubblicazione dei colloqui.

### Permettere ai genitori di inserire i desiderata e le indisponibilità attraverso la loro Area

- 2 Selezionate Area Genitori nel menu a tendina in alto a sinistra.
- 3 Nell'arborescenza, selezionate Colloqui genitori/docenti, Indisponibilità e Desiderata.
- 4) Selezionate *Indisponibilità*: sulla destra apparirà una tabella in cui potete inserire le date di inizio e fine.
- 5 Selezionate *Desiderata*: sulla destra apparirà una tabella in cui potete inserire le date di inizio e fine. In automatico, soltanto i docenti possono rifiutare un colloquio tramite la propria Area; per autorizzare anche i genitori a farlo, selezionate l'opzione *Nessun colloquio*. È possibile inoltre modificare la legenda proposta ai genitori.

Permettere ai docenti di inserire desiderata e indisponibilità attraverso la loro Area

- PRONOTE, in Comunicazioni > PRONOTE.net > ≡ Elenco.
- 2) Selezionate *Area Docenti* nel menu a tendina in alto a sinistra.
- 3 Alla voce Colloqui, selezionate Accedere ai colloqui, Inserire i propri desiderata e Inserire le proprie indisponibilità.
- (4) Cliccate sul tasto accanto ad Accedere ai colloqui: nella finestra che si apre, inserite le dati di inizio e fine, autorizzate o meno i docenti a rifiutare i colloqui e, se necessario, modificate la legenda proposta.

#### Seguire l'inserimento

🚺 In EDT, in Colloqui genitori/docenti > Responsabili / Docenti > 감 Desiderata.

La colonna 🔁 indica se l'inserimento è in corso 🌜, terminato ፉ o non ancora iniziato (casella vuota). Per vedere i desiderata di una risorsa, selezionatela.

### Inviare un'e-mail di sollecito ai partecipanti che non hanno inserito i loro desiderata

- 🚺 In EDT, in Colloqui genitori/docenti > Responsabili / Docenti > 🛃 Desiderata.
- Cliccate sulla colonna Per ordinare l'elenco: le persone che non hanno ancora inserito i loro desiderata appariranno per prime. Selezionatele [Ctrl + clic].

3 Cliccate sul tasto @ per scrivere un'e-mail oppure cliccate sul tasto = per inviare un modello di lettera che avrete precedentemente creato in *Comunicazioni > Lettere > Score Modelli di lettere* per la categoria *Colloqui* (Modello di lettera).

### SENZA PRONOTE

Modificare le schede personali da far compilare ai genitori e ai docenti

- 1 Andate su Colloqui genitori/docenti > Responsabili / Docenti > 🛃 Desiderata.
- 2 Selezionate le risorse nell'elenco a sinistra ( [Ctrl + A] per selezionare tutto).
- 3 Cliccate sul tasto 🖶 sulla barra degli strumenti.
- 4 Nella finestra di stampa, selezionate *Scheda personale da compilare*. Se desiderate permettere l'inserimento di indisponibilità, selezionate *Autorizzare i genitori degli alunni/i docenti ad inserire le indisponibilità* nella scheda *Contenuto*.

### Riportare i desiderata

- 1 Andate su Colloqui genitori/docenti > Responsabili / Docenti > 😤 Desiderata.
- 2 Selezionate un genitore/docente nell'elenco a sinistra.
- 3 Per ogni docente/genitore, fate un doppio clic nella colonna appropriata per riportare i desiderata (colloquio facoltativo, desiderato, prioritario, nessun colloquio).
- ④ Una volta terminato l'inserimento, selezionate Inserimento dei desiderata terminato in alto a destra: i colloqui creati appariranno nell'elenco dei colloqui con l'icona .

### Riportare le indisponibilità

- 🚺 Andate su Colloqui genitori/docenti > Responsabili / Docenti > 🗧 Indisponibilità.
- 2 Se avete autorizzato l'inserimento di indisponibilità, riportatele per ogni risorsa cliccando e trascinando il mouse sulle fasce orarie sulla griglia.

Vedi anche → Colloqui genitori/docenti

### DESTINATARI DELLE LETTERE

Generare una sola lettera per i genitori con lo stesso domicilio

1 Andate su Orario > Responsabili > 🗟 Responsabili.

2 Nel menu *Modifica*, selezionate *Ripristina tutti i destinatari > Colloqui e lettere*.

3 Confermate: quando EDT rileva un indirizzo identico per il secondo genitore, automaticamente deseleziona nella sua scheda le opzioni relative alle lettere (*Informazioni amministrative, Pagelle, Libretti, Assenze, Punizioni...* e *Colloqui*). In questo modo, i genitori con indirizzi diversi, continueranno a ricevere una comunicazione ciascuno, mentre sarà inviata una sola lettera in caso di domicilio comune.

## DIAGNOSTICA DI UN'ATTIVITÀ

La modalità diagnostica permette di evidenziare le collocazioni libere per un'attività e di conoscere le ragioni per le quali altre collocazioni non sono disponibili.

### Visualizzare la collocazioni possibili per un'attività

- In tutte le visualizzazioni 🏴, 🏢 e 🚟, attivate la modalità diagnostica con un doppio clic su un'attività piazzata oppure selezionate un'attività non piazzata nella visualizzazione *Orario > Attività > 🏴 Orario*.
- In questo modo apparirà un riquadro verde che rappresenta l'attività e EDT raffigura sulla griglia le collocazioni disponibili e quelle che non lo sono.

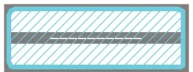

Collocazione possibile: scelta consigliata da EDT conformemente ai valori dei criteri di calcolo.

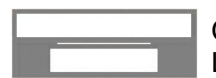

Collocazione in cui l'attività può iniziare: tutte le risorse dell'attività sono disponibili. L'attività può iniziare sulla fascia oraria lunga e bianca.

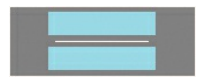

Collocazione possibile ma sulla quale pesano uno o più vincoli. Per sapere di quali vincoli si tratta, cliccate sulla ③ visualizzata scheda attività.

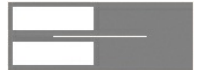

Se è evidenziata soltanto la metà di una casella, l'informazione che essa visualizza è valida solo ogni 15 giorni.

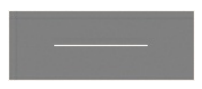

La collocazione non è disponibile: un'altra risorsa dell'attività ha una indisponibilità o è già occupata. In quest'ultimo caso, se forzate il piazzamento, almeno un'altra attività sarà sospesa.

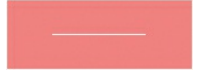

La risorsa ha un'indisponibilità: se decidete di forzare il piazzamento, innanzitutto verificate sulla scheda attività che non vi siano altri vincoli su questa collocazione.

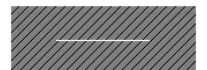

Mezza giornata non lavorativa per l'istituto. È possibile forzare il piazzamento su questa collocazione.

### Capire quali vincoli impediscono il piazzamento di un'attività

- 🚺 🛛 In tutte le visualizzazioni 🎹, 🎟 e 🚟, attivate la modalità diagnostica con un doppio clic sull'attività.
- 2) Cliccate e spostate il riquadro verde sulla collocazione da diagnosticare.
- 3 Le risorse occupate in un'altra attività sono segnalate sulla scheda attività ed i vincoli che pesano sulla fascia oraria sono indicati da specifici simboli. Sorvolale con il cursore per visualizzare le informazioni.

### Vedere le attività che creano problemi

Nella scheda attività, per sapere che cosa occupa una risorsa in rosso / in arancione sulla scheda attività, selezionatela, fate clic destro e scegliete *Vedi le attività che creano problemi*: apparirà una nuova finestra con l'elenco.

Se le attività problematiche hanno una collocazione altrove (risorsa in arancione) potte cliccare sul tasto *Piazzamento manuale dell'attività selezionata* per apportare le modifiche necessarie e liberare una collocazione.

#### Vedere quante risorse sono già occupate su una fascia oraria

Questa funzionalità permette di individuare le fasce orarie in cui l'attività può essere piazzata modificando il

meno possibile l'orario.

- 1 Andate su Orario > Attività > 🎹 Orario.
- 2 Selezionate l'attività nell'elenco a sinistra.
- 3 Selezionate *Diagnostica* nella barra a destra.
- 4 Su ogni fascia oraria vedete:
  - 3 il numero di risorse dell'attività che sono già occupate in un'altra attività che non ha altre collocazioni;
  - <sup>31</sup> il numero di risorse dell'attività che sono già occupate in un'altra attività che ha altre collocazioni (se la spostiamo, il corso selezionato potrà essere piazzato sulla fascia oraria);
  - Z il numero di risorse che hanno delle indisponibilità. Se una delle attività è bloccata, sarà visualizzato un lucchetto rosso 36.
- 5 Per vedere le risorse coinvolte, cliccate sul riquadro verde e spostatelo sulla fascia oraria da diagnosticare.

| O Pro  | f. DI MILETO T. (MATE-SCIENZE) | - Orario 💿 Diagnostica                |                    |                  |         | Mettere in attesa | $\otimes$ | 2 | F |
|--------|--------------------------------|---------------------------------------|--------------------|------------------|---------|-------------------|-----------|---|---|
|        |                                | Applica le modifiche a partire        | dalla settimana pr | ossima           | ▼ (i)   |                   |           |   |   |
|        | lunedì                         | martedi                               | mercole            | edì              | giovedì | venerdì           |           |   |   |
| 08h00  |                                |                                       |                    |                  | giorodi |                   |           |   |   |
|        | T                              | 1                                     |                    | 2                |         | 1                 | 1         |   |   |
| 09h00  |                                |                                       |                    |                  |         |                   |           |   |   |
| 401-00 | 1                              | 2                                     |                    | 121              | Τ       | 1                 | 1         |   |   |
| 10000  | 1                              | 2                                     | <b>≎</b> ⊕∋×       | 12               | Т       | 1                 | 1         |   |   |
| 11h00  | <mark></mark> ⊗                | 1h00 - mercoledì alle 09h0            | 6                  |                  |         |                   |           |   |   |
|        |                                | 0 spazi possibili - Principale - 21 a | alunni             | 1 <mark>2</mark> | 11      | 1                 | 1         |   |   |
| 12h00  | Materie                        | MATEMATICA                            | 1                  |                  |         |                   |           |   |   |
|        | Docenti                        |                                       | 1                  |                  | _       |                   | _         |   |   |
|        | DI MILETO<br>Personale         | Talete                                | 0                  | <u>1</u>         | 1       | 1                 | 1         |   |   |
| 13h00  | Raggruppa                      | menti                                 | 0                  |                  |         |                   |           |   |   |
|        | Classi                         |                                       | 1                  | 1                | 2       | 1                 | 1         |   |   |
| 445.00 | 1E                             |                                       |                    |                  |         |                   |           |   |   |
| 141100 | Gruppi                         | ociati                                | 0                  |                  |         |                   |           |   |   |
|        | 2 Aule                         | ociali                                | 0                  |                  | 2       | 2                 |           |   |   |
| 15500  | Materiali                      |                                       | 0                  |                  |         |                   |           |   |   |
| 131100 |                                |                                       |                    |                  | 1 1     | 1                 |           |   |   |
| 16h00  |                                |                                       |                    |                  |         |                   |           |   |   |
|        | < т                            |                                       |                    |                  | 1 1     | 1                 |           |   |   |
| 17h00  |                                |                                       |                    |                  |         |                   |           |   |   |
|        | 11                             | 2                                     | 1                  |                  | 1 1     | 1                 |           |   |   |
| 18h00  |                                |                                       |                    |                  |         |                   |           |   |   |

Vedi anche

- ⊖ <u>Buco</u>
- ⊖ <u>Piazza e sistema</u>

## DIMENSIONE

- → <u>Allegato</u>
  → <u>Carattere</u>
  → <u>Firma scannerizzata</u>
- ⊖ <u>Foto</u>
- ⊖ <u>Stampare</u>

### DIPARTIMENTO DISCIPLINARE

Potete visualizzare il planning di tutti i docenti legati ad un dipartimento disciplinare. Questo vi consentirà di pianificare le relative riunioni coinvolgendo tutte le persone del dipartimento.

| Riu | inire dei docenti in un dipartimento disciplinare                                                                                                    |
|-----|----------------------------------------------------------------------------------------------------|
| 1   | Andate su Orario > Docenti > 🕿 Coordinatori dei dipartimenti disciplinari.                                                                                                    |
| 2   | Create il dipartimento nell'elenco a sinistra; cliccate sulla linea di creazione, inserite un nome per il dipartimento disciplinare e confermate con il tasto <i>[Invio]</i> . |
| 3   | Con un doppio clic nella colonna Coordinatore designate il docente referente.                                                                                                  |
| 4   | Con un doppio clic nella colonna <i>Docenti</i> selezionate, nella finestra che si apre, tutti i docenti appartenenti al dipartimento disciplinare.                            |
| Cre | eare una riunione di dipartimento                                                                                                    |
| Pre | requisiti È necessario aver definito un dipartimento disciplinare.                                                                                                    |

- Andate su Gestione per settimana e assenze > Docenti > A Coordinatori dei dipartimenti disciplinari.
- 2 Selezionate il dipartimento disciplinare nell'elenco a sinistra per visualizzare gli orari dei docenti che ne fanno parte.
- 3 Sulla barra superiore, selezionate la settimana nella quale desiderate organizzare la riunione. Potete visualizzare gli orari per settimana o per giorno.
- 4 Cliccate sulla lente 🔍 in alto a destra.
- 5 Nella finestra che si apre, precisate la durata della riunione, aggiungete se necessario altre risorse, quindi cliccate sul tasto *Cerca le fasce orarie libere*: esse saranno evidenziate in bianco sulla griglia. I numeri indicano il numero di aule disponibili per ogni fascia oraria.
- 6 Cliccate sulla fascia oraria scelta e selezionate l'aula desiderata nell'elenco che appare a destra.
- 7 Cliccate su *Crea l'attività*.

## DISCIPLINA

### Creare una disciplina

- 1 Accedete al menu *Parametri > generali > Discipline*.
- 2 Cliccate sulla linea di creazione, inserite il codice e confermate con il tasto [Invio].
- **3** Fate un doppio clic nella colonna *Descrizione* per completare l'inserimento.

### Assegnare una disciplina ai docenti

- Andate su Orario > Docenti > ≡ Elenco.
- 2 Selezionate i docenti di una stessa disciplina con un clic destro selezionate *Modifica > Disciplina*.
- 3 Nella finestra che si apre, fate un doppio clic sulla disciplina.

## DISCONNESSIONE DEGLI UTENTI

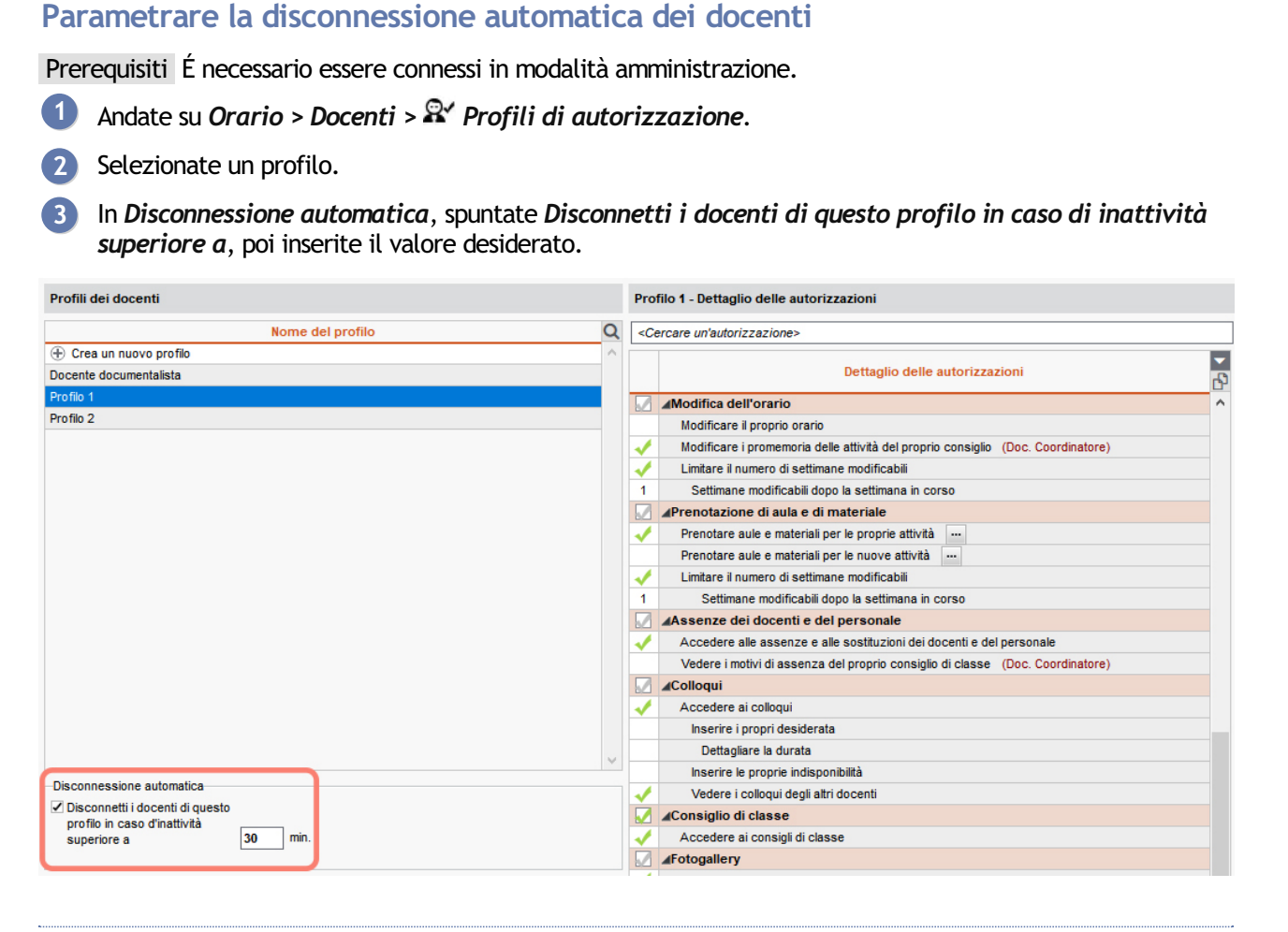

### Parametrare la disconnessione automatica degli utenti amministrativi

Prerequisiti É necessario essere connessi in modalità amministrazione

- Accedete al menu File > Amministrazione degli utenti.
- 2 Nella finestra che si apre, cliccate su  $\mathbb{R}^{\prime}.$
- 3 Selezionate un gruppo di utenti.
- In Disconnessione automatica, spuntate Disconnetti gli utenti di questo gruppo in caso di inattività superiore a, poi inserite il valore desiderato.

### Disconnettere manualmente un utente

- 1 Nell'applicativo Server 😑, cliccate sul pannello Utenti connessi.
- 2 Fate un clic destro sull'utente desiderato e scegliete Disconnetti l'utente....

## DISEGNARE UN'ATTIVITÀ

Se sapete già in quale collocazione desiderate piazzare l'attività, potete disegnarla direttamente sulla griglia dell'orario o dei planning di una qualsiasi delle risorse in essa coinvolte: docente, classe, raggruppamento o aula. Per disegnare un'attività con più risorse contemporaneamente, selezionate la *Modalità sovrapposta* (③ <u>Modalità sovrapposta</u>).

### Disegnare un'attività annuale su una griglia oraria

- 🚺 In tutte le visualizzazioni ᠮ Orario, selezionate la risorsa nell'elenco.
- 2 Cliccate sulla fascia oraria in cui desiderate che cominci l'attività poi, tenendo premuto il clic del mouse, trascinatelo fino alla fascia oraria in cui l'attività deve terminare: il riquadro verde dell'attività, che ne rappresenta la durata apparirà sulla griglia. Potete spostarlo e/o ridimensionarlo.
- 3 Con un doppio clic al centro del riquadro verde confermate la creazione dell'attività.
- 4 L'attività contiene la risorsa selezionata in elenco. Precisate la materia e aggiungete le altre risorse direttamente dalla scheda attività (⊙ Scheda attività).

| Ũ |  |
|---|--|
|   |  |
|   |  |
|   |  |

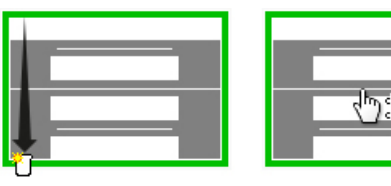

| Materia non assegnata |
|-----------------------|
|-----------------------|

### Disegnare un'attività straordinaria su una griglia oraria

- 🚺 In tutte le visualizzazioni 🍱 Orario della settimana, selezionate la risorsa nell'elenco.
- 2 Selezionate la settimana che vi interessa sulla barra in alto.
- 3 Cliccate sulla griglia per disegnare l'attività: apparirà il riquadro verde dell'attività, che ne rappresenta la durata. Potete spostarlo e/o ridimensionarlo.
- 4 Con un doppio clic al centro del riquadro verde confermate la creazione dell'attività.
- 5 L'attività contiene la risorsa selezionata in elenco. Precisate la materia e aggiungete le altre risorse direttamente dalla scheda attività (⊙ Scheda attività).
- 6 L'etichetta Straordinaria appare sull'attività ( Etichetta sulle attività).

## DIVIDERE UN'ATTIVITÀ

### Dividere un'attività in due

- 1 In tutte le visualizzazioni Il Orario della settimana e I Planning plurisettimanale, con un doppio clic sull'attività fatela apparire evidenziata dal riquadro verde della diagnostica.
- 2 Cliccate sul bordo del riquadro e trascinatelo fino al punto in cui desiderate dividere l'attività (a metà per ottenere due attività di pari durata).
- 3 Nella finestra che si apre, selezionate *Dividi l'attività in due* e confermate.
- 4 Potete modificare una o l'altra parte di attività dalla scheda attività che apparirà sdoppiata.

| LAB.ARTISTICA                                   | Conferma - EDT 2020<br>Confermate la modifica? |                      |
|-------------------------------------------------|------------------------------------------------|----------------------|
|                                                 | Tipo di modifica:                              |                      |
|                                                 | Dividi l'attività in due                       |                      |
|                                                 |                                                | <u>Si</u> <u>N</u> o |
| 1 Attività mantenuta<br>2 ARTE<br>LAB.ARTISTICA |                                                |                      |
| Attività mantenuta<br>ARTE<br>LAB.ARTISTICA     |                                                |                      |

## DOCENTE

### **BASE DATI E CONNESSIONE**

### Importare i docenti nella base dati

⊖ Excel (importazione)

Creare manualmente un docente nella base dati

1 Andate su Orario > Docenti > ≡ Elenco.

2 Cliccate sulla linea di creazione, inserite il cognome e il nome confermando ogni inserimento con il tasto *[Invio]*.

### Definire i diritti dei docenti

### Connettersi come docente

Dalla pagina iniziale del software in versione rete, nella finestra d'identificazione, selezionate *Docente*. L'identificativo (③ Identificativo di connessione) e la password (③ Password) appaiono nella scheda personale di ogni docente.

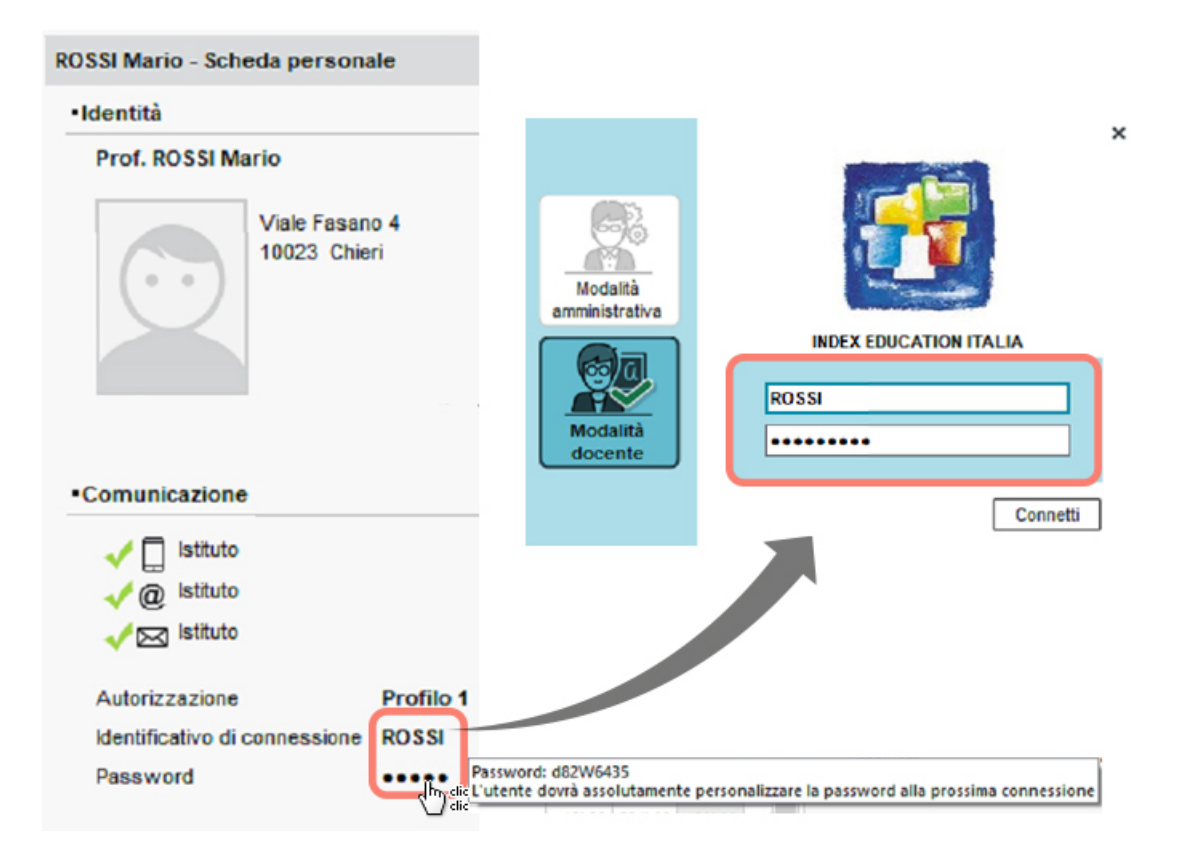

### PREPARAZIONE

### Assegnare i docenti ai servizi

Assegnare i docenti ai servizi (preparazione)

### **INFORMAZIONI E PREFERENZE**

### Designare il docente coordinatore

Designare i docenti coordinatori permette di:

- individuarli rapidamente nei consigli di classe;
- estrarli facilmente tramite il comando *Estrai > Estrai i docenti coordinatori* ad esempio per inviare una lettera che riguarda solo i coordinatori;
- prevedere un tempo supplementare per i colloqui con i genitori (⊖ <u>Colloqui genitori/docenti</u>).

Andate su Orario > Classi > ≡ Elenco.

2 Per designare i docenti coordinatori, fate un doppio clic nella colonna *Docente coordinatore*.

#### Completare la scheda personale

### Inserire l'aula preferenziale

⊖ <u>Aula</u>

### Inserire la materia preferenziale

### Inserire il dipartimento disciplinare di appartenenza

### Indicare i giorni in cui il docente ha la mensa

### Calcolare l'occupazione effettiva del docente

### VINCOLI ORARI

Le indisponibilità servono a impedire il piazzamento di attività su determinate fasce orarie. Utilizzatele soltanto in caso di indisponibilità reale del docente (ad esempio quando si trova in un altro istituto): quanto minori sono le indisponibilità tanto migliori saranno gli orari di tutte le risorse.

Per prendere in considerazione i desiderata dei docenti, utilizzate le preferenze, le indisponibilità opzionali e gli altri vincoli orari come i giorni liberi, che permettono di offrire ai docenti orari piacevoli senza paralizzare le altre esigenze orarie dell'istituto.

#### Inserire le preferenze

#### Inserire i vincoli orari

### Inserire le indisponibilità

Indisponibilità

## DOCUMENTALISTA

### Creare/Importare un docente-documentalista nella base dati

### Definire le autorizzazioni specifiche per i docenti documentalisti

Di default, un profilo *Documentalista* raggruppa le autorizzazioni concesse nella maggior parte dei casi. Il funzionamento è lo stesso per gli altri docenti (⊖ <u>Profilo di un docente</u>).

- 1 Andate su Orario > Docenti > 淞 Profili di autorizzazione.
- 2 Selezionate il profilo *Docente documentalista* dall'elenco a sinistra.
- 3 In ogni categoria, che potete aprire/chiudere con un clic, spuntate le autorizzazioni da dare ai documentalisti. Se lavorate su una base dati comune EDT e PRONOTE, delle icone vi indicheranno per quale applicativo è disponibile tale funzionalità.
- 4 Successivamente andate su Orario > Docenti > ≡ Elenco.
- 5 Selezionate i documentalisti dall'elenco, fate clic destro e scegliete *Modifica > Profilo di autorizzazione*.
- **6** Dalla finestra che appare, fate doppio clic sul profilo **Docente documentalista**.

## **DOCUMENTI DA SCARICARE**

I documenti da scaricare sono documenti che gli utenti possono creare tramite EDT.

#### Creare un documento da scaricare

- Posizionatevi nell'elenco di risorse di vostra scelta.
- 🝳 Cliccate sul tasto 🖹 sulla barra degli strumenti.
- 3 Nella finestra che si apre cliccate sulla linea di creazione *Crea un modello di documento*, scegliete un nome e confermate premendo *[Invio]*.
- A destra nella scheda *Configurazione della pagina* precisate le caratteristiche del documento.
- 5 Nella scheda *Contenuto del documento* inserite il contenuto utilizzando eventualmente le variabili che saranno poi sostituite dal valore in fase di creazione del documento.
- 6 Verificate l'*Anteprima* poi chiudete la pagina.

| 🞯 Stampa dei documenti                                                                                                    | ×                                                                                                    |
|----------------------------------------------------------------------------------------------------|----------------------------------------------------------------------------------------------------|
| Risorse da stampare                                                                                                    |                                                                                                    |
| elezionate (1) estratti (11) tutti (11)                                                                                                |                                                                                                    |
| Tipo di uscita : • Stampante PDF         Nome : CENTRALE Brother MFC-8380DN Printer         Formato A4         Stampa in bianco e nero | X<br>N° di copie : 1 □ Copie ordinate                                                                                                    |
| Modelli di documenti - Personale                                                                                                    | Configurazione della pagina Contenuto del documento                                                                                                    |
| Nome                                                                                                    | ™ Arial - 11 - ABABG / S™ ≣≣≣≣QQ                                                                                                    |
| Crea un modello di documento     Modelli destinati a personale                                                                         |                                                                                                    |
| CIRCOLARE                                                                                                    | <cerca il="" nome="" suo="" tramite="" una="" variabile=""></cerca>                                                                                                    |
| Indirizzo                                                                                                    |                                                                                                    |
|                                                                                                    | Divieto di assembramenti È vietata ogni forma di assembramento di persone in luoghi pubblici o aperti al pubblico. Lo svolgimento delle manifestazioni pubbliche è consentito soltanto in |
| Recupera                                                                                                    | Annulla Anteorima Stamoa                                                                                                    |
| Recupeid                                                                                                    |                                                                                                    |

### Stampare il documento

È possibile stampare su carta o su file in PDF.

- 1 Posizionatevi nell'elenco di risorse di vostra scelta.
- 🝳 Cliccate sul tasto 🖹 sulla barra degli strumenti.
- 3 Nella finestra che si apre selezionate il documento interessato e cliccate su *Stampa*.

## DUPLICARE

Per duplicare un'attività, una classe (e le sue attività), ecc., selezionate il dato, fate clic destro e scegliete *Duplica* o utilizzate il comando rapido da tastiera *[Ctrl + D]*.

Quando duplicate un'attività straordinaria sull'orario per settimana da *Gestione per settimana e assenze*, potete scegliere se mantenere o meno il promemoria e l'etichetta della lezione d'origine.

| Elenco delle attività |               |       |    |                   |              |        |
|-----------------------|---------------|-------|----|-------------------|--------------|--------|
| Durata                | Giorno e ora  | Stato | S. | Docente           | Materia      | Classe |
| 2h00                  | venerdì 10h00 |       |    | SILVESTRI Daniele | MUS - MUSICA | 1A     |
| Elenco delle attività |               |       |    |                   |              |        |
| Durata                | Giorno e ora  | Stato | S. | Docente           | Materia      | Classe |
| 2h00                  | venerdì 10h00 |       |    | SILVESTRI Daniele | MUS - MUSICA | 1A     |
| 2h00                  | Non piazzata  | 8     |    | SILVESTRI Daniele | MUS - MUSICA | 1A     |

Nota: quando duplicate un'attività, la nuova attività è sempre non piazzata, anche se l'attività di origine è piazzata.

## DURATA DELL'ATTIVITÀ

### Visualizzare la durata delle attività in minuti (0h30) o in centesimi (0,50)

Accedete al menu Preferenze > visualizzazione > Generali.

Nel riquadro Durata, scegliete un tipo di gestione.

| Durata                                          |
|-------------------------------------------------|
| • Gestione in minuti (0:30)                     |
| ◯ Gestione in centesimi (0,50)                  |
| ⊖ Gestione in fasce orarie (0,50)               |
| O Personalizzata: 1 unità = 1 fascia/e oraria/e |
|                                                 |

### Creare attività di 45 minuti

La frazione oraria deve essere di 15 minuti. Se non è così, modificate le vostre impostazioni utilizzando il comando *File > Strumenti > Cambia i parametri della griglia oraria* ( $\ominus$  <u>Griglia oraria</u>).

### Modificare la durata di un'attività in elenco

Le durate possibili dipendono dalla frazione oraria scelta.

- 2 Fate un doppio clic nella colonna *Durata* o, in multiselezione, utilizzate il comando *Modifica > Durata se possibile*.

### Modificare la durata di un'attività direttamente sulla griglia

In tutte le visualizzazioni **W**, **M**, **W** e **B**, fate un doppio clic sull'attività e spostate il bordo del riquadro verde. Se desiderate allungare la durata dell'attività, è necessario che la fascia oraria che vi interessa sia libera (strisce bianche).

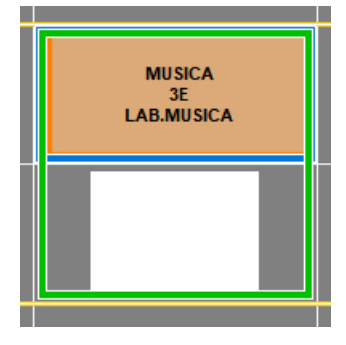

Vedi anche → Sdoppiamento

## E-MAIL

In funzione del documento che dovete inviare via e-mail, cliccare sull'icona della stampante 🖶 (se si tratta di un riepilogo, di un planning, ecc.), sulla lettera 🖂 (se si tratta di un modello di lettera) o sulla chiocciola @ (se desiderate scrivere una e-mail come fareste dalla vostro programma di posta elettronica). L'invio di e-mail è ora disponibile anche per i docenti connessi in *Modalità docente*.

### **OPERAZIONI PRELIMINARI**

### Verificare i parametri di connessione

### Inserire gli indirizzi e-mail

⊖ <u>Indirizzo e-mail</u>

### INVIARE UN DOCUMENTO / MODELLO DI LETTERA / E-MAIL

Inviare un documento (riepilogo, orario, ecc.) via e-mail

Prerequisiti Devono essere stati inseriti gli indirizzi e-mail dei destinatari.

- 🚺 In tutte le visualizzazioni stampabili (tasto 🖴 attivo), selezionate i destinatari nell'elenco a sinistra.
- 🙎 Cliccate sul tasto 🖶 sulla barra degli strumenti.
- 3 Selezionate *E-mail* come *Tipo di uscita*.
- 4 Allegate il documento in PDF (consigliato) e/o inseritelo come anteprima sotto forma di immagine .*png* nel corpo dell'e-mail.
- 5 Come per una stampa, scegliete l'impaginazione, il contenuto, ecc.
- 6 Cliccate su *Stampa / Invia mail* e nella finestra che si apre inserite un oggetto, un messaggio introduttivo, inserite eventualmente una firma e scegliete se stampare i documenti per i destinatari che non hanno un indirizzo e-mail.

| 🕶 Stampa degli orari dei docenti                                                                       |                                    |                                            |
|----------------------------------------------------------------------------------------------------|------------------------------------|--------------------------------------------|
| Risorse da stampare                                                                                    |                                    |                                            |
| Selezione (1)     CEstrazione (76)     Tutto (76)                                                      |                                    | 🞯 Invia tramite e-mail 🛛 🗙 🗙               |
| Solamente quelle il cui orario è stato modificato dal 07/09/2020                                       |                                    |                                            |
|                                                                                                    |                                    | Da                                         |
| Tipo di uscita : O Stampante O PDF E-mail HTML                                                         |                                    | Destinatari 🗹 Docenti                      |
| Allegare 🗹 *.pdf 🗹 Protetto 🔐 🗹 Stampabile 🚥                                                           | Formato :                          | Altri (0)                                  |
| *.mhtml                                                                                                | A5 Personalizzato                  |                                            |
| Anteprima (*.png) nel corpo della mali<br>Adatta al gestionale di mail del destinatario se lo permette | OA3 A: 202 mm ▼                    | Parametri e-mail dei destinatari.          |
|                                                                                                    | A. 203                             |                                            |
| Pagina Contenuto Disposizione Presentazione                                                            |                                    | Oggetto : Il vostro orario                 |
| - Margini (cm) - Composizione dell'intestazione                                                        |                                    | Allega : 0                                 |
| Alto 100 Sinjetra 100 Scella intestazi Nessuno V                                                       |                                    |                                            |
| Data e ora                                                                                             |                                    | Aa Trovate qui di seguito l'orario.        |
| Basso 1,00 Desua 1,00 Numero di pagina                                                                 |                                    |                                            |
| Nome dell'istituto                                                                                     |                                    |                                            |
|                                                                                                    |                                    |                                            |
| Titolo della griglia                                                                                   |                                    |                                            |
| Inserisci                                                                                              | Lun. Mar. Mer. Glov. Ven.          |                                            |
| < <titolo>&gt; &lt;<cognome>&gt; - &lt;<periodo>&gt;</periodo></cognome></titolo>                      | Sh XX                              |                                            |
| Piè di oriolia                                                                                         |                                    |                                            |
|                                                                                                    | 12 13                              |                                            |
|                                                                                                    | 14 15                              | Firma : Nessuna 🔻 🚥                        |
| Piè di pagina                                                                                          | 16                                 | · · · · · · · · · · · · · · · · · · ·      |
| Scelta piè di pagina Nessuno 👻                                                                         | 18                                 | Solamente a quelli che non ricevono e-mail |
|                                                                                                    |                                    |                                            |
|                                                                                                    |                                    | Chiudi Invia le-mail                       |
|                                                                                                    |                                    |                                            |
|                                                                                                    |                                    |                                            |
|                                                                                                    |                                    |                                            |
|                                                                                                    |                                    |                                            |
|                                                                                                    | Chiudi Antenrima Stampa/Invia mail |                                            |
|                                                                                                    | onaa Antoprina Otampa/iivia iilaii |                                            |

### Inviare un modello di lettera via e-mail

Prerequisiti Devono essere stati inseriti gli indirizzi e-mail dei destinatari.

- In tutte le visualizzazioni in cui sono disponibili dei modelli di lettera (tasto attivo), a seconda della visualizzazione, selezionate direttamente i destinatari o le assenze, gli stage, ecc.
- 😢 Cliccate sul tasto 🖂 sulla barra degli strumenti.
- 3 Selezionate *E-mail* come *Tipo di uscita*.
- Allegate il documento in PDF (consigliato per conservare l'impaginazione) e/o inserite il contenuto nel corpo dell'e-mail.
- 5 Cliccate su *Stampa / Invia mail* e nella finestra che si apre inserite un oggetto, un messaggio introduttivo, inserite eventualmente una firma e scegliete se stampare i documenti per i destinatari che non hanno un indirizzo e-mail.

|                                                                                                    |                                | 🞯 Invia tramite e-mail 🛛 🛛 🗙                                                                           |
|----------------------------------------------------------------------------------------------------|--------------------------------|----------------------------------------------------------------------------------------------------|
| Invio di lettere     Invio di una lettera per i consigli     selezionati (0)     estratti (22)     tutti (22) | ×                              | Da Destinatari Z Docenti Z Responsabili Oggetto :                                                      |
| Tipo di uscita : O Stampante O PDF 💽 E-mail                                                                   |                                | Aa                                                                                                    |
| Allegare 🗌 *.pdf 🗹 Protetto 💼 🏾 🗹 Stampabile 🚥                                                                |                                |                                                                                                    |
| Scrivi la lettera nel corpo della mail                                                                        |                                |                                                                                                    |
|                                                                                                    |                                |                                                                                                    |
| Nome                                                                                                    | Categoria A                    | ā l                                                                                                    |
| ▲ Destinate agli alunni                                                                                       |                                |                                                                                                    |
| Convocazioni ai consigli                                                                                      | Consiglio                      |                                                                                                    |
| ▲ Destinate ai docenti                                                                                        | Solamente per i docenti liberi |                                                                                                    |
| Convocazioni ai consigli                                                                                      | Consiglio                      |                                                                                                    |
| ▲ Destinate ai responsabili                                                                                   |                                |                                                                                                    |
| Convocazioni ai consigli                                                                                      | Consiglio                      |                                                                                                    |
| ▲ Destinate al personale                                                                                      |                                |                                                                                                    |
| Convocazioni ai consigli                                                                                      | Consiglio V                    |                                                                                                    |
| 4 <                                                                                                    | >                              | Times Newson and A                                                                                     |
| Stampa le etichette corrispondenti                                                                            |                                |                                                                                                    |
| Comporre un modello di lettera                                                                                | nteprima Stampa/Invia mail     | Stampa una copia         A tutti i destinatari              Solamente a quelli che non ricevono e-mail |
|                                                                                                    |                                | Chiudi Invia fe-mail                                                                                   |

Nota: a seconda della visualizzazione è possibile inviare differenti modelli di lettera a differenti tipi di destinatari.

Scrivere un'e-mail (e salvarla come modello)

- Selezionate i destinatari nell'elenco.
- 3 Cliccate sul tasto @ sulla barra degli strumenti.
- 4 Nella finestra che si apre, cliccate sulla linea di creazione a sinistra e date un nome al vostro modello.

5 Ora potete:

- allegare un documento;
- formattare il testo;
- aggiungere una firma (⊖ Firma sulle e-mail).

6 Cliccate su *Invia mail*.

### Inviare rapidamente un'e-mail a tutti i partecipanti di un'attività

### MODALITÀ DI INVIO E RESOCONTO

### Aggiungere un destinatario in copia

1 Accedete alla finestra desiderata:

- finestra di invio di e-mail,
- finestra che si apre dopo aver cliccato sul tasto *Stampa/Invia mail* (nel caso di modelli di lettera e di documenti -)
- 2 Selezionate *Altri* tra i *Destinatari*.
- 3 Nella finestra che si apre, inserite l'indirizzo e-mail della persona da mettere in copia nel campo *Cc* o *Ccn* (copia nascosta).

#### Mettere tutti i destinatari in copia nascosta in caso di mailing

- 1 Accedete al menu Configurazione > Configura l'invio di e-mail per questa postazione.
- 2) Cliccate sul tasto 💐, poi spuntate Nascondi gli indirizzi dei destinatari delle e-mail.

### Vedere le e-mail inviate dal software

Le e-mail inviate vengono conservate. Ogni utente può consultare le e-mail inviate con il suo account personale oltre che quelle inviate dall'account d'istituto al quale ha accesso.

- 1 Accedete al menu Comunicazioni > E-mail >
- 2 Selezionate l'account dal menu a tendina.
- Per trovare una mail ordinate l'elenco cliccando sul titolo della colonna interessata o utilizzate il tasto in alto a destra nell'elenco.
- 4 Selezionate un e-mail per visualizzarne il contenuto a destra.

### NOVITÀ EDUCATORE

Una volta inserito l'educatore per un alunno, un comando permette di aggiungere alle attività: potete modificarne l'orario. In PRONOTE l'educatore disporrà di una propria Area dove potrà effettuare il resoconto dei propri alunni.

#### Designare un membro del personale come educatore

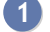

- 1 Andate su Orario > Personale > 🖽 Scheda personale.
  - Selezionate il membro del personale e cliccate sul tasto 💉 della sezione Identità.
- Dal menu a tendina Funzioni selezionate Educatore socio-pedagogico o Educatore socio-sanitario e confermate.

| Stato civile                |                                        |                  |
|-----------------------------|----------------------------------------|------------------|
| Titolo                      | (                                      |                  |
| Cognome Co                  | ognome da nubile                       |                  |
| Guglielmi                   |                                        |                  |
| Nome                        |                                        |                  |
| Marco                       | Agg                                    | iungi una foto   |
|                             | ✓ Divul                                | gaz. autorizzata |
|                             |                                        |                  |
| Informazioni amministrative |                                        |                  |
| Funzione                    | Membro del consiglio di istituto       |                  |
| Assistente sociale 🔻 …      |                                        |                  |
|                             | 🔤 Selezionate o compilate una funzione |                  |
| Pecapiti                    |                                        |                  |
| Recapit                     | Nome                                   | Тіро             |
| ndirizzo                    | + Nuovo                                |                  |
|                             | Nessuna                                |                  |
|                             | Assistente sociale                     | Amministrativo   |
|                             | Dirigente scolastico                   | Direzione        |
|                             | Docente                                | Altra funzione   |
| C.A.P. Città                | Educatore socio-pedagogico             | Educatore        |
| Nessuna                     | Educatore socio-sanitario              | Educatore        |
| Provincia                   | Infermiere                             | Medico           |
| Nessuna                     | Medico scolastico                      | Medico           |
| Stato                       | Operatore scolastico                   | Sorveglianza     |
| Nessuno                     | Preside                                | Direzione        |
|                             | Psicologi E.N.                         | Amministrativo   |
|                             | Segretario                             | Segreteria       |
|                             | Supervisore EDT                        | Altra funzione   |
|                             | Tecnico informatico                    | Altra funzione   |
|                             | 0 14 <                                 | >                |
|                             | -                                      | Annulla          |

Nota: per inserire un altra funzione oltre Educatore socio-pedagogico o Educatore socio-sanitario, cliccate sul tasto 📰 a lato del menu a tendina Funzioni, inserite il nome e scegliete Educatore come Tipo.

### Assegnare l'educatore all'alunno

- Andate su Orario > Alunni > ≡ Elenco.
- 2 Fate doppio clic sulla cella in corrispondenza della colonna *Educatori* dell'alunno interessato. Se non vedete la colonna cliccate sul tasto 🎤 per personalizzare l'elenco (🕣 Elenco).
- 3 Nella finestra che si apre, selezionate l'educatore e confermate. Solo i membri del personale designati come educatori (vedi sopra) sono presenti nell'elenco.

| Alunni          |              |               |        |          |           |        |     |
|-----------------|--------------|---------------|--------|----------|-----------|--------|-----|
|                 | <b>•</b>     |               |        | <b>T</b> |           |        |     |
| Cognome         | Nome         | Nato/a il     | S.     | Classe   | Occ.ann.  | Educat | ori |
| 🕀 Crea un alunn | 10           |               |        | -        |           |        |     |
| FRANCINI        | Chiara       | 05/03/2008    | F      | 2E       | 0h00      |        |     |
| MORONI          | Chiara       | 30/11/2007    | F      | 2E       | 0h00      |        |     |
| CORINO          | Cinzia       | 30/08/2007    | F      | 2E       | 0h00      |        |     |
| SANCHEZ         | Clara        | 28/01/2008    | F      | 2E       | 0h00      |        |     |
| TREMAMONDO      | Amel         | 440000004     |        | 0.044    | 001.00    |        |     |
| PAVANI          | Chiaff Sele  | ezione del pe | ersona | le       |           | ×      |     |
| ANCONA          | Ella Solo    | le estratte   |        |          |           |        |     |
| PLACIDO         | Eva Mostra r | er Tutto      |        | -        |           |        |     |
| DIRENZI         | Gabrie       |               |        | Nome     |           | 0      |     |
| LITIZZETTO      | Giacol Tos   | oo Luisa      |        | Nome     |           |        |     |
| BELLUCCI        | Giuse        | di Ciovanni   |        |          |           |        |     |
| CANNAVARO       | Marilei      | di Giovanni   |        |          |           | - V I  |     |
| BARBUTO         | Marine 1 2   | <             |        |          |           | >      |     |
| GIULIANO        | Mauro        |               |        |          |           | 6      |     |
| TINTORETTO      | Max          |               |        | An       | nulla Con | rerma  |     |

# Assegnare Educatore socio-pedagogico o Educatore socio-sanitario alle attività dell'alunno seguito

Prerequisiti L'educatore dev'essere stato assegnato all'alunno.

1 Andate su Orario > Classi > <sup>™</sup> Orario o su Orario > Attività > ≡ Elenco.

2 Selezionate le attività interessate usando i tasti [Ctrl+clic], fate clic destro e scegliete Modifica > Assegna gli educatori degli alunni alle attività selezionate.

| FRANCESE        |                                                                                                   | FRANCESE                                                                                                    | FRANCESE<br>1 B/A          | 15110                                                                       |                                                                                                    | INGLESE                                                      |              |  |  |  |  |
|-----------------|---------------------------------------------------------------------------------------------------|----------------------------------------------------------------------------------------------------|----------------------------|-----------------------------------------------------------------------------|----------------------------------------------------------------------------------------------------|--------------------------------------------------------------|--------------|--|--|--|--|
|                 |                                                                                                   | Modifica                                                                                                    |                            | Dura                                                                        | ta se possibile                                                                                                    |                                                              |              |  |  |  |  |
|                 |                                                                                                   | Duplica                                                                                                    |                            | Freq                                                                        | Frequenza se possibile                                                                                                    |                                                              |              |  |  |  |  |
|                 |                                                                                                   | Cancella                                                                                                    |                            | Peri                                                                        | ESE                                                                                                    |                                                              |              |  |  |  |  |
|                 |                                                                                                   | Sospendi<br>Metti in attesa<br>Piazza/Sistema<br>Cerca un'altra collocazione<br>Metti in evidenza le attività che c | reano problemi             | Sede<br>Perio<br>Spec<br>Tipo<br>Asse                                       | e<br>odicità<br>ifica<br>logia<br>gna compresenza                                                                                              |                                                              | LESE         |  |  |  |  |
| mercoledi       | mercoledi Blocca non sospendibili<br>Sblocca non sospendibili<br>Blocca senza spostare<br>Sblocca |                                                                                                    | Asse<br>Ann<br>Coe<br>Desc | gna i docenti coordinatori alle<br>ulla compresenza<br>ficiente<br>rrizione | attivita selezionate                                                                                                    | pledi<br>[ALIAN<br>]/A                                       |              |  |  |  |  |
|                 | F                                                                                                 | Rendi fissa<br>Rendi variabile                                                                                      |                            | Disa                                                                        | Attiva il rispetto degli intervalli<br>Disattiva il rispetto degli intervalli<br>Statuta per l'orportazione vere REONOTE (versioni precedenti) |                                                              |              |  |  |  |  |
| MUSICA<br>2 B/A |                                                                                                   | Dettaglia<br>Allinea                                                                                                |                            | Stan                                                                        | npa dell'attività complessa nell<br>npa dell'attività complessa nell                                                                           |                                                              |              |  |  |  |  |
| MUSICA          |                                                                                                   | Assegna un nome al raggruppan                                                                                       | nento                      | Gest                                                                        | isci come raggruppamenti con<br>gestire come raggruppamenti                                                                                    | n alunni variabili<br>I con alunni variabili                 | ALIAN<br>)/A |  |  |  |  |
| MUSICA<br>2 A/A | Estrai                                                                                            |                                                                                                    | Asse                       | gna l'aula preferenziale dei do                                             | e dei docenti alle attività selezionate                                                                                                    |                                                              |              |  |  |  |  |
|                 | -                                                                                                 | Disattiva la scheda attività                                                                                        |                            | Asse                                                                        | gna gli educatori degli alunni a<br>gna la materia del raggruppan                                                                              | alle attività selezionate<br>nento alle attività selezionate | 2            |  |  |  |  |

## ELENCO

### Andare direttamente ad una lettera in un elenco

Digitate la lettera sulla tastiera.

#### Creare una nuova risorsa in un elenco

Cliccate sulla prima riga dell'elenco, inserite i campi proposti e confermate ogni volta premendo il tasto *[Invio]*.

### Effettuare una ricerca in un elenco

- 1 Andate su Orario > Materie / Docenti / Classi / Raggruppamenti / Alunni / Responsabili / Aule > ≡ Elenco.
- Cliccate sulla lente Q in alto a destra dell'elenco o utilizzate il comando rapido da tastiera [Ctrl+F].
  - Inserite la parola o il nome che desiderate cercare: EDT riduce automaticamente l'elenco ed evidenzia la parola cercata.

| Elenco degli alunni |                  |            |    |        |       |          |
|---------------------|------------------|------------|----|--------|-------|----------|
| Classi 🔻            | Tutti gli alunni |            |    |        |       |          |
| Cognome             | Nome             | Nato/a il  | S. | Classe | Aless | × Q      |
| BORGOGNO            | Alessandra       | 22/07/2007 | F  | 1B     |       | 1        |
| CIOFANI             | Alessio          | 24/08/2007 | М  | 1D     |       | %        |
| COLOMBO             | Alessandro       | 25/08/2007 | М  | 1C     |       | -        |
| D'ALESSIO           | Andrea           | 09/09/2007 | М  | 1D     |       | Ъ        |
| FERRARI             | Alessandro       | 26/09/2007 | М  | 1D     |       | <u>^</u> |
| FERRARI             | Alessia          | 27/09/2007 | F  | 1D     |       |          |
| FERRERO             | Alessandro       | 28/09/2007 | М  | 1D     |       |          |
| GIGI                | D'alessio        | 28/02/2008 | М  | 2C     |       |          |
| LARATORE            | Alessandro       | 11/06/2000 | М  | 3 B/R  |       |          |
| MARONE              | Alessandro       | 15/11/2007 | М  | 1D     |       |          |
| MARONE              | Alessandro       | 27/06/2007 | М  | 1D     |       |          |
|                     |                  |            |    |        |       |          |

### Cancellare un dato da un elenco

Selezionate il dato e premete il tasto [Canc.] o fate clic destro e scegliete Cancella (anche in multiselezione).

### Visualizzare o nascondere delle colonne

Cliccate sul tasto 差 in alto a destra nell'elenco.

2 Nella finestra che si apre, selezionate le colonne che vi interessano e utilizzate le frecce per spostarle a sinistra se desiderate nasconderle o a destra se desiderate visualizzarle.

| Titolo    | Co      | ognome         | Nome              | Mh/    | s Mh/a         | Occ.     | D.T.B.   | Occ.eff.      | Extra-l |      | Disciplina      |
|-----------|---------|----------------|-------------------|--------|----------------|----------|----------|---------------|---------|------|-----------------|
| 🕀 Crea un | docente |                |                   |        |                |          |          |               |         |      |                 |
| Prof.     | ALIG    | 🤠 Personalizza | azione dell'elenc | 0      |                |          |          |               | ×       | A-22 | LETTERE         |
| Prof.     | AMLE    | Colonne        | nascoste          | 0      |                | C        | olonne v | isualizzate   | 0       | A-25 | LING. STRANIERE |
| Prof.     | ARIO    | Accompagnator  | Accompagnator     | ~      |                | Tit      | //////// | Titolo        | -       | 4-22 | LETTERE         |
| Prof.     | AROL    | Alu tutorati   | Alunni tutorati   |        |                | Coon     |          | Connome       | ~       | A-25 | LING. STRANIERE |
| Prof.     | ASIM    | Aul pref       | Aula preferenzia  |        |                | Nome     |          | Nome          | -       | A-22 | LETTERE         |
| Prof.ssa  | BAR     | Aule           | Aule utilizzate   |        |                | Mh/s     |          | Monteore s    | ettim:  | A-25 | LING. STRANIERE |
| Prof.     | BARI    | Div Foto       | Autorizza la divi |        |                | Mh/a     |          | Monteore a    | innua   | 4-22 | LETTERE         |
| Prof.     | BECC    | Città          | Città             |        |                | Occ.     |          | Occupazio     | ne      | 4-22 | LETTERE         |
| Prof.     | BECK    | Classi         | Classi            |        |                | D.T.B.   |          | Durata Tolk   | erata   | 4-25 | LING. STRANIERE |
| Prof.     | BOCC    | C.A.P.         | Codice postale    |        | >>             | Occ.eff  |          | Occupazio     | ne ef   | 4-22 | LETTERE         |
| Prof.     | BON/    | CdC            | Consigli di Class |        | <<             | Extra-I  |          | Extra (Istitu | ito)    | 4-22 | LETTERE         |
| Prof.     | BOTT    | Doc. coord.    | Docente coordin   | L.     | Tutta          | Disc.    |          | Disciplina    |         | A-60 | TECNOLOGIA      |
| Prof.     | BUON    | E-mail         | E-mail            |        | Tulle          | Stat.    |          | Statuto       |         | A-01 | ARTE E IMMAGINE |
| Prof.     | BYRC    | G.O.           | Gestione orari    | -      | Nessuna        | TOP      |          | Tasso d'oc    | CUD. I  | A-25 | LING. STRANIERE |
| Prof.ssa  | CALC    | G.L.           | Giorni liberi     |        |                | Mat.pre  | f.       | Materia pre   | ferer   | SOST | SOSTEGNO        |
| Prof.     | CARE    | Ind.1          | Indirizzo 1       |        |                | Mat.ins. |          | Materie ins   | egnal   | 4-22 | LETTERE         |
| Prof.     | CATT    | Ind.2          | Indirizzo 2       |        |                | N°sedi   |          | Numero di     | sedi f  | A-28 | MATE-SCIENZE    |
| Prof.     | CAVO    | Ind.3          | Indirizzo 3       |        |                |          |          |               |         | 4-22 | LETTERE         |
| Prof.ssa  | CICCO   | Ind.4          | Indirizzo 4       |        |                |          |          |               |         | A-30 | MUSICA          |
| Prof.     | CRIST   | Info           | Informazioni libe |        |                |          |          |               |         | REL  | RELIGIONE       |
| Prof.     | D'ANI   | MG             | Lavorare solo 1/  |        |                |          |          |               |         | A-22 | LETTERE         |
| Prof.     | DA IP   |                |                   | Υ.     |                |          |          |               | - V     | REL  | RELIGIONE       |
| Prof.     | DA S/   |                | (i) Larghezza     | a pred | lefinita delle | colonne  | Annu     | ulla Co       | nferma  | A-28 | MATE-SCIENZE    |
| Prof.     | DAV     |                |                   |        |                |          |          |               |         | A-01 | ARTE E IMMAGINE |

### Spostare una colonna

Cliccate sul titolo della colonna e spostatela nella posizione desiderata.

| Elenco dei docent | lenco dei docenti |                      |                |     |                | Elenco dei docenti |                |                      |      |  |
|-------------------|-------------------|----------------------|----------------|-----|----------------|--------------------|----------------|----------------------|------|--|
| Cognome           | Nome              | Disciplina           | Mat.pref.      | Q   | Cognome        | Nome               | Mat.pref.      | Disciplina           | Q    |  |
| 🕀 Crea un docente | <u> </u>          |                      | 1              | J.C | Crea un docent | te                 |                |                      | an C |  |
| ALIGHIERI         | Dante             | A-22 LETTERE         | LETTERE        | %   | ALIGHIERI      | Dante              | LETTERE        | A-22 LETTERE         | %    |  |
| AMLETO            | Amleto            | A-25 LING. STRANIERE | INGLESE        | -   | AMLETO         | Amleto             | INGLESE        | A-25 LING. STRANIERE | -    |  |
| ARIOSTO           | Ludovico          | A-22 LETTERE         | LETTERE        | Ъ   | ARIOSTO        | Ludovico           | LETTERE        | A-22 LETTERE         | Ъ    |  |
| AROUET            | Voltaire          | A-25 LING. STRANIERE | FRANCESE       | ^   | AROUET         | Voltaire           | FRANCESE       | A-25 LING. STRANIERE | ^    |  |
| ASIMOV            | Isaac             | A-22 LETTERE         | APPR. ITALIANO |     | ASIMOV         | Isaac              | APPR. ITALIANO | A-22 LETTERE         |      |  |
| BARDOT            | Brigitte          | A-25 LING. STRANIERE | FRANCESE       |     | BARDOT         | Brigitte           | FRANCESE       | A-25 LING. STRANIERE |      |  |
| BARICCO           | Alessandro        | A-22 LETTERE         | APPR. ITALIANO |     | BARICCO        | Alessandro         | APPR. ITALIANO | A-22 LETTERE         |      |  |
| BECCARIA          | Cesare            | A-22 LETTERE         | LETTERE        |     | BECCARIA       | Cesare             | LETTERE        | A-22 LETTERE         | 1    |  |
| BECKETT           | Samuel            | A-25 LING. STRANIERE | INGLESE        |     | BECKETT        | Samuel             | INGLESE        | A-25 LING. STRANIERE |      |  |
| BOCCA             | Giorgio           | A-22 LETTERE         | LETTERE        |     | BOCCA          | Giorgio            | LETTERE        | A-22 LETTERE         |      |  |
| BONAPARTE         | Napoleone         | A-22 LETTERE         | LETTERE        |     | BONAPARTE      | Napoleone          | LETTERE        | A-22 LETTERE         |      |  |
| BOTTA             | Mario             | A-60 TECNOLOGIA      | TECNOLOGIA     |     | BOTTA          | Mario              | TECNOLOGIA     | A-60 TECNOLOGIA      |      |  |
| BUONARROTI        | Michelangelo      | A-01 ARTE E IMMAGINE | ARTE           |     | BUONARROTI     | Michelangelo       | ARTE           | A-01 ARTE E IMMAGINE |      |  |
| BYRON             | George            | A-25 LING. STRANIERE | INGLESE        |     | BYRON          | George             | INGLESE        | A-25 LING. STRANIERE |      |  |
| CALCUTTA          | Madre Teresa      | SOST SOSTEGNO        | RELIGIONE      |     | CALCUTTA       | Madre Teresa       | RELIGIONE      | SOST SOSTEGNO        |      |  |
| CARDUCCI          | Giosuè            | A-22 LETTERE         | LETTERE        |     | CARDUCCI       | Giosuè             | LETTERE        | A-22 LETTERE         |      |  |
| CATTANEO          | Carlo             | A-28 MATE-SCIENZE    | MATEMATICA     |     | CATTANEO       | Carlo              | MATEMATICA     | A-28 MATE-SCIENZE    |      |  |
| CAVOUR            | Camillo           | A-22 LETTERE         | LETTERE        |     | CAVOUR         | Camillo            | LETTERE        | A-22 LETTERE         |      |  |
| CICCONE           | Madonna Loiuse \  | A-30 MUSICA          | MUSICA         | ~   | CICCONE        | Madonna Loiuse \   | MUSICA         | A-30 MUSICA          | ~    |  |
| 0 76/76 <         |                   |                      | >              |     | 0 76/76 <      |                    |                | >                    |      |  |

### Ordinare l'elenco per una colonna

Per ordinare l'elenco in funzione di una colonna, cliccate sul suo titolo.

| Elenco dei docenti |            |                      |   |  |  |  |  |  |  |
|--------------------|------------|----------------------|---|--|--|--|--|--|--|
| Cognome            | Nome       | Disciplina           | Q |  |  |  |  |  |  |
| Crea un docente    |            |                      |   |  |  |  |  |  |  |
| DA IPPONA          | Agostino   | REL RELIGIONE        | % |  |  |  |  |  |  |
| PIANO              | Agostino   | A-60 TECNOLOGIA      |   |  |  |  |  |  |  |
| TOMBA              | Alberto    | A-49 SCIENZE MOTORIE | Ъ |  |  |  |  |  |  |
| BARICCO            | Alessandro | A-22 LETTERE         | ^ |  |  |  |  |  |  |
| MANZONI            | Alessandro | A-22 LETTERE         |   |  |  |  |  |  |  |
| FERGUSON           | Alex       | A-25 LING. STRANIERE |   |  |  |  |  |  |  |
| DUMAS              | Alexandre  | A-25 LING. STRANIERE |   |  |  |  |  |  |  |
| MODIGLIANI         | Amedeo     | A-01 ARTE E IMMAGINE |   |  |  |  |  |  |  |
| AMLETO             | Amleto     | A-25 LING. STRANIERE |   |  |  |  |  |  |  |
| SEGRÈ              | Andrea     | A-22 LETTERE         |   |  |  |  |  |  |  |
| GRAMSCI            | Antonio    | A-22 LETTERE         |   |  |  |  |  |  |  |
| VIVALDI            | Antonio    | A-30 MUSICA          |   |  |  |  |  |  |  |

| Elenco dei docenti |                                                                                                    |                                                                                                    |  |  |  |  |  |  |  |
|--------------------|----------------------------------------------------------------------------------------------------|----------------------------------------------------------------------------------------------------|--|--|--|--|--|--|--|
| Nome               | Disciplina                                                                                                    | Q                                                                                                    |  |  |  |  |  |  |  |
|                    | 13                                                                                                    | ۶                                                                                                    |  |  |  |  |  |  |  |
| Michelangelo       | A-01 ARTE E IMMAGINE                                                                                                    | %                                                                                                    |  |  |  |  |  |  |  |
| Leonardo           | A-01 ARTE E IMMAGINE                                                                                                    |                                                                                                    |  |  |  |  |  |  |  |
| Amedeo             | A-01 ARTE E IMMAGINE                                                                                                    | 5º                                                                                                    |  |  |  |  |  |  |  |
| Dante              | A-22 LETTERE                                                                                                    | ^                                                                                                    |  |  |  |  |  |  |  |
| Ludovico           | A-22 LETTERE                                                                                                    |                                                                                                    |  |  |  |  |  |  |  |
| Isaac              | A-22 LETTERE                                                                                                    |                                                                                                    |  |  |  |  |  |  |  |
| Alessandro         | A-22 LETTERE                                                                                                    |                                                                                                    |  |  |  |  |  |  |  |
| Cesare             | A-22 LETTERE                                                                                                    |                                                                                                    |  |  |  |  |  |  |  |
| Giorgio            | A-22 LETTERE                                                                                                    |                                                                                                    |  |  |  |  |  |  |  |
| Napoleone          | A-22 LETTERE                                                                                                    |                                                                                                    |  |  |  |  |  |  |  |
| Giosuè             | A-22 LETTERE                                                                                                    |                                                                                                    |  |  |  |  |  |  |  |
| Camillo            | A-22 LETTERE                                                                                                    |                                                                                                    |  |  |  |  |  |  |  |
|                    | Nome<br>Michelangelo<br>Leonardo<br>Amedeo<br>Dante<br>Ludovico<br>Isaac<br>Alessandro<br>Cesare<br>Giorgio<br>Napoleone<br>Giosuè<br>Camillo | NomeDisciplinaMichelangeloA-01ARTE E IMMAGINELeonardoA-01ARTE E IMMAGINEAmedeoA-01ARTE E IMMAGINEDanteA-22LETTERELudovicoA-22LETTEREIsaacA-22LETTEREAlessandroA-22LETTEREGiorgioA-22LETTERENapoleoneA-22LETTEREGiosuèA-22LETTEREGiosuèA-22LETTERECamilloA-22LETTERE |  |  |  |  |  |  |  |

Novità Invertite l'ordinamento cliccando nuovamente sul titolo della colonna per ottenere un ordine alfabetico inverso.

| Elenco delle | classi Liv | velli ▼ |          | Elen  |
|--------------|------------|---------|----------|-------|
| Nome         | N°alu      | Livelli | Q        | N     |
| 🕂 Crea una c | lasse      |         | an C     | + C   |
| 1A           | 20         | 1°      | ▶1       | 3A    |
| 1B           | 20         | 1°      | %        | 3B    |
| D 1C         | 22         | 1°      | -        | 3C    |
| 1D           | 21         | 1°      | C2       | 3D    |
| 1E           | 21         | 1°      | <u>^</u> | 3E    |
| ▶ <b>1</b> F | 21         | 1°      |          | ЗF    |
| 1G           | 20         | 1°      |          | 3G    |
| D 1H         | 17         | 1°      |          | 2 A/A |
|              |            |         |          |       |

| Elenco delle d | lassi Liv | velli 🔻 |         |
|----------------|-----------|---------|---------|
| Nome           | N°alu     | Livelli | Q       |
| 🕂 Crea una cla | asse      |         | and the |
| 3A             | 20        | 3°      | ▶1      |
| 3B             | 20        | 3°      | %       |
| 3C             | 20        | 3°      | =       |
| 3D             | 20        | 3°      | C)      |
| 3E             | 20        | 3°      |         |
| 3F             | 17        | 3°      |         |
| 3G             | 17        | 3°      |         |
| 2 A/A          | 17        | 2°      |         |
|                |           |         |         |

### Ridimensionare una colonna

Cliccate sul bordo del titolo della colonna per ridimensionarla.

| Elenco dei docenti |                |   |                      |                |        |      |
|--------------------|----------------|---|----------------------|----------------|--------|------|
| Cognome            | Nome           |   | Disciplina           | Mat.pref.      | Mh/a   | Q    |
| 🕀 Crea un docente  |                |   |                      |                |        | J.C. |
| BUONARROTI         | Michelangelo ┥ | • | A-01 ARTE E IMMAGINE | ARTE           | 594h00 | %    |
| DA VINCI           | Leonardo       |   | A-01 ARTE E IMMAGINE | ARTE           | 594h00 | Ξ    |
| MODIGLIANI         | Amedeo         |   | A-01 ARTE E IMMAGINE | ARTE           | 0h00   | Ъ    |
| ALIGHIERI          | Dante          |   | A-22 LETTERE         | LETTERE        | 0h00   | ^    |
| ARIOSTO            | Ludovico       |   | A-22 LETTERE         | LETTERE        | 0h00   |      |
| ASIMOV             | Isaac          |   | A-22 LETTERE         | APPR. ITALIANO | 0h00   |      |
| BARICCO            | Alessandro     |   | A-22 LETTERE         | APPR. ITALIANO | 0h00   |      |
| BECCARIA           | Cesare         |   | A-22 LETTERE         | LETTERE        | 594h00 |      |
| BOCCA              | Giorgio        |   | A-22 LETTERE         | LETTERE        | 0h00   |      |
| BONAPARTE          | Napoleone      |   | A-22 LETTERE         | LETTERE        | 594h00 |      |
| CARDUCCI           | Giosuè         |   | A-22 LETTERE         | LETTERE        | 0h00   |      |
| CAVOUR             | Camillo        |   | A-22 LETTERE         | LETTERE        | 0h00   |      |
| D'ANNUNZIO         | Gabriele       |   | A-22 LETTERE         | APPR. ITALIANO | 0h00   |      |
| DELEDDA            | Grazia         |   | A-22 LETTERE         | LETTERE        | 594h00 |      |
| EPICURO            | Epicuro        |   | A-22 LETTERE         | LETTERE        | 0h00   |      |
| GIOBERTI           | Vincenzo       |   | A-22 LETTERE         | LETTERE        | 594h00 |      |
| GOLDONI            | Carlo          |   | A-22 LETTERE         | LETTERE        | 594h00 |      |
| GRAMSCI            | Antonio        |   | A-22 LETTERE         | LETTERE        | 0h00   |      |
| GREGORETTI         | Ugo            |   | A-22 LETTERE         | LETTERE        | 594h00 | ¥    |
| 0 76/76 <          |                |   |                      |                | >      |      |

Nota: un doppio clic sul bordo permette di ridimensionarla automaticamente rispetto al dato di maggiore lunghezza in essa contenuto.

### Individuare la riga e la colonna di una cella

Tenendo premuto il tasto *[Ctrl]*, posizionate il cursore del mouse sulla cella che vi interessa: EDT evidenzia la riga e la colonna corrispondenti.

| Elenco dei docenti |       |                      |                |          |            |        |    |  |  |  |  |
|--------------------|-------|----------------------|----------------|----------|------------|--------|----|--|--|--|--|
| Nome               | Mh/s  | Disciplina           | Mat.pref.      | Occ.eff. | Occ.       | Mh/a   | Q  |  |  |  |  |
| 🕀 Crea un docente  | )     |                      |                |          | <b>A</b> C |        |    |  |  |  |  |
| Dante              | 20h00 | A-22 LETTERE         | LETTERE        | 19h48    | 22h00      | 0h00   | %  |  |  |  |  |
| Amleto             | 18h00 | A-25 LING. STRANIERE | INGLESE        | 18h00    | 20h00      | 0h00   |    |  |  |  |  |
| Ludovico           | 20h00 | A-22 LETTERE         | LETTERE        | 19h48    | 22h00      | 0h00   | C, |  |  |  |  |
| Voltaire           | 18h00 | A-25 LING. STRANIERE | FRANCESE       | 18h00    | 20h00      | 0h00   | ^  |  |  |  |  |
| Isaac              | 3h00  | A-22 LETTERE         | APPR. ITALIANO | 2h42     | 3h00       | 0h00   |    |  |  |  |  |
| Brigitte           | 18h00 | A-25 LING. STRANIERE | FRANCESE       | 18h00    | 20h00      | 0h00   |    |  |  |  |  |
| Alessandro         | 18h00 | A-22 LETTERE         | APPR. ITALIANO | 18h00    | 20h00      | 0h00   |    |  |  |  |  |
| Cesare             | 18h00 | A-22 LETTERE         | LETTERE        | 18h00    | 20h00      | 594h00 |    |  |  |  |  |
| Samuel             | 18h00 | A-25 LING. STRANIERE | INGLESE        | 18h00    | 20h00      | 0h00   |    |  |  |  |  |

### Visualizzare una colonna per tipologia

### Dettagliare un elenco per visualizzare tutti i livelli di una linea

Alcuni elenchi hanno più livelli di dettaglio. Cliccate sulla freccia che precede un elemento per dettagliare o ridurre il contenuto, oppure cliccate sul tasto 🕨 in alto a destra dell'elenco per dettagliare o ridurre in una sola volta tutti gli elementi.

Vedi anche

⊖ <u>Carattere</u>

⊖ Estrarre i dati

⊖ <u>Multiselezione</u>

### **ESTRARRE I DATI**

Estrarre dei dati in EDT significa visualizzare negli elenchi esclusivamente alcuni dati. Si tratta di uno strumento prezioso per rendere i dati più facilmente leggibili e per semplificare la loro manipolazione.

Vi proponiamo qui di seguito le estrazioni più utilizzate. Esplorate senza esitazione il menu *Estrai* per vedere se ci sono altre estrazioni che potrebbero esservi utili.

#### Estrarre una selezione di dati

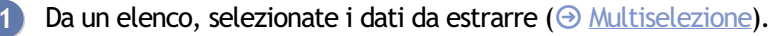

Fate clic destro sulla selezione e scegliete *Estrai > Estrai la selezione* oppure utilizzate il comando rapido *[Ctrl + X]*.

| Titolo    | Cognome           | Nome               | Mh/s            | Mh/a     | Occ.       | D.T.B. | Occ.eff. |
|-----------|-------------------|--------------------|-----------------|----------|------------|--------|----------|
| 🕀 Crea un | docente           | <u> </u>           |                 |          |            |        |          |
| Prof.     | ALIGHIERI         | Dante              | 20h00           | 0h00     | 22h00      | 2h00   | 19h48    |
| Prof.     | AMLETO            | Amleto             | 18h00           | 0h00     | 20h00      | 2h00   | 18h00    |
| Prof.     | ARIOSTO           | Ludovico           | 20h00           | 0h00     | 22h00      | 2h00   | 19h48    |
|           | Attivate il comar | do Estrai > Estrai | tutto [ctrl + ] | ner rive | dere tutti | i dati |          |

Nota: 3 docenti sono estratti su 76 docenti presenti nella base dati.

### Estrarre tutti i dati (tornare all'elenco completo)

Da un elenco, lanciate il comando dal menu *Estrai > Estrai tutto* oppure utilizzate il comando rapido *[Ctrl + T]*. Potete assicurarvi di visualizzare l'elenco completo facendo riferimento al numero che appare in basso a sinistra dell'elenco 0 <sup>76/76</sup>.

#### Estrarre le attività della risorsa selezionata

- 1 Da un elenco di risorse, selezionate la risorsa di cui desiderate estrarre le attività.
- 2 Fate clic destro sulla selezione e scegliete Estrai > Estrai le attività della selezione oppure utilizzate il comando rapido [Ctrl + U].
- 3 EDT passa direttamente alla visualizzazione *Orario > Attività >* **≡** *Elenco* e visualizza unicamente le attività della selezione.

#### Estrarre dei dati secondo criteri da definire

Novità Nelle basi dati con più istituti, non è più necessario selezionare le classi interessate per estrarre gli studenti di un solo istituto. È possibile selezionare l'istituto.

- 1 Da un elenco, nel menu *Estrai*, scegliete *Definisci un'estrazione* oppure utilizzate il comando rapido *[Ctrl + E]*.
- 2 Nella finestra che si apre, specificate i vostri criteri di estrazione (specifici a ciascun elenco) e cliccate sul tasto *Estrai*.

## ETICHETTA SULLE ATTIVITÀ

Con il termine etichetta si intende il nome visualizzato su un'attività quando viene modificata nell'orario per settimana (ad esempio «annullata», «rinviata», ecc. ). Queste etichette sono visibili nelle Aree web se i vostri orari sono pubblicati con PRONOTE.

#### Personalizzare il nome delle etichette

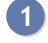

#### Accedete al menu Parametri > generali > Etichette attività.

2 Fate un doppio clic sulla cella per personalizzarne il nome. Per una stessa modifica, potete distinguere con nomi diversi le diciture che appaiono sull'orario dei docenti, delle classi, Novità degli alunni e delle aule.

Ad esempio, per l'assenza di un docente, potete far in modo che appaia la dicitura «Assenza» sull'orario del docente, «Prof. assente» sull'orario delle classi, «Doc. assente» sull'orario degli alunni e «Annullata» sull'orario dell'aula.

| Name dell'atishett             |                     | Nomi visualizzati in funzione dell'orario |                               |                              |                     |                                        |                     | Carli       | C             |                          |            |
|--------------------------------|---------------------|-------------------------------------------|-------------------------------|------------------------------|---------------------|----------------------------------------|---------------------|-------------|---------------|--------------------------|------------|
| Nome dell'eticnetta            | perido              | per i docenti                             |                               | per le classi per gli alunni |                     | per le aule                            |                     | aule        | coai          | ď                        |            |
| • Nuovo                        |                     |                                           |                               |                              |                     |                                        |                     |             |               |                          | ^          |
| Altre                          | ?                   |                                           | ?                             |                              | Ness                | una etichetta                          | ?                   |             |               | ?                        |            |
| Annullamento della lez         | io Attività annulla | ita                                       | Attività annullata            |                              | Attivi              | tà annullata                           | Attiv               | rità annul  | lata          | AA                       |            |
| Assenza della clas: 🤇          | Classe assent       | te                                        | Assente                       |                              | Class               | se assente                             | Clas                | se asser    | nte           | AS                       |            |
| Cambio di aula                 | Cambio di aula      | 1                                         | Cambio di aula                |                              | Camb                | oio di aula                            | Cam                 | ibio di aul | a             | CA                       |            |
| Cambio di materia              | Attività manter     | nuta                                      | Attività mantenut             | a i                          | Attivi              | tà mantenuta                           | Attiv               | vità mante  | enuta         | СМ                       |            |
| Consiglio di classe            | Consiglio di cla    | asse                                      | Consiglio di class            | e                            | Cons                | iglio di classe                        | Con                 | siglio di c | lasse         | CC                       |            |
| Creazione di una lezio         | ne Straordinaria    |                                           | Straordinaria                 | :                            | Strac               | ordinaria                              | Stra                | ordinaria   |               | ST                       |            |
| Eccezionale                    | Eccezionale         | Eccezionale                               |                               |                              | Nessuna etichetta   |                                        | Eccezionale         |             | EC            | 1                        |            |
| Mantenimento della lez         | io Attività manter  | Attività mantenuta                        |                               | a                            | Nessuna etichetta   |                                        | Attività mantenuta  |             | enuta         | MN                       |            |
| Modifica della lezione         | Attività modific    | ata                                       | Attività modificata           | a i                          | Attività modificata |                                        | Attività modificata |             | icata         | мо                       |            |
| Motivo accompagna 🄇            | Accompagnar         | nento                                     | Prof. assente                 | 1                            | Doc.                | assente                                | Prof                | assente     | •             | AS                       |            |
| Motivo amministrativ 🐗         | Ass amministr       | ativa                                     | Prof. assente                 |                              | Doc.                | assente                                | Attiv               | /ità annul  | lata          | AS                       |            |
| 1 22                           |                     |                                           |                               |                              |                     |                                        |                     |             |               |                          | Γ          |
|                                |                     |                                           |                               |                              |                     |                                        |                     |             |               |                          |            |
| . DA SAMO                      | 2C                  |                                           | 4                             | LA                           | NZOI                | NI Fabio                               | 1                   | LAB.I       | NFORMAT       | ico                      |            |
| 0 lunedi 18/05<br>Ass          | 08h00               | lune<br>Prof.                             | di 18/05<br>. assente         | 08h                          | 00                  | lunedi 18/05<br>Doc. assente           |                     | 08h00       | lur<br>Attivi | iedi 18/0<br>ità annu    | i5<br>illa |
| MATEMATICA<br>2C<br>Principale | 09h00               | MAT<br>DA<br>Pri                          | EMATICA<br>SAMO P.<br>ncipale | 09h                          | 00                  | MATEMATICA<br>DA SAMO P.<br>Principale |                     | 09h00       | MA<br>DA<br>P | TEMAT<br>SAMO<br>rincipa | IC.<br>P.  |

#### Per non visualizzare alcuna etichetta lasciate la cella vuota. 3

| Nome dell'atishette       |                    | Nomi visualizzati ir | n funzione dell'orario                                                               |                    | Q        |
|---------------------------|--------------------|----------------------|--------------------------------------------------------------------------------------|--------------------|----------|
| Nome den enchetta         | per i docenti      | per le classi        | per gli alunni                                                                       | per le aule        | Coulce P |
| ① Nuovo                   |                    |                      |                                                                                      |                    | ^        |
| Motivo accompagnatore 💧   | Accompagnamento    | Prof. assente        | Doc. assente                                                                         | Prof. assente      | AS       |
| Motivo amministrativo 🛛 🐥 | Ass amministrativa | Prof. assente        | Nessuna etichetta                                                                    | Attività annullata | AS       |
| Motivo personale 🛛 🔶      | Ass personale      | Prof. assente        | Doc. assente                                                                         | Prof. assente      | AS       |
|                           |                    |                      | LANZONI Fabio<br>08h00 lunedì 13/05<br>MATEMATIC<br>DA SAMO P<br>Principale<br>54/60 | A                  |          |

### Associare delle etichette ai motivi di assenza

Ad ogni motivo di assenza per i docenti può corrispondere un'etichetta predefinita (l'etichetta è comunque

modificabile).

1 Accedete al menu *Parametri > generali > Assenze*.

2 Doppio clic nella colonna *Nome dell'etichetta* (③ Motivo di assenza).

### Cambiare l'etichetta visualizzata su un'attività annullata / modificata

A partire dalla scheda attività, selezionate un'altra etichetta nel menu a tendina oppure con un clic destro sull'attività e scegliete *Modifica l'etichetta*.

|                            | Ø | ЭX     |
|----------------------------|---|--------|
|                            |   |        |
| Annullamento della lezione | • |        |
| Annullamento della lezione |   |        |
| Assenza della classe       |   |        |
| Consiglio di classe        |   |        |
| MEccezionale               |   |        |
| Motivo accompagnatore      |   |        |
| Motivo amministrativo      |   |        |
| Motivo personale           |   |        |
| Đ, Rinviata                |   |        |
| P Sessione dei consigli    |   |        |
| Ragoruppamenti             |   |        |
| Classi                     | 1 |        |
| 2C                         |   |        |
| Gruppi                     | 0 |        |
| Alunni disgiunti           | 0 |        |
| Aule                       | 0 |        |
| Materiali                  | 0 |        |
|                            |   |        |
| Promemoria                 |   | Ĩ      |
|                            |   | ~      |
|                            |   |        |
|                            |   |        |
|                            |   | $\sim$ |
| <                          | Ð | Đ      |

## **EXCEL (ESPORTAZIONE)**

### Esportare l'elenco o la tabella a schermo con copia/incolla

- Sulla visualizzazione che vi interessa, cliccate sul tasto in alto a destra dell'elenco.
- 2 Aprite Excel e premete [Ctrl + V] per incollare i dati.

Esportare dei dati scegliendo i campi da esportare

- Accedete al menu Importazioni/Esportazioni > TXT/CVS/XML/SQL > Esporta un file di testo.
- 2 Nella finestra di esportazione, selezionate il *Tipo di dati da esportare*.
- 3 Scegliete il formato di esportazione.
- Cliccate sul tasto Image: in alto a destra dell'elenco e, nella finestra che si apre, selezionate i campi da esportare. L'esportazione dei titoli di colonna e quella delle tipologie sono opzionali.
- 5 Cliccate sul tasto *Esporta*.

Nota: l'unico orario che può essere esportato in formato testuale è il **Planning multirisorsa** dei docenti. Selezionate **Planning** nel **Tipo di dati da esportare**.

### Impedire ad un utente l'esportazione di un file di testo

Prerequisiti È necessario essere connessi come SPR.

- 1 Accedete al menu *File > Amministrazione degli utenti*.
- 😢 Nella finestra che si apre, cliccate su 🕿.
- 3 Selezionate nell'elenco a sinistra il gruppo a cui appartiene l'utente.
- 4 Nella scheda *EDT*, specifica *Esportazione*, deselezionate *Testo*.

## EXCEL (IMPORTAZIONE)

Tutti questi dati possono essere importati da Excel in EDT: classi, attività, alunni, materiali, materie, piani di studio, personale, planning, docenti, genitori, aule.

### Mettere i dati Excel nel formato atteso da EDT

In ogni file Excel, è necessario avere una riga per ogni dato e una colonna per ogni tipo di informazione (campo). I titoli delle colonne non hanno importanza. Alcuni dati devono invece rispettare la sintassi attesa da EDT (③ Sintassi dei dati (importazione)).

### Importare manualmente i dati di Excel in EDT

|    | Α          | В                | С      |
|----|------------|------------------|--------|
| 1  | COGNOME    | NOME             | CLASSE |
| 2  | LEDDA      | Lahcen           | 1A     |
| 3  | ALTINA     | Livio            | 1B     |
| 4  | ANFOSSI    | Marinella        | 1C     |
| 5  | ANSELMA    | Paula            | 1D     |
| 6  | ANTONA     | Agù Marco        | 1E     |
| 7  | ANTONA     | Enrico           | 1F     |
| 8  | ARNULFO    | Eligio           | 1G     |
| 9  | ARTUSIO    |                  | 1H     |
| 10 | BARALE Ctr |                  | 11     |
| 11 | BARBERO    | chia             | 2A     |
| 12 | BARBERO    | Peracchia Franco | 2B     |
| 13 | BARBIERI   | Sergio           | 2C     |
| 14 | BARROERO   | Marco            | 2D     |
| 15 | BATTAGLINO | Remo             | 2E     |
| 16 | BAUDINO    | Domenica         | 2F     |
| 17 | BELLARDI   | Barbara          | 3A     |
| 18 | BERCHIALLA | Roberto          | 3B     |
| 19 | BERNOCCO   | Carlo            | 3C     |

1 Nel file Excel, selezionate i dati da importare e premete [Ctrl + C] per copiarli.

- 2 In qualunque visualizzazione dell'ambiente di lavoro *Orario*, premete *[Ctrl + V]* per incollare i dati: si aprirà la finestra di importazione.
- 3 Selezionate in alto il tipo di dati da importare.
- 4 Indicate *Tabulazione* come separatore di campi.
- 5 Mettete ogni colonna in corrispondenza con un campo EDT. Per fare questo, cliccate sulla freccia accanto al titolo *Campo ignorato* e selezionate nel menu a tendina il campo che desiderate associare alla colonna. Se una colonna non deve essere importata, lasciate *Campo ignorato*. Finché vi sono campi mancanti tra quelli richiesti, tutti i dati saranno visualizzati in rosso. Se alcuni dati rimangono in rosso anche dopo la fine dell'associazione delle colonne ai campi, significa che il loro formato non corrisponde a quello atteso: sorvolateli con il cursore per sapere perché. In genere i dati vengono comunque importati benché modificati per renderli conformi.

| Tipo di dati da importare:                                                                                                    | Alunni                                                               | Formato d'importaz<br>DefautImport | zione: Apri Sah                                                                                                    | va                                                                                                    |                                    |
|----------------------------------------------------------------------------------------------------|----------------------------------------------------------------------|------------------------------------|----------------------------------------------------------------------------------------------------|----------------------------------------------------------------------------------------------------|------------------------------------|
|                                                                                                    | Se                                                                   | paratore dei campi:<br>Tabulazione | :<br>O Virgola O Altro:                                                                                                    |                                                                                                    |                                    |
| Definizione delle colonne da im                                                                                                    | portare                                                              | Visualizza tutti i dati            |                                                                                                    |                                                                                                    |                                    |
| * Cognome 🔻                                                                                                    | * Nome 🔻                                                             |                                    | Campo ignorato 🔻                                                                                                    |                                                                                                    |                                    |
| COGNOME                                                                                                    | NOME                                                                 | CLASSE                             | Campo ignorato                                                                                                    |                                                                                                    |                                    |
| EDDA                                                                                                    | Lahcen                                                               | 1A                                 | Titolo                                                                                                    |                                                                                                    |                                    |
| LTINA                                                                                                    | Livio                                                                | 1B                                 | * Cognome                                                                                                    |                                                                                                    |                                    |
| NFOSSI                                                                                                    | Marinella                                                            | 1C                                 | - Cognome                                                                                                    |                                                                                                    |                                    |
| NSELMA                                                                                                    | Paula                                                                | 1D                                 | * Nome                                                                                                    |                                                                                                    |                                    |
|                                                                                                    | Agu Marco                                                            | 1E                                 | Data di nascita                                                                                                    | _                                                                                                    |                                    |
|                                                                                                    | Enrico                                                               | 1F                                 | Cognome da nubile                                                                                                    | _                                                                                                    |                                    |
|                                                                                                    | Eligio                                                               | 16                                 | Città di nascita                                                                                                    | _                                                                                                    |                                    |
|                                                                                                    | Baola                                                                | 11                                 | Stato di nascita                                                                                                    |                                                                                                    |                                    |
| AAALL BAABERO                                                                                                    | Paula<br>Peracchia Franco                                            | 20                                 | Sesso                                                                                                    | _                                                                                                    |                                    |
|                                                                                                    | Toracona Franco                                                      | 20                                 | Codice fiscale                                                                                                    |                                                                                                    |                                    |
|                                                                                                    |                                                                      |                                    | Nazionalità                                                                                                    |                                                                                                    |                                    |
|                                                                                                    |                                                                      |                                    | Codice Nazionalità                                                                                                    |                                                                                                    |                                    |
|                                                                                                    |                                                                      |                                    | Tipologia                                                                                                    |                                                                                                    |                                    |
|                                                                                                    |                                                                      |                                    | npologia                                                                                                    |                                                                                                    |                                    |
|                                                                                                    |                                                                      |                                    | Recapiti                                                                                                    | •                                                                                                    |                                    |
| C.                                                                                                    |                                                                      |                                    |                                                                                                    |                                                                                                    |                                    |
| Almeno uno di questi campi è obblig                                                                                                    | latorio                                                              |                                    | Anno in corso                                                                                                    | ► Classe                                                                                                    |                                    |
| :<br>Almeno uno di questi campi è obbli <u>c</u><br>Opzioni                                                                                                    | jatorio                                                              |                                    | Anno in corso<br>Anno precedente                                                                                                    | Classe     Raggruppame                                                                                                    | ento                               |
| Almeno uno di questi campi è obblig<br>Opzioni<br>Von importare le 1 v p                                                                                                    | jatorio                                                              | Cancella tutte le or               | Anno in corso<br>Anno precedente<br>Anno previsionale                                                                                                    | Classe     Raggruppame     Ripetente                                                                                                    | ento                               |
| Almeno uno di questi campi è obblig<br>Opzioni<br>Ø Non importare le 1 - pr                                                                                                    | ime linee                                                            | Cancella tutte le op<br>nuova      | Anno in corso<br>Anno precedente<br>Anno previsionale<br>Istituto di provenienza                                                                                                    | <ul> <li>Classe</li> <li>Raggruppame</li> <li>Ripetente</li> <li>Piani di studi</li> </ul>                                                                                                    | nto                                |
| Almeno uno di questi campi è obblig<br>Opzioni<br>I Non importare le<br>Separatore di risorse multiple                                                                                                    | ime linee                                                            | Cancella tutte le op<br>nuova      | Anno in corso<br>Anno precedente<br>Anno previsionale<br>Istituto di provenienza<br>Titolo di ammissione (codice)                                                                                                    | Classe     Raggruppame     Ripetente     Piani di studi     Opzioni                                                                                                    | ento                               |
| Almeno uno di questi campi è obblig<br>Opzioni<br>I Non importare le<br>Separatore di risorse multiple                                                                                                    | ime linee                                                            | Cancella tutte le op<br>nuova      | Anno in corso<br>Anno precedente<br>Anno previsionale<br>Istituto di provenienza<br>Trtolo di ammissione (codice)<br>Trtolo di ammissione (nome)                                                                                                    | Classe     Raggruppame     Ripetente     Piani di studi     Opzioni     Statuto (codic                                                                                                    | ento                               |
| Almeno uno di questi campi è obblig<br>Opzioni<br>I Non importare le<br>Separatore di risorse multiple<br>Chiudi automaticamente questa fir                                                                                                    | ime linee  estra una volta conclusa l'importazione                   | Cancella tutte le oj<br>nuova      | Anno in corso<br>Anno precedente<br>Anno previsionale<br>Istituto di provenienza<br>Titolo di ammissione (codice)<br>Titolo di ammissione (nome)<br>Data di uscita dall'istituto                                                                                                    | Classe     Raggruppame     Ripetente     Piani di studi     Opzioni     Statuto (codic                                                                                                    | e)                                 |
| Almeno uno di questi campi è obblig<br>Opzioni<br>Ø Non importare le <b>1</b> p<br>Separatore di risorse multiple<br>Chiudi automaticamente questa fir                                                                                                    | ime linee , estra una volta conclusa l'importazione                  | Cancella tutte le oj<br>nuova      | Anno in corso<br>Anno precedente<br>Anno previsionale<br>Istituto di provenienza<br>Titolo di ammissione (codice)<br>Titolo di ammissione (nome)<br>Data di uscita dall'istituto                                                                                                    | Classe     Raggruppame     Ripetente     Piani di studi     Opzioni     Statuto (codic     Statuto (nome     Data inizia codi                                                                                 | e)                                 |
| Almeno uno di questi campi è obblig<br>Opzioni<br>Non importare le <u>1</u> p<br>Separatore di risorse multiple<br>Chiudi automaticamente questa fir                                                                                                    | ime linee<br>,<br>lestra una volta conclusa fimportazione            | Cancella tutte le og<br>nuova      | Anno in corso<br>Anno precedente<br>Anno previsionale<br>Istituto di provenienza<br>Titolo di ammissione (codice)<br>Titolo di ammissione (nome)<br>Data di uscita dall'istituto<br>Data di ingresso nell'istituto                                                                                                    | Classe     Raggruppame     Ripetente     Piani di studi     Opzioni     Statuto (codic     Statuto (nome     Data inizio sco                                                                                  | e)<br>e)<br>blarità                |
| Almeno uno di questi campi è obblig<br>Opzioni<br>Ø Non importare le <u>1</u> p<br>Separatore di risorse multiple<br>Chiudi automaticamente questa fir                                                                                                    | iatorio<br>ime linee<br>,<br>estra una volta conclusa l'importazione | Cancella tutte le og<br>nuova      | Anno in corso<br>Anno precedente<br>Anno previsionale<br>Istituto di provenienza<br>Titolo di ammissione (codice)<br>Titolo di ammissione (nome)<br>Data di uscita dall'istituto<br>Data di ingresso nell'istituto<br>Motivo di uscita (codice)                                                                                                    | <ul> <li>Classe</li> <li>Raggruppame</li> <li>Ripetente</li> <li>Piani di studi</li> <li>Opzioni</li> <li>Statuto (codic</li> <li>Statuto (nome</li> <li>Data inizio scol</li> <li>Data fine scola</li> </ul> | e)<br>e)<br>blarità<br>arità       |
| Almeno uno di questi campi è obblig<br>Opzioni<br>Non importare le <u>1</u> pi<br>Separatore di risorse multiple<br>Chiudi automaticamente questa fir                                                                                                    | iatorio<br>ime linee<br>,<br>estra una volta conclusa l'importazione | Cancella tutte le og<br>nuova      | Anno in corso<br>Anno precedente<br>Anno previsionale<br>Istituto di provenienza<br>Titolo di ammissione (codice)<br>Titolo di ammissione (nome)<br>Data di uscita dall'istituto<br>Data di ingresso nell'istituto<br>Motivo di uscita (codice)<br>Motivo di uscita (descrizione)                                                                   | <ul> <li>Classe</li> <li>Raggruppame</li> <li>Ripetente</li> <li>Piani di studi</li> <li>Opzioni</li> <li>Statuto (codic</li> <li>Statuto (nome</li> <li>Data inizio sco</li> <li>Data fine scola</li> </ul>  | e)<br>e)<br>e)<br>plarità<br>arità |
| Almeno uno di questi campi è obblig<br>Opzioni<br>Non importare le <u>1</u> pi<br>Separatore di risorse multiple<br>Chiudi automaticamente questa fir                                                                                                    | iatorio<br>ime linee<br>,<br>estra una volta conclusa l'importazione | Cancella tutte le og<br>nuova      | Anno in corso<br>Anno precedente<br>Anno previsionale<br>Istituto di provenienza<br>Titolo di ammissione (codice)<br>Titolo di ammissione (nome)<br>Data di uscita dall'istituto<br>Data di ingresso nell'istituto<br>Motivo di uscita (codice)<br>Motivo di uscita (descrizione)<br>Assicurazioni                                                  | Classe     Raggruppame     Ripetente     Piani di studi     Opzioni     Statuto (codic     Statuto (nome     Data inizio scol     Data fine scola                                                             | e)<br>e)<br>:)<br>plarità<br>arità |
| Almeno uno di questi campi è obblig<br>Opzioni<br>✓ Non importare le 1 v pr<br>Separatore di risorse multiple<br>Chiudi automaticamente questa fir                                                                                                    | atorio<br>ime línee<br>,<br>sestra una volta conclusa l'importazione | Cancella tutte le og<br>nuova      | Anno in corso<br>Anno precedente<br>Anno previsionale<br>Istituto di provenienza<br>Titolo di ammissione (codice)<br>Titolo di ammissione (nome)<br>Data di uscita dall'istituto<br>Data di ingresso nell'istituto<br>Motivo di uscita (codice)<br>Motivo di uscita (descrizione)<br>Assicurazioni<br>Borse di studio                               | Classe     Raggruppame     Ripetente     Piani di studi     Opzioni     Statuto (codic     Statuto (nome     Data inizio scol     Data fine scola                                                             | e)<br>e)<br>s)<br>Jarità           |
| Certain All Antipological All Antipological All All All Antipological All All Antipological All All Antipological All All All All All All All All All A | atorio ime linee , Instra una volta conclusa l'importazione          | Cancella tutte le oj<br>nuova      | Anno in corso<br>Anno precedente<br>Anno previsionale<br>Istituto di provenienza<br>Titolo di ammissione (codice)<br>Titolo di ammissione (nome)<br>Data di uscita dall'istituto<br>Data di ingresso nell'istituto<br>Motivo di uscita (codice)<br>Motivo di uscita (descrizione)<br>Assicurazioni<br>Borse di studio<br>Bisogno educativo speciale | Classe     Raggruppame     Ripetente     Piani di studi     Opzioni     Statuto (codic     Statuto (nome     Data inizio scol     Data fine scola                                                             | e)<br>e)<br>s)<br>slarità<br>arità |

- 6 Se avete copiato i titoli delle colonne, selezionate Non importare le [1] prime linee.
- Se alcune colonne importate contengono più dati (ad esempio attività con più docenti, docenti con più materie, ecc...) verificate il segno che li separa in Separatore di risorse multiple (di default, la virgola).
- 8 Cliccate su *Importa*: EDT propone di passare in modalità Utilizzo esclusivo per la versione in Rete (durante l'importazione gli altri utenti passano automaticamente in modalità Consultazione).
- 9 EDT visualizza un report con il numero di dati importati.
- 10 Chiudete la finestra. EDT propone di salvare il formato d'importazione: se pensate che questa importazione vi servirà regolarmente, salvatene il formato per non dover più creare le corrispondenze delle colonne. Ritroverete il formato d'importazione salvato cliccando su *Apri* in alto a destra della finestra.
- 11 Cliccate sul tasto Chiudi la modalità utilizzo esclusivo sulla barra degli strumenti se utilizzate la versione in rete.
- 12 Nella finestra che si apre, scegliete salvando le modifiche.
# EXTRA (ATTIVITÀ EXTRA INSEGNAMENTO)

Il numero di ore corrispondente alle attività extra insegnamento dei docenti possono essere inserite nell'ambiente *Preparazione* e contabilizzate nel calcolo dei bisogni previsionali.

È un campo utilizzato prevalentemente nel sistema educativo francese.

## FIRMA SCANNERIZZATA

#### Importare le firme scannerizzate

Le firme scannerizzate importate nel software possono essere inserite nei modelli di lettere.

| Firme                         |                   |
|-------------------------------|-------------------|
| Nome  Nuova  Firma 1  Firma 2 | Preside :         |
| Preside                       | Modifica Cancella |

Accedete al menu Parametri > istituto > Firme.

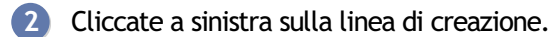

- Inserite un nome per la firma e confermate con il tasto [Invio].
- 4 A destra, cliccate su Aggiungi.

5 Nella finestra che si apre, selezionate l'immagine della firma (.*bmp*, .*jpeg*, .*jpg*, .*png*). Affinché la firma non appaia troppo piccola o troppo grande, la dimensione del file immagine deve essere di circa 100 px (altezza) x 250 px (larghezza).

#### Inserire una firma in un modello di lettera

- 1) Andate su Comunicazioni > Lettere > 🛣 Modelli di lettere.
- 2) Selezionate un modello di lettera.

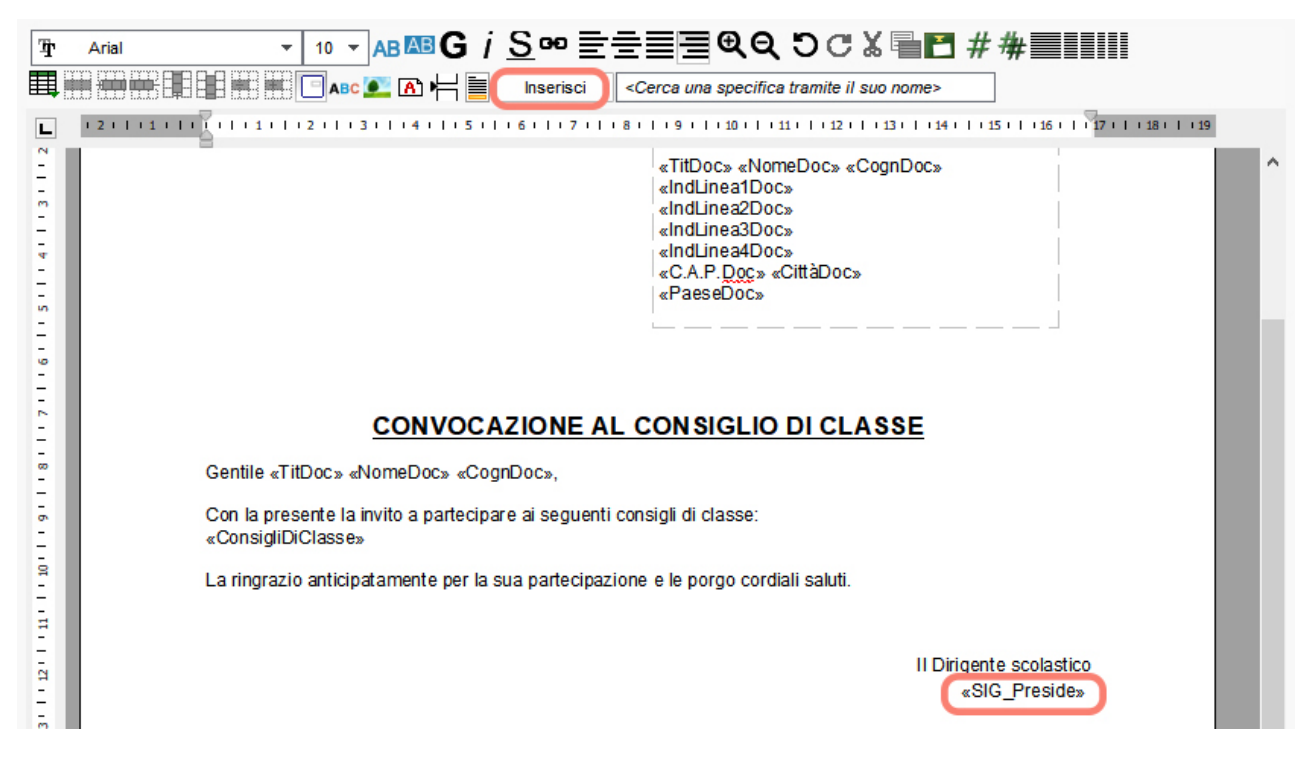

## FIRMA SULLE E-MAIL

#### Creare una firma per le e-mail

1 Nella finestra di invio di e-mail, cliccate sul tasto 🔤 accanto a *Firma*.

| 👼 Invio di un'e-mail                                                                                  |                                                   |                                                                                                    |                                   |         |        |                       |
|----------------------------------------------------------------------------------------------------|---------------------------------------------------|----------------------------------------------------------------------------------------------------|-----------------------------------|---------|--------|-----------------------|
| Docenti destinatari : <ul> <li>Selezionati (</li> </ul>                                               | 26) O est                                         | tratti (76)                                                                                         | tutti (76)                        |         |        |                       |
| Da mcampagna@index-education.it<br>Destinatari                                                        | 🗆 Altri (0 dest                                   | t.)                                                                                                 |                                   |         |        |                       |
| Scegliete un modello                                                                                  | Oggetto : A                                       | vvio anno                                                                                           |                                   |         |        |                       |
| Modello di e-mail                                                                                     | Allega : ⋓<br><b>B</b> <i>I</i> ⊻<br>Buongiorno a | <b>F ∓ ∓ ≣</b><br>tutti,                                                                            | Arial 🗸                           |         |        |                       |
| Chiudi la finestra dopo l'invio      Firme                                                            | Firma : [                                         | Nessuna                                                                                             |                                   |         |        |                       |
| Seleziona la firma                                                                                    |                                                   | <ul> <li>Modifica la firma</li> </ul>                                                               | 3                                 |         |        |                       |
| Firma     Condiviso                 • Crea una nuova firma di e-mail         Preside       Segreteria | Default ∧                                         | B I U<br>Cordialmente,<br>Segreteria didat<br>IC Index Educa<br>Vlale Francesco<br>10023 Chieri (To | tica<br>tion<br>o Fasano, 4<br>o) | Arial 🗸 | 13px 🚿 | <u>A</u> ∨ <u>X</u> ∨ |

- 2 Nella finestra che si apre, cliccate sulla linea di creazione, inserite un nome e confermate con il tasto *[Invio]*.
- 3 Selezionate la firma e, nell'editor di testo a destra, formattate la firma dell'e-mail.
- 4 Per aggiungere un'immagine, cliccate sul tasto 🖳 in basso e fate un doppio clic sull'immagine. Una volta caricata, cliccatevi di nuovo due volte sopra per inserirla nella firma.

| _ | •Mod                                 | lifica                                 | a la fii                                | ma                                    |                            |     |   |       |   |     |     |   |          |    |            |   |     |          |
|---|--------------------------------------|----------------------------------------|-----------------------------------------|---------------------------------------|----------------------------|-----|---|-------|---|-----|-----|---|----------|----|------------|---|-----|----------|
| ^ | в                                    | Ι                                      | U                                       | ≣                                     | Ξ                          | ⊒   | ≣ | Arial | ` | / 1 | Зрх | ~ | <u>A</u> | ×4 | <u>•</u> ~ | 8 | :C: | <u>_</u> |
|   | Cord<br>Seg<br>IC Ir<br>VIal<br>1002 | lialn<br>reter<br>ndex<br>e Fr<br>23 C | nente<br>ria di<br>Edu<br>ance<br>hieri | ,<br>dattic<br>catio<br>sco F<br>(To) | a<br>n<br><sup>-</sup> asa | no, | 4 |       |   |     |     |   |          |    |            |   |     |          |
|   | 1                                    | 1                                      |                                         |                                       |                            |     |   |       |   |     |     |   |          |    |            |   |     |          |
| 7 |                                      |                                        |                                         |                                       |                            |     |   |       |   |     |     |   |          |    |            |   |     |          |
|   |                                      |                                        | •                                       |                                       |                            |     |   |       |   |     |     |   |          |    |            |   |     |          |

5 Fate un doppio clic nella colonne *Condiviso* se desiderate mettere questa firma a disposizione degli altri utenti. La colonna *Default* indica che la firma è selezionata di default nel menu a tendina.

### Utilizzare una firma per le e-mail

Nella finestra di invio di e-mail, selezionate la firma da utilizzare nel menu a tendina *Firma*.

| 0 < >                           | ~ | Firma : | Segreteria ···                   |
|---------------------------------|---|---------|----------------------------------|
| Chiudi la finestra dopo l'invio |   |         | Nessuna<br>Preside<br>Segreteria |
|                                 | _ |         | 3                                |

## FONDERE DUE BASI DATI

Questo comando permette ad esempio di fondere due basi dati di due scuole dello stesso istituto quando gli orari sono stati creati in modo indipendente da due persone diverse.

#### Fondere due basi dati

Si raccomanda di salvare una copia della base dati in uso prima di procedere alla fusione.

Prerequisiti È necessario essere connessi come SPR e che le due basi dati abbiano le stesse griglie orarie e lo stesso calendario scolastico.

- Accedete al menu Importazioni/Esportazioni > EDT > Fondi con un'altra base dati.
- 2 Indicate il file \*.*edt* della base dati da fondere e confermate.
- 3 Nella finestra che si apre, selezionate i dati da importare e confermate.
- 4 Se EDT rileva una risorsa che non esiste nella base dati in uso, apparirà una finestra:
  - se si tratta di una risorsa da aggiungere, lasciate *Aggiungi < questa risorsa >* e confermate;
  - se si tratta di una risorsa che esiste già ma con ortografia diversa, associatela a quella a cui è riferita, con un doppio clic nella colonna *Corrispondenza*.
- 5 EDT visualizza il report di fusione in una finestra. Se gli orari delle due basi dati entrano in conflitto, potete consultare l'elenco delle *Attività scartate*: esse saranno importate ma non piazzate.

Nota: se la seconda base dati è una copia della prima, è meglio importare le modifiche nella base dati aperta tramite il comando Importazioni/Esportazioni > EDT > Importa gli orari... (③ Importare gli orari modificati).

# FONDERE LE ATTIVITÀ

⊖ <u>Allineare le attività (orario)</u>

## FORMAZIONE CLASSI (PREPARAZIONE)

È possibile effettuare la formazione delle classi previsionali in funzione di una serie di criteri. È necessario aver inserito almeno le classi previsionali e dettagliato i piani di studio previsionali degli alunni.

Molti dati relativi agli alunni di prima possono essere importati dalle iscrizioni ministeriali (⊖ <u>Importazione dal</u> <u>Ministero</u>).

#### Verificare i servizi delle classi previsionali

- 🕨 Andate su Preparazione > Classi previsionali > 🌄 Servizi.
- Verificate gli alunni inseriti per classe e per servizio. Se questo numero non è indicato, EDT formerà le classi senza limiti di alunni.

| Classi previsiona | li√ Raggrup    | pa per livel | lo       | <b>1</b> G | - Servizi       |        |       | ✓ Visual               | lizza i se | rvizi inatt | tivi   |
|-------------------|----------------|--------------|----------|------------|-----------------|--------|-------|------------------------|------------|-------------|--------|
| Nome              | P.S.           | Alu. Ins.    | 2        |            | MATERIA         |        | MC    | Dissipling             | Alu        | Classes     | J.C.   |
| 🕀 Crea nuova clas | sse previsiona | e            | ۶C       | A          | Nome            | Codice | INI S | Disciplina             | Alu.       | Classe      | Ъ      |
| Livello 1º        |                |              | P        |            |                 |        |       | 1G                     |            |             | $\sim$ |
| 1A                | 1-MED          | 22           | <u>^</u> |            | ARTE            | ARTE   | 0     | ARTE E IMMAGINE (A-01) | 22         | 2h00        |        |
| 1B                | 1-MED          | 25           |          |            | FRANCESE        | FRA    | F     | LING. STRANIERE (A-25) | 22         | 2h00        |        |
| 1C                | 1-MED          | 22           |          |            | INGLESE         | INGL   |       | LING. STRANIERE (A-25) | 22         | 3h00        |        |
| 1D                | 1-MED          | 28           |          |            | LETTERE         | LETTER |       | LETTERE (A-22)         | 22         | 10h00       |        |
| 1E                | 1-MED          | 22           |          |            | MATEMATICA      | MATE   |       | MATE-SCIENZE (A-28)    | 22         | 6h00        |        |
| 1F                | 1-MED          | 30           |          |            | MUSICA          | MUS    |       | MUSICA (A-30)          | 22         | 2h00        |        |
| 1G                | 1-MED          | 22           |          |            | RELIGIONE       | REL    |       | RELIGIONE (REL)        | 22         | 1h00        |        |
| 1H                | 1-MED          | 22           |          |            | SCIENTE MOTORIE | SC.MOT |       | SCIENZE MOTORIE (A-49) | 22         | 2h00        |        |
| 11                | 1-MED          | 22           |          |            | TECNOLOGIA      | TEC    |       | TECNOLOGIA (A-60)      | 22         | 2h00        |        |
| 1L                | 1-MED          | 22           |          |            |                 |        |       |                        |            |             | -      |
| 1M                | 1-MED          | 22           |          |            |                 |        |       |                        |            |             |        |
| 1N                | 1-MED          | 22           |          |            |                 |        |       |                        |            |             |        |
| Livello 2°        |                |              |          |            |                 |        |       |                        |            |             |        |
| 2A                | 2-MED          | 24           |          |            |                 |        |       |                        |            |             |        |
| 1 25/25 <         |                | >            |          |            |                 |        |       |                        |            |             |        |

#### Completare le informazioni degli alunni

- ① Andate su Preparazione > Formazione classi > \≡ Alunni e preferenze.
- Assegnare il piano di studi previsionale. Selezionate tutti gli alunni di uno stesso livello, fate clic destro e scegliete *Modifica > Piano di studio previsionale*: nella finestra che si apre, fate un doppio clic sul livello di formazione degli alunni per il prossimo anno.
- 3 Se desiderate tener conto delle opzioni nella composizione delle classi, inserite le opzioni previsionali degli alunni. Cliccate sulla matita nella colonna *Opzioni previsionali*: potete assegnare automaticamente agli alunni le opzioni dell'anno in corso.
- 4 Facoltativo: dati su rendimento, comportamento, assenteismo. Ad ognuno di questi criteri sono associati tre livelli A, B, C, dove il livello A rappresenta il migliore (minori assenze, miglior rendimento, miglior comportamento) Potete inserire questi dati nelle colonne *Ren., Compor.* e *Ass.* oppure recuperarli da una base dati PRONOTE tramite il comando *Importazioni/Esportazioni > PRONOTE > Recupera le informazioni utili alla formazione classi.*

| Elenco degli alun | ni      |             |                       |                  |                   | So   | lo gli alunni | non ripar | titi |
|-------------------|---------|-------------|-----------------------|------------------|-------------------|------|---------------|-----------|------|
|                   |         | <b>•</b>    |                       | ×                |                   |      |               |           |      |
| Cognome           | Nome    | Classe prev | 🖋 Piano di studi prev | 🕸 Opzioni attua🕸 | 🖉 Opzioni previsi | Rend | 🖌 Com         | / Ass     | Q.   |
| 🕀 Crea un alunno  |         | -           |                       |                  |                   |      |               |           | J.C  |
| NAZARRO           | Gianni  | 3C          | 3° media              | INGLESE, ARTE    | INGLESE, ARTE     | В    | A             | В         | =    |
| FALETTI           | Giorgio | 3C          | 3° media              | INGLESE, ARTE    | INGLESE, ARTE     | В    | В             | в         | Ъ    |
| GLORIA            | Leda    | 3C          | 3° media              | INGLESE, ARTE    | INGLESE, ARTE     | A    | A             | А         | ^    |
| ORIGONI           | Lia     | 3C          | 3° media              | INGLESE, ARTE    | INGLESE, ARTE     | A    | Α             | A         | 1    |
| GASTONI           | Lisa    | 3C          | 3° media              | INGLESE, ARTE    | INGLESE, ARTE     | A    | A             | A         |      |
| MORANDI           | Marco   | 3C          | 3° media              | INGLESE, ARTE    | INGLESE, ARTE     | A    | A             | A         |      |
| PAOLINI           | Marco   | 3C          | 3° media              | INGLESE, ARTE    | INGLESE, ARTE     | A    | в             | A         |      |
| OTTAVIO           | Massimo | 3C          | 3° media              | INGLESE, ARTE    | INGLESE, ARTE     | A    | A             | A         | 1    |
| MASSABO           | Michela | 3C          | 3° media              | INGLESE, ARTE    | INGLESE, ARTE     | В    | A             | в         |      |

#### Indicare gli alunni da unire/separare

- 1 Andate su Preparazione > Formazione classi > 🗗 Raggruppamenti di alunni da unire/separare.
- 2 Inserite il nome del raggruppamento nella linea di creazione, quindi selezionatelo.
- 3 Cliccate sulla linea *Nuovo*.
- 4 Nella finestra che si apre, selezionate gli alunni da unire o separare e confermate.

| Raggruppamenti di alunni da unir                                                   | e                    | Alunni del raggruppamento VICINANZ                                                                                                    | A_ABITAZIONE |
|------------------------------------------------------------------------------------|----------------------|----------------------------------------------------------------------------------------------------|--------------|
| Nome raggruppamento                                                                | Q                    | Nome                                                                                                    |              |
| • Nuovo                                                                            | 匬                    | Aggiungi alunni al raggruppamento                                                                                                    |              |
| VICINANZA_ABITAZIONE                                                               | ሪ                    | ANFOSSI Marinella                                                                                                    |              |
|                                                                                    | ~                    | BARALE Paola                                                                                                    |              |
|                                                                                    |                      | BERNOCCO Carlo                                                                                                    |              |
|                                                                                    |                      | BERTAINA Cristina                                                                                                    |              |
|                                                                                    | ~                    |                                                                                                    |              |
|                                                                                    |                      |                                                                                                    |              |
| 1 1                                                                                |                      | 0 4                                                                                                    |              |
| 1 1                                                                                |                      | 0 4                                                                                                    |              |
| 1 1<br>Raggruppamenti di alunni da sepa                                            | arare                | 0 4<br>Alunni del raggruppamento DSA                                                                                                    |              |
| 1 1<br>Raggruppamenti di alunni da sepa<br>Nome raggruppamento                     | arare                | 0 4<br>Alunni del raggruppamento DSA                                                                                                    |              |
| 1 1<br>Raggruppamenti di alunni da sepa<br>Nome raggruppamento<br>⊕ Nuovo          | arare<br>Q<br>m      | 4     Alunni del raggruppamento DSA     Nome     ①     Aggiungi alunni al raggruppamento                                                                                                 |              |
| 1 1<br>Raggruppamenti di alunni da sepa<br>Nome raggruppamento<br>Nuovo<br>DSA     | arare<br>Q<br>m      | 4     Alunni del raggruppamento DSA     Nome     ①     Aggiungi alunni al raggruppamento     BERSIGHELLI Silvia                                                                          |              |
| 1 1<br>Raggruppamenti di alunni da sepa<br>Nome raggruppamento<br>(+) Nuovo<br>DSA | Arare<br>Q<br>M      | 0 4<br>Alunni del raggruppamento DSA<br>Nome<br>⊕ Aggiungi alunni al raggruppamento<br>BERSIGHELLI Silvia<br>BERTORELLO Roberto                                                          |              |
| 1 1<br>Raggruppamenti di alunni da sepa<br>Nome raggruppamento<br>⊕ Nuovo<br>DSA   | arare<br>Q<br>m<br>^ | 0       4         Alunni del raggruppamento DSA            • Mome         • Aggiungi alunni al raggruppamento         BERSIGHELLI Silvia         BERTORELLO Roberto         BODDA Flavia |              |
| 1 1<br>Raggruppamenti di alunni da sepa<br>Nome raggruppamento<br>⊕ Nuovo<br>DSA   | Arare<br>Q<br>M<br>A | 4     Alunni del raggruppamento DSA     Nome     Aggiungi alunni al raggruppamento     BERSIGHELLI Silvia     BERTORELLO Roberto     BODDA Flavia     BORGNA Elena                       |              |

Nota: per unire o separare degli alunni senza creare un raggruppamento, selezionateli in *Preparazione > Formazione classi > \equiv Alunni e preferenze* premendo [Ctrl + clic], fate clic destro e scegliete il comando Raggruppa/Separa.

#### Assegnare manualmente degli alunni

Se sapete in anticipo che alcuni alunni saranno in una determinata classe, assegnateli manualmente e bloccateli.

① Andate su Preparazione > Formazione classi > 🦻 Ripartizione.

2 Cliccate sull'alunno e trascinatelo nella sua classe.

3 Con un clic, bloccatelo affinché non venga spostato.

| Alunni 🗌 Solo gl | i alunni non ripar | titi | Classi previsionali                |                 |              |        |
|------------------|--------------------|------|------------------------------------|-----------------|--------------|--------|
| -                | Ŧ                  |      |                                    | 💼 1D 5/22       | (5/22 1-MED) | Ф      |
| Cognome          | Nome               | Q    | Età media:                         | 12 anni         |              |        |
| 🕀 Crea un alunno |                    | æ    | Bisogni educativi speciali:        | 0 BES           |              |        |
| MOCCIA           | Federico           | =    | Rapporto F/M:                      | 8               |              | Q      |
| MOLLO            | Antonia            | Ъ    | Rendimento:                        |                 |              |        |
| MOLLO            | Domenico           | ^    | Comportamento:                     |                 |              |        |
| MOLLO            | Enrico             |      | Assenteismo:                       |                 |              |        |
| MONISTERI        | Chiara             |      | Da definire                        |                 |              |        |
| MONTESANO        | Enrico             |      | Da dennire.                        |                 |              |        |
| MONTESANO        | Margherita         |      |                                    |                 |              | ( )    |
| MONTINI          | Bernardino         |      | Opzioni:                           |                 |              |        |
| MORANDI          | Emanuele           |      |                                    |                 |              | $\sim$ |
| MORANDI          | Gianni             |      | Ripetenti:                         | 1               |              |        |
| MORANDI          | Marco              |      |                                    | 🕀 Aggiungi      |              | Q      |
| MORANDI          | Vladislav          |      |                                    | ARGENTO A       | sia 🔅        | b b    |
| MORANTE          | Elsa               |      | MORANDI Gianni                     | ARNULFO EI      | igio 🛞       | > ^    |
| MORELLI          | Nicolas            |      | Cambia dasse previsionale all'alun | no 👕 GIACOSA Da | vide 🛈       | )      |
| MORELLI          | Teresio            |      |                                    | MORANDI Gi      | anni 🛈       | )      |
| MORETTI          | Livio              |      |                                    |                 | Elio 🛞       | )      |
| MORGANI          | Natalie            |      |                                    |                 |              |        |

Impedire o limitare l'inserimento di determinati alunni in una classe

① Andate su Preparazione > Formazione classi > 🕏 Ripartizione.

🙎 Cliccate sul tasto 🕸 a destra della classe .

3 Nella finestra che si apre avete la possibilità di:

- non consentire i ripetenti;
- avere una classe mista o meno;
- indicare gli alunni da non inserire in questa classe.

| Classi previsionali                                                |                                                                                                    |                |   |
|--------------------------------------------------------------------|----------------------------------------------------------------------------------------------------|----------------|---|
| 💼 1A 22/22                                                         | (21/22 1-MED) 🌞                                                                                            |                |   |
| Età media: 12 an<br>Rapporto F/M:<br>Rendimento:<br>Comportamento: | ni                                                                                                    |                | × |
| Assenteismo:                                                       | Composizione della classe                                                                                  |                |   |
| Opzioni:                                                           | Non consentire i ripetenti Classe mista Mista Femmina Maschio -Alunni vietati nella classe previsionale 1A |                |   |
|                                                                    | • Nuovo                                                                                                    |                | Q |
|                                                                    | PRENDIN Elisa                                                                                              |                | ^ |
|                                                                    | TAMBURY July                                                                                               |                | ~ |
|                                                                    | 0 <                                                                                                    | >              |   |
|                                                                    | •Max di alunni per opzione della classe previsionale 1A                                                    |                |   |
|                                                                    | Materia                                                                                                    | Alu.           | Q |
|                                                                    | FRANCESE                                                                                                   | 22             | < |
|                                                                    | 0 <                                                                                                    | >              |   |
|                                                                    |                                                                                                    | <u>C</u> hiudi |   |

Lanciare la ripartizione automatica degli alunni secondo le vostre priorità

- 1 Andate su Preparazione > Formazione classi > 🕏 Ripartizione.
- 2 Cliccate sul tasto *Lancia la ripartizione automatica*.
- 3 Nella finestra che si apre, con un doppio clic sul pallino verde che li precede disattivate i servizi da non prendere in considerazione (il pallino diventerà grigio).
- 4 Per ogni criterio, indicate se desiderate raggruppare o separare gli alunni simili.

| Solo g       | Ripartizione automatica<br>gli alunni estratti (347/347) c<br>grità per la ripartizione au | degli a<br>:on un p<br>utomati | alun<br>Diano<br>ica d | ni nelle<br>di studi<br>legli ali | e classi<br>i previsionale (<br>unni alle clas | (247/34)<br>si | 7) sarann | o ripa | rtiti aut | omaticam   | ente     |               | ×        |   |
|--------------|--------------------------------------------------------------------------------------------|--------------------------------|------------------------|-----------------------------------|------------------------------------------------|----------------|-----------|--------|-----------|------------|----------|---------------|----------|---|
| □ Vi         | isualizza solo i criteri attivi                                                            |                                | iou c                  | iogn un                           |                                                |                |           |        |           |            |          |               |          |   |
| •            | Criteri                                                                                    |                                |                        |                                   | Raggruppa                                      | a / Sepa       | ra        |        |           | Ordi       | ne di p  | riorità       |          | ٦ |
| •            | Alunni da separare                                                                         |                                |                        |                                   |                                                |                |           | -      | -         |            |          |               |          | Ŧ |
|              | Alunni da unire                                                                            |                                |                        |                                   |                                                |                |           | -      |           |            |          |               | <u> </u> | Ŧ |
| •            | Assenteismo                                                                                |                                | (                      | Ragg                              | ruppa                                          |                | Separ     | a -    |           |            |          |               | <u> </u> | ÷ |
|              | Bisogno educativo special                                                                  | е                              | (                      | Ragg                              | ruppa                                          |                | O Separ   | a -    | -         |            |          |               | <u> </u> | ÷ |
|              | Città                                                                                      |                                | (                      | Ragg                              | ruppa                                          |                | O Separ   | a -    |           |            |          |               | <u> </u> | ÷ |
|              | Classe precedente                                                                          |                                | (                      | Ragg                              | ruppa                                          |                | O Separ   | a -    | -         |            |          |               | <u> </u> | Ŧ |
|              | Comportamento                                                                              |                                | (                      | Ragg                              | ruppa                                          |                | Separ     | a -    | -         |            |          |               | <u> </u> | ÷ |
|              | Da definire                                                                                |                                | (                      | Ragg                              | ruppa                                          |                | Separ     | a -    | Ĩ-        | <u> </u>   | <u>.</u> | <u>.</u>      |          | ÷ |
| •            | Età                                                                                        |                                | (                      | Ragg                              | ruppa                                          |                | Separ     | a -    |           | <u>.</u>   |          | []            |          | ÷ |
|              | Istituto di provenienza                                                                    |                                | (                      | Ragg                              | ruppa                                          |                | Separ     | a -    | -<br>-    | <u>.</u>   |          |               |          | ÷ |
|              | Opzioni                                                                                    | ſ                              | (                      | Ragg                              | ruppa                                          |                | O Separ   | a -    | Ĩ.        |            |          |               |          | ÷ |
|              | Opzioni                                                                                    | ĺ                              |                        | O Ragg                            | ruppa                                          |                | Separ     | a -    |           |            |          |               |          | ÷ |
| •            | Rendimento                                                                                 |                                |                        | Ragg                              | ruppa                                          |                | Separ     | a -    |           |            |          |               |          | ÷ |
| •            | Ripetenti                                                                                  |                                | (                      | Ragg                              | ruppa                                          |                | Separ     | a -    | -         |            |          | []            |          | ÷ |
| •            | Sesso                                                                                      |                                | (                      | Ragg                              | ruppa                                          |                | Separ     | a -    | -         |            | <u>.</u> |               |          | Ŧ |
| 0            |                                                                                            |                                |                        |                                   |                                                |                |           |        |           |            |          | ·             |          |   |
| Ripa<br>Stat | artizione automatica degl<br>to d'avanzamento                                              | li alunn                       | ni ne                  | lle clas                          | si                                             |                |           |        |           |            |          |               |          |   |
|              |                                                                                            | Sc                             | artat                  | ti                                | Bloccati                                       |                | Riparti   | ti     | N         | lon ripart | iti      |               |          |   |
|              | Estratti                                                                                   |                                | 0                      |                                   | 1                                              |                | 245       |        |           | 101        |          |               |          |   |
|              | Tutti                                                                                      |                                | 0                      |                                   | 1                                              |                | 245       |        |           | 101        |          |               |          |   |
|              |                                                                                            |                                |                        |                                   |                                                |                |           |        |           |            |          |               |          |   |
|              |                                                                                            |                                |                        |                                   | 0%                                             |                |           |        |           |            |          |               |          |   |
| E            | strai gli alunni scartati                                                                  |                                |                        |                                   |                                                |                |           | (      | Chiudi    |            | Ripa     | irtisci e ott | timizza  | ) |

5 Utilizzate gli indicatori per aumentare l'importanza dei criteri che ritenete prioritari. Salvo indicazioni diverse, i dati presi in considerazione sono quelli inseriti nell'ambiente In *Preparazione > Formazione classi >* ≡ Alunni e preferenze:

Assenteismo: dati recuperati da PRONOTE o inseriti nella colonna Ass.,

- Assenteismo: dati recuperati da PRONOTE o inseriti nella colonna Ass.,
- Bisogno educativo speciale,
- Città,
- Classe precedente: dati riportati nella colonna Cl. prec.,
- Comportamento: dati recuperati da PRONOTE o inseriti nella colonna Comp.,
- Età: dati inseriti nella colonna Data di nascita,
- Istituto di provenienza: dati visibili nella colonna *Ist. provenienza* (modificabili dall'ambiente *Orario* > *Alunni* > 🖽 *Scheda*),
- **Opzioni**: per raggruppare o separare gli studenti secondo determinate opzioni. Cliccate sul tasto per indicar di quali opzioni si tratta. Potrete quindi effettuare in questo modo due diverse combinazioni di opzioni.
- Rendimento: dati recuperati da PRONOTE o inseriti nella colonna Rendim,
- **Ripetenti**: se la formazione previsionale dell'alunno è la stessa di quella precedente, l'alunno è considerato di default ripetente: potete modificare questa informazione nella colonna *Ripetente prev.*,
- Sesso: dati riportati nella colonna S.,
- Raggruppamenti/Separazioni: vedi sopra.
- 6 Cliccate su *Ripartisci e ottimizza*.

#### Sapere perché non è stato possibile assegnare un alunno a una classe

🚺 🛛 Andate su Preparazione > Formazione classi > 🕏 Ripartizione.

2 Se alla fine della ripartizione automatica rimangono alunni non assegnati ad alcuna classe, EDT li visualizza in rosso nell'elenco. Per conoscere la ragione dello scarto, sorvolate con il cursore la i+ nella colonna *Classe previsionale*: apparirà una informazione con l'indicazione della causa del problema

(nessun piano di studio inserito per l'alunno, incompatibilità con la configurazione delle classi, ecc...).

| Alunni          |            |                |                      |                           |                          |            |   |
|-----------------|------------|----------------|----------------------|---------------------------|--------------------------|------------|---|
|                 |            | •              |                      | <b>*</b>                  |                          |            |   |
| Cognome         | Nome       | Class          | 🖋 Piano di st        | . 🏟 Opzioni attua🕸        | 🖋 Opzioni previsi🖬       | Rend       |   |
| 🕀 Crea un alunn | 10         | •              |                      |                           |                          |            |   |
| BORIO           | Yuri       | i.             | 2° media             | INGLESE, ARTE             |                          |            |   |
| MINO            | Adriano    | 105            | 1° media             | INGLESE, ARTE             |                          |            |   |
| FERRARI         | Alessandro | 1 🔬 Non é      | è stato possibile ri | ipartire l'alunno in alcu | na classe                |            | А |
| TURCO           | Alessandro | 1 Num          | ero massimo di al    | lunni del piano di studi  | raggiunto: 2A, 2B, 2C, 2 | 2D, 2E, 2F | С |
| FERRARI         | Alessia    | 1 <del>A</del> | i media              | INGLESE, ARTE             |                          | <b>U</b>   | А |
| TONTINE         | Antonella  | 1A             | 1° media             | INGLESE, ARTE             |                          | С          | С |
| CIBRARIO        | Benedetta  | 1A             | 1° media             | INGLESE, ARTE             |                          | С          | в |
| BERTOLUSSO      | Bruna      | 1A             | 1° media             | INGLESE, ARTE             |                          | С          | в |
| CHERUBINI       | Cristiano  | 1A             | 1° media             | INGLESE, ARTE             |                          | В          | в |

#### Sistemare e confermare la ripartizione

Novità Con un colpo d'occhio, analizzate il numero di alunni con bisogni educativi speciali inseriti in ogni classe.

Attenzione, confermare la ripartizione cancella la ripartizione degli alunni dell'anno in corso. Se l'anno scolastico in corso non è terminato, lanciatela su una copia della base dati.

- 🚺 🛛 Andate su Preparazione > Formazione classi > 🕏 Ripartizione.
- 2 Una volta effettuata la ripartizione, apportare le eventuali modifiche necessarie.
- 3 Per spostare un alunno è sufficiente cliccarvi sopra e trascinarlo da una classe ad un'altra.
- 4 Quando la ripartizione soddisfa le vostre esigenze, cliccate sul tasto *Conferma la ripartizione* in basso: essa sostituirà le assegnazioni attuali della base dati e vi ritroverete tutte le nuove classi nell'ambiente *Orario*.

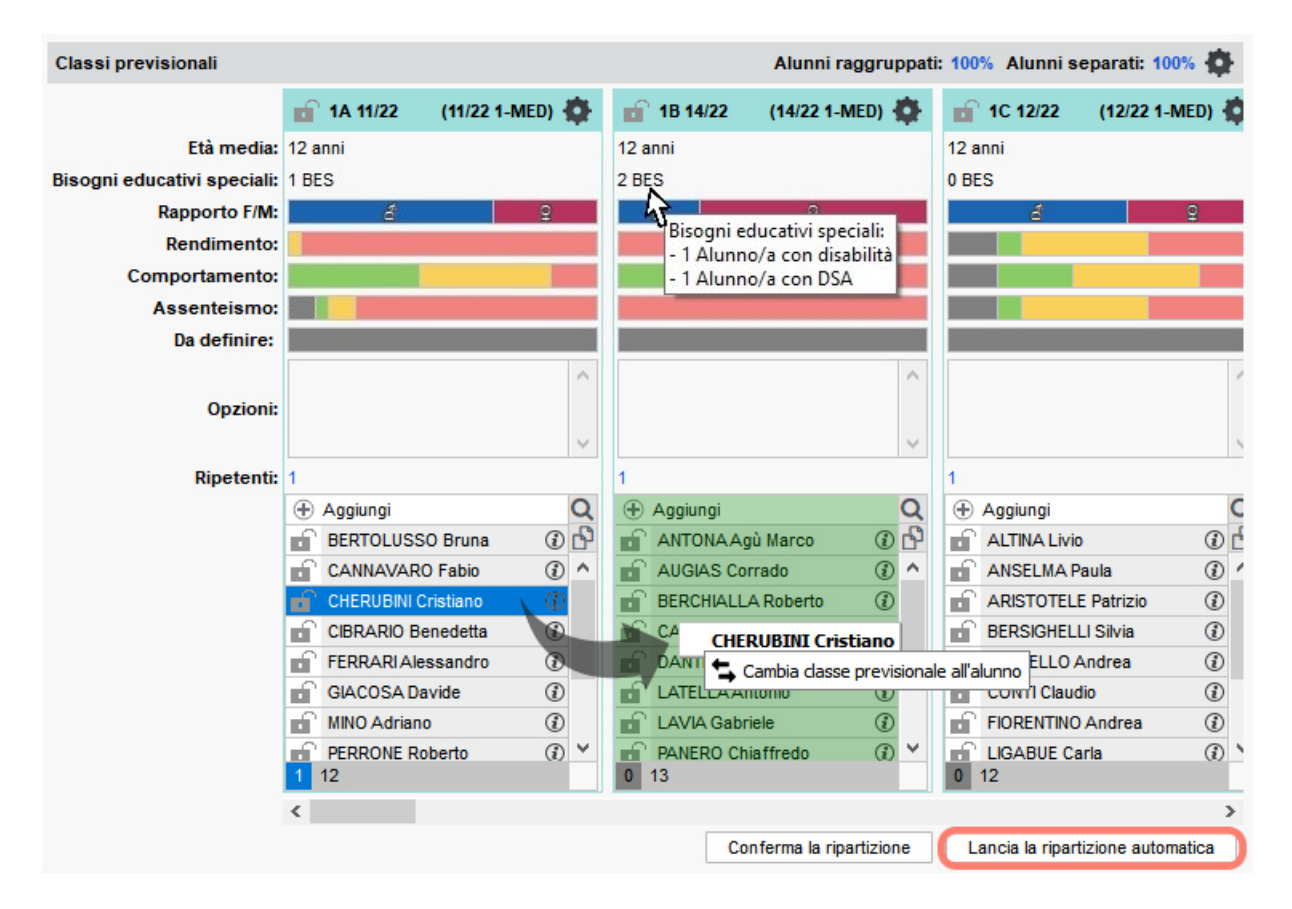

# FOTO

Le foto possono essere in formato \*.*jpeg*, \*.*jpg*, \*.*png*, \*.*bmp*, o \*.*gif*. La dimensione è di circa 35 x 45 mm (formato fototessera) ma potete chiedere a EDT di ridimensionarle durante l'importazione automatica.

## INTEGRARE LE FOTO NELLA BASE DATI

#### Importare e assegnare automaticamente le foto

Prerequisiti Tutte le foto sono raggruppate in un'unica cartella e denominate in maniera sistematica (codice fiscale, cognome\_nome, ecc.).

- Accedete al menu Importazioni/Esportazioni > FOTO > Importa le foto dei docenti / degli alunni / del personale.
- 2 Nella finestra di importazione, cliccate sul tasto 🔤 per indicare la cartella in cui si trovano le foto.

Indicate la sintassi utilizzata per il nome delle foto, affinché EDT riesca ad assegnarle in modo corretto alle risorse a cui esse si riferiscono.

| 🔤 Assegna                                        | azione automatic                                                        | a delle fo                                | to ai docenti                                                             |                           |                                                |                                                              | ×                    |
|--------------------------------------------------|-------------------------------------------------------------------------|-------------------------------------------|---------------------------------------------------------------------------|---------------------------|------------------------------------------------|--------------------------------------------------------------|----------------------|
| Il nome di cia<br>dettagliare q<br>si trovano le | scuna foto importata<br>ui di seguito. Per ass<br>fotografie.           | a conterrà<br>segnare au                  | il cognome e nome del do<br>tomaticamente una foto a                      | cente foto<br>ciascun     | ografato secor<br>docente, dove                | ndo la sintassi da<br>te indicare la cartelli                | a in cui             |
| D:\Foto\                                         | i utilizzata per il nom                                                 | e delle foto                              | ) importate:                                                              |                           |                                                |                                                              |                      |
|                                                  |                                                                         |                                           | Companya                                                                  |                           | 10                                             |                                                              |                      |
|                                                  |                                                                         |                                           | Cognome N                                                                 | iome                      |                                                |                                                              |                      |
| • c                                              | ognome 🔹                                                                | Area                                      | Nome                                                                      |                           |                                                |                                                              |                      |
| 0 0                                              | cognome 🔻                                                               |                                           | Nome                                                                      |                           |                                                |                                                              |                      |
| È consen<br>preferibil<br>I Ridur                | ntita l'importazione di<br>e che le dimensioni r<br>rre automaticamente | foto solarr<br>ispettino la<br>la dimensi | ente nei formati *.jpeg (o<br>proporzione 7/9 propria (<br>one delle foto | *.jpg), *.p<br>del format | ng, *.gif e *.bm<br>to fototessera,<br>Annulla | p. Per un uso ottima<br>ovvero 35mmx45m<br>Lancia l'attribuz | ile è<br>im.<br>ione |

#### Assegnare manualmente una foto

Accedete all'ambiente desiderato:

- Orario > Docenti > 🖽 Scheda personale,
- Orario > Alunni / Personale > 🖽 Scheda personale.
- 2 Selezionate la persona nell'elenco a sinistra.
- 3) Fate un doppio clic sul riquadro di collocazione della foto.
- 4 Nella finestra che si apre, cliccate su *Importa una foto*.
- 5 Nella finestra che si apre, fate un doppio clic sulla foto.

#### Scattare le foto con la webcam

Prerequisiti La vostra postazione deve essere dotata di webcam.

- 1 Accedete all'ambiente desiderato:
  - Orario > Docenti > 🖾 Scheda,
  - Orario > Alunni / Personale > 🖽 Scheda.

- 2 Selezionate la persona nell'elenco a sinistra.
- 3 Fate un doppio clic sul riquadro di collocazione della foto.
- 4 Nella finestra che si apre, cliccate su *Attiva la Webcam*.
- 5 Nella finestra che si apre, verificate che EDT abbia rilevato la webcam e, se necessario, regolate i *Parametri video*.
- 6 Il riquadro della videocamera sarà attivato. Cliccate sull'icona della macchina fotografica nella parte inferiore del riquadro per scattare la foto: essa sarà visualizzata a destra.

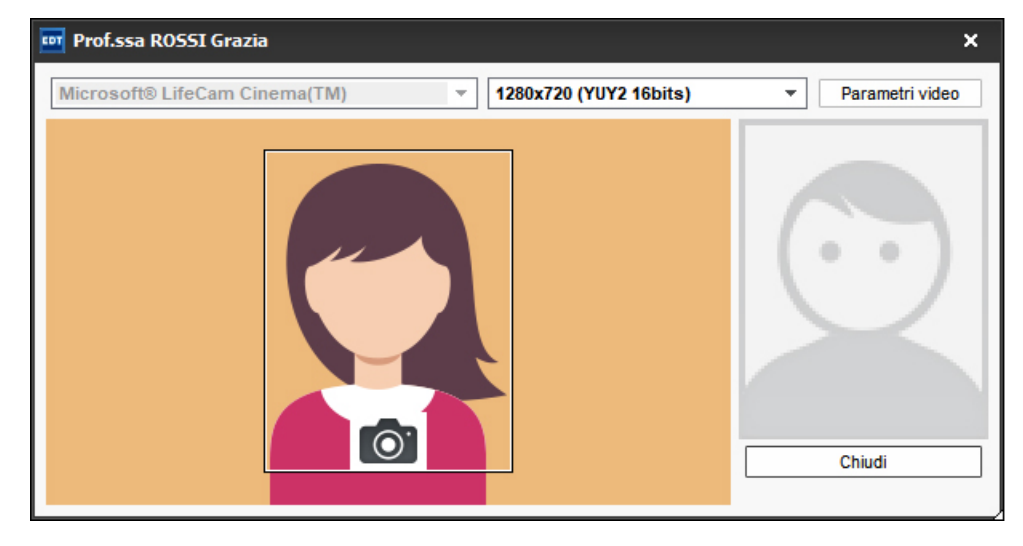

#### Recuperare le foto dell'anno precedente

## AUTORIZZAZIONI

Autorizzare il docente coordinatore a modificare la foto dei propri alunni

- 🚺 Andate su Orario > Docenti > 淞 Profili di autorizzazione.
- 2 Selezionate il profilo desiderato.
- 3 Nella Fotogallery, selezionate delle proprie classi e alunni, quindi Modificare le foto.

#### Gestione del diritto d'immagine

La foto dei docenti / alunni / personale è utilizzata da EDT per costituire la fotogallery. Se avete PRONOTE, dalla loro Area, essi possono impedire l'utilizzo della foto togliendo la spunta dall'opzione *Autorizzo l'utilizzo della mia foto in PRONOTE*.

- Per assicurarvi che abbiano autorizzato l'utilizzo della foto, andate su Orario > Docenti / Alunni / Personale > E Scheda personale.
- 2 Selezionate la persona nell'elenco a sinistra.
- 🚯 Cliccate sul tasto 🖍 delal sezione Identità per entrare in modifica.
- 4 Sotto al foto l'opzione *Divulgaz. autorizzata* deve essere spuntata.

## ALTRE OPERAZIONI SULLE FOTO

#### Ritoccare una foto

- 1) Accedete all'ambiente desiderato Orario > Docenti / Alunni / Personale > 🖽 Scheda personale.
- Selezionate la persona nell'elenco a sinistra.

- 3 Fate un doppio clic sul riquadro di collocazione della foto.
  - Nella finestra di modifica della scheda personale, potete ruotarla, ritagliarla e modificarne contrasto e luminosità.

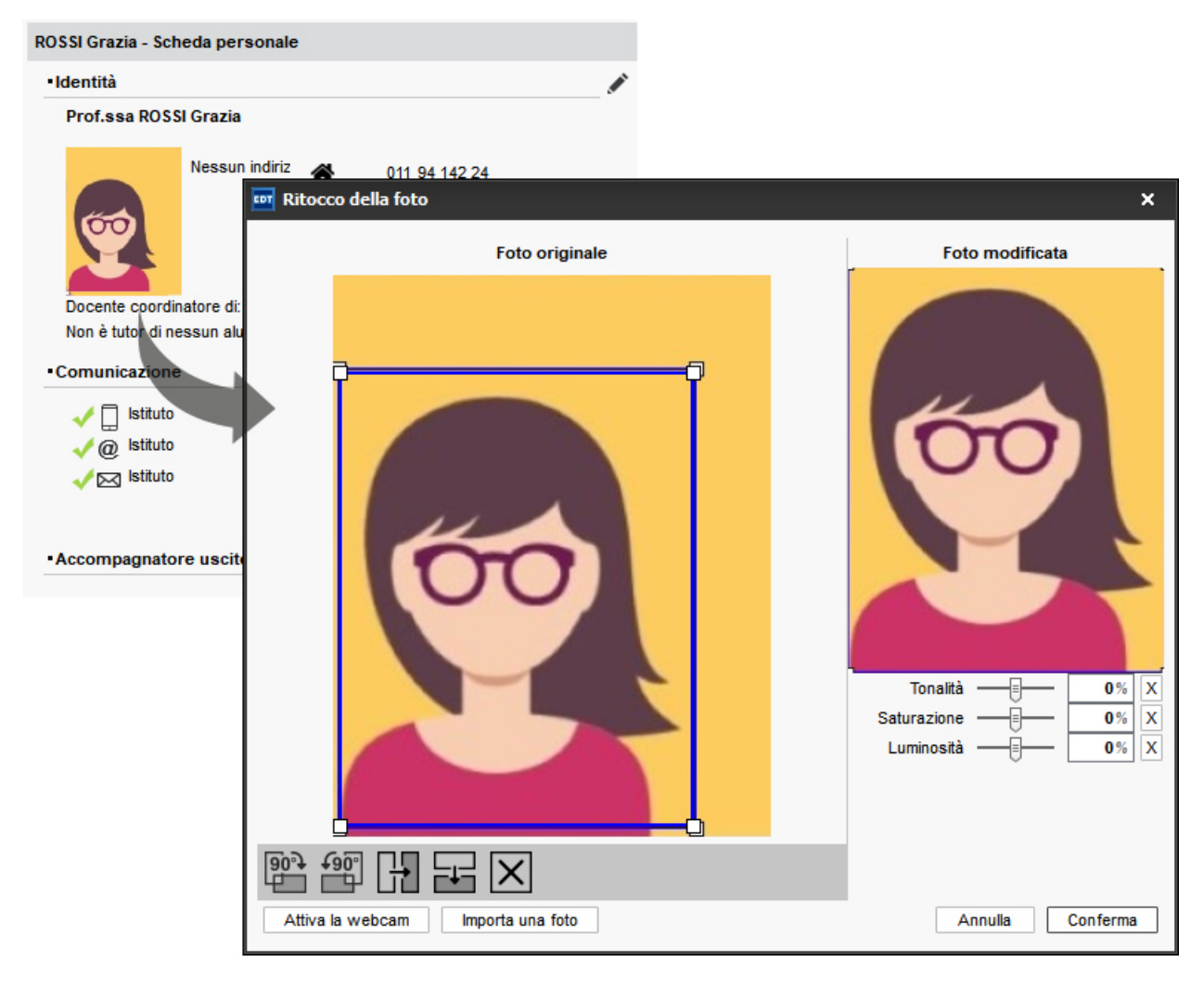

#### Cancellare una foto

- ① Andate su Orario > Docenti / Alunni / Personale > \overline Elenco.
- 2 Selezionate la o le risorse desiderate e, con un clic destro, scegliete *Modifica > Foto > Cancella*.

#### Esportare le foto

Accedete al menu *Importazioni/Esportazioni > FOTO > Esporta le foto dei docenti / degli alunni / del personale*.

Trovare la cartella in cui sono salvate le foto

Le foto sono salvate in C:\ProgramData\IndexEducation\EDT\MONOPOSTE-o-SERVEUR\VERSION 2020-0\IT\PHOTO (a condizione che l'applicazione sia stata installata nel percorso di default)

## FOTOGALLERY

Le fotogallery ripropongono le foto di alunni, docenti e personale aggiunte alle schede personali. Le foto dei docenti sono visualizzate con le rispettive materie insegnabili ( Materia). Con PRONOTE, le fotogallery possono essere consultate dalle Aree pubblicate.

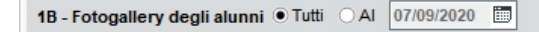

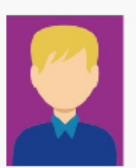

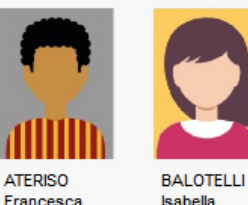

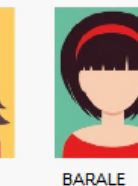

Paola

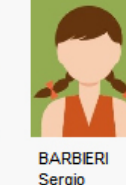

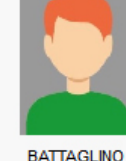

Remo

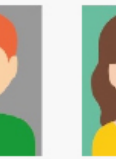

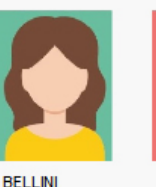

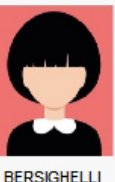

ARISTOTELE Patrizio

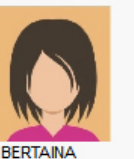

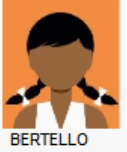

Andrea

BOARINO Beatrice

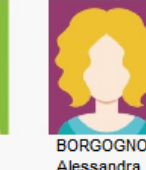

BORGOGNO Alessandra

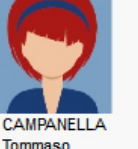

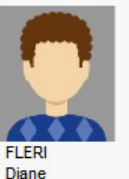

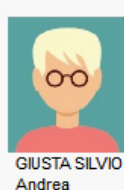

Giovanni

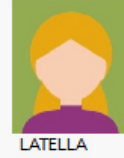

Silvia

PANARELLI

Cristina

RAMAZZOTTI

Chiara

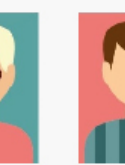

RENGA

Fabiano

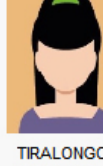

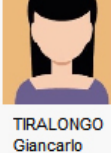

Creare le fotogallery

Flio

## Consultare le fotogallerv

Adesso anche il personale ha una fotogallery dedicata.

- Orario > Classi > 🗳 Fotogallery degli alunni,
- Orario > Docenti > 🗳 Fotogallery dei docenti,
- Orario > Classi > 🗳 Fotogallery del consiglio di classe,
- Orario > Personale > 2 Fotogallery del personale.

## Ottenere una fotogallery personalizzata

Per gli alunni:

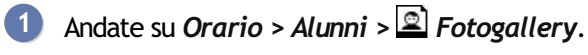

2 Selezionate gli alunni desiderati ( 🕘 <u>Multiselezione</u>) e cliccate sul tasto 🖶 sulla barra degli strumenti.

#### Per gli docenti o personale:

1 Andate su Orario > Docenti / Personale > 2 Fotogallery.

Selezionate i docenti / il personale desiderati ( Multiselezione), effettuate un'estrazione [Ctrl + X] e cliccate sul tasto 🖶 sulla barra degli strumenti.

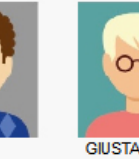

Antonio

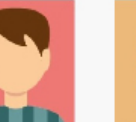

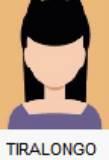

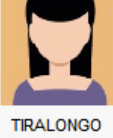

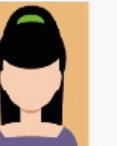

### Autorizzare i docenti a consultare le fotogallery

- 1 Andate su Orario > Docenti > 🍄 Profili di autorizzazione.
- 2 Selezionate il profilo desiderato.
- 3 Nella categoria *Fotogallery*, selezionate le fotogallery che i docenti possono consultare.

### Stampare le fotogallery

- 1 In tutte le visualizzazioni 🖻 e 🗟, selezionate una o più risorse desiderate.
- 2 Cliccate sul tasto 🖴 sulla barra degli strumenti.
- 3 Nella finestra che si apre, scegliete le vostre preferenze di impaginazione. Verificate il risultato con l' Anteprima prima di cliccare su Stampa.

## FRAZIONE ORARIA

La frazione oraria si definisce al momento della creazione della base dati, durante la definizione della griglia oraria (Implie Griglia oraria). Essa rappresenta l'unità minima di tempo necessaria per definire un'attività, ad esempio: 15 minuti, se alcune attività hanno una durata di 45 minuti, 30 minuti se ci sono attività di 1h30.

Più la frazione oraria è piccola, più lungo saraà il piazzamento automatico delle attività.

### Personalizzare la frazione oraria visibile sulla griglia

La frazione oraria si visualizza sotto forma di linee sulla griglia. Più la frazione oraria è piccola, più linee sono presenti sulla griglia e meno la griglia risulterà leggibile.

Di seguito un esempio di frazione oraria di 15 minuti (a sinistra) e una frazione oraria di 30 minuti (a destra).

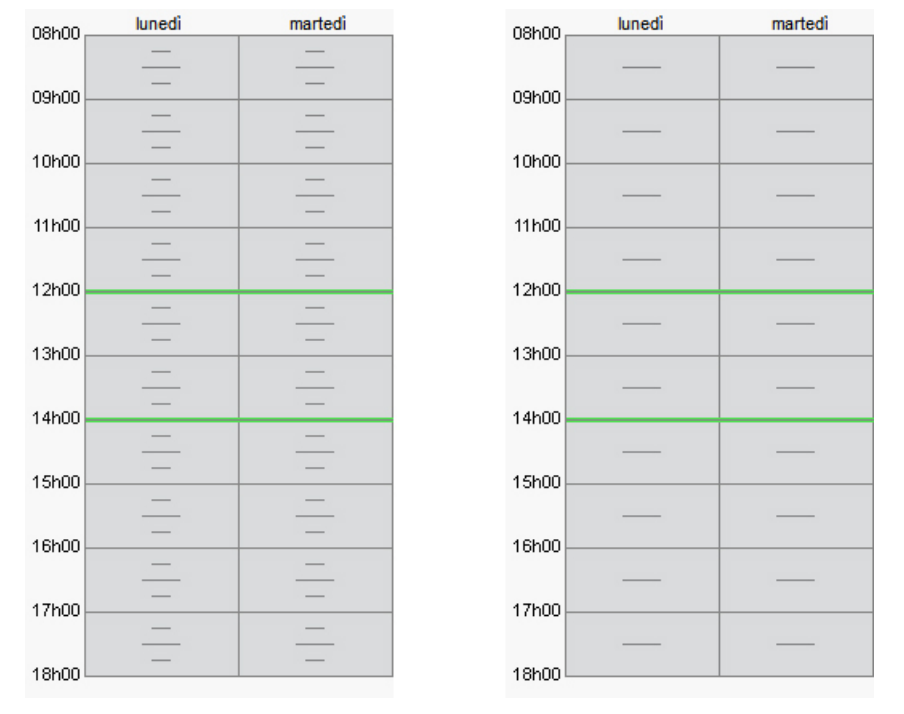

Potete alleggerire la visualizzazione sceliendo una frazione oraria più grande (ma bisognerà visualizzare nuovamente la frazione oraria iniziale per inserire le attività interessate).

1 Da una visualizzaizone 🏴 Orario, selezionate una risorsa per visualizzare un orario.

2 Cliccate sul tasto 罄 in alto a destra dell'orario per visualizzare le preferenze dell'utente.

3 Nella sezione Struttura, dal menu a tendina selezionate un modello di griglia *Personalizzato*.

4) Impostate la visualizzazione desiderata.

#### Modificare la frazione oraria

→ Griglia oraria

## FREQUENZA DELL'ATTIVITÀ

In automatico, un'attività ha una frequenza settimanale (S).

#### Modificare la frequenza di un'attività

Potete procedere dall'elenco in multiselezione oppure direttamente da una griglia dell'orario.

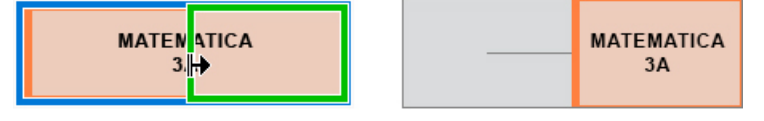

Fate un doppio clic nella colonna *Frequenza* oppure procedete in multiselezione con il comando *Modifica* > *Frequenza se possibile*. Per un'attività che si svolge una settimana su due, scegliete *Attività quindicinale*. Potete forzare il piazzamento su una determinata quindicina (*Q1 / Q2*) oppure, meglio, lasciare che sia EDT a scegliere quale quindicina durante il piazzamento automatico (*Q*).

3 In tutte le visualizzazioni **T** Orario, fate un doppio clic sull'attività e cliccate sul bordo del riquadro verde e spostatelo per far passare l'attività sulla settimana Q1 o Q2.

Vedi anche ⊙ Settimana Q1 / Settimana Q2

# GDPR

Il programma permette, per sua concezione, di memorizzate, trattare e comunicare dati personali in tutta sicurezza.

In virtù del nuovo regolamento europeo in merito alla protezione dei dati GDPR (General Data Protection Regulation) vi invitiamo a consultare la sezione <u>FAQ</u> corrispondente.

#### Compilazione di un registro

Index Education fornisce assistenza per la redazione di questo registro nell'ambito della gestione amministrativa e finanziaria degli alunni con EDT e PRONOTE. Cliccate sul link per accedere al file <u>Aiuto nella redazione del</u> <u>Registro</u> o accedete all'indirizzo <u>https://www.index-education.com/it/scaricare-documentazione-pronote.php</u> e scaricate il pdf *Protezione dei dati - Aiuto nella redazione del Registro*.

#### Identificare le autorizzazioni da giustificare nel programma

Quando l'utilità di determinate autorizzazioni deve essere giustificata nel quadro del GDPR, l'autorizzazione riporta accanto l'icona  $\triangle$ .

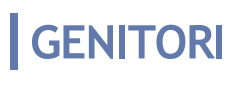

## **GRIGLIA ORARIA**

La griglia oraria è la griglia sulla quale sono posizionate le attività; essa deve coprire tutte le fasce orarie nelle quali è possibile pianificare delle attività. Ogni utente potrà comunque decidere di nascondere le fasce orarie che non gli interessano.

VIDEO Parametrare la griglia oraria

### PARAMETRI AMMINISTRATORE

#### Parametrare la griglia oraria al momento della creazione della base dati

Quando create una nuova base dati, vi sarà chiesto di parametrare la griglia oraria.

| 🚥 Parametri della griglia oraria 🛛 🗙 🗙                                                                                                    |                                       |                             |                            |                            |                           |                           |  |  |
|----------------------------------------------------------------------------------------------------|---------------------------------------|-----------------------------|----------------------------|----------------------------|---------------------------|---------------------------|--|--|
| Scegliete il primo giorno della settimana [lunedi 🗸                                                                                                    |                                       |                             |                            |                            |                           |                           |  |  |
| Scegliete i giorni lavorativi (in bianco)                                                                                                    |                                       |                             |                            |                            |                           |                           |  |  |
| Lun.                                                                                                    | Mar.                                  | Mer.                        | Giov.                      | Ven.                       | Sab.                      | Dom.                      |  |  |
| La vostra settimana può avere da 1 a 7 giorni che metterete o toglierete con<br>un clic. I giorni con sfondo grigio non saranno presi in considerazione nella<br>vostra base dati. |                                       |                             |                            |                            |                           |                           |  |  |
| Numero di f                                                                                                    | asce orar                             | ie per gio                  | orno                       |                            |                           |                           |  |  |
| Numero di f                                                                                                    | asce orarie                           | : <b>10 f</b> a             | asce orar                  | ie                         | -                         |                           |  |  |
| Durata della                                                                                                    | a fascia ora                          | ria: 60                     | ) Minu                     | ıti                        | -                         |                           |  |  |
| Durata total                                                                                                    | le di una gio                         | rnata:10h                   | 00                         |                            |                           |                           |  |  |
| La durata<br>10 fasce (<br>8.00 e le 1                                                                                                    | della fascia<br>prarie da 60<br>8.00. | i oraria se<br>I minuti col | rve per il c<br>rrispondon | alcolo dei :<br>o a una gi | servizi dei<br>ornata con | docenti.<br>npresa tra le |  |  |
| Suddivision                                                                                                    | e della fas                           | cia orari                   | a                          |                            |                           |                           |  |  |
| () in 2 ()                                                                                                    | in 4 () in 6                          | ) in 12 (                   | Nessund                    |                            |                           |                           |  |  |
| Durata di (                                                                                                    | ogni frazion                          | e: 1h00                     |                            |                            |                           |                           |  |  |
| A seconda della durata di una fascia oraria, il numero di frazioni possibili<br>varia.                                                                                             |                                       |                             |                            |                            |                           |                           |  |  |
|                                                                                                    |                                       |                             |                            |                            |                           |                           |  |  |
|                                                                                                    |                                       |                             | i                          | Annu                       | illa                      | Conferma                  |  |  |

- Indicate il primo giorno della settimana (di default il lunedi).
- In automatico, i giorni lavorativi vanno dal lunedì al venerdì. Se alcune classi hanno attività di sabato oppure pensate di programmare riunioni, aggiungete il sabato attivandolo con un clic. I giorni in grigio non appariranno mai in EDT; gli altri giorni possono essere visualizzati o nascosti da ciascun utente.
- 3 Indicate il numero di fasce orarie per giorno, senza dimenticare di includere la pausa pranzo e prendendo in considerazione anche l'esigenza di eventuali riunioni a fine giornata: ad esempio, se avete 4 ore di attività al mattino, 4 al pomeriggio e 2 ore di pausa, impostate 10 fasce orarie. Le prime e le ultime fasce orarie possono essere mascherate dagli utenti che non ne hanno bisogno.
- 4 La durata di una fascia oraria serve per il calcolo dei servizi: se le vostre attività durano 55 minuti con un intervallo di 5 minuti, lasciate alla fascia oraria una durata di 60 minuti.
- Indicate la frazione oraria, ossia l'unità minima di tempo necessaria per definire un'attività: 30 minuti se avete attività di 1h, 1h30, 2h, ecc.; 15 minuti se avete attività di 45 minuti, 1h15, ecc. Non scegliete un'unità minima di tempo inferiore a quella di cui avete bisogno: le vostre griglie saranno più leggere (

Nota: quando scegliete il numero di fasce orarie, non prendete in considerazione i consigli di classe o i colloqui genitori/docenti che potrebbero essere indetti a fine giornata: EDT li gestisce separatamente, ma sempre e solo sui giorni lavorativi impostati.

- Accedete al menu Parametri > ISTITUTO > Identità.
- Selezionate la scheda dell'istituto di cui desiderate personalizzare la griglia.
- Spuntate l'opzione Utilizza una griglia personalizzata per questo istituto.
- Nella finestra che si apre, modificate i parametri e poi confermate.
- Per modificare questi parametri successivamente, utilizzate il tasto ጁ.

#### Novità Inserimento assistito degli orari visualizzati sulle griglie

Gli orari sono soltanto dei riferimenti visivi: essi non modificano i criteri secondo cui è concepito l'orario ma ne facilitano la leggibilità.

Prerequisiti È necessario essere connessi come amministratore.

- Accedete al menu Parametri > ISTITUTO > Orari.
- Cliccate sul tasto Inserimento assistito degli orari. 2
- Nella finestra che si apre, inserite l'orario di inizio, la durata reale delle fasce (in minuti) nonché l'ora della pausa pranzo e degli intervalli. Se manca un intervallo andate a definirlo dal menu Parametri > ISTITUTO > Intervalli.

|                                                                          | Or | ari 🖲 vis      | ualizzati sull              | o sc    | hermo Orari               | - | ⊖ stampati sulle griglie                             |  |  |
|--------------------------------------------------------------------------|----|----------------|-----------------------------|---------|---------------------------|---|------------------------------------------------------|--|--|
|                                                                          |    |                | erimento assi:<br>jli orari | stito   | Correggi le<br>incoerenze |   | Anteprima visualizzazione<br>lunedi martedi<br>08h00 |  |  |
| 🖻 Inserimento assistito degli orari visualizzati X                       |    | 0<br>Inizio    | rari<br>Fine                | 1       | Fasce orarie              |   | 09h00                                                |  |  |
| Definite gli orari visualizzati sulle griglie                            | 1  | 08:00          |                             |         |                           | ^ | 10h00                                                |  |  |
| Primo orario sulla griglia 08:00<br>Durata tra le fasce orarie 55 minuti |    | 08:30          | 08:30                       | •       | 1                         |   | 11h00                                                |  |  |
| Intervalli (al bisogno) 0 minuti                                         |    | [              | 09:00                       |         |                           |   | 12h00                                                |  |  |
| Intervalio del mattino 09:50 10:00                                       |    | 09:00          | 09:30                       | ~       | 2                         |   | 13h00                                                |  |  |
| Pausa mezza giornata 14:00 15:00                                         |    | 09:30          | 09:50                       |         |                           |   | 14h00                                                |  |  |
| Intervallo del pomeriggio 15:00 15:15                                    | •  | 10:00          |                             |         |                           |   | 15h00                                                |  |  |
| Valori predefiniti Annulla Conferma gli orari                            |    | 10:30          | 10:30                       |         | 3                         |   | 16h00                                                |  |  |
|                                                                          |    | -              | 11:00                       |         |                           |   | 17h00                                                |  |  |
|                                                                          |    | 11:00          |                             |         |                           | ~ | 18h00                                                |  |  |
|                                                                          | F  | lipercuoti l'i | nserimento su               | ıgli or | rari successivi           |   |                                                      |  |  |

Confermate: gli orari sono automaticamente modificati. Potete in ogni caso effettuare delle modifiche manualmente:

- Cliccate su un orario per modificarlo, inserite il nuovo orario secondo la forma HH:MM (es. 08:05) e confermate con il tasto [Invio]. Di default la modifica si ripercuote automaticamente sugli orari successivi (9h05, 10h05, 11h05, ecc.); se non desiderate che questo accada, deselezionate l'opzione Ripercuoti l'inserimento sugli orari successivi.
- Se l'orario di fine attività non corrisponde all'inizio dell'attività successiva, inserite gli orari di fine attività. Essi vengono visualizzati in alcune interfacce, in particolare sulla scheda attività.
- Nella scheda visualizzati sullo schermo e stampati sulle griglie lasciate la spunta solo agli orari che desiderate vedere lungo le griglie dell'orario 🍱 e dei planning 🏙 o 🧱, a schermo e sulle stampe (questi parametri possono essere modificati nella scheda *Presentazione* della finestra di stampa).
- 5 Se sono subentrati degli errori a seguito di modifiche successive (ad esempio in orario di fine fascia posteriore all'orario di inizio della successiva fascia), accanto alle fasce interessate appare l'icona 0. Cliccate sul tasto Correggi le incoerenze per effettuare una correzione automatica.

Nota: potete visualizzare i numeri delle fasce orarie al posto delle ore.

#### Modificare la griglia oraria dopo aver creato la base dati

Prereguisiti È necessario essere connessi come amministratore. Per precauzione consigliamo di salvare una copia della base dati prima di effettuare questa modifica ( 🕣 Copia della base dati).

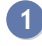

1 Accedete al menu File > Strumenti > Cambia i parametri della griglia oraria.

In versione rete vi verrà chiesto di passare in modalità **Utilizzo esclusivo** (tutti gli altri utenti passano in modalità **Consultazione**).

Nella finestra che si apre potete modificare i giorni lavorativi, il numero di ore giornaliere e la frazione oraria.

• Le ore possono essere aggiunte o ritagliate a inizio o fine giornata.

| 🚾 Conversione della griglia oraria della base dati 🛛 🗙 🗙                                                        |                                                                                                    |                             |                            |                     |                                |                        |    |  |  |  |
|----------------------------------------------------------------------------------------------------|----------------------------------------------------------------------------------------------------|-----------------------------|----------------------------|---------------------|--------------------------------|------------------------|----|--|--|--|
| Modificate il primo giorno della settimana Iunedì 💌                                                             |                                                                                                    |                             |                            |                     |                                |                        |    |  |  |  |
| Modificate i vostri giorni lavorativi (in bianco)                                                               |                                                                                                    |                             |                            |                     |                                |                        |    |  |  |  |
| Lun.                                                                                                    | Mar.                                                                                                    | Mer.                        | Giov.                      | Ven.                | Sab.                           | Dom.                   |    |  |  |  |
| La vostra :<br>un clic. I gi<br>vostra bas<br><b>Numero di f</b><br>Numero di f<br>Durata della<br>Durata total | La vostra settimana può avere da 1 a 7 giorni che metterete o toglierete con<br>un clic. I giorni con sfondo grigio non saranno presi in considerazione nella<br>vostra base dati.<br>Numero di fasce orarie per giorno<br>Numero di fasce orarie:<br>Durata della fascia oraria:<br>Durata totale di una giornata:11h00 |                             |                            |                     |                                |                        |    |  |  |  |
| <ul> <li>Aggiung</li> <li>Togli</li> </ul>                                                                      | gi O                                                                                                    | fasce ora                   | rie 🔻                      | all'i               | nizio della gio                | ornata                 |    |  |  |  |
| ● Aggiung<br>○ Togli                                                                                            | ● Aggiungi<br>○ Togli 1 fascia oraria ▼ alla fine della giornata                                                                                                    |                             |                            |                     |                                |                        |    |  |  |  |
| La durata<br>10 fasce o<br>8.00 e le 1                                                                          | della fascia<br>rarie da 60<br>8.00.                                                                                                    | a oraria se<br>) minuti col | rve per il c<br>rrispondon | alcolo d<br>o a una | ei servizi dei<br>giornata con | docenti.<br>npresa tra | le |  |  |  |

• Se ci sono attività piazzate su giorni che renderete non lavorativi oppure su una fascia oraria che state per cancellare, esse non saranno cancellate ma perderanno solo la loro collocazione: le ritroverete con con lo stato **Scartate** <sup>(2)</sup> e segnalate in rosso nell'elenco delle attività.

| Elenco d | Elenco delle attività |      |       |       |      |      |                     |        |                   |  |
|----------|-----------------------|------|-------|-------|------|------|---------------------|--------|-------------------|--|
| Durata   | Giorno e ora          | D.C. | Freq. | Stato | S.P. | № G. | Docente             | Classe | Materia           |  |
| 1h00     | Non piazzata          | F    | S     | 8     | i.   | 0    | DUMAS Alexandre     | 3D     | FRA - FRANCESE    |  |
| 1h00     | Non piazzata          | F    | S     | 8     | i.   | 0    | DUMAS Alexandre     | 3D     | FRA - FRANCESE    |  |
| 1h00     | Non piazzata          | F    | S     | 8     | i.   | 0    | AMLETO Amleto       | 3E     | INGL - INGLESE    |  |
| 2h00     | Non piazzata          | F    | S     | 8     | i.   | 0    | BOTTA Mario         | 3E     | TEC - TECNOLOGIA  |  |
| 1h00     | Non piazzata          | F    | S     | 8     | i.   | 0    | CRISTO Gesù         | 3E     | REL - RELIGIONE   |  |
| 2h00     | Non piazzata          | F    | S     | 8     | i.   | 0    | FERMI Enrico        | 3E     | MATE - MATEMATICA |  |
| 1h00     | Non piazzata          | F    | S     | 8     | i.   | 0    | BONAPARTE Napoleone | 3G     | LETTER - LETTERE  |  |
| 2h00     | Non piazzata          | F    | S     | 8     | i.   | 0    | BONAPARTE Napoleone | 3G     | LETTER - LETTERE  |  |
| 3h00     | Non piazzata          | F    | S     | 8     | i.   | 0    | BONAPARTE Napoleone | 3G     | LETTER - LETTERE  |  |
| 2h00     | Non piazzata          | F    | S     | 8     | i.   | 0    | DE ANDRÈ Fabrizio   | 3G     | MUS - MUSICA      |  |
| 2h00     | Non piazzata          | F    | S     | 8     | i.   | 0    | GATES Bill          | 3G     | TEC - TECNOLOGIA  |  |
| 1h00     | lunedì 11h00          | F    | S     |       | 3    | 2    | ALIGHIERI Dante     | 3 B/R  | LETTER - LETTERE  |  |
| 1h00     | lunedì 12h00          | F    | S     |       | 3    | 2    | ALIGHIERI Dante     | 3 B/R  | LETTER - LETTERE  |  |
| 1h00     | lunedì 13h00          | F    | S     |       | 1    | 1    | ALIGHIERI Dante     | 2 A/R  | LETTER - LETTERE  |  |
| 1h00     | martedì 12h00         | F    | S     |       | 3    | 2    | ALIGHIERI Dante     | 3 B/R  | LETTER - LETTERE  |  |
| 3h00     | mercoledì 11h00       | F    | S     |       | 1    | 1    | ALIGHIERI Dante     | 2 A/R  | LETTER - LETTERE  |  |

• Se definite una frazione oraria maggiore, le attività che utilizzano una frazione oraria minore saranno convertite. Prendiamo ad esempio un'attività di 1h30 creata con una frazione oraria di 30 minuti: definendo una nuova frazione oraria di 1h, questa attività di 1h30 diventerà automaticamente un'attività di 1h.

#### Modificare un orario direttamente lungo la griglia

Prerequisiti È necessario essere connessi come amministratore.

In tutte le visualizzazioni The Orario, III Planning e Hanning plurisettimanale, fate un doppio clic su un orario per inserire quello che preferite.

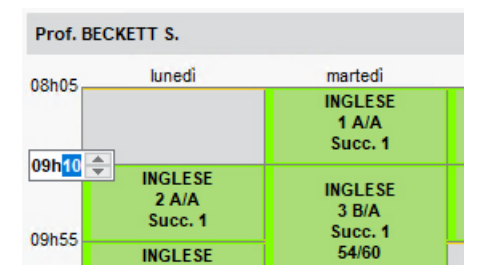

## PREFERENZE UTENTI

Ciascun utente può personalizzare la griglia e ritrovare ad ogni connessione le proprie impostazioni.

#### Nascondere dei giorni/delle fasce orarie

- Accedete al menu Preferenze > GRIGLIE > Disposizione degli orari / dei planning o cliccate sul tasto
  In altro a destra nelle griglie orarie.
- 2 Nella sezione *Struttura*, selezionate un modello di griglia *Personalizzato* dal menu a tendina.
- 3 Togliete la spunta dai giorni da nascondere.
- 4 Selezionate nel menu a tendina la prima e l'ultima ora della giornata da visualizzare.

#### Zoom sulle griglie [Ctrl + rotella mouse]

In tutte le visualizzazioni Torario, III Planning e E Planning plurisettimanale, tenete premuto il tasto [Ctrl] della tastiera ed utilizzate la rotella per variare lo zoom sulla griglia.

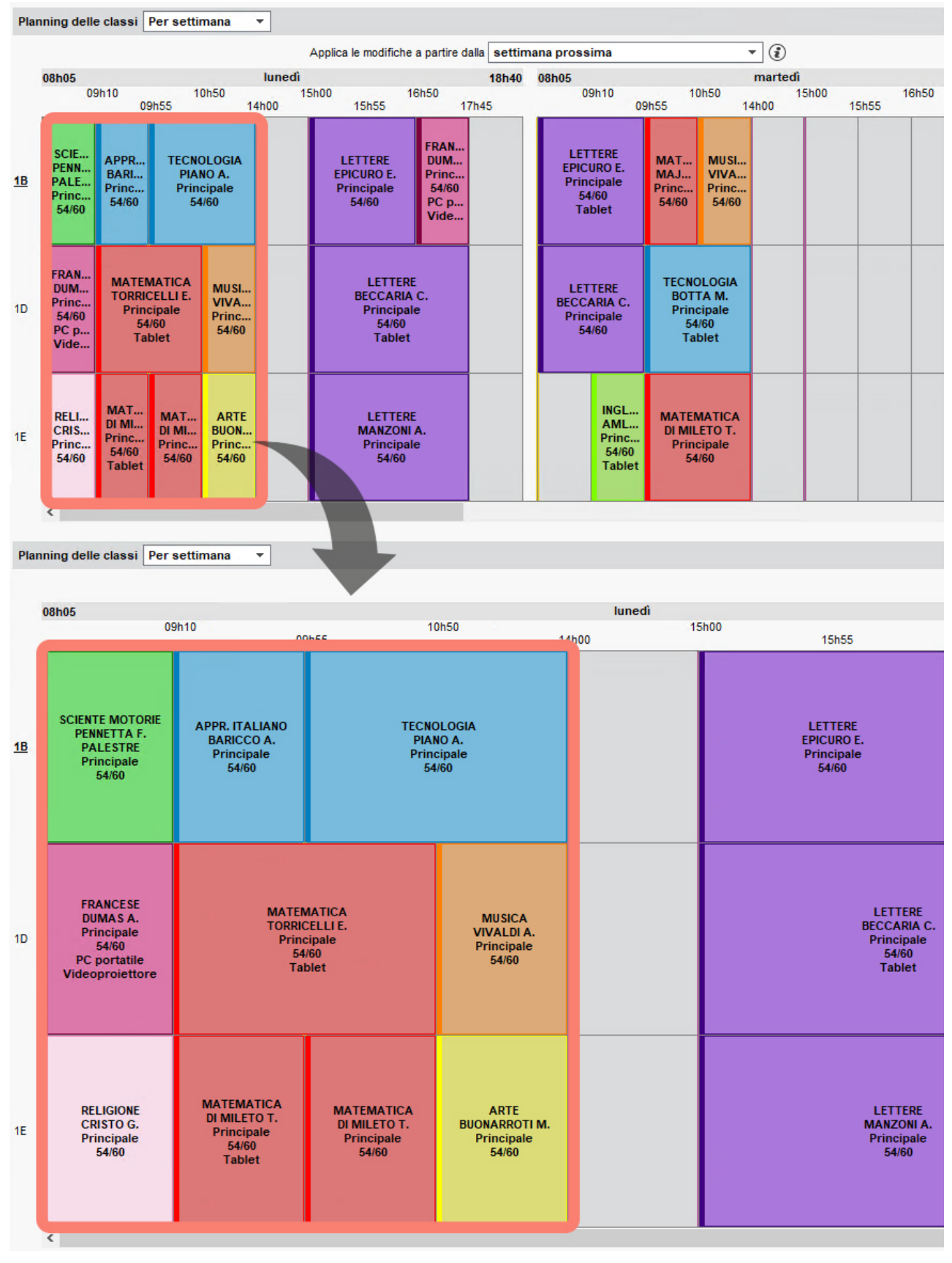

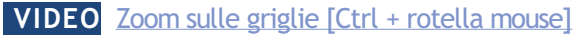

#### Ottimizzare la visualizzazione rispetto al vostro schermo

Potrebbe risultarvi comodo definire un numero massimo di dati da visualizzare in funzione delle dimensioni del vostro schermo.

- Accedete al menu Preferenze > GRIGLIE > Disposizione degli orari / dei planning o cliccate sul tasto
  In altro a destra nelle griglie orarie.
- 2 Nella sezione *Numero massimo di dati sullo schermo*, selezionate il numero massimo di giorni da visualizzare. Per visualizzare gli altri giorni, utilizzerete la barra di scorrimento orizzontale.
- Indicate il numero massimo di fasce orarie da visualizzare. Ridurre questo numero permette soprattutto di visualizzare e manipolare più facilmente attività di breve durata (10 o 15 minuti). Per visualizzare le altre

fasce orarie, utilizzerete la barra di scorrimento verticale.

| Disposizione delle griglie        | dell'orario      |                 |                         |        |
|-----------------------------------|------------------|-----------------|-------------------------|--------|
| <ul> <li>Presentazione</li> </ul> |                  |                 |                         |        |
| Numero massimo di da              | ti sullo schermo | Giorni: 5       | ▼ Numero di fasce orari | e: 9 🔻 |
| Definizione degli assi            | Orizzontale:     | Giorni<br>Orari | 1                       |        |

## **GRUPPI DELLA CLASSE**

Quando gli alunni di una classe non lavorano tutti insieme, sono suddivisi in «gruppi di classe». Un docente può avere di fronte uno o più gruppi di classe provenienti da classi diverse.

Ogni divisione della classe in gruppi si chiama «suddivisione». Si avrà ad esempio la suddivisione *Terza lingua* (3 gruppi di classe), la suddivisione *Sdoppiamento* (2 gruppi di classe), la suddivisione *Sport* (4 gruppi di classe), ecc...

Nel momento in cui dettagliate un'attività complessa, EDT crea automaticamente le suddivisioni e i gruppi di classe. Se un solo gruppo della classe è occupato (fuori allineamento), create manualmente una suddivisione dei gruppi di classe.

La ripartizione degli alunni nei gruppi di classe può essere effettuata dopo l'elaborazione dell'orario.

## VISUALIZZAZIONE DEI GRUPPI DELLA CLASSE

Vedere i gruppi di classe nell'elenco delle classi

- Andate su Orario > Classi > ≡ Elenco.
- 2 Cliccate una prima volta sul tasto 1 in alto a destra dell'elenco: EDT visualizza le suddivisioni di ogni classe.
- 3 Cliccate una seconda volta sul tasto ⊵ per far apparire i gruppi sotto ogni suddivisione.

| Elenco delle classi e dei loro gruppi Livelli 🔻 🔤 Livelli (Tutti) |       |                        |    |                |  |  |  |  |  |
|-------------------------------------------------------------------|-------|------------------------|----|----------------|--|--|--|--|--|
| Nome                                                              | Nºalu | Nºalu Alu.ins. Livelli |    | Piano di studi |  |  |  |  |  |
| ① Crea una classe                                                 |       |                        |    |                |  |  |  |  |  |
| ▲ 1 A/A                                                           | 19    | -                      | 1° | 1° media       |  |  |  |  |  |
| 🔺 Seconda Lingua                                                  |       |                        |    |                |  |  |  |  |  |
| Francese                                                          | 8     | -                      |    |                |  |  |  |  |  |
| Spagnolo                                                          | 9     | -                      |    |                |  |  |  |  |  |
| ▲ 1 A/R                                                           | 20    | -                      | 1° | 1° media       |  |  |  |  |  |
| A RELIGI                                                          |       |                        |    |                |  |  |  |  |  |
| 1 A/RALTERNG1                                                     | 3     | -                      |    |                |  |  |  |  |  |
| 1 A/RRELIGIG1                                                     | 17    | -                      |    |                |  |  |  |  |  |
| 1 B/A                                                             | 17    | -                      | 1° | 1° media       |  |  |  |  |  |
| ▲ 1 B/R                                                           | 17    | -                      | 1° | 1° media       |  |  |  |  |  |
| D RELIGI                                                          |       |                        |    |                |  |  |  |  |  |
| 1 C/A                                                             | 17    | -                      | 1° | 1° media       |  |  |  |  |  |
| 1 D/A                                                             | 17    | -                      | 1° | 1° media       |  |  |  |  |  |
| 1A                                                                | 20    | -                      | 1° | 1° media       |  |  |  |  |  |
| 1B                                                                | 20    | -                      | 1° | 1° media       |  |  |  |  |  |
| ▲ 1C                                                              | 22    | -                      | 1° | 1° media       |  |  |  |  |  |
| D RELIGI                                                          |       |                        |    |                |  |  |  |  |  |
| 1D                                                                | 21    | -                      | 1° | 1° media       |  |  |  |  |  |
| 1E                                                                | 21    | -                      | 1° | 1° media       |  |  |  |  |  |
|                                                                   |       |                        |    |                |  |  |  |  |  |

Nota: potete dettagliare una sola classe cliccando sulla freccia che la precede.

#### Vedere le attività di tutti i gruppi

- 1 Andate su al menu Orario > Classi > ᠮ Orario.
  - 🎱 Cliccate sul tasto 🖭 in alto a destra nell'elenco: EDT visualizza i gruppi di ogni classe.
- 3 Selezionate la suddivisione dall'elenco. Di default si visualizzano tutte le attività seguite dagli alunni di questa partizione. Per nascondere le attività a classe intera e vedere unicamente le attività del gruppo cliccate sul tasto 4 in alto a destra.

| classi e gruppi Livelli 🔻 \cdots Livelli (Tutti) |       |          |         |        | <1 A/ | A> Seconda Lingu    | a - O 🗌 Modalità | sovrapposta 🗌 Me | ettere in attesa | <b>%(∏)</b> ⊗ ≗ ¢ |
|--------------------------------------------------|-------|----------|---------|--------|-------|---------------------|------------------|------------------|------------------|-------------------|
| Nome                                             | N⁰alu | Alu.ins. | Livelli | Q      |       | Applica le modifich |                  |                  |                  |                   |
| Crea una classe                                  |       |          |         | an C   | 00500 | lunedì              | martedì          | mercoledì        | giovedì          | venerdì           |
| ▲ 1 A/A                                          | 19    | -        | 1°      | 1°m ▶2 | 00000 |                     |                  | 1 T Spagnolo     |                  |                   |
| 🔺 Seconda Lingua                                 |       |          |         | %      |       |                     |                  | 2 SPAGNOLO       |                  |                   |
| Francese                                         | 8     | -        |         |        | 09h00 |                     |                  |                  |                  |                   |
| Spagnolo                                         | 9     | -        |         | С      |       |                     |                  |                  |                  |                   |
| ⊿ 1 A/R                                          | 20    | -        | 1°      | 1° m 个 | 10h00 | 4 Francese          |                  |                  |                  |                   |
| RELIGI                                           |       |          |         |        |       | 2 FRANCESE          |                  |                  |                  |                   |
| 1 B/A                                            | 17    | -        | 1°      | 1° m   | 11h00 |                     |                  |                  |                  |                   |
| ▲ 1 B/R                                          | 17    | -        | 1°      | 1° m   |       |                     |                  |                  |                  |                   |
| RELIGI                                           |       |          |         |        | 12h00 |                     |                  |                  |                  |                   |
| 1 C/A                                            | 17    | -        | 1°      | 1° m 👃 |       |                     |                  |                  |                  |                   |
| RELIGI     1 C/A                                 | 17    | -        | 1°      | 1° m ↓ | 12h00 |                     |                  |                  |                  |                   |

**◇** () → ×

## Modificare la visualizzazione del nome dei gruppi della classe

1 Accedete al menu *Preferenze > visualizzazione > Risorse*.

Selezionate la visualizzazione desiderata, con o senza il nome della suddivisione. 2

| /                        | * € € ∋ > | :L/*                     | ٠     |
|--------------------------|-----------|--------------------------|-------|
| 1 lezione                |           | 1 lezione                |       |
| 1h00 - giovedì alle 15h0 | 0 - S     | 1h00 - giovedì alle 15h0 | 0 - S |
| 0 spazi possibili        |           | 0 spazi possibili        |       |
| Materie                  | 1         | Materie                  | 1     |
| FRA - FRANCESE           |           | FRA - FRANCESE           |       |
| Docenti                  | 1         | Docenti                  | 1     |
| BARDOT Brigitte          |           | BARDOT Brigitte          |       |
| Personale                | 0         | Personale                | 0     |
| Raggruppamenti           | 1         | Raggruppamenti           | 1     |
| 1FRAGR.2                 |           | 1FRAGR.2                 |       |
| Classi                   | 0         | Classi                   | 0     |
| Gruppi                   | 3         | Gruppi                   | 3     |
| <1A> <fra> 1AFRAG2</fra> |           | <1A> 1AFRAG2             |       |
| <1B> <fra> 1BFRAG2</fra> |           | <1B> 1BFRAG2             | - 1   |
| <1D> <fra> 1DFRAG2</fra> |           | <1D> 1DFRAG2             |       |
| Alunni dissociati        | 0         | Alunni dissociati        | 0     |
| Aule                     | 0         | Aule                     | 0     |
| Materiali                | 0         | Materiali                | 0     |
|                          |           |                          |       |
|                          |           |                          |       |
| <                        |           | <                        |       |
|                          |           |                          |       |

Esempio di visualizzazione dei gruppi, con e senza nome della suddivisione.

## **GESTIONE AUTOMATICA DEI GRUPPI DELLA CLASSE**

## Vedere i gruppi della classe creati da EDT durante la fase di dettaglio dell'attività

Nella finestra di dettaglio dell'attività complessa, una volta scelta la modalità di ripartizione, i gruppi creati sono visibili nella colonna Gruppo così come nella scheda attività di ciascuna sezione di insegnamento.

| Lezioni di inse                                        | gnamento             |        |                      |          |                                                                                        |                                               |                     |                                                                           |        |            |            |     |
|--------------------------------------------------------|----------------------|--------|----------------------|----------|----------------------------------------------------------------------------------------|-----------------------------------------------|---------------------|---------------------------------------------------------------------------|--------|------------|------------|-----|
| Docente                                                | Materia              |        | Raggruppamente       | o Classe |                                                                                        | Gruppo                                        |                     |                                                                           | Aula   | Per.       | Coeff.     | 1   |
| AMLETO                                                 | INGLESE - INGL       | 11     | RAGR.1               |          | <1D> <fra> 1DFRA</fra>                                                                 | AG1, <1A> <fra> 1AFRAG1, &lt;1B&gt;&lt;</fra> | FRA> 1BFRAG1        |                                                                           |        | S          | 60/60      |     |
| BARDOT                                                 | FRANCESE - FRA       | 11     | FRAGR.2              |          | <1D> <fra> 1DFRAG2, &lt;1A&gt;<fra> 1AFRAG2, &lt;1B&gt;<fra> 1BFRAG2</fra></fra></fra> |                                               |                     |                                                                           |        |            | 60/60      |     |
| 2 <                                                    |                      |        |                      |          |                                                                                        |                                               |                     |                                                                           |        |            | 3          | >   |
| Scelta della mo                                        | dalità di sezioname  | nto d  | elle lezioni di inse | gnamento |                                                                                        |                                               |                     |                                                                           | Annull | a il sezio | onamen     | to  |
| Gestisci com                                           | e raggruppamenti con | alunni | variabili 🤼          |          |                                                                                        |                                               |                     |                                                                           |        |            |            |     |
| Le lezioni sono                                        | state personalizzate |        |                      |          |                                                                                        |                                               |                     |                                                                           |        |            |            |     |
| Rappresentazi                                          | ione grafica         |        |                      |          |                                                                                        |                                               | Visualizza la barra | a dei periodi                                                             | 2 🔻    | Docenti    | i visibili |     |
| Attività comple                                        | ssa                  |        |                      |          | ll giovedì dalle                                                                       | 15h00 alle 16h00                              |                     | Lezione selez                                                             | ionata |            |            | 1h( |
| Naterie                                                |                      | 1      | 15600                | AMLETO   | Amleto                                                                                 | BARDOT Brigitte                               |                     | Materie                                                                   |        |            | 1          |     |
| RA - FRANCES                                           | E                    |        | 131100               |          | 8                                                                                      | Þ                                             | <b>T</b>            | FRA - FRANCE                                                              | SE     |            |            |     |
| Docenti                                                |                      | 2 ^    |                      |          |                                                                                        |                                               |                     | + Docenti                                                                 |        |            | 1          |     |
| AMLETO Amlet                                           | o                    |        |                      |          |                                                                                        |                                               |                     | BARDOT Brigi                                                              | tte    |            |            |     |
| BARDOT Brigitt                                         | e                    | ~      |                      |          |                                                                                        |                                               |                     | + Personale                                                               |        |            | 0          |     |
| Personale                                              |                      | 0      |                      |          |                                                                                        |                                               |                     | + Raggruppamenti                                                          |        |            | 1          |     |
| Raggruppamer                                           | ıti                  | 0      |                      |          |                                                                                        |                                               |                     | 1FRAGR.2                                                                  |        |            |            |     |
| Classi                                                 |                      | 3 ^    |                      |          |                                                                                        |                                               |                     | + Classi                                                                  |        |            | 0          |     |
| A                                                      |                      |        |                      | INGL     | ESE                                                                                    | FRANCESE                                      |                     | + Gruppi                                                                  |        |            | 3          | ١.  |
| в                                                      |                      |        |                      | <1A> 1A  | FRAG1                                                                                  | <1A> 1AFRAG2                                  |                     | <1A> <fra> 1AFRAG2</fra>                                                  |        |            |            | н   |
| ID                                                     |                      | ~      |                      | <1B> 1B  | FRAG1                                                                                  | <1B> 1BFRAG2                                  |                     | <1B> <fra> 1BFRAG2</fra>                                                  |        |            |            | н   |
| Gruppi                                                 |                      | 0      |                      |          | I NAGI                                                                                 | STUP TOTRAGE                                  |                     | <1D> <fra> 10</fra>                                                       | FRAG2  |            |            |     |
| Alunni dissocia                                        | iti                  | 0      |                      |          |                                                                                        |                                               |                     | + Alunni disso                                                            | ciati  |            | 0          |     |
| - Aule                                                 |                      | 0      |                      |          |                                                                                        |                                               |                     | + Aule                                                                    |        |            | 0          |     |
| - Materiali                                            |                      | 0      |                      |          |                                                                                        |                                               |                     | + Materiali                                                               |        |            | 0          |     |
| + Gruppi<br>+ Alunni dissocia<br>+ Aule<br>+ Materiali | iti                  | 0      | 16h00                | Q1       | Q2                                                                                     | Q1                                            | Q2                  | + Alunni dissor<br>+ Aule<br>+ Materiali<br>Per. S (33/33<br>Coeff. 60/60 | )      | •          |            | 0   |

### Modificare la sintassi utilizzata per denominare i gruppi creati automaticamente

1 Accedete al menu *Parametri > opzioni > Risorse*.

2 Nel menu a tendina, selezionate gli elementi sulla base dei quali denominare i gruppi.

| Opzioni delle risorse                                   |   |  |  |  |  |  |  |
|---------------------------------------------------------|---|--|--|--|--|--|--|
| Classi, gruppi delle classi e raggruppamenti di classi: |   |  |  |  |  |  |  |
| Generazione automatica dei nomi dei gruppi              |   |  |  |  |  |  |  |
| ✓ Nome classe + ✓ Codice materia + G1,G2,G3 ▼           |   |  |  |  |  |  |  |
| Sdoppiamento:                                           |   |  |  |  |  |  |  |
| ✓ Nome classe + G. + 1,2                                | - |  |  |  |  |  |  |

Modificare il nome di un gruppo della classe dopo la sua creazione

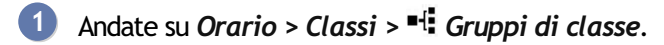

- 2 Selezionate la classe nell'elenco a sinistra.
- 3 Selezionate la suddivisione nell'elenco a destra per visualizzare i gruppi.
- 4 Con un doppio clic sul gruppo, inserite il nome desiderato e confermate con il tasto [Invio].

| Classi Livelli 🔻 |           | 1C - Gruppi delle classi |   |                     |             |           | ۱           |  |  |  |
|------------------|-----------|--------------------------|---|---------------------|-------------|-----------|-------------|--|--|--|
| Nome             | Nºalu / O | • Suddivisioni           |   | •RELIGIONE - Gruppi |             |           |             |  |  |  |
| Crea una classe  |           | Nome                     | ሪ | Nome                | Materia     | Alu. ins. | N° alunni 🗗 |  |  |  |
| 1 D/A            | 17        | ① Nuovo                  | ~ | Huovo               |             |           | ~           |  |  |  |
| D 1A             | 20 %      | RELIGIONE                |   | 1C ALTERNATIVA      | ALTERNATIVA | _         | 5           |  |  |  |
| D 1B             | 20        |                          |   | 1C RELIGIONE        | RELIGIONE   |           | 17          |  |  |  |
| ▶ 1C             | 22 🗅      | 1                        |   | TOTALLIOIOTIL       | REEKOIONE   |           |             |  |  |  |
| D 1D             | 21 ^      |                          |   |                     |             |           |             |  |  |  |
| 1E               | 21        |                          |   |                     |             |           |             |  |  |  |
| ▷ 1F             | 21        |                          | ~ |                     |             |           | ~           |  |  |  |

## GESTIONE MANUALE DEI GRUPPI DELLA CLASSE

#### Creare un gruppo di classe

- Andate su Orario > Classi > <sup>■</sup> Gruppi di classe.
- 2 Selezionate la classe nell'elenco a sinistra.
- 3 Cliccate sulla linea di creazione nell'elenco a destra, inserite il nome della suddivisione e confermate con il tasto *[Invio]*.
- 4 Selezionate la suddivisione creata: l'elenco (vuoto) delle suddivisioni appare a destra. Cliccate sulla linea di creazione, inserite il nome del gruppo e confermate con il tasto *[Invio]*.

Aggiungere manualmente un gruppo della classe in un'attività

- 1 Dalla scheda attività, cliccate su + *Gruppi*.
- 2 Nella finestra che si apre, dettagliate la classe e la suddivisione, quindi fate un doppio clic sul gruppo da aggiungere.

Nota: se aggiungete un raggruppamento, i gruppi che lo compongono saranno aggiunte automaticamente.

## GESTIONE DEI LEGAMI TRA I GRUPPI DELLA CLASSE

Finché non si effettua la ripartizione degli alunni nei gruppi, EDT fa in modo che non vi siano attività contemporanee per due gruppi di classe che potenzialmente possono avere alunni in comune. Questo vincolo crea un legame tra i gruppi di classe. Potete rimuovere manualmente questo legame se siete certi che i due gruppi non avranno mai alunni in comune (Implicatione Legami tra i gruppi).

## **GRUPPO DI AULE**

La nozione di gruppo di aule è una nozione propria di EDT. Essa presuppone che alcune aule dell'istituto siano intercambiabili (laboratori, aule con la stessa capienza, ecc...) e permette di garantire la disponibilità di un'aula per una attività, senza che sia necessario indicare quale.

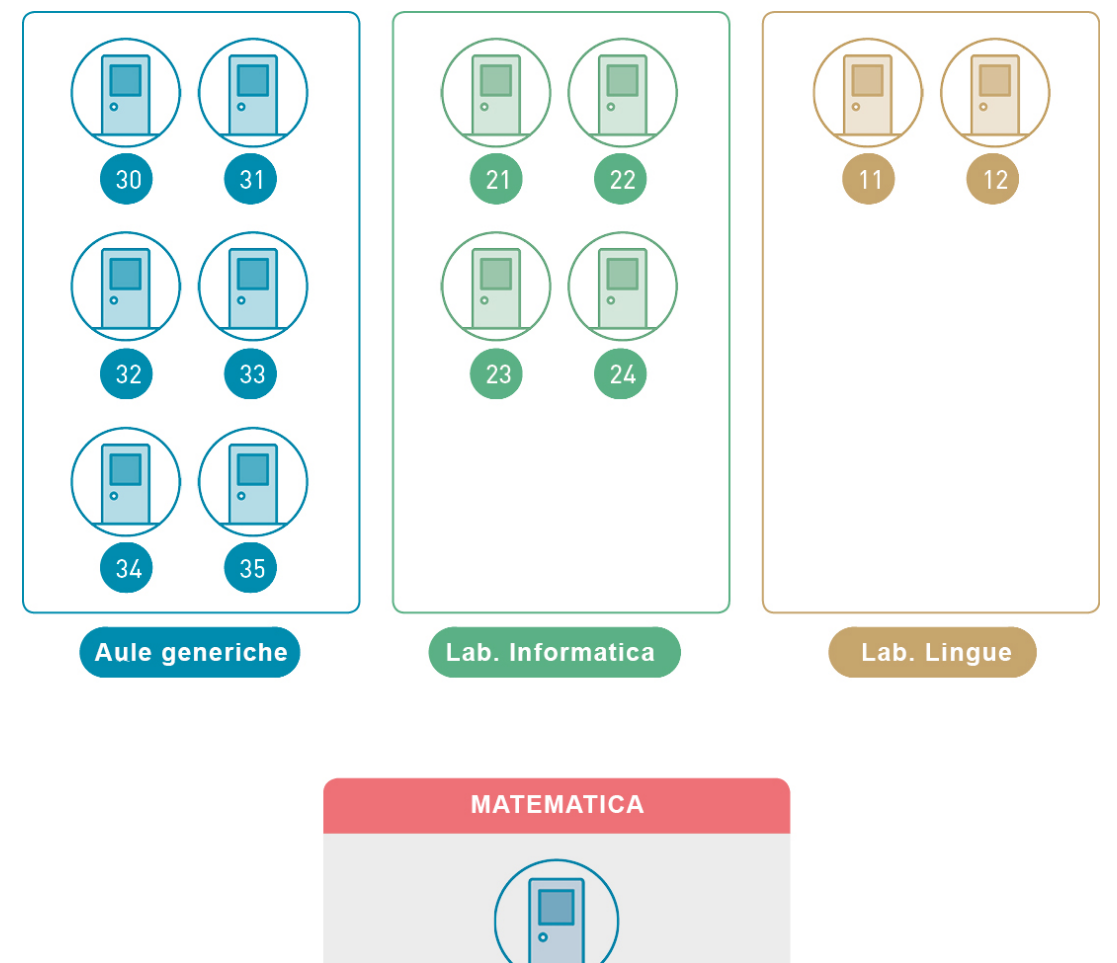

## REALIZZAZIONE

#### Creare un gruppo di aule

- 1 Andate su Orario > Aule > ≡ Elenco.
- 2 Se non è stato già fatto, create le aule che pensate di inserire nel gruppo di aule ( Aula).

Aula generica

3 Il gruppo si inserisce come un'aula: cliccate sulla linea di creazione, inserite il nome del gruppo e confermate con il tasto *[Invio]*.

| Elenco delle aule |        |      |  |  |  |  |  |  |  |
|-------------------|--------|------|--|--|--|--|--|--|--|
| Nome              | Numero | Cap. |  |  |  |  |  |  |  |
| 🕀 Crea un'aula    |        |      |  |  |  |  |  |  |  |
| LAB.ARTISTICA     | 1      | 28   |  |  |  |  |  |  |  |
| LAB.AUDIOVISIVI   | 1      | 21   |  |  |  |  |  |  |  |
| LAB.INFORMATICO   | 1      | 30   |  |  |  |  |  |  |  |
| LAB.LINGUISTICO   | 1      | 25   |  |  |  |  |  |  |  |
| Lab01             | 1      | 15   |  |  |  |  |  |  |  |
| Lab02             | 1      | 25   |  |  |  |  |  |  |  |
| Lab03             | 1      | 28   |  |  |  |  |  |  |  |
| LABORATORI        | 3      | -    |  |  |  |  |  |  |  |

| Elenco delle aule |        |      |  |  |  |  |  |  |
|-------------------|--------|------|--|--|--|--|--|--|
| Nome              | Numero | Cap. |  |  |  |  |  |  |
| 🕀 Crea un'aula    |        |      |  |  |  |  |  |  |
| LAB.ARTISTICA     | 1      | 28   |  |  |  |  |  |  |
| LAB.AUDIOVISIVI   | 1      | 21   |  |  |  |  |  |  |
| LAB.INFORMATICO   | 1      | 30   |  |  |  |  |  |  |
| LAB.LINGUISTICO   | 1      | 25   |  |  |  |  |  |  |
| A LABORATORI      | 3      | 15   |  |  |  |  |  |  |
| Lab01             | 1      | 15   |  |  |  |  |  |  |
| Lab02             | 1      | 25   |  |  |  |  |  |  |
| Lab03             | 1      | 28   |  |  |  |  |  |  |

Con un doppio clic nella colonna N° per indicare il numero di aule del gruppo; è questo dato che distingue un gruppo dalle aule singole.

5 È necessario poi associare le aule al gruppo; potete farlo prima o dopo il piazzamento, secondo le vostre esigenze (vedi sotto).

#### Associare le aule al gruppo prima del piazzamento

Per fare in modo che un'aula possa essere parte di un gruppo, essa deve:

- avere tutte le sue indisponibilità comprese in quelle del gruppo;
- non essere associata a un altro gruppo;
- trovarsi nella stessa sede del gruppo, se la gestione sedi è attiva.

Andate su Orario > Aule > I<sup>P</sup> Gestione dei gruppi di aule.

- 2 Selezionate il gruppo di aule nell'elenco a sinistra.
- 3) Cliccate e trascinate un'aula dell'elenco a destra verso l'elenco centrale per aggiungerla al gruppo.
- 4 Utilizzate le frecce a destra dell'elenco per visualizzare in alto le aule che desiderate EDT utilizzi per prime.

| Aule            |        |      |    | LABORATORI - Gestione del gruppo di aule (3 aule massimo) |                 |          |      |   |    |            |                               |             |                 |   |
|-----------------|--------|------|----|-----------------------------------------------------------|-----------------|----------|------|---|----|------------|-------------------------------|-------------|-----------------|---|
| Nome            | Numero | Cap. | Q  | Assegnate al gruppo: 1/3     Scelta delle aule            |                 |          |      |   |    | delle aule | Solo le risorse estratte      |             |                 |   |
| 🕂 Crea un'aula  |        |      | "C | Nome                                                      | Can             | nienza   | Occ. | ~ |    | 🗸 👝 Totalı | mente libere 🛛 😑 Parzialmente | ibere 🗹 🌰 l | Non disponibili |   |
| LAB.ARTISTICA   | 1      | 28   | ►  | Lab01                                                     | oup             | 15       | 0h00 | ~ |    | Disp.      | Nome                          | Occ.        | Capienza 🎤      | 1 |
| LAB.AUDIOVISIVI | 1      | 21   |    |                                                           |                 |          |      | ~ |    | •          | LAB.MUSICA                    | 38h00       | _ ^             |   |
| LAB.INFORMATICO | 1      | 30   | Ъ  |                                                           |                 |          |      |   |    | •          | LAB.SCIENZE                   | 0h00        | -               |   |
| LAB.LINGUISTICO | 1      | 25   | ^  |                                                           |                 |          |      |   |    | •          | LAB.TECNICA                   | 0h00        | -               |   |
| Lab02           | 1      | 25   |    | la                                                        | ab02            |          |      |   |    | •/         | Lab02                         | 0h00        | 25              |   |
| Lab03           | 1      | 28   |    |                                                           | Inserisci nella | posizion | e l  |   |    |            | Lab03                         | 0h00        | 28              |   |
| LABORATORI      | 3      | 15   |    |                                                           |                 | -        |      |   |    |            | PALESTRA succ                 | 26h00       | -               |   |
| Lab01           | 1      | 15   |    |                                                           |                 |          |      |   | ~~ | •          | Palestra succ 1               | 0h00        | -               |   |
|                 |        |      |    |                                                           |                 |          |      |   | >> | •          | Palestra succ 2               | 0h00        | -               |   |

#### Associare le aule al gruppo dopo il piazzamento

Se associate le aule al gruppo quando le attività relative a quel gruppo di aule sono già state piazzate, EDT calcola il numero di aule necessarie per rispondere alle esigenze del gruppo.

- ① Andate su Orario > Aule > ⊮ Gestione dei gruppi di aule.
- 2) Selezionate il gruppo di aule nell'elenco a sinistra.
- 3 La dicitura <<aula necessaria>> appare tante volte quante sono le aule necessarie. Cliccate su un'aula e trascinatela dall'elenco a destra verso l'elenco centrale per aggiungerla al gruppo.
- 4 Le aule che possono coprire le esigenze del gruppo appaiono con un pallino verde; le aule che le coprono solo parzialmente, avranno un pallino arancione. È necessario che almeno due aule siano parzialmente libere per sostituire un'aula necessaria.

## UTILIZZO

#### Riservare l'aula di un gruppo per un'attività

Quando associate un gruppo di aule ad un'attività, riservate per questa attività un'aula del gruppo senza decidere in anticipo quale.

- 1 Dalla Scheda attività cliccate su + *Aule*.
- 2 Nella finestra che appare, selezionate il gruppo di aule (riconoscibile dalla freccia che lo precede).
- 3 Se desiderate riservare più di un'aula per ogni attività, con un doppio clic nella colonna N°, precisate il numero di aule che desiderate per l'attività.

|                            | /✿::)→×       |
|----------------------------|---------------|
| •                          |               |
| 1h00 - Iunedì alle 1       | 1h00 - S      |
| 1 spazio possibile - Succ. | 1 - 17 alunni |
| Materie                    | 1             |
| FRA - FRANCESE             |               |
| Docenti                    | 1             |
| AROUET Voltaire            |               |
| Personale                  | 0             |
| Raggruppamenti             | 0             |
| Classi                     | 1             |
| 3 B/A                      |               |
| Gruppi                     | 0             |
| Alunni dissociati          | 0             |
| Aule                       | Đ O           |
| Materiali                  | 0             |
|                            |               |
|                            |               |
|                            |               |
|                            |               |
| <                          |               |

| 🚥 Aule disponibili                                                                                                    |              |     |         | ×        |
|----------------------------------------------------------------------------------------------------|--------------|-----|---------|----------|
| <ul> <li>Solamente le estratte</li> <li>Solo le aule della stessa sede</li> <li>Solo quelle libere</li> <li>Con i seguenti vincoli</li> </ul> | dell'attivit | à   |         |          |
| Mostra per: Tutto                                                                                                    |              | -   |         |          |
| Nome                                                                                                    | Cap.         | N°  | Diagnos | tica Q   |
| LAB.AUDIOVISIVI                                                                                                    | 21           |     |         | J.C.     |
| LAB.INFORMATICO                                                                                                    | 30           |     |         | •        |
| LAB.LINGUISTICO                                                                                                    | 25           |     |         | ^        |
| LAB.SCIENZE                                                                                                    | -            |     |         |          |
| LAB.TECNICA                                                                                                    | -            |     |         |          |
| ⊿ LABORATORI                                                                                                    | 15 <         | 1/3 |         |          |
| Lab01 (LABORATORI)                                                                                                    | 15 <         |     |         |          |
| Lab02 (LABORATORI)                                                                                                    | 25           |     |         |          |
| Lab03 (LABORATORI)                                                                                                    | 28           |     |         |          |
| PALESTRA succ                                                                                                    | -            | 1/2 |         |          |
| Palestra succ 1                                                                                                    | -            |     |         |          |
| Palestra succ 2                                                                                                    | -            |     |         |          |
| PALESTRE                                                                                                    | -            | 1/2 |         |          |
| 1 20 <                                                                                                    |              |     |         | >        |
|                                                                                                    |              |     | Annulla | Conferma |

## Ripartire automaticamente le aule nelle attività

La ripartizione automatica delle aule si effettua una volta che sono state piazzate le attività e una volta finalizzato l'orario. Lasciate allora che sia EDT a ripartire le aule del gruppo nelle attività per le quali avete riservato un gruppo di aule.

Prerequisiti Tutte le aule del gruppo devono essere associate (vedi sopra) e dovete avere accesso alle attività.

1 Andate su Orario > Aule > 🗗 Gestione dei gruppi di aule.

2 Cliccate sul tasto *Ripartisci le attività nelle aule* in basso a destra. EDT prende in considerazione:

- l'ordine delle aule nel gruppo,
- la limitazione degli spostamenti dei docenti o delle classi nella giornata,
- l'aula preferenziale dei docenti e delle classi (∂ <u>Aula</u>).

| LABORATORI - Gestione del gruppo                        | di aule (3 aule    | massim     | o)     |    |                            |                            |                        |                          |            |  |  |
|---------------------------------------------------------|--------------------|------------|--------|----|----------------------------|----------------------------|------------------------|--------------------------|------------|--|--|
| Assegnate al gruppo: 3/3                                |                    |            |        |    | <ul> <li>Scelta</li> </ul> | delle aule                 | Solo le                | Solo le risorse estratte |            |  |  |
| Nome                                                    | Canienza           | Occ        | ~      |    | 🗸 👝 Tota                   | Imente libere 🛛 😑 Parzialm | nente libere 🛛 🖉 🛑     | Non disponil             | bili       |  |  |
| Lab02                                                   | 25                 | 0600       |        |    | Disp.                      | Nome                       | Occ.                   | Capienza                 | <b>"</b> C |  |  |
| Lab03                                                   | 28                 | 0h00       | ~      |    | •                          | AULA SOSTEGNO              | 0h00                   | -                        | ^          |  |  |
| Labor                                                   | 15                 | 0h00       |        |    | •                          | LAB. LINGUISTICO           | 0h31                   | -                        |            |  |  |
|                                                         |                    |            |        |    | •                          | Lab. Musica 1              | 0h00                   | -                        |            |  |  |
|                                                         |                    |            |        |    | •                          | Lab. Musica 2              | 0h00                   | -                        |            |  |  |
|                                                         |                    |            |        |    | •                          | LAB.ARTISTICA              | 22h00                  | 28                       |            |  |  |
|                                                         |                    |            |        |    | •                          | LAB.AUDIOVISIVI            | 0h00                   | 21                       |            |  |  |
|                                                         |                    |            |        | << | •                          | LAB.INFORMATICO            | 0h00                   | 30                       |            |  |  |
|                                                         |                    |            |        | >> | •                          | LAB.LINGUISTICO            | 0h00                   | 25                       |            |  |  |
|                                                         |                    |            |        |    | •                          | LAB.MUSICA                 | 38h00                  | -                        |            |  |  |
|                                                         |                    |            |        |    | •                          | LAB.SCIENZE                | 0h00                   | -                        |            |  |  |
|                                                         |                    |            |        |    | •                          | LAB.TECNICA                | 0h00                   | -                        |            |  |  |
|                                                         |                    |            |        |    | •                          | PALESTRA succ              | 26h00                  | -                        |            |  |  |
|                                                         |                    |            |        |    | •                          | Palestra succ 1            | 0h00                   | -                        |            |  |  |
|                                                         |                    |            |        |    |                            | Palestra succ 2            | 0h00                   | -                        |            |  |  |
|                                                         |                    |            |        |    | •                          | PALESTRE                   | 48h00                  | -                        |            |  |  |
|                                                         |                    |            | $\sim$ |    | •                          | SALA MENSA                 | 0h00                   | -                        | ~          |  |  |
| 3 <                                                     |                    | >          |        |    | 16 <                       |                            |                        | >                        |            |  |  |
| •Ripartizione delle aule Consider                       | a solo le attivi   | tà estrati | e      |    |                            |                            |                        |                          |            |  |  |
| O Limita gli spostamenti dei docenti                    |                    |            |        |    |                            | 0%                         |                        |                          |            |  |  |
| <ul> <li>Limita gli spostamenti delle classi</li> </ul> |                    |            |        |    |                            |                            | Dinartis ci la attiv   | ità nelle sule           |            |  |  |
|                                                         |                    |            |        |    |                            |                            | Ripartisci le attiv    | ita ficile auto          | 9          |  |  |
| <ul> <li>Ottimizzazione della ripartizione</li> </ul>   |                    |            |        |    |                            |                            |                        |                          |            |  |  |
| È necessario ripartire tutte le aule prima              | di lanciare l'otti | mizzazion  | е      |    |                            |                            |                        |                          |            |  |  |
|                                                         |                    |            |        |    |                            | Ot                         | ttimizza la ripartizio | ne delle aule            | 3          |  |  |

#### Ottimizzare automaticamente la ripartizione delle attività nelle aule

La ripartizione delle attività nelle aule può essere ulteriormente ottimizzata impostando i criteri a voi più vicini.

Novità Da quest'anno sono disponibili nuovi criteri di ottimizzazione delle aule.

Prerequisiti La ripartizione deve essere stata effettuata.

- ① Andate su Orario > Aule > ⊮ Gestione dei gruppi di aule.
- 2 Cliccate sul tasto Ottimizza la ripartizione delle aule in basso a destra.
- 3 Personalizzate i criteri dell'ottimizzazione e poi cliccate su *Lancia ottimizzazione*.

| Image: Contract of the second second seco |          |  |  |  |  |  |  |  |
|----------------------------------------------------------------------------------------------------|----------|--|--|--|--|--|--|--|
| Ottimizza per Classi 💌                                                                                                    |          |  |  |  |  |  |  |  |
| Classi prioritarie     Criteri di ottimizzazione                                                                                                    |          |  |  |  |  |  |  |  |
| Mostra per: Tutto 🔻 La ripartizione delle aule è ottimizzata per tutte le 1. Limita gli spostamenti tra attività consecutive                                                                                                    | -        |  |  |  |  |  |  |  |
| Nome Q classi alle quali è stato assegnato il gruppo di aule.                                                                                                    |          |  |  |  |  |  |  |  |
|                                                                                                    |          |  |  |  |  |  |  |  |
| 1 B/A 31000                                                                                                    |          |  |  |  |  |  |  |  |
| □ 1 B/R 30000 2954                                                                                                    |          |  |  |  |  |  |  |  |
| 1 C/A 290001                                                                                                    |          |  |  |  |  |  |  |  |
| 1 D/A     2. Limita le attività al di fuori di aule preferenziali                                                                                                    | -        |  |  |  |  |  |  |  |
| 1A v 3200 <sup>A</sup> 1020                                                                                                    |          |  |  |  |  |  |  |  |
| 0 39 < > 31500 3096                                                                                                    |          |  |  |  |  |  |  |  |
| Blocco delle aule nelle attività coinvolte                                                                                                    |          |  |  |  |  |  |  |  |
| Classe Aula 🔂 Materia Docente Collocazio Q 30000                                                                                                    |          |  |  |  |  |  |  |  |
| <1 A/R> PICI Lab01 FRANCESE SANVITALE Mer. 08h00/                                                                                                    | <b>_</b> |  |  |  |  |  |  |  |
| 1 A/R Lab02 FRANCESE BARDOT Bri Lun. 09h00/                                                                                                    |          |  |  |  |  |  |  |  |
| 1 A/R Lab03 FRANCESE BARDOT Br Mer. 08h00/                                                                                                    |          |  |  |  |  |  |  |  |
| 1 B/A Lab02 FRANCESE AROUET Vo Lun. 15h00/                                                                                                    |          |  |  |  |  |  |  |  |
| 1 B/A Labo3 T FRANCESE AROUET Vo Ven. 13000/                                                                                                    |          |  |  |  |  |  |  |  |
| 1 B/R Labot FRANCESE BARDOT Br Lun. 1100/                                                                                                    |          |  |  |  |  |  |  |  |
| 1 C/A Lab03 FRANCESE AROUET Vo Lun 17000/ 4. Nessuno                                                                                                    | -        |  |  |  |  |  |  |  |
| 1 C/A Labo3 FRANCESE AROUET Vo Ven 11h00/                                                                                                    |          |  |  |  |  |  |  |  |
| 1 D/A Lab01 FRANCESE SANVITALE Ven. 13h00/                                                                                                    |          |  |  |  |  |  |  |  |
| 1A Lab02 FRANCESE DUMAS Ale> Mer. 13h00/                                                                                                    |          |  |  |  |  |  |  |  |
| 1A Lab02 FRANCESE DUMAS Aleo Ven. 09h00/                                                                                                    |          |  |  |  |  |  |  |  |
| 1B Labo2 FRANCESE DUMAS Ale> Lun. 17h00/ V * Questo criterio comporterà un'ottimizzazione niù lunga deve esser                                                                                                    |          |  |  |  |  |  |  |  |
| 0 75 < > utilizzato solo se necessario.                                                                                                    |          |  |  |  |  |  |  |  |
| Approfondimento 6: 3 miglioramenti                                                                                                    |          |  |  |  |  |  |  |  |
|                                                                                                    |          |  |  |  |  |  |  |  |
| (i) Lancia ottimizzazione Chi                                                                                                    | idi      |  |  |  |  |  |  |  |

#### Annullare la ripartizione automatica delle aule

Andate su Orario > Attività > ≡ Elenco.

2 Una volta assegnate le aule di un gruppo alle attività, potete di nuovo sostituire queste aule con il gruppo di appartenenza;

3 Selezionate le attività interessate, sulla scheda attività fate clic destro sulle aule e scegliete *Sostituisci con il suo gruppo*.

| Elenco delle attività |                 |       |    |                                  |                  |                |                 |             |          |      |
|-----------------------|-----------------|-------|----|----------------------------------|------------------|----------------|-----------------|-------------|----------|------|
| Durata                | Giorno e ora    | Stato | S. | Do                               | ocente           | Materia        |                 | C           | lasse    | S.P. |
| 1h00                  | lunedi 11h00    |       |    | AROUET Voltaire                  |                  | FRA - FRANCESE |                 | 3 B/        | A        | 0    |
| 1h00                  | lunedi 13h00    |       |    | AROUET Voltaire                  |                  | FRA - FRAN     | Ő /             | ×           | 0        |      |
| 1h00                  | lunedi 15h00    |       |    | AROUET V 75 attività selezionate |                  |                |                 |             | l l      | 0    |
| 1h00                  | lunedi 17h00    |       |    | AROUET V                         |                  | Durata to      | tale: 76h00     |             |          | 0    |
| 1h00                  | mercoledi 10h00 |       |    | AROUET V                         | Matazia          | _              | _               |             |          | 0    |
| 1h00                  | mercoledi 12h00 |       |    | AROUET V                         |                  |                |                 | 70          |          | 0    |
| 1h00                  | mercoledi 13h00 |       |    | AROUET V                         | Preset           | -E 9E          |                 | /5          |          | 0    |
| 1h00                  | giovedì 12h00   |       |    | AROUET V                         | Docenti          |                |                 | 5           |          | 0    |
| 1h00                  | venerdi 08h00   |       |    | AROUET V                         | AROUET VOITAI    | re             |                 | 14          |          | 0    |
| 1h00                  | venerdi 09h00   |       |    | AROUET V<br>AROUET V<br>AROUET V |                  |                |                 | 0           |          | 0    |
| 1h00                  | venerdi 10h00   |       |    |                                  |                  |                |                 | 0           |          | 0    |
| 1h00                  | venerdi 11h00   |       |    | AROUET V                         | Classi           |                |                 | 39          |          | 0    |
| 1h00                  | venerdi 12h00   |       |    | AROUET V                         | 1 A/R            |                |                 | 2           |          | 0    |
| 1h00                  | venerdi 13h00   |       |    | AROUET V                         | 1 B/A            |                |                 | 2           |          | 0    |
| 1h00                  | lunedi 08h00    |       |    | BARDOT B                         | Gruppi           |                |                 | 0           |          | 0    |
| 1h00                  | lunedi 09h00    |       |    | BARDOT B                         | Alunni dissociat | 1              |                 | 1           |          | 0    |
| 1h00                  | lunedi 10h00    |       |    | BARDOT B                         | PICCINETTIMa     | tteo (1 A/R)   |                 | 1           |          | 0    |
| 1h00                  | lunedi 11h00    |       |    | BARDOT B                         | Aule             |                |                 | 3           | ^        | 0    |
| 1h00                  | lunedi 12h00    |       |    | BARDOT B                         | Lab01 (LABOR     | ATORI)         | 🔈 Sostituisci d | con il suo  | gruppo   | 2    |
| 1h00                  | lunedi 13h00    |       |    | BARDOT B                         | Materiali        |                | Togli la riso   | rsa dalle i | attività |      |
| 1h00                  | martedi 09h00   |       |    | BARDOT B                         | PC portatile     |                | logina noo      |             |          |      |
| 1h00                  | martedi 10h00   |       |    | BARDOT B                         | <                |                |                 |             |          | 1    |
| 1h00                  | martedi 11h00   |       |    | BARDOT B                         | -                |                |                 |             |          | 1    |
| 1h00                  | mercoledi 08h00 |       |    | BARDOT Br                        | rigitte          | FRA - FRAN     | CESE            | 1 A/        | 'R       | 0    |

## UTILIZZARE I GRUPPI DI AULE PER ALTRI SCOPI

Generalmente i gruppi servono a creare un numero limitato di aule specifiche. Con un po' di immaginazione, i gruppi di aule vi permettono di gestire altre situazioni. Ecco qualche esempio..

#### Gestione di aule di capienza variabile

Esempio: un laboratorio di chimica può accogliere 2 gruppi del 2° anno ma un solo gruppo del 1° anno.

- Per rappresentare la capacità variabile di quest'aula, create un gruppo di due aule (Chimica A e Chimica B), che rappresentano ognuna una metà del laboratorio.
- Inserite questo gruppo di aule nelle attività del 1° anno e inserite 2 come numero di aule nella colonna N° (perché questo pubblico utilizza tutto il laboratorio, cioè le due metà che lo compongono, Chimica A e Chimica B).
- 3 Inserite questo gruppo di aule nelle attività del 2° anno lasciando 1 come numero di aule (è necessaria solo una metà di laboratorio, Chimica A oppure Chimica B).

#### Limitazione del numero di attività simultanee di una stessa materia

Esempio: desiderate impedire il piazzamento di più di due attività di montaggio video contemporaneamente.

- 1 Create un gruppo di aule MONTAGGIO con 2 come numero di aule.
- 2 Inserite un'occorrenza di MONTAGGIO in tutte le attività di montaggio video.
- 3 Una volta piazzate le attività, cancellate il gruppo da tutte le attività.

# GRUPPO DI UTENTI

⊖ Profilo di un utente
# HOME PAGE

La home page di EDT Client raggruppa e propone tutte le informazioni e i collegamenti utili quotidianamente.

# Attivare/Disattivare la visualizzazione della pagina iniziale all'avvio

Ciascun utente può scegliere di visualizzarla o meno.

- Accedete al menu **Preferenze** > visualizzazione > Generali.
- 2 Nel riquadro Home page, selezionate/deselezionate Visualizza la home page ad ogni connessione.

## Scegliere i widget della pagina iniziale

Nella pagina iniziale, in automatico sono visualizzati tutti i widget.

- 🚺 Cliccate sul tasto 🙅 in alto a destra.
- 2 Per visualizzarlo nuovamente, selezionatelo di nuovo nella finestra che si apre.

| 📀 🗇 🔍 👫 Preparazione Orario                                               | Gestione | per | settimana e assenze   | 0        | Colloqui genitori/docenti       | Consigli di classe | Comu | nicazioni |
|---------------------------------------------------------------------------|----------|-----|-----------------------|----------|---------------------------------|--------------------|------|-----------|
| Promemoria                                                                |          | ×   | Agenda                |          |                                 |                    | 7    | × 📀       |
| - Proporre al docente rossi di cambiare giorn                             | o liber  | :o  | Nessun evento in age  | enda     | 1                               |                    |      |           |
| Attività non svolte dei docenti      Settimana in corso                   | » 7      | ×   | Informazioni e se     | ond      | aggi                            |                    | 7    | ×         |
| Prof.ssa BARDOT B.                                                        |          |     | Tutte le Informazioni | e tu     | tti i sondaggi sono stati letti |                    |      |           |
| Dal 09/03 alle 08h00 al 28/08 alle 14h00 - Ore sostituite : 19h00 / 19h00 |          | -   | Conversazioni         |          | Widget della Home Page          |                    | ×    | ×         |
|                                                                           |          |     | Tutti i messanni sor  | <b>V</b> | Titolo                          |                    | Q -  | _         |
| Assenze del personale                                                     | 7        | ×   | Tutti Thiosouggi soi  | V        | Planning                        |                    | ^    |           |
| Nessuna risorsa del personale assente                                     |          |     |                       | 2        | Orario                          |                    |      |           |
|                                                                           |          |     |                       | -        | Promemoria                      |                    |      |           |
| Prossimi consigli di classe                                               | 7        | ×   |                       | 2        | Attività non svolte dei docen   | ti                 |      |           |
| Nessun consiglio di classe                                                |          |     |                       | ~        | Assenze del personale           |                    |      |           |
|                                                                           |          |     |                       | ~        | Prossimi consigli di classe     |                    |      |           |
| Prossime sessioni di colloqui                                             | 7        | ×   |                       | 2        | Prossime sessioni di colloqui   | i                  |      |           |
| Nessuna sessione di colloqui                                              |          |     |                       | <u> </u> | Agenda                          |                    |      |           |
|                                                                           |          |     |                       | <b>2</b> | Informazioni e sondaggi         |                    |      |           |
|                                                                           |          |     |                       | -        | Conversazioni                   |                    | ~    |           |
|                                                                           |          |     |                       | 10       | 10 <                            | >                  |      |           |
|                                                                           |          |     |                       |          |                                 | Annulla Conferma   | •    |           |

# HTML

Se non disponete di PRONOTE, che permette di consultare gli orari in tempo reale, potete generare gli orari in formato HTML per poi integrarli in un sito internet.

Creare una prima volta gli orari in formato HTML

- 1 Andate su Orario > Docenti / Classi / Aule > ᠮ Orario.
- 2 Lanciate il comando Importazioni/Esportazioni > HTML > Creazione delle pagine HTML.
- 3 Nella finestra che si apre, definite il contenuto e l'aspetto degli orari.
- 4 Cliccate sul tasto *Crea*: EDT crea le pagine HTML nonché un file .*png* per orario nella cartella di destinazione.

Definire la cartella di destinazione delle pagine HTML create

- 1 Accedete al menu Importazioni/Esportazioni > HTML > Parametri delle pagine HTML.
- 2 Cliccate sul tasto *Modifica* e selezionate la cartella in cui desiderate che EDT salvi le pagine HTML.

### Ricreare in HTML gli orari modificati

- Accedete al menu Importazioni/Esportazioni > HTML > Gestisci le pagine HTML.
- 2 Gli orari modificati dopo l'ultima creazione di pagine HTML sono visualizzati in rosso. Potete scegliere di ricreare in HTML tutto l'orario oppure solo una parte.

# ICAL

I file iCal ( .*ics*) creati da EDT possono essere letti dalla maggior parte delle agende personali e applicazioni.

Autorizzare i docenti a esportare il loro orario in formato iCal

Se li autorizzate a farlo, i docenti possono esportare il loro orario da un Client EDT oppure, se avete PRONOTE, sincronizzarlo con la loro agenda personale direttamente dall'Area Docenti.

- 1 Andate su Orario > Docenti >  $\mathbb{R}$  Profili di autorizzazione.
- 2 Selezionate il profilo che vi interessa.
- 3 Nella categoria *Consultazione degli orari*, selezionate *Scaricare l'orario in formato iCal*. I docenti potranno allora recuperare il loro orario oppure sincronizzare la loro agenda.

## Esportare manualmente gli orari in formato iCal

- 1 In tutte le visualizzazioni <sup>III</sup> Orario e <sup>III</sup> Orario per settimana, selezionate una o più risorse di cui desiderate esportare l'orario.
- 2 Lanciate il comando Importazioni / Esportazioni > ICAL > Esporta in formato iCal.
- 3 Nella finestra di esportazione, scheda *Parametri iCal*, selezionate le informazioni che appariranno sull'attività.
- 4 Attivate le settimane che vi interessano sulla barra inferiore.
- 5 Cliccate sul tasto *Crea*. EDT crea un file .*ics* per risorsa. In automatico, i file .*ics* creati si trovano nella cartella *C*:\*ProgramData*\*IndexEducation*\*EDT*\*MONOPOSTE-o-CLIENT*\*VERSION 20-0*\*IT*\*ical*.

# **IDENTIFICATIVO DI CONNESSIONE**

Nella versione in rete, l'autenticazione al momento della connessione alla base dati si effettua inserendo un identificativo di connessione e una password.

- Per ogni *docente*, EDT crea automaticamente un identificativo di connessione; in automatico questo identificativo corrisponde al cognome del docente.
- L'identificativo di connessione degli *utenti amministrativi* è definito manualmente: è il primo elemento da inserire quando create un utente amministrativo (∂ <u>Utenti amministrativi</u>).

Se desiderate che gli utenti già autenticati sulla loro postazione non si debbano autenticare di nuovo, è necessario delegare l'autenticazione (⊖ <u>Delegare l'autenticazione</u>).

# Modificare l'identificativo di un utente amministrativo

Prerequisiti È necessario essere connessi come SPR.

- 1 Accedete al menu *File > Amministrazione degli utenti*.
- Nella finestra che si apre, cliccate su <sup>2</sup>
- 3 Selezionate l'utente interessato dall'elenco a sinistra.
- 4 Fate un doppio clic nella colonna *Identificativo di connessione*.

| 😇 Amministrazione degli ute | nti      |   |     |   |                               |         |       |          |        |
|-----------------------------|----------|---|-----|---|-------------------------------|---------|-------|----------|--------|
| Amministrazione degli ute   | enti 👷 🚺 | 2 | Q   |   |                               |         |       |          |        |
| Profili                     |          |   | (   | i | Modifica - MODIF - Utenti     |         |       |          |        |
| Nome                        | Tipo     |   | NOT | - | Identificativo di connessione | Cognome | Nome  | Password | Ъ      |
| 🕀 Crea un profilo           |          |   |     | Ъ | 🕀 Crea un utente              | _       |       |          | $\sim$ |
| + Amministrazione           | AMMIN    |   | NOT | ~ | ARULLIMARCO                   | ARULLI  | Marco | •••••    |        |
| SPR-Supervisore             |          |   |     |   | -                             |         |       |          |        |
| + Consiglio di classe       | MODIF    |   | NOT |   |                               |         |       |          |        |
| CC-Consiglio di classe      |          |   |     |   |                               |         |       |          |        |
| + Insegnanti di sostegno    | MODIF    |   | 800 |   |                               |         |       |          |        |
| AE-Insegnanti di sostegno   |          |   |     |   |                               |         |       |          |        |
| + Modifica                  | MODIF    |   | NOT |   |                               |         |       |          |        |
| ARULLI-ARULLI               |          |   |     |   |                               |         |       |          |        |
| + Psicologi E.N.            | MODIF    |   | NOT |   |                               |         |       |          |        |
| PE-Psicologi E.N.           |          | - |     |   |                               |         |       |          |        |

Nota: l'utente amministrativo non può modificare da solo il proprio identificativo.

### Modificare manualmente l'identificativo di un docente

1 Andate su Orario > Docenti > \overline Elenco.

2 Con un doppio clic nella colonna *Id.Cnx* (*Id. connessione*) inserite un nuovo nome utente. Se questa colonna non è visibile, cliccate sul tasto *I* in alto a destra dell'elenco per visualizzarla (*G. Elenco*).

| Elenco dei docenti |           |          |           |         |  |  |  |  |  |
|--------------------|-----------|----------|-----------|---------|--|--|--|--|--|
| Titolo             | Cognome   | ld.Cnx   | Password  |         |  |  |  |  |  |
| 🕀 Crea un d        | ocente    |          |           |         |  |  |  |  |  |
| Prof.              | ALIGHIERI | Dante    | ALIGHIERI | 00000 🗙 |  |  |  |  |  |
| Prof.              | AMLETO    | Amleto   | AMLETO    | •••••   |  |  |  |  |  |
| Prof.              | ARIOSTO   | Ludovico | ARIOSTO   | •••••   |  |  |  |  |  |
| Prof.              | AROUET    | Voltaire | VOLTAIRE  | •••••   |  |  |  |  |  |

### Generare dei nuovi identificativi per i docenti

- Andate su Orario > Docenti > ≡ Elenco.
- 2 Selezionate i docenti di cui desiderate modificare l'identificativo, fate clic destro e scegliete Modifica > Nome utente:
  - A partire dal cognome: il cognome è utilizzato come identificativo ed è seguito da un numero in caso

di omonimia;

- A partire dal cognome e dal nome: l'identificativo è composto dalle prime 3 lettere del cognome e dalle prime 2 del nome;
- Aleatoria: EDT genera una sequenza aleatoria di 5 lettere.

### Autorizzare un docente a modificare il proprio identificativo

- 1 Andate su Orario > Docenti > & Profili di autorizzazione.
- 2 Selezionate il profilo desiderato.
- 3 Nella categoria *Generali*, selezionate *Modificare le proprie informazioni personali (identità)*.

### Modificare il proprio identificativo

- 1 Accedete al menu *File > Utenti > Cambia l'identificativo*.
- 2 Nella finestra che si apre, inserite la vostra password attuale.
- 3 Inserite il nuovo identificativo e confermate.

Vedi anche → Password

# IMP (INDENNITÀ PER MISSIONE PARTICOLARE)

## Indicare le indennità per missione particolare

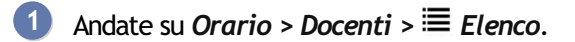

- 2 Fate un doppio clic nella colonna *IMP*. Se questa colonna non è visibile, cliccate sul tasto *№* in alto a destra dell'elenco per visualizzarla (*③* <u>Elenco</u>).
- 3 Per la missione attribuita, inserite l'unità accordata (se necessario create una nuova missione) quindi cliccate su *Chiudi*.

Nota: più docenti possono ricevere un'indennità per la stessa missione. Allo stesso modo, un docente può cumulare più indennità per missioni diverse.

# IMPEGNI DELL'ALUNNO

Se recuperati o inseriti direttamente in una base dati PRONOTE, gli impegni possono apparire nelle pagelle.

#### Inserire gli impegni di un alunno

- 1 Andate su Orario > Alunni > 🖽 Scheda personale.
- 2 Selezionate l'alunno nell'elenco a sinistra per visualizzare la sua scheda personale.
- 3 Nella scheda *Identità e scolarità*, cliccate sul tasto 🖍 accanto a *Scolarità* per modificare le informazioni.
- A Nella finestra che si apre, cliccate sulla scheda *Anno in corso*, quindi fate un doppio clic nel campo *Impegni*.
- 5 Nella finestra che si apre, selezionate gli impegni dell'alunno.
- Confermate.

Nota: potete procedere in multiselezione per assegnare gli stessi impegni a più alunni (ad esempio per designare tutti i rappresentanti di classe).

#### Creare nuovi impegni

- 1 Andate su Orario > Alunni > 🖽 Scheda personale.
- 2 Selezionate l'alunno nell'elenco a sinistra per visualizzare la sua scheda personale.
- 3 Nella scheda *Identità e scolarità*, cliccate sul tasto 🖍 accanto a *Scolarità* per modificare le informazioni.
- 4 Nella finestra che si apre, cliccate sulla scheda *Anno in corso*, quindi cliccate sul tasto accanto al campo *Impegni*.
- 5 Nella finestra che si apre, cliccate sulla linea di creazione, inserite un nome e confermate con il tasto *[Invio]*.

# IMPORTARE GLI ORARI MODIFICATI

Se avete modificato gli orari su una copia della base dati (*O Copia della base dati*), potete importare le modifiche nella base dati in uso. Questo consente in particolare di rimaneggiare una parte dell'orario senza disturbare il lavoro degli altri utenti.

Prerequisiti È necessario essere connessi come SPR.

- Accedete al menu Importazioni/Esportazioni > EDT > Importa gli orari delle classi/dei docenti.
- 2 Nella finestra che si apre, indicate la copia della base dati \*.*edt* contenente le modifiche.

3 Nella finestra di importazione che si apre, nella scheda *Scelta delle risorse*, selezionate le classi di cui desiderate importare gli orari, quindi cliccate su *Seguente*.

| 👓 In | m Importazione degli orari dei docenti |          |          |              |          |        |       |  |                | ×             |     |
|------|----------------------------------------|----------|----------|--------------|----------|--------|-------|--|----------------|---------------|-----|
| Scel | ta delle r                             | isorse   | Scelta   | a dei perioo | di Opzio | ni     |       |  |                |               |     |
| Rise | orse da i                              | importar | e        |              |          |        |       |  |                |               |     |
| Mos  | stra per:                              | Tutto    |          |              |          | •      | ]     |  |                |               |     |
|      |                                        |          |          |              |          | Nome   |       |  |                |               | Q   |
|      | Prof. A                                | LIGHIEF  | I Dante  |              |          |        |       |  |                |               | ^   |
|      | Prof. A                                | MLETO    | Amleto   |              |          |        |       |  |                |               |     |
|      | Prof. A                                | RIOSTO   | Ludov    | rico         |          |        |       |  |                |               |     |
|      | Prof. A                                | ROUET    | Voltaire | 9            |          |        |       |  |                |               |     |
|      | Prof. A                                | SIMOV    | Isaac    |              |          |        |       |  |                |               |     |
|      | Prof.ss                                | a BAR    | OOT Bri  | igitte       |          |        |       |  |                |               |     |
|      | Prof. B                                | ARICCO   | Aless    | andro        |          |        |       |  |                |               |     |
|      | Prof. B                                | ECCAR    | A Cesa   | are          |          |        |       |  |                |               | ~   |
| 3    | 76 <                                   |          |          |              |          |        |       |  |                | >             |     |
|      |                                        |          |          |              |          |        |       |  |                |               |     |
|      |                                        |          |          |              |          | Preced | lente |  | <u>C</u> hiudi | <u>S</u> egue | nte |

4 Nella scheda Scelta dei periodi, scegliete la modalità di importazione:

- *l'anno completo* (o *Importa i periodi selezionati* se la vostra base dati ha dei periodi) per sostituire gli orari annuali senza creare dei periodi (potrete scegliere negli step successivi la data di presa in carico delel modifiche nell'orario per settimana),
- un nuovo periodo, ad esempio per una settimana bianca. Cliccando su Seguente, EDT vi chiederà di definire il periodo: attivate le settimane desiderate sulla barra e date un nome al periodo (il più breve possibile, poiché questo nome è quello che apparirà sulla barra dei periodi nella parte inferiore dello schermo). Se la vostra base dati è già suddivisa in periodi (⊖ Periodi), EDT vi chiede anche in quale calendario importare il periodo.

| 🚥 Importazione degli orari dei docenti       |                  |                  | ×        |
|----------------------------------------------|------------------|------------------|----------|
| Scelta delle risorse Scelta dei periodi Opzi | oni              |                  |          |
| O Importa i periodi selezionati:             |                  |                  |          |
| 🐼 Anno completo (Quadrimestrale)             |                  |                  | Q        |
| Quadrimestre 1                               |                  |                  | ^        |
| Quadrimestre 2                               |                  |                  |          |
|                                              |                  |                  |          |
|                                              |                  |                  |          |
|                                              |                  |                  | ~        |
| 2 2                                          |                  |                  |          |
| Importare un nuovo periodo                   |                  |                  |          |
|                                              |                  |                  |          |
|                                              | Precedente       | <u>C</u> hiudi   | Seguente |
|                                              |                  |                  |          |
|                                              |                  |                  |          |
| 🚥 Importazione degli orari dei docenti       |                  |                  | ×        |
| Scelta delle risorse Scelta dei periodi Opzi | oni              |                  |          |
| Scegliete le settimane che compongono quest  | o nuovo periodo: |                  |          |
|                                              | F                |                  |          |
| sett. ott. nov. dic. gen. feb. mar           | zo aprile mag. g | iugno luglio ago |          |
|                                              |                  |                  |          |
|                                              |                  |                  |          |
| nome del periodo: Imp                        |                  |                  |          |
|                                              |                  |                  |          |
|                                              |                  |                  |          |
|                                              |                  |                  |          |
|                                              |                  |                  |          |
|                                              |                  |                  |          |
|                                              | Precedente       | Chiudi           | Sequente |

5 Nella scheda *Opzioni*, indicate se desiderate sostituire l'orario esistente (opzione predefinita) o aggiungere le attività che è possibile aggiungere all'orario esistente.

| 🚥 Importazione degli orari dei docenti                                     | ×       |  |  |  |  |  |  |  |  |
|----------------------------------------------------------------------------|---------|--|--|--|--|--|--|--|--|
| Scetta delle risorse Scetta dei periodi Opzioni                            |         |  |  |  |  |  |  |  |  |
|                                                                            |         |  |  |  |  |  |  |  |  |
| <ul> <li>Sostituisci l'orario esistente</li> </ul>                         |         |  |  |  |  |  |  |  |  |
| 🗹 Mantenere, sospendendole, le attività complesse contenenti altri docenti |         |  |  |  |  |  |  |  |  |
| ⊖ Aggiungi le attività all'orario esistente                                |         |  |  |  |  |  |  |  |  |
| Priorità alle attività importate                                           |         |  |  |  |  |  |  |  |  |
| <ul> <li>Priorità alle attività esistenti</li> </ul>                       |         |  |  |  |  |  |  |  |  |
|                                                                            |         |  |  |  |  |  |  |  |  |
| A partire dalla settimana 37 (07/09/2020 - 11/09/2020) 🔻                   |         |  |  |  |  |  |  |  |  |
|                                                                            |         |  |  |  |  |  |  |  |  |
|                                                                            |         |  |  |  |  |  |  |  |  |
|                                                                            |         |  |  |  |  |  |  |  |  |
|                                                                            |         |  |  |  |  |  |  |  |  |
| Precedente Chiudi                                                          | Importa |  |  |  |  |  |  |  |  |

I

- 6 Nel menu a tendina, scegliete la data a partire dalla quale le modifiche hanno effetto: a partire da tale data il nuovo orario sarà quello visibile nell'orario della settimana e, se utilizzate PRONOTE, sarà visibile dalle Aree pubblicate.
- Cliccate su Importa: al termine dell'importazione, EDT elenca le attività importate e quelle cancellate. A questo punto scegliete tra Annulla o Conferma l'importazione.

| 🤠 Rapport      | o dettagliato dell'i     | importazion   | e dell'ora   | ario del 17/07/202   | 20                      |                      |          | × |
|----------------|--------------------------|---------------|--------------|----------------------|-------------------------|----------------------|----------|---|
| Orario importa | ato dalla base dati:     | Copia_Es      | empio2020    | MONO.edt             |                         |                      |          |   |
| Attività impo  | ortate tali e quali (22) | Attività sosp | oese dall'in | nportazione (2) Atti | vità cancellate (22)    |                      |          |   |
| Durata         | Giorno e ora             | Per.          | Stato        | Materia              | Docente                 | Classe               | Aula     | ^ |
| 1h00           | * giovedì 08h00          | S             | Ó            | APPR. ITALIANO       | DA SAMO Pitagora        | 1 A/R                |          |   |
| 1h00           | * giovedì 09h00          | S             |              | LETTERE              | LUNARDI Pietro          | 1 A/R                |          |   |
| 3h00           | * giovedì 10h00          | S             |              | LETTERE              | D'ANNUNZIO Gabriele     | 2 B/R                |          |   |
| 1h00           | * giovedì 13h00          | S             |              | LETTERE              | MAZZANTINI Margaret     | 1 A/R                |          |   |
| 2h00           | * lunedì 11h00           | S             |              | LETTERE              | FONTANA Lucio           | 2 B/R                |          |   |
| 1h00           | * lunedì 13h00           | S             |              | LETTERE              | CALCUTTA Madre Teresa   | 1 A/R                |          |   |
| 3h00           | * martedì 10h00          | \$            |              | LETTERE              | MODIGLIANI Amedeo       | 1 Δ/R                |          | ~ |
| 22 <           |                          |               |              |                      |                         |                      | >        |   |
|                |                          |               |              | [                    | Conferma l'importazione | <u>Annulla l'imp</u> | ortazion | e |

# IMPORTARE I DATI NELLA BASE DATI

⊖ Excel (importazione)
⊖ Foto
⊖ LDAP
⊖ Sintassi dei dati (importazione)
⊖ SQL

# **IMPORTAZIONE DAL MINISTERO**

# **RECUPERARE I DATI DEI NUOVI ISCRITTI**

Da EDT è possibile recuperare automaticamente l'elenco dei nuovi alunni iscritti.

È necessario essere in possesso del file ministeriale \*.*zip* contenete i dati dei nuovi alunni iscritti alle classi prime.

Il file \*.zip da utilizzare è quello legato al tipo di esportazione SIDI Dati Alunni/Famiglia/Scuola.

Potete caricarli automaticamente tramite il comando *Importazioni/Esportazioni > MINISTERO > Recupera i dati dei nuovi alunni iscritti*.

Per far si che il file \*.*zip* del Ministero sia importato correttamente dovete aver definito il codice meccanografico della scuola/e in EDT dal menu *Parametri > PARAMETRI ISTITUTO >Identità*, campo *Codice meccanografico*.

Nota: dopo l'importazione potrete utilizzare l'ambiente Preparazione > Formazione classi per effettuare la ripartizione degli alunni nelle classi secondo i vostri criteri (③ Formazione classi (preparazione)).

# **RECUPERARE I PIANI DI STUDIO DAL SIDI**

È possibile recuperare i piani di studio, così come sono stati inseriti sul SIDI, utilizzando il comando *Importazioni/Esportazioni > MINISTERO > Recupera i Piani di Studio SIDI*.

È necessario essere in possesso del nome utente e la password di autenticazione del Ministero.

Questo comando verifica se nella base dati sono presenti le materie che compongono i piani di studio.

Le materie, per essere riconosciute, devono avere la stessa dicitura con cui sono state inserite sul SIDI altrimenti ne vengono create delle nuove.

Dopo il recupero dei piani di studio dal SIDI resta in carico all'utente l'inserimento del monteore settimanale per materia (
<u>Piani di studio (preparazione)</u>).

# INDIRIZZO E-MAIL

Se sono stati inseriti gli indirizzi e-mail del personale, dei docenti, degli alunni e dei loro genitori, tutti i documenti e i modelli di lettera possono essere inviati via e-mail.

#### Inserire un indirizzo e-mail

Accedete all'ambiente desiderato:

- Orario > Docenti > 🔄 Scheda personale,
- Orario > Alunni / Personale > 🔚 Scheda personale,
- Orario > Responsabili > 💁 Scheda personale.
- 2 Selezionate la persona desiderata nell'elenco a sinistra per visualizzare la sua scheda personale.
- 3 Cliccate sul tasto X accanto a Identità per modificare le informazioni.
- 4 Nella finestra che si apre, compilate il campo E-mail.

### Autorizzare i docenti a modificare il proprio indirizzo e-mail

- 1 Andate su Orario > Docenti > 🍄 Profili di autorizzazione dei docenti.
- 2 Selezionate il profilo interessato.
- 3 Nella categoria Generali, selezionate Modificare le proprie informazioni personali (identità) (
   Profilo di un docente). Se possedete PRONOTE, il docente può modificare il proprio indirizzo e-mail direttamente dalla propria Area Docenti.

## Modificare l'indirizzo e-mail dal quale si inviano le comunicazioni

Vedi anche

- ⊖ <u>E-mail</u>

# INDIRIZZO IP

In automatico tutti gli indirizzi IP che si connettono al Server o al Relè sono autorizzati e controllati (blocco in seguito a tentativi di autenticazione falliti, limiti di connessioni al secondo, ecc...).

Vietare alcuni indirizzi IP

- 🚺 Negli applicativi Server 😑 o Relè 🛈, cliccate sul pannello Parametri di sicurezza.
- 2 Visualizzate la scheda *Gestione degli indirizzi*.
- 3 Selezionate *Controlla tutti gli indirizzi*.
  - Inserite gli indirizzi vietati (in rosso):
    - se si tratta di più indirizzi consecutivi: inserite il primo e l'ultimo indirizzo;
    - se si tratta di indirizzi non consecutivi: inserite tante linee quanti sono gli indirizzi.
- 5 Parallelamente potete definire degli indirizzi IP privilegiati (in blu), sui quali non verrà effettuato alcun controllo.

| estione degli indirizzi                                                              | Vedi le connessioni       | Registro   | degli eventi di sicurez                                            | za                         |   |
|--------------------------------------------------------------------------------------|---------------------------|------------|--------------------------------------------------------------------|----------------------------|---|
| ○ Vieta tutti gli in                                                                 | dirizz 💿 Controlla t      | utti gli i | ndirizzi                                                           |                            |   |
| Tutti gli indir                                                                      | zzi sono soggetti al live | llo di sic | urezza definito, eccett                                            | o i seguenti, privilegiati |   |
| o vietati:                                                                           |                           |            |                                                                    |                            |   |
| o vietati:<br>Indirizzi privilegiati                                                 |                           | (          | Indirizzi vietati                                                  |                            |   |
| o vietati:<br>Indirizzi privilegiati<br>Non sono soggetti                            | ad alcun controllo        | (          | Indirizzi vietati<br>Non sono mai autori                           | izzati a connettersi       |   |
| o vietati:<br>Indirizzi privilegiati<br>Non sono soggetti<br>Da                      | ad alcun controllo        | ^          | Indirizzi vietati<br>Non sono mai autor<br>Da                      | zzati a connettersi        | ^ |
| o vietati:<br>Indirizzi privilegiati<br>Non sono soggetti<br>Da<br>< Nuovo indirizzo | ad alcun controllo        | _ ^        | Indirizzi vietati<br>Non sono mai autor<br>Da<br>< Nuovo indirizzo | Zzati a connettersi        | ^ |

Autorizzare solamente alcuni indirizzi IP

- 🚺 Negli applicativi Server 😑 o Relè 🔍, cliccate sul pannello Parametri di sicurezza.
- 2 Visualizzate la scheda Gestione degli indirizzi.
- 3 Selezionate Vieta tutti gli indirizzi.
- 4 Inserite gli indirizzi autorizzati, o come indirizzi privilegiati (in blu) o come indirizzi controllati (in verde):
  - se si tratta di più indirizzi consecutivi: inserite il primo e l'ultimo indirizzo;
  - se si tratta di indirizzi non consecutivi: inserite tante linee quanti sono gli indirizzi.

| rametri di sicurez                                                                                    | za                                             |              |                                                                                            |                                                     |   |
|----------------------------------------------------------------------------------------------------|------------------------------------------------|--------------|--------------------------------------------------------------------------------------------|-----------------------------------------------------|---|
| stione degli indirizzi                                                                                | Vedi le connessioni                            | Registro d   | legli eventi di sicurez                                                                    | za                                                  |   |
| Vieta tutti gli in                                                                                    | dirizzi) 🔿 Controlla t                         | utti gli inc | dirizzi                                                                                    |                                                     |   |
| Tutti ali indiri                                                                                      | zzi sono vietati eccetto                       | i seguenti   | , privilegiati o control                                                                   | lati secondo il livello                             |   |
| definito:<br>Indirizzi privilegiati<br>Non sono soggetti                                              | ad alcun controllo                             | C            | Indirizzi controllati<br>Sono controllati sec                                              | ondo il livello stabilito                           |   |
| definito:<br>Indirizzi privilegiati<br>Non sono soggetti<br>Da                                        | ad alcun controllo                             |              | Indirizzi controllati<br>Sono controllati sec<br>Da                                        | ondo il livello stabilito                           | , |
| definito:<br>Indirizzi privilegiati<br>Non sono soggetti a<br>Da<br>< Nuovo indirizzo                 | ad alcun controllo                             |              | Indirizzi controllati<br>Sono controllati sec<br>Da<br>< Nuovo indirizzo                   | ondo il livello stabilito                           |   |
| definito:<br>Indirizzi privilegiati<br>Non sono soggetti<br>Da<br>< Nuovo indirizzo<br>192.168.175.26 | ad alcun controllo<br>A<br>><br>192.168.175.29 |              | Indirizzi controllati<br>Sono controllati sec<br>Da<br>< Nuovo indirizzo<br>192.168.175.31 | 0 il livello stabilito<br>A<br>>><br>192.168.175.36 |   |

# Sbloccare gli indirizzi IP sospesi

Modificare il livello di controllo degli indirizzi IP

Di default, tutti gli indirizzi IP autorizzati (e non privilegiati) a connettersi al Server o al Relè sono sottomessi a controlli che permettono di sospendere gli indirizzi considerati potenzialmente "pericolosi": blocco dopo più tentativi di inserimento password errati di identificato o password, limitazione del numero di connessioni per secondo, ecc. Il livello di controllo può essere aumentato o diminuito.

- 🚺 Negli applicativi Server 😑 o Relè 🛈, cliccate sul pannello Parametri di sicurezza.
- 2 Visualizzate la scheda *Gestione degli indirizzi*.
- 3 Selezionate un livello di sicurezza: il livello *Medio* selezionate di default è generalmente sufficiente per una rete semplice.

#### Filtrare le applicazioni

Il filtro delle applicazioni serve a determinare da quali IP il Relè è autorizzato a connettersi.

Dall'applicativo Server 😂 cliccate sul pannello *Parametri di sicurezza*.

- Se non avete attivato il filtro, tutti gli indirizzi (privilegiato o controllati) potranno connettersi.
- Se avete attivato il filtro, il Relè potrà connettersi solo a partire dagli indirizzi definiti.

Nota: per inserire un solo indirizzo IP basta inserirlo sia nel campo Da che nel campo A.

# INDIRIZZO POSTALE

### Modificare un indirizzo in EDT

- 1 Accedete all'ambiente desiderato:
  - Orario > Docenti / Alunni / Personale > 🔄 Scheda personale,
  - Orario > Responsabili > 💁 Responsabili.
- 2 Selezionate la persona desiderata nell'elenco a sinistra per visualizzare la sua scheda personale.
- 3 Cliccate sul tasto 🖍 accanto a *Identità* per modificare le informazioni.
- 4 Nella finestra che si apre, compilate il campo *Indirizzo*.

Riportare l'indirizzo dei genitori sulla scheda personale dell'alunno

- 1 Andate su Orario > Alunni > 🖽 Scheda.
- 2 Selezionate l'alunno nell'elenco a sinistra.
- 3 Con un clic destro scegliete *Modifica > Indirizzo > Ricopia l'indirizzo dagli altri responsabili*.

# INDISPONIBILITÀ

Le indisponibilità corrispondono alle fasce orarie in cui la risorsa (docente, classe, aula) non è disponibile o nelle quali l'attività, per ragioni diverse, non può avere luogo. Le indisponibilità (in rosso) saranno rigorosamente rispettate durante un piazzamento automatico. In caso di piazzamento manuale, esse vengono invece segnalate ma l'utente può decidere di ignorarle.

**Meno indisponibilità inserite, migliori saranno i vostri orari.** Se l'indisponibilità non deve avere carattere tassativo, utilizzate piuttosto i vincoli orari (<u>O Vincoli orari (docenti, classi</u>)) oppure inserite delle indisponibilità opzionali (in arancione), in modo da consentire a EDT di ignorarli se si rivelano troppo rigidi.

# Inserire le indisponibilità (in rosso)

Prima di inserire delle indisponibilità, cercate di capire se potete piuttosto utilizzare dei vincoli orari (O <u>Vincoli</u> orari (docenti, classi)): potete ad esempio garantire giornate libere senza stabilire quali (lo stesso vale per altri vincoli di orario).

- 🚺 Andate su Orario > Docenti / Classi / Aule / Personale / Materiali / Attività > 불 Indisponibilità.
- 2 Selezionate una o più risorse nell'elenco a sinistra.
- Selezionate il pennello rosso sopra la griglia.
- 4 Se l'indisponibilità vale solo una settimana su due, selezionate la settimana che vi interessa.

5 Cliccate e trascinate il mouse, colorandole di rosso, sulle fasce orarie in cui la risorsa non è disponibile.

| Docenti           |                    |              |   | ALIGH  | IIERI Dante - Indi | sponibilità e vi | ncoli              |                            |         | ۱        |
|-------------------|--------------------|--------------|---|--------|--------------------|------------------|--------------------|----------------------------|---------|----------|
| Titolo<br>Crea un | Cognome<br>docente | Nome         | Q | C      |                    | Indisponit       | pilità opzionali 🔒 | Preferenze<br>Settimane 02 |         | <i>i</i> |
| Prof.             | ALIGHIERI          | Dante        | % |        |                    | martedi          | mercoledi          | niovedi                    | venerdi |          |
| Prof.             | AMLETO             | Amleto       |   | 08h00  | -                  | martour          |                    | giorea                     |         |          |
| Prof.             | ARIOSTO            | Ludovico     | Ъ |        |                    | T                |                    | T                          |         |          |
| Prof.             | AROUET             | Voltaire     | ^ | 09500  |                    |                  |                    |                            |         |          |
| Prof.             | ASIMOV             | Isaac        |   | 031100 |                    |                  |                    |                            |         |          |
| Prof.ssa          | BARDOT             | Brigitte     |   |        |                    | T                |                    | T                          |         |          |
| Prof.             | BARICCO            | Alessandro   |   | 10h00  |                    |                  |                    |                            |         |          |
| Prof.             | BECCARIA           | Cesare       |   |        |                    |                  |                    | _                          |         |          |
| Prof.             | BECKETT            | Samuel       |   |        | •                  |                  |                    | U U                        |         |          |
| Prof.             | BOCCA              | Giorgio      |   | 11h00  |                    | <u> </u>         |                    |                            |         | _        |
| Prof.             | BONAPARTE          | Napoleone    |   |        |                    |                  |                    |                            |         |          |
| Prof.             | BOTTA              | Mario        |   |        |                    |                  |                    |                            |         |          |
| Prof.             | BUONARROTI         | Michelangelo |   | 12h00  |                    |                  |                    |                            |         |          |
| Prof.             | BYRON              | George       |   |        | Ϋ́                 |                  |                    |                            |         |          |
| Prof.ssa          | CALCUTTA           | Madre Teresa |   | 13600  |                    |                  |                    |                            |         |          |
| Prof.             | CARDUCCI           | Giosuè       |   | 131100 |                    |                  |                    |                            |         |          |
| Prof.             | CATTANEO           | Carlo        |   |        | T                  |                  |                    |                            |         |          |

Nota: l'icona 🛙 indica che delle attività sono già state piazzate in quella collocazione.

# Inserire le indisponibilità opzionali (in arancione)

Le indisponibilità opzionali vengono rispettate durante il piazzamento automatico ma potete autorizzare EDT a ignorarle per risolvere eventuali attività scartate.

- 🚺 🛛 Andate su Orario > Docenti / Classi / Aule / Personale / Materiali / Attività > 🛢 Indisponibilità.
- 2 Selezionate una o più risorse nell'elenco a sinistra.
- 3 Selezionate il pennello arancione sopra la griglia.
- 4 Se l'indisponibilità vale solo una settimana su due, selezionate la settimana che vi interessa.
- 5 Cliccate e trascinate il mouse, colorandole di arancione, sulle fasce orarie in cui la risorsa non è disponibile.

### Inserire le indisponibilità predefinite per i docenti / per le classi

Questa procedura è particolarmente utile per stabilire la pausa pranzo se non utilizzate la gestione della mensa

con i turni (∋ Mensa).

- 1 Andate su Orario > Docenti / Classi > 📮 Indisponibilità.
- 2) Nel menu *Modifica*, selezionate *Griglia standard dei docenti / delle classi*.
- 3 Nella finestra che si apre cliccate sulle fasce orarie comuni a tutti: ogni nuova risorsa avrà di default queste indisponibilità.

(Se desiderate inserire le stesse indisponibilità anche per risorse già esistenti, procedete in multiselezione come indicato qui sopra).

### Vedere quando il piazzamento di un'attività non rispetta le indisponibilità

- 1 Da tutte le visualizzazioni I Orario, selezionate l'attività e cliccateci sopra per passare in modalità diagnostica (O Diagnostica di un'attività).
- 2 Spostate il riquadro verde sulla fascia oraria desiderata. Se una delle risorse dell'attività è indisponibile in quella fascia oraria, un quadratino rosso appare accanto ad essa.

|                                                                                       | <b>\$</b>              | × |
|---------------------------------------------------------------------------------------|------------------------|---|
| <ul> <li>1h00 - mercoledì alle 11</li> <li>1 spazio possibile - Principale</li> </ul> | h00 - S<br>- 21 alunni |   |
| Materie                                                                               | 1                      |   |
| INGL - INGLESE                                                                        |                        |   |
| Docenti                                                                               | 1                      |   |
| AMLETO Amleto                                                                         |                        |   |
| Personale                                                                             | 0                      |   |
| Raggruppamenti                                                                        | 0                      |   |
| Classi                                                                                | 1                      |   |
| 2C                                                                                    |                        |   |
| Gruppi                                                                                | 0                      |   |
| Alunni dissociati                                                                     | 0                      |   |
| Aule                                                                                  | 0                      |   |
| Materiali                                                                             | 2                      | ۸ |
| PC portatile                                                                          | 1                      | Y |
| <                                                                                     |                        |   |

#### Non tenere conto delle indisponibilità opzionali durante il piazzamento

#### Accedete al menu *Risolvi > Piazza le attività scartate*.

Se dopo il piazzamento e dopo una prima fase di risoluzione (*Piazzare le attività scartate*) rimangono attività scartate, potete rilanciare il piazzamento delle attività scartate autorizzando il piazzamento sulle indisponibilità opzionali: nel riquadro *Opzioni di ricerca*, selezionate le risorse per le quali autorizzate che siano ignorate le indisponibilità opzionali durante il calcolo (le indisponibilità inserite in rosso, invece, saranno sempre rispettate).

| 🕶 Piazzamento automatico delle attività scartate                                                                                                    | × |
|----------------------------------------------------------------------------------------------------|---|
| Alleggerimento dei vincoli       Il piazzamento delle attività scartate automaticamente rispetta tutti i vincoli.         Be dopo un primo calcolo rimangono delle attività scartate, potete alleggerire certi vincoli.       Senza soluzione       Image: mage: m |   |
| Memorizza le attività che saranno spostate     Permetti alle attività fisse di cambiare collocazione solo sul periodo attivo     Riprendi la ricerca (fase 1)     Chiudi     Lancia la ricerca                                                                                                    |   |

Vedi anche

⊖ <u>Vincoli orari (docenti, classi)</u>

# INFORMAZIONE (MESSAGGISTICA INTERNA)

Un'informazione viene divulgata ad un insieme di destinatari e non prevede una risposta. I destinatari ricevono una notifica quando si connettono ad un Client EDT/PRONOTE quando si connettono alla loro Area su Internet, e possono segnalare la presa visione dell'informazione dandone conferma di lettura.

#### Autorizzare i docenti a divulgare informazioni

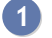

Andate su Orario > Docenti > 🏝 Profili di autorizzazione.

Nella categoria *Comunicazione*, selezionate *Vedere le informazioni e i sondaggi*, quindi *Divulgare informazioni/Effettuare sondaggi*.

#### Autorizzare il personale a divulgare informazioni

- Accedete al menu File > Amministrazione degli utenti.
- Nella finestra che si apre, cliccate su <sup>2</sup>
- 3 Selezionate il gruppo che vi interessa nell'elenco a sinistra.
- Selezionate la categoria Comunicazione, selezionate Vedere le informazioni e i sondaggi, quindi Divulgare informazioni/Effettuare sondaggi.

#### Divulgare un'informazione da un elenco

- 1 Da un elenco di risorse, selezionate i destinatari desiderati.
- 🝳 Cliccate sul tasto i sulla barra degli strumenti.
- 3 Nella finestra che si apre, date un titolo all'informazione, inserite e formattate il testo.
- 4 Spuntando *con avviso di ricezione*, i destinatari saranno invitati a segnalare che hanno preso conoscenza dell'informazione.
- 5 Indicate in basso la data di inizio e di fine pubblicazione.
- 6 Cliccate su *Invia*.

#### Divulgare un'informazione dalla scheda attività

### Consultare un'informazione

L'informazione appare sulla pagina iniziale del Cliente e in *Comunicazioni > Messaggistica >* Informazioni *e sondaggi*. Cliccate sull'informazione per consultarla e, se necessario, spuntate *Ho preso visione di questa informazione* per dare conferma di ricezione.

### Consultare le conferme di ricezione

Prerequisiti È necessario aver selezionato con avviso di ricezione al momento dell'invio dell'informazione.

- 🚺 🛛 Andate su Comunicazioni > Messaggistica > 🖵 Informazioni e sondaggi.
- 2 Selezionate l'informazione nell'elenco a sinistra.
- 3 A destra, andate nella scheda *Conferme*: EDT visualizza la percentuale di conferme di ricezione ricevute per tipo di destinatari (docenti, personale, ecc...).
- 4 Cliccate su una riga per dettagliarla e verificare di preciso chi ha o non ha ancora dato conferma di ricezione dell'informazione.

# INFORMAZIONI LIBERE

È possibile inserire informazioni libere (255 caratteri al massimo) per ogni docente, classe, aula e materiale.

# Inserire informazioni libere

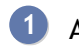

① Andate su Orario > Docenti / Classi / Aule / Materiali > ≡Elenco.

2 Se la colonna Informazioni libere non è visibile, cliccate sul tasto 🎤 in alto a destra dell'elenco per visualizzarla ( $\bigcirc$  Elenco).

Con un doppio clic nella colonna inserite le informazioni desiderate.

# **INSTALLARE GLI APPLICATIVI**

# **INSTALLARE EDT MONOPOSTO**

- 1 Andate sul nostro sito su EDT > Scaricare > Scaricare EDT.
- 2 Nella sezione EDT 2020 MONOPOSTO cliccate sul link EDT MONOPOSTO 2020.
- 3 Lanciate l'installazione. La prima schermata dell'installazione vi permette di scegliere la versione:
  - Versione registrata se avete acquistato o noleggiato EDT;
  - Versione di consultazione se siete in possesso di una licenza di consultazione;
  - Versione dimostrativa se non siete ancora clienti e volete provare EDT.

| Programma d'installazione EDT | Monoposto                                                                                                    | $\times$ |
|-------------------------------|----------------------------------------------------------------------------------------------------|----------|
| Scelta della versione da in   | stallare :                                                                                                    |          |
| Se siete clienti              |                                                                                                    |          |
| Versione registrata           | Installazione riservata ai proprietari e a chi noleggia una licenza<br>EDT.                                                                                                    |          |
| Versione di consultazione     | Versione riservata ai proprietari di una licenza<br>EDT-consultazione. Può essere installata su un server, o su un<br>numero illimitato di postazioni.                            |          |
| Se non siete clienti          |                                                                                                    |          |
| Versione dimostrativa         | Per provare, per 4 settimane, tutte le funzionalità di EDT ad<br>eccezione di: stampe, esportazioni dei dati, piazzamento delle<br>attività scartate e ottimizzazione degli orari |          |
| InstallShield                 | Annulla                                                                                                    |          |

# **INSTALLARE EDT RETE**

#### **EDT Server**

Prima di disinstallare la vecchia versione, salvate una copia del file \*.profils (collocato di default in in C:\ProgramData\IndexEducation\EDT\SERVEUR\VERSION 2019-0\IT\Serveurs\numero-del-server).

Questo file è necessario per recuperare gli utenti dell'anno precedente con le loro autorizzazioni (<u>Utenti</u> amministrativi).

Andate sul nostro sito su <u>EDT > Scaricare > Scaricare EDT</u>.

Nella sezione EDT 2020 IN RETE | Per gli amministratori > Applicazioni di rete trovate l'applicativo da installare sulla macchina server, cliccate sul link EDT SERVER 2020 per scaricare il programma.

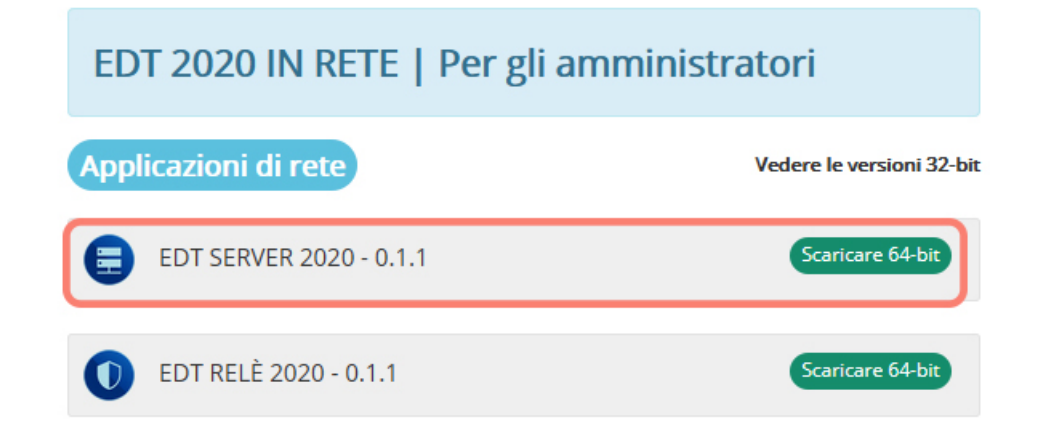

- 3 Lanciate l'installazione sulla macchina che fungerà da server.
- 4 Al primo avvio dell'amministrazione Server EDT, vi sarà richiesto scegliere una password per l'utente SPR; l'utente che ha tutti i diritti sulla base dati. È molto importante che non perdiate questa password.
- 5 Il Server è pronto. Non resta che creare una nuova base dati (*⊙* <u>Nuova base dati</u>) o aprire una base dati esistente (*⊙* <u>Aprire una base dati</u>).

6 Accedete alla scheda *Parametri di pubblicazione* e prendete nota dell'*indirizzo IP* e della *porta TCP* . Questi parametri sono necessari per la connessione da Client.

Nota: per ulteriori dettagli consultate la voce Server EDT (⊖ <u>Server EDT</u>)

### **EDT Client**

Consigliamo di fare una prima installazione del Client sulla stessa macchina su cui è installato il Server. Vi sarà utile per eventuali controlli legati alla rete.

Nella sezione EDT 2020 IN RETE | Per gli utenti trovate l'applicativo da installare su tutte le postazioni che utilizzeranno EDT.
 A seconda del vostro sistema operativo, scaricate direttamente il Client (Windows) o il pack di

installazione con Wine per MAC OS ( $\bigcirc$  Mac).

Per coloro che desiderano installare il Client su una postazione Linux, è necessario installare Wine e seguire le indicazioni fornite nella FAQ <u>Posso installare le applicazioni su Linux</u>?.

- 2 Lanciate e seguite l'installazione guidata.
- 3 Aprite il Client e connettetevi al Server EDT (⊖ <u>Client EDT</u>).

#### Installare EDT su una postazione senza connessione Internet

Scaricate EDT da una postazione connessa ad Internet e salvate su una chiavetta USB i file \*.*exe* che eseguirete poi sulla postazione priva di connessione ad Internet.

Nota: senza connessione Internet l'applicazione non potrà essere aggiornata automaticamente.

# INTERNO

### Indicare gli alunni interni

- 1 Andate su Orario > Alunni > 🖽 Scheda personale.
- Selezionate gli alunni con lo stesso regime.
- 3 Nella scheda *Identità e scolarità*, cliccate sul campo *Regime*, quindi selezionate il regime *Interno* nel menu a tendina.
- 4 Se desiderate inserire le assenze ad un pasto con PRONOTE, verificate cliccando sul tasto in che i due pasti siano selezionati.

5 Deselezionate eventualmente i giorni in cui gli alunni selezionati non mangiano in istituto.

| Alunni           | 6 alunni selezionati - Scheda personale |                                   |              |              |            |          |                                       |          |
|------------------|-----------------------------------------|-----------------------------------|--------------|--------------|------------|----------|---------------------------------------|----------|
| <b></b>          |                                         | Identità e scolarità Responsabili |              |              |            |          |                                       |          |
| Cognome          | Nome                                    | Q                                 | Decimi       |              |            |          |                                       |          |
| 🕀 Crea un alunno | 4                                       | JPC .                             | Desim        |              |            |          |                                       |          |
| ACCUMULO         | Nicoletta                               | %                                 | Regime       | ;            |            |          |                                       |          |
| AGNORELLI        | Rita                                    | =                                 | INTER        | (NU          |            | •        |                                       |          |
| AGOSTINI         | Salvo                                   | <u>с</u> р                        |              | Giorno       | Pranzo (6) | Sera (6) | ^ ·                                   |          |
| AGUS             | Milena                                  | ^                                 |              | lunedì       | 1          | 1        |                                       |          |
| AGUS             | Rosanna                                 |                                   | 1            | martedì      | 1          | 1        |                                       |          |
| ALBERTAZZI       | Giorgio                                 |                                   | m            | nercoledì    | 1          | 1        |                                       |          |
| ALBERTAZZI       | Jolanta                                 |                                   |              | giovedì      | 1          | 1        |                                       |          |
| ALBERTINI        | Fabio                                   |                                   |              | venerdì      | 1          | 1        | ~                                     |          |
| ALBINONI         | Antonio                                 |                                   | <            |              |            | >        |                                       |          |
| ALBINONI         | Tommaso                                 | 😇 Ele                             | enco dei reg | jimi degli a | lunni      |          |                                       | ×        |
| ALFIERI          | Luca                                    |                                   | Codice       |              | Nome       |          | D pranzo D sera                       | Conv     |
| ALTINA           | Livio                                   |                                   |              |              | Nome       |          | r. pralizo r. sera                    |          |
| ANCONA           | Ella                                    | Ness                              | 100          |              |            |          |                                       | <b>a</b> |
| ANDREONI         | Stefano                                 | NCSS                              | 110          | ME77A D      | INCIONE    |          |                                       |          |
| ANFOSSI          | Marinella                               |                                   |              | ESTEDNO      | NOIONE     |          | • • • • • • • • • • • • • • • • • • • |          |
| 6 744/744 <      |                                         |                                   |              | INTERNO      |            |          |                                       |          |
|                  |                                         | 1 4                               | 1            | INTERNO      |            |          |                                       |          |
|                  |                                         | 4                                 |              |              |            |          |                                       | 2        |
|                  |                                         |                                   |              |              |            |          | Annulla                               | Conferma |

### Indicare il dormitorio ed il numero di camera di un alunno interno

Prerequisiti È necessario che all'alunno sia stato assegnato un regime di internato.

- 1 Andate su Orario > Alunni > 🖽 Scheda.
- 2 Selezionate l'alunno nell'elenco a sinistra per visualizzare la sua scheda personale.
- 3 Nella scheda *Identità e scolarità*, cliccate sul tasto 🖍 accanto a *Scolarità* per modificare le informazioni.
- A Nella finestra che si apre, cliccate sulla scheda *Regimi*, quindi compilate i campi N° di camera e Dormitorio.
- 5 Confermate.

Vedi anche

# INTERVALLI

Definire gli intervalli è utile in caso di piazzamento automatico, se desiderate che determinate attività non siano piazzate a cavallo degli intervalli. Se invece si tratta soltanto di vedere orari precisi sulle griglie stampate, potete indicarli utilizzando il menu Parametri > istituto > Orari > stampati sulle griglie.

# Definire gli intervalli

1 Accedete al menu *Parametri > istituto > Intervalli*.

- Con un doppio clic mettete la spunta sull'intervallo da attivare (potete modificare i nomi degli intervalli esistenti e, se necessario, crearne altri).
- Selezionate l'ora dell'intervallo nella colonna Orario oppure cliccate sulla linea verde e spostatela sulla griglia.
- 4 Se non tutte le classi sono coinvolte nello stesso intervallo, cliccate nella colonna *Classi* e togliete la spunta a quelle non interessate.
- 6 Ripetete questa operazione per tutti gli intervalli che dovete definire.

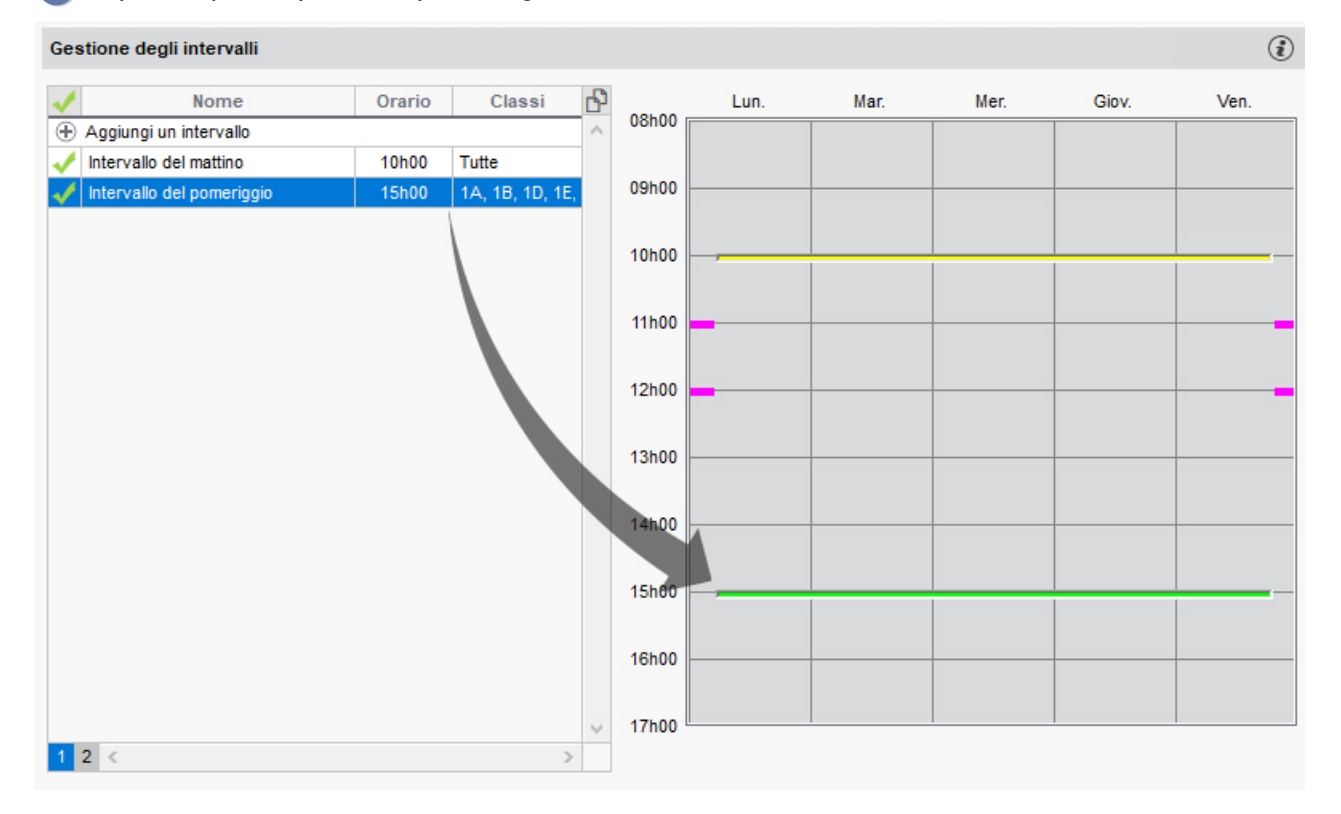

### Indicare le attività che devono rispettare gli intervalli

- Andate su Orario > Attività > ≡ Elenco.
- Selezionate le attività desiderate e, con un clic destro, scegliete Modifica > Attiva il rispetto degli intervalli.

| Elenco d | Elenco delle attività |              |                 |                     |        |  |  |  |
|----------|-----------------------|--------------|-----------------|---------------------|--------|--|--|--|
| Durata   | Giorno e ora          | Int.         | Docente         | Materia             | Classe |  |  |  |
| 2h00     | Non piazzata          | $\checkmark$ | ALIGHIERI Dante | LETTER - LETTERE    | 2 A/R  |  |  |  |
| 2h00     | Non piazzata          | $\checkmark$ | ALIGHIERI Dante | APPR APPR. ITALIANO | 3 B/R  |  |  |  |
| 2h00     | Non piazzata          | 1            | ALIGHIERI Dante | APPR APPR. ITALIANO | 2 A/R  |  |  |  |
| 1h00     | Non piazzata          |              | AMLETO Amleto   | INGL - INGLESE      | 10     |  |  |  |
| 1h00     | Non piazzata          |              | AMLETO Amleto   | INGL - INGLESE      | 10     |  |  |  |

### Vedere quando il piazzamento di un'attività non rispetta gli intervalli

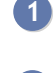

In tutte le visualizzazioni **W** Orario, selezionate l'attività e cliccatevi sopra per passare in diagnostica ( Diagnostica di un'attività).

2 Spostate il riquadro verde sulla fascia oraria desiderata. Se l'attività sconfina su un intervallo, il simbolo appare sulla scheda attività.

Vedi anche → <u>Vincoli dell'orario</u>

# INTESTAZIONI E PIÈ DI PAGINA

Novità Esistono di default tre modelli che potete personalizzare oppure potete crearne di nuovi. Possono essere utilizzati durante la redazione dei modelli di lettere e in alcune stampe (orario, scheda dei colloqui ecc...).

#### Creare delle intestazioni e piè di pagina personalizzate

- Definite le intestazioni che possono essere utilizzate nelle lettere e nei documenti tramite il menu Parametri > istituto > Intestazioni / Piè di pagina.
  - Cliccate sulla linea di creazione, inserite un nome e confermare premendo [Invio])
  - Selezionate il tipo di modello:
    - *Dimensione fissa*: Utilizzabile solo come intestazione in tutte le stampe e in tutti i modelli di lettere. Da utilizzare obbligatoriamente per le intestazioni delle pagelle e dei riepiloghi.
    - *Dimensione con un'altezza massima di 3cm*: Utilizzabile come intestazione o piè di pagina in tutti i modelli di lettere e nella maggior parte delle stampe.
    - Da utilizzare ad esempio per visualizzare dei loghi al fondo dei documenti.
      Dimensione libera: Utilizzabile come intestazione o piè di pagina in tutti i modelli di lettere. Da utilizzare ad esempio per creare delle intestazioni verticali.
- 4 Selezionate l'intestazione o piè di pagina dall'elenco e personalizzatelo nella schermata a destra.
- 5 Se avete scelto *Dimensione con un'altezza massima di 3cm* o *Dimensione libera* potete definire l'impaginazione (orientamento, allineamento, dimensione e riquadro).
- 6 Cliccate sul tasto *Inserisci* e scegliete le variabili desiderate. Le informazioni inerenti l'istituto sono quelle inserite in *Parametri > ISTITUTO > Identità*.
- 7 Per inserire un logo nei modelli, caricatelo precedentemente da *Parametri > ISTITUTO > Loghi* poi fate clic destro nel modello e scegliete *Biblioteca dei loghi > [Nome del logo]*.

|            |             |               |        |                   |                                                                                                    | Istituto                                                            | Generali                                   | Opzioni      | Comunic                  | azione              | Piazzam        | ento      | Gestione pe       | er settimana |
|------------|-------------|---------------|--------|-------------------|----------------------------------------------------------------------------------------------------|---------------------------------------------------------------------|--------------------------------------------|--------------|--------------------------|---------------------|----------------|-----------|-------------------|--------------|
| ldentità   | Intestazion | i/Piè di pagi | na Log | yhi F             | irme Calenda                                                                                                    | rio Mezz                                                            | ze giornate                                | Mensa        | Intervalli               | Orari               | Periodi        | Sedi      |                   |              |
| Modelli    | lome        | Dimension     | ne Q   | 0r<br>0           | ientamento<br>Vertic.<br>Orizzont.                                                                                                    | Allineamer                                                          | nto in stampa—<br>a ○Centrato              | ⊖ Destra     | Dimen<br>Largh<br>Altezz | sione (mm)<br>ezza: | 35             | Riqu      | iadro<br>Riquadra |              |
| 🕀 Crea u   | un modello  |               | ~      |                   |                                                                                                    |                                                                     |                                            |              |                          |                     |                |           |                   |              |
| Banner or  | izzontale   | 1             |        | Ŧ                 | Calibri                                                                                                    | +                                                                   | 7 🔻 AB 🖪                                   | ■G i \$      | S∾≣                      | :==                 | ≣€Q            | 00        | א 🖶 🖪             |              |
| Banner ve  | erticale    |               | 1      |                   |                                                                                                    |                                                                     |                                            | Inserisci <0 | erca una va              | riahile trai        | nite il suo n  | -<br>ome> |                   |              |
| Intestazio | ne          | 1             |        |                   |                                                                                                    | •                                                                   |                                            |              |                          | naone nai           | nite il suo ne | unic>     |                   |              |
| 1 3        |             |               | ~      | 6 5 4 3 2 1 1 2 3 | Logo<br>«Ty<br>«No<br>«Adress- lig<br>«Adress- lig<br>»Adress- lig<br>«Adress- lig<br>»Adress- lig<br>«Adress- lig<br>»Adress- lig<br>«Adress- lig<br>»Adress- lig<br>»Adress- lig<br>«Adress- lig<br>»Adress- lig<br>»Adre | Data del gi<br>Anno scola<br>Indirizzo d'<br>Istituto<br>Biblioteca | orno<br>astico<br>accesso PRO<br>dei loghi | NOTE.net     | •                        | Logo_1 (i           | NDEX EDUC      | CATION    | ITALIA)           |              |
|            |             |               |        |                   |                                                                                                    |                                                                     |                                            |              |                          |                     |                |           | Anteprima         | Chiudi       |

#### Definire l'intestazione/piè di pagina di un modello di lettera

- 1) Andate su Comunicazioni > Lettere > 🛣 Modelli di lettere.
- 2) Selezionate il modello di lettera desiderato dall'elenco.
- 3 Posizionatevi con il cursore nel punto in cui volete inserire l'intestazione o il piè di pagina.

- 4 Fate clic destro e scegliete Intestazioni/Piè di pagina > [Nome].
- 5 Le variabili saranno sostituite dai dati appropriati. Una volta inserito nel modello di lettera potete selezionare il blocco e modificarne manualmente la collocazione.

Nota: potete inserire più intestazioni / piè di pagina sullo stesso modello di lettera.

### Duplicare un modello

- 1 Andate su Parametri > istituto > Intestazioni / Piè di pagina.
- 2 Selezionate il modello desiderato.
- 3 Fate tasto destro e scegliete *Duplica*.

#### Ripristinare un modello originale

- 1 Andate su Parametri > istituto > Intestazioni / Piè di pagina.
- 2 Selezionate il modello desiderato.
- 3 Fate tasto destro e scegliete *Ripristina l'originale*.

Vedi anche

⊖ <u>Logo d'istituto</u>

# ISTITUTO

# Inserire le coordinate dell'istituto

1 Accedete al menu *Parametri > istituto > Identità*.

2 Inserite come minimo:

- il nome dell'istituto, utilizzato per le stampe,
- il codice meccanografico, indispensabile per l'invio di SMS.

Vedi anche ⊙ Istituto plurimo (più plessi scolastici)

# ISTITUTO PLURIMO (PIÙ PLESSI SCOLASTICI)

È possibile gestire fino a tre plessi nella stessa base dati EDT. Ogni plesso dispone di una scheda dedicata in *Parametri > istituto > Identità*. Nell'elenco delle classi, la colonna *Istituto* permette di sapere a quale plesso appartiene una determinata classe.

Utilizzate il tasto Crea nuovo istituto per creare gli istituti che vi servono.

Personalizzare la griglia oraria di un istituto

⊖ <u>Griglia oraria</u>

Vedi anche → Fondere due basi dati

# LDAP

È possibile importare i dati (classi, attività, alunni, materiali, materie, piani di studi, personale, docenti, responsabili, aule) in EDT da un annuario LDAP a condizione che rispettino la sintassi attesa.

### Mettere i dati LDAP nel formato atteso da EDT

⊖ Sintassi dei dati (importazione)

### Importare i dati da un annuario LDAP

Prerequisiti È necessario essere connessi come amministratore.

- 1 Accedete al menu Importazioni/Esportazioni > TXT/CSV/XML/SQL > Importa da LDAP.
- 2 Nella finestra di importazione, selezionate il tipo di dati da importare.
- 3 Parametrate la connessione al server LDAP e identificatevi con il vostro login e password.
- 4 Associate ogni colonna con una colonna EDT cliccando sulla freccia a destra della colonna. Potete applicare un filtro per importare solamente alcuni dati.
- 5 Una volta definite le colonne, cliccate sul tasto *Importa*.

# LEGAMI TRA I GRUPPI

L'esistenza di un legame tra due gruppi di classe indica che questi due gruppi non possono avere attività nello stesso momento poiché hanno (o possono avere) alunni in comune.

Per precauzione, EDT inserisce un legame tra due gruppi di suddivisioni diverse. Se si ha ad esempio una classe con due suddivisioni TERZA LINGUA e LATINO. Un alunno di spagnolo potrebbe potenzialmente studiare latino: EDT non assume dunque il rischio di piazzare attività di spagnolo e latino in contemporanea. Per evitare questo rischio, inserisce un legame tra ogni gruppo di TERZA LINGUA e ogni gruppo di LATINO.

# Togliere un legame tra due gruppi

Se sapete già che due gruppi di classe non avranno mai alunni in comune (ad esempio se nessun alunno di spagnolo fa anche latino), togliete manualmente il legame tra i due gruppi. In questo modo EDT potrà eventualmente piazzare le rispettive attività nello stesso momento, consentendo di ottenere orari migliori.

Andate su Orario > Classi > 🔗 Legami tra i gruppi.

Selezionate uno dei due gruppi nell'elenco a sinistra.

Nel quadro di destra, con un doppio clic togliete il legame con l'altro gruppo.

| Nome            | Q    | Visualizza i gruppi                    |           |        |   |
|-----------------|------|----------------------------------------|-----------|--------|---|
| Crea una classe | J.C. | Con un legame con questo gruppo        |           |        |   |
| ▲ 1 A/A         | ▶3   | Con alunni in comune con questo gruppo |           |        |   |
| ALT-REL         | %    | Senza legami con questo gruppo         |           |        |   |
| Alternativa     |      | ✓ Ordinati ner suddivisione            |           |        |   |
| Religione       | CD2  |                                        |           |        |   |
| Seconda Lingua  | ^    | Altri gruppi della classe              | Legami    |        |   |
| Francese        |      |                                        | Gruppi    | Alunni | ^ |
| Spagnolo        |      | ALT-REL                                |           |        |   |
|                 |      | Religione                              |           |        |   |
|                 |      | Seconda Lingua                         |           |        |   |
|                 |      | Francese                               | e9        |        |   |
|                 |      | Spagnolo                               | - Inselic |        |   |
|                 |      |                                        | C clic    |        |   |

Togliere i legami superflui

- Andate su Orario > Classi > S Legami tra i gruppi.
  - 2) Nel menu *Modifica*, scegliete *Togli i legami facoltativi*: EDT toglie tutti i legami manuali ingiustificati.

#### Togliere un legame direttamente dall'orario

- Da una visualizzazione Orario <sup>III</sup> fate doppio clic sull'attività interessata per entrare in modalità diagnostica.
- 2 Spostate il riquadro verde sulla collocazione dell'attività con cui entra in conflitto: l'icona es appare sulla scheda attività in corrispondenza del gruppo coinvolto.
- 3) Fate clic destro e scegliete *Cancella il legame*.

|            |                  | Applica le modifiche  | a partire dalla               | settimana prossima           |     |
|------------|------------------|-----------------------|-------------------------------|------------------------------|-----|
| 08605      | lunedî           | martedì               |                               | mercoledì                    |     |
|            |                  | INGLESE<br>BECKETT S. |                               | MATF 🗘 🕃 去 🗙                 | M   |
| 09h10      |                  | 1h00                  | - lunedî alle<br>14 spazi po: | e 08h05 - S<br>ssibili       | ,   |
|            | LETTERE          | Materie               |                               | 1                            |     |
|            | MESSENE A.       | REL - RELIGIONE       |                               |                              |     |
|            | 54/60            | Docenti               |                               | 1                            |     |
| 09h55      |                  | CATTANEO Carlo        |                               |                              |     |
|            | INGLESE          | Personale             |                               | 0                            | APF |
| BECKETT S. | BECKETT S.       | Raggruppamenti        |                               | 0                            | N   |
|            | Succ. 1<br>54/60 | Classi                |                               | 0                            |     |
| 10h50      |                  | Gruppi                |                               | 1                            |     |
|            | PELICIONE        | <1 A/A> Alternativa   | Vedi le                       | attività che creano problemi |     |
|            | DA IPPONA A.     | Alunni disgiunti      | Cance                         | lla il legame                |     |
|            | Succ. 1<br>54/60 | Materiali             | Togli la                      | a risorsa dall'attività      |     |
| 14h00      |                  |                       |                               |                              |     |
| 451.00     |                  |                       |                               |                              |     |
| 15000      |                  | < T                   |                               |                              |     |

Nota: se i gruppi hanno almeno un alunno in comune, il legame non è più facoltativo e non può essere cancellato. Se volete ignorare questa incompatibilità di orario per qualche alunno, potete aggiungere tali alunni alle attività desiderate come alunni disgiunti (⊖ <u>Togliere un alunno dalla sua classe per aggiungerlo ad un'altra attività</u>).

 Preparare i modelli di lettere per i mailing

#### Inviare una lettera

1 Da un elenco di risorse, selezionate i destinatari.

2 Cliccate sul tasto Sulla barra degli strumenti. A seconda delle interfacce, il tasto potrebbe trovarsi anche accanto all'elemento che desiderate comunicare o accanto al nome della persona alla quale desiderate inviare la lettera.

3 Nella finestra di invio, selezionate il tipo di uscita. Le lettere possono essere stampate, generate in PDF oppure inviate tramite e-mail.

4 Selezionate il modello di lettera da inviare; i modelli di lettera disponibili cambiano a seconda della visualizzazione in cui vi trovate (⊖ <u>Categoria dei modelli (lettera o SMS</u>)).

| File Modifica Estrai Elab | oora Verso PROM                         | NOTE Importazioni / Esportazioni Preferenze Parametri Serv | er Configurazione |            |             |
|---------------------------|-----------------------------------------|------------------------------------------------------------|-------------------|------------|-------------|
| 🗁 🖾 🔒 🗎                   |                                         |                                                            | ¢                 | ) () Q. (* | Prepa       |
| Materie Docenti Cla       | ssi Raggrupp                            | Damenti 🗚 lunni 🗮 🔚 🏗 🏷 🏢 📲 🎎 🖻 🏾                          | Responsabili      | Aule Pers  | sonale      |
| Alunni                    |                                         | 📴 Invio di lettere                                         |                   | ×          |             |
| <b>•</b>                  |                                         | Invio di una lettera agli alunni                           |                   |            |             |
| Cognome                   | Nome                                    | elezionati (6) estratti (744) tutti (744)                  |                   |            |             |
| 🕀 Crea un alunno          | ~~~~~~~~~~~~~~~~~~~~~~~~~~~~~~~~~~~~~~~ |                                                            |                   |            |             |
| ACCUMULO                  | Nicoletta                               |                                                            |                   |            |             |
| AGNORELLI                 | Rita                                    | Tipo di uscita :   Stampante   PDF   E-mail                |                   |            |             |
| AGOSTINI                  | Salvo                                   | Nome : BN ELISA HP 4250dtn                                 |                   | %          |             |
| AGUS                      | Milena                                  | N° di copie : 1 Copie ordinate                             |                   |            |             |
| AGUS                      | Rosanna                                 | Stampa in bianco e nero                                    |                   |            |             |
| ALBERTAZZI                | Giorgio                                 | ✓ Un documento per risorsa                                 |                   |            |             |
| ALBERTAZZI                | Jolanta                                 |                                                            |                   |            |             |
| ALBERTINI                 | Fabio                                   |                                                            | Ortomaia          |            |             |
| ALBINONI                  | Antonio                                 | Nome                                                       | Categoria         |            |             |
| ALBINONI                  | Tommaso                                 | A Destinate agli alunni                                    | A H               |            |             |
| ALFIERI                   | Luca                                    | Certificato di scolarita                                   | Attro             |            |             |
| ALTINA                    | Livio                                   | A Destincto di scolarita (x2)                              | Aitro             |            |             |
| ANCONA                    | Ella                                    | Destinate al responsabili                                  | Allero            |            |             |
| ANDREONI                  | Stefano                                 | Certificato di scolarità                                   | Altro             | s          | sabilità ci |
| ANFOSSI                   | Marinella                               | Certificato di scolarita (x2)                              | Aitro             | n          | a           |
| ANGELINI                  | Barbara                                 |                                                            |                   |            |             |
| ANSELMA                   | Ella                                    | Stampa le etichette corrispondenti                         |                   |            |             |
| ANSELMA                   | Paula                                   | Comporte un modello di lettera                             | Antenrime         | Stampa     |             |
| ANSELMO                   | Franca                                  |                                                            | Anteprind         | Stampa     |             |
| ANTONA                    | Agú Marco                               |                                                            |                   |            |             |

# Inviare una lettera via e-mail

⊖ E-mail

### Inviare una sola lettera quando i genitori risiedono allo stesso indirizzo

Per assicurarsi di inviare una sola lettera quando i genitori risiedono allo stesso indirizzo, è necessario ripristinare l'elenco dei genitori (O <u>Destinatari delle lettere</u>).

## Consultare le lettere inviate

Andate su Comunicazioni > Lettere > 🛣 Storico degli invii.

Vedi anche
# LICENZA

Potete installare EDT Monoposto su due postazioni. Sulle due postazioni è necessario registrare la licenza per continuare a lavorare dopo le 4 settimane del periodo di prova. Bisogna registrare nuovamente la licenza se effettuate un nuovo acquisto (utenti supplementari, iscrizione al servizio SMS, ecc.), rinnovate la vostra licenza o cambio postazione.

### VIDEO Registrare la licenza

Se volete lavorare su una terza postazione durante le vacanze estive, potete utilizzare il codice vacanze.

### Caso n°1: registrare la licenza su una delle due postazioni

#### Accedete al menu File > Strumenti > Registrazione automatica della vostra licenza.

Se siete già clienti, EDT recupera automaticamente il vostro codice cliente dai file di licenza presenti sulla vostra postazione. Una finestra di conferma vi riepiloga la versione e le opzioni acquistate.

Se siete un nuovo cliente, tenete a portata di mano una fattura recente e, nella finestra che si apre:

1 Dalla homepage del programma, cliccate in basso a destra sul tasto *Registrazione automatica della vostra licenza*.

| er lavorare               | durante tutto l'anno scolastico                             |
|---------------------------|-------------------------------------------------------------|
|                           | Besidentiano                                                |
|                           | Registrazione                                               |
|                           | automatica                                                  |
|                           | della vostra licenza                                        |
| ndate in va<br>avete biso | icanza<br>gno di lavorare sulla vostra postazione personale |
| avete biso                | gno di lavorare sulla vostra postazione personale           |

Due possibilità:

- La licenza è già stata registrata sulla postazione: nella finestra che si apre confermate il vostro istituto. Il programma recupera automaticamente i dati necessari e la registrazione dura pochi secondi.
- È la prima volta che registrate sulla postazione: inserite il codice cliente ed il numero della fattura che figurano sulla vostra fattura in pdf. Se si tratta di un cambio di postazione, indicate la lettera della postazione da sostituire; la trovate dal programma installato sulla vecchia postazione dal menu *Configurazione > Informazioni*

3 La registrazione dura pochi secondi.

### Caso n°2: utilizzare il codice vacanze

Novità Il codice vacanze permette di registrare il software EDT Monoposto e dunque di beneficiare di tutte le sue funzionalità fino all'inizio dell'anno scolastico successivo. È possibile utilizzare il codice vacanze dal 10 giugno al 20 settembre

Dalla homepage del programma, cliccate in basso a destra sul tasto *Registrazione di un codice per le vacanze estive*.

| Registrazion      | 9   |
|-------------------|-----|
| automatica        |     |
| della vostra lice | nza |

2 Nella finestra che si apre inserite il codice cliente ed il numero della fattura che figurano sulla vostra fattura in pdf.

Attenzione! Questo codice univoco è valido una sola volta all'anno per il vostro istituto, sulla postazione che vi servirà durante le vacanze.

3 La registrazione dura pochi secondi.

### In caso di problemi

In caso di problemi durante la procedura di registrazione automatica della licenza, inviate un e-mail all'assistenza tecnica <u>assistenza@index-education.it</u> indicando:

- codice cliente,
- versione del prodotto,
- numero di fattura (obbligatorio),
- codice hardware,
- postazione da sostituire (nel caso di un cambio di postazione),
- nome dell'istituto,
- città.

Riceverete poi il codice via e-mail: copiate il codice, lanciate il comando *File > Strumenti > Inserisci il codice > Inserimento del codice*, incollate il codice e confermate.

# LINGUA DELL'APPLICAZIONE

Le lingue disponibili sono l'italiano, il francese, l'inglese e lo spagnolo.

### Cambiare la lingua dell'applicazione

- 1 Accedete al menu *Assistenza > Lingue*.
- 2 Nella finestra che si apre, selezionate lingua nel menu a tendina e confermate.
- 3 Chiudete e rilanciate EDT perché la modifica abbia effetto.

# LINUX

Le applicazioni EDT sono concepite per essere installate su postazioni dotate di sistema operativo Microsoft Windows. Il Client EDT può essere installato su postazioni Linux attraverso software tipo Wine o CrossOver. Si raccomanda comunque al supervisore (SPR) di connettersi da una postazione dotata di Microsoft Windows.

Se riscontrate difficoltà di installazione, consultate la FAQ sul nostro sito internet: vi troverete le risposte alle problematiche più frequenti.

# LOGO D'ISTITUTO

### Caricare un logo

- 1 Accedete al menu *Parametri > istituto > Intestazioni*.
- 2 Cliccate sulla linea di aggiunta, inserite un nome per il logo e confermate premendo [Invio].
- 3 Fate doppio clic sul riquadro *Clicca per scegliere una foto*.

A Nella finestra che si apre cliccate sul tasto Importa una foto in basso a sinistra e selezionate l'immagine dall'esplora risorse. Formati accettati: \*.jpeg, \*.jpg, \*.png, \*.bmp e \*.gif.

5 Se necessario potete modificare l'immagine, poi cliccate su Conferma.

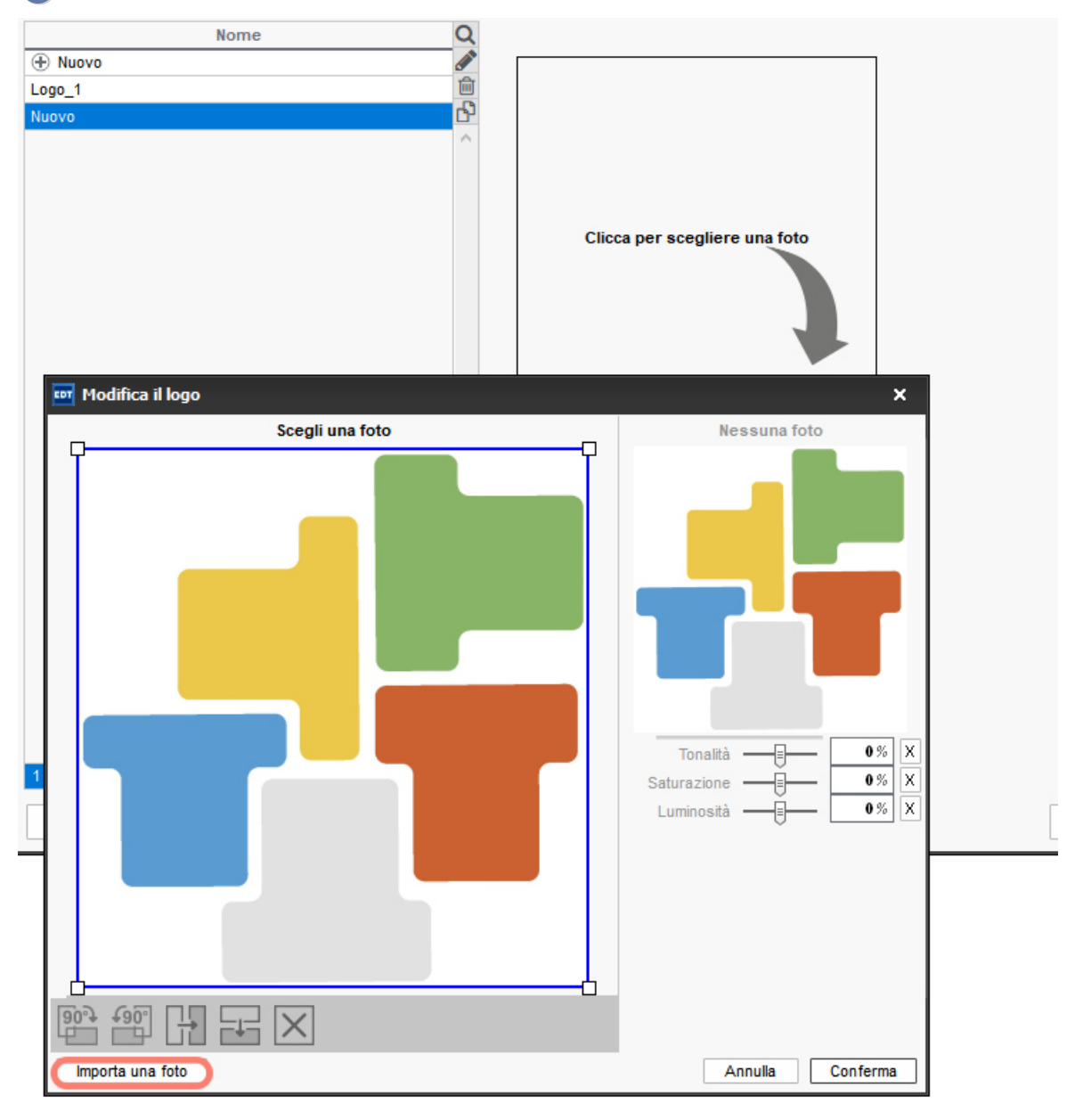

### Assegnare un logo all'istituto

Accedete al menu *Parametri > istituto > Identità*.

Dal menu a tendina della sezione *Logo* selezionate il logo da assegnare all'istituto.

Inserire il logo nell'intestazione delle lettere e dei documenti ufficiali

# MAC

Le applicazioni EDT sono concepite per essere installate su postazioni dotate di sistema operativo Microsoft Windows.

Tuttavia il Client EDT può essere installato su postazioni Mac attraverso software tipo Wine o CrossOver (Wine incluso) o PlayOnMac (Wine incluso). Si raccomanda comunque al supervisore (SPR) di connettersi da una postazione dotata di Microsoft Windows.

Per gli utenti che non desiderano procedere da soli all'installazione di Wine, Index Education mette a disposizione un pacchetto comprendente il Client EDT + Wine. Il pacchetto può essere scaricato dal sito internet dalla pagina *EDT > Scaricare > Scaricare EDT*.

Prerequisiti È necessario essere connessi come amministratore:

- disporre di una versione recente di Mac OS (le versioni anteriori alla 1.8 non sono state testate);
- precisare in Preferenze di sistema > Sicurezza e privacy > Generali > Consenti app scaricate da: «Ovunque».

Gli utenti che desiderano installare Wine autonomamente possono consultate la FAQ sul nostro sito internet: vi troverete le risposte alle problematiche più frequenti.

# MAILING LIST

Potete creare delle mailing list per comunicare rapidamente con un gruppo di contatti.

### Creare una mailing list

- Andate su Comunicazioni > Messaggistica > Amuling list.
- 2 Cliccate su Crea una nuova mailing list, inserite un nome e confermate con il tasto [Invio].
  - Selezionate la mailing list create, selezionate i docenti e/o il personale da aggiungere all'elenco e confermate.

| Mailing list Solamente le mie liste  |        |            | Viaggio Marsiglia - Composizione della lista |     |   |
|--------------------------------------|--------|------------|----------------------------------------------|-----|---|
| Nome                                 | Autore | <b>*</b> * | + Alunni 7                                   | 7   | ~ |
| Crea una nuova mailing list          |        |            | BATTISTI Paola                               |     |   |
| Conferenza sul cambiamento climatico | lo     | -          | DE CARLI Guido                               |     |   |
| Settimana bianca                     | lo     | -          | FERRARI loor                                 |     |   |
| Viaggio Londra                       | lo     | -          | FRANCUCCI Ermete                             |     |   |
| Viaggio Marsiglia                    | lo     | - 🗸        | GUERRINI Angelo                              |     |   |
|                                      |        |            | OSSICINI Ippolito                            |     |   |
|                                      |        |            | RENGA Gianluca                               | -   | 4 |
|                                      |        |            | + Responsabili                               |     |   |
|                                      |        |            | + Tutor                                      |     |   |
|                                      |        |            | + Docenti 5                                  | 5 / | ~ |
|                                      |        |            | Prof. AROUET V.                              |     |   |
|                                      |        |            | Prof.ssa BARDOT B.                           |     |   |
|                                      |        |            | Prof. BECCARIA C.                            |     |   |
|                                      |        |            | Prof.ssa CICCONE M.                          |     |   |
|                                      |        |            | Prof. DA SAMO P.                             | -   | 4 |
|                                      |        |            | + Personale 1                                | 1   |   |
|                                      |        |            | ARULLI M.                                    |     |   |
|                                      |        |            | + Ispettori scolastici                       |     |   |

Autorizzare i docenti a condividere una mailing list

- 1 Andate su Orario > Docenti > 찬 Profili di autorizzazione.
- 2 Nella categoria Comunicazione, selezionate Condividere le proprie mailing list.

### Autorizzare il personale a condividere una mailing list

- Accedete al menu File > Amministrazione degli utenti.
- Nella finestra che si apre, cliccate su \u00e7.
- 3 Selezionate il gruppo desiderato nell'elenco a sinistra.
- 4 Nella categoria Comunicazione, selezionate Condividere le proprie mailing list.

### Condividere una mailing list

Condividere una mailing list significa permettere ad altri utenti di utilizzarla.

- Andate su Comunicazione > Messaggistica > <sup>1</sup> Mailing list.
- 2) Nella linea della mailing list, fate un doppio clic nella colonna 🛅 per condividerla.

### Comunicare con tutte le persone di una mailing list

- Andate su Comunicazione > Messaggistica > <sup>1</sup> Mailing list.
- 2 Selezionate la mailing list nell'elenco a sinistra.
- 3 Con un clic destro, scegliete tra:
  - divulgare una informazione (→ Informazione (messaggistica interna)),
  - lanciare un sondaggio (⊖ <u>Sondaggio</u>),

• avviare una conversazione ( $\bigcirc$  <u>Conversazione</u>).

## MATERIA

La materia è l'oggetto dell'attività. Più in generale, essa rappresenta la ragione per la quale una o più risorse sono occupate per una certa durata di tempo. La materia può quindi essere Italiano, *Inglese, Matematica* ma anche *Riunione, Conferenza*, ecc...

## CREARE L'ELENCO DELLE MATERIE

### Importare le materie nella base dati

È possibile importare le materie da una tabella ( $\bigcirc$  Excel (importazione)), dal Ministero ( $\bigcirc$  Importazione dal Ministero) oppure crearle direttamente nell'elenco.

### Creare le materie generiche per le attività complesse

Le materie generiche, che serviranno alla creazione delle attività complesse (∂ <u>Attività complessa</u>), devono essere create manualmente.

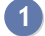

Andate su Orario > Materie > ≣ Elenco.

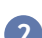

Cliccate sulla linea *Crea una materia*, inserite un nome ed eventualmente un codice, confermando ogni inserimento con il tasto *[Invio]*.

## INSERIRE I VINCOLI PER IL CALCOLO DELL'ORARIO

Impedire che una classe abbia due attività della stessa materia nello stesso giorno

Evitare che una classe abbia troppe materie pesanti nello stesso giorno

### Definire la materia di un'attività

### Visualizzare le attività con il colore della materia

⊖ <u>Colore</u>

## ASSOCIARE LE MATERIE AI DOCENTI

Definire una o più materie insegnabili da un docente

Definire le materie dei docenti facilita la ricerca dei docenti quando si creano le attività e durante la gestione delle sostituzioni.

Indate su Orario > Docenti > ≡ Elenco.

2 Fate un doppio clic nella colonna *Materie insegnabili*.

3 Nella finestra che si apre selezionate una o più materie insegnabili dal docente e poi confermate.

### Definire la materia preferenziale di un docente

Se la materia preferenziale di un docente è indicata, essa viene assegnata di default alle attività create dall'orario di quel docente nonché a tutte le sezioni di attività in caso di dettaglio di attività complesse (
<a>Attività complessa</a>). La materia preferenziale può essere anche scelta automaticamente per la creazione dei colloqui genitori/docenti quando un docente insegna più materie alla stessa classe.

- Andate su Orario > Docenti > ≡ Elenco.
- 2 Fate un doppio clic nella colonna *Materia preferenziale*.
- 3 Nella finestra che si apre, selezionate una o più materie insegnate dal docente e confermate.

### Filtrare i docenti in funzione delle materie insegnate

Nella finestra di selezione dei docenti, selezionate l'opzione *Docenti della materia* per visualizzare esclusivamente i docenti che insegnano la materia dell'attività.

| 👼 Docenti disponibili                                                                                                    |              |                | ×      |
|----------------------------------------------------------------------------------------------------|--------------|----------------|--------|
| Solo quelli estratti<br>Docenti della materia<br>Docenti della disciplina<br>Solo quelli liberi<br>Con i seguenti vincoli |              |                |        |
| Mostra per: Tutto                                                                                                    |              | •              |        |
| Nome                                                                                                    | Dopo l'asseg | Diagnostica    | Q      |
| ARIOSTO Ludovico                                                                                                    | 23h00        |                | ~      |
| BARICCO Alessandro                                                                                                    | 21h00        |                |        |
| CAVOUR Camillo                                                                                                    | 21h00        |                |        |
| MAZZANTINI Margaret                                                                                                    | 22h00        |                |        |
| MESSENE Aristotele                                                                                                    | 22h00        |                |        |
| MONTALE Eugenio                                                                                                    | 21h00        |                | $\sim$ |
| 0 6 <                                                                                                    |              |                | >      |
|                                                                                                    |              | Annulla Confer | ma     |

## ASSOCIARE LE MATERIE AI RAGGRUPPAMENTI

È possibile associare una materia ai raggruppamenti. Questa materia è quella utilizzata per assegnare il nome al raggruppamento (
 Raggruppamento di alunni).

Modificare la materia del raggruppamento

Andate su Orario > Raggruppamenti > ≡ Elenco.

Fate doppio clic nella colonna *Materia*.

## MATERIALE

I materiali (videoproiettori, attrezzature da laboratorio, pc portatili, LIM, ecc.) possono essere prenotati come le aule. Per ogni materiale è possibile inserire una quantità: ad esempio 70 tablet, saranno riportati su una sola linea in EDT con quantità 70.

## **CREAZIONE DEI DATI**

### Importare l'elenco del materiale da un file di Excel

⊖ Excel (importazione)

### Inserire il materiale

- Andate su Orario > Materiali > ≡ Elenco.
- 2 Cliccate sulla linea di creazione, inserite il nome del materiale e confermate con il tasto [Invio].
- 3 Indicate il numero di esemplari con un doppio clic nella colonna Quantità.
- Indicate eventualmente la persona responsabile da contattare in caso di bisogno.

### Definire il gestore di un materiale

Il gestore di un materiale fa automaticamente parte delle persone abilitate a prenotare il materiale ed è proposto come destinatario durante l'invio di un e-mail riguardante il materiale (ad esempio quando inviate un e-mail da un'attività alla quale è stato assegnato un materiale).

- Andate su Orario > Materiali > ≡ Elenco.
- 3 Nella finestra che si apre spuntate il oppure i gestiori del materiale.

Nota: se una stessa persona è gestore di più materiali, selezionate il materiale interessato, fate clic destro e scegliete *Modifica > Gestori*.

## PRENOTAZIONE DEL MATERIALE

Per far si che un docente o un utente del personale possa prenotare un materiale, bisogna concedere agli utenti il permesso di prenotare e rendere tale materiale prenotabile.

### Autorizzare i docenti a prenotare i materiali

I docenti abilitati possono prenotare il materiale da un Client EDT, un Client PRONOTE o dalla propria Area Docenti.

- 1 Andate su Orario > Docenti > 淞 Profili di autorizzazione.
- 2 Selezionate il profilo interessato.
- 3 Nella categoria Prenotazione di aule e materiale, selezionate Prenotare aule e materiali per le proprie attività e/o Prenotare aule e materiali per delle nuove attività.

### Autorizzare gli utenti amministrativi a prenotare i materiali

- 1 Accedete al menu *File > Amministrazione degli utenti*.
- 2 Nella finestra che si apre, cliccate su  $\mathbb{R}$ .
- 3 Selezionate il gruppo desiderato nell'elenco a sinistra.

4 Nella scheda EDT, alla voce Materiali, selezionate Accedere ai materiali.

### Indicare chi può prenotare il materiale

- Andate su Orario > Materiali > ≡ Elenco.
- 2 Compilate la colonna *Prenotabile da*.
- 3 Selezionate il materiale da rendere prenotabile, fate clic destro e scegliete *Modifica > Modifica i docenti e il personale che possono prenotare la selezione*.
- 4 Spuntate le persone o i gruppi di persone autorizzate a prenotare il materiale.

### Definire una soglia di prenotazione dei materiali

Per impedire le prenotazioni all'ultimo momento, definite un limite da rispettare.

- Andate su Orario > Materiali > ≡ Elenco.
- 2) Compilate la colonna *Limite* (Numero di giorni prima dei quali può essere effettuata una prenotazione).

### Prenotare materiali per un'attività

- 1 Nella scheda attività, cliccate su + *Materiali*.
- 2 Selezionate un materiale.
- 3 Se desiderate prenotare più esemplari, con un doppio clic nella colonna N° e inserite il numero desiderato.

| 😇 Materiali disponibili                                                          |       |                 | ×      |
|----------------------------------------------------------------------------------|-------|-----------------|--------|
| Solo quelli estratti Solo quelli liberi Con i seguenti vincoli Mostra per: Tutto |       |                 |        |
| Nome                                                                             | N°    | Diagnostica     | Q      |
| PC portatile                                                                     | 1/3   |                 | -      |
| Tablet                                                                           | 15/48 |                 | $\sim$ |
| Videoproiettore                                                                  | 1/1   |                 | $\sim$ |
| 1 3 <                                                                            |       | >               |        |
|                                                                                  |       | Annulla Conferm | a      |

Nota: dall'ambiente **Orario** potete prenotare il materiale per l'anno. Dall'ambiente **Gestione per settimana e** assenze lo potete prenotare un'attività puntuale.

#### Prenotare un certo materiale

Prerequisiti Il materiale dev'essere prenotabile e voi dovete essere autorizzati a prenotare.

- Andate su Gestione per settimana e assenze > Materiali > <sup>1</sup> Orario della settimana / <sup>1</sup> Planning plurisettimanale.
- Selezionate il materiale dall'elenco a sinistra.
- 3) Selezionate la settimana interessata sulla barra in alto a destra.
- 4 Cliccate e trascinate sulla fascia oraria interessata e fate doppio clic all'interno del riquadro verde per confermare la prenotazione.
- 5 Aggiungete le risorse dalla scheda attività.

#### Cercare un materiale e prenotarlo

Prerequisiti Dovete essere autorizzati a prenotare.

- 🚺 Andate su Gestione per settimana e assenze > Materiali > 🔍 Cerca i materiali liberi.
- 2 Selezionate la settimana interessata sulla barra in alto.
- 3 Indicate la durata per la quale volete prenotare.

- 4 Cliccate su + *Materiale* per aggiungere il materiale da ricercare.
- 5 Cliccate sul tasto *Cerca i materiali liberi*: EDT individua le fasce disponibili.
- 6 Spostate il riquadro verde sulla fascia interessate poi cliccate sul tasto *Crea l'attività*.

## MENSA

Per riservare il tempo necessario a tutti per il pranzo, potete definire manualmente le fasce orarie necessarie oppure attivare la gestione automatica della mensa.

### **GESTIONE MANUALE DELLA MENSA**

Se tutti hanno la stessa pausa pranzo oppure se vanno a mangiare in momenti diversi e desiderate voi stessi stabilire quando, inserite delle indisponibilità sull'ora del pranzo in *Orario > Docenti / Classi / Personale > Indisponibilità* ( ) Indisponibilità).

| 4 classi - Indisponibilità e vincoli |                                                            |                               |           |              |         |        | i |
|--------------------------------------|------------------------------------------------------------|-------------------------------|-----------|--------------|---------|--------|---|
| 🎻 India                              | 🧭 Indisponibilità 🥒 Indisponibilità opzionali 🌈 Preferenze |                               |           |              |         |        | ۲ |
| Settir                               | manale                                                     | <ul> <li>Settimane</li> </ul> | e Q1 (    | Settimane Q2 | 2       |        | C |
| 08h00                                | lunedì                                                     | martedì                       | mercoledi | giovedì      | venerdì | sabato |   |
| 09h00                                |                                                            |                               |           |              |         |        | _ |
| 10h00                                |                                                            |                               |           |              |         |        | _ |
| 11h00                                |                                                            |                               |           |              |         |        | _ |
| 12h00                                |                                                            |                               |           |              |         |        |   |
| 13h00                                |                                                            |                               |           |              |         |        |   |
| 14h00                                |                                                            |                               |           |              |         |        |   |
| 15h00                                |                                                            |                               |           |              |         |        |   |
| 16h00-                               |                                                            |                               |           |              |         |        |   |
| 17h00-                               |                                                            |                               |           |              |         |        | _ |

## **GESTIONE AUTOMATICA DELLA MENSA**

Se avete attivato la gestione della mensa, lasciate che sia EDT a ripartire le classi in diversi turni da voi stabiliti.

In questo modo, le classi possono avere attività mentre altre sono a mensa e tutti sono sicuri di avere un periodo di tempo sufficiente per pranzare.

### Definire i turni mensa

In ogni turno è possibile assegnare delle fasce orarie ai docenti.

- Accedete al menu Parametri > istituto > Mensa.
- Attivate la mensa e definite gli orari.
- 3 Indicate i giorni interessati dalla mensa.
- 4 Cliccate sul tasto + Aggiungi un turno.
- 5 Spuntate le risorse (classi, docenti) interessate per il turno e poi attivate con un clic le fasce del turno.
- 6 Definite allo stesso modo un secondo turno e tutti quelli necessari.
- Di default EDT equilibra automaticamente e fa in modo che lo stesso numero di classi pranzi per ogni turno. Se volete potete definire voi stessi il numero massimo di classi per ogni turno dopo aver spuntato l'opzione Gestisci un numero massimo di classi.

| Mensa - 🗹 Attiva dalle 12h0                                                         | 0 ▼ alle 14h00 ▼ il                                         | Lun. Mar. Mer. Giov. Ven.                                  |                            | i      |
|-------------------------------------------------------------------------------------|-------------------------------------------------------------|------------------------------------------------------------|----------------------------|--------|
|                                                                                     |                                                             | 2 turni di mensa attivi                                    |                            |        |
| Aggiungi un turno                                                                   | Gestione dei turni destinati a<br>CEquilibra automaticament | agli alunni<br>te 🛛 🗌 Gestisci un numero massimo di classi | Statistiche di ripartizion | e      |
| Turno dalle 13h00 alle 14h00<br>Classi - N. Max.<br>Docenti                         | 12h00                                                       | 13h00                                                      | 14h00                      | r      |
| Turno dalle 12h00 alle 13h00         Image: Classi - N. Max.         Image: Docenti | 12h00                                                       | 13h00                                                      | 14h00                      | ī      |
| Turno dalle 13h00 alle 14h00 Classi - N. Max. Docenti                               | 12h00                                                       | 13h00                                                      | 14h00                      | ſ      |
| Turno dalle 13h00 alle 14h00 Classi - N. Max. Docenti                               | 12h00                                                       | 13h00                                                      | 14h00                      | ī<br>v |
|                                                                                     |                                                             |                                                            | Ch                         | iudi   |

### Indicare i giorni in cui i docenti / le classi / il personale non pranzano in istituto

La gestione della mensa ora include anche il personale.

- ① Andate su Orario > Docenti / Classi / Personale > \overline Elenco.
- 2 Selezionate le risorse che non pranzano in istituto negli stessi giorni e, con un clic destro, scegliete *Modifica > Mensa*.
- 3 Nella finestra che si apre, deselezionate i giorni in cui non è necessario gestire la mensa per le risorse selezionate.

| ( |
|---|
|   |
|   |
|   |
|   |
|   |
|   |
|   |
|   |
|   |

### Vedere quando il piazzamento di un'attività non rispetta la pausa pranzo

- In tutte le visualizzazioni To Orario, selezionate l'attività e cliccatevi sopra per attivare la modalità diagnostica (
   <u>Diagnostica di un'attività</u>).
- Spostate il riquadro verde sulla fascia oraria desiderata. Se l'attività sconfina sulla pausa pranzo, il simbolo apparirà sulla scheda attività.

Vedi anche
⊕ Restrizione alimentare

# MESSAGGISTICA INTERNA

Con la messaggistica interna, i messaggi vengono inviati, notificati e letti direttamente in EDT o PRONOTE.

- ⊖ <u>Conversazione</u>
- ⊖ Informazione (messaggistica interna)

## METTERE IN ATTESA

Per semplificare le modifiche sulla griglia dell'orario, potete visualizzare la colonna di messa in attesa delle attività. Essa permette di mettere da parte delle attività per il tempo necessario ad apportare una modifica.

### Visualizzare la colonna di messa in attesa delle attività

In tutte le visualizzazioni 🏴 Orario, selezionate l'opzione Mettere in attesa in alto a destra della griglia.

### Mettere un'attività in attesa

- 1 In tutte le visualizzazioni 🏴 Orario, attivate il riquadro verde di un'attività con un doppio clic.
- 2 Cliccate sul riquadro verde e trascinatelo sulla colonna *In attesa* e fate un doppio clic all'interno per confermare.

Nota: potete anhce utilizzare la multiselezione per mettere una serie di attività in attesa: selezionate le attività, fate clic destro e scegliete *Metti in attesa*.

### Piazzare sulla griglia un'attività in attesa

- In tutte le visualizzazioni <sup>III</sup> Orario, fate apparire il riquadro verde con un doppio clic sull'attività in attesa.
- 2 Cliccate sul riquadro verde e trascinatelo sulla griglia nella collocazione desiderata e fate un doppio clic all'interno per confermare.

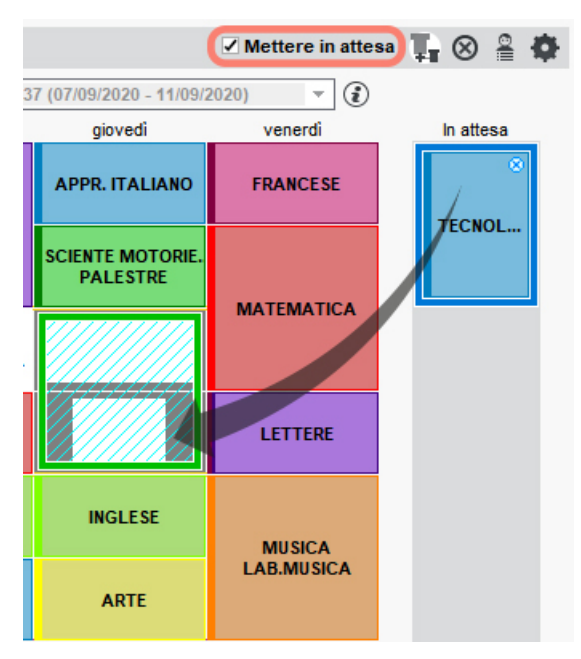

## MEZZE GIORNATE

Definire la pausa della mezza giornata significa indicare a EDT l'ora che delimita la fine della mattinata.

### Definire la mezza giornata

- 1 Accedete al menu *Parametri > istituto > Mezze giornate*.
- Selezionate Giornata con una pausa delimitata da.
- 3 Utilizzando i menu a tendina, indicate l'ora di fine mattinata e l'ora di inizio pomeriggio. Se la pause è sulla mezz'ora, potete selezionare l'opzione *Dopo la pausa della mezza giornata comincia dall'inizio dell'ora* e scegliete di conseguenza la visualizzazione degli orari () Griglia oraria).
- 4 Se l'istituto ha un pomeriggio di chiusura, ad esempio il sabato, cliccate sulla mezza giornata di chiusura: essa sarà considerata come non lavorativa ( Mezze giornate non lavorative).
- 5 Per impedire il piazzamento di attività su questa fascia oraria di metà giornata, è necessario inserire delle indisponibilità oppure attivare la gestione automatica della mensa (③ Mensa).

| Definizi | Definizione delle mezze giornate     |                              |                   |                        |         |  |  |  |
|----------|--------------------------------------|------------------------------|-------------------|------------------------|---------|--|--|--|
| ) Gior   | nata continua                        |                              | La giornata conti | nua disattiva la mensa |         |  |  |  |
| Gior     | Giornata con una pausa delimitata da |                              |                   |                        |         |  |  |  |
|          | l'ora di fine mattinata:             |                              |                   |                        |         |  |  |  |
|          | e fora di inizio del pomeriggio:     |                              |                   |                        |         |  |  |  |
|          | Dopo la pausa della lite             | zza giornata comincia dall'i |                   |                        |         |  |  |  |
| 08h00    | lunedì                               | martedì                      | mercoledì         | giovedì                | venerdì |  |  |  |
| 09h00-   |                                      |                              |                   |                        |         |  |  |  |
| 10h00-   |                                      |                              |                   |                        |         |  |  |  |
| 11h00-   |                                      |                              |                   |                        |         |  |  |  |
| 12h00    |                                      |                              |                   |                        |         |  |  |  |
| 13h00-   |                                      |                              |                   |                        |         |  |  |  |
| 14h00    |                                      |                              |                   |                        |         |  |  |  |
| 15h00-   |                                      |                              |                   |                        |         |  |  |  |
| 16h00    |                                      |                              |                   |                        |         |  |  |  |
| 17h00-   |                                      |                              |                   |                        |         |  |  |  |
| 18h00    |                                      |                              |                   |                        |         |  |  |  |
|          | Lun.                                 | Mar.                         | Mer.              | Giov.                  | Ven.    |  |  |  |

## MEZZE GIORNATE NON LAVORATIVE

Affinché esista in EDT il concetto di mezza giornata non lavorativa, innanzitutto è condizione necessaria avere stabilito il limite di fine mattinata ( <u>Mezze giornate</u>).

Definire le mezze giornate non lavorative

### Accedete al menu Parametri > istituto > Mezze giornate.

Cliccate su una mezza giornata per indicarla come non lavorativa: essa sarà visualizzata con delle strisce diagonali nere. EDT non piazzerà nessuna attività su questa mezza giornata.

| 08h00 | lundi | mardi | mercredi | jeudi | vendredi |
|-------|-------|-------|----------|-------|----------|
| 09h00 |       |       |          |       |          |
| 10h00 |       |       |          |       |          |
| 11h00 |       |       |          |       |          |
| 12h00 |       |       |          |       |          |
| 13h00 |       |       |          |       |          |
| 14h00 |       |       |          |       |          |
| 15h00 |       |       |          |       |          |
| 16h00 |       |       |          |       |          |
| 17h00 |       |       |          |       |          |
| 18h00 |       |       |          |       |          |

Non contabilizzare le mezze giornate come giorni liberi per i docenti

1 Accedete al menu *Parametri > istituto > Mezze giornate*.

Sotto la griglia, selezionate uno o più giorni che non devono essere considerati come giorni liberi. Ad esempio, se selezionate il mercoledì, esso non sarà mai considerato come giorno libero per un docente che non ha attività al mattino, anche se il pomeriggio non è lavorativo (③ Vincoli orari (docenti, classi)).

| 18600 | <br>· · · · · · · · · · · · · · · · · · · |  |                                       |
|-------|-------------------------------------------|--|---------------------------------------|
| 17600 | <br>                                      |  |                                       |
| 16600 | <br>                                      |  | · · · · · · · · · · · · · · · · · · · |
| 15600 | <br>                                      |  | · · · · · · · · · · · · · · · · · · · |
| 14600 |                                           |  |                                       |

Garantire le mezze giornate libere per i docenti

⊖ Vincoli orari (docenti, classi)

# MODALITÀ DI CONNESSIONE (AMMINISTRAZIONE, DOCENTE)

In versione Rete, la *Modalità amministrativa* è quella tramite la quale gli utenti amministrativi si connettono a EDT.

La Modalità docente è quella con cui i docenti si connettono a EDT.

Gli utenti della Modalità amministrativa si connettono:

- o in modalità *Modifica*, se appartengono a un gruppo di utenti di tipo *ammin* o *modif*,
- o in modalità *Consultazione*, se avete acquistato licenze di consultazione. Possono essere utenti di tipo *consult* oppure utenti che dispongono di diritti di modifica ma che desiderano risparmiare una licenza.

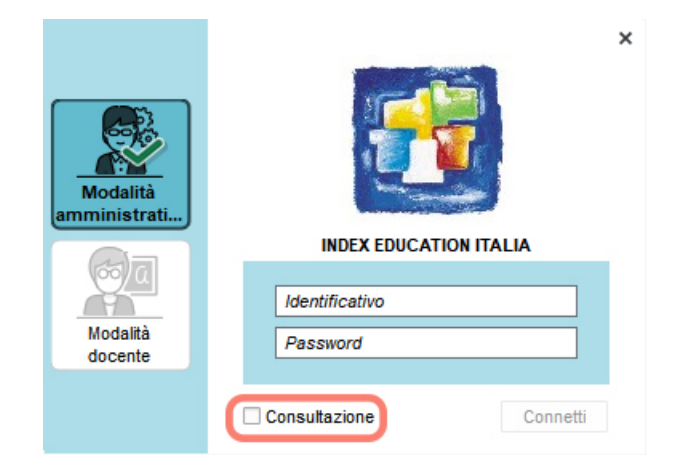

Vedi anche

Profilo di un utente

# MODALITÀ UTILIZZO ESCLUSIVO

È una modalità specifica della versione Rete, che permette a SPR e agli utenti abilitati di lavorare da soli sulla base dati: gli altri utenti connessi, avvisati da un messaggio, passano automaticamente in consultazione e non possono più agire sulla base dati. Una volta chiusa la modalità *Utilizzo esclusivo* essi vengono riconnessi in modifica.

L'attivazione di questa modalità avviene in automatico quando si lanciano determinati comandi che effettuano modifiche complesse e massive sulla base dati (*e.g.: piazzamento automatico, ottimizzazione, importazione dei dati, modifiche del calendario, della griglia oraria, ecc.*). È invece sempre l'utente a scegliere quando chiuderla.

In modalità Utilizzo esclusivo, i dati non vengono salvati durante il lavoro. Se non li salvate manualmente **[Ctrl** + **S]**, EDT vi chiederà di confermare il salvataggio prima di chiudere l'utilizzo esclusivo.

Lanciare la modalità Utilizzo esclusivo

Accedete al menu File > Strumenti > Entra in modalità "Utilizzo esclusivo".

Chiudere la modalità Utilizzo esclusivo

Accedete al menu *File > Strumenti > Chiudi la modalità "Utilizzo esclusivo"* o cliccate sul tasto
Chiudi la modalità utilizzo esclusivo
sulla barra degli strumenti.

## MODELLO DI LETTERA

Un modello di lettera è un modello contenente delle variabili, che vengono poi sostituire dai dati specifici al momento della stampa e/o dell'invio (stampa per l'invio di lettere o PDF per gli allegati via e-mail). Un modello di lettera vale per alcuni tipi di destinatari (alunni, personale, docenti, genitori) e può essere inviata da alcune visualizzazioni, determinate secondo le rispettive categorie (consigli, assenze, varie...).

### **CREAZIONE E PERSONALIZZAZIONE**

Alcuni modelli di lettere sono predefiniti. È possibile modificarli direttamente oppure duplicarli e modificare poi le lettere duplicate. In alternativa potete creare nuovi modelli di lettera partendo da una pagina vuota.

### Personalizzare un modello di lettera predefinito

- 1) Andate su Comunicazioni > Lettere > 銢 Modelli di lettere.
- 2) Selezionate un modello di lettera a sinistra nell'elenco per visualizzarne a destra il contenuto.

3 Modificatene il contenuto nella pagina visualizzata a destra. Potete copiare-incollare il testo da un altro documento di testo ma le variabili devono essere scelte tra quelle proposte da EDT (

| Modelli di lettere                   |                        |          |   | Ŧ   | Arial    | - 11 - AB № G / S ๛ 言言言 € Q Q                                                                                |
|--------------------------------------|------------------------|----------|---|-----|----------|----------------------------------------------------------------------------------------------------|
| Tutti i modelli di lettere 🔹         |                        |          |   | DC  | C X 🛛    | ▋ <b>Ľ</b> # # <b>■ ■ ■ ■</b> ■ ■ ■ ■ ■ ■ ■ ■ ■ ■ ■ ■ ■ ■ ■                                                  |
| Nome                                 | Categoria              | Default  | Q | In  | serisci  | <cerca il="" nome="" specifica="" suo="" tramite="" una=""></cerca>                                          |
| 🕂 Crea un modello di lettera         |                        |          |   | L   | (2)[(1)] | 11 11 11 12 11 13 11 4 11 5 11 6 11 7 11 8 11 9 11 120 1 121 1 121 1 121 1 121 1 125 1 126 1 127 1 128 1 129 |
| 🖌 Destinate agli alunni              |                        |          | ß | - I | _        |                                                                                                    |
| Certificato di scolarità             | Altro                  | ✓        | ^ | 5   |          |                                                                                                    |
| Certificato di scolarità (x2)        | Altro                  |          |   | -   |          |                                                                                                    |
| Convocazioni ai consigli             | Consiglio              | -        |   | 3   | L 1      | eN Omeo                                                                                                    |
| ▲ Destinate ai docenti               |                        |          |   |     |          | dCAPs dDia                                                                                                   |
| Riepilogo delle assenze              | Assenze                | <b>1</b> |   | 2   |          | End: Craits                                                                                                  |
| Elenco dei colloqui della sessione   | Colloquio              | -        |   | 2   | 1 1      | «TitNu» «NomeAlu» «CognAlu»                                                                                  |
| Convocazioni ai consigli             | Consiglio              | ✓        |   | -   |          | «IndLines 1Alu»<br>«IndLines 2Alu»                                                                           |
| Lettera di richiesta di sostituzione | Richiesta sostituzione | <b>1</b> |   | 4   |          | kindLines3Au»<br>kindLines4Au»                                                                               |
| Lettera di sostituzione              | Sostituzione           | -        |   | -   |          | «C.A.P. <u>Alus</u> »<br>«Paesa Alus»                                                                        |
| ▲ Destinate ai responsabili          |                        |          |   | -   |          |                                                                                                    |
| Certificato di scolarità             | Altro                  | ✓        |   | -   |          |                                                                                                    |
| Certificato di scolarità (x2)        | Altro                  |          |   | 2   |          | CONVOCAZIONE AL CONSIGLIO DI CLASSE                                                                          |
| Elenco dei colloqui della sessione   | Colloquio              | -        |   | -   |          | Gentie «NomeNu» «CognAu»,                                                                                    |
| Convocazioni ai consigli             | Consiglio              | -        |   | 5   |          | Con la presente la invito a partecipare ai seguenti consigli di classe:                                      |
| ▲ Destinate al personale             |                        |          |   | -   |          | «ConsignDClasse»                                                                                             |
| Elenco dei colloqui della sessione   | Colloquio              | -        |   | Ē   |          | La ringrazio anicipatamene per la sua partecipazione e le porgo cordiali salua.                              |
| Convocazioni ai consigli             | Consiglio              | <b>1</b> |   | Ē   |          | Drigente scolastico                                                                                          |
|                                      |                        |          |   | 2   |          | •                                                                                                    |

### Creare un nuovo modello di lettera

- 1 Andate su Comunicazioni > Lettere > 🛣 Modelli di lettere.
- 2 Cliccate sulla linea di creazione.
- 3 Inserite un nome per la lettera e confermate con il tasto [Invio].
- Indicate la categoria, ovvero il contesto in cui la lettera sarà utilizzata (→ Categoria dei modelli (lettera o SMS)).
- 5 Selezionate la lettera nell'elenco e inserite il suo contenuto nella pagina visualizzata a destra. Potete copiare-incollare il testo da un altro documento di testo ma le variabili devono essere scelte tra quelle proposte da EDT (→ Variabile (modello di lettera)).

### Duplicare un modello di lettera

- 1) Andate su Comunicazioni > Lettere > 🛣 Modelli di lettere.
- 2 Selezionate un modello di lettera.
- 3 Con un clic destro scegliete *Duplica la selezione*.

### Inserire delle variabili nel modello di lettera

⊖ Variabile (modello di lettera)

### Definire l'intestazione del modello di lettera

### Cambiare la categoria di un modello di lettera

⊖ Categoria dei modelli (lettera o SMS)

### **RECUPERARE DEI MODELLI DI LETTERE**

Recuperare dei modelli di lettere dell'anno precedente

- 1 Andate su Comunicazioni > Lettere > 🛣 Modelli di lettere.
- Cliccate sul tasto Recupera i modelli di lettere al di sotto dell'elenco dei modelli di lettere e indicate il file in cui si trovano. La cartella predefinita in cui sono salvati i modelli di lettere (file .COU) è: C:\ProgramData\IndexEducation\EDT\SERVEUR\VERSION 2019-0\IT\Serveurs\ Numero server\Lettera.

Nota: per accedere alla cartella **ProgramData**, assicuratevi di aver selezionato l'opzione **Cartelle e file** nascosti > Visualizza cartelle, file e unità nascosti sul vostro pc (Windows) in Pannello di controllo > Opzioni Esplora file > Visualizzazione.

### Ripristinare i modelli di lettere predefiniti

- 1 Andate su Comunicazioni > Lettere > 🛣 Modelli di lettere.
- 2 Selezionate un modello di lettera.
- 3 Con un clic destro, scegliete *Ripristina l'originale*.

### INVIO

Vedere da quali visualizzazioni è possibile inviare un certo modello di lettera

⊖ <u>Categoria dei modelli (lettera o SMS)</u>

Inviare un modello di lettera (stampa, PDF, e-mail)

## MOTIVO DI ASSENZA

I motivi di assenza giustificano le assenze dei docenti e quelli delle classi. Esistono motivi di assenza predefiniti ma potete crearne altri.

| Motiv | i di assenza            |                  |                |                     | (i) |
|-------|-------------------------|------------------|----------------|---------------------|-----|
|       | Nome                    | Statuto doc.     | Statuto classe | Nome dell'etichetta | Ъ   |
| 🕀 Nu  | 10V0                    |                  |                |                     | ^   |
|       | Altro                   | Personale 🔶      |                |                     |     |
|       | Attività culturale      | Accompagnatore   | Classe C       |                     |     |
|       | Attività sportiva       | Accompagnatore   | Classe C       |                     |     |
|       | Corsi di aggiornam.     | Amministrativo 🚸 |                |                     |     |
|       | Cura del figlio         | Personale 🔶      |                |                     |     |
|       | Esami                   | Personale 🔶      |                |                     |     |
|       | Evento familiare        | Personale 🔶      |                |                     |     |
|       | Formazione (150 ore)    | Amministrativo   |                |                     |     |
|       | Formazioni e concorsi   | Amministrativo   |                |                     |     |
|       | Funzioni elettive       | Amministrativo   |                |                     |     |
|       | Infortunio              | Amministrativo 🚸 |                |                     |     |
|       | Insegnamento a distanza | Personale 🔶      |                |                     |     |
|       | Lutto                   | Personale 🔶      |                |                     |     |
|       | Malattia                | Amministrativo 🚸 |                |                     |     |
|       | Maternità               | Amministrativo   |                |                     |     |
|       | Matrimonio              | Personale 🔶      |                |                     |     |
|       | Permesso breve          | Personale 🔶      |                |                     |     |
|       | Problemi personali      | Personale 🔶      |                |                     | ~   |
| 25 <  |                         |                  |                |                     | >   |
| ✓ Ges | stisci i permessi       |                  |                |                     |     |

### Creare un motivo di assenza

1 Accedete al menu *Parametri > generali > Assenze*.

- 2 Cliccate sulla linea di creazione, inserite un nome per il motivo e confermate con il tasto [Invio].
- 3 Nella finestra che si apre, selezionate lo statuto del motivo. Se si tratta di un motivo legato:
  - all'assenza di un docente o di un membro del personale, selezionate uno statuto tra quelli proposti nella colonna *Docenti*;
  - all'assenza di una classe, selezionate lo statuto *Classe* nella colonna *Classi*;
  - all'assenza di un docente e di una classe (ad esempio viaggio studio), selezionate *Accompagnatore* nella colonna *Docenti* e *Classe* nella colonna *Classi*.

### 4 Confermate.

5 Con un clic nella colonna Nome dell'etichetta associate eventualmente un'etichetta al motivo: quando si inserisce un'assenza con quel motivo, sarà l'etichetta ad essere visualizzata di default sull'orario. In qualsiasi momento è possibile modificare l'etichetta (→ Etichetta sulle attività).

### Modificare il motivo di una assenza

Andate su Gestione per settimana e assenze > Docenti / Classi / Personale > Inserimento delle assenze.

2) Selezionate une risorsa nell'elenco a sinistra.

- 3 Selezionate la settimana desiderata sulla barra in basso a destra.
- 4 Selezionate l'assenza nella tabella in basso, fate clic destro e scegliete *Modifica > Motivo*.
- 5 Nella finestra che si apre, selezionate un altro motivo e confermate.

Vedi anche → <u>Permessi</u>

## MULTISELEZIONE

### Selezionare elementi non consecutivi in un elenco

Cliccate sui diversi elementi tenendo premuto il tasto [Ctrl].

| Titolo   | Cognome    | Nome         | Materia preferenziale | Mh/s  | Occupazione |
|----------|------------|--------------|-----------------------|-------|-------------|
| 🕀 Crea ( | un docente | × ·          |                       |       |             |
| Prof.    | ALIGHIERI  | Dante        | LETTERE               | 20h00 | 22h00       |
| Prof.    | AMLETO     | Amleto       | INGLESE               | 18h00 | 20h00       |
| Prof.    | ARIOSTO    | Ludovico     | LETTERE               | 20h00 | 22h00       |
| Prof.    | AROUET     | Voltaire     | FRANCESE              | 18h00 | 20h00       |
| Prof.    | ASIMOV     |              | APPR. ITALIANO        | 3h00  | 3h00        |
| Prof.ssa | BARDOT     | Ctul         | FRAMESE               | 18h00 | 20h00       |
| Prof.    | BARICCO    | Ctri         | APPR. LIANO           | 18h00 | 20h00       |
| Prof.    | BECCARIA   |              | LETTERE               | 18h00 | 20h00       |
| Prof.    | BECKETT    | Samuel       | INGLESE               | 18h00 | 20h00       |
| Prof.    | BOCCA      | Giorgio      | LETTERE               | 20h00 | 22h00       |
| Prof.    | BONAPARTE  | Napoleone    | LETTERE               | 18h00 | 20h00       |
| Prof.    | BOTTA      | Mario        | TECNOLOGIA            | 18h00 | 20h00       |
| Prof.    | BUONARROTI | Michelangelo | ARTE                  | 18h00 | 20h00       |

### Selezionare elementi consecutivi in un elenco

Cliccate sul primo elemento quindi, tenendo premuto il tasto *[Maiusc]* cliccate sull'ultimo elemento della selezione.

| Titolo   | Cognome    | Nome         | Materia preferenziale | Mh/s  | Occupazione |
|----------|------------|--------------|-----------------------|-------|-------------|
| 🕀 Crea   | un docente | Ť.           |                       |       |             |
| Prof.    | ALIGHIERI  | Dante        | LETTERE               | 20h00 | 22h00       |
| Prof.    | AMLETO     | Amleto       | INGLESE               | 18h00 | 20h00       |
| Prof.    | ARIOSTO    | Ludovico     | LETTERE               | 20h00 | 22h00       |
| Prof.    | AROUET     | Voltaire     | FRANCESE              | 18h00 | 20h00       |
| Prof.    | ASIMOV     |              | APPR. ITALIANO        | 3h00  | 3h00        |
| Prof.ssa | BARDOT     | $\land$      | FRAI ISE              | 18h00 | 20h00       |
| Prof.    | BARICCO    | 11           | APPR JANO             | 18h00 | 20h00       |
| Prof.    | BECCARIA   |              | LETTERE               | 18h00 | 20h00       |
| Prof.    | BECKETT    | Samuel       | INGLESE               | 18h00 | 20h00       |
| Prof.    | BOCCA      | Giorgio      | LETTERE               | 20h00 | 22h00       |
| Prof.    | BONAPARTE  | Napoleone    | LETTERE               | 18h00 | 20h00       |
| Prof.    | BOTTA      | Mario        | TECNOLOGIA            | 18h00 | 20h00       |
| Prof.    | BUONARROTI | Michelangelo | ARTE                  | 18h00 | 20h00       |

## Selezionare tutti gli elementi in un elenco

Utilizzate la combinazione [Ctrl + A].

| Titolo   | Cognome    | Nome         | Materia preferenziale | Mh/s  | Occupazione |
|----------|------------|--------------|-----------------------|-------|-------------|
| 🕀 Crea ( | un docente |              |                       |       |             |
| Prof.    | ALIGHIERI  | Dante        | LETTERE               | 20h00 | 22h00       |
| Prof.    | AMLETO     | Amleto       | INGLESE               | 18h00 | 20h0(       |
| Prof.    | ARIOSTO    | Ludovico     | LETTERE               | 20h00 | 22h00       |
| Prof.    | AROUET     | Voltaire     | FRANCESE              | 18h00 | 20h00       |
| Prof.    | ASIMOV     |              | APP                   | 3h00  | 3h00        |
| Prof.ssa | BARDOT     | Ctvl         |                       | 18h00 | 20h00       |
| Prof.    | BARICCO    | Cui          | APP                   | 18h00 | 20h00       |
| Prof.    | BECCARIA   |              |                       | 18h00 | 20h00       |
| Prof.    | BECKETT    | Samuel       | INGLESE               | 18h00 | 20h00       |
| Prof.    | BOCCA      | Giorgio      | LETTERE               | 20h00 | 22h00       |
| Prof.    | BONAPARTE  | Napoleone    | LETTERE               | 18h00 | 20h00       |
| Prof.    | BOTTA      | Mario        | TECNOLOGIA            | 18h00 | 20h00       |
| Prof.    | BUONARROTI | Michelangelo | ARTE                  | 18h00 | 20h00       |

## Modificare dei dati in multiselezione

In tutte le visualizzazioni *Elenco*, utilizzando le tecniche proposte qui sopra, selezionate i dati sui quali desiderate effettuare una stessa modifica e, con un clic destro, scegliete nel menu contestuale il comando desiderato.

# NAZIONALITÀ

### Inserire la nazionalità di un alunno

- 1 Andate su Orario > Alunni > ⊞ Scheda personale.
- 2 Selezionate l'alunno nell'elenco a sinistra per visualizzare la sua scheda personale.
- 3 Nella scheda Identità e scolarità, cliccate sul tasto 🖍 accanto a Identità per modificare le informazioni.
- A Nella finestra che si apre, selezionate la nazionalità nel menu a tendina corrispondente. Se la nazionalità non esiste ancora nella base dati, cliccate sul tasto per crearla.
- 5 Confermate.

Nota: potete procedere in multiselezione. In questo caso, selezionate nell'elenco a sinistra gli alunni con la stessa nazionalità e sceglietela nella parte a destra.

## NON PIAZZATA

Un'attività non piazzata è un'attività che non ha ancora una collocazione sulla griglia oraria. Può trattarsi di attività create non piazzate, importate oppure sospese volontariamente.

Individuare le attività non piazzate di una risorsa

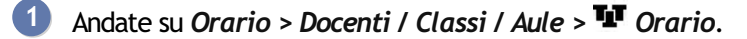

2 Selezionate la risorsa nell'elenco a sinistra.

3 Cliccate sul tasto 🕺 in alto a destra dell'orario (se non è attivo, significa che non ci sono attività non piazzate per quella risorsa).

4 Nella finestra che si apre, selezionate un'attività non piazzata per visualizzare il suo riquadro sulla griglia e piazzarla con un clic al centro del riquadro stesso.

| Docenti   |            |          |            |       | Prof.   | FERMI E. (M  | ATE-SCI    | ENZE) - Orar 🗌    | Modalità sovr                           | apposta 🗌 Me       | ettere in | attesa 🛞 🚆 🛔 |
|-----------|------------|----------|------------|-------|---------|--------------|------------|-------------------|-----------------------------------------|--------------------|-----------|--------------|
| Titolo    | Cognome    | N        | ome        | Q     |         | Applica le r | modifiche  | a partire dalla s | ettimana 37 (0                          | 7/09/2020 - 11/    | 09/2020)  | - (1)        |
| 🕀 Crea un | docente    |          |            | J.C.  | 001-00  | lunedi       |            | martedi           | mercoledì                               | giov               | edi       | venerdi      |
| Prof.     | FERMI      | Enrico   |            | %     | 08000   |              |            |                   |                                         |                    |           |              |
| Prof.     | FONTANA    | Lucio    |            |       |         |              |            |                   |                                         |                    |           |              |
| Prof.     | FUKSAS     | Massi    | miliano    | Ъ     | 09h00   |              |            | MATEMATICA        |                                         |                    |           | MATEMATICA   |
| Prof.     | GALILEI    | Galileo  | )          | ^     |         |              |            | 1G                |                                         |                    |           | 1G           |
| Prof.     | GATES      | Bill     |            |       |         |              |            |                   |                                         |                    |           | <b>K</b>     |
| Prof.     | GIOBERTI   | 🔤 Attivi | ità da pia | zzare | : FERM  | I            |            |                   |                                         |                    | × 4       |              |
| Prof.     | GOLDONI    | Durata   | From       | 1.2   |         | Decente      |            | Matoria           |                                         | Class              | 6         |              |
| Prof.     | GRAMSCI    |          | rieq.      | 5.1   | 0 EE    | Ducente      | MATE       | MATEMATICA        | 25                                      | Classe             | - C       |              |
| Prof.     | GREGORETT  | mou      | 3          |       | U FC    | RMIEIIICO    | MATE       | - MATEMATICA      | JE                                      |                    |           | 7            |
| Prof.ssa  | HEYWOOD    |          |            |       |         |              |            |                   |                                         |                    | -An       |              |
| Prof.     | JOBS       | 01<      |            |       |         |              |            |                   |                                         | 3                  | •         | MATEMATICA   |
| Prof.     | LINNEO     |          |            |       |         |              | 0%         |                   |                                         |                    |           | 3G           |
| Prof.     | LUNARDI    |          |            |       |         |              |            |                   |                                         |                    |           |              |
| Prof.     | MAJORANA   |          | Chiu       | di    | Interre | ompi Pia     | izza tutto | Piazzament        | o manuale dell'a                        | attività seleziona | ita       |              |
| Prof.     | MANZONI    | Aless    | antoro     | 1     |         |              |            |                   | MATEMATI                                | CA                 |           | MATEMATICA   |
| Prof.     | MARCONI    | Guglie   | Imo        |       |         |              |            |                   | 1G                                      | -                  |           | 3E           |
| Prof.ssa  | MAZZANTINI | Marga    | ret        |       | 14h00   |              |            |                   |                                         | 111.               | _         |              |
| Prof.     | MENNEA     | Pietro   |            |       |         |              |            |                   |                                         |                    |           |              |
|           | MEAACHE    |          |            |       |         |              |            |                   | /////////////////////////////////////// | 111                |           |              |

### Individuare le attività non piazzate nell'elenco delle attività

1 Andate su Orario > Attività > \Imits Elenco.

Ordinate l'elenco sulla colonna Stato: le attività non piazzate appaiono in blu con l'icona 8.

| Elenco d | lelle attività  |       |    |                    |                   |        |      |  |
|----------|-----------------|-------|----|--------------------|-------------------|--------|------|--|
| Durata   | Giorno e ora    | Stato | S. | Docente            | Materia           | Classe | S.P. |  |
| 1h00     | Non piazzata    | 8     |    | FERMI Enrico       | MATE - MATEMATICA | 3E     | 0    |  |
| 2h00     | Non piazzata    | 8     |    | GOLDONI Carlo      | LETTER - LETTERE  | 1C     | 1    |  |
| 1h00     | Non piazzata    | 8     |    | MESSENE Aristotele | LETTER - LETTERE  | 1 A/A  | 0    |  |
| 2h00     | Non piazzata    | 8     |    | PIANO Agostino     | TEC - TECNOLOGIA  | 1C     | 2    |  |
| 2h00     | Non piazzata    | 8     |    | SILVESTRI Daniele  | MUS - MUSICA      | 3A     | 1    |  |
| 1h00     | lunedì 11h00    |       |    | ALIGHIERI Dante    | LETTER - LETTERE  | 3 B/R  | 1    |  |
| 1h00     | lunedì 12h00    |       |    | ALIGHIERI Dante    | LETTER - LETTERE  | 3 B/R  | 1    |  |
| 1h00     | lunedì 13h00    |       |    | ALIGHIERI Dante    | LETTER - LETTERE  | 2 A/R  | 1    |  |
| 2h00     | martedì 08h00   |       |    | ALIGHIERI Dante    | LETTER - LETTERE  | 2 A/R  | 1    |  |
| 1h00     | martedi 12h00   |       |    | ALIGHIERI Dante    | LETTER - LETTERE  | 3 B/R  | 1    |  |
| 3h00     | mercoledì 08h00 |       |    | ALIGHIERI Dante    | LETTER - LETTERE  | 3 B/R  | 1    |  |
|          |                 |       |    |                    |                   |        |      |  |

### Rendere un'attività non piazzata

⊖ <u>Stato di un'attività</u>

# NOTIFICHE

Per EDT Client in versione rete ed EDT Client connesso a PRONOTE, un utente riceve una notifica non appena riceve messaggi inviati attraverso la messaggistica interna (informazioni, conversazioni, sondaggi).

### Personalizzare le proprie notifiche

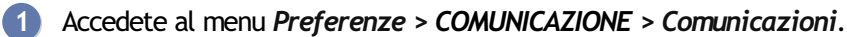

2 Alla ricezione di un messaggio o di un documento, scegliete se:

- Visualizza la farfalla sulla barra del titolo (un clic sopra permette di accedere al contenuto della notifica;
- Visualizza una finestra di notifica nella parte inferiore dello schermo;
- Emetti un segnale acustico.

## NUMERO DI ALUNNI

Il numero degli alunni è calcolato da EDT in funzione degli alunni assegnati alla classe / al raggruppamento.

Vedere il numero di alunni di una classe

- Andate su Orario > Classi > ≡ Elenco.
- Gli alunni assegnati alle classi vengono contabilizzati nella colonna N° alu (Numero di alunni) (questo numero può differire dal numero di alunni inseriti a mano da voi prima della ripartizione degli alunni). Se questa colonna non è visibile, cliccate sul tasto *M* in alto a destra dell'elenco per visualizzarla (③ Elenco).

### Visualizzare il numero esatto di alunni sulla scheda attività

Se il numero di alunni è stato inserito manualmente per la classe, è questo il numero che appare sulla scheda attività. Per vedere il numero di alunni calcolati è necessario mettere a 0 il numero di alunni inserito manualmente.

# NUOVA ATTIVITÀ

### Creare una nuova attività senza piazzarla (attività non piazzata)

- 1 Andate su Orario > Attività > \Impliest Elenco.
- 2) Nel menu *Modifica*, scegliete *Nuova attività* oppure premete [Ctrl + N].
- 3 Nella finestra che si apre, precisate la durata e la frequenza dell'attività.

| 👼 Creazione delle attività      |                                                                                                    |                                                                                                    |                                                                                                    | ×                                                                                                    |
|---------------------------------|----------------------------------------------------------------------------------------------------|----------------------------------------------------------------------------------------------------|----------------------------------------------------------------------------------------------------|----------------------------------------------------------------------------------------------------|
| Periodi dell'attività           | Caratteristiche                                                                                               | Risorse dell'attività                                                                                                    | Vincolo                                                                                                    |                                                                                                    |
| Anno completo<br>Quadrimestre 1 | Durata : 1h00 v<br>Frequenza : S - Attività se v<br>Sede : Nessuno v<br>Rispetta gli intervalli<br>Tipologie: | Materia         1           MATE - MATEMATICA            + Docenti         1           ASIMOV Isaac            + Personale         0           + Classi         1           2D            + Gruppi         0           + Alunni         0 | Viicub       Indisponibilità       08h00       Lunedi       martedi       mercoledi       09h00       10h00       11h00       12h00       13h00 | Preferenze<br>giovedi venerdi<br>2000 venerdi<br>2000 |
| 2 2<br>Proprietà di piazzamento |                                                                                                    | + Aule 1<br>LAB.SCIENZE  <br>+ Materiali 0                                                                                                    | 14h00<br>15h00<br>16h00<br>17h00<br>18h00                                                                                                    | Annulla Crea                                                                                                    |

Aggiungete tutte le risorse dell'attività cliccando su ciascuna di esse: *Materia*, *Docenti*, *Raggruppamenti* / *Classi* / *Gruppi*, *Aule* ed eventualmente *Personale* e *Materiali*.

Indicazione delle *Informazioni libere* delle risorse durante la creazione di un'attività visibili nella colonna *Info*.

- 5 Se sapete in anticipo che l'attività non deve avere luogo in determinate fasce orarie, inserite delle indisponibilità sulla griglia a destra (→ Indisponibilità). Esse si aggiungeranno a quelle delle sue risorse. Potete inoltre indicare una preferenza di piazzamento inserendo delle preferenze (→ Preferenze).
- 6 A seconda delle funzionalità attivate, EDT può proporre di compilare altri campi (periodi, sedi, rispetto degli intervalli...), ad ogni modo è sempre possibile inserire questo tipo di vincoli successivamente, dopo la creazione delle attività.
- 7 Cliccate sul tasto *Crea*: l'attività viene aggiunta all'elenco.
- 8 Potete ora precisare tutte le altre caratteristiche dell'attività (→ Attività).

## VELOCIZZARE L'INSERIMENTO DELLE ATTIVITÀ

Per velocizzare l'inserimento delle attività, potete creare attività simili per poi differenziarle successivamente a partire dalla scheda attività o dall'elenco.

### Creare più esemplari di un'attività

- 1 Nella finestra di creazione delle attività, aggiungete tutte le risorse che le vostre attività avranno in comune (ad esempio la materia e il docente per creare in una sola volta tutte le sue attività) e, nel menu a tendina nella parte inferiore della finestra, selezionate il numero di attività che desiderate creare.
- 2 Andate su Orario > Attività >  $\equiv$  Elenco.
  - 3 Aggiungete le risorse mancanti direttamente nella scheda attività di ciascuna attività (ad esempio la classe, se avete creato tutte le attività di un docente).

| Caratteristiche | 8              | 1        | Risorse dell'attività |   | Vincolo  |            |                 |                  |          |         |
|-----------------|----------------|----------|-----------------------|---|----------|------------|-----------------|------------------|----------|---------|
| Durata :        | 1h00           | -        | Materia               | 1 | 🧳 Indis; | oonibilità | 🥖 Indisponi     | bilità opzionali | 🥒 Prefer | enze    |
| Frequenza :     | S - Attività s | e 🔻      | MATE - MATEMATICA     |   |          | lunedì     | martedì         | mercoledì        | giovedì  | venerdi |
| Sede -          |                |          | + Docenti             | 1 | 08h00    | anoar      | marcour         |                  | gioroai  | renordi |
| Jeue .          | Nessuno        | <b>_</b> | ASIMOV Isaac          |   | 09h00    |            |                 |                  |          |         |
|                 |                |          | + Personale           | 0 |          |            |                 |                  |          |         |
| Rispetta gl     | i intervalli   |          | + Raggruppamenti      | 0 | 10h00-   |            |                 |                  |          |         |
|                 |                |          | + Classi              | 0 | 11h00    |            |                 |                  |          |         |
| Tipologie:      |                |          | + Gruppi              | 0 |          |            |                 |                  |          |         |
|                 |                |          | + Alunni              | 0 | 12h00-   |            |                 |                  |          |         |
|                 |                |          | + Aule                | 1 | 13b00    |            |                 |                  |          |         |
|                 |                |          | LAB.SCIENZE           |   |          |            |                 |                  |          |         |
|                 |                |          | + Materiali           | 0 | 14h00    |            |                 |                  |          |         |
|                 |                |          |                       |   | 15h00    |            |                 |                  |          |         |
|                 |                |          |                       |   |          |            |                 |                  |          |         |
|                 |                |          |                       |   | 16h00-   |            |                 |                  |          |         |
|                 |                |          |                       |   | 17h00    |            |                 |                  |          |         |
|                 |                |          |                       |   |          |            |                 |                  |          |         |
|                 |                |          |                       |   | 18h00 -  |            |                 |                  |          |         |
|                 |                |          |                       |   |          |            |                 |                  |          |         |
|                 |                |          |                       |   |          | Numero     | di attività : 9 | •                | Annulla  | a Cre   |

## Duplicare un'attività

- 1 Andate su Orario > Attività > ≡ Elenco.
- 2 Selezionate l'attività e, con un clic destro, scegliete Duplica oppure premete [Ctrl + D].

3 Nell'elenco ritroverete le due attività, che potrete modificare a partire dalla rispettiva scheda.

| Elenco d | Elenco delle attività |          |       |    |                   |              |        |  |  |
|----------|-----------------------|----------|-------|----|-------------------|--------------|--------|--|--|
| Durata   | Giorno e o            | ora      | Stato | S. | Docente           | Materia      | Classe |  |  |
| 2h00     | venerdì 🥂             | 10h00    |       |    | SILVESTRI Daniele | MUS - MUSICA | 1A     |  |  |
| Flencod  | elle attività         |          |       |    | Ctrl              | + D          |        |  |  |
| Durata   | Ciorno e              | 0.52     | State | c  | Decente           | Matoria      | Classe |  |  |
| Durata   | Giorno e              | ora dela | Stato | э. | ouverne           | wateria      | Classe |  |  |
| 2h00     | venerdi               | 10n00    |       |    | SILVESTRI Daniele | MUS - MUSICA | 1A     |  |  |
| 2h00     | Non piazzata          | 1        | 8     |    | SILVESTRI Daniele | MUS - MUSICA | 1A     |  |  |

Nota: se l'attività di origine è piazzata, quella duplicata sarà invece non piazzata.

## Trasforma un servizio in più attività

→ <u>Trasformare in più attività</u>

## Creare una nuova attività direttamente sulla griglia

## SE AVEVATE EDT L'ANNO PRECEDENTE...

...e desiderate recuperare dei dati specifici (indisponibilità dei docenti, dettaglio delle attività complesse ecc...), vi consigliamo di costruire la vostra base dati a partire dalla base dati dell'anno precedente per poi aggiornarla.

#### **EDT Monoposto**

- 1 Nella schermata principale del software, cliccate sul tasto *Crea a partire da una vecchia base dati*.
- 2 Aprite il file .*edt* della vostra vecchia base dati. Non dovete scegliere necessariamente la copia più recente, quanto piuttosto quella che contiene solo i dati che desiderate recuperare.
- 3 Scegliete data di inizio / fine anno e selezionate i dati da conservare. Se conservate le attività ma prevedete un nuovo piazzamento, selezionate le opzioni *Sospendendole* ed eventualmente *Togliendo le aule dalle attività* o Novità *Sostituendo le aule con i loro gruppi*, poi confermate.

| Costruiso                                                                        | ci una base dati a partire da quella dell'anno                                                                                                 | precedente                     |                                                              |
|----------------------------------------------------------------------------------|----------------------------------------------------------------------------------------------------|--------------------------------|--------------------------------------------------------------|
| na nuova bas                                                                     | se dati sarà costruita a partire dalla base dati: Esem                                                                                         | pio2020MONO.edt (              | anno scolastico 2020/2021)                                   |
| Nuovo anno-                                                                      |                                                                                                    |                                |                                                              |
| Data di iniz                                                                     | io 07/09/2020 🛅 Data di fine 05/09/20                                                                                                    | 21 🛅                           |                                                              |
| Parametrare<br>Le modifiche<br>saranno can<br>Precisate, pe                      | il recupero dei dati<br>di orario, le assenze dei docenti, i colloqui con i ger<br>cellate.<br>er i seguenti dati, ciò che desiderate fare.    | nitori, l'assegnazione         | e degli alunni alle classi, ai gruppi e alle opzioni         |
| <ul> <li>Indisponi</li> </ul>                                                    | bilità delle risorse                                                                                                    | <ul> <li>Altri dati</li> </ul> |                                                              |
| Docenti                                                                          | Cancella 👻 …                                                                                                    | Attività                       | Conserva 🔻                                                   |
| Classi                                                                           | Conserva 🔻 …                                                                                                    |                                | Solo le attività semplici<br>Sospendendole                   |
| Personale                                                                        | Conserva 🔻                                                                                                    |                                | Annullando il sezionamento<br>Cancellando le indisponibilità |
| Aule                                                                             | Conserva 👻                                                                                                    |                                | Togliendo le aule dalle attività                             |
| Materiali                                                                        | Conserva 👻                                                                                                    |                                | Sostituendo le aule con i loro gruppi                        |
| <ul> <li>Vincoli</li> </ul>                                                      |                                                                                                    | Consigli                       | Conserva 💌                                                   |
| Docenti                                                                          | Conserva 🔻                                                                                                    |                                | Sospendendoli                                                |
| Classi                                                                           | Conserva 🔻                                                                                                    | Lettere inviate                | Cancella 🔻                                                   |
| Materie                                                                          | Conserva 🔻                                                                                                    |                                | se inviate prima del 27/08/2021                              |
| •Alunni                                                                          |                                                                                                    |                                |                                                              |
| Conserva                                                                         | a solo il loro storico 🔻                                                                                                    | Raggruppamenti<br>e gruppi     | Conserva 🔻                                                   |
| <ul> <li>Ignora gli</li> <li>Recupera<br/>comporta</li> <li>Periodi e</li> </ul> | alunni usciti dall'istituto<br>a le informazioni sul rendimento scolastico,<br>imento e assenteismo a partire dai dati Pronote<br>suddivisioni |                                |                                                              |
| Mantieni I                                                                       | e due suddivisioni e i loro periodi 🔹 🔻                                                                                                    |                                |                                                              |
| del periodo                                                                      | <b>.</b>                                                                                                    |                                |                                                              |
|                                                                                  |                                                                                                    |                                | Annulla Conferma                                             |

4 Salvate la base dati con un nuovo nome.

Nota: se lo desiderate potete, in seguito, modificare la griglia oraria (⊖ <u>Griglia oraria</u>).

### **EDT Rete**

Prequisiti il server non deve essere in uso.

Step 1: Aprire il Server e creare la base dati vuota.

- Aprite l' Amministrazione Server EDT = ed accedete al menu File > Nuova base dati.
- 2 Parametrate la griglia oraria (→ Griglia oraria) poi cliccate su Conferma. I parametri della griglia oraria verranno poi sovrascritti successivamente con quelli della vecchia base dati.
- 3 Date un nome alla base dati e cliccate su *Salva*.
- 4 Cliccate sul tasto *Metti in uso* posizionato in alto a destra, per rendere la base dati accessibile da Client.

Step 2: Da un Client connesso alla base dati (🖯 <u>Client EDT</u>) potete recuperare i dati dell'anno precedente.

- 1 Aprite un *Client EDT* e collegatevi alla base dati appena creata utilizzando l'utente SPR.
- Accedete al menu File > Nuova base dati > A partire da una vecchia base dati, selezionate la base dati dell'anno precedente e cliccate su Apri.
- 3 Entrate in *modalità Utilizzo esclusivo*: permette a SPR e agli utenti abilitati di lavorare da soli sulla base dati. Se qualche altro utente fosse connesso passerebbe in modalità *Consultazione*.
- Scegliete data di inizio / fine anno e selezionate i dati da conservare. Se conservate le attività ma prevedete un nuovo piazzamento, selezionate le opzioni Sospendendole ed eventualmente Togliendo le aule dalle attività o Novità Sostituendo le aule con i loro gruppi, poi confermate.
- 5 Terminata l'importazione accedete al menu in alto *File > Salva* e scegliete il nome della vostra base dati. Potete salvare con un nome nuovo oppure sovrascrivere la base dati vuota creata precedentemente.

Nota: se lo desiderate potete, in seguito, modificare la griglia oraria ( $\bigcirc$  <u>Griglia oraria</u>).

VIDEO Creare una nuova base dati da vecchia base dati (versione Rete)

### SE NON AVEVATE EDT L'ANNO PRECEDENTE...

...o se preferite ripristinare i parametri predefiniti, vi consigliamo di creare una nuova base dati vuota.

#### **EDT Monoposto**

- 1 Nella schermata principale del software, cliccate sul tasto *Crea una nuova base dati*.
- 2 Scegliete i parametri della griglia oraria e cliccate su *Conferma*.
- 3 Date un nome alla base dati e cliccate su *Salva*.

La nuova base dati è pronta. Potete ora inserire i dati a voi necessari (manualmente o importando da file esterno  $\bigcirc$  Excel (importazione) / ministero  $\bigcirc$  Importazione dal Ministero).

#### VIDEO Creare una base dati vuota in versione Monoposto

### **EDT Rete**

Prequisiti il server non deve essere in uso.

- 🚺 Aprite l' Amministrazione Server EDT 🕃 ed accedete al menu File > Nuova base dati.
- 2) Parametrate la griglia oraria (🕣 Griglia oraria) poi cliccate su Conferma.
- 3 Date un nome alla base dati e cliccate su *Salva*.
- 4 Cliccate sul tasto *Metti in uso* posizionato in alto a destra, per rendere la base dati accessibile da Client.

La nuova base dati è pronta. Potete ora collegarvi utilizzando il *Client EDT* (utente SPR) per inserire i dati a voi necessari (manualmente o importando da file esterno  $\bigcirc$  Excel (importazione) / ministero  $\bigcirc$  Importazione dal Ministero) e/o per creare nuovi utenti ( $\bigcirc$  Utenti).

Nota: è consigliabile utilizzare l'ambiente **Preparazione** (③ <u>Preparazione</u>) per creare tutte le attività necessarie alla programmazione.
# OPZIONE

Le opzioni sono le materie seguite dall'alunno. Sono inseribili a mano oppure importabili dai dati dei nuovi alunni iscritti provenienti dal Ministero (🕣 Importazione dal Ministero).

Potete scegliere come visualizzare il nome delle opzioni degli alunni (*Codice, Nome, Modalità di scelta* o la combinazione degli stessi) in *Preferenze > VISUALIZZAZIONE > Risorse*.

#### Inserire manualmente le opzioni degli alunni

- Andate su Orario > Alunni > ≡ Elenco.
- 2 Se le colonne *Opzione 1, Opzione 2, Opzione 3*, ecc... non sono visibili, cliccate sul tasto in alto a destra dell'elenco per visualizzarle (⊖ <u>Elenco</u>).
- 3 Selezionate gli alunni con le stesse opzioni, fate clic destro e scegliete *Modifica > Opzioni*.
- Nella finestra che si apre, fate un doppio clic sulla prima linea e selezionate la materia dell'opzione dalla finestra di selezione delle materie. Ripetete la stessa procedura per le altre opzioni.

Tenere conto delle opzioni nella formazione classi

⊖ Formazione classi (preparazione)

Tenere conto delle opzioni nella ripartizione automatica nei raggruppamenti

Assegnare le modalità di scelta del servizio definite nei piani di studi

Andate su Orario > Alunni > ≡ Elenco.

2 Selezionate gli alunni con le stesse opzioni, fate clic destro e scegliete *Modifica > Assegna alle opzioni le modalità di scelta dei piani di studi*.

Nota: ritrovate le modalità di scelta nella sezione **Scolarità** della scheda personale degli alunni ( $\bigcirc$  Scheda personale).

|          |                                        |            |                                         |                     |               |                 |                     | 📴 Scolarità di ALBINONI Tommaso                                                                  |     |  |  |  |  |  |  |  |
|----------|----------------------------------------|------------|-----------------------------------------|---------------------|---------------|-----------------|---------------------|--------------------------------------------------------------------------------------------------|-----|--|--|--|--|--|--|--|
| 🖃<br>Pia | ni di studi <b>T</b>                   | Classi pre | € ⊙ Q 🚮 Pre<br>visionali Bisogni previs | parazior<br>sionali | e Ora<br>Form | rio G<br>azione | estione p<br>classi | Data di ingresso Data di uscita Motivo di uscita 07/09/2020 III / / IIIIIIIIIIIIIIIIIIIIIIIIII   |     |  |  |  |  |  |  |  |
| 1° n     | nedia - Servizi                        |            |                                         |                     |               |                 |                     | Titolo di ammissione Istituto di provenienza Nessuno v ··· ABCD00000F INDEX EDUCATION ITAL v ··· |     |  |  |  |  |  |  |  |
| A        | MATERIA Disciplina Alu. C              |            |                                         |                     |               | MS              | Classe              | Anno in corso Regimi Anno precedente Bisogni educativi speciali Educatori                        |     |  |  |  |  |  |  |  |
| ÷        | Crea un servizio                       |            |                                         |                     |               |                 |                     | Piano di studi Vedi i servizi del piano di studi Codice Nome M                                   | S A |  |  |  |  |  |  |  |
|          |                                        |            | 1° I                                    | nedia               |               |                 |                     | 1º media • ··· 1 INGL INGLESE F                                                                  |     |  |  |  |  |  |  |  |
| ۲        | ARTE                                   | ARTE       | ARTE E IMMAGINE (A-01)                  | 390                 | 60/60         | S               | 2h00                | Classe Rinetente 2 ARTE ARTE 5                                                                   | s 🔨 |  |  |  |  |  |  |  |
| ۲        | FRANCESE                               | FRA        | LING. STRANIERE (A-25)                  | 390                 | 60/60         | 0               | 2h00                | Nessuna classe 3 MATE MATEMATICA                                                                 | <   |  |  |  |  |  |  |  |
| •        | INGLESE                                | INGL       | LING. STRANIERE (A-25)                  | 390                 | 60/60         | F               | 3h00                | Pagagingampati                                                                                   | -   |  |  |  |  |  |  |  |
|          | LETTERE                                | LETTER     | LETTERE (A-22)                          | 390                 | 60/60         | N               | 10h00               | Nessun rangruppamento 5                                                                          |     |  |  |  |  |  |  |  |
|          | MATEMATICA                             | MATE       | MATE-SCIENZE (A-28)                     | 390                 | 60/60         | х               | 6h00                |                                                                                                  |     |  |  |  |  |  |  |  |
|          | MUSICA                                 | MUS        | MUSICA (A-30)                           | 390                 | 60/60         | L               | 2h00                | Neseus recorupamento con alugni veriabili                                                        |     |  |  |  |  |  |  |  |
|          | RELIGIONE                              | REL        | RELIGIONE (REL)                         | 390                 | 60/60         | R               | 1h00                | Deceste coordination variable 8                                                                  |     |  |  |  |  |  |  |  |
|          | SCIENTE MOTORIE                        | SC.MOT     | SCIENZE MOTORIE (A-49)                  | 390                 | 60/60         | S               | 2h00                |                                                                                                  | -   |  |  |  |  |  |  |  |
|          | TECNOLOGIA TEC TECNOLOGIA (A-60) 390 6 |            |                                         |                     |               | 0               | 2h00                | Nessun docente coordinatore                                                                      | - U |  |  |  |  |  |  |  |
|          |                                        |            |                                         |                     |               | _               |                     |                                                                                                  | *   |  |  |  |  |  |  |  |
|          |                                        |            |                                         |                     |               |                 |                     | Tutor                                                                                            |     |  |  |  |  |  |  |  |
|          |                                        |            |                                         |                     |               |                 |                     | Prof. BARICCO Alessandro                                                                         |     |  |  |  |  |  |  |  |

## **ORARIO ANNUALE**

L'orario annuale è concepito ed è consultabile dall'ambiente Orario.

#### Elaborare l'orario annuale

- Create le attività nella base dati secondo il metodo che preferite (
   <u>Attività</u>): indicate quali risorse devono avere attività simultaneamente e per quale materia, senza assegnare una collocazione all'attività.
- 2 Una volta create le attività, lasciate a EDT il compito di trovare loro una collocazione, procedendo per gruppi di attività (③ Piazzamento automatico).
- 3 Quando tutte le attività hanno una collocazione sulla griglia, lanciate l'ottimizzazione: l'algoritmo di calcolo tenterà svariate combinazioni per migliorare gli orari (ridurre il numero di ore di buco e di attività isolate, liberare il maggior numero possibile di mezze giornate) (③ Ottimizzare gli orari).

#### Individuare le modifiche dell'orario annuale nell'orario per settimana

Se modificate l'orario nel corso dell'anno, le modifiche apportate vengono prese in considerazione nell'orario per settimana fino alla fine dell'anno, a partire dalla data indicata in *Parametri > gestione per settimana > Piazzamento*. Novità Questa data è visibile e modificabile sopra la griglia oraria dell'orario annuale.

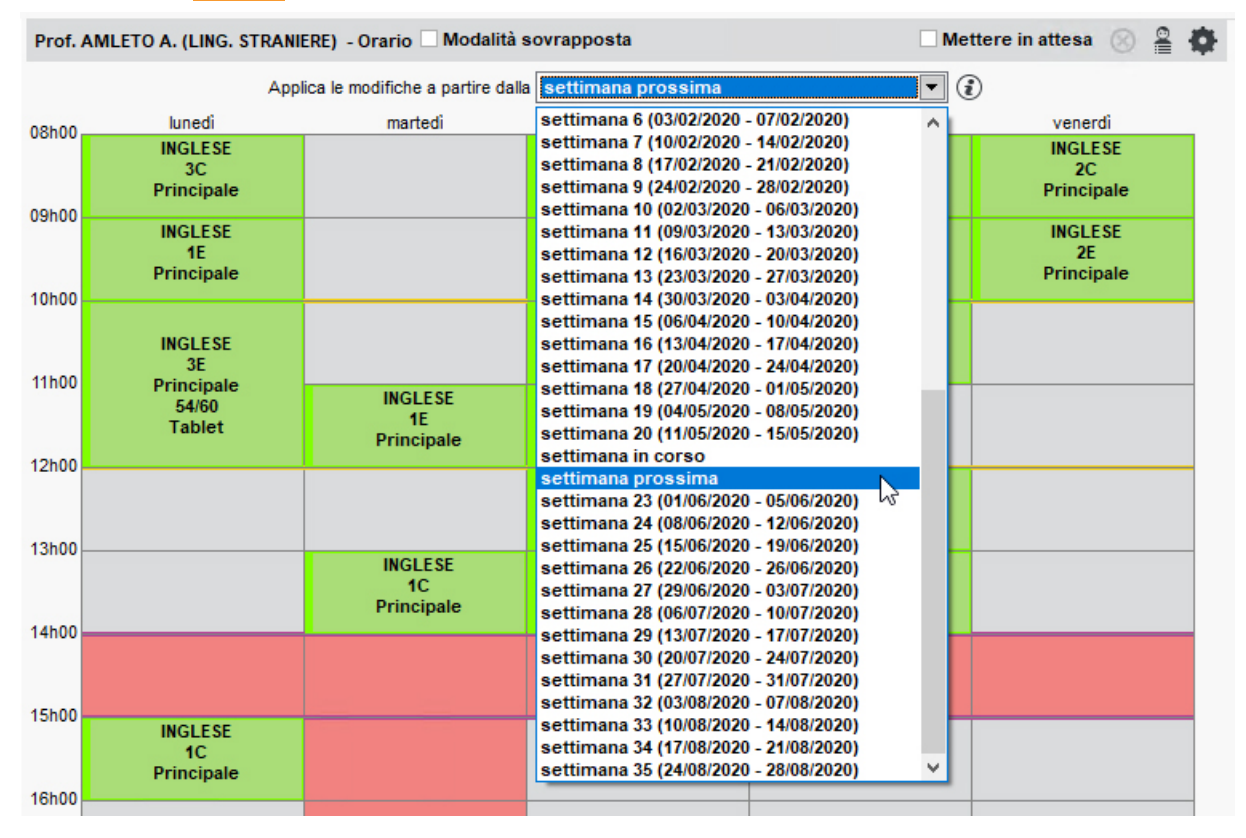

### Importare gli orari modificati su una copia della base dati

→ Importare gli orari modificati

#### Divulgare gli orari annuali

- O IIIML
   O Stampare
- $\bigcirc$  <u>PRONOTE</u>
- VISUALIZZAZIONE DEGLI ORARI

### Visualizzare più orari affiancati

1 In tutte le visualizzazioni ᠮ Orario, selezionate una prima risorsa per visualizzarne l'orario.

- 2 Nel menu a tendina in basso a destra, selezionate 2, 3 oppure 4 orari.
- 3 Cliccate su una risorsa nell'elenco a sinistra o da una scheda attività e trascinatela sulla griglia per visualizzarne l'orario.

| Docenti  | nti Applica le modifiche a partire |                  |         |             |              |                  |                    |                 |                    | a settimana prossima 🔻 💰 |                     |               |                    |                     |         |
|----------|------------------------------------|------------------|---------|-------------|--------------|------------------|--------------------|-----------------|--------------------|--------------------------|---------------------|---------------|--------------------|---------------------|---------|
| Titolo   | Cognome                            | Nome             | Q       | Prof.ssa B  | ARDOT B      | Modalità so      | vrapposta          | Mettere in atte | esa 🛞 🔒 🏟          | Prof. A                  | ARIOSTO L. (LE      | TTERE)        |                    |                     | ⊗ ≗ ‡   |
| 🕀 Crea   | in docente                         |                  | _/¢     | ¥ (€ - €) × | hedi         | martedi          | mercoledi          | ninvedi         | venerdi            |                          | lunedi              | martedi       | mercoledi          | giovedì             | venerdi |
| Prof.    |                                    |                  |         |             | NCESE        |                  | FRANCESE           | <b>J</b>        | FRANCESE           | 08h00                    |                     |               | LETTERE            | APPR. ITA           | LETTERE |
| Prof.    | 1h00 -                             | martedî alle     | 11h0    | 0 - S       | A/R          |                  | 1 A/R              |                 | 3 A/R              | 09h00                    |                     |               | 2 B/R              | 1 A/R               | 1 A/R   |
| Prof.    | 1 spazio po                        | ssibile - Princi | ipale - | 17 alunni   | NCESE<br>A/R | FRANCESE<br>11   | FRANCESE<br>2 A/R  |                 | FRANCESE<br>3 B/R  |                          |                     |               | LETTERE<br>2 B/R   | LETTERE<br>1 A/R    | 54/60   |
| Prof.    | Materie                            |                  |         | 1           | NCESE        | FRANCESE         | FRANCESE           |                 |                    | 10h00-                   |                     |               | LETTERE            |                     |         |
| Prof.    | FRA - FRAN                         | ICESE            |         |             | B/R          | 1H               | 3 A/R              |                 |                    | 11h00                    |                     | LETTERE       | 1 A/R              | LETTERE<br>2 B/P    |         |
| Prof.ssa | Docenti                            |                  |         | 1           | NCESE        | FRANCE           | FRANCESE<br>1 B/D  | FRANCESE        |                    |                          | LETTERE<br>2 B/D    | 1 A/R         | APPR. ITA<br>2 B/D | Succ. 2             |         |
| Prof.    | BARDOT Brigi                       | itte             |         |             | NCESE        |                  | TUR                | FRANCESE        |                    | 12h00                    | Succ. 2             | 54/60         | LETTERE            | 54/60<br>Tablet     | LETTERE |
| Prof.    | Personale                          |                  |         | 0           | A/R          |                  |                    | 1H              |                    | 13600                    | 54/60               |               | 1 A/R              | Tablet              | 2 B/R   |
| Prof.    | Raggruppamer                       | nti              |         | 0           | NCESE        |                  | FRANCESE           | FRANCESE        |                    |                          | LETTERE             | LETTERE       |                    | LETTERE             | LETTERE |
| Prof.    | Classi                             |                  |         | 1           | D/K          |                  | Z D/R              | 36              |                    | 14h00                    | 1 A/R               | Z D/R         |                    | 1 A/R               | 2 D/R   |
| Prof.    | 3G                                 |                  |         |             |              |                  |                    |                 |                    | 15500                    |                     |               |                    |                     |         |
| Prof.    | Gruppi                             |                  |         | 0           |              |                  | FRANCESE           |                 |                    | 151100                   |                     |               |                    |                     |         |
| Prof.    | Detached stud                      | lents            |         | 0           |              |                  | 3 B/R              |                 |                    | 16h00                    |                     |               |                    |                     |         |
| Prof.    | Aule                               |                  |         | 0           |              |                  |                    |                 |                    |                          |                     |               |                    |                     |         |
| Prof.ssa | Materiali                          |                  |         | 0           |              |                  |                    |                 |                    | 17h00 -                  |                     |               |                    |                     |         |
| Prof.    |                                    |                  |         |             | 1.           |                  |                    |                 |                    | 18h00                    |                     |               |                    |                     |         |
| Prof.    | <                                  |                  |         |             |              |                  |                    |                 |                    |                          |                     |               |                    |                     |         |
| Prof.    |                                    |                  | _       |             | _            |                  |                    |                 |                    | Prof. D                  | I MILETO T. (N      | ATE-SCIENZE   | )                  |                     | ⊗ ≗ ∅   |
| Prof.ssa | CICCONE                            | Madonna Loit     | U I     |             |              |                  |                    |                 |                    |                          | lunadi              | martadi       | margaladi          | ciouodi             | venerdi |
| Prof.    | CRISTO                             | Gesù             |         |             |              |                  |                    |                 |                    | 08h00                    | MATEMAT             | martedi       | mercoledi          | giovedi             | veneral |
| Prof.    | D'ANNUNZIO                         | Gabriele         |         |             |              |                  |                    |                 |                    | 09500                    | 2E                  |               |                    |                     |         |
| Prof.    | DA IPPONA                          | Agostino         |         |             |              |                  |                    |                 |                    | 001100                   | Principale<br>54/60 |               |                    |                     |         |
| Prof.    | DA SAMO                            | Pitagora         |         |             |              |                  |                    |                 |                    | 10h00                    | 0                   | MATEMAT       |                    |                     |         |
| Prof.    | DA VINCI                           | Leonardo         |         |             |              | 3G               |                    |                 |                    | 445-00                   |                     | 2E            |                    |                     |         |
| Prof.    | DALI                               | Salvador         |         |             |              | ち Rilascia per   | r visualizzare l'o | rario           |                    | TINUU                    | MATEMAT             | Principale    |                    |                     |         |
| Prof.    | DALLA                              | Lucio            |         |             |              |                  |                    |                 |                    | 12h00                    | 1E                  | 54/60         |                    |                     |         |
| Prof.    | DE ANDRÈ                           | Fabrizio         |         | Trascinate  | e rilascia   | te sulla griglia | un docente, u      | in raggruppan   | nento, una classe, |                          | MATEMAT<br>1E       | MATEMAT<br>1E |                    | MATEMAT<br>1E       |         |
| Prof.ssa | DELEDDA                            | Grazia           |         |             | angrap       | po, un aula o ul | a alanno per v     | isualizzarrie i | orano              | 13h00                    |                     | Principale    |                    | Principale          |         |
| Prof.    | DICAFARNAO                         | Pietro           |         |             |              |                  |                    |                 |                    | 14h00                    |                     | 54/60         |                    | 54/60               |         |
| Prof.    | DI MILETO                          | Talete           |         |             |              |                  |                    |                 |                    |                          |                     |               |                    |                     |         |
| Prof.    | DUMAS                              | Alexandre        |         |             |              |                  |                    |                 |                    | 15h00                    |                     |               |                    |                     |         |
| Prof.    | EPICURO                            | Epicuro          |         |             |              |                  |                    |                 |                    | 16500                    |                     |               |                    | MATEMAT             |         |
| Prof.    | FERGUSON                           | Alex             |         |             |              |                  |                    |                 |                    | 10100                    |                     |               |                    | 2E                  |         |
| Prof.    | FERMI                              | Enrico           |         |             |              |                  |                    |                 |                    | 17h00                    |                     |               |                    | Principale<br>54/60 |         |
| Prof.    | FONTANA                            | Lucio            |         |             |              |                  |                    |                 |                    | 40500                    |                     |               |                    |                     |         |
| Prof.    | FUKSAS                             | Massimiliano     |         |             |              |                  |                    |                 |                    | 18000                    |                     |               |                    |                     |         |
| Prof.    | GALILEI                            | Galileo          |         |             |              |                  |                    |                 |                    |                          |                     |               |                    |                     |         |

## Novità Sovrapposizione degli orari

Piuttosto che affiancare semplicemente gli orari, potete scegliere di sovrapporli sulla stessa griglia: con una sola operazione potete, ad esempio, creare un'attività per tutte le risorse selezionate.

- 1 In tutte le visualizzazioni ᠮ Orario, selezionate le risorse nell'elenco a sinistra.
  - 2) Cliccate l'opzione *Modalità sovrapposta* sul titolo della griglia.

| Docenti  | centi      |              |                | 2 Docer | nti - Oraric 🗹 Moda | alità so | ovrapposta              | 🗌 Mettere in attesa 🛞 🚆 |                 |   |                  |              |  |
|----------|------------|--------------|----------------|---------|---------------------|----------|-------------------------|-------------------------|-----------------|---|------------------|--------------|--|
| Titolo   | Cognome    | Nome         | Q              |         | Applica             | le mod   | lifiche a partire dalla | set                     | timana prossima |   |                  | • 1          |  |
| Crea     | un docente | <u> </u>     | and the second | 00500   | lunedì              |          | martedì                 |                         | mercoledì       |   | giovedì          | venerdi      |  |
| Prof.    | ALIGHIERI  | Dante        | %              | USHUU   | FRANCESE            | 1        | LETTERE                 | 1                       | LETTERE         |   | LETTERE          | FRANCESE     |  |
| Prof.    | AMLETO     | Amleto       | Ξ              | 09h00   | 2 A/R               | 2        | 2 A/R                   | 2                       | 3 B/R           |   | 2 A/R            | 3 A/R        |  |
| Prof.    | ARIOSTO    | Ludovico     | Ъ              |         | FRANCESE            |          | Succ. 2                 |                         | ALIGHIERI D.    |   |                  | FRANCESE     |  |
| Prof.    | AROUET     | Voltaire     | ^              | 10h00   | EDANCERE            |          | EDANCESE                |                         | 54/60           | H |                  |              |  |
| Prof.    | ASIMOV     | Isaac        |                |         | 3 B/R               |          | 1H                      |                         | S (33/33)       |   |                  | 3 B/R        |  |
| Prof.ssa | BARDOT     | Brigitte     |                | 11100   | LETTERE             |          |                         | 1                       | LETTERE         | 1 | LETTERE          | ALIGHIERI D. |  |
| Prof.    | BARICCO    | Alessandro   |                | 12h00 2 | 3 B/R               |          |                         | 2                       | 2 A/R           | 2 | 2 A/R            | Succ. 2      |  |
| Prof.    | BECCARIA   | Cesare       |                | 1       | FRANCESE            |          | LETTERE<br>2 R/D        |                         | ALIGHIERI D.    | 1 | LETTERE<br>2 R/D | LETTERE      |  |
| Prof.    | BECKETT    | Samuel       |                | 13h00 2 |                     |          | J D/K                   |                         | 54/60           | 4 |                  | ALIGHIERI D. |  |
| Prof.    | BOCCA      | Giorgio      |                | 2       | 2 A/R               |          |                         |                         | S (33/33)       | 2 | 3 B/R            | Succ. 2      |  |
| Prof.    | BONAPARTE  | Napoleone    |                | 14h00   |                     |          |                         |                         |                 |   |                  |              |  |
| Prof.    | BOTTA      | Mario        |                | 15500   |                     |          |                         |                         |                 |   |                  |              |  |
| Prof.    | BUONARROTI | Michelangelo |                | 151100  |                     |          |                         | Г                       | FRANCESE        |   |                  |              |  |
| Prof.    | BYRON      | George       |                | 16h00   |                     |          |                         |                         | 3 B/R           |   |                  |              |  |
| Prof.ssa | CALCUTTA   | Madre Teresa |                |         |                     |          |                         |                         |                 |   |                  |              |  |
| Prof.    | CARDUCCI   | Giosuè       |                | 17h00   |                     |          |                         |                         |                 |   |                  |              |  |
| Prof.    | CATTANEO   | Carlo        |                | 18500   |                     |          |                         |                         |                 |   |                  |              |  |
| Prof.    | CAVOUR     | Camillo      |                | 10100   |                     |          |                         |                         |                 |   |                  |              |  |

## Personalizzare la visualizzazione degli orari

1 In tutte le visualizzazioni ᠮ Orario, selezionate una risorsa per visualizzarne l'orario.

2 Cliccate sul tasto 🔯 in alto a destra dell'orario per visualizzare le preferenze dell'utente. Potete modificare il contenuto delle attività (🗇 <u>Contenuto delle attività</u>) e modificare l'estensione dei giorni e degli orari visualizzati.

## ORARIO PER SETTIMANA

L'orario per settimana è modificabile e consultabile nell'ambiente *Gestione per settimana e assenze*. L'orario per settimana corrisponde di default all'orario annuale.

Se però modificate l'orario annuale nel corso dell'anno, le modifiche saranno prese in considerazione sull'orario per settimana fino alla fine dell'anno a partire dalla data indicata in *Parametri > gestione per settimana > Piazzamento*.

Novità Nell'orario per settimana, l'icona di compresenza 🛅 appare sistematicamente su tutte le attività alle quali è assegnato più di un docente.

## **MODIFICA**

#### Modificare l'orario per settimana

- Annullare le attività nell'orario per settimana
- Dividere un'attività

#### Creare una lezione di recupero

In tutte le visualizzazioni ▲ Orario della settimana e ﷺ Planning per settimana, annullate la lezione di origine (③ Annullare le attività nell'orario per settimana).

2 Spostate la lezione annullata: in questo modo creerete quella di recupero (🖯 Spostare un'attività).

#### Cambiare gli alunni di raggruppamento a seconda delle settimane

⊖ Raggruppamento con alunni variabili

## **CONSULTAZIONE**

#### Visualizzare il planning delle attività non svolte

Novità Andate su Gestione per settimana e assenze > Docenti / Classi > 🌄 Attività non svolte.

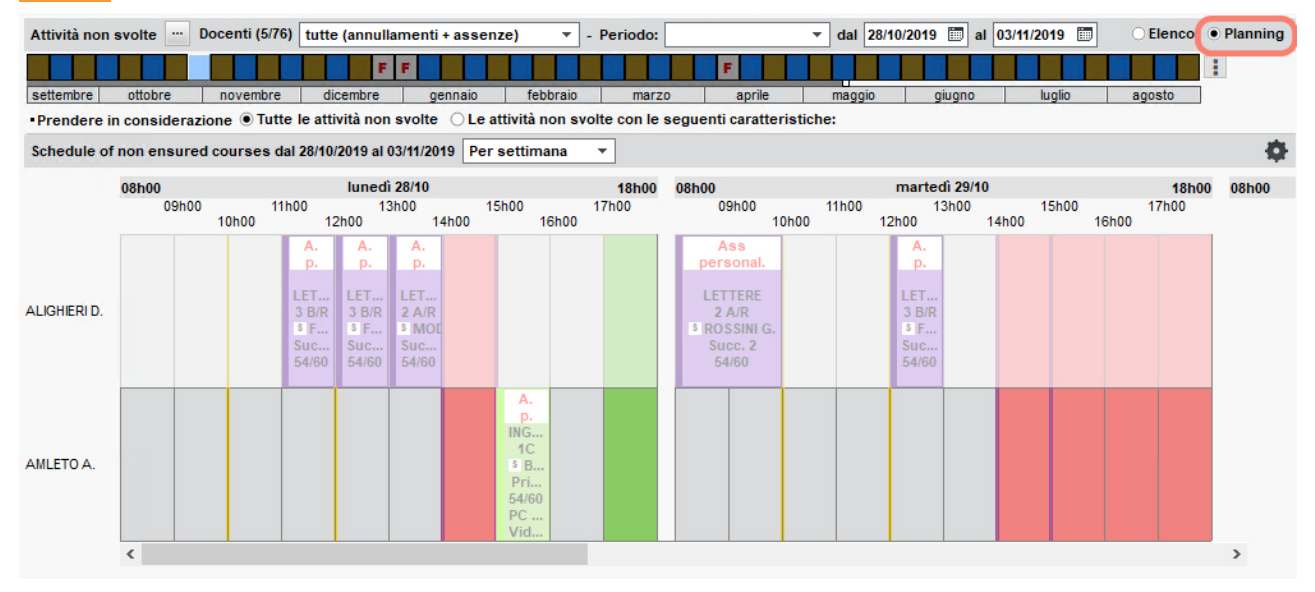

#### Visualizzare solamente le attività modificate

Novità Su tutte le visualizzazioni 🕮 Orario della settimana, 🕮 Planning plurisettimanale e 🎟 Planning multirisorsa, cliccate sul tasto ъ in alto a destra per visualizzare sulla griglia solamente le attività modificate.

| 1D - Planning dal | 04/11/2019 al 2                                | 4/11/2019 Pe                                                           | r settimana                                                               | <u>- III a 8</u>                                                                  | 1D - Planning da     | al 04/11/2019 al | 24/11/2019 Pe                                                          | r settimana | <b>*</b>                                |                                                           |
|-------------------|------------------------------------------------|------------------------------------------------------------------------|---------------------------------------------------------------------------|-----------------------------------------------------------------------------------|----------------------|------------------|------------------------------------------------------------------------|-------------|-----------------------------------------|-----------------------------------------------------------|
|                   |                                                |                                                                        | F F                                                                       |                                                                                   |                      |                  |                                                                        | FF          |                                         |                                                           |
| sett. ottol       | bre novemb                                     | ore dicembr                                                            | re gennaio                                                                | febbraio marzo                                                                    | sett. ott            | obre nover       | nbre dicemb                                                            | re gennaio  | febbraio                                | marzo                                                     |
|                   | 08h00                                          |                                                                        |                                                                           | lune                                                                              | ec                   | 08h00            |                                                                        |             |                                         | luner                                                     |
|                   | 09                                             | 100 h00                                                                | 11<br>0h00                                                                | h00 13<br>12h00                                                                   | h                    |                  | )9h00<br>1(                                                            | 1′<br>0h00  | /h00<br>1                               | 13h<br>12h00                                              |
| 04/11 - 10/11     | APPR. ITA<br>BARICCO A.<br>Principale<br>54/60 | RELIGIONE<br>CRISTO G.<br>Principale<br>54/60                          | FRANCESE<br>DUMAS A.<br>Principale<br>54/60<br>PC portatile.<br>Videoproi | MATEMATICA<br>TORRICELLI E.<br>Principale<br>54/60<br>Tablet                      | <u>04/11 - 10/11</u> |                  |                                                                        |             |                                         |                                                           |
| 11/11 - 17/11     | APPR. ITA<br>BARICCO A.<br>Principale<br>54/60 | Attività<br>annullat.<br>RELIGIONE<br>CRISTO G.<br>Principale<br>54/60 | FRANCESE<br>DUMAS A.<br>Principale<br>54/60<br>PC portatile.<br>Videoproi | MATEMATICA<br>TORRICELLI E.<br>Principale<br>54/60<br>Tablet                      | 11/11 - 17/11        |                  | Attività<br>annullat.<br>RELIGIONE<br>CRISTO G.<br>Principale<br>54/60 |             |                                         |                                                           |
| 18/11 - 24/11     | APPR. ITA<br>BARICCO A.<br>Principale<br>54/60 | RELIGIONE<br>CRISTO G.<br>Principale<br>54/60                          | FRANCESE<br>DUMAS A.<br>Principale<br>54/60<br>PC portatile.<br>Videoproi | 1 2<br>Sostituzione<br>MATEMATICA<br>BECCARIA C.<br>Principale<br>54/60<br>Tablet | 18/11 - 24/11        |                  |                                                                        |             | 1 2<br>Sosti<br>BECC<br>Prin<br>5<br>Ti | tuzione<br>MATICA<br>ARIA C.<br>Incipale<br>4/60<br>ablet |

### Visualizzare solamente le attività modificate

Novità Su tutte le visualizzazioni 🕮 Orario della settimana, 🚟 Planning plurisettimanale e 🏙 Planning multirisorsa, cliccate sul tasto ъ in alto a destra per visualizzare sulla griglia solamente le attività modificate.

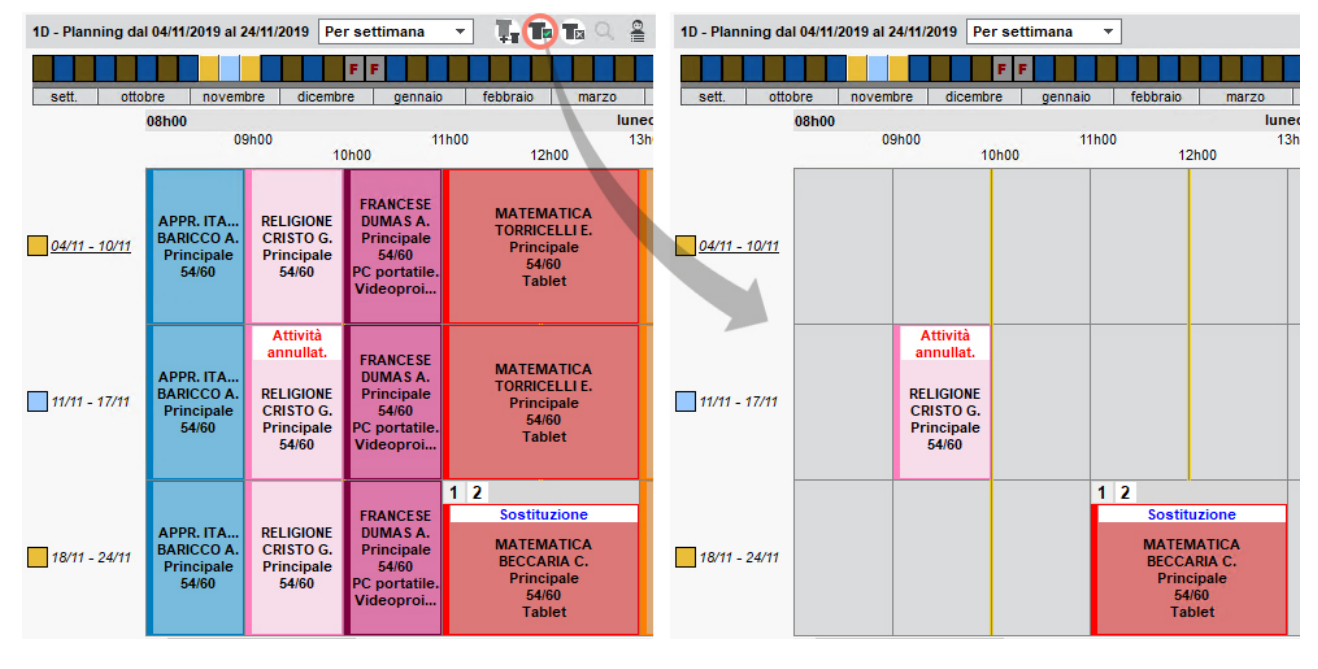

### Visualizzare solamente le risorse il cui orario è stato modificato

Novità Da qualsiasi elenco dell'ambiente *Gestione per settimana e assenze*, cliccate sul tasto 🖬 in alto a destra per visualizzare le risorse per le quali almeno un'attività è stata modificata sul periodo selezionato.

| Docenti | Docenti    |                  |   |  |  |  |
|---------|------------|------------------|---|--|--|--|
| Titolo  | Cognome    | Nome             | • |  |  |  |
| Prof.   | ALIGHIERI  | Dante            | ۶ |  |  |  |
| Prof.   | AMLETO     | Amleto           | E |  |  |  |
| rof.    | ARIOSTO    | Ludovico         |   |  |  |  |
| rof.    | AROUET     | Voltaire         | ^ |  |  |  |
| of.     | ASIMOV     | Isaac            |   |  |  |  |
| of.ssa  | BARDOT     | Brigitte         |   |  |  |  |
| of.     | BARICCO    | Alessandro       |   |  |  |  |
| rof.    | BECCARIA   | Cesare           |   |  |  |  |
| rof.    | BECKETT    | Samuel           |   |  |  |  |
| of.     | BOCCA      | Giorgio          |   |  |  |  |
| of.     | BONAPARTE  | Napoleone        |   |  |  |  |
| of.     | BOTTA      | Mario            |   |  |  |  |
| of.     | BUONARROTI | Michelangelo     |   |  |  |  |
| of.     | BYRON      | George           |   |  |  |  |
| of.ssa  | CALCUTTA   | Madre Teresa     |   |  |  |  |
| of.     | CARDUCCI   | Giosuè           |   |  |  |  |
| rof.    | CATTANEO   | Carlo            |   |  |  |  |
| of.     | CAVOUR     | Camillo          |   |  |  |  |
| of.ssa  | CICCONE    | Madonna Loiuse V |   |  |  |  |
| f.      | CRISTO     | Gesù             | 4 |  |  |  |
| 76/76   | <          | >                |   |  |  |  |

## PARAMETRI

#### Bloccare automaticamente le settimane trascorse

⊖ <u>Bloccare le settimane</u>

#### Preselezione di settimane di uso corrente

Se vi capita spesso di lavorare sulle stesse settimane, potete dare loro un nome per attivarle più facilmente.

- Accedete al menu *Parametri > gestione per settimana > Preferiti*.
- 2 Cliccate sulla linea di creazione, inserite un nome e confermate con il tasto [Invio].
- 3 Attivate tutte le settimane che desiderate includere sotto questo nome. Per procedere più velocemente, utilizzate il tasto il per (de)selezionate tutto, invertire la selezione o ancora selezionare una settimana su 2, 3 o 4.
- 4 In tutte le visualizzazioni In Orario della settimana e I Planning per settimana, per attivare le settimane, cliccate sul tasto i in alto a destra della barra e scegliete il nome delle settimane da attivare.

### Esportare gli orari

- Э Excel (esportazione)
   Э HTML
   ⇒ ICal

## NOVITÀ ORARIO PERSONALIZZATO (BES)

È possibile aggiungere un alunno ad un'attività anche se la sua classe è già occupata nella stessa fascia oraria.

L'aggiunta di alunni dissociati direttamente in un'attività risponde a un funzionamento molto particolare. Questa funzionalità permette di:

- personalizzate l'orario di qualunque alunno;
- gestire facilmente gli alunni con bisogni educativi speciali (BES). Potete lasciare l'alunno nella sua classe d'inclusione e aggiungerlo semplicemente ad altre attività simultanee, senza aver bisogno di creare gruppi o raggruppamenti specifici. Un'attività a classe intera resta tale indipendentemente che l'alunno con BES sia o meno incluso.

Nota: il vecchio metodo di gestire gli alunni con bisogni educativi speciali con una classe dedicata, una classe di appartenenza e i gruppi alunni resta in ogni caso valida.

Togliere un alunno dalla sua classe per aggiungerlo ad un'altra attività

Anche se è già occupato in un'attività della sua classe o di un suo raggruppamento, l'attività alla quale l'alunno dissociato viene aggiunto è sempre prioritaria. Potete quindi creare senza problemi le attività degli alunni con bisogni educativi speciali in un secondo tempo, dopo aver completato l'orario a classi intere.

- Andate sull'orario del docente che svolge le attività alle quali volete aggiungere l'alunno. Se l'attività non esiste ancora, disegnatela sulla griglia (
   Disegnare un'attività).
- Dalla scheda attività, sorvolate Alunni dissociati e cliccate sul tasto .
- 3 Nella finestra che si apre, selezionate l'alunno. L'icona **7** della colonna *Diagnostica* indica che l'alunno è già occupato in un'attività della sua classe o di uno dei suoi gruppi, ma questo non vi impedisce di aggiungerlo.
- Confermate: non c'è altro da fare. In PRONOTE, l'alunno vedrà sul suo orario unicamente le attività alle quali deve presenziare; gli altri alunni della classe avranno un orario inalterato. L'alunno sarà visibile sul foglio d'appello dell'attività prioritaria, e non sarà conteggiato assente nelle attività dalle quali è stato dissociato.

| ×                             | <b>—</b> • • • • • • • •                                               |             |                  |    |
|-------------------------------|------------------------------------------------------------------------|-------------|------------------|----|
|                               | Alunni disponibili                                                     |             | ^                | ٩  |
| 1h00 - martedì alle 08h00 - S | <ul> <li>Solo quelli estratti</li> <li>Solo quelli estratti</li> </ul> |             |                  |    |
| 19 spazi possibili            | O Con i seguenti vincoli                                               |             |                  |    |
| Materie 1                     | Mostra per: Classe                                                     | <b>•</b>    |                  |    |
| ARIE - ARIE<br>Docenti 1      | Nome                                                                   | Diagnostica | Impegno Q        | Į  |
| FUKSAS Massimiliano           | ▷ 1A                                                                   |             | •                |    |
| Personale 0                   | <b>⊿</b> 1C                                                            |             | ^                |    |
| Raggruppamenti 0              | BERTOLINO Antonella                                                    | T           |                  |    |
| Classi 0                      | BIGLIAAlberto                                                          |             |                  | 11 |
| Gruppi 0                      | BODDA Flavia                                                           | T           |                  |    |
| Alunni dissociati 🕂 0         | BOFFA Flaviana                                                         |             |                  |    |
| Aule Circ 0                   | BORGOGNO Gianluca                                                      |             |                  |    |
| Materiali 0                   | CAROFIGLIO Gianrico                                                    | T           |                  |    |
|                               | CASSOLA Carlo                                                          |             | ~ ~              | 1  |
|                               | 1 121 <                                                                |             | >                |    |
| <                             |                                                                        |             | Annulla Conferma | ]  |

L'alunno vede sul suo orario unicamente le attività prioritarie e il resto della classe continua con l'orario a classe intera.

| BOFFA  | Flaviana (1C) Mod                       | lalità sovrapposta                  |                                          | 🗌 Mettere in attesa 🛞 🚆 🏟 10               |                                     |        |                                         |                                          |                                               |                                            |                                     |  |
|--------|-----------------------------------------|-------------------------------------|------------------------------------------|--------------------------------------------|-------------------------------------|--------|-----------------------------------------|------------------------------------------|-----------------------------------------------|--------------------------------------------|-------------------------------------|--|
| 08600  | lunedî                                  | martedi                             | mercoledì                                | giovedì                                    | venerdi                             | 08500  | lunedì                                  | martedì                                  | mercoledì                                     | giovedi                                    | venerdî                             |  |
| 09500  | TECNOLOGIA<br>PIANO A.                  |                                     | LETTERE<br>GOLDONI C.                    | APPR. ITALIANO<br>BARICCO A.<br>Principale | FRANCESE<br>PENNAC D.<br>Principale |        | TECNOLOGIA<br>PIANO A.                  | 1 MATEMATICA<br>DA SAMO P.<br>Principale | LETTERE<br>GOLDONI C.                         | APPR. ITALIANO<br>BARICCO A.<br>Principale | FRANCESE<br>PENNAC D.<br>Principale |  |
| 10500  | Principale<br>54/60                     | FRANCESE<br>PENNAC D.<br>Principale | Principale<br>54/60                      | SCIENTE MOTORIE<br>TOMBA A.<br>PALESTRE    | MATEMATICA<br>DA SAMO P.            | 10500  | Principale<br>54/60                     | FRANCESE<br>PENNAC D.<br>Principale      | Principale<br>54/60                           | SCIENTE MOTORIE<br>TOMBA A.<br>PALESTRE    | MATEMATICA<br>DA SAMO P.            |  |
| 11500  | MATEMATICA<br>DA SAMO P.                | LETTEDE                             | ALTERNATIVA<br>CRISTO G.<br>[1CALTERNG1] | LETTERE<br>GOLDONI C.                      | Principale<br>54/60                 | 11600  | MATEMATICA<br>DA SAMO P.                | LETTEDE                                  | 1 ICALTERNATIVA<br>2 ALTERNATIVA<br>CRISTO G. | LETTERE<br>GOLDONI C.                      | Principale<br>54/60                 |  |
| 11h00  | Principale<br>54/60                     | GOLDONI C.<br>Principale<br>54/60   | MATEMATICA<br>DA SAMO P.<br>Principale   | 54/60<br>Tablet                            | LETTERE<br>GOLDONI C.<br>Principale |        | Principale<br>54/60                     | GOLDONI C.<br>Principale<br>54/60        | MATEMATICA<br>DA SAMO P.<br>Principale        | 54/60<br>Tablet                            | LETTERE<br>GOLDONI C.<br>Principale |  |
| 12100  | ARTE<br>BUONARROTI M.<br>LAB.ARTISTICA  | Tablet                              | INGLESE<br>AMLETO A.<br>Principale       | INGLESE<br>AMLETO A.<br>Principale         | MUSICA<br>SILVESTRI D.              | 12100  | ARTE<br>BUONARROTI M.<br>LAB.ARTISTICA  | Tablet                                   | INGLESE<br>AMLETO A.<br>Principale            | INGLESE<br>AMLETO A.<br>Principale         | MUSICA<br>SILVESTRI D.              |  |
| 14600  | SCIENTE MOTORIE<br>TOMBA A.<br>PALESTRE | INGLESE<br>AMLETO A.<br>Principale  | TECNOLOGIA<br>PIANO A.<br>Principale     | ARTE<br>BUONARROTI M.<br>Principale        | Principale<br>54/60                 | 14600  | SCIENTE MOTORIE<br>TOMBA A.<br>PALESTRE | INGLESE<br>AMLETO A.<br>Principale       | TECNOLOGIA<br>PIANO A.<br>Principale          | ARTE<br>BUONARROTI M.<br>Principale        | Principale<br>54/60                 |  |
| 141100 |                                         |                                     |                                          |                                            |                                     | 141100 |                                         |                                          |                                               |                                            |                                     |  |

#### VIDEO Dissociare un alunno dalla sua classe per un'attività prioritaria

## Creare un raggruppamento di alunni dissociati

Per facilitare le modifiche, ad esempio se diversi alunni BES hanno regolarmente attività insieme, potete creare un raggruppamento di alunni dissociati. questo raggruppamento può essere assegnato alle attività anche se le rispettive classi degli alunni hanno già delle attività nello stesso momento; i vincoli dei legami tra gruppi non sono applicati.

1 Andate su Orario > Alunni > ≡ Elenco.

- 2 Selezionate gli alunni da raggruppare, fate clic destro e scegliete Crea un raggruppamento con gli alunni selezionati.
- 3 Nella finestra che si apre, date un nome al raggruppamento e selezionate *raggruppamento di alunni* dissociati.

| Elenco degli a | alunn          | i        |                             |                 |         |                   |                              |                  |             |
|----------------|----------------|----------|-----------------------------|-----------------|---------|-------------------|------------------------------|------------------|-------------|
|                |                | •        |                             | ·               |         |                   |                              |                  |             |
| Cogn           | ome            |          | Nome                        | Nato/a il       | S.      | Classe            | DC                           | Occ.ann.         | Educat Q    |
| 🕀 Crea un alu  | inno           |          | <u>A</u>                    |                 |         |                   |                              |                  | -           |
| BERCHIALLA     |                |          | Stefano                     | 08/02/2002      | М       | 2 B/A             | Prof. BECKETT Samuel         | 33h00            | %           |
| BERNOCCO       |                | Martic   |                             |                 |         |                   | Prof. DI MILETO Talete       | 33h00            |             |
| BERSIGHELLI    |                | MODIFIC  | а                           | 6324625         |         | ,                 | Prof. MAJORANA Ettor         | 33h00            | D.          |
| BERTAINA       |                | Recuper  | a i dati legati all'orienta | mento di PRO    | ONOT    | E                 | Prof. MAJORANA Ettor         | 33h00            | ^           |
| BERTELLO       |                | Assegna  | alle opzioni le modalit     | à di scelta dei | i piani | di studi          | Prof. MAJORANA Ettor         |                  |             |
| BERTO          | 2              | Crea un  | raggruppamento con g        | gli alunni sele | zionat  | ti                | Prof.ssa DELEDDA Gra         |                  |             |
| BERTO          |                | Concelle |                             |                 |         |                   | Prof. SEGRÈ Andrea           |                  |             |
| BERTO          |                | Cancella | 1                           |                 |         |                   | Prof. VITALE Marcello        | 33h00            |             |
| BERTOLETTI     |                | Estrai   |                             |                 |         | +                 | Prof. FERGUSON Alex          | 33h00            |             |
| BERTOLINO      | _              |          | Antonella                   | 09/07/2007      | F       | 10                | Prof. DA SAMO Pitagoi        | 33h00            |             |
| BERTOLUSSO     |                |          | Bruna                       | 10/07/2007      | F       | 🚾 Crea un rag     | gruppamento                  |                  | ×           |
| BERTOLUSSO     |                |          | Sara                        | 11/07/2007      | F       |                   |                              |                  |             |
| BERTORELLO     |                |          | Livio                       | 03/02/2003      | М       | EDT crea un ragg  | ruppamento con i 4 alunr     | i selezionati    |             |
| BERTORELLO     |                |          | Roberto                     | 12/07/2007      | М       | Nome del raggi    | ruppamento BES               |                  |             |
| BEVILACQUA     |                |          | Matteo                      | 13/07/2007      | М       | nonio dorraggi    |                              |                  |             |
| BIANCHI        |                |          | Antonella                   | 30/04/2001      | F       |                   |                              |                  |             |
| BIANCHI        |                |          | Francesca                   | 14/07/2007      | F       | Tipo del raggrupp | amento: :                    |                  |             |
| BIANCHI        |                |          | Matteo                      | 22/09/2001      | М       | Rangruppar        | mento di alunni dissociati ( | (su una stess    | a fascia    |
| BIGLIA         |                |          | Alberto                     | 04/11/2007      | М       | oraria, le lor    | o attività saranno priorita  | rie rispetto a c | uelle delle |
| BIGNARDI       | BIGNARDI Daria |          |                             | 16/07/2007      | F       | classi)           |                              |                  |             |
| BIGNARDI       | BIGNARDI Paola |          | Paola                       | 22/06/2003      | F       | Classico (la      | gestione delle attività ris  | petta i vincoli  | di          |
| BOARINO Bea    |                | Beatrice | 17/07/2007                  | 7 F             |         |                   |                              | Cardana          |             |
| BODDA          |                | Flavia   | 18/07/2007                  | 7 F             |         |                   |                              | Conterma         |             |
| BODDA          |                |          | Lapo                        | 23/06/2002      | М       | 2 A/A             | Prof.ssa MAZZANTINI          | 33h00            |             |

Onfermate: trovate il raggruppamento in Orario > Raggruppamenti > • • Componenti.

| Raggruppamenti Livelli 🔻 \cdots Livelli (Tutti) 🚥 | Materie (Tutte) | i                        | BES - Componenti                  |                                    |            |        |                |               |     |  |  |  |
|---------------------------------------------------|-----------------|--------------------------|-----------------------------------|------------------------------------|------------|--------|----------------|---------------|-----|--|--|--|
| Nome Nu                                           | umero di alunni | Q                        |                                   | Nome                               |            |        | Alu.           | N° alu        | Ъ   |  |  |  |
| Crea un raggruppamento                            |                 | an C                     | 🕀 Aggiungi un compone             | nte                                |            |        |                |               | ^   |  |  |  |
| ▶ BES                                             | 4               | •                        | <1E> <alunni> BERNOCC</alunni>    | O Carlo                            |            |        | 1              |               | 1   |  |  |  |
|                                                   |                 | =                        | <1I> <alunni> BIGNARDI I</alunni> | aola                               |            |        | 1              |               | 1   |  |  |  |
|                                                   |                 | Ъ                        | <2E> <alunni> BERTO Git</alunni>  | iseppe                             |            |        | 1              |               | 1   |  |  |  |
|                                                   |                 | $\wedge$                 | <3B> <alunni> BEVILACO</alunni>   | 1                                  |            | 1      |                |               |     |  |  |  |
|                                                   |                 |                          | 4 <                               |                                    |            |        |                |               |     |  |  |  |
|                                                   |                 |                          | BES - Alunni 🖲 Tutti              | BES - Alunni   Tutti Al 29/05/2020 |            |        |                |               |     |  |  |  |
|                                                   |                 | Materia: Nessuna Età mer |                                   |                                    |            |        |                | edia: 13 anni |     |  |  |  |
|                                                   |                 |                          | Rapporto F/M:                     | đ                                  | 2          | Ri     | petenti: 0     |               |     |  |  |  |
|                                                   |                 |                          | Cognome Nome                      | Nato/a il                          | Ingresso   | Uscita | Compo          | nenti         | Q   |  |  |  |
|                                                   |                 |                          | 🕀 Aggiungi un alunno              |                                    |            |        |                |               | J.C |  |  |  |
|                                                   |                 |                          | BERNOCCO Carlo                    | 04/07/2007                         | 09/09/2019 |        | <1E> BERNOCCO  | Carlo         | Ъ   |  |  |  |
|                                                   |                 |                          | BERTO Giuseppe                    | 08/07/2007                         | 09/09/2019 |        | <2E> BERTO Giu | seppe         | ^   |  |  |  |
|                                                   |                 |                          | BEVILACQUA Matteo                 | 13/07/2007                         | 09/09/2019 |        | <3B> BEVILACQ  | JA Matteo     |     |  |  |  |
|                                                   |                 |                          | BIGNARDI Paola                    | 22/06/2003                         | 09/09/2019 |        | <1 BIGNARDI P  | aola          |     |  |  |  |

5 Per assegnare questo raggruppamento ad un'attività, sorvolate *Raggruppamento* e cliccate sul tasto ⊕ sulla scheda attività. Gli alunni sono automaticamente aggiunti nella sezione *Alunni dissociati*. Da qui potete, in qualsiasi momento, aggiungere o togliere un alunno dall'attività.

| Prof. FUKSAS M | . (TECNOLOG | GIA) - Orario 🗌 Modali                              | 🗌 Mettere in attesa 🛞 🚆 🌞 |         |         |  |  |  |
|----------------|-------------|-----------------------------------------------------|---------------------------|---------|---------|--|--|--|
|                | Applica le  | modifiche a partire dalla                           | settimana prossima        | 1       | • i)    |  |  |  |
| 08b00 lu       | nedì        | martedì                                             | mercoledì                 | giovedì | venerdì |  |  |  |
| 09h00          |             | ARTE<br><1C> BOFFA Flavia                           | _∕ <b>≎</b> ⊕∋×Ļ          |         |         |  |  |  |
| 10h00          | 0           | 2h00 - giovedì alle 10<br>spazi possibili - Succ. 1 | h00 - S<br>- 4 alunni     |         |         |  |  |  |
|                | Materie     |                                                     | 1                         | ADTE    |         |  |  |  |
| 11h00          | ARTE -      | ARTE                                                |                           | [BES]   |         |  |  |  |
|                | Docenti     |                                                     | 1                         |         |         |  |  |  |
| 12h00          | FUKSAS      | lassimiliano                                        |                           |         |         |  |  |  |
|                | Personale   | amanti                                              | 1                         |         |         |  |  |  |
| 13h00          | BES         | amenti                                              |                           |         |         |  |  |  |
|                | Classi      |                                                     |                           |         |         |  |  |  |
| 44500          | Gruppi      |                                                     | 0                         |         |         |  |  |  |
| 14000          | Alunni dise | sociati                                             | 4 ^                       |         |         |  |  |  |
|                | BERNOCC     | 0 Carlo                                             |                           |         |         |  |  |  |
| 15h00          | BERTO Gi    | useppe                                              |                           |         |         |  |  |  |
|                | BEVILACO    | QUA Matteo                                          |                           |         |         |  |  |  |
| 16h00          | BIGNARDI    | Paola                                               | × .                       |         |         |  |  |  |
|                | Aule        |                                                     | 0                         |         |         |  |  |  |
| 475.00         | Materiali   |                                                     | 1                         |         |         |  |  |  |
| 17100          | lablet      |                                                     |                           |         |         |  |  |  |
|                | <           |                                                     |                           |         |         |  |  |  |
| 18h00          |             |                                                     |                           |         |         |  |  |  |

## OTTIMIZZARE GLI ORARI

L'ottimizzazione degli orari è l'ultimo step dell'elaborazione dell'orario. Non trascuratela, poiché essa permette di migliorare in modo significativo la qualità degli orari, e senza alcuno sforzo: basta lasciare il computer acceso!

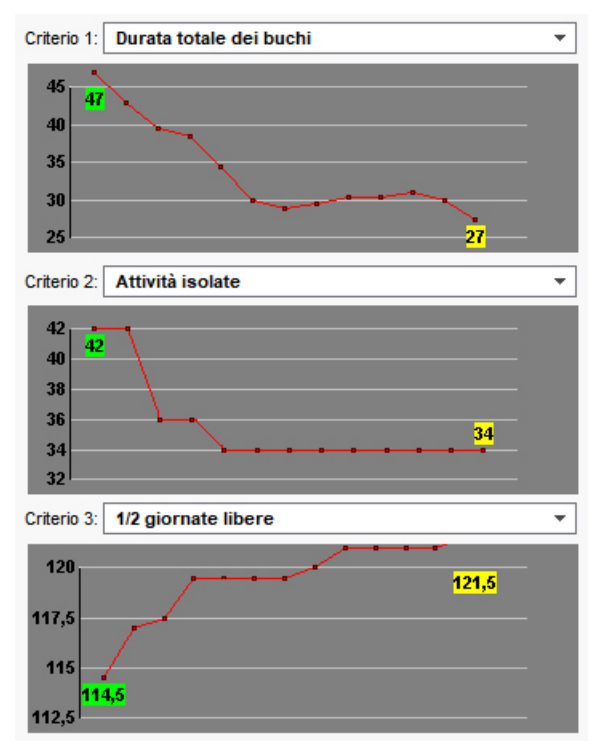

## Ottimizzare gli orari dei docenti

Prerequisiti Tutte le attività devono essere piazzate.

- 1 Accedete al menu *Elabora > Ottimizzazione > Ottimizza gli orari dei docenti*.
- 2 L'ottimizzazione degli orari dei docenti non peggiorerà mai quello delle classi. In generale, tutti gli orari risultano complessivamente migliorati.
- 3 Con l'aiuto dei menu a tendina, classificate i criteri di miglioramento in funzione delle vostre priorità:
  - ridurre i buchi: tentando di raggiungere il numero di ore di buco tollerate inserite in Orario > Docenti > ☐ Indisponibilità e vincoli ( ④ Buco);
  - evitare le attività isolate (un'attività è considerata isolata quando si trova da sola in una mezza giornata e la sua durata è inferiore a 2 fasce orarie);
  - massimizzare le mezze giornate libere (tendenzialmente utilizzato nel sistema scolastico francese). Se non utilizzate questo criterio potete lasciare la voce *Niente*.
- 4 Cliccate sul tasto *Lancia ottimizzazione*: potete seguire l'andamento dell'ottimizzazione sui grafici.
- 5 Aspettate il concludersi di più fasi (da 5 a 7) o, meglio ancora, lasciate girare EDT tutta la notte. Se avrete pazienza, i vostri orari non potranno che risultarne migliorati. Sappiate comunque che, anche in caso di interruzione, i miglioramenti non andranno persi ma saranno salvati.

## Precisare individualmente il numero di ore di buco settimanali tollerate dai docenti <sup>(a)</sup> Buco

## Ottimizzare l'orario di una risorsa

È possibile lanciare l'ottimizzazione sull'orario di una sola risorsa.

- 1 Andate su Orario > Docenti > 🍱 Orario.
- 2 Selezionate la risorsa nell'elenco a sinistra.
- Cliccate sul tasto *Ottimizza* in basso a destra della finestra.

• Nella finestra che si apre, inserite il numero di buchi tollerati e se necessario modificate le vostre priorità nella legenda delle preferenze generali, poi lanciate l'ottimizzazione.

| Docenti   |           |               |           | Prof.s | sa BARDOT B. (LING                                      | . STRANIERE) - Orari    | o 🗌 Modalità sovrap                   | posta Mettere | in attesa 🛞 🚆 🏟   |  |  |  |  |
|-----------|-----------|---------------|-----------|--------|---------------------------------------------------------|-------------------------|---------------------------------------|---------------|-------------------|--|--|--|--|
| Titolo    | Cognome   | Nome          | Q         |        | Applica le modifiche a partire dalla settimana prossima |                         |                                       |               |                   |  |  |  |  |
| 🕀 Crea un | docente   |               | <b>AC</b> | 00500  | lunedì                                                  | martedi                 | mercoledì                             | giovedì       | venerdi           |  |  |  |  |
| Prof.     | ALIGHIERI | Dante         | %         | Uonuu  | FRANCESE                                                |                         | FRANCESE                              |               | FRANCESE          |  |  |  |  |
| Prof.     | AMLETO    | Amleto        | Ξ         | 09h00  | 2 A/R                                                   |                         | 1 A/R                                 |               | 3 A/R             |  |  |  |  |
| Prof.     | ARIOSTO   | Ludovico      | Ъ         |        | FRANCESE<br>1 A/R                                       | FRANCESE<br>11          | FRANCESE<br>2 A/R                     |               | FRANCESE<br>3 B/R |  |  |  |  |
| Prof.     | AROUET    | Voltaire      | ^         | 10h00  |                                                         |                         | FRANCESE                              |               |                   |  |  |  |  |
| Prof.     | ASIMOV    | Isaac         |           | 11600  |                                                         |                         | 3 A/R                                 |               |                   |  |  |  |  |
| Prof.ssa  | BARDOT    | Brigitte      |           |        | FRANCESE                                                | FRANCESE                | FRANCESE                              | FRANCESE      | <u> </u>          |  |  |  |  |
| Prof.     | BARICCO   | Alessandro    |           | 12h00  | T D/K<br>ERANCESE                                       | 36                      | 1 D/K                                 | FRANCESE      |                   |  |  |  |  |
| Prof.     | BECCARIA  | Cesare        |           | 12500  | 3 A/R                                                   |                         |                                       | 1H            |                   |  |  |  |  |
| Prof.     | BECKETT   | Samuel        |           | 131100 | FRANCESE                                                |                         | FRANCESE                              | FRANCESE      |                   |  |  |  |  |
| Prof.     | BOCCA     | Giorgio       |           | 14h00  | 2 B/R                                                   |                         | 2 B/R                                 | 3G            |                   |  |  |  |  |
| Prof.     | BONAPARTE | Napoleone     | 1         |        |                                                         |                         |                                       |               | <u></u>           |  |  |  |  |
| Prof.     | BOTTA     | Mario         |           | 15h00  |                                                         |                         | FRANCESE                              |               | ·····             |  |  |  |  |
| Prof.     | BUONARROT | Michelangelo  |           | 16h00  |                                                         |                         | 3 B/R                                 |               | FRANCESE          |  |  |  |  |
| Prof.     | BYRON     | George        |           |        |                                                         |                         | · · · · · · · · · · · · · · · · · · · |               | 3 B/R             |  |  |  |  |
| Prof.ssa  | CALCUTTA  | Madre Teresa  |           | 17h00  |                                                         |                         |                                       | FRANCESE      |                   |  |  |  |  |
| Prof.     | CARDUCCI  | Giosuè        |           | 18500  |                                                         |                         |                                       | 1H            |                   |  |  |  |  |
| Prof.     | CATTANEO  | Carlo         |           |        |                                                         |                         |                                       |               |                   |  |  |  |  |
| Prof.     | CAVOUR    | Camillo       | 1         |        |                                                         |                         |                                       |               |                   |  |  |  |  |
| Prof.ssa  | CICCONE   | Madonna Loius | ¥         |        |                                                         |                         |                                       |               |                   |  |  |  |  |
| 1 76 / 76 | <         | >             |           |        |                                                         | Metti in evidenza le at | tività che creano proble              | emi Ottimizza | Automatico 💌      |  |  |  |  |
|           |           |               |           |        |                                                         |                         |                                       |               |                   |  |  |  |  |

## Controllare il risultato delle ottimizzazioni

## 1 Andate su Orario > Docenti > ≡ Elenco.

2 Cliccate in alto a destra dell'elenco sul tasto 🕺 per ogni risorsa, EDT visualizza nell'elenco il numero di buchi (dettagliato in funzione della durata), di attività isolate e di mezze giornate libere.

| Elenco dei docenti |            |               |       |       |        |         |       |    |     |        |         |     |    |
|--------------------|------------|---------------|-------|-------|--------|---------|-------|----|-----|--------|---------|-----|----|
| Titolo             | Cognome    | Nome          | Occ.  | Buchi | D.T.B. | D.Buchi | 1/2 h | 1h | >1h | A.iso. | 1/2 g.l | тор | Q  |
| 🕀 Crea             | un docente |               |       |       |        |         |       |    |     |        |         |     | ۶  |
| Prof.              | ALIGHIERI  | Dante         | 22h00 | 4     | 2h00   | 5h00    | 0     | 3  | 1   | 3      | 2       | 52% | 8  |
| Prof.              | AMLETO     | Amleto        | 20h00 | 2     | 2h00   | 2h00    | 0     | 2  | 0   | 1      | 4       | 48% |    |
| Prof.              | ARIOSTO    | Ludovico      | 22h00 | 1     | 2h00   | 2h00    | 0     | 0  | 1   | 0      | 5       | 54% | C, |
| Prof.              | AROUET     | Voltaire      | 20h00 | 1     | 2h00   | 1h00    | 0     | 1  | 0   | 0      | 5       | 51% | ^  |
| Prof.              | ASIMOV     | Isaac         | 3h00  | 1     | 2h00   | 1h00    | 0     | 1  | 0   | 1      | 8       | 19% |    |
| Prof.ssa           | BARDOT     | Brigitte      | 20h00 | 3     | 2h00   | 3h00    | 0     | 3  | 0   | 3      | 2       | 48% |    |
| Prof.              | BARICCO    | Alessandro    | 20h00 | 0     | 2h00   | 0h00    | 0     | 0  | 0   | 0      | 5       | 48% |    |
| Prof.              | BECCARIA   | Cesare        | 20h00 | 0     | 2h00   | 0h00    | 0     | 0  | 0   | 1      | 4       | 56% |    |
| Prof.              | BECKETT    | Samuel        | 20h00 | 1     | 2h00   | 1h00    | 0     | 1  | 0   | 0      | 5       | 48% |    |
| Prof.              | BOCCA      | Giorgio       | 22h00 | 1     | 2h00   | 2h00    | 0     | 0  | 1   | 0      | 4       | 52% |    |
| Prof.              | BONAPARTE  | Napoleone     | 20h00 | 3     | 2h00   | 3h30    | 0     | 2  | 1   | 1      | 3       | 50% |    |
| Prof.              | BOTTA      | Mario         | 20h00 | 1     | 2h00   | 2h00    | 0     | 0  | 1   | 0      | 4       | 48% |    |
| Prof.              | BUONARROT  | Michelangelo  | 20h00 | 2     | 2h00   | 2h00    | 0     | 2  | 0   | 0      | 4       | 48% |    |
| Prof.              | BYRON      | George        | 20h00 | 2     | 2h00   | 2h00    | 0     | 2  | 0   | 0      | 4       | 49% |    |
| Prof.ssa           | CALCUTTA   | Madre Teresa  | 7h00  | 1     | 2h00   | 1h00    | 0     | 1  | 0   | 2      | 6       | 16% |    |
| Prof.              | CARDUCCI   | Giosuè        | 21h00 | 2     | 2h00   | 2h00    | 0     | 2  | 0   | 0      | 4       | 55% |    |
| Prof.              | CATTANEO   | Carlo         | 13h00 | 2     | 2h00   | 2h00    | 0     | 2  | 0   | 0      | 5       | 30% |    |
| Prof.              | CAVOUR     | Camillo       | 20h00 | 1     | 2h00   | 1h00    | 0     | 1  | 0   | 0      | 5       | 49% |    |
| Prof.ssa           | CICCONE    | Madonna Loius | 20h00 | 1     | 2h00   | 1h00    | 0     | 1  | 0   | 0      | 5       | 50% | ¥  |
| 0 76/7             | 6 <        |               |       |       |        |         |       |    |     |        |         | >   |    |

## PARAMETRI DI INVIO DELLE E-MAIL

## **OPZIONE N° 1: CENTRALIZZARE L'INVIO DELLE E-MAIL DAL SERVER**

La delega dell'invio e-mail al Server presenta diversi vantaggi:

- una sola configurazione da effettuare (a livello del Server);
- nessuna e-mail persa in caso di problemi (se il server SMTP si blocca, le e-mail vengono conservate sul Server EDT e reinviate successivamente);
- nessuna attesa durante l'invio (l'utente può continuare a lavorare o uscire da EDT anche subito dopo aver effettuato l'invio).

Attivare l'invio e-mail centralizzato dal Server

- 1 Andate su Parametri di invio delle e-mail :
  - dal Server 🗐 Parametri di invio delle e-mail,
  - o dal Client 💷 menu Server > Parametri di invio delle e-mail.
- 2 Spuntate Delega l'invio di tutte le e-mail al Server EDT.

3 Inserite il nome del mittente e l'indirizzo di spedizione: questi elementi possono sono visibili dai destinatari nel caso in cui l'indirizzo di spedizione sia al di fuori dei domini autorizzati.

Inserite le informazioni inerenti il vostro server SMTP cliccando sul tasto \$\$

5 Inserite eventualmente i domini autorizzati: se l'utente usa un indirizzo di spedizione che non fa parte di questi domini, il nome del mittente e l'indirizzo di spedizione (vedi dopo) saranno visibili nel client di posta del ricevente per facilitare la corretta ricezione della mail (non considerati come spam, ecc.).

6 Cliccate sul tasto *Testa l'invio di e-mail* per verificare la configurazione.

| 👥 Utenti connessi                  | Parametri di invio delle e-mail                                                                                                    |
|------------------------------------|----------------------------------------------------------------------------------------------------|
| Salvataggi e archivi               | Delega l'invio di tutte le e-mail al Server EDT     Nome del mittente: Mio istituto                                                                           |
| ((m)) Parametri di pubblicazione   | Parametri SMTP del server EDT     smtp-out.provider.com:25                                                                                                    |
| Delegare                           | Indirizzo di spedizione: mioistituto@provider.com Domini autorizzati: lascuola.it                                                                             |
| Parametri di sicurezza             | Disattiva la protezione dei domini autorizzati                                                                                                    |
| Parametri di invio<br>delle e-mail | Atuva ninvio delle nounche via e-mail per informare gli utenu sull'attività dei proprio account (messaggi, informazioni, cassetti)     Testa finvio di e-mail |

Nota: anche se l'invio e-mail è configurato sul Server, ogni utente può configurare il proprio Client per un invio dalla sua postazione. È sufficiente accedere al menu **Configurazione > Parametri e-mail e SMS**, e spuntare **Definisci i miei parametri** inserendo poi i parametri del proprio server SMTP.

## **OPZIONE N° 2: INVIARE LE E-MAIL TRAMITE I CLIENT**

Se l'invio delle e-mail non è in carico al Server, deve essere definito sui Client:

- o l'utente riporta i parametri SMTP (se Outlook Express è configurato, le informazioni sono automaticamente recuperate);
- o l'amministratore definisce dei profili di posta che possono essere in seguito recuperati ed utilizzati dagli utenti.

#### Parametrare la posta di un Client

- 1 Accedete al menu Configurazione > Configura l'invio di e-mail da questa postazione.
- 2 Inserite le informazioni del vostro programma di posta nelle informazioni legate al mittente.
- 3 Definite i parametri relativi al server SMTP (che trovate nel vostro programma di posta) per l'invio di email.
- 4 Cliccate sul tasto *Testa l'invio di e-mail* per verificare i parametri. Se ottenete il messaggio *Time-out superato*, aumentate il time-out del server.

### Utilizzare i profili di invio di e-mail

SPR può parametrare dei profili per far si che gli utenti possano facilmente recuperare i parametri di connessione di loro interesse.

- 1 La definizione dei profili di posta viene effettuata dall'amministratore dalla sua postazione tramite il menu Configurazione > Gestisci i profili di invio di e-mail:
  - Cliccate sulla linea di creazione, inserite un nome facilmente identificabile dagli utenti che dovranno recuperare il profilo e confermate con il tasto *[Invio]*.
  - A destra, inserite le informazioni relative al server SMTP.
- 2 L'utente recupera il suo profilo tramite il menu Configurazione > Parametri e-mail.
  - Nella sezione *Invio di e-mail*, cliccate sul tasto ጁ.
  - Cliccate sul tasto Recupera un profilo di invio e-mail.

## PASSWORD

EDT genera automaticamente una password l'utente dovrà cambiare durante la prima connessione.

## **DEFINIRE LE PASSWORD**

Definire la lunghezza minima e requisiti da rispettare

Accedete al menu Parametri > opzioni > Sicurezza.

2 Selezionate nel menu a tendina il numero di minino di caratteri richiesto per le password.

3 Selezionate i requisiti di complessità necessari per la password (includere almeno una lettera, un carattere numerico, un carattere speciale, ecc...).

| Password                                                    |   |
|-------------------------------------------------------------|---|
| Lunghezza minima delle password: 8 💌 caratteri              |   |
| Includi almeno un carattere numerico                        |   |
| Utilizzare maiuscole e minuscole                            |   |
| Includi almeno una lettera                                  |   |
| Includi almeno un carattere speciale (né lettera né numero) |   |
| Politica di scadenza della password: Nessuna                | - |
| Durata massima delle password: 330 🚔 giorni                 |   |
| Consulta la nostra politica di sicurezza delle password     |   |
|                                                             |   |

### Forzare un utente amministrativo a modificare la propria password

Prerequisiti È necessario essere connessi come SPR.

- 1 Accedete al menu *File > Amministrazione degli utenti*.
- 2 Nella finestra che si apre, cliccate su  $\mathbb{R}^{t}$ .
- 3 Selezionate l'utente interessato dall'elenco a sinistra.
- 4 Fate un clic destro e scegliete *Forza la modifica della password*.
- 5 Apparirà l'icona \* nella colonna *Password*. Alla connessione successiva l'utente dovrà obbligatoriamente modificare la propria password.

| Identificativo di connessione | Cognome | Nome | Password | \$ | Ъ        |
|-------------------------------|---------|------|----------|----|----------|
| Crea un utente                |         |      |          |    | $\wedge$ |
| BIANCHI                       | BIANCHI | Luca | 00000    | */ |          |
|                               |         |      |          |    |          |
|                               |         |      |          |    |          |
|                               |         |      |          |    |          |

## CONSULTARE LE PASSWORD

Vedere le password di un utente amministrativo o un docente

PrerequisitiBisogna essere connessi con SPR.

- 1 Andate alla colonna *Password*:
  - o dal menu *File > Amministrazione degli utenti*. Nella finestra che si apre, cliccate su 🕿 .
  - o dall'ambiente Orario > Docenti > ≡ Elenco. Di default la colonna Password è nascosta. Cliccate sul tasto per personalizzare l'elenco.

2 Posizionate il cursore sui pallini ••••• per visualizzare la password in un fumetto informativo.

| Elenco dei docenti |                 |            |           |                                                                                   |         |       |        |        |          |         |      |            |       |
|--------------------|-----------------|------------|-----------|-----------------------------------------------------------------------------------|---------|-------|--------|--------|----------|---------|------|------------|-------|
| Titolo             | Cognome         | Nome       | ld.Cnx    | Password                                                                          | Mh/s    | Mh/a  | Occ.   | D.T.B. | Occ.eff. | Extra-I |      | Disciplin  | na    |
| 🕀 Crea un          | Crea un docente |            |           |                                                                                   |         |       |        |        |          |         |      |            |       |
| Prof.              | ALIGHIERI       | Dante      | ALIGHIERI | 00000                                                                             | 20h00   | 0h00  | 22h00  | 2h00   | 19h48    | 0h00    | A-22 | LETTERE    |       |
| Prof.              | AMLETO          | Amleto     | AMLETO    | 00000                                                                             | 18h00   | 0h00  | 20h00  | 2h00   | 18h00    | 0h00    | A-25 | LING. STRA | NIERE |
| Prof.              | ARIOSTO         | Ludovico   | ARIOSTO   |                                                                                   | 20h00   | 0h00  | 22h00  | 2h00   | 19h48    | 0h00    | A-22 | LETTERE    |       |
| Prof.              | AROUET          | Voltaire   | VOLTAIRE  | ••••Z                                                                             | 18500   | 0500  | 20500  | 2600   | 18500    | 0500    | A 25 | LING STRA  | NIERE |
| Prof.              | ASIMOV          | Isaac      | ASIMOV    | Password:                                                                         | s3edpm2 | 5     |        |        |          |         |      |            |       |
| Prof.ssa           | BARDOT          | Brigitte   | BARDOT    | L'utente dovrà assolutamente personalizzare la password alla prossima connessione |         |       |        |        |          |         |      |            |       |
| Prof.              | BARICCO         | Alessandro | BARICCO   | •••••                                                                             | TOTIUU  | 01100 | 201100 | 21100  | 101100   |         | A-ZZ | LETTERE    |       |
|                    |                 | -          |           |                                                                                   |         |       |        |        |          |         |      |            |       |

## COMUNICARE LE PASSWORD

Inviare l'identificativo e la password tramite posta ai docenti

- ① Andate su Orario > Docenti / Personale > \overline Elenco.
- 2 Selezionate i destinatari nell'elenco.
- 3 Cliccate sul tasto 🖾 sulla barra degli strumenti.
- 4 Nella finestra di invio, selezionate il *Tipo di uscita* (Stampante, PDF o E-mail).
- 5 Selezionate il modello di lettera *Connessione*. Questo modello è modificabile nell'ambiente *Comunicazioni > Lettere >*  Modelli di lettere ( → Modello di lettera).
- 6 Cliccate sul tasto Stampa/Crea/Invia mail.

### Inviare l'identificativo e la password via SMS ai docenti

Prerequisiti È necessario aver aderito al servizio di invio SMS ( SMS).

- 1 Andate su Orario > Docenti / Personale > ≡ Elenco.
- 2 Selezionate i destinatari nell'elenco.
- 3 Cliccate sul tasto 📮 sulla barra degli strumenti.
- Selezionate il modello di SMS denominato Connessione. Questo modello è modificabile nell'ambiente Comunicazioni > SMS > Modelli di SMS (③ SMS).
- 5 Cliccate sul tasto *Invia*.

## MODIFICARE LE PASSWORD

### Modificare la propria password

PrerequisitiÈ necessario essere autorizzati a modificare la propria password.

- Accedete al menu File > Strumenti > Modifica la password.
- 2 Nella finestra che si apre, inserite la vostra password attuale.
- 3 Inserite la nuova password, inseritela di nuovo per verifica e confermate.

#### Modificare la propria password di un utente amministrativo

PrerequisitiÈ necessario essere connessi con SPR.

- 1 Accedete al menu *File > Amministrazione degli utenti*.
- 2 Nella finestra che si apre, cliccate su  $\mathbb{R}^{t}$ .
- 3 Selezionate l'utente interessato dall'elenco a sinistra.

- 4 Con un doppio clic nella colonna *Password*, inserite la nuova password e confermate con il tasto *[Invio]*.
- 5 L'utente dovrà cambiare la password durante la prima connessione.

| 🐨 Amministrazione degli utenti 🗙 🗙 🗙 |       |   |                               |                |        |              |  |  |  |  |  |  |
|--------------------------------------|-------|---|-------------------------------|----------------|--------|--------------|--|--|--|--|--|--|
| Amministrazione degli utenti 👷 😰 🚒   |       |   |                               |                |        |              |  |  |  |  |  |  |
| Profili 🚯 Modifica - MODIF - Utenti  |       |   |                               |                |        |              |  |  |  |  |  |  |
| Nome                                 | Tipo  | - | Identificativo di connessione | Cognome        | Nome   | Password 🏶 🗗 |  |  |  |  |  |  |
| 🕂 Crea un profilo                    |       | Ъ | 🕀 Crea un utente              | Crea un utente |        |              |  |  |  |  |  |  |
| + Amministrazione                    | AMMIN | ^ | BIANCHI                       | BIANCHI        | Luca   | 00000 🏷      |  |  |  |  |  |  |
| ROSSI-ROSSI                          |       |   | MC                            | CAROLLI        | Milena | feg5gry5β    |  |  |  |  |  |  |
| SPR-Supervisore                      |       |   |                               |                |        |              |  |  |  |  |  |  |
| + GESTIONE PER SETTIMANA             | MODIF |   |                               |                |        |              |  |  |  |  |  |  |
| verdi-verdi                          |       |   |                               |                |        |              |  |  |  |  |  |  |
| + Modifica                           | MODIF |   |                               |                |        |              |  |  |  |  |  |  |
| BIANCHI-BIANCHI                      |       |   |                               |                |        |              |  |  |  |  |  |  |
| MC-CAROLLI                           |       |   |                               |                |        |              |  |  |  |  |  |  |

## Generare nuove password per i docenti

Prerequisiti È necessario essere connessi come amministratore.

1 Andate su Orario > Docenti > ≡ Elenco.

2 Selezionate uno o più docenti per i quali desiderate generare una nuova password, fate clic destro e scegliete *Modifica > Password in modo aleatorio*.

Vedi anche

 $\boxdot$  Identificativo di connessione

# PDF

Nella maggior parte dei casi, quando è possibile stampare un documento, è possibile anche generarlo in formato PDF.

#### **Generare un PDF**

- 1 Cliccate sul tasto 🖶 sulla barra degli strumenti.
- 2 Nella finestra di stampa, selezionate *PDF* come *Tipo di uscita*.

| 🚥 Stampa dell'elenco dei docenti |                                      |  |  |  |  |  |  |  |  |  |  |
|----------------------------------|--------------------------------------|--|--|--|--|--|--|--|--|--|--|
| Dati da stampare                 |                                      |  |  |  |  |  |  |  |  |  |  |
| Tipo di uscita : O Stampante     |                                      |  |  |  |  |  |  |  |  |  |  |
| Protetto     Protetto            | Formato :                            |  |  |  |  |  |  |  |  |  |  |
|                                  | ● A4 L: 203 mm ▼<br>○ A3 A: 271 mm ▼ |  |  |  |  |  |  |  |  |  |  |
|                                  | OA3 A: 271 mm ▼                      |  |  |  |  |  |  |  |  |  |  |

## Allegare un modello di lettera o un documento in formato PDF ad un'e-mail

- 🚺 Cliccate sul tasto 🖶 sulla barra degli strumenti.
- 2 Nella finestra che si apre, selezionate *E-mail* come *Tipo di uscita*.
- 3 Verificate che sia spuntato *Allegare .pdf*. È possibile, inoltre, allegare un'immagine in anteprima nel corpo della mail.
- A Parametrate l'invio di email nelle diverse schede e cliccate su Stampa/Invia Mail.

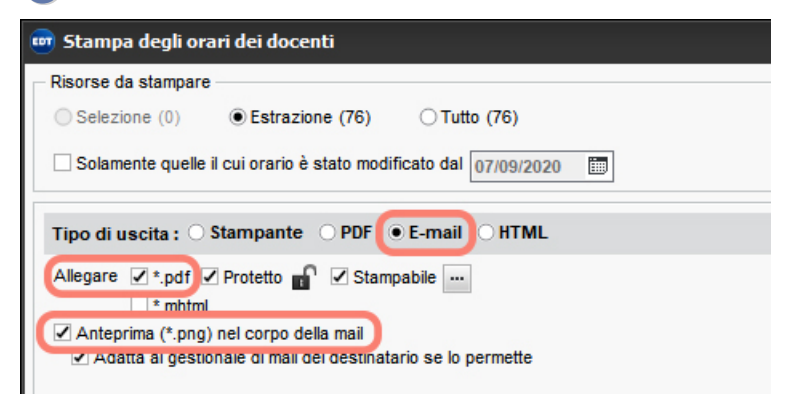

Vedi anche → <u>Cassetto virtuale</u>

## PERIODI

Suddividere l'anno in periodi permette di gestire importanti variazioni dell'orario nel corso dell'anno (modifiche di orario ad ogni trimestre o quadrimestre, lunghi viaggi d'istruzione con riorganizzazione dell'orario per le classi che restano in istituto, differenti opzioni di sostituzione per periodo, ecc.). Se le vostre modifiche riguardano soltanto alcune attività (sostituzioni, attività annullate, attività straordinarie, ecc.) inseritele piuttosto dall'ambiente *Gestione per settimana e assenze*.

Novità È possibile effettuare fino a quattro suddivisioni per gestire dei periodi con orari differenti

Suddividere l'anno in periodi (trimestrale, quadrimestrale, settimanale, ecc...)

- 1 Accedete al menu *Parametri > ISTITUTO > Periodi*.
- 2 Cliccate sul tasto *Suddividi l'anno in periodi*.
- 3 Nel menu a tendina, scegliete il tipo di suddivisione: trimestrale, quadrimestrale o settimanale.
- 4 EDT crea automaticamente i periodi necessari: cliccate e spostate il cursore bianco di separazione per definire la fine di un periodo e l'inizio di quello successivo.

|                             | ▲ Suddivisione Quadrimestrale ▼ |          |                   |                         |               |                    |            |                         |  |  |  |  |  |
|-----------------------------|---------------------------------|----------|-------------------|-------------------------|---------------|--------------------|------------|-------------------------|--|--|--|--|--|
|                             | Quadrimest                      | tre 1    | Quad              | frimestre 2             |               |                    |            |                         |  |  |  |  |  |
| 1                           | 2 3 4 5 6 7 8 9 10 1            | 11 12 13 | 14 15 F 11 9 20 2 | 22 23 24 25 26 27 28 29 | 30 F 32 33 34 | 4 35 36 37 38 39 4 | 0 41 42 43 | 44 45 46 47 48 49 50 51 |  |  |  |  |  |
| S                           | ett. ottobre novem              | bre d    | icembre geni io   | febbraio marzo          | aprile        | maggio g           | giugno     | luglio agosto           |  |  |  |  |  |
|                             | Periodo                         | Abbr.    | Data di mini      | Data di fine            | N° Settim.    | Periodicità        | P.BI 🗗     | Riunisci i periodi      |  |  |  |  |  |
|                             | Quadrimestre 1                  | QD1      | 9 settembre 19    | 12 gennaio 20           | 16            | QD1 (17/33)        | ^          |                         |  |  |  |  |  |
| Quadrimestre 2 QD2 13 genna |                                 |          | 13 gennaio 20     | 28 agosto 20            | 32            | QD2 (16/33)        |            |                         |  |  |  |  |  |

### Creare una suddivisione personalizzata

- 1 Accedete al menu *Parametri > ISTITUTO > Periodi*.
- 2 Se non avete già creato i periodi, cliccate sul tasto *Suddividi l'anno in periodi*.
- 3 Nel menu a tendina, scegliete *Personalizzata*.
- 4 Fate doppio clic su una settimana per effettuare una suddivisone: appare così il cursore bianco di separazione che potete spostare a piacimento. Ripetete l'operazione per creare i periodi di cui avete bisogno.
- 5 I periodi appaiono elencati nella tabella inferiore: con un doppio clic nella colonna *Periodo* potete rinominarli.
- 6 Se due periodi hanno lo stesso orario ma non sono consecutivi (ad esempio agli estremi opposti di una modifica temporanea dell'orario), selezionateli nell'elenco [Ctrl + clic] e cliccate sul tasto Riunisci i periodi.

#### Lavorare su un periodo

Nella parte inferiore dello schermo, cliccate su un periodo per selezionarlo

|               | Quadrimestre | e 1    | Quadrimestre 2 |             |  |  |
|---------------|--------------|--------|----------------|-------------|--|--|
| Anno completo | Trimestre 1  | Trimes | stre 2         | Trimestre 3 |  |  |

Cliccate poi su *Anno completo* per deselezionarlo e tornare all'anno intero.

| Anno completo | Quadrimestre 1    | Quadrimestre 2     |
|---------------|-------------------|--------------------|
| Anno completo | Trimestre 1 Trime | stre 2 Trimestre 3 |

È possibile lavorare in multiselezione: tenete premuto il tasto **[Ctrl]** per selezionare più periodi (all'interno di una stessa suddivisione periodica).

| Anno completo | Quadrimestre 1 |       | Quadrimestre 2 |             |  |  |  |
|---------------|----------------|-------|----------------|-------------|--|--|--|
| Anno completo | Trimestre 1    | Trime | stre 2         | Trimestre 3 |  |  |  |

Quando lavorate su un periodo vedete esclusivamente:

- le attività che si svolgono sul periodo selezionato,
- le risorse presenti nella scheda attività sul periodo selezionato,
- le indisponibilità inserite sul periodo selezionato.

Quando lavorate su un periodo, alcune modifiche hanno effetto esclusivamente su quel dato periodo:

- l'inserimento delle indisponibilità,
- l'assegnazione delle risorse alle attività,
- la creazione, duplicazione, trasformazione, cancellazione ed alcune modifiche delle attività (collocazione, durata, frequenza, disciplina, coefficiente, periodicità, nome, sede, modalità, rispetto degli intervalli),
- l'inserimento delle opzioni di sostituzione (③ <u>Sostituzione puntuale</u>) dall'ambiente *Gestione per settimana e assenze*.

Attenzione, le modifiche di alcune caratteristiche ricadono sempre sull'anno intero: materia, proprietà di piazzamento fissa/variabile, blocco.

Precisare la suddivisione predefinita delle classi (se sono state create più suddivisioni in periodi)

- 1 Andate su Orario > Classi > ≡ Elenco.
  - Selezionate le classi con la stessa suddivisione, fate clic destro e scegliete *Modifica > Suddivisione*.
  - 3) Nella finestra che si apre, selezionate la suddivisione predefinita e confermate.

| Elenco delle classi | ivelli 🔻 | ··· Live | elli (Tutti)   |         |
|---------------------|----------|----------|----------------|---------|
| Nome                | N°alu    | Occ.     | Suddivisione   | Livelli |
| Crea una classe     |          |          |                |         |
| 1 D/A               | 17       | 33h00    | Quadrimestrale | 1°      |
| 1A                  | 20       | 33h00    | Quadrimestrale | 1°      |
| 1B                  | 20       | 33h00    | Quadrimestrale | 1°      |
| D 1C                | 22       | 32h00    | Quadrimestrale | 1°      |
| 1D                  | 21       | 33h00    | Quadrimestrale | 1°      |
| 1E                  | 21       | 33h00    | Quadrimestrale | 1°      |
| ▷ 1F                | 21       | 32h00    | Quadrimestrale | 1°      |
| 1G                  | 20       | 33h00    | Quadrimestrale | 1°      |
| D 1H                | 17       | 32h00    | Quadrimestrale | 1°      |
| 11                  | 17       | 33h00    | Quadrimestrale | 1°      |
| 2 A/A               | 17       | 33h00    | Quadrimestrale | 2°      |
| 2 A/R               | 17       | 33h00    | Quadrimestrale | 2°      |
| 2 B/A               | 17       | 33h00    | Quadrimestrale | 2°      |
| 2 B/R               | 18       | 33h00    | Quadrimestrale | 2°      |
| 2 C/A               | 17       | 33h00    | Quadrimestrale | 2°      |
| 2 D/A               | 17       | 33h00    | Quadrimestrale | 2°      |
| **                  |          | 001.00   |                |         |

#### Precisare il periodo delle attività prima del piazzamento

1 Andate su Orario > Attività > \Impliest Elenco.

Selezionate le attività che si svolgono nello stesso periodo, fate clic destro e scegliete *Modifica > Periodi* se possibile.

3) Nella finestra che si apre, deselezionate i periodi in cui l'attività non si svolge e confermate.

Nota: potete anche procedere selezionando singolarmente facendo doppio clic nella cella della colonna **Periodi**.

| Elenco d | lelle attività | i     |       |     |             |     |          |             |             |             |           |         |             |        |         |            |
|----------|----------------|-------|-------|-----|-------------|-----|----------|-------------|-------------|-------------|-----------|---------|-------------|--------|---------|------------|
| Durata   | Giorno         | e ora | Perio | odi | Suddivisio  | one | D.C.     | Freq.       | Stato       | S.P.        | № G.      | S.      |             | 1      | Docente | Q          |
| 1h00     | lunedì         | 08h00 |       |     | Quadrimestr | ale | F        | s           |             | 7           | 2         |         | ALIGHIERID  | ante   |         | an C       |
| 1h00     | lunedì         | 11h00 |       |     | Quadrimestr | EDT | Periodi  |             |             |             |           |         |             | ×      |         | •          |
| 1h00     | lunedì         | 13h00 |       |     | Quadrimestr |     | Anno co  | ompleto (   | Quadrim     | nestrale)   |           |         |             | a      |         | -          |
| 2h00     | lunedi         | 16h00 |       | 1   | Quadrimestr |     | Quadrim  | estre 1 (0  | 9 settemb   | re 2019 - 0 | )9 febbra | aio 20) |             | ~      |         | <u>с</u> р |
| 1h00     | martedì        | 12h00 |       |     | Quadrimestr |     | Quadrim  | estre 2 (1  | 0 febbraid  | 0 2020 - 28 | agosto    | 20)     |             |        |         | ^          |
| 3h00     | mercoledì      | 08h00 |       |     | Trimestrale |     | Anno co  | ompleto (   | Trimest     | rale)       |           | · ·     |             |        |         |            |
| 3h00     | mercoledì      | 11h00 |       |     | Trimestrale |     | Trimestr | e 1 (09 se  | ttembre 2   | 019 - 15 di | cembre '  | 19)     |             |        |         |            |
| 1h00     | giovedì        | 08h00 |       |     | Trimestrale |     | Trimestr | e 2 (16 dia | embre 20    | )19 - 05 ap | rile 20)  |         |             |        |         |            |
| 1h00     | giovedì        | 09h00 |       |     | Trimestrale |     | Trimestr | e 3 (06 ap  | rile 2020 · | - 28 agosto | 20)       |         |             | $\sim$ |         |            |
| 1h00     | giovedì        | 11h00 |       |     | Trimestrale | 1   | 5 <      |             |             |             |           |         | >           |        |         |            |
| 1h00     | giovedì        | 13h00 |       |     | Trimestrale | _   |          |             |             |             |           |         |             |        |         |            |
| 1h00     | giovedì        | 15h30 |       |     | Trimestrale |     |          |             |             |             | A         | nnulla  | Conferma    | 1      |         |            |
| 2h00     | venerdì        | 10h00 |       |     | Trimestrale |     | F        | S           |             | 0           | 0         |         | ALIGHIERI D | ante   |         |            |
| 2h00     | venerdì        | 12h00 |       |     | Trimestrale |     | F        | S           |             | 3           | 2         |         | ALIGHIERI D | ante   |         |            |
| 1h00     | venerdì        | 17h00 |       |     | Trimestrale |     | F        | S           |             | 2           | 1         |         | ALIGHIERI D | ante   |         |            |

## Definire la proprietà di piazzamento delle attività

Se le attività che volete piazzare sono presenti in più periodi, indicate se devono avere sempre luogo nella medesima collocazione (**FISSA**) o può cambiare in funzione del periodo (**VARIABILE**) specificandolo nelle **Proprietà di piazzamento**;

- Andate su Orario > Attività > Elenco.
- Selezionate tutte le attività da modificare.

3 Fate tasto destro e scegliete *Rendi fissa/Rendi variabile*.

| Attività | Attività        |         |      |       |       |  |  |  |  |  |  |  |  |  |
|----------|-----------------|---------|------|-------|-------|--|--|--|--|--|--|--|--|--|
| Durata   | Giorno e ora    | Periodi | D.C. | Freq. | Stato |  |  |  |  |  |  |  |  |  |
| 1h00     | lunedì 12h00    |         | V    | S     |       |  |  |  |  |  |  |  |  |  |
| 1h00     | mercoledì 11h00 |         | V    | S     |       |  |  |  |  |  |  |  |  |  |
| 1h00     | lunedi 13h00    |         | V    | S     |       |  |  |  |  |  |  |  |  |  |
| 1h00     | mercoledì 08h00 |         | F    | S     |       |  |  |  |  |  |  |  |  |  |
| 3h00     | lunedi 15h00    |         | F    | S     |       |  |  |  |  |  |  |  |  |  |
| 1h00     | martedì 11h00   |         | E    | S     |       |  |  |  |  |  |  |  |  |  |

## Autorizzare EDT a cambiare collocazione alle attività in funzione del periodo

Di default le attività sono *fisse*: EDT trova una stessa collocazione per tutti i periodi dell'attività. Se volete avere più possibilità di piazzamento e accettare di avere degli orari diversi a seconda dei periodi, potete rendere le attività variabili.

Andate su Orario > Attività > ≡ Elenco.

2 Selezionate le attività che possono cambiare collocazione, fate clic destro e scegliete *Rendi variabile*.

### Precisare il periodo delle lezioni in un'attività complessa

Nella finestra di dettaglio dell'attività complessa, scegliete una modalità di sezionamento che preveda le modifiche per periodo oppure selezionate l'opzione Visualizza la barra dei periodi al di sotto delle sezioni.

2 Attivate il periodo desiderato prima di apportare le modifiche (aggiungere o togliere una risorsa, modificare la frequenza, ecc.).

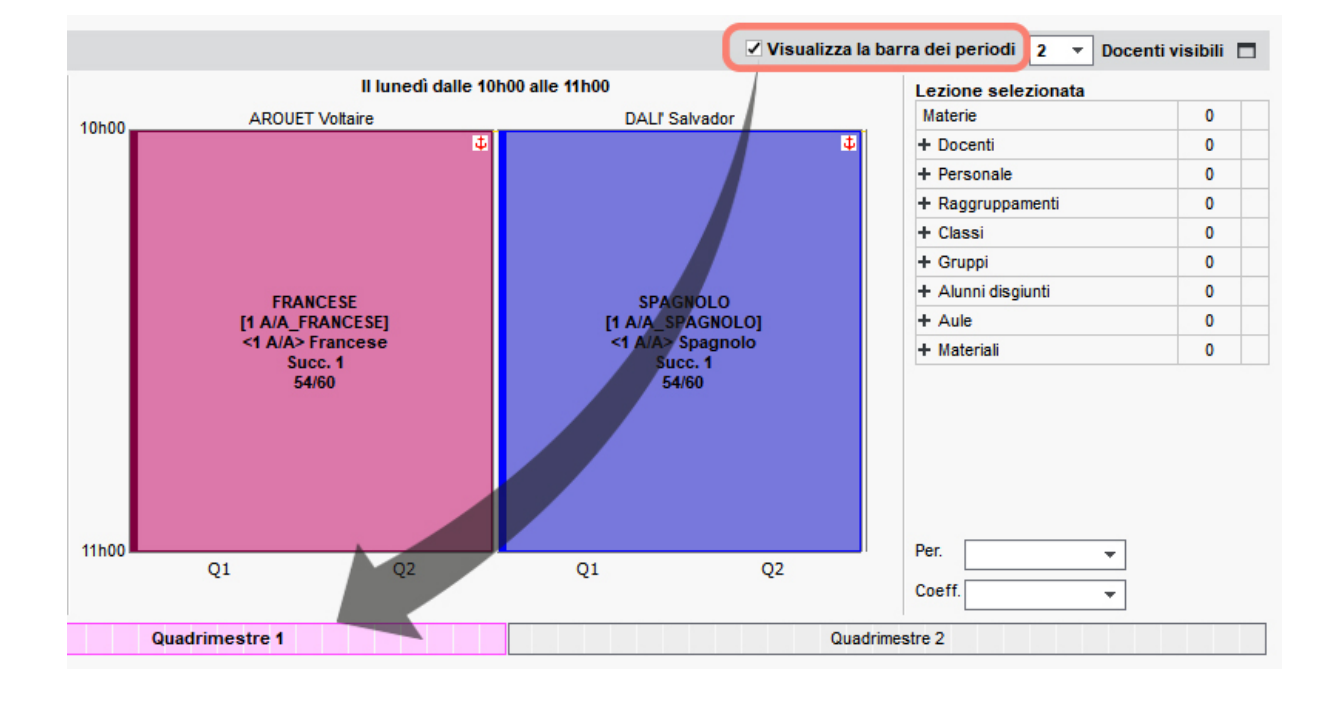

## Bloccare un periodo

1 Accedete al menu *Parametri > ISTITUTO > Periodi*.

2 Fate un doppio clic nella colonna *P.Bl...* per impedire che l'orario corrispondente al periodo selezionato possa essere modificato nell'ambiente *Orario*. Le modifiche rimangono comunque possibili nell'ambiente *Gestione per settimana e assenze*.

|    | Suddivisione Q | uadrimest | rale  | •         |              |            |                |               |                 |              |             |                | ŵ |
|----|----------------|-----------|-------|-----------|--------------|------------|----------------|---------------|-----------------|--------------|-------------|----------------|---|
|    |                | Quadrim   | estre | 1         |              | 1          | Quadrimestre 2 |               |                 |              |             |                |   |
| XA | 13/4/5/5/7/8   | 9 18 11   | 1/13  | 14/15/7/  | / 18/19/20/2 | 23 24 25   | 26 27 28 29    | 30 F 32 33 34 | 4 35 36 37 38 3 | 9 40 41 42 4 | 43 44 45 46 | 47 48 49 50 51 |   |
| se | tt. ottobre    | novembre  | d     | licembre  | gennaio      | febbraio   | marzo          | aprile        | maggio          | giugno       | luglio      | agosto         |   |
|    | Periodo        | A         | bbr.  | Data      | di inizio    | Data       | di fine        | N° Settim.    | Periodicita     | à P.Bl       | S Riuni     | sci i periodi  |   |
|    | Quadrimestre 1 | Q         | D1    | 9 settemb | re 19        | 9 febbraio | 20             | 20            | QD1 (17/33)     |              | ^           |                |   |
|    | Quadrimestre 2 | Q         | D2    | 10 febbra | io 20        | 28 agosto  | 20             | 28            | QD2 (16/33)     |              |             |                |   |
|    |                |           |       |           |              |            |                |               |                 |              | ~           |                |   |

## PERIODICITÀ DELLE ATTIVITÀ

La periodicità di un'attività corrisponde al numero di settimane in cui essa si svolge rispetto al numero totale di settimane (le settimane predefinite sono 33). Questo parametro è utilizzato per calcolare i servizi dei docenti.

In automatico:

- la periodicità di un'attività settimanale che si svolge tutto l'anno sarà di 33/33;
- la periodicità di un'attività settimanale che si svolge solo per un trimestre sarà di 11/33;
- la periodicità di un'attività quindicinale che si svolge tutto l'anno sarà di 17/33, ecc.

### Modificare la periodicità di un'attività

- 2 Fate un doppio clic nella colonna *Periodicità* (*Per*.).
- 3 Nella finestra che si apre, selezionate alternativamente:
  - la periodicità che preferite,
  - una periodicità calcolata in funzione delle settimane effettive dell'attività,
  - una periodicità automatica calcolata in funzione della frequenza e del periodo dell'attività (senza tener conto delle settimane effettive dell'attività).

Nota: potete anche procedere in multiselezione. Selezionate le attività che vi interessano e, con un clic destro, scegliete **Modifica > Periodicità**.

Modificare la periodicità solo per uno dei docenti in compresenza

- 🚺 Andate su Orario > Docenti > 墧 Attività.
- 2) Modificate la periodicità dell'attività direttamente nell'elenco delle attività del docente.

### Modificare la periodicità predefinita

1 Accedete al menu Parametri > generali > Periodicità.

2 Con un doppio clic nella colonna *Quantità* per modificare il numero di settimane oppure cliccate sulla linea di creazione per aggiungere una nuova periodicità.

## PERMESSI

Le ore di assenza di un docente inserite con motivo di tipo *Personale*  $\diamond$  incrementano un contatore interno delle ore che il docente deve restituire all'istituto. Queste ore sono definite in EDT come *Permessi*.

Utilizzare i permessi durante l'inserimento della sostituzione

- ① Andate su Gestione per settimana e assenze > Docenti > ♥ Inserimento delle assenze.
- Cliccate sull'assenza per inserire la sostituzione.
- 3 Dalla finestra che appare, fate doppio clic nella cella in corrispondenza della colonna *Rec. perm.* per mettere la spunta verde.
- 4 Confermate.

| 💵 Docenti disponibili                       |                  |                     |            |               | ×        |  |  |  |  |  |
|---------------------------------------------|------------------|---------------------|------------|---------------|----------|--|--|--|--|--|
| Cerca un docente tra:                       |                  |                     |            |               |          |  |  |  |  |  |
| Tutti i sostituti liberi                    |                  |                     |            |               | <b>T</b> |  |  |  |  |  |
| Prendi in considerazione la                 | mataria dafinita | nelle onzioni di so | etituzione |               |          |  |  |  |  |  |
|                                             | materie deminite | nelle opzioni di so | Suluzione  |               |          |  |  |  |  |  |
| Tra quelli dello stesso consiglio di classe |                  |                     |            |               |          |  |  |  |  |  |
| Docenti della materia                       |                  |                     |            |               |          |  |  |  |  |  |
| Docenti della disciplina                    |                  |                     |            |               |          |  |  |  |  |  |
|                                             |                  |                     |            |               |          |  |  |  |  |  |
|                                             |                  |                     |            |               | C        |  |  |  |  |  |
| Nome                                        | Potenziali       | Totale              | Permessi   | Rec.          | < 🖻      |  |  |  |  |  |
|                                             | per 1huu         | ✓ Ad oggi           |            | perm.         | <u> </u> |  |  |  |  |  |
| Nessuno                                     | 1h00             |                     |            |               |          |  |  |  |  |  |
| AMLETO Amleto                               | 1h00             | 0h00                | 6h00       | 1             |          |  |  |  |  |  |
| BECKETT Samuel                              | 1h00             | 0h00                | 0h00       | U             |          |  |  |  |  |  |
| BYRON George                                | 1h00             | 0h00                | 0h00       | ٢             | <b>_</b> |  |  |  |  |  |
| CALCUTTA Madre Teresa                       | 1h00             | 0h00                | 3h00       |               | 2        |  |  |  |  |  |
| CRISTO Gesù                                 | 1h00             | 0h00                | 0h00       | ٢             | 2        |  |  |  |  |  |
| D'ANNUNZIO Gabriele                         | 1h00             | 0h00                | 0h00       | ٢             | 2        |  |  |  |  |  |
| DALI' Salvador                              | 1h00             | 0h00                | 0h00       | ٢             | 2        |  |  |  |  |  |
| DI MILETO Talete                            | 1h00             | 0h00                | 0h00       | ٢             | 2        |  |  |  |  |  |
| EPICURO Epicuro                             | 1h00             | 0h00                | 3h00       |               | 2        |  |  |  |  |  |
| FONTANA Lucio                               | 1h00             | 0h00                | 0h00       | ٢             | 2        |  |  |  |  |  |
| FUKSAS Massimiliano                         | 1h00             | 0h00                | 22h00      |               | 2        |  |  |  |  |  |
| GALILEI Galileo                             | 1h00             | 0h00                | 0h00       | ٦             | 2        |  |  |  |  |  |
| GATES Bill                                  | 1h00             | 0h00                | 1h00       |               | 2        |  |  |  |  |  |
| GIOBERTI Vincenzo                           | 1h00             | 0h00                | 0h00       | ٢             | 2        |  |  |  |  |  |
| GRAMSCI Antonio                             | 1600             | 0600                | 0600       | ß             |          |  |  |  |  |  |
| <                                           |                  |                     |            |               | >        |  |  |  |  |  |
|                                             |                  |                     | Annulla    | Accornalia    | ostituto |  |  |  |  |  |
|                                             |                  |                     | Annula     | Asseyind It's | ostituto |  |  |  |  |  |

### Utilizzare i permessi dalla tabella di assegnazione

- Andate su Gestione per settimana e assenze > Docenti > ? Tabella di assegnazione delle sostituzioni.
- 2 Assegnate la sostituzione desiderata.
- 3 Se il docente ha delle ore da restituire alla scuola e la sostituzione rispetta tutte le caratteristiche per usufruirne, apparirà la finestra *Desiderate contabilizzare questa sostituzione come recupero di permesso*?.
- 4 Premete Si per confermarne questa sostituzione come recupero di permesso.

| Materie Docenti 😼 🗮 🕉           | K 🛪 😗                  | Т Ф То 🛙            | I 🏼 T <sub>x</sub> 🗐 Tỉ 1                       | Classi                                          | Raggruppai                     |  |
|---------------------------------|------------------------|---------------------|-------------------------------------------------|-------------------------------------------------|--------------------------------|--|
| Tabella di assegnazione delle s | ostituzioni per f      | fascia oraria - I   | Periodo:                                        | ▼ dal 15/03/2021                                | 🛅 al 19/03/                    |  |
| Sostituti potenziali            | Ore                    | Permessi            | ARIOSTO L. <                                    | ALIGHIERI D.                                    | BARDOT                         |  |
| Sostituti liberi                | assegnate<br>⊽ Ad oggi | <b>▽</b> Anno       | Lun. 15/03<br>13h00 - 14h00<br>LETTERE<br>1 A/R | Lun. 15/03<br>13h00 - 14h00<br>LETTERE<br>2 A/R | Mar. 1<br>09h00 -<br>FRAN<br>1 |  |
| AMLETO Amleto                   | 0h00                   | 6h00                |                                                 | <b></b>                                         |                                |  |
| BECKETT Samuel                  | 0h00                   | 0h00                | 2                                               | <b>_</b>                                        |                                |  |
| BYRON George                    | Conferma               | - EDT 2020          |                                                 |                                                 |                                |  |
| CALCUTTA Madre Teresa           | U                      |                     |                                                 |                                                 |                                |  |
| CRISTO Gesù                     | Desiderate con         | tabilizzara quaat   | o opatituziona como roquin                      | ara di pormona 2                                |                                |  |
| D'ANNUNZIO Gabriele             | Desiderate con         | itabilizzare questi | a sostituzione come recupi                      | ero di permesso?                                |                                |  |
| DALI Salvador                   |                        |                     |                                                 |                                                 |                                |  |
| DI MILETO Talete                |                        |                     |                                                 |                                                 |                                |  |
| EPICURO Epicuro                 |                        |                     |                                                 |                                                 |                                |  |
| FONTANA Lucio                   |                        |                     |                                                 |                                                 |                                |  |
| FUKSAS Massimiliano             |                        |                     |                                                 | <u><u>S</u>I <u>N</u></u>                       | 0                              |  |
| GALILEI Galileo                 | 0h00                   | 0h00                | 2                                               | <b>_</b>                                        |                                |  |
| GATES Bill                      | 0h00                   | 1h00                |                                                 |                                                 |                                |  |

Nota: EDT non permette l'utilizzo delle ore di Permessi quando la fascia oraria indicata risulta tra le fasce orarie in **Priorità 1** del docente o quando il sostituto è **libero per assenza della classe**.

## Riepilogo delle sostituzioni

Il resoconto delle ore di permesso utilizzate sarà visibile in *Gestione per settimana e assenze > Docenti >* TRIERIO DE CONTRESSI PERMENDI PERMENDI NUELLA COLONNA PERMESSI RECUPERO.

Nota: il contatore ad oggi restituisce il conteggio delle ore di permessi restanti ad oggi senza tenere in considerazione le eventuali sostituzioni fatte nel futuro che utilizzano i permessi del docente. Per questo motivo, nel caso voi siate abituati ad inserire sostituzioni programmate anche nel futuro, vi consigliamo di tenere il selettore sempre su Anno.

### Stampa delle ore di permesso dei docenti

2 Lanciate la stampa dal menu *File > Stampa* e nella sezione *Contenuto* personalizzate la vostra stampa aggiungendo o spostando la colonna *Permessi*.

Vedi anche

- → Motivo di assenza

## PERSONALE

### Importare il personale nella base dati

Creare manualmente un membro del personale nella base dati

2 Cliccate sulla linea di creazione, inserite il cognome e il nome confermando ogni volta con il tasto *[Invio]*.

#### Definire i diritti del personale

#### Completare la scheda personale

### Aggiungere un membro del personale in un'attività

Per aggiungere un membro del personale ad un'attività procedete come per un docente dalla scheda attività: cliccate su +*Personale* e, nella finestra che si apre, selezionate uno o più membri del personale da aggiungere ( $\bigcirc$  Scheda attività).

Un comando dedicato permette di accelerare l'assegnazione degli educatori (O Educatore).

## Consultare l'orario di un membro del personale

Andate sull'ambiente desiderato:

- Orario > Personale > 🍱 Orario.
- Gestione per settimana e assenze > Personale > 🛄 Orario della settimana.

#### Riepilogo delle ore svolte da un membro del personale

Accessibile da Gestione per settimana e assenze > Personale >  $\mathfrak{P}$  Riepilogo delle ore svolte.

Novità Utilizzate EDT per programmare l'orario del personale (riunioni, attività di segreteria, pulizia degli spazi,...) e per visualizzarne il riepilogo come per i docenti.

#### Indicare i giorni in cui il personale non pranza a mensa

Consultare la fotogallery del personale

## PESO DIDATTICO

Per limitare il numero di ore di attività di materie cosiddette «pesanti» nella stessa giornata, è possibile stabilire un peso didattico per ogni materia e fissare un limite massimo di peso didattico da non superare sulla giornata o sulla mezza giornata.

#### Definire i pesi didattici per ogni materia

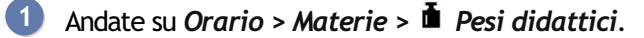

- 2 Selezionate nell'elenco a sinistra le classi per le quali sarà valido il peso didattico.
- 3 Cliccate nella colonne *Peso* per assegnare un peso ad ogni materia (da 0 a 10) oppure, in multiselezione, utilizzate il comando *Modica > Peso didattico*.
- 4 Nel riquadro inferiore, potete limitare il peso sulla giornata, sul mattino e sul pomeriggio. Questi limiti valgono per tutte le classi dell'istituto.

#### Vedere il calcolo del peso didattico sugli orari

1 Andate su Orario > Classi / Alunni > 🎹 Orario.

2 EDT visualizza tre numeri nella parte inferiore di ogni giorno: il peso didattico del mattino, quello del pomeriggio e quello dell'intera giornata. Quando il peso didattico oltrepassa il limite definito, i numeri sono visualizzati in rosso.

| D - Ora | rio 🗌 Modalità sovrapposta |                                  |                                    | M                 | ettere in attesa 👖 🛞 🚆 🕻    |  |
|---------|----------------------------|----------------------------------|------------------------------------|-------------------|-----------------------------|--|
|         |                            | Applica le modifiche a partire o | dalla settimana 37 (07/09/2020 - 1 | 1/09/2020) 🔹 😧    |                             |  |
| h00     | lunedì                     | martedì                          | mercoledì                          | giovedì           | venerdì                     |  |
| 600     | APPR. ITALIANO             | INGLESE                          |                                    | MATEMATICA        | LETTERE                     |  |
| -00     | RELIGIONE                  | SCIENTE MOTORIE<br>PALESTRE      | MATEMATICA                         | MUSICA            | INGLESE                     |  |
|         | FRANCESE<br>Lab02          |                                  | LETTERE                            | ARTE              | MATEMATICA                  |  |
|         |                            | LETTERE                          |                                    | TECNOLOGIA        | LETTERE                     |  |
| 00      | MATEMATICA                 |                                  | LETTERE                            | INCLESS.          | FRANCESE<br>Lab02           |  |
| 200     | MUSICA                     | TECNOLOGIA                       | ARTE                               | INGLESE           | SCIENTE MOTORIE<br>PALESTRE |  |
|         |                            |                                  |                                    |                   |                             |  |
|         |                            |                                  |                                    | 1 1<br>2 FRANCESE |                             |  |
| 100     | LETTERE                    |                                  |                                    |                   |                             |  |
| 100     | 5 3 7                      | 5 3 8                            | 4 0 4                              | 5 4 8             | 3 3 6                       |  |

Vedi anche ⊙ <u>Vincoli delle materie</u>

## PIANO DI STUDI (PREPARAZIONE)

Il piano di studi l'insieme degli insegnamenti e delle attività formative che sarà necessario superare nell'intero percorso di studi, dall'immatricolazione fino alla sua conclusione.

#### Creare un piano di studi

- 1 Andate su Preparazione > Piani di studi > 퉉 Servizi.
- 2 Cliccate sulla linea di creazione, inserite il *Nome* del piano di studi (es: 1° media) e premete il tasto *[Invio]*.
- 3 Assegnate un nome breve che identifichi il piano di studi (es: 1-MED) nella colonna *P.S.* e confermate nuovamente premendo *[Invio]*.

| $\triangleright$ | 8 🔒             |                |            |         |          |       |       |            |              | (        | €⊚Q        | Preparazione Orario     |                   |      |
|------------------|-----------------|----------------|------------|---------|----------|-------|-------|------------|--------------|----------|------------|-------------------------|-------------------|------|
| Materie          | Docenti         | Piani di studi | •          | Classi  | previsio | onali | Bisog | ni p       | revisionali  | Formazio | one classi | Preparazione delle atti | vità              |      |
| Elenco de        | ei piani di sti | udi            |            |         |          |       | Ф     | <b>1</b> ° | media - Serv | izi      |            | ✓ Visualizza            | a i servizi inatt | tivi |
|                  | Nome            | P.S.           | Alu. Iscr. | Livello | AI./CI.  | Spec. | Q     |            |              | MATERIA  |            | Dissipling              | ISTITUTO          | an C |
| 🕀 Crea u         | un piano di stu | di             |            |         |          |       | J.C.  |            | No           | me       | Codice     | Disciplina              | Classe            | Ъ    |
| 1° media         |                 | 1-MED          | 390        | 1°      | 25       | •     | C)    | Ð          | Crea un serv | izio     |            |                         |                   | ^    |
|                  |                 |                |            |         |          |       |       |            |              |          |            |                         |                   |      |
|                  |                 |                |            |         |          |       |       |            |              |          |            |                         |                   |      |
|                  |                 |                |            |         |          |       |       |            |              |          |            |                         |                   |      |
|                  |                 |                |            |         |          |       |       |            |              |          |            |                         |                   |      |
|                  |                 |                |            |         |          |       |       |            |              |          |            |                         |                   |      |
|                  |                 |                |            |         |          |       |       |            |              |          |            |                         |                   |      |
|                  |                 |                |            |         |          |       |       |            |              |          |            |                         |                   |      |
|                  |                 |                |            |         |          |       |       |            |              |          |            |                         |                   |      |
|                  |                 |                |            |         |          |       |       |            |              |          |            |                         |                   |      |

Nota: i campi **P.S.** e **Spec**. concorrono all'unicità del piano di studi. Possiamo dunque avere due piani di studi con stesso nome e stesso **P.S.** ma con **Spec**. differente. Il contenuto dei campi può essere testuale, numerico e alfanumerico.

#### Compilare un piano di studi

Prequisiti Bisogna aver creato il piano di studi.

- 1 Selezionate il piano di studi dall'elenco a sinistra.
- 2 A destra, cliccate sulla linea di creazione (+) Crea un servizio.
- 3 Nella finestra che si apre, tenendo premuto il tasto [Ctrl] selezionate tutte le materie che andranno a comporre il piano di studi e cliccate su Conferma.
- 4 Nella colonna Classe inserite il monteore settimanale di quella materia (di default 1h00). Novità Il codice materia viene visualizzato accanto alla materia.
- 5 Ripetete questa operazione fino al completamento del vostro piano di studi.

|           | 8 🔒             |         | @⊠       |            |         |          |       |                                        |                                   |               | (       | € 🤊 🔍 🕯    | Preparazione Orario         |                    |  |
|-----------|-----------------|---------|----------|------------|---------|----------|-------|----------------------------------------|-----------------------------------|---------------|---------|------------|-----------------------------|--------------------|--|
| Materie   | Docenti         | Piani o | di studi | <b>T</b> o | Classi  | previsio | onali | Bisogni previsionali Formazione classi |                                   |               |         | one classi | Preparazione delle attività |                    |  |
| Elenco de | ei piani di sti | udi     |          |            |         |          |       | •                                      | 🔅 1º media - Servizi 🗹 Visualizza |               |         |            |                             | i servizi inattivi |  |
|           | Nome            |         | P.S.     | Alu. Iscr. | Livello | AI./CI.  | Spec. | Q                                      |                                   |               | MATERIA |            | Discipling                  | ізтітито 🎤         |  |
| 🕀 Crea u  | un piano di stu | ıdi     |          |            |         |          |       | an C                                   |                                   | No            | me      | Codice     | Disciplina                  | Classe             |  |
| 1° media  |                 | 1-      | -MED     | 390        | 1°      | 25 .     |       | ይ                                      | Ð                                 | Crea un servi | zio     |            |                             | ^                  |  |
| 2° media  |                 | 2-      | -MED     | 290        | 2°      | 25       |       | $\sim$                                 |                                   |               |         | 1° r       | nedia                       |                    |  |
| 3° media  |                 | 3-      | -MED     | 300        | 3°      | 25       |       |                                        | ۲                                 | ARTE          |         | ARTE       | ARTE E IMMAGINE (A-01)      | 2h00               |  |
|           |                 |         |          |            |         |          |       |                                        | ۲                                 | FRANCESE      |         | FRA        | LING. STRANIERE (A-25)      | 2h00               |  |
|           |                 |         |          |            |         |          |       |                                        |                                   | INGLESE       |         | INGL       | LING. STRANIERE (A-25)      | 3h00               |  |
|           |                 |         |          |            |         |          |       |                                        |                                   | LETTERE       |         | LETTER     | LETTERE (A-22)              | 10h00              |  |
|           |                 |         |          |            |         |          |       |                                        |                                   | MATEMATIC     | A       | MATE       | MATE-SCIENZE (A-28)         | 6h00               |  |
|           |                 |         |          |            |         |          |       |                                        |                                   | MUSICA        |         | MUS        | MUSICA (A-30)               | 2h00               |  |
|           |                 |         |          |            |         |          |       |                                        |                                   | RELIGIONE     |         | REL        | RELIGIONE (REL)             | 1h00               |  |
|           |                 |         |          |            |         |          |       |                                        |                                   | SCIENTE MO    | TORIE   | SC.MOT     | SCIENZE MOTORIE (A-49)      | 2h00               |  |
|           |                 |         |          |            |         |          |       |                                        | ۲                                 | TECNOLOG      | A       | TEC        | TECNOLOGIA (A-60)           | 2h00               |  |

## Importare i piani di studi dal Ministero

⊖ Importazione dal Ministero

## Calcolare i bisogni a partire dai piani di studi

⊖ <u>Bisogni previsionali</u>

Vedi anche

- ⊖ <u>Classe previsionale (preparazione)</u>
- ⊖ Assegnare i docenti ai servizi (preparazione)
- ⊖ Allineare le classi (preparazione)
- ⊖ <u>Creare le attività dai piani di studio</u>

## PIAZZA E SISTEMA

### Piazzare un'attività lasciando a EDT il compito di spostare le attività problematiche

- 1 Andate su Orario > Attività > 🍱 Orario o 🎟 Planning.
- 2 Fate un doppio clic sull'attività per far apparire il riquadro verde.
- 3 Cliccate sul riquadro verde e spostatelo sulla collocazione desiderata (in grigio).
- A Nel menu Elabora, scegliete Piazza e sistema l'attività in diagnostica.

5 Nella finestra che si apre, selezionate le indisponibilità opzionali che possono essere ignorate, scegliete o meno se *Rispettare i vincoli inerenti all'attività* e cliccate sul tasto *Lancia il piazzamento*.

| 0071001                         |                                                                                 |                            |  |  |  |  |  |  |  |
|---------------------------------|---------------------------------------------------------------------------------|----------------------------|--|--|--|--|--|--|--|
| Opzioni                         |                                                                                 |                            |  |  |  |  |  |  |  |
| Permetti il piazzamento delle a | Permetti il piazzamento delle attività sulle fasce di indisponibilità opzionali |                            |  |  |  |  |  |  |  |
| delle classi                    | delle attività                                                                  | del personale              |  |  |  |  |  |  |  |
| 🖌 dei docenti                   | delle aule                                                                      | dei materiali              |  |  |  |  |  |  |  |
| Memorizza le attività che       | saranno spostate                                                                |                            |  |  |  |  |  |  |  |
| Permetti alle attività fisse    | di cambiare collocazion                                                         | ne solo sul periodo attivo |  |  |  |  |  |  |  |
| Rispetta i vincoli inerenti a   | all'attività                                                                    |                            |  |  |  |  |  |  |  |

## PIAZZAMENTO AUTOMATICO

Al momento dell'elaborazione dell'orario, si consiglia di lasciare che EDT piazzi il massimo delle attività, se possibile tutte.

Durante un piazzamento automatico, tutti gli utenti sono messi in consultazione e tutte le attività non bloccate possono essere spostate.

## VERIFICHE E CONFIGURAZIONE PRELIMINARE

## Verificare i dati

- Andate su Orario > Docenti > \equiv Elenco.
   Il tasso di occupazione potenziale (TOP) è un'ottimo indicatore di potenziali errori (esempio: un TOP elevato può essere indice di errore nell'assegnazione del docente alle attività).
- Andate su Orario > Classi > \equiv Elenco.
   Esempio di indice di errore: due gruppi appartenenti alla stessa suddivisione di una classe non hanno lo stesso numero di ore di attività.

## Verificare la fattibilità dell'orario

Durante un piazzamento automatico, tutti i vincoli (🔿 <u>Vincoli dell'orario</u>) inseriti saranno rispettati.

Per sapere se il complesso delle attività da piazzare è compatibile con i vincoli definiti, lanciate l'analisi dei vincoli (
<u>Analisi dei vincoli</u>) e correggete eventuali incoerenze.

### Indicare le preferenze di piazzamento

I valori predefiniti generalmente rispondono alle esigenze della maggioranza degli istituti.

- 1 Accedete al menu *Elabora > Piazzamento > Lancia un piazzamento automatico*.
  - Nella finestra che si apre, selezionate le opzioni desiderate nella scheda Preferenze di piazzamento:
    - Non conteggiare come buchi le ore libere prima o dopo la linea di fine mattinata: in questo caso, EDT non cercherà di occupare a tutti costi l'ultima fascia oraria libera della mattinata e la prima del pomeriggio, contrariamente a quanto avviene invece per i buchi nel corso della giornata.
    - Raggruppa le attività: all'inizio della giornata oppure intorno alla fine della mattinata.
    - In caso di attività quindicinali scegliete tra:
      - Metti nella stessa fascia oraria: per evitare un buco una settimana su due.
        Piazza quelle della stessa materia sulle 2 settimane: per avere lo stesso numero di ore ogni
      - settimana. Se ad esempio abbiamo 5 attività di cui 2 quindicinali, nella misura del possibile EDT piazzerà un'attività in Q1 e l'altra in Q2.
    - Massimo di ore dei docenti e delle classi: la scelta è tra Rispetta la media nelle 2 settimane o Rispetta il massimo in ciascuna settimana.

| formazioni Preferenze di piazzamento                                              | Criteri di calcolo                                            |
|-----------------------------------------------------------------------------------|---------------------------------------------------------------|
| Gestione dei buchi                                                                | Attività quindicinale                                         |
| Lascia i buchi di 1/2 ora                                                         | Metti nella stessa fascia oraria                              |
| Non conteggiare come buchi le ore                                                 | Piazza quelle della stessa materia sulle 2 settimane          |
| libere prima o dopo la linea di fine<br>mattinata:                                | Massimo di ore delle materie:                                 |
| per le classi                                                                     | Rispetta la media nelle 2 settimane - scarto max 30 min       |
| ✓ per i docenti                                                                   | <ul> <li>Rispetta il massimo in ciascuna settimana</li> </ul> |
| <ul> <li>Raggruppa le attività</li> </ul>                                         | Massimo di ore dei docenti e delle classi:                    |
| ⊖ All'inizio della giornata                                                       | Rispetta la media nelle 2 settimane - scarto max 30 min       |
| • Dalla fine della mattinata                                                      | Rispetta il massimo in ciascuna settimana                     |
| <ul> <li>Incompatibilità di materia su 2 gio</li> </ul>                           | rni                                                           |
| Considera come consecutivi 2 giorni s<br>giorni non lavorativi (es: venerdì e lun | separati da<br>edi)                                           |

## Personalizzare i criteri di calcolo

⊖ <u>Criteri di calcolo</u>

## PIAZZAMENTO

Nella maggior parte dei casi è consigliabile procedere per gruppi di attività per arrivare poi a piazzare tutte le attività.

Si elaborano prioritariamente le attività più difficili da piazzare. Ad esempio, si procederà a piazzare nel seguente ordine:

| Materie  | Docenti               | Classi | R   | agg | rupp           | amenti     | Alunni    | Responsabili         | Aule            | Personale       | Materiali | Attività                               |      |  |
|----------|-----------------------|--------|-----|-----|----------------|------------|-----------|----------------------|-----------------|-----------------|-----------|----------------------------------------|------|--|
| Elenco d | Elenco delle attività |        |     |     |                |            |           |                      |                 |                 |           |                                        |      |  |
| Durata   | Giorno e o            | ora St | ato |     | s.             | <u>і с</u> |           | Docente              |                 | Materi          | a         | Classe                                 | S.P. |  |
| 1h00     | Non piazzata          | (      | 8   | Ρ   | 5              |            | ▷ AROUET  | Voltaire, DALI' Salv | adoi SE         | EC.LING - SECON | DA LINGUA | <1 A/A> <sec< td=""><td>30</td></sec<> | 30   |  |
| 1h00     | Non piazzata          | (      | 8   | Р   | 5              |            | ▷ AROUET  | Voltaire, DALI' Salv | adoi SE         | EC.LING - SECON | DA LINGUA | <1 A/A> <sec< td=""><td>30</td></sec<> | 30   |  |
| 1h00     | Non piazzata          |        | 8   | s   | 1              |            | CALCUT    | TA Madre Teresa, C   | rist re         | EL - RELIGIONE  |           | 1C                                     | 33   |  |
| 1h00     | Non piazzata          | (      | 8   | s   | 5              |            | CALCUT    | TA Madre Teresa, D   | ALL RE          | EL - RELIGIONE  |           | 1 B/R                                  | 6    |  |
| 1h00     | Non piazzata          | (      | 8   | s   | T <sub>i</sub> |            | CALCUT    | TA Madre Teresa, D   | ICA RE          | EL - RELIGIONE  |           | 1H                                     | 7    |  |
| 2h00     | Non piazzata          | (      | 8   | s   | T <sub>i</sub> |            | ▷ FERMIE  | nrico, TORRICELLI E  | van <u>c</u> M/ | ATE - MATEMATIC | A         | 3D, 3G                                 | 27   |  |
| 1h00     | Non piazzata          | (      | 8   |     |                |            | ALIGHIERI | Dante, BOCCA Giorg   | io LE           | TTER - LETTERE  |           | 2 A/R                                  | 30   |  |
| 1h00     | Non piazzata          | (      | 8   |     |                |            | AMLETO A  | mleto, CATTANEO Ca   | arlo IN         | GL - INGLESE    |           | 1C                                     | 31   |  |

1 le attività complesse e le attività in compresenza;

2 le attività con meno di 10 collocazioni possibili - colonna S.P. (numero da tarare in funzione della vostra base dati);

| Elenco d | lenco delle attività |       |    |       |                     |                          |        |      |  |  |  |  |
|----------|----------------------|-------|----|-------|---------------------|--------------------------|--------|------|--|--|--|--|
| Durata   | Giorno e ora         | Stato | S. | (i) C | Docente             | Materia                  | Classe | S.P. |  |  |  |  |
| 1h00     | Non piazzata         | 8     |    |       | DI CAFARNAO Pietro  | REL - RELIGIONE          | 1G     | 7    |  |  |  |  |
| 1h00     | Non piazzata         | 8     |    |       | DI CAFARNAO Pietro  | REL - RELIGIONE          | 11     | 7    |  |  |  |  |
| 2h00     | Non piazzata         | 8     |    |       | PELLEGRINI Federica | SC.MOT - SCIENTE MOTORIE | 2 A/A  | 8    |  |  |  |  |
| 2h00     | Non piazzata         | 8     |    |       | PELLEGRINI Federica | SC.MOT - SCIENTE MOTORIE | 2 C/A  | 8    |  |  |  |  |
|          |                      |       |    |       |                     |                          |        |      |  |  |  |  |

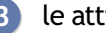

B le attività lunghe (più di 1h);

|   | Elenco d | lelle attività |       |    |     |                  |                  |        |      |
|---|----------|----------------|-------|----|-----|------------------|------------------|--------|------|
| 1 | Durata   | Giorno e ora   | Stato | S. | 🛈 C | Docente          | Materia          | Classe | S.P. |
|   | 3h00     | Non piazzata   | 8     |    |     | ALIGHIERI Dante  | LETTER - LETTERE | 2 A/R  | 20   |
|   | 3h00     | Non piazzata   | 8     |    |     | ARIOSTO Ludovico | LETTER - LETTERE | 1 A/R  | 19   |
|   | 3h00     | Non piazzata   | 8     |    |     | ARIOSTO Ludovico | LETTER - LETTERE | 2 B/R  | 19   |
|   | 3h00     | Non piazzata   | 8     |    |     | BECCARIA Cesare  | LETTER - LETTERE | 1D     | 17   |
|   | 3h00     | Non piazzata   | 8     |    |     | BECCARIA Cesare  | LETTER - LETTERE | 2C     | 17   |
|   | 2h00     | Non piazzata   | 8     |    |     | CARDUCCI Giosuè  | LETTER - LETTERE | 1 C/A  | 23   |

#### le restanti attività.

#### Elenco delle attività (i) C... S.P. Stato Classe Giorno e ora Docente Materia Durata S. 1h00 Non piazzata ALIGHIERI Dante 3 B/R 8 LETTER - LETTERE 30 ALIGHIERI Dante LETTER - LETTERE 3 B/R 1h00 Non piazzata 8 30 33 8 AMLETO Amleto INGL - INGLESE 2F 1h00 Non piazzata 2 B/R 29 1h00 Non piazzata ⊗ ARIOSTO Ludovico LETTER - LETTERE 1h00 Non piazzata ø AROUET Voltaire FRA - FRANCESE 1 B/A 30

Questo ordine può essere modificato secondo il tipo di istituto (ad esempio, negli istituti professionali, le attività lunghe saranno in genere le più numerose e difficili da piazzare). L'importante è dare sempre priorità all'elaborazione delle attività che coinvolgono più risorse.

### Lanciare un piazzamento automatico

Le seguenti tappe devono essere ripetute per l'elaborazione di ogni gruppo di attività. Non passate al gruppo successivo finché tutte le precedenti attività del gruppo saranno piazzate.

- 1 Andate su Orario > Attività > \Imes Elenco.

Consultate la colonna *Stato*: tutte le attività estratte devono essere sospese  $\bigotimes$ , ad eccezione delle attività bloccate ( $\bigcirc$  <u>Bloccare senza spostare</u>).

- 3 Lanciate il comando *Elabora > Lancia un piazzamento automatico*.
- Nella finestra che si apre, verificate e modificate al bisogno le vostre preferenze di piazzamento (vedi sopra) e le opzioni.
  - Interrompi al primo scarto: permette di comprendere e risolvere lo scarto a mano.
  - Soluzione attività scartate: attivate questa opzione solamente se EDT non è riuscito a piazzare tutte le attività del gruppo durante la prima fase e se lavorate su poche attività (l'opzione include un approfondimento del calcolo e quindi lo rallenta).
- 5 Cliccate sul tasto *Lancia il calcolo*; passerete in modalità Utilizzo esclusivo durante il tempo necessario al calcolo.
- 6 Nell'elenco delle attività, ritroverete le attività estratte: in nero, le attività che sono state piazzate; in rosso, le attività che EDT non è riuscito a piazzare e che sono definite scartate 8. Utilizzate gli strumenti di risoluzione descritti qui di seguito per piazzare le ultime attività della serie, prima di passare alla serie successiva.
- Una volta piazzate tutte le attività del gruppo, selezionatele, fate clic destro e scegliete Blocca non sospendibili.

8 Salvate una copia della base dati in modo da poter recuperare in qualsiasi momento questa fase del piazzamento (⊙ <u>Copia della base dati</u>).

Nota: se desiderate annullare il piazzamento delle attività, selezionatele nell'elenco delle attività, fate clic destro e scegliete **Sospendi** (I Sospendere).

## **RISOLUZIONE DELLE ATTIVITÀ SCARTATE**

Identificare le attività scartate

## 1 Andate su Orario > Attività > \overline Elenco.

Ordinate l'elenco cliccando sulla colonna Stato. Le attività scartate 8 saranno visualizzate in rosso all'inizio dell'elenco.

| Elenco delle attività |                  |       |           |                  |                  |                   |        |      |
|-----------------------|------------------|-------|-----------|------------------|------------------|-------------------|--------|------|
| Durata                | Giorno e ora     | Stato | <u>s.</u> | ) <mark>с</mark> | Docente          | Materia           | Classe | S.P. |
| 1h00                  | Non piazzata     |       |           |                  | DI MILETO Talete | MATE - MATEMATICA | 1E     | 0    |
| 1h00                  | Non piazzata     | 8     |           |                  | DUMAS Alexandre  | FRA - FRANCESE    | 3B     | 0    |
| 1h00                  | Non piazzata     | 8     |           |                  | DUMAS Alexandre  | FRA - FRANCESE    | 3D     | 0    |
| 1h00                  | Non piazzata 🛛 🛞 |       |           |                  | SPENCER Diana    | INGL - INGLESE    | 2D     | 0    |
| 1h00                  | Non piazzata     | 8     |           |                  | SPENCER Diana    | INGL - INGLESE    | 2F     | 0    |
| 1h00                  | Non piazzata     |       |           |                  | SPENCER Diana    | INGL - INGLESE    | 1D     | 0    |
| 1h00                  | lunedì 10h00     |       |           |                  | ALIGHIERI Dante  | LETTER - LETTERE  | 3 B/R  | 18   |
| 1h00                  | martedì 09h00    |       |           |                  | ALIGHIERI Dante  | LETTER - LETTERE  | 3 B/R  | 18   |
| 1h00                  | giovedì 10h00    |       |           |                  | ALIGHIERI Dante  | LETTER - LETTERE  | 3 B/R  | 18   |
| 3h00                  | venerdì 10h00    |       |           |                  | ALIGHIERI Dante  | LETTER - LETTERE  | 3 B/R  | 1    |
| 1h00                  | lunedì 09h00     |       |           |                  | AMLETO Amleto    | INGL - INGLESE    | 2C     | 2    |
| 1h00                  | lunedì 10h00     |       |           |                  | AMLETO Amleto    | INGL - INGLESE    | 3C     | 3    |

#### Trovare una soluzione alle attività scartate

→ Piazzare le attività scartate

### Modificare un orario per risolvere un'attività scartata

- → Mettere in attesa

## PIAZZAMENTO MANUALE

Per avere degli orari ottimali, si consiglia di lasciare che EDT piazzi tutte le attività possibili ed evitare di ricorrere a piazzamenti manuali. Il piazzamento manuale va riservato alle attività che hanno una sola collocazione possibile (colonna *S.P. Spazi Possibili* nell'elenco delle attività). La manipolazione può comunque essere utile per modificare in modo marginale gli orari generati da EDT.

### Piazzare un'attività manualmente

Andate su Orario > Attività > II Orario o III Planning.

2 Selezionate l'attività non piazzata nell'elenco a sinistra per far apparire sulla griglia il riquadro verde dell'attività, che ne rappresenta la durata.

3 Spostate il riquadro verde sulla collocazione desiderata sulla griglia. Le collocazioni libere sono segnalate in bianco (non è necessario che le fasce bianche coprano tutta la durata dell'attività: è sufficiente che il bordo superiore del riquadro si trovi su una fascia bianca, perché la collazione sia possibile). Per avere maggiori informazioni sulla legenda della griglia, consultate la diagnostica di un'attività (⊖ Diagnostica di un'attività).

| Attività |              |       |                   |      | Prof.ssa VEZZALI V. (SCIENZE MOTORIE) |         |                  |                   |                                         |                  |          |
|----------|--------------|-------|-------------------|------|---------------------------------------|---------|------------------|-------------------|-----------------------------------------|------------------|----------|
| Durata   | Giorno e ora | Stato | Docente           | S.P. | Q                                     | Applica | a le modifiche a | partire dalla set | timana 37 (07/09                        | 9/2020 - 11/09/2 | 020) 🔻 😧 |
| 2h00     | Non piazzata | 8     | VEZZALI Valentina | 1    | æ                                     |         | lunedî           | martedi           | mercoledì                               | giovedì          | venerdì  |
| 1h00     | Non piazzata | 8     | AMLETO Amleto     | 3    |                                       | 08h00   |                  |                   |                                         | <b>,</b>         |          |
| 1h00     | Non piazzata | 8     | AMLETO Amleto     | 7    | =                                     |         |                  |                   |                                         |                  |          |
| 3h00     | Non piazzata | 8     | ALIGHIERI Dante   | 8    | Ъ                                     | 09h00   |                  |                   |                                         |                  |          |
| 1h00     | Non piazzata | 8     | AMLETO Amleto     | 8    | $\sim$                                |         |                  |                   |                                         |                  |          |
| 1h00     | Non piazzata | 8     | AMLETO Amleto     | 8    |                                       | 10h00   |                  |                   |                                         |                  |          |
| 1h00     | Non piazzata | 8     | AMLETO Amleto     | 8    |                                       |         |                  | SCIENTE M         |                                         |                  |          |
| 1h00     | Non piazzata | 8     | AMLETO Amleto     | 8    |                                       | 11h00   | _                | 3G                |                                         |                  |          |
| 1h00     | Non piazzata | 8     | AMLETO Amleto     | 8    |                                       |         |                  | PALESTRE          |                                         |                  |          |
| 1h00     | Non piazzata | 8     | AMLETO Amleto     | 10   |                                       | 12h00   |                  |                   |                                         |                  |          |
| 1h00     | Non piazzata | 8     | AMLETO Amleto     | 11   |                                       |         | lbry elic        |                   |                                         |                  |          |
| 1h00     | Non piazzata | 8     | AMLETO Amleto     | 14   |                                       | 13h00   | elic             |                   |                                         |                  |          |
| 1h00     | Non piazzata | 8     | ALIGHIERI Dante   | 24   |                                       |         |                  |                   |                                         |                  |          |
| 1h00     | Non piazzata | 8     | ALIGHIERI Dante   | 24   |                                       | 14h00   |                  |                   |                                         |                  |          |
| 1h00     | Non piazzata | 8     | ALIGHIERI Dante   | 24   |                                       |         |                  |                   |                                         |                  |          |
|          |              |       |                   |      |                                       | 15h00   | _                |                   |                                         |                  |          |
|          |              |       |                   |      |                                       |         |                  |                   | /////////////////////////////////////// |                  |          |
|          |              |       |                   |      |                                       | 16h00   |                  |                   |                                         |                  |          |
|          |              |       |                   |      |                                       |         |                  |                   | /////////////////////////////////////// |                  |          |
|          |              |       |                   |      |                                       | 17h00   |                  |                   |                                         |                  |          |
|          |              |       |                   |      |                                       |         |                  |                   |                                         |                  |          |
|          |              |       |                   |      |                                       | 18h00   |                  |                   | /////////////////////////////////////// |                  |          |
|          |              |       |                   |      |                                       |         |                  |                   |                                         |                  |          |

4 Fate un doppio clic all'interno del riquadro per confermare il piazzamento.

5 Bloccate l'attività nella sua collocazione automatico (
Bloccare senza spostare).

Vedi anche

⊖ Piazzamento automatico

## PIAZZARE LE ATTIVITÀ SCARTATE

I comandi del menu Risolvi permettono di trovare soluzione alle attività scartate.

### Piazzare automaticamente le attività scartate

È il comando sul quale agire prioritariamente nel caso di attività scartate a seguito di un piazzamento automatico. Esso risolve la maggior parte degli scarti provando altre combinazioni che prima non ha avuto tempo di esplorare.

① Andate su Orario > Attività > ≡ Elenco.

(4)

- 2 Effettuate una estrazione delle attività scartate (→ Estrarre i dati).
- 3 Nel menu *Elabora > Risoluzione*, scegliete *Piazza le attività scartate*. Cominciate con il metodo *Standard*, indicando *Rispetta tutti i vincoli*.

| 🏧 Piazzamento automatico delle attività scartate                                                                         |                                                                           |     |  |  |  |  |  |
|----------------------------------------------------------------------------------------------------|---------------------------------------------------------------------------|-----|--|--|--|--|--|
| Alleggerimento dei vincoli                                                                                               |                                                                           |     |  |  |  |  |  |
| Rispetta tutti i vincoli                                                                                                 | Attività da piazzare 3                                                    |     |  |  |  |  |  |
| Alleggerisci                                                                                                    | Senza soluzione 0                                                         |     |  |  |  |  |  |
| Il piazzamento delle attività scartate                                                                                   | Soluzioni trovate 0<br>Attività trattate :                                |     |  |  |  |  |  |
| automaticamente rispetta tutti i vincoli.                                                                                |                                                                           |     |  |  |  |  |  |
| Se dopo un primo calcolo rimangono delle attività<br>scartate, potete alleggerire certi vincoli.                         | 0 0                                                                       | 3   |  |  |  |  |  |
| Attivate l'opzione "Alleggerisci" e sbloccate i<br>vincoli che desiderate alleggerire. Potete                            | Salvataggio automatico disattivato Modifica                               |     |  |  |  |  |  |
| parametrare ogni vincolo. Il calcolo cerchera<br>delle nuove soluzioni tenendo conto degli<br>alleggerimenti definiti.   | Metodo di elaborazione<br>Iniziate sempre con il metodo standard.         |     |  |  |  |  |  |
|                                                                                                    | In seconda battuta, utilizzate il metodo avanzato,<br>Standard            |     |  |  |  |  |  |
|                                                                                                    | O Avanzato                                                                |     |  |  |  |  |  |
|                                                                                                    | Scegliete il livello di approfondimento:                                  |     |  |  |  |  |  |
|                                                                                                    | Opzioni di ricerca                                                        |     |  |  |  |  |  |
|                                                                                                    | Ignora gli intervalli                                                     |     |  |  |  |  |  |
|                                                                                                    | Piazza le attività anche sulle fasce orarie con indisponibilità opzionali |     |  |  |  |  |  |
|                                                                                                    | 🗌 dei docenti 🔹 delle classi 🔹 del personal                               | e   |  |  |  |  |  |
|                                                                                                    | delle aule delle attività dei materiali                                   |     |  |  |  |  |  |
| Memorizza le attività che saranno spostate Permetti alle attività fisse di cambiare collocazione solo sul periodo attivo |                                                                           |     |  |  |  |  |  |
|                                                                                                    | Riprendi la ricerca (fase 1) Chiudi Lancia la rice                        | rca |  |  |  |  |  |

Il numero presente in *Attività da piazzare* deve essere *0* per essere sicuri di aver esplorato tutte le possibilità di quel livello nel rispetto dei vincoli.

Se questo metodo non è sufficiente e risultano ancora *Attività da piazzare*, proseguite applicando il metodo *Avanzato*, aumentando progressivamente il *livello* di ricerca: più il livello è elevato, più la ricerca sarà lunga e approfondita.
| Piazzamento automatico delle attività scarta                                                                                                    | te                                                                                                    | ×    |
|----------------------------------------------------------------------------------------------------|----------------------------------------------------------------------------------------------------|------|
| Alleggerimento dei vincoli <ul> <li>Rispetta tutti i vincoli</li> </ul>                                                                             | Attività da piazzare 3                                                                                                    |      |
| Alleggerisci Il piazzamento delle attività scartate automaticamente rispetta tutti i vincoli.                                                       | Senza soluzione 0<br>Soluzioni trovate 0<br>Attività trattate :                                                                       |      |
| Se dopo un primo calcolo rimangono delle attività<br>scartate, potete alleggerire certi vincoli.<br>Attivate l'opzione "Alleggerisci" e sbloccate i | 0 0 Salvataggio automatico disattivato Modifica                                                                                       | 3    |
| parametrare ogni vincolo. Il calcolo cercherà<br>delle nuove soluzioni tenendo conto degli<br>alleggerimenti definiti.                              | Metodo di elaborazione<br>Iniziate sempre con il metodo standard.<br>In seconda battuta, utilizzate il metodo avanzato,<br>O Standard |      |
|                                                                                                    | Avanzato     Scegliete il livello di approfondimento:     1º livello                                                                  |      |
|                                                                                                    | Opzioni di ricerca                                                                                                    |      |
|                                                                                                    | Piazza le attività anche sulle fasce orarie con indisponibilità opzionali                                                             | ale  |
|                                                                                                    | delle aule delle attività dei material                                                                                                | i    |
| Memorizza le attività che saranno spostate                                                                                                    | Permetti alle attività fisse di cambiare collocazione solo sul periodo attivo                                                         |      |
|                                                                                                    | Riprendi la ricerca (fase 1) Chiudi Lancia la ric                                                                                     | erca |

- 5 Se ancora risultano *Attività da piazzare*, prima di passare all'alleggerimento dei vincoli ricordatevi delle *Opzioni di ricerca*: è possibile ignorare il rispetto degli intervalli e piazzare se necessario le attività anche sulle fasce orarie con indisponibilità opzionali delle risorse scelte.
- 6 La ricerca di una soluzione nel rispetto dei vincoli, a seconda della complessità della base dati e del livello di approfondimento può richiedere parecchio tempo (a partire da una notte intera fino a diversi giorni).

Il numero presente in *Attività da piazzare* deve essere *0* per essere sicuri di aver esplorato tutte le possibilità di quel livello nel rispetto dei vincoli.

7 Se non volete attendere il termine della ricerca nel rispetto dei vincoli potete a alleggerite i vincoli spostano il selettore del riquadro Alleggerimento dei vincoli su Alleggerisci. Procedete progressivamente cominciando dai vincoli che vi sembrano meno prioritari tra quelli che, con l'aiuto della modalità diagnostica, avrete identificato come problematici (→ Diagnostica di un'attività).

### Utilizzare il comando Trova una soluzione

Il comando *Trova una soluzione* si utilizza soltanto sulle attività semplici o non dettagliate. Propone delle soluzioni che rispettano tutte le indisponibilità delle attività e delle risorse ma che non osservano necessariamente i vincoli delle materie, dei massimi di ore o degli intervalli. Per questo motivo si raccomanda di utilizzare questo comando solo quando tutti gli altri strumenti non hanno dato alcun risultato (*Diagnostica di un'attività*).

- D Andate su Orario > Attività > \Imedia Elenco.
- Selezionate un'attività scartata e lanciate il comando *Elabora > Risoluzione > Trova una soluzione ... >* ... *spostando 1 attività*.
- 3 Se non riuscite a piazzare l'attività in questa fase, ricominciate selezionando prima 2 poi 3 attività.
- 4 Una volta piazzata l'attività, ricominciate con ognuna delle attività scartate, avendo cura di rispettare la progressione dei diversi livelli di ricerca.

## PLANNING MULTIRISORSA

Il planning multirisorsa esiste per l'orario annuale e per l'orario per settimana. Permette di mettere in parallelo le attività di più risorse (classi, docenti, ecc.) su una settimana o una giornata.

### Visualizzare un planning multirisorsa annuale

- 1 Andate su Orario > Materia/Docente/Classi/Raggruppamenti/Alunni > 🏙 Planning multirisorsa.
  - Selezionate a sinistra le risorse interessate.
- 3 Scegliete nel menu a tendina se visualizzare il planning per giorno, per settimana o scheda per giorno (per limitare i dati a schermo).

| Classi Livelli 🔻 | ··· Livelli (T | utti)      | Plannir | ng delle classi Sch      | neda per giorni 🔻            | ₩ <b>L</b> ⊗ 🔒           |                             |                          |  |  |
|------------------|----------------|------------|---------|--------------------------|------------------------------|--------------------------|-----------------------------|--------------------------|--|--|
| Nome             | Alu.ins.       | Q          | lunedì  | martedì mercoledì        | giovedì venerdì              |                          |                             |                          |  |  |
| Crea una classe  |                | ~          | 00500   | 1A                       | 1B                           | 1C                       | 1D                          | 1E                       |  |  |
| ▷ 1 A/A          | -              | ▶1         | 08000   | INGLESE                  | MATEMATICA                   |                          | APPR. ITALIANO              | SCIENTE MOTO             |  |  |
| ▷ 1 A/R          | -              | %          |         | HEYWOOD T.               | MAJORANA E.                  | TECNOLOGIA               | BARICCO A.                  | PENNETTA F.              |  |  |
| 1 B/A            | -              | ABC        | 09h00   | SCIENTE MOTO             | INGLESE                      | Principale               | RELIGIONE                   | INGLESE                  |  |  |
| ▷ 1 B/R          | -              | <u>C</u> J |         | PENNETTA F.              | HEYWOOD T.                   | 54/60                    | CRISTO G.                   | AMLETO A.                |  |  |
| 1 C/A            | -              | ^          | 10h00   |                          | SCIENTE MOTO                 |                          | EDANCESE                    | DELICIONE                |  |  |
| 1 D/A            | -              |            |         | MATEMATICA               | PENNETTA F.                  | MATEMATICA               | DUMAS A.                    | CRISTO G.                |  |  |
| 1A               | -              |            | 11h00   | MARCONI G.               |                              | DA SAMO P.               |                             |                          |  |  |
| 18               | -              |            |         | 54/60                    | APPR. ITALIANO<br>BARICCO A. | 54/60                    | MATEMATICA<br>TORRICELLI E. | DI MILETO T.             |  |  |
| ▶ 1C             | -              |            | 12h00   | APPR ITALIANO            |                              | ARTE                     | Principale                  | ΜΑΤΕΜΑΤΙCA               |  |  |
| 1D               | -              |            |         | BARICCO A.               | TECNOLOGIA                   | BUONARROTI M.            | 54/60<br>Tablet             | DI MILETO T.             |  |  |
| 1E               | -              |            | 13h00   | 1075                     | PIANO A.                     |                          | - unior                     | 1075                     |  |  |
| D 1F             | -              |            |         | DA VINCI L.              | 54/60                        | TOMBA A.                 | VIVALDI A.                  | BUONARROTI M.            |  |  |
| 1G               | -              |            | 14h00   |                          |                              |                          |                             |                          |  |  |
| ▷ 1H             | -              |            |         |                          |                              |                          |                             |                          |  |  |
| 11               | -              | _          | 15500   |                          |                              |                          |                             |                          |  |  |
| 2 A/A            | -              |            | 15000   |                          |                              | INGLESE                  |                             |                          |  |  |
| 2 A/R            | -              |            |         |                          | LETTERE                      | AMLETO A.                | LETTERE                     |                          |  |  |
| 2 B/A            | -              |            | 16h00   | LETTERE                  | Principale                   |                          | BECCARIA C.                 | LETTERE                  |  |  |
| 2 B/R            | -              |            |         | DELEDDA G.<br>Principale | 54/60                        | LETTERE                  | Principale                  | MANZONI A.<br>Principale |  |  |
| 2 C/A            | -              |            | 17h00   | 54/60                    | EDANCESE                     | GOLDONI C.<br>Principale | 54/60<br>Tablet             | 54/60                    |  |  |
| 2 D/A            | -              |            |         |                          | DUMAS A.                     | 54/60                    | . abiot                     |                          |  |  |
| 2A               | -              | ~          | 18h00   |                          |                              |                          |                             |                          |  |  |

Nota: nell'ambiente **Orario > Attività > III Planning generale** potete visualizzare un planning su misura pescando fra tutte le risorse della base dati: docenti, raggruppamenti, classi, aule, personale e materiale.

Visualizzare un planning multirisorsa per una settimana

- 1 Andate su Orario > Materia/Docente/Classi/Raggruppamenti/Alunni > 🏙 Planning multirisorsa.
- 2 Selezionate a sinistra le risorse interessate.
- 3 Scegliete nel menu a tendina se visualizzare il planning per giorno, per settimana o scheda per giorno (per limitare i dati a schermo).
- Per agire su tutte le attività visibili sulla griglia lanciate il comando *Modifica > Seleziona tutto sulla griglia*.

### Parametrare il planning multirisorsa

Cliccate sul tasto 🗣 in alto a destra per parametrare la disposizione de il contenuto delle attività. Potreste ridurre il numero di dati visualizzati nelle attività per rendere il planning più leggibile.

Esportare il planning multirisorsa dei docenti in Excel

⊖ Excel (esportazione)

## PLANNING PLURISETTIMANALE

Il planning plurisettimanale esiste unicamente nell'ambiente *Gestione per settimana e assenze*. Esso permette di visualizzare le attività si una risorsa su più settimane.

### Visualizzare un planning plurisettimanale

- 1 Andate su Gestione per settimana e assenze > Materia/Docente/Classi/Raggruppamenti/Alunni > Planning plurisettimanale.
- 2 Selezionate a sinistra le risorse interessate.
- 3 Scegliete nel menu a tendina se visualizzare il planning per giorno, per settimana o scheda per giorno (per limitare i dati a schermo).

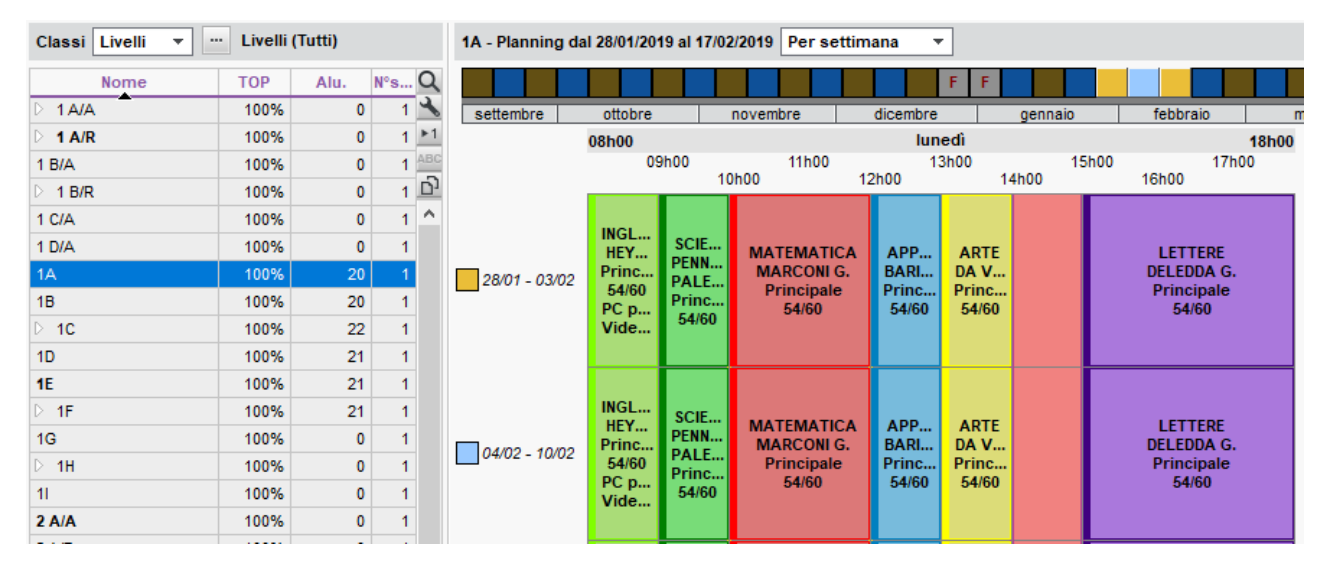

### Parametrare il planning plurisettimanale

Cliccate sul tasto 🚔 in alto a destra per parametrare la disposizione de il contenuto delle attività. Potreste ridurre il numero di dati visualizzati nelle attività per rendere il planning più leggibile.

## PREFERENZE

Le preferenze corrispondono alle fasce orarie sulle quali le risorse (docenti, classi) hanno preferibilmente attività. Tali fasce orarie non sono garantite ma, nella misura del possibile, saranno privilegiate da EDT durante il piazzamento automatico. Esse sono indicate in verde sulle griglie, in modo da suggerire la collocazione all'utente durante un piazzamento manuale.

### Inserire le preferenze per una risorsa / per un'attività

Le preferenze si inseriscono come le indisponibilità (🗇 Indisponibilità).

Andate su Orario > Docenti / Classi / Raggruppamenti / Aule / Materiali / Attività > Indisponibilità.

- 2 Selezionate una o più risorse nell'elenco a sinistra.
- 3 Selezionate il pennello verde sopra la griglia.
- 4 Cliccate e trascinate il mouse sulle fasce orarie in cui la risorsa desidera avere attività.

| Attività |                     |              |       | 10 atti | vità - Indisp | onibilità e prefere | nze         |                      | (             | i       |         |   |
|----------|---------------------|--------------|-------|---------|---------------|---------------------|-------------|----------------------|---------------|---------|---------|---|
| Durata   | Materia             | Giorno e ora | Stato | S.      | (Q            | al Indi             | sponibilità | 🥒 Indisponibilità op | zionali 🧭 Pre | ferenze | G       | 3 |
| 1h00     | LETTER - LETTERE    | Non piazzata | 8     |         | J.C.          |                     |             |                      |               |         |         | 2 |
| 1h00     | LETTER - LETTERE    | Non piazzata | 8     |         |               | 08h00               | lunedi      | martedi              | mercoledi     | giovedi | venerdi |   |
| 1h00     | LETTER - LETTERE    | Non piazzata | 8     |         | -             |                     |             |                      |               |         | 1       |   |
| 1h00     | LETTER - LETTERE    | Non piazzata | 8     |         | 6             | 00500               |             |                      |               |         |         |   |
| 1h00     | LETTER - LETTERE    | Non piazzata | 8     |         | $\sim$        | 051100              |             |                      |               |         |         |   |
| 1h00     | LETTER - LETTERE    | Non piazzata | 8     |         |               |                     |             |                      |               |         |         |   |
| 1h00     | LETTER - LETTERE    | Non piazzata | 8     |         |               | 10h00               |             |                      |               |         |         |   |
| 1h00     | APPR APPR. ITALIANO | Non piazzata | 8     |         |               |                     |             |                      |               |         |         |   |
| 1h00     | APPR APPR. ITALIANO | Non piazzata | 8     |         |               | 11600               |             |                      |               |         |         |   |
| 2h00     | LETTER - LETTERE    | Non piazzata | 8     |         |               |                     |             |                      |               |         |         |   |
|          |                     |              |       |         |               |                     |             |                      |               |         |         |   |
|          |                     |              |       |         |               | 12h00               |             |                      |               |         |         |   |
|          |                     |              |       |         |               |                     |             |                      |               |         |         |   |
|          |                     |              |       |         |               | 13h00               |             |                      |               |         |         |   |
|          |                     |              |       |         |               |                     |             |                      |               |         |         |   |

Nota: per annullare l'inserimento di una preferenza ripassate con il pennello verde.

Vedi anche → Indisponibilità

## PREFERENZE DI CONTATTO

Se disponete di PRONOTE, potete autorizzare gli utenti a inserire le loro preferenze di contatto direttamente dalla propria Area.

### Indicare le preferenze di contatto degli alunni

- 1 Andate su Orario > Alunni > 🖽 Scheda.
- 2 Selezionate l'alunno nell'elenco a sinistra.
- 3 Cliccate sul tasto 🖍 accanto a Comunicazione.
- Nella finestra che si apre, selezionate le modalità di comunicazione accettate:
  - $\square$  SMS (dovete aver sottoscritto l'opzione SMS ed è necessario aver inserito il numero di telefono),
  - @ E-mail (è necessario aver inserito l'indirizzo e-mail),
  - 🔤 Lettere (è necessario aver inserito l'indirizzo postale),
  - 💬 Conversazioni.

Nota: potete indicare le preferenze di contatto in multiselezione. Per fare questo, selezionate tutti gli alunni desiderati nell'elenco a sinistra e spuntate le caselle corrispondenti alle opzioni desiderate.

### Indicare le preferenze di contatto dei responsabili (genitori)

- 1 Andate su Orario > Responsabili > 🗟 Responsabili.
- 2 Selezionate la persona nell'elenco a sinistra.
- 3 Cliccate sul tasto 🖍 accanto a Comunicazione.
- Nella finestra che si apre, selezionate le modalità di comunicazione accettate:
  - 🛛 SMS (dovete aver sottoscritto l'opzione SMS ed è necessario aver inserito il numero di telefono),
  - @ E-mail (è necessario aver inserito l'indirizzo e-mail),
  - 🔤 Lettere (è necessario aver inserito l'indirizzo postale),
  - 💬 Conversazioni.

5 Indicate il tipo di informazioni che i genitori desiderano ricevere: per ogni tipo di informazione, cliccate sul tasto — e, nella finestra che si apre, selezionate il nome dell'alunno.

| Elenco dei responsat | pili     | 62 responsabili selezionati - Scheda personale             |
|----------------------|----------|------------------------------------------------------------|
| Tutti i responsabili | <b>•</b> | <ul> <li>Identità (62 responsabili selezionati)</li> </ul> |
| Cognome              | Nome     | Recapiti                                                   |
| Agus                 | Ciro     | ✓ Stato                                                    |
| Albertazzi           | Fabiano  | ITALIA 🔻 …                                                 |
| Aristotele           | Carlo    | 9                                                          |
| Asperito             | Gino     | Informazioni amministrative                                |
| Aterisio             | Mario    | Professione                                                |
| Balzaretti           | Pietro   | ▼ …                                                        |
| Baresi               | Andrea   | Situazione                                                 |
| Berto                | Walter   | ▼ …                                                        |
| Camilleri            | Massimo  |                                                            |
| Cannavaro            | Lino     | Comunicazione                                              |
| Carta                | Sergio   | Preferenze di contatto                                     |
| Caselli              | Silvio   | SMS (2 responsabile/i coinvolto/i)                         |
| Castellani           | Filippo  | ✓ Lettere                                                  |
| Castellito           | Roberto  |                                                            |
| Colao                | Riccardo |                                                            |

Nota: potete indicare le preferenze di contatto in multiselezione ma il tipo di informazione rimane da parametrare genitore per genitore.

### Indicare le preferenze di contatto dei docenti

- 1 Andate su Orario > Docenti > 🖾 Scheda.
- 2 Selezionate la persona nell'elenco a sinistra.
- 3 Cliccate sul tasto 🖍 accanto a Comunicazione.
- 4 Nella finestra che si apre, selezionate le modalità di comunicazione accettate:
  - 🗍 SMS (è necessario aver inserito il numero di telefono),
  - @ E-mail dall'istituto e/o dai genitori,
  - 🖾 Lettere,
  - 💬 Conversazioni con i genitori e/o con gli alunni e/o con docenti e personale.

Nota: potete indicare le preferenze di contatto in multiselezione.

Indicare le preferenze di contatto del personale

- 1 Andate su Orario > Personale > 🖽 Scheda.
- 2 Selezionate la persona nell'elenco a sinistra.
- 3 Cliccate sul tasto 🖍 accanto a Comunicazione.
- Nella finestra che si apre, selezionate le modalità di comunicazione accettate:
   SMS (è necessario aver inserito il numero di telefono),
  - @ E-mail dall'istituto e/o dai genitori,
  - 🖾 Lettere,
  - 💬 Conversazioni con i genitori e/o con gli alunni e/o con docenti e personale.
- 5 Se il personale *Accetta di essere un contatto di segreteria*, potrà essere contattato direttamente dai docenti e dai colleghi del personale connessi a PRONOTE (tramite l'icona <sup>Q</sup>).

Nota: potete indicare le preferenze di contatto in multiselezione.

Vedi anche

- ⊖ E-mail
- ⊖ <u>SMS</u>

## PREPARAZIONE

L'ambiente Preparazione permette di:

- creare i piani di studi (→ Piani di studio (preparazione));
- creare le classi previsionali ed assegnare il piano di studi (③ <u>Classe previsionale (preparazione)</u>);
- effettuare, se necessario, la ripartizione degli alunni nelle classi secondo i vostri criteri (⊖ Formazione classi (preparazione));
- assegnare i docenti ai servizi (∂ Assegnare i docenti ai servizi (preparazione));
- allineare le classi (∂ <u>Allineare le classi (preparazione</u>));
- creare automaticamente le attività a partire dai piani di studio definiti (⊖ <u>Creare le attività dai piani di</u> <u>studio</u>).

### Verificare le materie e i docenti

Le materie e i docenti sono quelli dell'anno in corso. Spetta a voi il compito di aggiornare certi dati in funzione degli elementi che già conoscete in merito all'organizzazione dell'anno successivo. Dato che i piani di studio ereditano le informazioni inserite per le materie, precisando le discipline in questa fase, eviterete di dover ripetere una modifica sui servizi di ogni piano di studio.

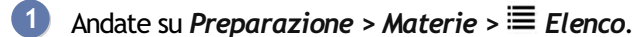

2 Fate un doppio clic nella colonna *Disciplina* al fine di precisare, per ogni materia, la disciplina del docente che la insegna. Se la materia è insegnata da docenti di diverse discipline, andrete a precisare in seguito la disciplina per ogni classe previsionale.

- 3 Se necessario, modificate nella colonna *Al./Rid.* il numero massimo di alunni quando la materia è insegnata ad alunni ridotti.
- 4 Andate su Preparazione > Docenti > ≡ Elenco.
- 5 Verificate la *Disciplina*: potete assegnare più discipline a uno stesso docente e dettagliare il monteore per disciplina.
- 6 Modificate il *Monteore* e le ore *Extra* se sapete già che l'anno successivo saranno diversi.

## PRESIDENTE DEL CONSIGLIO DI CLASSE

Il presidente del consiglio di classe è uno tra i membri del personale abilitato a ricoprire questo ruolo. La sua presenza al consiglio è indispensabile.

Designare il personale abilitato a presiedere i consigli di classe

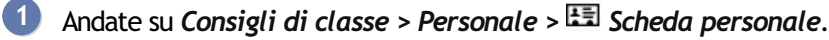

2 Fate un doppio clic nella colonna *Pres*.

| Elenc          | o delle risorse del perso               | onale dell'istituto - President | e, Segretario e | altri |                            |       |
|----------------|-----------------------------------------|---------------------------------|-----------------|-------|----------------------------|-------|
| ○ Per<br>● Tut | rsonale della sessione: to il personale |                                 |                 | Ŧ     |                            |       |
| Tit.           | Cognome                                 | Nome                            | Occ.            | тор   | Funzione                   | Pres. |
| 🕀 Cı           | rea una risorsa del personal            | e                               |                 |       |                            | 1     |
|                | Bianchi                                 | Carlo                           |                 |       | Preside                    |       |
|                | Ferro                                   | Roberta                         |                 |       | Educatore socio-sanitario  |       |
|                | Guglielmi                               | Marco                           |                 |       | Assistente sociale         |       |
|                | Livio                                   | Chiara                          |                 |       | Segretario                 |       |
|                | Lupo                                    | Giovanni                        |                 |       | Segretario                 |       |
|                | Marmo                                   | Gloria                          |                 |       | Educatore socio-pedagogico |       |
|                | Rossi                                   | Mario                           |                 |       | Segretario                 |       |

### Definire il presidente di un consiglio di classe

- 1 Andate su Consigli di classe > Consigli > ≡ Elenco.
- 2 Selezionate una sessione, quindi un consiglio.
- 3 Dalla scheda del consiglio, cliccate su + *Presidente*: EDT visualizza in una nuova finestra il personale abilitato a presiedere i consigli di classe.
- 4 Fate un doppio clic sul presidente per aggiungerlo e confermate.

|   |                                       |       | ×      |
|---|---------------------------------------|-------|--------|
|   |                                       |       |        |
|   | 1h00 - martedì 15 settembre alle      | 13h00 |        |
|   | 10 participanti di cui 10 indispensal | bili  |        |
|   | Presidente 🕞                          | 0     |        |
|   | Docente Coordinatore                  | 1     |        |
| 0 | MAZZANTINI Margaret                   |       |        |
|   | Docenti                               | 9     | ^      |
| ۲ | AROUET Voltaire                       |       |        |
| ۹ | BECKETT Samuel                        |       | $\sim$ |
|   | Classi                                | 1     |        |
|   | 2 A/A                                 |       |        |
|   | Alunni rappresentanti                 | 0     |        |
|   | Genitori rappresentanti               | 0     |        |
|   | Altre risorse del Personale           | 0     |        |
|   | Aule                                  | 1     |        |
| ٩ | LAB.SCIENZE                           |       |        |
| ۲ | :                                     |       |        |

### Visualizzare l'elenco dei consigli di classe presieduti dalla stessa persona

Andate su Consigli di classe > Personale > ≡ Elenco.

2 Selezionate una o più persone abilitate a presiedere un consiglio. L'elenco dei rispettivi consigli appare a destra.

## PROFILO DI UN DOCENTE

I diritti dei docenti dipendono dal profilo al quale essi sono assegnati. Potete creare tanti profili quanti necessari alle vostre esigenze.

#### Definire i diritti di un profilo Andate su Orario > Docenti > X Profili di autorizzazione. Nell'elenco a sinistra, selezionate uno dei profili predefiniti oppure createne uno nuovo. In ogni specifica, che potete estendere con un clic, selezionate le autorizzazioni da assegnare ai docenti di quel profilo. Se lavorate su una base dati comune a EDT e PRONOTE, alcune icone vi indicheranno da quale software è disponibile la funzionalità. Profilo 1 - Dettaglio delle autorizzazioni Accesso autorizzato 🚾 🗹 Con PRONOTE client (Modalità Docente) In PRONOTE.Net (Area Docenti) m ✓ Con EDT client (Modalità Docente) Un docente coordinatore ha sempre accesso a pagelle, libretti dei voti e schede d'esame degli alunni della sua classe. Ha la facoltà di confermare i loro bilanci del ciclo. <Cercare un'autorizzazione> -Dettaglio delle autorizzazioni Disp. in ዮ Consultazione degli orari NOT (S) 🚥 Delle proprie classi e alunni NOT (S) 🚥 Di tutte le classi Dei docenti del proprio consiglio di classe NO ( D) ( D) Di tutti i docenti **NO (10)** Del personale Delle aule NOT (S) 🚥 NO ( ) Dei materiali NOT (S) EDT Limitare il numero di settimane consultabili NOT Settimane consultabili dopo la settimana in corso NOT ((C) COT Scaricare l'orario in formato Ical Modifica dell'orario NOT Modificare il proprio orario Modificare i promemoria delle attività del proprio consiglio (Doc. Coordinatore) Ð NOT (O) 🚥 Limitare il numero di settimane modificabili ✓ Settimane modificabili dopo la settimana in corso NOT 🔘 🚥 1 Prenotazione di aula e di materiale Prenotare aule e materiali per le proprie attività ... NO ( ) (

Nota: per individuare rapidamente un'autorizzazione, utilizzate il campo di ricerca sopra l'elenco delle autorizzazioni.

NOT ( D) EDI

NOT (S) 🚥

### Assegnare i docenti a un profilo

Andate su Orario > Docenti > ≡ Elenco.

Prenotare aule e materiali per le nuove attività

Limitare il numero di settimane modificabili

- Se la colonna *Autorizzazione* non è visibile, cliccate sul tasto 🎤 in alto a destra dell'elenco per visualizzarla ( 🕣 <u>Elenco</u>).
- 3 Selezionate i docenti ai quali desiderate assegnare lo stesso profilo, fate clic destro e scegliete *Modifica* > *Profilo di autorizzazione*.
  - Nella finestra che si apre, fate un doppio clic sul profilo da assegnare.

Vedi anche → Profilo di un utente

# PROFILO DI UN UTENTE

I diritti degli utenti amministrativi sono gestiti per profili di utenti. Gli utenti di un profilo condividono le stesse autorizzazioni.

I profili predefiniti sono tre:

- il profilo amministrazione *ammin* (autorizzazioni non modificabili): per SPR e per gli utenti amministrativi ai quali desiderate assegnare tutte le autorizzazioni possibili.
- il profilo modifica *modif* (per la maggior parte degli utenti): possono modificare i dati ma non hanno diritti estesi come quelli degli utenti *ammin*;
- il profilo consultazione *consult*, per gli utenti che si connettono unicamente per consultare, senza fare modifiche. Questa modalità è disponibile solo se avete acquistato la licenza per la versione di consultazione (
   <u>Versione di consultazione</u>).

### Creare un profilo utente

Esistono due profili predefiniti ma potete crearne nuovi del tipo *modif* e *consult*. Esiste invece un solo profilo *ammin* che non è modificabile.

Prerequisiti È necessario essere connessi come SPR.

- 1 Accedete al menu *File > Amministrazione degli utenti*.
- 2 Nella finestra che si apre, cliccate su  $\mathbb{R}$ .
- 3 Cliccate sulla linea di creazione, inserite il nome del profilo e confermate con il tasto [Invio].
- In automatico, il profilo creato è di tipo modif.

| Amministrazione degli utenti 👷 👷      |    |
|---------------------------------------|----|
| Profili (i)                           | 1  |
| · · · · · · · · · · · · · · · · · · · | /  |
| Nome Tipo 🚥 🖤                         | 2  |
| 🕀 Crea un profilo                     | 7  |
| + Amministrazione AMMIN 😳 🔤 ^         | h. |
| SPR-Supervisore                       |    |
| + Consiglio di classe MODIF 🚥         |    |
| CC-Consiglio di classe                |    |
| + Insegnanti di sostegno MODIF 🔤      |    |
| AE-Insegnanti di sostegno             |    |
| + Modifica MODIF 🚥 🚥                  |    |
| + Psicologi E.N. MODIF 🚥              |    |
| PE-Psicologi E.N.                     |    |
| + Segr. didattica MODIF 🚥             |    |
| CE-Segr. didattica                    |    |
| + Sostegno MODIF 🚥                    |    |
| + Consultazione CONSULT 🚥 🚥           |    |
|                                       |    |
|                                       |    |

Nota: i gruppi predefiniti sono visualizzati su sfondo grigio, i gruppi creati da voi su sfondo bianco.

### Modificare il tipo di profilo

Durante la creazione di un profilo il tipo è *modif* di default. Se avete una licenza di consultazione (*Sectionality Versione*) potete modificarlo in *consult*.

Prerequisiti È necessario essere connessi come SPR.

- 1 Accedete al menu *File > Amministrazione degli utenti*.
- Nella finestra che si apre, cliccate su 🕿.
- 3) Con un doppio clic nella colonna *Tipo* passate da *modif* a *consult* o da *consult* a *modif*.

| 🚥 Amministrazione degli utenti |         |                  |     |   | 🞯 Amministrazione degli u | tenti    |    |     |
|--------------------------------|---------|------------------|-----|---|---------------------------|----------|----|-----|
| Amministrazione degli ut       | ienti 🕵 | Q <sup>4</sup> ( | Q.  |   | Amministrazione degli u   | ıtenti 😰 | œ۲ | Q.  |
| Profili                        |         |                  | (   | i | Profili                   |          |    |     |
| Nome                           | Tipo    |                  | NOT |   | Nome                      | Tipo     |    | NOT |
| 🕀 Crea un profilo              |         |                  |     | Ъ | Crea un profilo           |          |    |     |
| + Amministrazione              | AMMIN   |                  | NOT | ~ | + Amministrazione         | AMMIN    |    | NOT |
| SPR-Supervisore                |         |                  |     |   | SPR-Supervisore           |          |    |     |
| + Consiglio di classe          | MODIF   |                  | NOT |   | + Consiglio di classe     | MODIF    |    | NOT |
| CC-Consiglio di classe         |         |                  |     |   | CC-Consiglio di classe    |          |    |     |
| + Insegnanti di sostegno       | MODIF   |                  | NOT |   | + Insegnanti di sostegno  | MODIF    |    | NOT |
| AE-Insegnanti di sostegno      |         |                  |     | 1 | AE-Insegnanti di sostegno |          |    |     |
| + Modifica                     | MODIF   |                  | NOT |   | + Modifica                | CONSULT  |    | NOT |
| + Psicologi E.N.               | MOL₀₹   |                  | NOT |   | + Psicologi E.N.          | MODIF    |    | NOT |
| PE-Psicologi E.N.              |         |                  |     |   | PE-Psicologi E.N.         |          |    |     |
| + Segr. didattica              | MODIF   |                  | NOT |   | + Segr. didattica         | MODIF    |    | NOT |
| CE-Segr. didattica             |         |                  |     | 1 | CE-Segr. didattica        |          |    |     |

### Definire le autorizzazioni di un profilo

Prerequisiti È necessario essere connessi come SPR.

- 1 Accedete al menu *File > Amministrazione degli utenti*.
- 2 Nella finestra che si apre, cliccate su  $\mathbb{R}^{\prime}.$
- **3** Selezionate il profilo nell'elenco a sinistra (le autorizzazioni del profilo *ammin* non sono modificiabili).
- 4 Selezionate ogni specifica e spuntate le azioni che desiderate autorizzare per gli utenti del profilo.

Nota: se lavorate su una base dati PRONOTE, una scheda PRONOTE viene visualizzata accanto a quella EDT. In questo modo potrete gestire da uno o dall'altro, le autorizzazioni assegnate sui due software.

| 👼 Amministrazione degli ute | enti    |          |       |                     |             |      |      |         |                                        |
|-----------------------------|---------|----------|-------|---------------------|-------------|------|------|---------|----------------------------------------|
| Amministrazione degli ute   | enti 😰  | Q* 9     | R     |                     |             |      |      |         |                                        |
| Profili                     |         |          | ۲     | Segr. didattica - M | ODIF - Auto | rizz | azio | ni      |                                        |
| Nome                        | Tipo    | <b></b>  | NOT 🔽 | PRONOTE EDT         |             |      |      |         |                                        |
| 🕀 Crea un profilo           |         |          | Ъ     | Materie             |             | ~    |      |         | Autorizzazioni legate alle esportazion |
| + Amministrazione           | AMMIN   | <b>_</b> | SO ^  | Docenti             |             |      | PRC  |         | Autorizzazioni regate ane esportazioni |
| SPR-Supervisore             |         |          |       | Classi/Paggruppame  | enti        |      |      | Testo   |                                        |
| + Consiglio di classe       | MODIF   |          | NOT   | Alunni              | citu        |      |      | ICAL    |                                        |
| CC-Consiglio di classe      |         |          |       | Aule                |             |      | Sol  | EDT     |                                        |
| + Insegnanti di sostegno    | MODIF   |          | NOT   | Matariali           |             |      | 301  | PRONOTE |                                        |
| AE-Insegnanti di sostegno   |         |          |       | Fanartaniana        |             |      | _    | PRONUTE |                                        |
| + Modifica                  | MODIF   | <b></b>  | NOT   | Esponazione         |             |      |      |         |                                        |
| + Psicologi E.N.            | MODIF   |          | NOT   | Parametri           |             |      |      |         |                                        |
| PE-Psicologi E.N.           |         |          |       | Comunicazione       |             |      |      |         |                                        |
| + Segr. didattica           | MODIF   |          | NOT   | Personale           |             |      |      |         |                                        |
| CE-Segr. didattica          |         |          |       | Attivita e servizi  |             |      |      |         |                                        |
| + Sostegno                  | MODIF   |          | NOT   | Gestione settimana  | e assenzi   |      |      |         |                                        |
| + Consultazione             | CONSULT | <b>_</b> | NOT   | Colloqui            |             |      |      |         |                                        |
|                             |         |          | -     | Consigli di classe  |             |      |      |         |                                        |
|                             |         |          |       | Preparazione        |             |      |      |         |                                        |
|                             |         |          |       | Funzioni di calcolo |             |      |      |         |                                        |
|                             |         |          |       |                     |             |      |      |         |                                        |
|                             |         |          |       |                     |             |      |      |         |                                        |
|                             |         |          |       |                     |             |      |      |         |                                        |
|                             |         |          |       |                     |             |      |      |         |                                        |

### Assegnare i permessi di SPR ad un utente del gruppo AMMIN (Sup.Amm.)

Prerequisiti È necessario essere connessi come SPR.

- 1 Accedete al menu *File > Amministrazione degli utenti*.
- 2 Nella finestra che si apre, cliccate su  $\mathbb{R}^{t}$ .
- 3 Selezionate l'utente nell'elenco a sinistra.
- 4 A destra fate doppio clic nella colonna *Sup. Amm.* per assegnare all'utente tutti i permessi di SPR.

| 🖻 Amministrazione degli utenti 🛛 🕹 X |            |                             |             |       |          |   |           |        |
|--------------------------------------|------------|-----------------------------|-------------|-------|----------|---|-----------|--------|
| Amministrazione degli utenti 👷       | <u>o</u> . |                             |             |       |          |   |           |        |
| Profili                              | ۲          | Amministrazione - AMMIN -   | Utenti      |       |          |   |           |        |
| Nome Tipo                            | <b>~</b>   | Identificativo di connessio | Cognome     | Nome  | Password | Ф | Sup. Amm. | Ъ      |
| 🕀 Crea un profilo                    | Ъ          | Crea un utente              |             |       |          |   |           | $\sim$ |
| + Amministrazione AMMIN              | ~          | admin                       | admin       | admin | 00000    | X | <b>X</b>  |        |
| admin-admin                          |            | SPR                         | Supervisore |       | 00000    | X | Ĭ         |        |
| SPR-Supervisore                      |            |                             |             |       |          |   |           |        |
| + Modifica MODIF                     |            |                             |             |       |          |   |           |        |
| primaria-a                           |            |                             |             |       |          |   |           |        |
| rossi-rossi                          |            |                             |             |       |          |   |           |        |
| + Consultazione CONSUL               | T          |                             |             |       |          |   |           |        |

### Creare un utente in un profilo

⊖ <u>Utenti amministrativi</u>

## PROMEMORIA (SCHEDA ATTIVITÀ)

Potete inserire un promemoria su un'attività dall'ambiente Gestione per settimana e assenze. Il promemoria permette di comunicare un'informazione agli altri utenti amministrativi e ai docenti, nonché eventualmente ai genitori e agli alunni, se l'opzione Visualizza il promemoria dell'attività è selezionata nei parametri delle Aree in PRONOTE.

### Inserire il promemoria dell'attività

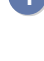

🚺 🛛 In tutte le visualizzazioni 📠 Orario della settimana e 🧱 Planning plurisettimanale, cliccate sull'icona 🖬 della scheda attività.

2 Nella finestra che si apre, scrivete il vostro promemoria e attivate sulla barra le settimane in cui deve restare associato all'attività.

|                                        | _/ 🌣 🛈 🗙     |
|----------------------------------------|--------------|
| •                                      |              |
| 2h00 - martedi 08/09 alle 1            | 1h00 - S     |
| 20 alunni                              |              |
| Materie                                | 1            |
| ARTE - ARTE                            |              |
| Docenti                                | 1            |
| DA VINCI Leonardo                      |              |
| Personale                              | 0            |
| Raggruppamenti                         | 0            |
| Classi                                 | 1            |
| 1B                                     |              |
| Gruppi                                 | 0            |
| Alunni dissociati                      | 0            |
| Aule                                   | 1            |
| LAB.ARTISTICA                          |              |
| Materiali                              | 1            |
| Tablet                                 | 1            |
| Promemoria                             |              |
| Causa lavori per accedere al laborato  | orio è 🔨 🔨   |
| necessario utilizzare l'ingresso C.    | ~            |
| Testo a capo: Shift+Invio              | 79/255       |
| Per confermare il vostro inserimento p | remete Invio |
| $\prec$                                | ⊡ž E         |

Confermate: l'attività appare con l'icona 
sulle settimane che avete selezionato.

### Consultare un promemoria

In tutte le visualizzazioni 📠 Orario della settimana e 🖼 Planning plurisettimanale, se è presente un promemoria esso è segnalato sull'attività dall'icona .Posizionate il cursore sull'icona per visualizzare il promemoria in un suggerimento.

### Cancellare un promemoria

- 🚺 🛛 In tutte le visualizzazioni 🕮 Orario della settimana e 🎬 Planning plurisettimanale, cliccate sull'icona della scheda attività.
- Nella finestra che si apre, selezionate sulla barra le settimane di pubblicazione del promemoria.
- Selezionate il testo e cancellatelo, poi confermate.

# PRONOTE

Se utilizzate PRONOTE è necessario trasferire i dati da EDT a PRONOTE per poter inserire i registri, le assenze, i voti e pubblicare gli orari nelle diverse Aree online (Area Docenti, Genitori, ecc...).

Consigliamo di lavorare nel modo seguente:

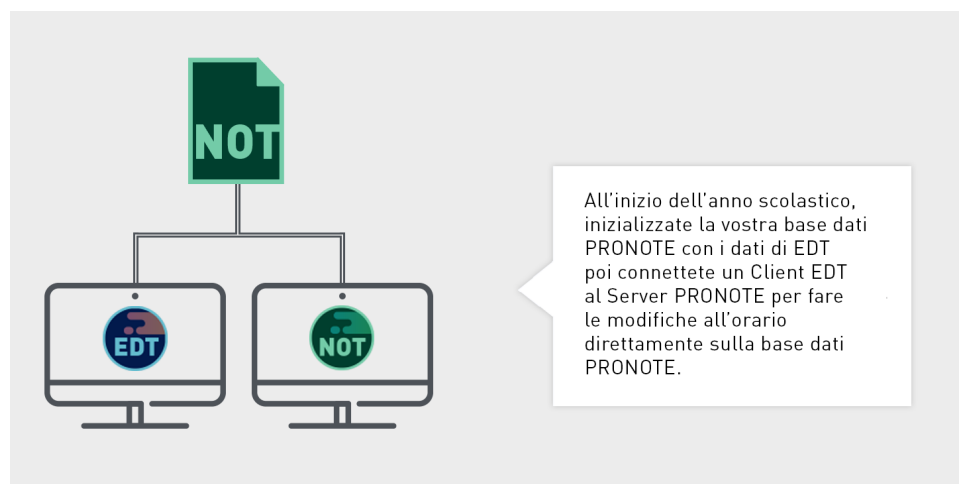

### INIZIALIZZARE LA BASE DATI PRONOTE

L'ideale è costruire la base dati PRONOTE inizializzandola con i dati di EDT: in questo modo sarete sicuri di cominciare l'anno con dati congruenti.

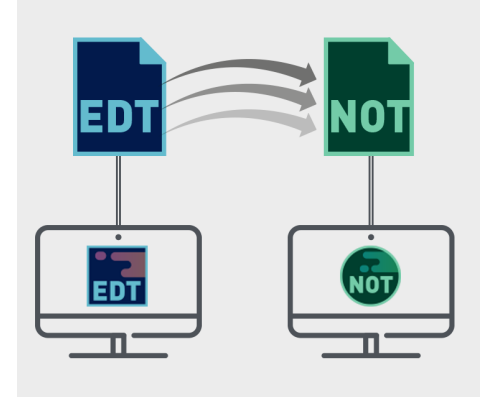

### Verificare che le attività di EDT siano sufficientemente dettagliate per PRONOTE

Tutte le attività della base dati EDT saranno lette da PRONOTE; tuttavia, se le attività complesse non sono sufficientemente dettagliate, esse non appariranno in tutti gli orari e, per tali attività, sarà impossibile fare l'appello o compilare il registro.

Allo stesso modo, se le attività di un gruppo non contengono alunni, esse non appariranno sugli orari degli alunni e sarà dunque altrettanto impossibile fare l'appello. Per individuare queste attività in EDT e procedere alle modifiche necessarie, a partire dall'elenco delle attività lanciate il comando *Estrai > Estrai le attività non sufficientemente dettagliate per PRONOTE*.

### Trasferire i dati verso il server PRONOTE in cloud

In pochi passi guidati, inizializzate la base dati PRONOTE direttamente da EDT.

- 1 Da EDT, lanciate il comando *Verso PRONOTE > Trasferimento assistito*.
- 2 Seguite i passi proposti dall'assistente.
- 3 Il file necessario alla costruzione della base dati PRONOTE viene trasferito direttamente sul server in cloud e vi viene proposto di aprire un Client EDT connesso alla nuova base dati PRONOTE per continuare a lavorare direttamente sulla base dati PRONOTE.

### Trasferire i dati verso il server PRONOTE (non in cloud)

- Da EDT, lanciate il comando Verso PRONOTE > Trasferimento manuale.
- 2 Nella finestra che si apre, selezionate la cartella di destinazione e spuntate in basso i documenti che desiderate recuperare su PRONOTE.
- 3 Salvate: EDT genera un file *PerPRONOTE.zip*.
- Da un Client PRONOTE connesso alla nuova base dati PRONOTE, lanciate il comando File > Nuova base dati > A partire da EDT 2014/2015/2016/2017/2018/2019. Attenzione, questo comando sovrascrive i dati della base dati. Se la vostra base dati contiene dei dati che desiderate mantenere, utilizzate il comando Importazioni/Esportazioni > EDT > Recupera i dati.
- 5 Nella finestra che si apre, scegliete il file *PerPRONOTE.zip* generato da EDT.

### MODIFICARE L'ORARIO SULLA BASE DATI PRONOTE

Prerequisiti È necessario disporre della stessa versione di EDT e PRONOTE e dello stesso numero di classi, nonché del diritto di connessione da EDT a PRONOTE (compreso di default nella licenza della versione di EDT in Rete; dovrete acquistarlo invece se avete EDT Monoposto).

### Connettere un Client EDT alla base dati PRONOTE

- 1 Se non avete ancora il Client EDT, scaricatelo dal nostro sito internet e installatelo.
- 2) Quando lanciate il Client EDT, cliccate sul tasto Aggiungi le coordinate di un nuovo Server.
- 3 Nella finestra che si apre, riportate l' *Indirizzo IP* e la *Porta TCP* del Server PRONOTE. Questi ultimi sono visibili:
  - Versione PRONOTE non in cloud: nel Server PRONOTE, nella scheda Parametri di pubblicazione,
  - Versione PRONOTE in cloud: nella console del cloud, nella scheda Server PRONOTE. Se conoscete il codice meccanografico dell'istituto, potete inserirlo direttamente (Indirizzo IP = CODICEMECCANOGRAFICO.index-education.net, Porta TCP = 49300).
- 4 Cliccate su *Conferma*: apparirà un tasto di connessione che permette di connettersi alla base dati PRONOTE che diventa, in questo modo, una base dati comune.

| 🤠 Client EDT 2020        |                                               | ×                                            |
|--------------------------|-----------------------------------------------|----------------------------------------------|
| Configurazione 🔶 Assist  | enza                                          |                                              |
| Scegliete il server a cu | ii connettervi:                               |                                              |
| Base dati EDT ocale      | Base dati comune                              |                                              |
|                          | Cerca il mio istitu                           | to Aggiungi le coordinate di un nuovo Server |
| 📼 Parametr               | i di connessione al server                    | ×                                            |
| Inserite i para          | metri di connessione diretta al server:       |                                              |
| Indirizzo della          | macchina (IP o nome):                         |                                              |
| Porta TCP:               | Nome del Server:                              |                                              |
| 49300                    | Base dati comune                              |                                              |
| Cercate un Se            | erver se vi trovate sulla rete di un istituto | Annulla Conferma                             |

Nota: attenzione a non confondere il tasto per connettersi alla base dati PRONOTE (in verde) con quello per accedere alla base dati EDT (in blu).

### **ALTERNATIVA: TRASFERIRE L'ORARIO SU PRONOTE**

Se non desiderate lavorare direttamente sulla base dati PRONOTE, dovrete trasferire regolarmente i dati dalla base dati EDT alla base dati PRONOTE.

Il trasferimento può essere effettuato manualmente oppure programmato secondo la frequenza desiderata. Ma attenzione, la creazione di nuovi dati interrompe il trasferimento automatico: prima di riprendere il trasferimento automatico sarà necessario effettuare un trasferimento manuale puntuale, mettendo in corrispondenza i dati.

### Trasferire manualmente i dati da EDT a PRONOTE

- 1 Da EDT, lanciate il comando *Verso PRONOTE > Trasferimento manuale* e salvate il file .zip scegliendo, se lo desiderate, tutti i file allegati (foto, modelli di lettere, lettere inviate, documenti allegati).
- 2 Dal Client PRONOTE, lanciate il comando Importazioni/Esportazioni > EDT > Recupera i dati e selezionate il file .zip generato da EDT.
- 3 Importate a partire dalla data del giorno per non modificare gli orari nel passato, selezionando come minimo la casella *Aggiorna gli orari, le assenze dei docenti e le sostituzioni*.
- 4 Stabilite le necessarie corrispondenze tra i dati e confermate.

| 🞯 Recupera i dati da una base dati EDT                                                                                              | × |
|----------------------------------------------------------------------------------------------------|---|
| Recupera i dati a partire dal: 06/11/2019                                                                                           |   |
| ✓ Aggiorna gli orari, le assenze dei docenti e le sostituzioni                                                                      |   |
| 🗌 Recupera l'appartenenza degli alunni alle classi e ai gruppi definita in EDT                                                      |   |
|                                                                                                    |   |
| 🗌 Importa i nuovi alunni                                                                                                    |   |
| 🗌 Aggiorna i dati amministrativi degli alunni                                                                                       |   |
| Aggiorna i regimi di mensa                                                                                                    |   |
| Recupera i giorni in cui gli alunni sono iscritti ai pasti                                                                          |   |
| Aggiornare le autorizzazioni di uscita                                                                                              |   |
|                                                                                                    |   |
| 🗌 Importa i nuovi docenti                                                                                                    |   |
| Aggiorna i dati amministrativi dei docenti                                                                                          |   |
| Per rispettare la coerenza dell'orario, alcuni alunni<br>potrebbero essere tolti da alcuni dei loro raggruppamenti. Annulla Conferm | a |

### Trasferire automaticamente i dati da EDT a PRONOTE

1 Da EDT, lanciate il comando Verso PRONOTE > Configura il trasferimento automatico dei dati:

- Versione PRONOTE non in cloud: spuntate *Attiva il salvataggio automatico per PRONOTE* e scegliete la frequenza del salvataggio. Selezionate l'opzione *Non sono in Cloud, scelgo una cartella* nella quale sarà esportato il file con tutti i dati di EDT.
- Versione PRONOTE in cloud: spuntate *Attiva il salvataggio automatico per PRONOTE* e scegliete la frequenza del salvataggio. Selezionate l'opzione *Sono in Cloud*... e inserite il vostro numero di cloud. I dati EDT vengono automaticamente recuperati nella base dati PRONOTE in cloud. Non dovete effettuare il passaggio successivo.
- 2 Dal Client PRONOTE (versione PRONOTE non in cloud), lanciate il comando Importazioni/Esportazioni > EDT > Recupera automaticamente i dati.
- 3 Nella finestra che si apre, attivate l'importazione, scegliete le opzioni e assicuratevi che la cartella nella quale PRONOTE recupera i dati sia la stessa di quella che avete indicato su EDT.

## PROSPETTO ORARIO DELLE ENTRATE

L'ambiente *Gestione per settimana e assenze > Docenti > 1 Prospetto orario delle entrate* permette di avere ora per ora l'elenco dei docenti che entrano in istituto.

### Novità Inserimento delle assenze

Nelle giornate di sciopero, inserite rapidamente le assenze del docente per tutta la giornata.

- 1 Andate su Gestione per settimana e assenze > Docenti > 1 Prospetto orario delle entrate.
- 2 Selezionate il giorno e la fascia oraria interessata lasciando spuntato Solamente le prime attività di ciascun docente.
- 3 Un appello non effettuato è segnalato dall'icona 🕮 a lato del docente. Per inserir el'assenza, selezionate i docenti, fate tasto destro e scegliete *Dichiara un'assenza*.

| Elenco delle attività del   | ≪ 19/05/2020 🛅 🕨 Tra le 0     | 8h00 👻 e le 🚺 | 17h00 🔻                                      |                 |
|-----------------------------|-------------------------------|---------------|----------------------------------------------|-----------------|
| Solamente le prime attività | a di ciascun docente          |               |                                              |                 |
| Ora                         | Docente                       | а             | Aula                                         | Sede            |
| ▲ 08h00                     | 40 docenti                    |               |                                              |                 |
|                             | ALIGHIERI Dante               |               |                                              | Succ. 2         |
|                             | BECCARIA Cesare Dichiara un'a | issenza       |                                              | Principale      |
|                             | BECKETT Samuel                | ×             |                                              | Succ. 1         |
|                             | BOCCA Giorgio                 | ×             |                                              |                 |
|                             | BUONARROTI Michelangelo       | ×             | M ALIGHIERI Dante - Dichiara un ass          | senza X         |
|                             | BYRON George                  | ×             |                                              |                 |
|                             | CAVOUR Camillo                | ×             |                                              |                 |
|                             | CRISTO Gesù                   | ×             | Dichiara l'assenza :                         |                 |
|                             | DA IPPONA Agostino            | ×             | ● Da 08h00 ▼ to 18h00 ▼                      |                 |
|                             | DA SAMO Pitagora              | ×             | Promemoria legato all'assenza :              |                 |
|                             | DA VINCI Leonardo             | 📕 LAB.A       | Sciopero sigle sindacali (Elo Cail Ciel III) | Spale Confeal   |
|                             | DUMAS Alexandre               | ×             | e Gilda)                                     | Sinais Corrisar |
|                             | EPICURO Epicuro               | ×             |                                              | 0               |
|                             | FERGUSON Alex                 | ×             | Testo a capo: Shift+Invio                    | 70/255          |
|                             | FERMI Enrico                  | ×             |                                              | 101200          |
|                             | FONTANA Lucio                 | ×             |                                              |                 |
|                             | FUKSAS Massimiliano           | ×             | Annulla                                      | Conterma        |
|                             | OUTEO DI                      |               |                                              |                 |

4 Nella finestra che si apre scegliete il motivo dell'assenza e se necessario modificate la durata (di default si tratta della giornata intera).

# QUALIFICA DI SOSTITUTO

### Assegnare la qualifica di sostituto

Questa qualifica rende possibile l'utilizzo dei docenti come sostituti secondo i criteri di ricerca impostati durante la ricerca del sostituto.

Per assegnare al docente la qualifica di sostituto bisogna andare in *Gestione per settimana e assenze* > *Docenti* > *Inserimento delle assenze* e mettere la spunta sulla cella corrispondente alla colonna *ST*.

| Materie D | )ocenti 🔛 🖩 | I 🗙 🛪 🕇 🕇  |     |       | <b>T</b> x 📖 | TÌ [ | 19 | 4 😣  | Classi  |
|-----------|-------------|------------|-----|-------|--------------|------|----|------|---------|
| Docenti   |             |            |     |       |              |      |    |      | h#1     |
| Titolo    | Cognome     | Nome       | TOP | Buchi | ST           | P1   | P2 | ▽ Pe | N°sed Q |
| Prof.     | ALIGHIERI   | Dante      | 0%  | 0     | 1            | 5    | 2  | 0h00 | Jose C  |
| Prof.     | AMLETO      | Amleto     | 28% | 1     | 1            | 2    | 2  | 1h00 | Ξ       |
| Prof.     | ARIOSTO     | Ludovico   | 5%  | 0     | 1            | 2    | 2  | 0h00 | ሪ       |
| Prof.     | AROUET      | Voltaire   | 50% | 1     | 1            | 0    | 0  | 4h00 | ^       |
| Prof.     | ASIMOV      | Isaac      | 0%  | 0     | 1            | 1    | 1  | 0h00 |         |
| Prof.ssa  | BARDOT      | Brigitte   | 46% | 0     | 1            | 3    | 2  | 1h00 |         |
| Prof.     | BARICCO     | Alessandro | 13% | 0     | 1            | 3    | 0  | 0h00 |         |
| Prof.     | BECCARIA    | Cesare     | 39% | 0     | 1            | 3    | 2  | 0h00 |         |
| Prof.     | BECKETT     | Samuel     | 15% | 0     | 1            | 1    | 1  | 0h00 |         |

Nota: è possibile agire in multiselezione utilizzando il comando accessibile tramite tasto destro del mouse Modifica > Qualifica di sostituto e materie per le sostituzioni.

Vedi anche

- Assenza di un docente
- ⊖ Sostituzione puntuale

### **RAGGRUPPAMENTO CON ALUNNI VARIABILI**

L'unico modo per generare dei raggruppamenti di cui desiderate modificare successivamente gli alunni settimana per settimana è creare delle attività con l'opzione *Accompagnamento personalizzato*.

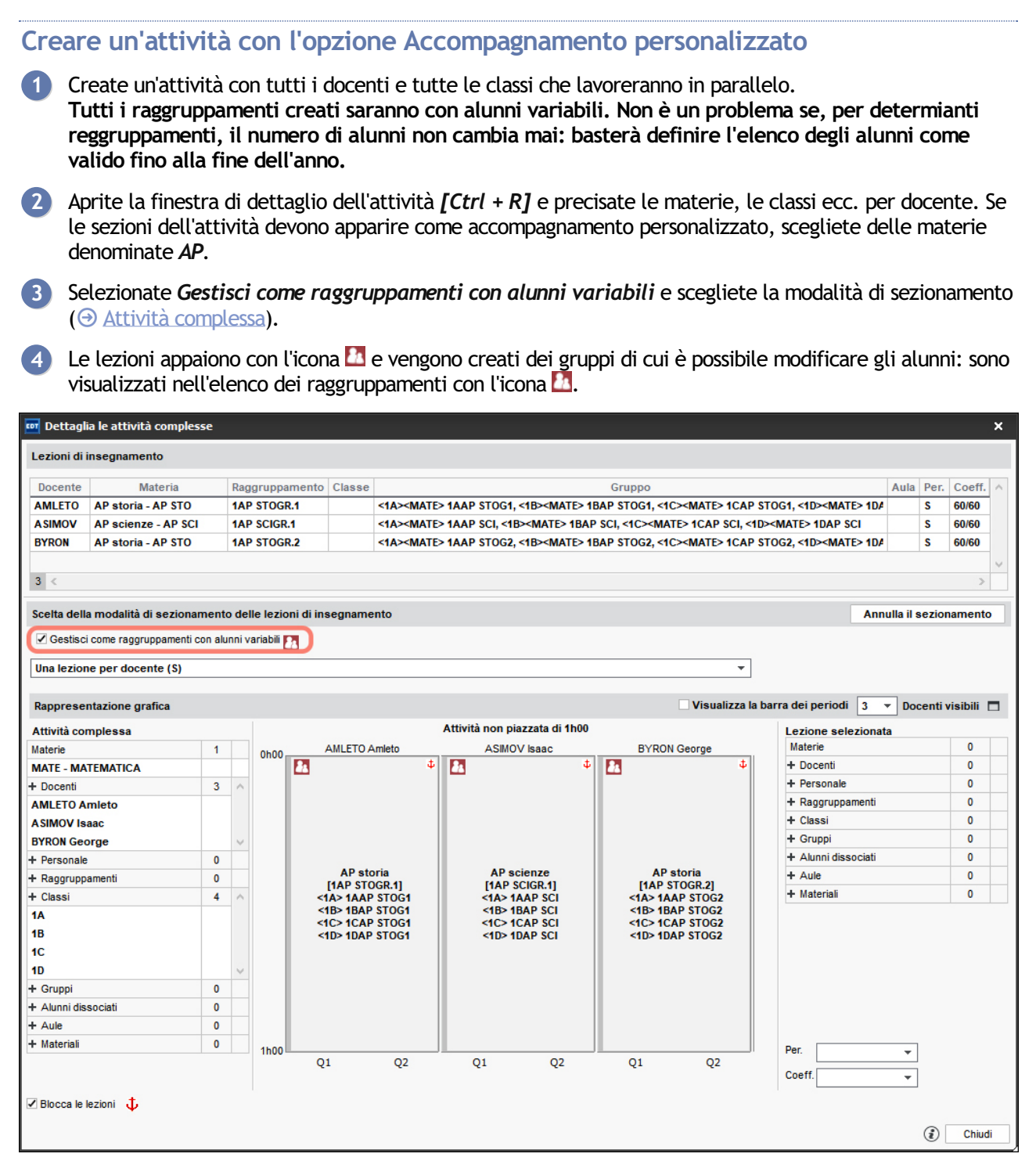

Nota: è pssibile creare dei raggruppamenti con alunni variabili con un solo docente. Aprite al finestra di dettaglio come per un'attività complessa e spuntate l'opzione **Gestisci come raggruppamenti con alunni** variabili e **Una lezione per docente**.

| 🔤 Dettaglia le attività    | à complesse      |        |             |                  |                              |         |                   |               |            |                    | ×   |
|----------------------------|------------------|--------|-------------|------------------|------------------------------|---------|-------------------|---------------|------------|--------------------|-----|
| Lezioni di insegname       | nto              |        |             |                  |                              |         |                   |               |            |                    |     |
| Desente                    |                  |        | Intorio     |                  | Paggruppamonto               | Classes | Cruppo            | Aula          | Bor        | Cooff              |     |
| ASIMOV                     | AD ecienze       |        | Viateria    |                  |                              | Classe  |                   | Aula          | e rei.     | 60/60              |     |
| ASINOV                     | AP Scienze - /   | AP SU  | .1          |                  | TAP SCIGR.1                  |         | STAZSMATEZ TAA    |               | 3          | 00/00              | - 1 |
| 1 <                        |                  |        |             |                  |                              |         |                   |               |            |                    | ~   |
| Scelta della modalità d    | li sezionament   | to del | lle lezion  | i di insegnament | 0                            |         |                   |               | Annulla    | il sezionamen      | ito |
| Gestisci come raggr        | ruppamenti con a | lunni  | variabili 🛛 | 2                |                              |         |                   |               |            |                    |     |
| Una lozione por des        | anto (S)         |        |             |                  |                              |         |                   |               |            |                    |     |
| Una lezione per doce       | ente (3)         |        |             |                  |                              |         |                   |               |            |                    |     |
| Rappresentazione gra       | afica            |        |             |                  |                              |         | Visualizza la bar | ra dei period | i 1 🔻 [    | )ocenti visibili   |     |
| Attività complessa         |                  |        |             |                  | Attività non piazzata di 1h0 | 0       |                   | Lezione se    | lezionata  |                    |     |
| Materie                    | 1                |        | 0500        |                  | ASIMOV Isaac                 |         |                   | Materie       |            | 0                  |     |
| MATE - MATEMATICA          |                  |        | 01100       | <b>å</b> 1       |                              |         | 4                 | + Docenti     |            | 0                  |     |
| + Docenti                  | 1                |        |             |                  |                              |         |                   | + Personale   | •          | 0                  |     |
| A SIMOV Isaac              |                  |        |             |                  |                              |         |                   | + Raggrupp    | amenti     | 0                  |     |
| + Personale                | 0                |        |             |                  |                              |         |                   | + Classi      |            | 0                  |     |
| + Raggruppamenti           | 1                |        |             |                  |                              |         |                   | + Gruppi      | 0          |                    |     |
| 1AP SCIGR.1                |                  |        |             |                  |                              |         |                   | + Alunni dis  | dissociati |                    |     |
| + Classi                   | 0                |        |             |                  | AP scienze                   |         |                   | + Aule        | 0          |                    |     |
| + Gruppi                   | 4                | ~      |             |                  | <1A> 1AAP SCI                |         |                   | + Materiali   |            | 0                  |     |
| <1A> <mate> 1AAP S</mate>  | CI               |        |             |                  | <1B> 1BAP SCI                |         |                   |               |            |                    |     |
| <1B> <mate> 1BAP SC</mate> | CI               |        |             |                  | <1D> 1DAP SCI                |         |                   |               |            |                    |     |
| <1C> <mate> 1CAP S</mate>  | сі               |        |             |                  |                              |         |                   |               |            |                    |     |
| <1D> <mate> 1DAP SC</mate> | CI               | $\sim$ |             |                  |                              |         |                   |               |            |                    |     |
| + Alunni dissociati        | 0                |        |             |                  |                              |         |                   |               |            |                    |     |
| + Aule                     | 0                |        |             |                  |                              |         |                   |               |            |                    |     |
| + Materiali                | 0                |        |             |                  |                              |         |                   |               |            |                    |     |
| Ø Blocca le lezioni 🔱      |                  |        | 1h00        |                  | Q1                           | Q2      |                   | Per.          |            | r<br>r<br>(i) Chiu | udi |

### Modificare gli alunni dei raggruppamenti per una o più lezioni

La definizione della composizione dei gruppi di accompagnamento personalizzato settimana per settimana si effettua dalla scheda *Gestione per settimana e assenze*. Se disponete di PRONOTE, i docenti possono inserire gli alunni nei loro gruppi direttamente dalla propria Area Docenti.

Prerequisiti Deve essere stato generato un gruppo per un'attività di accompagnamento personalizzato, visualizzato con l'icona 🖸.

1 Andate su Gestione per settimana e assenze > Raggruppamenti > 🗳 Alunni.

2 Selezionate il gruppo di Accompagnamento personalizzato nell'elenco a sinistra.

3 Sulla barra in alto, attivate tutte le settimane che desiderate visualizzare.

4 Selezionate le attività *[Ctrl + clic]* nelle quali la composizione del gruppo non cambia.

- 5 Con un clic destro lanciate il comando *Modifica gli alunni*.
- 6 Nella finestra che si apre, selezionate gli alunni e confermate.
- 7 Nella finestra di conferma, scegliete di mantenere *per tutte le settimane delle sezioni selezionate*.

~

| Prof. A | SIMOV I. (L | ETTER | E) - Orario | dal 07/09/         | 2020 al 1 | 13/09/202  | 0 Mo   | dalita sov | rapposta | U U    |           | 9 | 1AP SCIGR.1   | - Alunni iscritti il | 08     |
|---------|-------------|-------|-------------|--------------------|-----------|------------|--------|------------|----------|--------|-----------|---|---------------|----------------------|--------|
|         |             |       | FF          |                    |           | F          |        |            |          |        |           | : | Co            | ognome               |        |
| sett.   | ottobre     | nov.  | dicembre    | gennaio f          | ebbraio   | marzo      | aprile | maggio     | giugno   | luglio | agosto    |   | 🕀 Modifica gl | i alunni             | Ъ      |
| 08h00-  | lunedì 0    | 7/09  | marte       | dî 08/09           | me        | rcoledì 09 | /09    | giovedì    | 10/09    | vene   | rdi 11/09 |   | 1A            |                      | $\sim$ |
|         |             |       |             |                    |           |            |        |            |          |        |           |   | ALFIERI Luca  |                      |        |
|         |             |       |             |                    |           |            |        |            |          |        |           |   | ANFOSSI Marin | nella                |        |
| 09500   |             |       |             |                    |           |            |        |            |          |        |           |   | ANSELMA Pau   | la                   |        |
|         |             |       |             |                    |           |            |        |            |          |        |           |   | COLONNA Ren   | ata                  |        |
|         |             |       |             |                    |           |            |        |            |          |        |           |   | 1C            |                      |        |
| 10500   |             |       |             |                    |           |            |        |            |          |        |           |   | CASSOLA Car   | lo                   |        |
|         |             |       | 1AP         | cienze<br>SCIGR.1] |           |            |        |            |          |        |           |   | COLOMBO Ale   | ssandro              |        |
| 11h00   |             |       |             |                    | 4         |            |        |            |          |        |           |   |               |                      |        |
|         |             |       |             |                    |           |            |        |            |          |        |           |   |               |                      |        |
| 12h00 - |             |       |             |                    |           |            | _      |            |          |        |           |   |               |                      |        |
|         |             |       |             |                    |           |            |        |            |          |        |           |   |               |                      |        |

Nota: è pssibile modificare la composizione anche dall'ambiente Gestione per settimane e assenze > Raggruppamenti > 🗳 Alunni.

# Modificare gli alunni di un gruppo copiandone la composizione da un'altra settimana

Prerequisiti Deve essere stato generato un gruppo per un'attività di accompagnamento personalizzato, visualizzato con l'icona 🔼.

1 Andate su Gestione per settimana e assenze > Raggruppamenti > 🗳 Alunni.

- 2 Selezionate il gruppo di accompagnamento personalizzato nell'elenco a sinistra.
- 3 Sulla barra in alto, attivate tutte le settimane nelle quali desiderate modificare gli alunni del gruppo.
- 4 Cliccate a destra sulla prima linea *Modifica gli alunni* e selezionate *Assegna gli alunni di un'altra settimana*.
- 5 Nella finestra che si apre, selezionate la settimana «modello» e confermate.

# Modificare gli alunni di un raggruppamento da un'attività all'altra all'interno della stessa settimana

Di default, l'assegnazione dei raggruppamenti ad alunni variabili può cambiare da una settimana all'altra ma non nella stessa settimana.

Per indicare al programma che non deve essere lo stesso da un giorno all'altro, da *Orario > Raggruppamenti >*  **I** Orario, selezionate una delle attività, fate clic destro e scegliete *Differenzia il raggruppamento con alunni variabili*: un nuovo raggruppamento viene creato; potete dunque agire sulla composizione dell'uno o dell'altro.

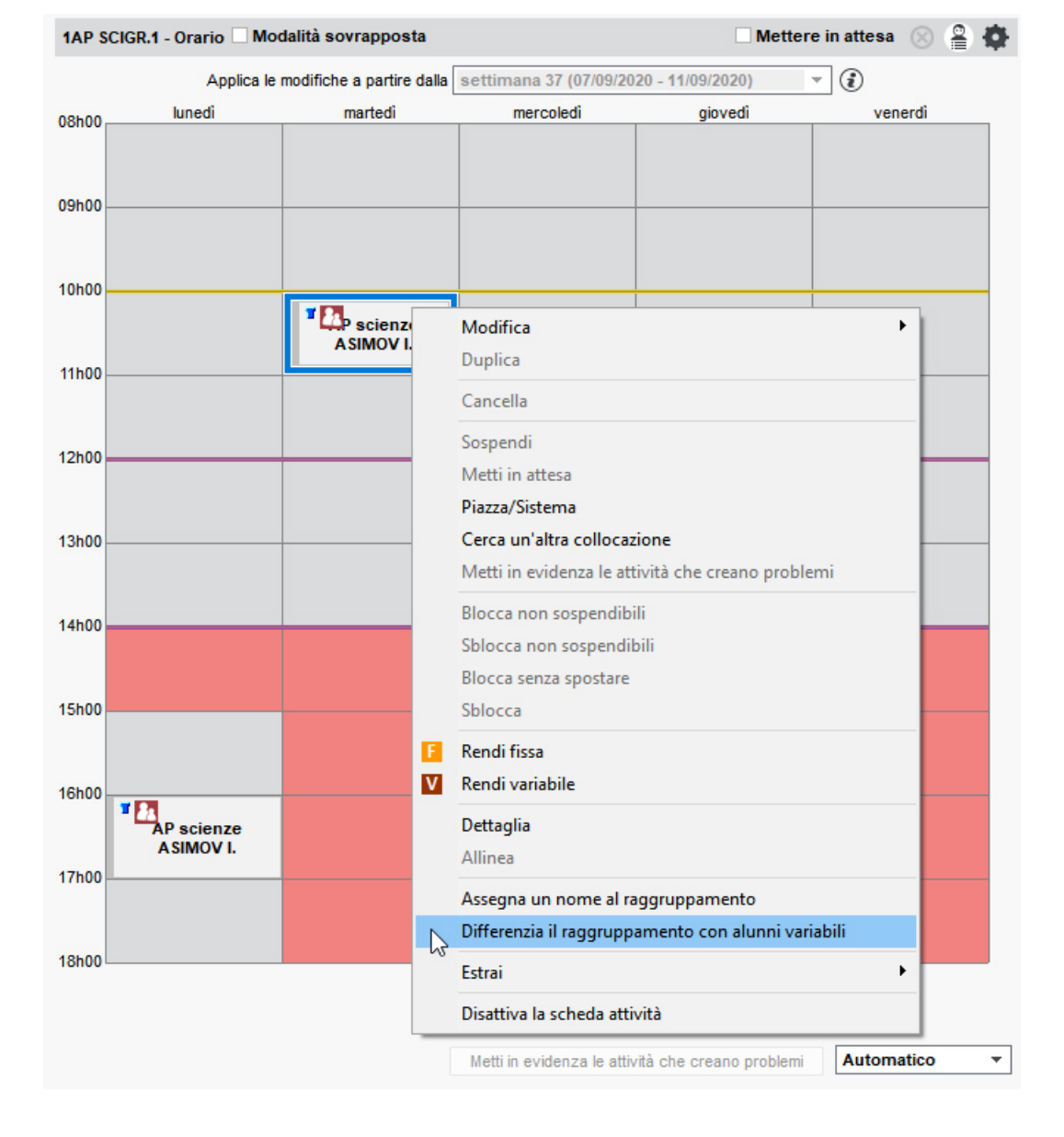

## RAGGRUPPAMENTO DI ALUNNI

Il raggruppamento è l'insieme di alunni che vede il docente quando non insegna ad una classe intera. Un raggruppamento può essere composto da un gruppo di una classe (ad esempio una metà classe) oppure da più gruppi provenienti da più classi.

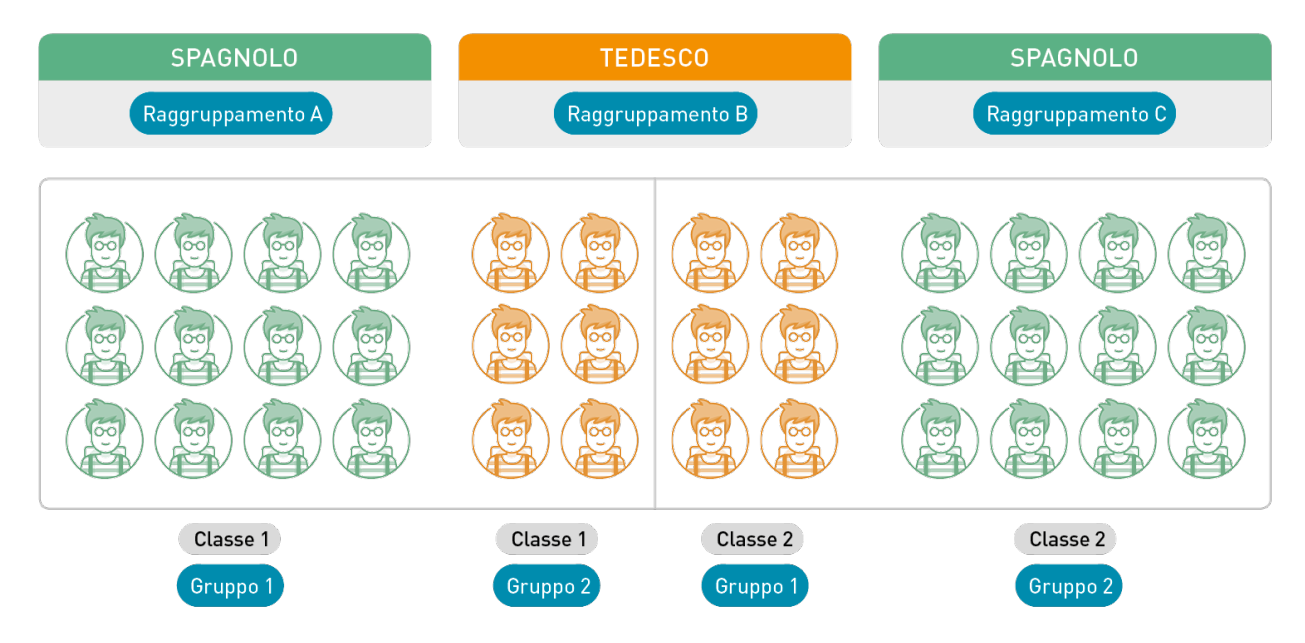

Per non rischiare di creare raggruppamenti ridondanti, è preferibile lasciare che sia EDT a creare i raggruppamenti al momento di dettagliare le attività complesse (③ Attività complessa). Infatti EDT crea un raggruppamento per ogni combinazione docente + materia + pubblico che incontra al momento della creazione di un'attività complessa e riutilizza questo raggruppamento per la stessa combinazione.

### **CREARE I RAGGRUPPAMENTI**

### Fornire a EDT i dettagli necessari per la creazione dei raggruppamenti

### Indicare a EDT che 2 raggruppamenti creati sono in realtà uno solo

Se al momento di dettagliare l'attività complessa avete dimenticato di indicare che il raggruppamento esisteva già e EDT, trovando una nuova combinazione **docente + materia + pubblico** ha creato un nuovo raggruppamento che è un doppione, potete fondere i due raggruppamenti identici.

- Andate su Orario > Raggruppamenti > ≡ Elenco.
  - Selezionate i raggruppamenti [Ctrl + clic], fate clic destro e scegliete Identifica i raggruppamenti.
- 3 Nella finestra di conferma, potete vedere quale raggruppamento sostituirà l'altro. Se necessario scegliete *Inverti il nome dei raggruppamenti*.

### Creare raggruppamenti di metà classe

### Novità Creare un raggruppamento a partire da una selezione di alunni

EDT crea automaticamente i raggruppamenti durante la creazione delle attività complesse. È possibile anche crearne manualmente, ad esempio per le attività in raggruppamento non allineate.

- Indate su Orario > Alunni > ≡ Elenco.
- Selezionate gli alunni da raggruppare, fate clic destro e scegliete Crea un raggruppamento con gli

### alunni selezionati.

| Elenco degli alunni                     |                        |                   |         |                          |                        |                                                                                                    |                   |           |  |
|-----------------------------------------|------------------------|-------------------|---------|--------------------------|------------------------|----------------------------------------------------------------------------------------------------|-------------------|-----------|--|
| -                                       |                        | <b>•</b>          |         |                          |                        |                                                                                                    |                   |           |  |
| Cognome                                 | Nome                   | Nato/a il         | S.      | Classe                   |                        | DC                                                                                                    | Occ.ann.          | Educatori |  |
| 🕀 Crea un alunno                        | <u> </u>               |                   |         |                          |                        |                                                                                                    |                   |           |  |
| ACCUMULO                                | Nicoletta              | 20/11/2005        | F       | 1 A/R                    | Prof. R                | UBBIA Carlo                                                                                                    | 33h00             |           |  |
| AGNORELLI                               | Rita                   | 06/12/2003        | F       | 1 D/A                    | Prof. LI               | NNEO Carlo                                                                                                    | 33h00             |           |  |
| AGOSTINI                                | Salvo                  | 05/01/2003        | М       | 3F                       | Prof. M                | ANZONIAlessa                                                                                                    | 33h00             |           |  |
| AGUS                                    | Milena                 | 15/02/2008        | F       | 2C                       | Prof. B                | ECCARIA Cesar                                                                                                    | 33h00             |           |  |
| AGUS                                    |                        | 00/05/0000        | -       | 0.00                     |                        | RGUSON Alex                                                                                                    | 33h00             |           |  |
| ALBERTAZZI                              | Modifica               |                   |         |                          |                        | 1 DELEDDA Gra                                                                                                    | 33h00             |           |  |
| ALBERTAZZI                              | Recupera i dati legati | i all'orientamen  | to di P | RONOTE                   |                        | UOSTO Ludovii                                                                                                    | 33h00             |           |  |
| ALBERTINI                               | Assegna alle opzioni   | le modalità di s  | celta d | lei piani di studi       |                        | CCA Giorgio                                                                                                    | 33h00             |           |  |
| ALBINONI                                | Crea un raggruppam     | iento con gli alu | inni se | lezionati                |                        | TALE Marcello                                                                                                    | 33h00             |           |  |
| ALBINONI                                | Conselle               |                   |         |                          |                        | <b>3 HEYWOOD TI</b>                                                                                                 | 33h00             |           |  |
| ALFIERI                                 | Cancella               |                   |         | a HEYWOOD TI 33h00       |                        |                                                                                                    |                   |           |  |
| ALTINA                                  | Estrai                 |                   |         | HEYWOOD TI 33h00         |                        |                                                                                                    |                   |           |  |
| ANCONA                                  | Ella                   | 01/03/2001        | F       | 3 A/A                    | Prof. P/               | ARMENIDE Parm                                                                                                    | 33h00             |           |  |
| ANDREONI                                | Stefano                | 05/03/2001        | М       | 🔤 Crea un ra             | iggruppa               | amento                                                                                                    |                   | ×         |  |
| ANFOSSI                                 | Marinella              | 13/06/2007        | F       |                          |                        |                                                                                                    |                   |           |  |
|                                         |                        |                   |         | EDT crea un ra           | ggruppan               | nento con i 3 alur                                                                                                  | nni selezionati   |           |  |
|                                         |                        |                   |         | Nome del rad             | oruppam                | ento GRECO                                                                                                    |                   |           |  |
|                                         |                        |                   |         | Mataria                  |                        |                                                                                                    |                   |           |  |
|                                         |                        |                   |         | Materia :                | GRE                    | :00                                                                                                    |                   |           |  |
|                                         |                        |                   |         | Tipo del raggru          | ppamento               | 0.1                                                                                                    |                   |           |  |
| Raggruppamento<br>oraria, le loro attiv |                        |                   |         |                          |                        | uppamento di alunni disgiunti (su una stessa fascia<br>le loro attività saranno prioritarie rispetto a quelle delle |                   |           |  |
|                                         |                        |                   |         | Classico (I<br>non-sovra | a gestion<br>apposizio | e delle attività ri<br>ne)                                                                                          | ispetta i vincoli | di        |  |
|                                         |                        |                   |         |                          |                        | 4                                                                                                    | Annulla           | Conferma  |  |

3 Nella finestra che si apre, date un nome al gruppo e scegliete il tipo:

- create un *raggruppamento di alunni disgiunti* solo se avete bisogno di sovrapporre le loro attività a quelle di altre attività in gruppo o classe intera. Utile unicamente per gestire i bisogni educativi particolari (<a>Orario personalizzato</a>);
- create un *raggruppamento classico* per tutti gli altri casi: non ci sarà alcun rischio di attività sovrapposte per lo stesso alunno.
- 4 Nel caso del raggruppamento classico usate il tasto 🔤 per specificare la materia.
- 5 Confermate: trovate il raggruppamento in *Orario > Raggruppamenti > • Componenti*.

| Livelli 🔻 \cdots    | Livelli (Tutti) \cdots Materi  | e (Tu | Greco - Componenti               |            |            |                  |                                          |        |               |   |
|---------------------|--------------------------------|-------|----------------------------------|------------|------------|------------------|------------------------------------------|--------|---------------|---|
| Nome                | Numero di alunni               | Q     |                                  | Nome       |            | Alu.             | Nº alu                                   | Ъ      |               |   |
| 🕀 Crea un raggru    | uppamento                      | 1º    | 🕀 Aggiungi un compone            | ente       |            |                  |                                          | $\sim$ |               |   |
| Greco               | :                              | 3     | <1 D/A> <pronote> Grec</pronote> | 0          |            | 1                | 1                                        |        |               |   |
|                     |                                |       | <3 A/R> <pronote> Gree</pronote> | D          |            | 1                | 1                                        |        |               |   |
|                     |                                | Ъ     | <3 B/R> <pronote> Gree</pronote> | D          |            | 1                | 1                                        | ~      |               |   |
|                     |                                | ^     | 3 <                              |            |            |                  | >                                        |        |               |   |
|                     |                                |       | Materia: GRI<br>Rapporto F/M:    | ECO        |            | Età me<br>Ripete | dia: 18,3 anni<br>nti: 0<br>Piano di stu | di     | Componenti    | 0 |
|                     |                                |       | Aggiungi un alunno               | Hatora II  | ingroood   | ooonu            | Thanto di ota                            |        | Componenti    | ĩ |
|                     |                                |       | AGNORELLI Rita                   | 06/12/2003 | 21/05/2020 |                  |                                          |        | <1 D/A> Greco | ð |
|                     |                                |       | AGUS Rosanna                     | 20/05/2000 | 21/05/2020 |                  |                                          |        | <3 B/R> Greco | ^ |
| Attivate il comondo | Fotosia, Fotositutto fotol - T | ×     | ALBERTINI Fabio                  | 02/09/2000 | 21/05/2020 |                  |                                          |        | <3 A/R> Greco |   |
| per riv             | edere tutti i dati.            |       |                                  |            |            |                  |                                          |        |               | ~ |
| 1 1/15 <            | >                              |       | 03<                              |            |            |                  |                                          |        | >             |   |

### Creare un raggruppamento manualmente

EDT crea automaticamente i raggruppamenti al momento della creazione delle attività complesse. È comunque possibile creare dei raggruppamenti manualmente sia partendo da una selezione di alunni (vedi sopra) sia combinando i gruppi della classe preesistenti (utile se non avete ancora gli alunni nella vostra base dati).

- Andate su Orario > Raggruppamenti > \*\* Componenti.
- 2 Cliccate sulla linea di creazione, inserite un nome per il raggruppamento e confermate con il tasto *[Invio]*.
- 3 Cliccate sulla linea Aggiungi un componente.
- 4 Nella finestra che si apre, selezionate i gruppi di classe da aggiungere e confermate: se degli alunni fanno già parte dei componenti aggiunti si ritroveranno automaticamente nel raggruppamento.

### Aggiungere / Togliere un gruppo a/da un raggruppamento

Che sia stato creato da EDT oppure manualmente, potete sempre togliere un gruppo da un raggruppamento. Potete invece aggiungere un gruppo ad un raggruppamento soltanto se non ha legami con gli altri gruppi che fanno parte dello stesso raggruppamento (⊖ Legami tra i gruppi).

- 1 Andate su Orario > Raggruppamenti > <sup>■</sup> Componenti.
- 2 Selezionate il raggruppamento nell'elenco a sinistra.
- 3 Nell'elenco a destra:
  - selezionate il gruppo da togliere e premete il tasto [Canc.];
  - oppure cliccate sulla linea di creazione: nella finestra che si apre, selezionate uno o più gruppi da aggiungere.

### **INSERIRE GLI ALUNNI NEI RAGGRUPPAMENTI**

Assegnare automaticamente gli alunni ai raggruppamenti

Prerequisiti Devono essere state precedentemente inserite le opzioni degli alunni e corrispondenti alla materia delle attività o delle lezioni di attività se si tratta di attività complesse (il nome deve essere identico).

🚺 Andate su Orario > Raggruppamenti > 🗮 Elenco.

Selezionate i raggruppamenti da riempire, fate clic destro e scegliete Assegna automaticamente gli alunni. Gli alunni saranno quindi inseriti nei raggruppamenti in funzione delle loro rispettive opzioni (O Opzione).

Assegnare manualmente gli alunni ai raggruppamenti

- 🚺 Andate su Orario > Raggruppamenti > 🗳 Alunni.
- 2 Nell'elenco, cliccate sulla freccia che precede il nome del raggruppamento per visualizzare i suoi gruppi.
- 3 Selezionate uno dei gruppi e cliccate su Aggiungi un alunno.
- 4 Nella finestra che si apre, selezionate gli alunni [Ctrl + clic] e confermate.
- 5 Ripetete questa operazione selezionando l'altro gruppo del raggruppamento. Nella finestra di selezione, spuntate ora *Visualizza gli alunni appartenenti ai gruppi della stessa suddivisione* per ridurre l'elenco.

### Cambiare gli alunni di raggruppamento in funzione delle settimane

### Cambiare un alunno di raggruppamento / gruppo nel corso dell'anno

Indicazione del numero di alunni dei gruppi durante l'assegnazione di un alunno (colonne Alu. cal. e Alu. ins.).

- 1) Andate su Orario > Alunni > 📲 Gruppi della classe e raggruppamenti d'appartenenza.
- 2 Selezionate l'alunno nell'elenco a sinistra.
- 3 Cliccate sulla linea *Modifica l'assegnazione ai gruppi*.
- 4 Nella finestra che si apre, i gruppi della classe appaiono al di sotto del nome del raggruppamento. Deselezionate il gruppo da cui desiderate togliere l'alunno e selezionate quello in cui desiderate

spostarlo.

- 5 Indicate la date a partire dalla quale il cambio di raggruppamento avrà effetto; questa data sarà comunque modificabile nello storico dell'alunno. Se selezionate sull'anno scolastico completo EDT non conserverà alcuna traccia della modifica nello storico.
- 6 Confermate.

### Far passare un alunno da un raggruppamento all'altro

Prerequisiti È necessario che i gruppi della classe siano già esistenti.

- 1 Andate su Orario > Raggruppamenti > 🗳 Alunni.
- 2 Selezionate i gruppi interessati dall'elenco a sinistra.
- A destra cliccate e trascinate un alunno da un gruppo all'altro.

### Capire perché un alunno non può essere assegnato ad un raggruppamento

Se esiste un'incompatibilità di orari, reale o potenziale, EDT impedisce di aggiungere un alunno in raggruppamento.

In alcune finestre il tasto *Diagnostica degli alunni indisponibili* visualizza una finestra nella quale EDT indica le attività che creano problemi:

| 🚥 Cambia raggruppamento agli alunni                                         | ×                                      |
|-----------------------------------------------------------------------------|----------------------------------------|
| 🗌 Solo gli alunni estratti                                                  | Diagnostica degli alunni indisponibili |
| ✓ Visualizza gli alunni appartenenti ai gruppi della stessa suddivisione    |                                        |
| Solo gli alunni che seguono le opzioni selezionate                          |                                        |
| Togli gli alunni che sono già in un raggruppamento con la stessa formazione |                                        |

Ecco qualche suggerimento metodologico per capire cosa impedisce l'aggiunta e le correzioni necessarie da effettuare:

- Verificare che l'alunno non sia già in un raggruppamento legato al raggruppamento dentro al quale state tentando di aggiungerlo. Se è questo è il caso e i due raggruppamenti non sono realmente legati potete rimuovere il legame da *Orario > Classi > S* Legami tra i gruppi (🕣 Legami tra i gruppi).
- Verificate che l'alunno non abbia già un'attività su una delle fasce orarie occupate dal raggruppamento. Mettere due orari uno accanto all'altro permette di visualizzare rapidamente le incompatibilità se ce ne sono (→ <u>Orario annuale</u>).
- Se non trovate incompatibilità nell'orario annuale verificate in *Gestione per settimana e assenze* > *Alunni* > *III Orario della settimana* che l'incompatibilità non dipenda da un'attività straordinaria o da un orario differente sulle prime settimane dell'anno. In tal caso potete inserire l'alunno in quel gruppo a partire da una certa data nell'anno posteriore alla data in cui risulta occupato in altre attività.

### Consultare lo storico dei cambiamenti di un alunno

- 1) Andate su Orario > Alunni > 🖽 Scheda.
- 2 Selezionate l'alunno nell'elenco a sinistra, quindi visualizzate la scheda *Identità e scolarità*.
- 3 In Scolarità, cliccate su Storico dei cambiamenti.
- 4 Nella finestra che si apre, visualizzate il raggruppamento nel quali l'alunno si trovava in precedenza e la data in cui è uscito da esso. Le date di ingresso/uscita sono modificabili manualmente (③ <u>Data di ingresso/uscita (gruppo, classe</u>)).

### Stampare l'elenco degli alunni per raggruppamento e per docente

- 1 Andate su Orario > Docenti > 🗳 Alunni.
- 2 Selezionate i docenti nell'elenco a sinistra ( [Ctrl + A] per selezionarli tutti).
- 3 Cliccate sul tasto 🖶 sulla barra degli strumenti.
- 4 Nella finestra che si apre, selezionate Stampante come Tipo di uscita.
- 5 Nelle opzioni di impaginazione, selezionate *Un docente per pagina* e *Stampa gli alunni*.

#### 6 Verificate il risultato in *Anteprima* quindi cliccate su *Stampa*.

Nota: questa visualizzazione permette di stampare il cognome, nome e classe di ogni alunno. Per stampare altri dati relativi agli alunni, attivate la visualizzazione **Orario** > **Raggruppamenti** >  $\stackrel{\bigcirc}{\cong}$  **Alunni** ( $\bigcirc$  <u>Alunno</u>).

### **DENOMINARE / RINOMINARE | RAGGRUPPAMENTI**

### Definire le regole di denominazione dei raggruppamenti

Quando create un raggruppamento, esso viene denominato secondo regole ben precise definite nei parametri.

1 Accedete al menu *Parametri > OPZIONI > Risorse*.

Selezionate nei menu a tendina gli elementi utilizzati per comporre i nomi dei raggruppamenti. Il *Riferimento della classe* (ultimo menu a tendina) corrisponde a quello che è stato inserito nella colonna *Suffisso* nell'elenco delle classi.

| Opzioni delle risorse                                                                                                    |
|----------------------------------------------------------------------------------------------------|
| Classi, gruppi delle classi e raggruppamenti di classi:     Generazione automatica dei nomi dei gruppi                                                                                     |
| <ul> <li>✓ Nome classe + ✓ Codice materia + G1,G2,G3 ▼</li> <li>Sdoppiamento:</li> <li>✓ Nome classe + G. + 1,2 ▼</li> <li>• Generazione automatica dei nomi dei raggruppamenti</li> </ul> |
| 1^ lettera nome classe       +       Codice materia       +       Gr.       +       1.2.3 <vuoto>       1,2,3       A,B,C       Riferimento della classe</vuoto>                           |

Nota: per modificare i raggruppamenti già creati, applicate le nuove regole di denominazione a tutti i raggruppamenti (vedi sotto).

### Rinominare automaticamente i raggruppamenti

Di default, quando modificate le regole di denominazione, i raggruppamenti esistenti non vengono modificati. Adesso è possibile applicare le regole di denominazione anche in modo retroattivo.

- 1 Andate su Orario > Raggruppamenti > ≡ Elenco.
- 2 Selezionate i raggruppamenti da rinominare, fate un clic destro e scegliete Assegna un nome al raggruppamento.
- 3) Nella finestra che si apre, selezionate *Genera un nome secondo i parametri definiti* e confermate.

### Rinominare manualmente un raggruppamento

- Andate su Orario > Raggruppamenti > ≡ Elenco.
- 2 Con un doppio clic nella colonna *Nome*, inserite il nome desiderato.

| Elenco dei ragg | ruppamenti      |
|-----------------|-----------------|
| Nome            | Materie seguite |
| 🕀 Crea un ragg  | ruppamento      |
| Greco           |                 |
| ALT-REL         | ALTERNATIVA     |
| 2EG.2           | ARTE            |
| ▷ 2EG.1         | LETTERE         |
| ▷ 1HRELIGIG1    | RELIGIONE       |

 Vedi anche

 ⊕ Gruppi della classe

## RAPPRESENTANTI

Se sono stati inseriti, i rappresentanti vengono automaticamente assegnati ai consigli di classe.

### Definire gli alunni rappresentanti

- Andate su Orario > Alunni > ≡ Elenco.
- Se la colonna Impegni non è visibile, cliccate sul tasto Impegni in alto a destra dell'elenco per visualizzarla (Impegni).
- 3 Selezionate gli alunni rappresentanti [Ctrl + clic] e, con un clic destro, scegliete Modifica > Impegni.
- 4) Nella finestra che si apre, selezionate l'opzione *Rappresentante di classe*, quindi confermate.

### Vedere l'elenco degli alunni rappresentanti

- 🚺 Andate su Consigli di classe > Alunni rappresentanti > 🖽 Scheda personale.
- Sopra l'elenco, selezionate Tutti i rappresentanti degli alunni.

| Cognome        | Nome           | Occ. | тор | Classe | Nato/a il  |  |
|----------------|----------------|------|-----|--------|------------|--|
| 🕂 Scegliere un | rappresentante |      |     |        |            |  |
| ALFIERI        | Luca           |      |     | 1A     | 11/06/2008 |  |
| ALTINA         | Livio          |      |     | 1A     | 12/06/2008 |  |
| ANFOSSI        | Marinella      |      |     | 1A     | 13/06/2008 |  |
| ANSELMA        | Paula          |      |     | 1A     | 14/06/2008 |  |
| ANTONA         | Enrico         |      |     | 1A     | 16/06/2008 |  |
| ANTONACCI      | Sandra         |      |     | 1A     | 17/06/2008 |  |
| ANTONIONI      | Michelangelo   |      |     | 1A     | 18/06/2008 |  |
| ARENA          | Tina           |      |     | 1A     | 19/06/2008 |  |
| BERNOCCO       | Carlo          |      |     | 1E     | 04/07/2008 |  |
| BRUNI          | Carla          |      |     | 1E     | 29/07/2008 |  |
| CIACCIO        | Carlo          |      |     | 1E     | 21/08/2008 |  |
| CIBRARIO       | Benedetta      |      |     | 1E     | 23/08/2008 |  |
| FARNESE        | Daniela        |      |     | 1G     | 25/09/2008 |  |
| GAMBERALE      | Chiara         |      |     | 1E     | 09/10/2008 |  |
| GHIRARDI       | Deborah        |      |     | 1G     | 10/10/2008 |  |
| GORRINO        | Luca           |      |     | 1G     | 18/10/2008 |  |
| LAVIA          | Gabriele       |      |     | 1G     | 09/03/2009 |  |
| MANERA         | Claudio        |      |     | 1G     | 08/11/2008 |  |
| MARQUEZ        | Marta          |      |     | 1G     | 16/11/2008 |  |

### Definire i genitori rappresentanti

- 1 Andate su Orario > Responsabili > 🗟 Responsabili.
- 2 Doppio clic nella colonna Rappresentante. Se questa colonna non è visibile, cliccate sul tasto *I* in alto a destra dell'elenco per visualizzarla (*in Elenco*).
- 3 Nella finestra che si apre, selezionate la classe di cui il genitore è rappresentante. In automatico, il genitore rappresentante è definito come *Titolare*. Per modificare lo statuto, fate un doppio clic nella colonna dello statuto per cambiarlo in *Supplente*, quindi confermate.

Nota: nel caso di un genitore rappresentante supplente, nella colonna **Rappresentante** il nome della classe è seguito dalla dicitura (**S**).

### Vedere l'elenco dei genitori rappresentanti

1 Andate su Consigli di classe > Genitori rappresentanti > 🖽 Scheda.

2 Sopra l'elenco, selezionate *Tutti i genitori rappresentanti*.

Vedi anche

- ⊖ <u>Consiglio di classe</u>
- ⊖ <u>Convocazione al consiglio di classe</u>
- ⊖ <u>Impegni dell'alunno</u>

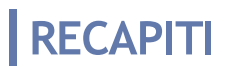

⊖ Indirizzo e-mail
⊖ Indirizzo postale
⊖ Telefono

## **RECUPERARE DEI DATI**

### Recuperare dei dati da una base dati EDT per completare la base dati

Potete recuperare: le autorizzazioni, gli indirizzi e-mail, gli identificativi e le password, le foto, le risorse, i consigli di classe, i colloqui genitori/docenti, i modelli di lettere, ecc.

| 🚥 Recupera i dati di un'altra base dati               | ×                | :   |
|-------------------------------------------------------|------------------|-----|
| ✓ Spunta tutti i dati                                 |                  |     |
| ▲ ✓ Autorizzazioni                                    |                  |     |
| Personale                                             | 1                |     |
| Docenti                                               |                  | 11  |
| ▲ 🗹 E-mail                                            | ~                | 1.1 |
| ✓ Alunni                                              |                  |     |
| Personale                                             |                  |     |
| ✓ Docenti                                             |                  |     |
| Responsabili                                          |                  |     |
| ▲ ✓ Istituto                                          |                  |     |
| ✓ Intestazioni                                        |                  |     |
| ✓ Loghi                                               |                  |     |
| ▲ ✓ Identificativi e password                         |                  |     |
| ✓ Personale                                           |                  |     |
| ✓ Docenti                                             |                  |     |
| A Foto                                                |                  |     |
| Alunni                                                |                  |     |
| Personale                                             |                  |     |
| ✓ Docenti                                             |                  |     |
| A Visorse                                             |                  |     |
| Classi/Raggruppament/Gruppi                           |                  |     |
| Alunni e Responsabili                                 |                  |     |
|                                                       |                  |     |
|                                                       |                  |     |
|                                                       |                  |     |
|                                                       |                  |     |
| Considi di classe                                     |                  |     |
| Colloqui genitori/docenti                             |                  |     |
|                                                       |                  |     |
| Piani di studi                                        |                  |     |
| Classi previsionali e i loro servizi                  |                  |     |
| Preparazione delle attività                           |                  |     |
| Ripartizione degli alunni                             |                  |     |
|                                                       |                  |     |
| Modelli di SMS                                        |                  |     |
| Modelli di lettere                                    |                  |     |
| ✓ Modelli di e-mail                                   |                  |     |
| Modelli di etichetta                                  |                  |     |
|                                                       | ~                |     |
| Sostituisci i piani di studi e i servizi previsionali |                  |     |
|                                                       |                  |     |
|                                                       |                  |     |
|                                                       | Annulla Conferma |     |
|                                                       |                  |     |

- 1 Accedete al menu Importazioni/Esportazioni > EDT > Recupera i dati da un'altra base dati.
- 2 Scegliete la base dati da cui volete recuperare i dati.
- 3 Nella finestra che appare, spuntate i dati da recuperare. Se alcuni dati sono in grigetto vuol dire che non sono presenti nella base dati scelta.

### Costruire la base dati a partire da quella dell'anno precedente

Per recuperare dei dati da un anno all'altro è necessario creare la propria base dati a partire da una vecchia base dati (O Nuova base dati).

# RECUPERARE UN'ATTIVITÀ

Per programmare il recupero di una lezione è sufficiente selezionare l'attività e spostarla su una griglia nell'ambiente *Gestione per settimana e assenze* ( Spostare un'attività).

# **REGIME DEGLI ALUNNI**

→ <u>Mensa</u>
→ <u>Restrizione alimentare</u>

# **REGISTRO DEGLI EVENTI**

Una copia del registro di Windows (salvataggi falliti, crash del programma, ecc...) può esservi richiesta dal servizio di assistenza in caso di problemi.

### Consultare il registro degli eventi

- 1 Accedete al menu Configurazione > Aggiornamento.
- 2 Cliccate sul tasto Vedi il registro del servizio di aggiornamento.

# RELÈ EDT

In versione Rete, il Relè è una applicazione che permette al Client di accedere al Server senza che il Client debba accedere direttamente alla macchina che ospita il Server. Si tratta di una misura di sicurezza auspicabile nel caso in cui gli utenti installino il Client al di fuori della rete dell'istituto.

### Scaricare e installare il Relè

- Andate sul sito internet di Index Education Italia, www.index-education.it, dalla pagina EDT > Scaricare > Scaricare EDT.
- 2 Nella sezione EDT 2020 IN RETE | Per gli amministratori scaricate l'applicazione.
- 3 Avviate il file eseguibile e seguite la procedura di installazione guidata.

### EDT 2020 IN RETE | Per gli amministratori

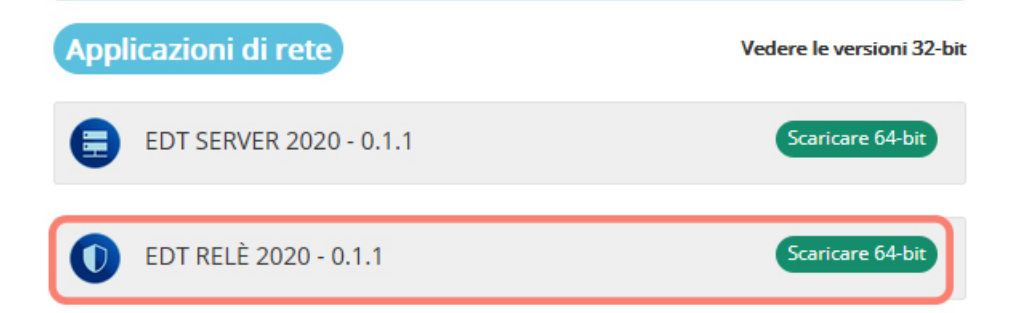

### Connettere il Relè al Server

Prerequisiti Il Server deve essere in uso.

- 1 Nell'applicativo Relè 🔍, cliccate sul pannello Scelta del Server.
- 2 Riportate l' *Indirizzo IP* e la *Porta TCP* del Server: queste informazioni figurano nel pannello *Parametri di pubblicazione* del Server.
- 3 Cliccate sul tasto Connetti.

### Mettere in uso il Relè

Nell'applicativo Relè 🔍, cliccate sul tasto *Metti in uso*.
## RESPONSABILI

I responsabili sono i genitori e/o tutti coloro che hanno la responsabilità legale o l'onere dell'alunno.

#### Aggiornare i dati dei responsabili da un file di testo

Se desiderate importare i responsabili nella base dati da un file Excel, è indispensabile importarli la prima volta tramite l'importazione degli alunni. Per aggiornare i dati dei responsabili, potete in seguito importare esclusivamente quest'ultimi, così come qualsiasi altra risorsa ( $\bigcirc$  Excel (importazione)).

#### Indicare il responsabile preferenziale

Uno dei responsabili è "preferenziale": viene visualizzato in prima posizione.

Di default, il responsabile preferenziale è per ordine di priorità:

- il contatto del responsabile da chiamare prioritariamente,
- il responsabile legale,
- il responsabile che ospita,
- il responsabile che percepisce un aiuto,
- il responsabile finanziario.

Ma è possibile forzare un responsabile come preferenziale:

Indate su Orario > Alunni > I Scheda personale.

- 2 Cliccate sulla scheda *Responsabili*.
- 3 Cliccate sul tasto 🖍 a destra del responsabile che volete designare come responsabile preferenziale.
- 4 Nella finestra che si apre spuntate *Forzare come preferenziale*. Se il responsabile ha altri alunni nell'istituto, EDT propone di effettuare la modifica per tutti loro.

| EDT | 🚥 Identità di Sig.ra PECETTA Pina |          |                     |                   |                            |  |  |  |
|-----|-----------------------------------|----------|---------------------|-------------------|----------------------------|--|--|--|
|     | Livello di responsabilità         |          | Legame di parentela |                   |                            |  |  |  |
|     | LEGALE                            | *        | Genitore            | <b>•</b>          | Forzare come preferenziale |  |  |  |
|     | 🗳 🗹 Ospita l'alunno               | Response | sabile finanziario  | Percepisce un aiu | to                         |  |  |  |

#### Estrarre i responsabili legali

- 1 Andate su Orario > Alunni > \Imes Elenco oppure 🖽 Scheda personale.
- 2 Selezionate gli alunni coinvolti e, dal menu Estrai, scegliete Estrai i responsabili della selezione > Responsabili "Legali".
- 3 EDT vi porta nell'elenco dei responsabili in cui sono visibili solo i responsabili coinvolti.

| File Modifica   | Estrai Elab | ora Verso PRONOTE I           | mportazioni / | Espoi    | tazioni Prefere | nze Parametri                        | Config    | gurazione    |         |         |           |              |     |
|-----------------|-------------|-------------------------------|---------------|----------|-----------------|--------------------------------------|-----------|--------------|---------|---------|-----------|--------------|-----|
|                 | Defini      | sci un'estrazione             |               |          | Ctrl+E          |                                      |           |              |         |         |           |              |     |
| Materie Do      | Estrai      | tutto                         |               |          | Ctrl+T          | H - C                                | 1 📖       | Respons      | abili A | ule     | Personale | Materiali    | Att |
|                 | Estrai      | la selezione                  |               |          | Ctrl+X          |                                      |           | respons      |         |         | croonarc  | Material     |     |
| Elenco degli al | Togli I     | a selezione                   |               |          |                 |                                      |           |              |         |         |           |              |     |
|                 | Estrai      | il consiglio di classe delli  | a selezione   |          |                 |                                      |           |              |         |         |           |              |     |
| Cogne           | Estrai      | i tutor della selezione       |               |          |                 | DC                                   |           | Occ.ann.     | Edi     | ucatori |           | Piano di stu | idi |
| Crea un alur    |             |                               |               |          |                 |                                      |           |              |         |         |           |              |     |
| ALBINONI        | Estrai      | le opzioni della selezione    | 2             |          |                 | Drofoon HEVIN                        | оор т     | 22600        |         | _       |           |              |     |
| ALFIERI         | Estrai      | i responsabili della selezi   | one           |          |                 | Tutti i resp                         | onsabi    | li           |         |         |           |              |     |
| ALTINA          | Estrai      | i raggruppamenti di app       | artenenza de  | lla sele | zione           | Responsabili "Legali" e "Incaricati" |           |              |         |         |           |              |     |
| ANCONA          | Estrai      | le attività della selezione   |               |          | Ctrl+U          | Responsal                            | oili "Leg | jali"        | N       |         |           |              |     |
| ANDREONI        | Aggin       | nai la attività della colori  |               |          |                 | Responsabili "Incaricati"            |           |              |         |         |           |              |     |
| ANFOSSI         | Aggiu       | ingrite attivita della selezi | one           |          |                 | Responsabili preferenziali           |           |              |         |         |           |              |     |
| ANGELINI        | logli l     | e attività della selezione    |               |          |                 | Deserves                             |           |              |         |         |           |              |     |
| ANSELMA         |             | Ella                          | 13/04/2000    | F        | 3 C/A           | Responsat                            | bill non  | preferenzial |         |         |           |              |     |
| ANSELMA         |             | Paula                         | 14/06/2007    | F        | 1A              | Altri conta                          | tti       |              |         |         |           |              |     |
| ANSELMO         |             | Franca                        | 07/11/2000    | F        | 3 A/R           | Prof. BOCCA Gi                       | orgio     | 33h00        |         |         |           |              |     |
| ANTONA          |             | Agù Marco                     | 15/06/2007    | М        | 1D              | Prof.ssa TORRI                       | CELLIE    | 33h00        |         |         |           |              |     |
| ANTONA          |             | Enrico                        | 16/06/2007    | М        | 1A              | Prof.ssa HEYW                        | T DOO     | 33h00        |         |         |           |              |     |
| ANTONA          |             | Guido                         | 15/04/2002    | М        | 2 A/R           | Prof. ALIGHIERI                      | Dante     | 33h00        |         |         |           |              |     |
| ANTONACCI       |             | Sandra                        | 17/06/2007    | F        | 1A              | Prof.ssa HEYW                        | DOD TI    | 33h00        |         |         |           |              |     |

#### Inviare una sola lettera ai responsabili

1 Andate su Orario > Alunni o Responsabili.

2 Nel menu Modifica, scegliete Ripristina tutti i destinatari > Colloqui e lettere: sarà generata una sola lettera se i genitori hanno lo stesso indirizzo (se gli indirizzi di residenza sono diversi, ognuno riceverà la propria lettera).

Nota: inserendo la variabile **Tit + Nome + Cognome dei genitori** sopra l'indirizzo, potete comunque far sì che appaia il cognome del secondo genitore nelle lettere e sulle etichette.

Indicare che i genitori desiderano colloqui separati con i docenti

- 1 Andate su Orario > Alunni > 🖽 Scheda personale.
- 2 Selezionate gli alunni i cui genitori desiderano essere convocati separatamente.
- 3 Cliccate sulla scheda *Responsabili*.
- 4 Spuntate Le coppie di responsabili selezionati desiderano essere convocate separatamente.

| 16 alunni selezionati - Scheda personale            |                                                                                   |
|-----------------------------------------------------|-----------------------------------------------------------------------------------|
| Identità e scolarità Responsabili                   |                                                                                   |
| Scambio con i responsabili degli alunni selezionati |                                                                                   |
| Colloqui Genitori/Docenti (riguardanti 1 alunni)    | ☑ Le coppie di responsabili selezionati desiderano essere convocate separatamente |
| LEGALE 4 alunni e 5 responsabili coinvolti          |                                                                                   |
| Preferenze di contatto                              |                                                                                   |
| SMS (1 responsabile/i coinvolto/i) I E-mail         |                                                                                   |
| Informazioni                                        |                                                                                   |

Nota: in monoselezione, cliccate sul tasto 🖋 in corrispondenza di Colloqui genitori/docenti e spuntate Questi due responsabili desiderano essere convocati separatamente per i colloqui riguardanti NomeDellAlunno.

## **RESTRIZIONE ALIMENTARE**

Se disponete di PRONOTE, le restrizioni alimentari sono segnalate accanto all'alunno sul conteggio dei pasti e sui fogli d'appello della mensa.

#### Indicare le restrizioni alimentari di un alunno

Prerequisiti È necessario aver assegnato all'alunno un regime di mezza pensione o pensione completa  $(\bigcirc$  Mensa).

- 1 Andate su Orario > Alunni > 🖽 Scheda.
- 2 Selezionate l'alunno nell'elenco a sinistra per visualizzare la sua scheda personale.
- 3 Nella scheda Identità e scolarità, cliccate sul tasto a scolarità per modificare le informazioni.
- 4 Nella finestra che si apre, cliccate sulla scheda *Regimi*, quindi fate un doppio clic nel campo *Alimentazione*.
- 5 Nella finestra che si apre, selezionate le restrizioni, se necessario inserendone di nuove nella linea di creazione.

Nota: potete anche inserire le restrizioni alimentari per una multiselezione di alunni.

## **RIEPILOGO DEI SERVIZI**

Il riepilogo dei servizi permette di ottenere, per i docenti come per le classi, il numero di ore svolte, sommandole anche per materia, ecc. Potete scegliere le specifiche da sommare.

- Le visualizzazioni **Ariepilogo dei servizi** dell'ambiente **Orario** permettono di comparare il previsionale e bisogni reali per disciplina.
- Le visualizzazioni **A Riepilogo delle ore svolte** dell'ambiente **Gestione per settimana e** assenze permettono di vedere il dettaglio delle ore realmente svolte (incluse le ore supplementari, le attività annullate, ecc.).

### Novità Scegliere le specifiche da sommare

- 1 Andate sulla visualizzazione 🗳 *Riepilogo* di vostra scelta.
- 2 Cliccate sul tasto 差 in alto a destra dell'elenco.
- 3 Nella finestra che si apre, selezionate le *Numero di colonne da sommare* nel menu a tendina.
- 4 Le colonne che è possibile sommare appaiono con l'icona 🗟. Fate passare tra le colonne visualizzate quelle che desiderate sommare e utilizzate le frecce per spostarle all'inizio dell'elenco. Confermate.
- Per visualizzare i totali per colonna, cliccate sul livello di totale, ad esempio ≥, in alto a destra dell'elenco.

| Decente            |           | Matoria                 |        | Ore di attività |                      |                   |  |  |  |  |
|--------------------|-----------|-------------------------|--------|-----------------|----------------------|-------------------|--|--|--|--|
| Docente            |           | Wateria                 |        | Prog.           | Svolte               | Scarto 🎤          |  |  |  |  |
| ALIGHIERI Dante    |           |                         |        | 128h00          | 122h00               | - 6h00 🕅          |  |  |  |  |
| ALIGHIERI          |           |                         |        | 401.00          | 101.00               | 01.00             |  |  |  |  |
| ALIGHIERI I        | or Pers   | ionalizzazione dell'el  | enco   |                 |                      | ,                 |  |  |  |  |
| ALIGHIERI          | Definizio | one dei totali          |        |                 |                      |                   |  |  |  |  |
| <b>ALIGHIERI I</b> | 2: solo   | le colonne indicate con | questo | simbolo sono s  | ommabili, il loro or | dine determina il |  |  |  |  |
| ALIGHIERI          | Numero    | di colonne da sommare   | 2      | -               |                      |                   |  |  |  |  |
| ALIGHIERI          | Numero    | di colonne da sommare   | -      |                 |                      |                   |  |  |  |  |
| AMLETO A           | 0         | olonne nascoste         | _Q     |                 | Colonne v            | isualizzate       |  |  |  |  |
| AMLETO A           | ∑ Clas    | se                      | ^      |                 | Docente              | ▶1                |  |  |  |  |
| AMLETO A           | Di cu     | i sostituzioni          |        | (               | Materia              | ▶2                |  |  |  |  |
| AMLETO A           | ∑ Live    | llo                     |        |                 | Prog.                |                   |  |  |  |  |
| AMLETO A           | ∑ Spe     | cifica                  |        |                 | Svolte               |                   |  |  |  |  |
| AMLETO A           |           |                         |        | ·               | Scarto               |                   |  |  |  |  |
| ARIOSTO L          |           |                         |        | >>              |                      |                   |  |  |  |  |
| ARIOSTO L          |           |                         |        | <<              |                      |                   |  |  |  |  |
| ARIOSTO L          |           |                         |        | Tutte           |                      |                   |  |  |  |  |
| ARIOSTO L          |           |                         |        | Tutto           |                      |                   |  |  |  |  |
| ARIOSTO L          |           |                         |        | Nessuna         |                      |                   |  |  |  |  |
| ARIOSTO L          |           |                         |        |                 |                      |                   |  |  |  |  |
| ARIOSTO L          |           |                         |        |                 |                      |                   |  |  |  |  |
| AROUET V           |           |                         |        |                 |                      |                   |  |  |  |  |
| AROUET Vo          |           |                         |        |                 |                      |                   |  |  |  |  |
| AROUET Vo          |           |                         |        |                 |                      |                   |  |  |  |  |
| AROUET Vo          |           |                         | $\sim$ |                 |                      |                   |  |  |  |  |
| AROUET Vo          |           |                         |        |                 | Ann                  | ulla Conferma     |  |  |  |  |
| AROUET VOI         | ane       | TRANCESE                |        | 11100           | THIOU                | 01100             |  |  |  |  |

## RIUNIONE

#### Piazzare una riunione

Create la riunione nell'ambiente *Gestione per settimana e assenze* come creereste qualsiasi altra attività puntuale: disegnando la riunione direttamente sulla griglia di uno dei partecipanti oppure su quella dell'aula (⊖ <u>Disegnare un'attività</u>). Aggiungerete poi gli altri partecipanti/l'aula tramite la scheda attività.

| Aule             |            | Sala riunioni - Orario dal 09/11/2020 al 15/11/2020 🗌 Modalità sovrapposta |           |                |            |      |           |              |               |               |               |
|------------------|------------|----------------------------------------------------------------------------|-----------|----------------|------------|------|-----------|--------------|---------------|---------------|---------------|
| Nome             | Sedi       | Q                                                                          |           |                |            |      | F F       |              |               |               |               |
| AULA SOSTEGNO    | Principale | <i>₽</i> €                                                                 | settembre | ottobre        | novembre   | dice | mbre      | gennaio      | febbraio      | marzo         | aprile        |
| LAB. LINGUISTICO | Succ. 2    | •                                                                          | 08500     | lunedì 09      | 9/11       |      | mart      | edi 10/11    |               | mercoledì 11/ | 11            |
| Lab. Musica 1    | Principale | -                                                                          | 001100    |                |            |      |           |              |               |               |               |
| Lab. Musica 2    | Principale | Ъ                                                                          |           |                |            |      |           |              |               |               | / 🌣 🗊 🗙 🗌     |
| LAB.ARTISTICA    | Principale | ^                                                                          | 09500     |                |            |      |           |              |               |               |               |
| LAB.AUDIOVISIVI  | Principale |                                                                            | 051100    |                |            |      | Creaz     | ione di una  | ezione        |               | <b>—</b>      |
| LAB.INFORMATICO  | Principale |                                                                            |           |                |            |      | orouz     | 2h00 - lu    | unedi 00/11 a | llo 16600 - S |               |
| LAB.LINGUISTICO  | Principale |                                                                            | 40500     |                |            |      |           | 21100 - 10   | ineur 03/11 a | ne tonoo - t  | 5             |
| LAB.MUSICA       | Principale |                                                                            | 101100    |                |            |      |           |              |               |               |               |
| LAB.SCIENZE      | Principale |                                                                            |           |                |            | N N  | laterie   |              |               |               | 1             |
| LAB.TECNICA      | Principale |                                                                            | 445.00    |                |            |      | PREN      | OT - Prenota | zione di aule |               |               |
| D LABORATORI     | Principale |                                                                            | 1100      |                |            |      | )ocenti   |              |               | dho.r.        | 0             |
| PALESTRA succ    | Succ. 1    |                                                                            |           |                |            | F    | ersonal   | e            |               |               | 0             |
| Palestra succ 1  | Principale |                                                                            |           | Raggruppamenti |            | 0    |           |              |               |               |               |
| Palestra succ 2  | Principale |                                                                            | 12h00     |                |            |      | lassi     |              |               |               | 0             |
| D PALESTRE       | Principale |                                                                            |           |                |            | 0    | Gruppi    |              |               |               | 0             |
| SALA MENSA       | Principale |                                                                            |           |                |            | A    | Alunni di | ssociati     |               |               | 0             |
| Sala riunioni    | Principale |                                                                            | 13h00     |                |            |      | Aule      |              |               |               | 1             |
|                  |            |                                                                            |           |                |            | S    | ala riur  | nioni        |               |               |               |
|                  |            |                                                                            |           |                |            | N    | lateriali |              |               |               | 0             |
|                  |            |                                                                            | 14h00     |                |            | Pro  | omemori   | a            |               |               |               |
|                  |            |                                                                            |           |                |            |      |           |              |               |               | ~             |
|                  |            |                                                                            |           |                |            |      |           |              |               |               |               |
|                  |            |                                                                            | 15h00     |                |            |      |           |              |               |               |               |
|                  |            |                                                                            |           |                |            |      |           |              |               |               |               |
|                  |            |                                                                            |           |                |            |      | <         |              |               |               | 🔁 (m)         |
|                  |            |                                                                            | 16h00     |                |            |      |           |              |               |               | 11111         |
|                  |            |                                                                            |           | Straordi       | naria      |      |           |              |               |               |               |
|                  |            |                                                                            |           |                |            |      |           |              |               |               |               |
|                  |            |                                                                            | 17h00     | Prenotazion    | ماييو آل م |      |           |              |               |               | //// <u>}</u> |
|                  |            |                                                                            |           | TOTOTALION     |            |      |           |              |               |               |               |
|                  |            |                                                                            |           |                |            |      |           |              |               |               |               |
|                  |            |                                                                            | 18h00     |                |            |      |           |              |               |               | /////         |

**Prenotazione di aule** viene visualizzato sull'attività nel momento in cui la create a partire dall'aula; per visualizzare invece la dicitura «riunione», modificate la materia e scegliete la materia Riunione che avrete creato precedentemente dell'ambiente **Orario > Materie >** Elenco.

| •                                  |                       |                      |  |  |  |  |  |
|------------------------------------|-----------------------|----------------------|--|--|--|--|--|
| Creazione di una lezione           |                       | <b>▼</b>             |  |  |  |  |  |
| 2h00 - lunedi 09/11 alle 16h00 - S |                       |                      |  |  |  |  |  |
|                                    |                       |                      |  |  |  |  |  |
| Materie                            |                       | 1                    |  |  |  |  |  |
| PRENOT - Prenotazione di a         | ule 与                 |                      |  |  |  |  |  |
| Docenti                            | clic (http://www.clic | 0                    |  |  |  |  |  |
| Personale                          |                       | 0                    |  |  |  |  |  |
| Raggruppamenti                     |                       | 0                    |  |  |  |  |  |
| Classi                             | 🧰 Materie dis         | ponibili X           |  |  |  |  |  |
| Gruppi                             | Solamente le e        | estratte             |  |  |  |  |  |
| Alunni dissociati                  |                       |                      |  |  |  |  |  |
| Aule                               | Mostra per: Tut       | to 👻                 |  |  |  |  |  |
| Sala riunioni                      | Codice                | Nome Q               |  |  |  |  |  |
| Materiali                          | MUS                   | MUSICA               |  |  |  |  |  |
| Promemoria                         | REL                   | RELIGIONE            |  |  |  |  |  |
|                                    | RICEVI                | Ricevimento genitori |  |  |  |  |  |
|                                    | RIUNIO                | Riunione             |  |  |  |  |  |
|                                    | SC.MOT                | SCIENTE MOTORIE      |  |  |  |  |  |
|                                    | SCIENZ                | SCIENZE              |  |  |  |  |  |
| <                                  | SEC.LING              | SECONDA LINGUA       |  |  |  |  |  |
|                                    | SPAGNO                | SPAGNOLO             |  |  |  |  |  |
|                                    | STO                   | STORIA               |  |  |  |  |  |
|                                    | TEC                   | TECNOLOGIA           |  |  |  |  |  |
|                                    | 1 24 <                | >                    |  |  |  |  |  |
|                                    |                       | Annulla Conferma     |  |  |  |  |  |

### Trovare la fascia oraria in cui la maggior parte dei partecipanti è disponibile

- 1 Andate su Gestione per settimana e assenze > Docenti / Classi > 🏙 Planning multirisorsa.
- 2 Selezionate a sinistra tutti i partecipanti alla riunione.
- 3 Selezionate la settimana sulla barra in alto.
- 4 EDT visualizza a destra, per ogni fascia oraria, il numero di risorse libere (tra quelle precedentemente selezionate): è facile individuare le fasce orarie in cui sono disponibili più partecipanti.
- 5 Per organizzare una riunione sulla fascia scelta, fate clic destro sul numero di risorse e scegliete *Crea un attività con le risorse libere*.

| Docenti  |            |                  | TÌ   | Planning dei d | ocenti o | dal 09/11/202 | 0 al 15/11/202 | 0 Per se | ttimana  | •            |          |                 |                |             |        | ୍ 🔒   |
|----------|------------|------------------|------|----------------|----------|---------------|----------------|----------|----------|--------------|----------|-----------------|----------------|-------------|--------|-------|
| Titolo   | Cognome    | Nome             | Q    |                |          |               | F              |          |          |              | F        |                 |                |             |        | -     |
| Prof.    | ALIGHIERI  | Dante            | an C | settembre ott  | tobre    | novembre      | dicembre       | gennaio  | febbraio | marzo        | aprile   | maggio          | giugno         | luglio      | agosto | 1     |
| Prof.    | AMLETO     | Amleto           | Ξ    |                | 08h00    | )             |                |          |          | lune         | dî 09/11 |                 |                |             |        | 18h00 |
| Prof.    | ARIOSTO    | Ludovico         | 9    |                |          | 09h00         | 1060           | 1        | 1h00     | 12600        | 13h00    | 14600           | 15h00          | 16600       | 17h00  |       |
| Prof.    | AROUET     | Voltaire         | ^    |                |          |               | TUNU           | 0        |          | 121100       |          | 141100          |                | 10100       |        |       |
| Prof.    | ASIMOV     | Isaac            |      |                |          |               |                |          |          |              |          |                 |                |             |        |       |
| Prof.ssa | BARDOT     | Brigitte         |      | ARIOSTO L.     |          |               |                |          |          |              |          |                 |                |             |        |       |
| Prof.    | BARICCO    | Alessandro       |      |                |          |               |                |          |          |              | _        |                 |                |             |        |       |
| Prof.    | BECCARIA   | Cesare           |      |                |          |               |                |          |          |              |          |                 |                |             |        |       |
| Prof.    | BECKETT    | Samuel           |      | BARICCO A.     |          |               |                |          | 3A       |              |          |                 |                |             |        |       |
| Prof.    | BOCCA      | Giorgio          |      |                |          |               |                |          |          |              |          |                 |                |             |        |       |
| Prof.    | BONAPARTE  | Napoleone        |      |                |          |               |                |          |          |              |          |                 |                |             |        |       |
| Prof.    | BOTTA      | Mario            |      | BOCCA G.       |          |               |                |          | 1        | TTERE<br>A/R |          |                 |                |             |        |       |
| Prof.    | BUONARROTI | Michelangelo     |      |                |          |               |                |          |          |              |          |                 |                |             | _      |       |
| Prof.    | BYRON      | George           |      |                |          |               |                |          |          |              |          |                 |                |             |        |       |
| Prof.ssa | CALCUTTA   | Madre Teresa     |      | BUONARROTI M.  |          |               |                |          |          |              |          |                 |                |             |        |       |
| Prof.    | CARDUCCI   | Giosuè           |      |                |          |               |                |          |          |              |          |                 |                |             |        |       |
| Prof.    | CATTANEO   | Carlo            |      |                |          |               |                |          |          |              |          |                 |                |             |        |       |
| Prof.    | CAVOUR     | Camillo          |      | CARDUCCI G.    |          |               | LETTE          | RE       | LE       | TTERE        |          |                 |                |             |        |       |
| Prof.ssa | CICCONE    | Madonna Loiuse V |      |                |          |               | 3 D/A          |          | 1        | C/A          |          |                 |                |             |        |       |
| Prof.    | CRISTO     | Gesù             |      |                |          | 4             | 4              | 4        | 2        | 3            | 5        | 0               | 5              |             | 5      | 5     |
| Prof.    | D'ANNUNZIO | Gabriele         |      |                | 1        |               |                |          | 2        |              |          | eleziona le ri  | corce libere   |             |        | · ·   |
| Prof.    | DA IPPONA  | Agostino         |      |                | `        |               |                |          |          |              |          |                 | sorse ilbere   |             |        |       |
| Prof.    | DA SAMO    | Pitagora         |      |                |          |               |                |          |          |              | 130      | Litea un attivi | ta con le risc | orse libere |        |       |

# Creare una riunione che comprenda i docenti di uno stesso dipartimento disciplinare

#### Cercare un'aula (e una fascia oraria ) per una riunione

⊖ <u>Aula</u>

## SABATO

### Aggiungere il sabato alla griglia

1 Accedete al menu *Preferenze > griglie > Disposizione degli orari*.

2 Nel riquadro *Giorni e ore da visualizzare sugli orari*, selezionate *sabato* nel secondo menu a tendina. Se non è presente nell'elenco, è necessario cambiare i parametri della griglia oraria (③ <u>Griglia oraria</u>).

## SALVATAGGIO

In versione Monoposto, per salvare le modifiche è necessario cliccare sull'icona 🖺 oppure utilizzare il comando rapido [Ctrl + S].

### IN VERSIONE MONOPOSTO

#### Effettuare un salvataggio manuale

⊖ <u>Copia della base dati</u>

Attivare / Disattivare il salvataggio automatico

- Accedete al menu *Parametri > opzioni > Salvataggio e archiviazione*.
- 2) Selezionate/deselezionate l'opzione *Attiva il salvataggio automatico*.

#### Aprire un salvataggio

- 1 Accedete al menu *File > Elenco dei salvataggi e archivi*.
- 2 Nella finestra che si apre, selezionate un salvataggio e cliccate sul tasto *Apri*.

### **IN VERSIONE RETE**

#### Effettuare un salvataggio manuale

⊖ <u>Copia della base dati</u>

#### Parametrare il salvataggio automatico

Il salvataggio automatico è attivo di default.

- 1) Nell'applicativo Server 🔍, cliccate sul pannello Salvataggi e archivi.
- 2 Nel riquadro Salvataggio automatico, scegliete la frequenza di salvataggio nel menu tendina.
- 3 Cliccate sul tasto per selezionare la cartella nella quale saranno salvati i file. Se possibile, privilegiate una postazione fisica diversa da quella in cui è salvata la base dati. I salvataggi sovrascrivono quelli del giorno precedente.

#### Aprire un salvataggio

Prerequisiti È necessario essere connessi come amministratore.

- 🚺 Nell'applicativo Client 🖤, accedete al menu File > Elenco dei salvataggi e archivi.
- 2 Nella finestra che si apre, selezionate un salvataggio e cliccate sul tasto *Consulta*.
- 3 Potete poi, a scelta:
  - tornare alla base dati in uso, utilizzando il comando *File > Chiudi la consultazione del salvataggio*;
  - sostituire la base dati in uso con il salvataggio consultato, utilizzando il comando File > Metti in uso il salvataggio consultato. In questo caso EDT vi propone di rinominare la base dati (se non lo fate, essa sovrascriverà quella corrente). Tutti gli utenti saranno disconnessi, quindi riconnessi automaticamente alla nuova base dati.

### Sostituire direttamente la base dati in uso con un salvataggio

Prerequisiti È necessario essere connessi come amministratore.

- 1 Nell'applicativo Client 🔍, accedete al menu File > Elenco dei salvataggi e archivi.
- 2 Nella finestra che si apre, selezionate une salvataggio, fate clic destro e scegliete *Metti in uso*.
- 3 In questo caso EDT vi propone di rinominare la base dati (se non lo fate, sovrascriverà quella corrente). Tutti gli utenti saranno disconnessi, quindi riconnessi automaticamente alla nuova base dati.

#### Scambiare la collocazione di due attività

1 In tutte le visualizzazioni **T** Orario, tenendo premuto il tasto [Alt] fate un doppio clic sull'attività da scambiare. EDT evidenzia le attività che possono essere scambiate con l'attività selezionata:

- con un riquadro blu: le attività scambiabili accettando di ignorare alcuni vincoli;
- con un riquadro bianco: le attività scambiabili nel rispetto dei vincoli;
- con la dicitura FUORI AULA: se lo scambio è possibile solo cambiando aula.

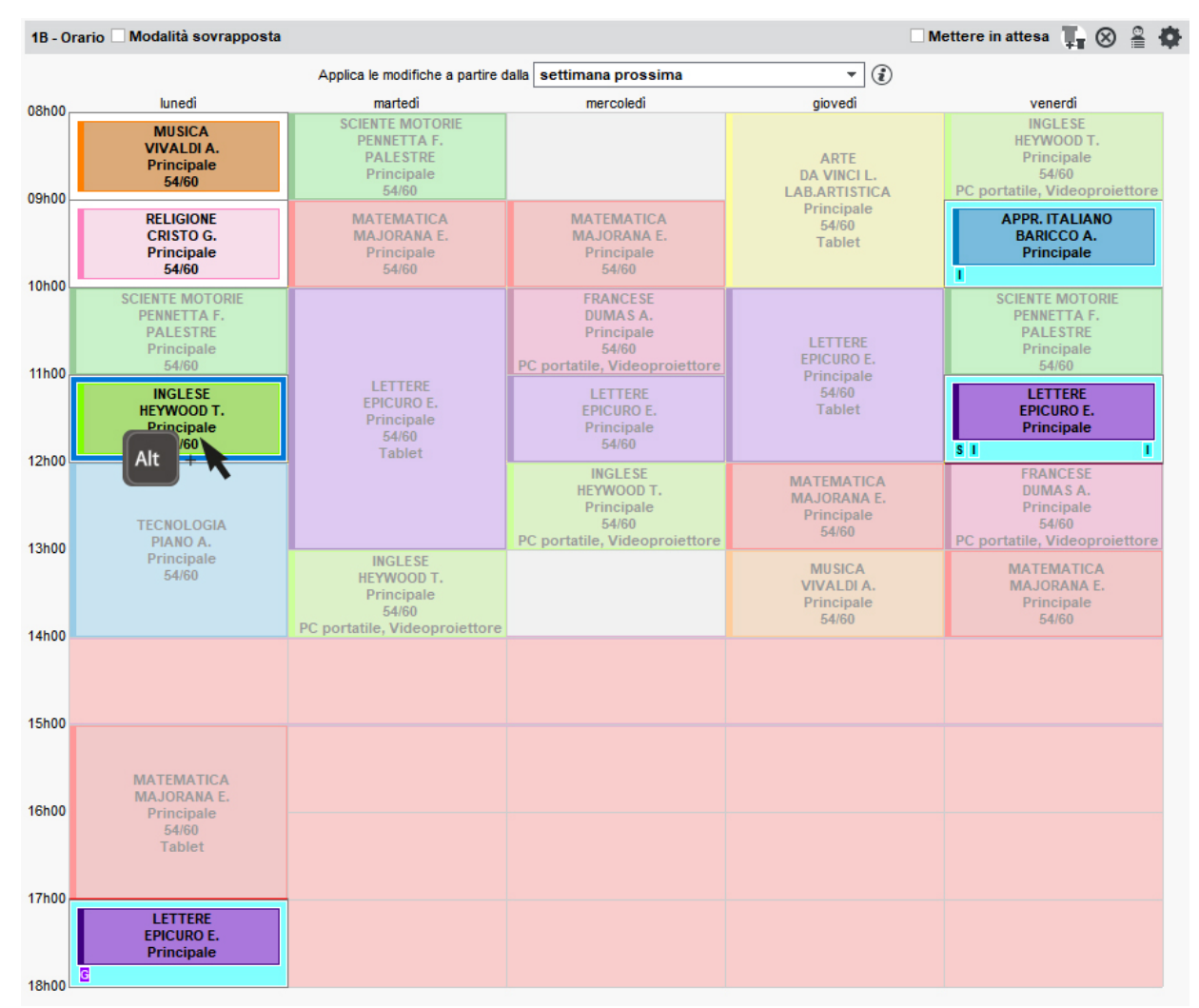

Cliccate sull'attività scelta tenendo premuto il tasto [Alt].

3 La finestra di scambio si apre. Se una risorsa è interessata da un vincolo, esso appare in rosso nel riepilogo. Verificate le informazioni e cliccate sul tasto *Scambia*.

Vedi anche

⊖ <u>Buco</u>

→ <u>Diagnostica di un'attività</u>

## SCHEDA ATTIVITÀ

#### La scheda attività appare non appena si seleziona un'attività.

Essa permette di:

- conoscere le informazioni essenziali un colpo d'occhio;
- precisare la materia e le risorse (docente, classe o gruppo, aula);
- sapere perché una risorsa non è disponibile su una fascia oraria ( Diagnostica di un'attività);
- comunicare con il docente, gli alunni e/o i loro responsabili.

### CONFIGURAZIONE

#### Scegliere gli elementi da visualizzare sulla scheda attività

Nella scheda attività, cliccate sul tasto 🌣 per visualizzare la finestra di configurazione e selezionare le informazioni da visualizzare. Potete anche visualizzare la scheda attività in trasparenza.

#### Visualizzare o nascondere scheda attività

Dal menu *Preferenze > VISUALIZZAZIONE > Generali* mettete o togliete la spunta all'opzione *Attiva la scheda attività*.

### MATERIA E RISORSE

#### Precisare la materia

Prerequisiti La materia deve essere stata precedentemente creata nell'elenco delle materie.

- 1 Nella scheda attività, fate un doppio clic su *Materia da precisare* o sul nome della materia se volete modificarla.
- 2 Nella finestra che si apre, le materie proposte rispettano i vincoli definiti. Può risultare utile:
  - spuntare Solamente le estratte se avete già estratto le materie desiderate nell'elenco delle materie (
     <del>)</del> Estrarre i dati);
  - spuntare Materie del docente se volete visualizzare unicamente le materie insegnate dal docente (
     (
     <u>Materia</u>);
  - raggruppare le materie secondo il criterio da voi indicato (*Mostra per*): è sempre il modo più veloce per trovare una materia in un lungo elenco.
- 3 Selezionate la materia dell'attività.
- 4 Cliccate su Conferma.

#### Assegnare una risorsa (docente, pubblico, aula)

Nella scheda attività sorvolate la risorsa interessata e cliccate sul tasto ⊕.

| ×<br>1600 - S     | / <b>♀</b> ∃> | 👼 Classi di           | sponibili        |                        |         | ×                                     |  |  |
|-------------------|---------------|-----------------------|------------------|------------------------|---------|---------------------------------------|--|--|
| 30 spazi possi    | ibili         | Solamente le estratte |                  |                        |         |                                       |  |  |
| Materie           | 1             | Conformi a            | ai piani di stud | i di EDT               |         |                                       |  |  |
| MATE - MATEMATICA |               | Classic               | conformi alla r  | nateria dell'attivita  |         |                                       |  |  |
| Docenti           | 1             | Classi r              | ion conformi     | alla materia dell'atti | vita    |                                       |  |  |
| CATTANEO Carlo    |               | Mostra per:           | Tutto 🔻          |                        |         |                                       |  |  |
| Personale         | 0             | Piano                 |                  | Non                    | ne      | 0                                     |  |  |
| Raggruppamenti    |               | 14                    |                  | 101                    |         |                                       |  |  |
| Classi            | ( 🕀 ) 🛛 0     | 18                    |                  |                        |         | · · · · · · · · · · · · · · · · · · · |  |  |
| Gruppi            | <u>о</u>      | 10                    |                  |                        |         | _                                     |  |  |
| Alunni disgiunti  | 0             | 10                    |                  |                        |         |                                       |  |  |
| Aule              | 0             | 10                    |                  |                        |         |                                       |  |  |
| Materiali         | 0             |                       |                  |                        |         | ~                                     |  |  |
| ~                 |               | 40 (                  |                  |                        | Annulla | Conferma                              |  |  |

2 Nella finestra che si apre, le risorse proposte sono libere (non occupate in un'altra attività) per tutto il periodo dell'attività e rispettano tutti i vincoli definiti. Alcune opzioni permettono di ridurre e ordinare l'elenco per procedere più velocemente:

- per tutte le risorse: se avete estratto delle risorse nell'elenco (⊖ Estrarre i dati), potrete ritrovarle selezionando Solamente le estratte;
- per i docenti: potete restringere l'elenco ai Docenti della materia o della disciplina; EDT visualizzerà esclusivamente i docenti per i quali la materia è tra le loro Materie insegnabili o che sono già stati assegnati ad attività di quella materia (
   <u>Materia</u>);
- per le classi: selezionando *Conformi ai piani di studi di EDT*, EDT visualizza esclusivamente le classi per le quali la materia è presente nel piano di studio (→ Piani di studio (preparazione));
- scegliete un criterio nel menu a tendina *Mostra per* (classe, nome...) per ordinare l'elenco raggruppato secondo il criterio scelto;
- se non trovate la risorsa che cercate, anche se è libera nella fascia oraria dell'attività, selezionate Con i seguenti vincoli e spuntate le opzioni che potrebbero pesare su di essa.
- Selezionate la risorsa da assegnare.
- Cliccate su Conferma.

#### Novità Assegnare direttamente un alunno

Aggiungete gli alunni alle attività direttamente dalla scheda attività: EDT si incarica di creare i rispettivi gruppi delle classi. L'aggiunta di *alunni disgiunti* direttamente in un'attività, risponde a un funzionamento molto particolare:

#### 

#### Sostituire una risorsa con un'altra

| 7     |   |   |
|-------|---|---|
| · · · |   | _ |
|       | _ |   |
|       |   |   |
|       |   |   |

Nella scheda attività, sorvolate la risorsa interessata e cliccate sul tasto 🛸

|                           | _/ <b>⊅</b> ∃× |
|---------------------------|----------------|
| 🙁                         |                |
| 1h00 - S                  |                |
| 0 spazi possibili - 20 al | unni           |
| Materie                   | 1              |
| MATE - MATEMATICA         |                |
| Docenti                   | 1              |
| CATTANEO Carlo            |                |
| Personale                 | 0              |
| Raggruppamenti            | 0              |
| Classi                    | 1              |
| 2B × 🔄                    |                |
| Gruppi                    | 0              |
| Alunni disgiunti          | 0              |
| Aule                      | 0              |
| Materiali                 | 0              |
| <                         |                |

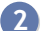

Fate un doppio clic sulla nuova risorsa nella finestra di selezione e confermate.

#### Togliere una risorsa dall'attività

Nella scheda attività, sorvolate la risorsa interessata e cliccate sul tasto ×.

|                             | _ <b>∕</b> ‡∃× |
|-----------------------------|----------------|
| 8                           |                |
| 1h00 - S                    |                |
| 0 spazi possibili – 20 alur | nni            |
| Materie                     | 1              |
| MATE - MATEMATICA           |                |
| Docenti                     | 1              |
| CATTANEO Carlo              |                |
| Personale                   | 0              |
| Raggruppamenti              | 0              |
| Classi                      | 1              |
| 2B 🗙 🗲                      |                |
| Gruppi                      | 0              |
| Alunni disgiunti            | 0              |
| Aule                        | 0              |
| Materiali                   | 0              |
| <                           |                |

### COMUNICAZIONE

Quando comunicate a partire dalla scheda attività, i destinatari preselezionati sono le persone coinvolte nell'attività.

Novità La condivisione di informazioni si può ora effettuare a partire da una multiselezione di attività: inviate ad esempio un SMS a tutti i docenti ai quali avete modificato l'aula. Disponibile da qualsiasi visualizzazione **T** Modifiche dell'orario dell'ambiente Gestione per settimana e assenze.

#### Inviare un'e-mail

Prerequisiti Gli indirizzi e-mail dei destinatari devono essere stati precedentemente inseriti.

1 🛛 Nella scheda attività, cliccate sull'icona ≤ della scheda attività, quindi scegliete 🕮 Invia e-mail.

|                                            | /                    | <b>♀</b> ④ ⋺ × |  |  |  |  |  |  |
|--------------------------------------------|----------------------|----------------|--|--|--|--|--|--|
| 1000                                       | - martedì alle 08h0( | 1 - 5          |  |  |  |  |  |  |
| 0 spazi possibili - Principale - 20 alunni |                      |                |  |  |  |  |  |  |
| Materie                                    |                      | 1              |  |  |  |  |  |  |
| MATE - MAT                                 | EMATICA              |                |  |  |  |  |  |  |
| Docenti                                    |                      | 1              |  |  |  |  |  |  |
| CATTANEO Car                               | lo                   |                |  |  |  |  |  |  |
| Personale                                  |                      | 0              |  |  |  |  |  |  |
| Raggruppament                              | i                    | 0              |  |  |  |  |  |  |
| Classi                                     |                      | 1              |  |  |  |  |  |  |
| 2B                                         |                      |                |  |  |  |  |  |  |
| Gruppi                                     |                      | 0              |  |  |  |  |  |  |
| Alunni disgiunti                           |                      | 0              |  |  |  |  |  |  |
| Aule                                       |                      | 1              |  |  |  |  |  |  |
| LAB.SCIENZE                                |                      |                |  |  |  |  |  |  |
| Materiali                                  |                      | 0              |  |  |  |  |  |  |
| <                                          |                      |                |  |  |  |  |  |  |
| @ Invia                                    | e-mail               |                |  |  |  |  |  |  |
| 🔒 Divu                                     | ga un'informazione   |                |  |  |  |  |  |  |
| Avvia                                      | a una conversazione  |                |  |  |  |  |  |  |
|                                            |                      |                |  |  |  |  |  |  |

- 2 Nella finestra che si apre, spuntate le risorse alle quali desiderate scrivere. Il docente, gli alunni ed i loro responsabili sono preselezionati.
- 3 Utilizzate il tasto Inserisci un campo dell'attività per inserire delle variabili che saranno automaticamente sostituite con i dati appropriati al momento dell'invio. La variabile «RiepilogoAttività» permette di identificare rapidamente l'attività di cui si parla.
  - Allo stesso modo, quando inviate un'e-mail dal tasto @ della barra degli strumenti, potete utilizzare un modello, aggiungere una firma, allegare un documento, ecc. ( $\bigcirc$  E-mail).

#### 5 Cliccate su Invia e-mail.

#### Inviare un SMS

Prerequisiti I numeri di telefono dei destinatari devono essere stati inseriti e la casella *SMS* deve essere selezionata nella loro scheda personale (<sup>③</sup> Preferenze di contatto). L'invio di SMS dalla scheda attività è possibile unicamente dall'ambiente *Gestione per settimana e assenze*.

- 1 Cliccate sull'icona < della scheda attività, quindi scegliete 🖵 Invia tramite SMS.
- 2 Nella finestra che si apre, selezionate uno o più modelli di SMS da inviare alle diverse persone coinvolte nell'attività (docenti, responsabili, alunni). Se necessario, createne di nuovi.
- 3 Allo stesso modo, quando inviate un SMS tramite il tasto □ della barra degli strumenti, potete utilizzare un modello, inserire delle variabili, ecc. (⊙ SMS).
- 4 Cliccate su Invia.

Inserire un promemoria sulla scheda attività

## SCHEDA PERSONALE

#### Compilare la scheda personale

1 Accedete all'ambiente desiderato:

- Orario > Docenti / Alunni / Personale > 🖽 Scheda personale,
- Orario > Responsabili > 🖄 Scheda personale.

2 Selezionate la persona nell'elenco a sinistra.

3 Cliccate sul tasto 🖍 accanto a *Identità* per modificare la scheda personale.

Nota: potete compilare alcuni campi anche in multiselezione.

| Alunni                                      | CAMPANILE Morgana - Scheda personale              |                                     |                       |
|---------------------------------------------|---------------------------------------------------|-------------------------------------|-----------------------|
| Classi 🔻 Alunni di 💌                        | Identità e scolarità Responsabili                 |                                     |                       |
| Cognome Nome Q                              | •Identità                                         |                                     |                       |
| Crea un alunno                              | CAMPANILE Morgana Q - nata il 04/08/2007 a Chieri |                                     |                       |
| CAMPANILE Morgana                           | Via dal Mulias 12                                 | _                                   |                       |
| Tdontità di CAMPANTI E                      |                                                   | (+ 39) 011 69 878 00                |                       |
|                                             | riorgana                                          |                                     | ^                     |
| Stato civile                                |                                                   | Dela di secolo                      |                       |
|                                             | Sesso O Maschio                                   | 04/08/2007                          |                       |
| L Coopome                                   | Coonome da nubile                                 | Città di nascita                    | $( \cdot \cdot )$     |
| CAMPANILE                                   |                                                   | Chieri -                            |                       |
| Nome                                        |                                                   | Stato di nascita Nazionalità        |                       |
| Morgana                                     |                                                   | ITALIA 🔻 Italia 🔻                   | ··· Aggiungi una foto |
| N                                           |                                                   |                                     | Divulgaz. autorizzata |
| <ul> <li>Informazioni amministra</li> </ul> | ative                                             |                                     |                       |
| Codice fiscale                              | Assicurazione sanitaria                           | Assicurazione responsabilità civile |                       |
| CMPMRG07S12L3238X                           | Compagnia Nessuna 👻                               | Compagnia Nessuna 🔻 …               |                       |
| Numero                                      | Contributo Si                                     | Numero polizza                      |                       |
| 9 324556789                                 | No Motivo Nessuna 🔻                               | ··· Attestato                       |                       |
| 5                                           |                                                   |                                     |                       |
| •Recapiti                                   |                                                   |                                     |                       |
| Indirizzo                                   | Telefono                                          |                                     |                       |
| Via del Mulino 12                           | <b>+</b> 39 - 011 69 878 00                       |                                     |                       |
|                                             | E-mail                                            |                                     |                       |
|                                             | camor@email.me                                    |                                     |                       |
| C A P Città                                 |                                                   |                                     |                       |
| 10031 Chieri                                | <b>~</b>                                          |                                     |                       |
| A Provincia                                 |                                                   |                                     |                       |
| Torino (TO)                                 | <b>•</b> •••                                      |                                     |                       |
| Stato                                       | <b>•</b>                                          |                                     |                       |
|                                             |                                                   |                                     | -                     |
|                                             |                                                   |                                     |                       |
|                                             |                                                   |                                     |                       |
|                                             |                                                   |                                     | Annulla Conferms      |
|                                             |                                                   |                                     |                       |

Novità Le specifiche alle quali l'alunno è assegnato (tipologie) e sono consultabili direttamente dalla sua scheda.

| Scolarità                                                               |  |
|-------------------------------------------------------------------------|--|
| Esport. min. autorizzata                                                |  |
| Anno 2019/2020 - Anno in corso                                          |  |
| Scolarizzato/a dal 09/09/2019 al 28/08/2020                             |  |
| 1 D/A Storico dei cambiamenti Docente coordinatore : Prof. LINNEO Carlo |  |
| Tipologia                                                               |  |
| Agevolazione Mensa Scolastica                                           |  |
| No                                                                      |  |
| Agevolazione Mensa Scolastica<br>No                                     |  |

Novità Il docente coordinatore viene visualizzato nella scheda dell'alunno e nell'elenco degli alunni.

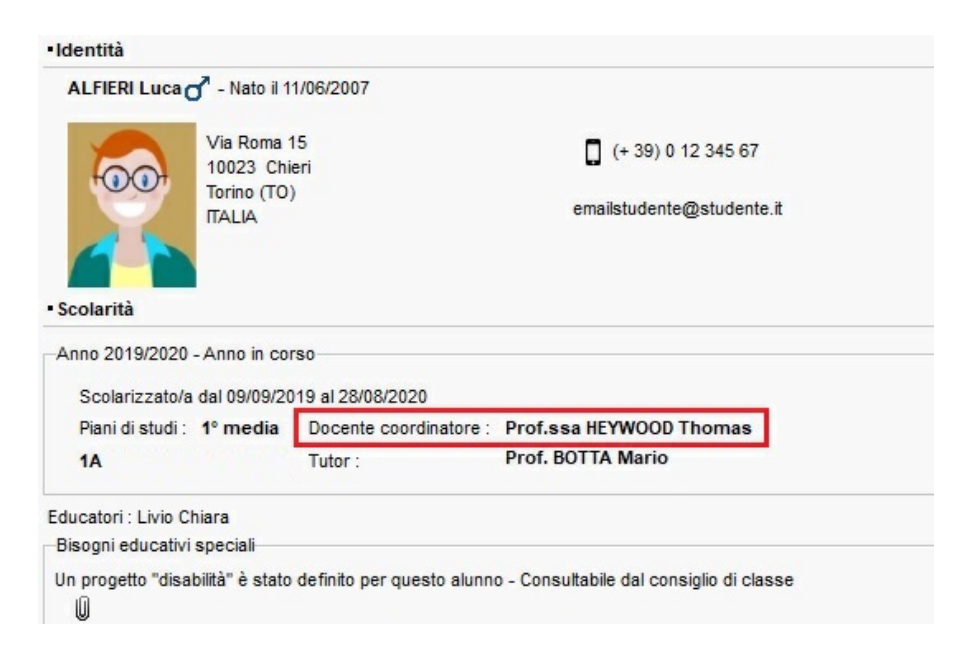

Vedi anche

⊖ <u>Foto</u>

# SCOLARITÀ

### Consultare o modificare la scolarità dell'alunno

- 1 Andate su Orario > Alunni > 🖽 Scheda personale.
- 2 Selezionate l'alunno nell'elenco a sinistra per visualizzare la sua scheda personale.
- 3 Nella scheda Identità e scolarità, cliccate sul tasto a scolarità per modificare le informazioni.

Vedi anche

- Autorizzazione di uscita
- ⊖ <u>Borsista</u>

- ⊖ <u>Opzione</u>

## **SDOPPIAMENTO**

Le funzionalità legate allo sdoppiamento permettono di gestire facilmente due gruppi, ciascuno dei quali corrisponde ad una metà di una classe. Se i gruppi della classe lavorano in parallelo, non è necessario creare lo sdoppiamento: esso viene creato automaticamente da EDT nel momento in cui indicate che ogni docente vede una metà della classe (
<a href="https://docente.org/actività.com/lessa">https://docente.org/actività.com/lessa</a>).

### **GESTIRE LO SDOPPIAMENTO DI UNA CLASSE**

#### Creare e riempire le metà classi

- 1 Andate su Orario > Classi > 🗳 Alunni.
- 2 Selezionate la classe, fate clic destro e scegliete Crea lo sdoppiamento > Crea e riempi i raggruppamenti dello sdoppiamento.
- 3 Nella finestra che si apre, selezionate *Assegna o aggiorna automaticamente gli alunni* se desiderate che EDT assegni ad ogni raggruppamento una metà degli alunni.
- 4 EDT crea automaticamente due gruppi di classe e i due raggruppamenti corrispondenti.

#### Permutare gli alunni delle metà classi nel corso dell'anno

- 1 Selezionate la classe, fate clic destro e scegliete Crea lo sdoppiamento > Permuta gli alunni nei raggruppamenti.
- 2 Nella finestra che si apre, indicate la data a partire dalla quale lo scambio avrà effetto.

### **GESTIRE LO SDOPPIAMENTO DI UN RAGGRUPPAMENTO**

#### Creare e riempire i raggruppamenti dello sdoppiamento

- Andate su Orario > Raggruppamenti > ≡ Elenco.
- 2 Selezionate il raggruppamento, fate clic destro e scegliete Crea lo sdoppiamento > Crea e riempi i raggruppamenti dello sdoppiamento.
- 3 Nella finestra che si apre spuntate *Assegna o aggiorna automaticamente gli alunni* se volete che EDT assegni ogni nuovo raggruppamenti alla metà degli alunni.
- 4 EDT mantiene il raggruppamento iniziale e crea due raggruppamenti supplementari 1/2 e 2/2 nonché i gruppi necessari.

## SEDI DISTACCATE

Questa funzionalità opzionale permette di gestire i vincoli relativi alle sedi distaccate: prevedere il tempo necessario allo spostamento tra due sedi, limitare il numero di spostamenti da una sede all'altra nella stessa giornata, ecc.

Definite la sede delle aule nell'elenco delle aule oppure, se avete previsto di assegnare le aule alle attività dopo il piazzamento, assegnate la sede delle attività nell'elenco delle attività.

#### Attivare la gestione delle sedi distaccate

- 1 Accedete al menu *Parametri > istituto > Sedi*.
- 2 Selezionate Attiva.
- 3 Cliccate sulla linea di creazione, inserite il nome di una sede e confermate con il tasto *[Invio]*. Inserite in questo modo ognuna delle vostre sedi.
- Nella tabella degli spostamenti tra le sedi, fate un doppio clic nella colonna Durata per stabilire un intervallo tra due attività in sedi diverse: in questo modo, se utilizzate il piazzamento automatico, EDT non piazzerà consecutivamente due attività che si svolgono in sedi distanti.
- 5 Indicate quanti trasferimenti di sede al giorno autorizzare per i docenti e per le classi e in quale momento della giornata.

| estione delle sed 🗹 At                             | ttiva    |            |               |                 |                          |             |
|----------------------------------------------------|----------|------------|---------------|-----------------|--------------------------|-------------|
| Sedi                                               | Ъ        | Da         |               | Α               | Durata                   | P           |
| • Nuovo                                            | A        | Principale | <b>→</b>      | Succursale      | 1h00                     | ~           |
| Principale                                         |          | Succursale | $\rightarrow$ | Principale      | 1h00                     |             |
| Succursale                                         |          |            |               |                 |                          | -           |
|                                                    |          |            |               |                 |                          |             |
| 2                                                  | ~        | 2 4        |               |                 |                          | × .         |
| Docenti/personale                                  |          |            |               | Classi          |                          |             |
| Permetti il cambio                                 |          |            |               | Permetti il car | nbio                     |             |
| In ogni momento                                    |          |            |               | 🖲 In ogni r     | nomento                  |             |
| O Durante gli intervalli                           | 4.6.3.   |            |               | O Durante       | gli interval             | li<br>      |
| Dauge 1                                            | aetinite |            |               | Davias          | guenti pau               | se definité |
| - Fausa I                                          |          |            |               | Pausa           |                          |             |
| Pausa 2                                            |          |            |               | Pausa           | 2                        |             |
| Deven 0                                            |          |            |               | Pausa           | 3                        |             |
| Pausa 3                                            |          |            |               |                 |                          |             |
| Numero massimo di cambi e                          | di sede  |            |               | Numero mass     | simo di cam              | bi di sede  |
| Pausa 3<br>Numero massimo di cambi o<br>per giorno | di sede  |            |               | Numero mass     | simo di cam<br>per giorn | ibi di sede |

#### Indicare la sede delle aule

- Andate su Orario > Aule > ≡ Elenco.
- Compilate la colonna Sede. Se questa colonna non è visibile, cliccate sul tasto in alto a destra dell'elenco per visualizzarla (Interpretenco).

Nota: quando si aggiunge un'aula a un'attività, l'attività eredita la sede dell'aula.

#### Indicare la sede delle attività

Assegnate la sede alle attività solo se avete previsto di assegnare le aule alle attività **dopo** il piazzamento, altrimenti assegnate la sede alle aule (vedi sopra).

2 Compilate la colonna Sede. Se questa colonna non è visibile, cliccate sul tasto 🎤 in alto a destra dell'elenco per visualizzarla ( $\bigcirc$  Elenco).

| VISU     | ıaliz                    | zare la sede sull'attivit                                                                                                    | à                |                                                       |
|----------|--------------------------|----------------------------------------------------------------------------------------------------|------------------|-------------------------------------------------------|
| U<br>(   | INGI<br>18. LIN<br>Succi | LESE INGLESE<br>GUISTICO LAB. LINGUISTICO<br>Irsale Succursale                                                                                                    |                  |                                                       |
| 1        | Acce                     | edete al menu <b>Preferenze &gt; gr</b>                                                                                                    | riglie > Contenu | to delle attività.                                    |
| 2        | Sele:<br>aule            | zionate la risorsa che vi intere:<br>, ecc).                                                                                                    | ssa nel primo me | enu a tendina (orario dei docenti / classi / alunni / |
| 3        | Sele                     | zionate <b>Sede</b> .                                                                                                    |                  |                                                       |
| Cont     |                          | 4-11                                                                                                    |                  |                                                       |
| Conte    | enuto                    | delle attivita per gli orari e i planning                                                                                                    |                  |                                                       |
| Pe       | er gli ora               | ari e i planning di: Docenti                                                                                                    | · · · -          |                                                       |
|          |                          |                                                                                                    |                  |                                                       |
| •        | Inform                   | nazioni visualizzate nelle attività                                                                                                    |                  |                                                       |
| -        | Inform                   | nazioni visualizzate nelle attività<br>Specifiche                                                                                                    | ~                |                                                       |
| -        | Inform                   | nazioni visualizzate nelle attività<br>Specifiche<br>Materia                                                                                                    | ~                |                                                       |
| -        | Inform                   | nazioni visualizzate nelle attività<br>Specifiche<br>Materia<br>Classe                                                                                                    | <u>~</u>         |                                                       |
| -        | Inform                   | Azioni visualizzate nelle attività<br>Specifiche<br>Materia<br>Classe<br>Aula                                                                                                    | <u>~</u>         |                                                       |
| -        | Inform                   | Azioni visualizzate nelle attività Specifiche Materia Classe Aula Altri docenti                                                                                                    | ×                |                                                       |
| -        |                          | Azioni visualizzate nelle attività Specifiche Materia Classe Aula Altri docenti Sostituto                                                                                                    | ▲<br>▲<br>▲      |                                                       |
| <u>.</u> |                          | Azioni visualizzate nelle attività Specifiche Materia Classe Aula Altri docenti Sostituto Promemoria (gestione per settimana)                                                                                                    |                  |                                                       |
| -        |                          | Azioni visualizzate nelle attività Specifiche Materia Classe Aula Altri docenti Sostituto Promemoria (gestione per settimana) Sede                                                                                                |                  |                                                       |
| -        |                          | Azioni visualizzate nelle attività Specifiche Materia Classe Aula Altri docenti Sostituto Promemoria (gestione per settimana) Sede Periodo (orario annuale)                                                                       |                  |                                                       |
| -        |                          | Azioni visualizzate nelle attività Specifiche Materia Classe Aula Altri docenti Sostituto Promemoria (gestione per settimana) Sede Periodo (orario annuale) Coefficiente ≠ 1,000                                                  |                  |                                                       |
| -        |                          | Azioni visualizzate nelle attività Specifiche Materia Classe Aula Altri docenti Sostituto Promemoria (gestione per settimana) Sede Periodo (orario annuale) Coefficiente ≠ 1,000 Periodicità ≠ S                                  |                  |                                                       |
| -        |                          | Azioni visualizzate nelle attività  Specifiche  Materia  Classe  Aula  Altri docenti  Sostituto  Promemoria (gestione per settimana)  Sede  Periodo (orario annuale)  Coefficiente ≠ 1,000  Periodicità ≠ S  Descrizione Attività |                  |                                                       |
| -        |                          | Azioni visualizzate nelle attività Specifiche Materia Classe Aula Altri docenti Sostituto Promemoria (gestione per settimana) Sede Periodo (orario annuale) Coefficiente ≠ 1,000 Periodicità ≠ S Descrizione Attività Personale   |                  |                                                       |

### Assegnare un colore alle attività in funzione della sede

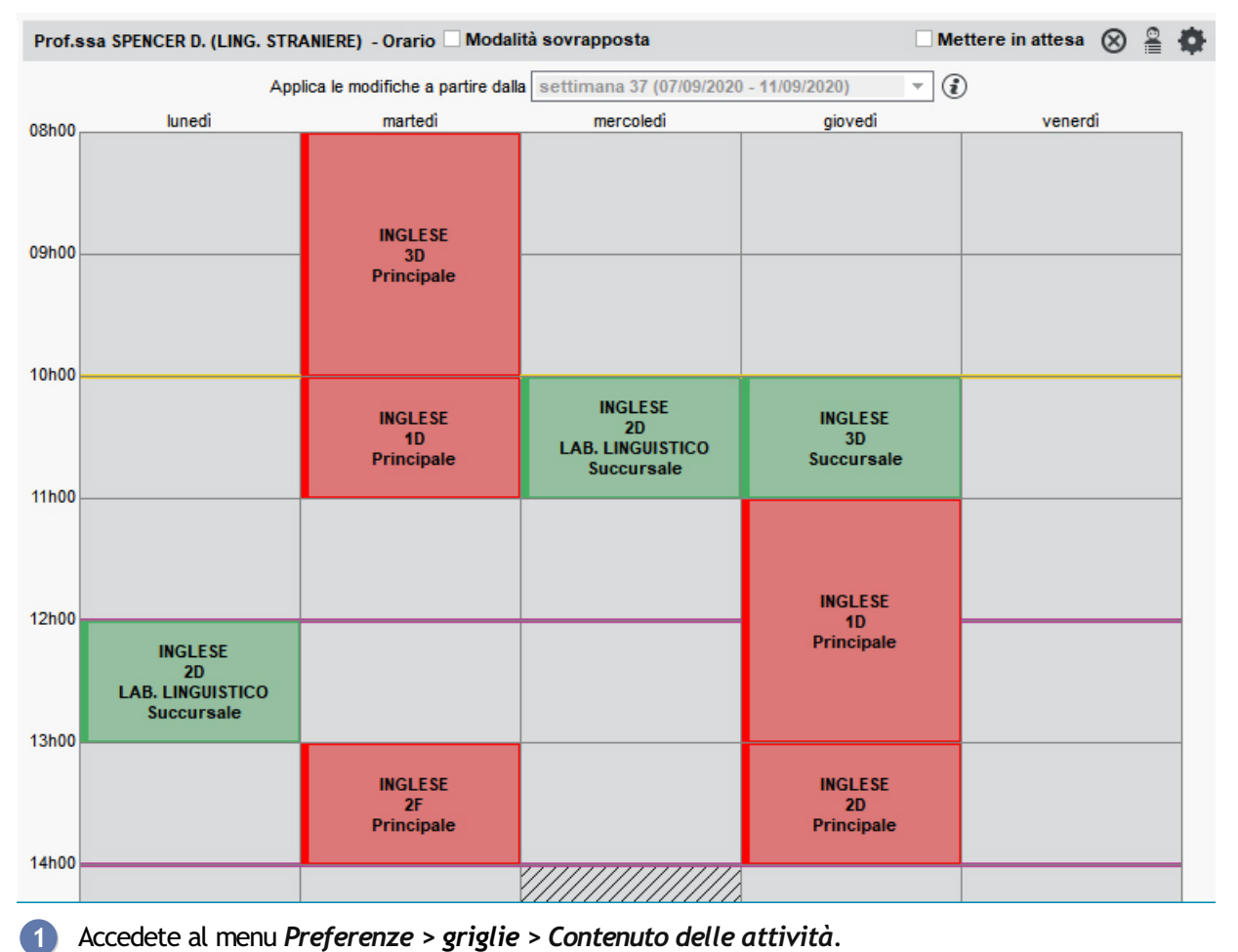

Accedete al menu Preferenze > griglie > Contenuto delle attività.

2 Selezionate la risorsa che vi interessa nel primo menu a tendina (orario dei docenti / classi / alunni / aule, ecc...).

3 Nel secondo menu a tendina, indicate che desiderate visualizzare i colori in funzione delle Sedi.

|                   | Specifiche                                                                                        | 1      |
|-------------------|---------------------------------------------------------------------------------------------------|--------|
| 1                 | Materia                                                                                           |        |
| 1                 | Classe                                                                                            |        |
| 1                 | Aula                                                                                              |        |
|                   | Altri docenti                                                                                     |        |
|                   | Sostituto                                                                                         |        |
|                   | Promemoria (gestione per settimana)                                                               |        |
| 1                 | Sede                                                                                              |        |
|                   | Periodo (orario annuale)                                                                          |        |
|                   | Coefficiente ≠ 1,000                                                                              |        |
|                   | Periodicità ≠ S                                                                                   |        |
|                   | Descrizione Attività                                                                              |        |
|                   | Personale                                                                                         |        |
|                   | Materiale                                                                                         |        |
| □ Tie<br>va<br>Va | eni conto dell'assegnazione dell'alunno al proprio gruppo co<br>iriabili<br>na specifica per riga | n alur |
| form              | azioni visualizzate nel titolo delle griglie                                                      |        |
|                   |                                                                                                   |        |

Vedere quando il piazzamento di un'attività non rispetta i vincoli di sede

In tutte le visualizzazioni <sup>III</sup> Orario, selezionate l'attività e cliccatevi sopra per passare in modalità diagnostica (
 <u>Diagnostica di un'attività</u>).

2 Spostate il riquadro verde sulla fascia oraria desiderata. Se l'attività precedente o l'attività seguente si trova in un'altra sede e la durata del trasferimento non viene rispettata, il simbolo a compare sulla scheda attività accanto alla risorsa interessata dal vincolo.

Vedi anche → <u>Vincoli dell'orario</u>

## SERVER EDT

Il Server EDT è l'applicazione che permette di rendere la base dati accessibile simultaneamente a più utenti. Essa si installa su una macchina sufficientemente potente, preferibilmente su una partizione dedicata (diversa dalla partizione di sistema) in una cartella non condivisa.

Se, a inizio anno scolastico, connettete i client EDT al Server PRONOTE, è preferibile chiudere l'uso della base dati e chiudere il Server EDT con il comando *File > Chiudi il servizio Windows del Server*.

Scaricare ed installare il Server

#### Amministrazione remota del Server

Vietare la connessione da determinate postazioni

1) Nell'applicativo Server 🔍, cliccate sul pannello Parametri di sicurezza.

Visualizzate la scheda *Gestione degli indirizzi* (③ Indirizzo IP).

Vedere l'indirizzo IP della postazione del Server

Nell'applicativo Server 🗐, cliccate sul pannello *Parametri di pubblicazione*.

#### Spostare il Server da una postazione A ad una postazione B

Nel corso dell'anno è possibile che abbiate l'esigenza di cambiare la macchina su cui è installato il Server. Per fare questo osservate la procedura seguente.

Sulla macchina attualmente in uso

- Cliccate sul tasto Chiudi l'uso per chiudere il Server.
- 2 Lanciate il comando *File > Costruisci un archivio > compresso (\*.zip)*.
- 3 Nella finestra che si apre selezionate la base dati da archiviare e cliccate su *Apri*.
- 4 Nella finestra che si apre selezionate la cartella in cui salvare l'archivio, spuntate i file annessi da archiviare, poi cliccate su *Salva*.
- 5 Copiate su un supporto rimovibile il file .*zip* ottenuto.
- 6 Lanciate il comando *Configurazioni > Informazioni* e annotate la lettera della postazione sulla quale è attualmente installato il Server: ne avrete bisogno per registrare la licenza del Server sulla nuova macchina.

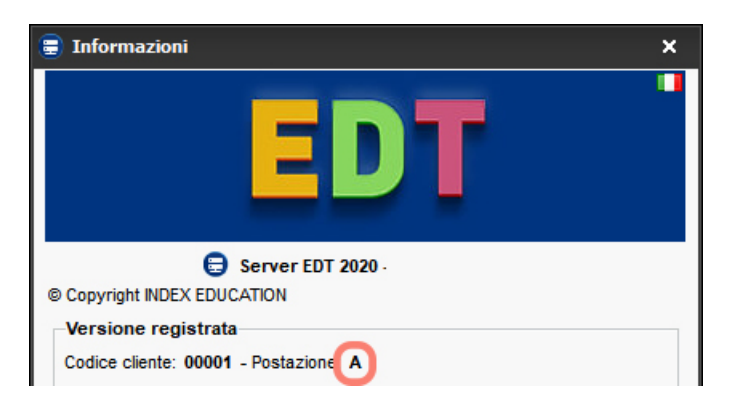

#### Sulla nuova macchina

Scaricate e installate il Server.

2) Procedete alla registrazione on-line della vostra licenza (è necessaria la connessione a Internet): lanciate

il comando *File > Strumenti > Registrazione automatica della vostra licenza*. Tenete a portata di mano una fattura Index Education perché vi sarà richiesto di inserire il vostro **codice cliente** e un **numero di fattura**. Inserite anche il vostro indirizzo e-mail e indicate che avete cambiato macchina, digitando la lettera identificativa della postazione precedente.

| Richiesta di registrazione automatica                                                                                                    |
|----------------------------------------------------------------------------------------------------|
| Compilate i campi qui in basso perché il vostro codice di registrazione possa essere<br>calcolato.                                                                                                    |
| Codice hardware della postazione:                                                                                                    |
| Identificazione (tutti i campi sono obbligatori)                                                                                                    |
| Codice cliente (in alto a destra sulle nostre fatture)                                                                                                    |
| XXXXXX                                                                                                    |
| Per ragioni di sicurezza, questo numero di fattura non verrà comunicato da Index<br>Education, solamente il vostro ufficio amministrativo è autorizzato a fornirvelo.<br>Un numero di fattura recente<br>XX - XXX<br>E-mail dell'utente della postazione |
| email@istituto.it                                                                                                    |
| In caso di sostituzione della macchina<br>Indicate la lettera della postazione da sostituire:                                                                                                    |
| Annulla Conferma                                                                                                    |

3 Riprendete la vostra base dati lanciando il comando File > Recupera un archivio > compresso (\*.zip) e selezionate il file .zip sul vostro supporto rimovibile.

Cliccate sul tasto *Metti in uso*.

#### Aggiungere un Server per mettere in uso due basi dati

L'aggiunta di un secondo server permette di gestire un'altra base dati in modo completamente indipendente (ad esempio per preparare la base dati dell'anno successivo, lasciando comunque che gli utenti continuino a lavorare sulla base dati corrente). I parametri e gli utenti non sono comuni ai due server.

- (1)
- Nell'applicativo Server 😉, accedete al menu *File > Aggiungi un server*.

Confermate l'aggiunta di un secondo server: EDT aggiunge un pannello, che vi permette di gestire questo server in modo indipendente dall'altro. La messa in uso della base dati si effettua così come per un unico server.

| 🛢 Amministrazio | ne Server EDT 2020                      |                                                               |                                       |                     |          |        | - 🗆 ×               |
|-----------------|-----------------------------------------|---------------------------------------------------------------|---------------------------------------|---------------------|----------|--------|---------------------|
|                 | File Configurazione 🛧 Assistenza        |                                                               |                                       |                     |          |        | 🖬 🖬                 |
|                 | Server c                                | hiuso                                                         |                                       |                     |          |        | Metti in uso        |
|                 |                                         |                                                               |                                       |                     |          |        | 5 📥 C               |
|                 | Client connessi:<br>Licenze utilizzate: | 0 (di cui 0 in modalità docer<br>Modifica: 0/2 - Consultazior | ite - 0 in modalità<br>ii: illimitate | i di consultazione) |          |        | Registra la licenza |
|                 | 👥 Utenti connessi                       | Elenco degli utenti co                                        | onnessi                               |                     |          |        |                     |
| Server EDT      | 🖡 Salvataggi e archivi                  | Postazione                                                    | Appl.                                 | Stato               | Modalità | Utente | Base di A           |
|                 | (() Parametri di pubblicazione          |                                                               |                                       |                     |          |        |                     |
| Server EDT      | P Delegare<br>→ l'autenticazione        |                                                               |                                       |                     |          |        |                     |
|                 | Parametri di sicurezza                  |                                                               |                                       |                     |          |        |                     |
|                 | Parametri di invio delle e-mail         |                                                               |                                       |                     |          |        |                     |
|                 | O Aggiornamento<br>automatico           |                                                               |                                       |                     |          |        |                     |
|                 | Registro delle<br>operazioni            |                                                               |                                       |                     |          |        |                     |
|                 | Amministrazione<br>remota               |                                                               |                                       |                     |          |        |                     |
|                 | EDT                                     | 0 0 <                                                         |                                       |                     |          |        | >                   |

3 I parametri di pubblicazione del secondo server saranno diversi dal primo: abbiate cura di creare un nuovo tasto dal Client per accedere alla base dati che metterete in uso (→ <u>Client EDT</u>).

#### **Cancellare un Server**

- 2 Visualizzate la scheda Servizi Windows.
- 3 Cliccate con il tasto destro sul servizio Windows desiderato e scegliete Arresta il servizio.
- 4 Cliccate poi con il tasto destro sul pannello del Server e scegliete *Cancella*.

| 🛢 Configurazione amministrazione Windows                                  |                                                                   |                              |                   | - 0                      | × |
|---------------------------------------------------------------------------|-------------------------------------------------------------------|------------------------------|-------------------|--------------------------|---|
| Servizi Windows                                                           |                                                                   |                              |                   | Aggiorna                 |   |
| Nome                                                                      |                                                                   | Versione                     | Stato             | Avvio                    |   |
| Index - EDT Serveur 20190 (BE11BFFB) Index - EDT Serveur 20200 (AFB1AD7C) | Lancia il servizio<br>Arresta il servizio<br>Cancella il servizio | 2019 - 0.3.1<br>2020 - 0.1.1 | Chiuso<br>Avviato | Automatico<br>Automatico |   |

Vedi anche

⊖ <u>Base dati</u>

⊖ <u>Client EDT</u>

 $\odot$  <u>Configurazione consigliata</u>

⊖ <u>Relè EDT</u>

## SERVIZIO WINDOWS

Un servizio Windows è un'applicazione che si lancia automaticamente all'avvio del computer (ad esempio dopo una interruzione di corrente, un problema di rete o anche dopo un avvio manuale della macchina). Le applicazioni Server e Relè sono installate come servizi Windows: ciò significa che si aprono automaticamente all'avvio del computer sul quale sono installate e continuano ad essere eseguite fintanto che la sessione viene chiusa.

Arrestare / Lanciare un servizio Windows di una applicazione EDT

- 2 Visualizzate la scheda *Servizi Windows*.
- 3 Cliccate con il tasto destro sul servizio desiderato e scegliete Arresta il servizio / Lancia il servizio.

| Nome                                      | Versione     | Stato   | Avvio      |
|-------------------------------------------|--------------|---------|------------|
| Index - Serveur NOTE.NET 20180 (9D78A5AC) | 2018 - 0.2.7 | Chiuso  | Automatico |
| Index - Serveur NOTE 20180 (90CCC4D5)     | 2018 - 0.2.7 | Chiuso  | Automatico |
| Index - EDT Serveur 20180 (E1ADAD0F)      | 2018 - 0.2.7 | Chiuso  | Automatico |
| Index - Serveur NOTE 20190 (998E11F)      | 2019 - 0.1.0 | Avviato | Automatico |
| Index - Serveur NOTE.NET 20190 (BE63F121) | 2019 - 0.1.0 | Avviato | Automatico |
| Index - EDT Serveur 20190 (FE0B19FB)      | 2019 - 0.1.0 | Chiuso  | Automatico |

#### Cancellare un servizio Windows

Prerequisiti Per cancellare un servizio Windows, è necessario aver prima arrestato il servizio in questione.

- Nell'applicativo Server S, accedete al menu Configurazione > Configurazione amministrazione Windows.
- 2 Visualizzate la scheda Servizi Windows.
- 3 Cliccate con il tasto destro sul servizio desiderato e scegliete *Cancella il servizio*.

## SETTIMANA Q1 / SETTIMANA Q2

Le settimane Q1/Q2 permettono di lavorare sull'alternanza delle settimane e creare quindi delle attività quindicinali.

Rinominare le settimane (ad esempio Q1/Q2 in A/B)

Accedete al menu Parametri > istituto > Calendario.

2) Nel riquadro *Definizione delle settimane quindicinali*, inserite i nomi desiderati per le settimane A e B.

| Definizione delle settimane quindicinali (A, B)                                        |            |
|----------------------------------------------------------------------------------------|------------|
|                                                                                        |            |
| 1 2 1 2 1 2 1 2 1 2 1 2 1 2 1 2 1 2 1 2                                                | 2 1 2 1    |
| settembre ottobre novembre dicembre gennaio febbraio marzo aprile maggio giugno luglio | agosto     |
| 27 settimane A 26 settimane B                                                          | Disciption |
| ✓ Ripercuoti la modifica su tutte le settimane successive                              | Ripristina |

Modificare i colori associati alle settimane Q1/Q2

1 Accedete al menu *Parametri > istituto > Calendario*.

2 Fate un doppio clic sui due quadratini colorati nel riquadro *Definizione delle settimane quindicinali*.

-Definizione delle settimane quindicinali (Q1, Q2)

| 1 2 1 2 1 2 1 2                              | 1 2 1 2 1 2        | 1 2 1 2 1 2 1 2            | 1212     | 1 2 1 2 1 | 2 1 2 1 | 2 1 2 1 2 | 2 1 2 1 2 | 1 2 1 2 1 | 1 2 1 2 1  |
|----------------------------------------------|--------------------|----------------------------|----------|-----------|---------|-----------|-----------|-----------|------------|
| settembre ottobre                            | novembre o         | dicembre gennaio           | febbraio | marzo     | aprile  | maggio    | giugno    | luglio    | agosto     |
| 27 settimane Q1     ☑ Ripercuoti la modifica | su tutte le settin | mane Q2<br>nane successive |          |           |         |           |           |           | Ripristina |

### Modificare la periodicità delle settimane

1 Accedete al menu *Parametri > istituto > Calendario*.

Affinché una settimana Q1 diventi una settimana Q2 (o viceversa), fate un doppio clic sulla barra del riquadro *Definizione delle settimane quindicinali*. Se non deselezionate l'opzione *Ripercuoti la modifica su tutte le settimane successive*, EDT adatta automaticamente il resto dell'anno.

| Definizione delle settimane quindicinali (Q1, Q2)                                                                        |
|----------------------------------------------------------------------------------------------------|
| 1 2 1 2 1 2 1 2 1 2 1 2 1 2 1 2 1 2 1 2                                                                                  |
| settembre ottobre novembre dicembre venoaio febbraio marzo aprile maggio giugno luglio agosto                            |
| 26 settimane Q1 25 settimane Q2                                                                                          |
| ✓ Ripercuoti la modifica su tutte le settimane successive                                                                |
| Definizione delle settimane quindicinali (Q1, Q2)                                                                        |
| 1 2 1 2 1 2 1 2 1 2 1 2 1 2 1 2 1 2 1 2                                                                                  |
| settembre ottobre novembre dicembre gennaio febbraio marzo aprile maggio giugno luglio agosto                            |
| 25 settimane       Q1       26 settimane       Q2         Image: Comparison of the settimane successive       Ripristina |

#### Far apparire le settimane Q1/Q2 sugli orari stampati

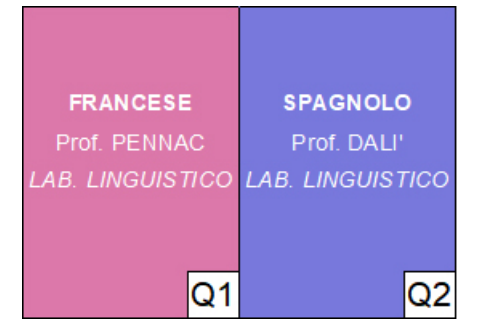

Nella finestra di stampa, visualizzate la scheda Contenuto, quindi selezionate Quindicinale.

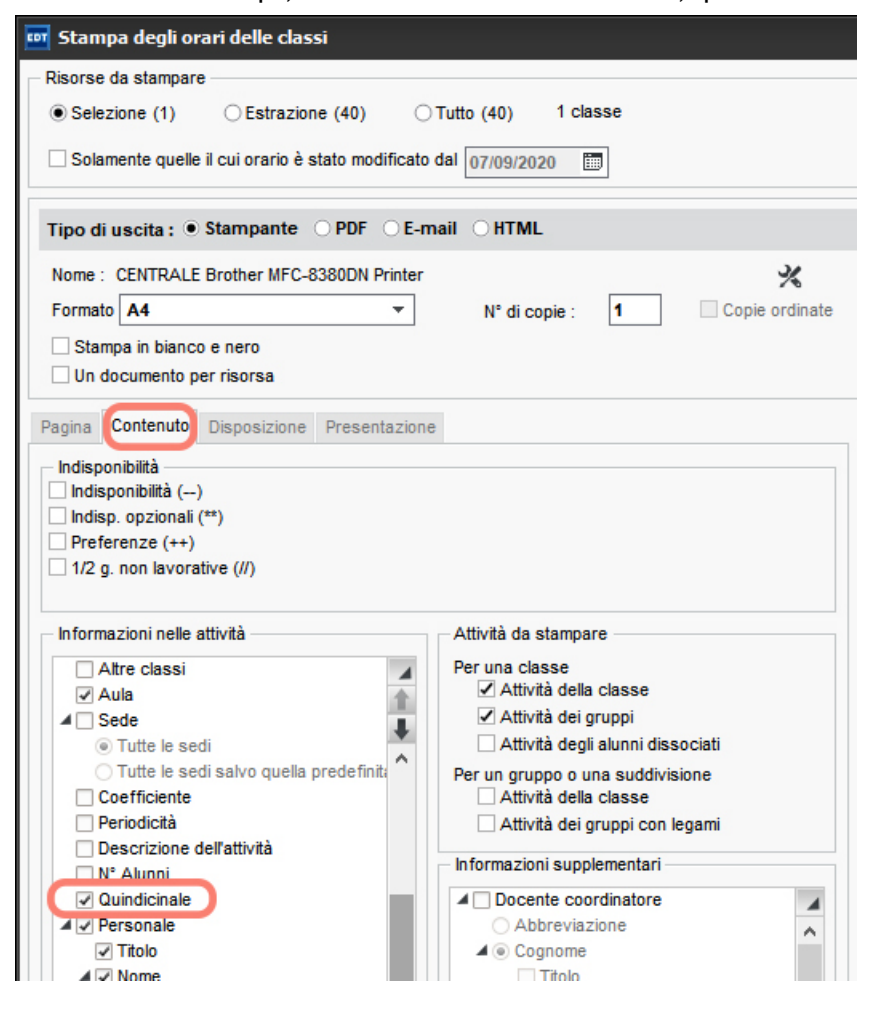

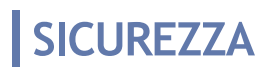

- ⊖ <u>Codice PIN</u>
- ⊖ Indirizzo IP
- ⊖ <u>Relè EDT</u>

## SINTASSI DEI DATI (IMPORTAZIONE)

Per le importazioni da LDAP, file di testo e SQL, alcuni dati devono rispettare il formato atteso da EDT.

#### Importare un gruppo di classe

<NomeClasse><NomeDellaSuddivisione>NomeDelGruppo

Importare la specifica della tipologia

<NomeTipologia>NomeSpecifica

Importare il numero dell'attività

<X> per le attività semplici, <X.Y> per ogni sezione dell'attività complessa (tutte le attività che iniziano per X. saranno allineate).

Importare il gruppo di aule dell'attività

<NomeDelGruppo>NomeAula

Importare la periodicità dell'attività

Codice (Numeratore/Numero di settimane) o Codice

Importare l'aula dell'attività collegandola a una sede

NomeDellaSede(NomeAula)

## SMS

L'invio di SMS da EDT non richiede alcun abbonamento ma è necessario iscriversi al servizio di invio di SMS (prendendo conoscenza dei costi di invio di un SMS) per utilizzare questa funzionalità.

### PARAMETRI

#### Iscriversi al servizio di invio di SMS

- Restituite a Index Education il modulo di iscrizione SMS, disponibile dal menu File > Stampa il modulo di adesione per l'invio di SMS o sul sito internet d'Index Education, dalla pagina EDT > Presentazione > Invio di SMS.
- 2 Una volta confermata l'iscrizione, è necessario aggiornare la licenza tramite il comando *File > Strumenti > Registrazione automatica della vostra licenza* (⊙ <u>Licenza</u>).

#### Testare l'invio di SMS

Accedete al menu Configurazione > Parametri SMS.

2 Nel riquadro Invio di SMS, cliccate sul tasto Testa l'invio di SMS.

#### Modificare il prefisso aggiunto davanti ai numeri di cellulare

Inviare un solo SMS quando i genitori risiedono allo stesso indirizzo

Andate su Orario > Responsabili > Andate su Orario > Responsabili.

- 2 Nel menu *Modifica*, selezionate *Ripristina tutti i destinatari > SMS*.
- 3 Confermate: EDT deseleziona *SMS* nelle preferenze di contatto di ogni secondo genitore se risiede allo stesso indirizzo del primo, in modo che i genitori con residenze diverse continueranno a ricevere un SMS ciascuno ma sarà inviato un solo SMS se il domicilio è lo stesso (invio al primo genitore).

#### Indicare chi accetta di ricevere SMS

Prerequisiti Deve essere stato inserito il numero di cellulare.

- 1 Accedete all'ambiente desiderato:
  - Orario > Docenti / Alunni / Personale > 🖽 Scheda Personale,
  - Orario > Responsabili > 🕰 Scheda Personale.
- 2 Selezionate la persona nell'elenco a sinistra per visualizzare la sua scheda personale.
- 3) Cliccate sul tasto 🖋 accanto a *Comunicazione* per modificare le informazioni.
- 4 Nella finestra che si apre, selezionate SMS nelle Preferenze di contatto.

#### In multiselezione:

- 1 Selezionate le persone nell'elenco a sinistra.
- 2 Selezionate SMS nelle Preferenze di contatto. Se il numero di alcune persone non è stato inserito, EDT indica il numero delle persone per le quali l'autorizzazione è valida.

| Docenti     |            |                |      | 76 docenti selezionati - Scheda personale |  |  |  |  |  |  |
|-------------|------------|----------------|------|-------------------------------------------|--|--|--|--|--|--|
| Titolo      | Cognome    | Nome           | Q    | Identità (76 docenti selezionati)         |  |  |  |  |  |  |
| 🕀 Crea un d | locente    |                | J.C. | Stato Civile                              |  |  |  |  |  |  |
| Prof.       | ALIGHIERI  | Dante          | %    | Foto                                      |  |  |  |  |  |  |
| Prof.       | AMLETO     | Amleto         |      | ✓ Divulgaz, autorizzata                   |  |  |  |  |  |  |
| Prof.       | ARIOSTO    | Ludovico       | Ъ    |                                           |  |  |  |  |  |  |
| Prof.       | AROUET     | Voltaire       | ^    | • Decaniti                                |  |  |  |  |  |  |
| Prof.       | ASIMOV     | Isaac          |      | - Necapiti                                |  |  |  |  |  |  |
| Prof.ssa    | BARDOT     | Brigitte       |      | Stato                                     |  |  |  |  |  |  |
| Prof.       | BARICCO    | Alessandro     |      | Nessuno 🔻                                 |  |  |  |  |  |  |
| Prof.       | BECCARIA   | Cesare         |      |                                           |  |  |  |  |  |  |
| Prof.       | BECKETT    | Samuel         |      | Comunicazione                             |  |  |  |  |  |  |
| Prof.       | BOCCA      | Giorgio        |      | Preferenze di contatto                    |  |  |  |  |  |  |
| Prof.       | BONAPARTE  | Napoleone      |      |                                           |  |  |  |  |  |  |
| Prof.       | BOTTA      | Mario          |      | SMS (65 docente/i coinvolto/i)            |  |  |  |  |  |  |
| Prof.       | BUONARROTI | Michelangelo   |      | ✓ Lettere                                 |  |  |  |  |  |  |
| Prof.       | BYRON      | George         |      |                                           |  |  |  |  |  |  |
| Prof.ssa    | CALCUTTA   | Madre Teresa   |      | • Tipologia                               |  |  |  |  |  |  |
| Prof.       | CARDUCCI   | Giosuè         |      | Accompagnatore usoite                     |  |  |  |  |  |  |
| Prof.       | CATTANEO   | Carlo          |      | No Si                                     |  |  |  |  |  |  |
| Prof.       | CAVOUR     | Camillo        |      | Mezzo di trasporto                        |  |  |  |  |  |  |
| Prof.ssa    | CICCONE    | Madonna Loiuse |      | Auto, Bus, Treno                          |  |  |  |  |  |  |
| Prof.       | CRISTO     | Gesù           |      |                                           |  |  |  |  |  |  |
| Prof.       | D'ANNUNZIO | Gabriele       |      |                                           |  |  |  |  |  |  |
| Prof.       | DA IPPONA  | Agostino       |      |                                           |  |  |  |  |  |  |
| Prof.       | DA SAMO    | Pitagora       |      |                                           |  |  |  |  |  |  |
| Prof.       | DA VINCI   | Leonardo       |      |                                           |  |  |  |  |  |  |
| Prof.       | DALI       | Salvador       |      |                                           |  |  |  |  |  |  |
| Prof.       | DALLA      | Lucio          | v    |                                           |  |  |  |  |  |  |
| 76 76/76    | <          | >              |      |                                           |  |  |  |  |  |  |

### MODELLO DI SMS

#### Creare un modello di SMS

- 2 Cliccate sulla linea di creazione, inserite un nome e confermate con il tasto [Invio].
- 3 Nella finestra che si apre, scegliete il destinatario potenziale e il contesto di invio: le variabili disponibili dipendono dalla categoria scelta.
- Inserite a destra il messaggio e utilizzate il tasto Inserisci per inserire le variabili desiderate, che saranno sostituite dal testo corrispondente al momento dell'invio.

#### Sapere da quali visualizzazioni è possibile inviare un SMS

### **INVIO E RICEZIONE**

Il numero visualizzato sul telefono dei destinatari non è modificabile. Se desiderate che gli utenti possano rispondere all'istituto, inserite il numero nel corpo dell'SMS.

#### Inviare SMS

Prerequisiti Per potere inviare SMS, oltre ad aver aderito al servizio, è necessario aver inserito in codice meccanografico dell'istituto (③ Codice meccanografico) nel menu *Parametri > istituto > Identità*.

- 1 Da un elenco di risorse, selezionate i destinatari.
- 🝳 Cliccate sul tasto 🖵 sulla barra degli strumenti.
- 3 Nella finestra di modifica, selezionate un modello di SMS (i modelli di SMS disponibili cambiano a seconda della visualizzazione) oppure inserite direttamente il messaggio desiderato.
- 4 Cliccate sul tasto *Invia*.

Inviare SMS riguardanti un'attività (annullata, spostata, ecc...)

### Consultare gli SMS inviati

Andate su Comunicazioni > SMS > 🗹 Elenco degli SMS inviati.

## SONDAGGIO

Un sondaggio permette di porre una domanda a un insieme di destinatari e di analizzare le risposte (aperte o chiuse). Quando si connettono, i destinatari ricevono una notifica. Il mittente può analizzare le risposte man mano che le riceve.

#### Autorizzare i docenti a effettuare dei sondaggi

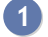

Andate su Orario > Docenti > 🏝 Profili di autorizzazione.

Nella categoria Comunicazione, selezionate Vedere le informazioni e i sondaggi, quindi Divulgare informazioni / Effettuare sondaggi.

#### Autorizzare il personale a effettuare sondaggi

- Accedete al menu File > Amministrazione degli utenti.
- 2 Nella finestra che si apre, cliccate su  $\mathbb{R}^{\prime}.$
- 3 Selezionate il gruppo desiderato nell'elenco a sinistra.
- 4 Selezionate la categoria *Comunicazione*, quindi selezionate *Vedere le informazioni e i sondaggi*, quindi *Divulgare informazioni / Effettuare sondaggi*.

#### Effettuare un sondaggio

- ① Andate su Orario > Classi > ≡ Elenco.
- 2 Selezionate una o più classi desiderate.
- 3 Cliccate sul tasto 壁 sulla barra degli strumenti.
- 4) Nella finestra che si apre, indicate il tipo di sondaggio:
  - Sondaggio nominativo: l'identità dei rispondenti appare accanto alla risposta;
  - Sondaggio anonimo: le risposte vengono raccolte ma l'identità dei rispodenti non viene divulgata.
- 5 Selezionate i destinatari.
- 6 Precisate il titolo del sondaggio, quindi inserite e impaginate il testo.
- 7 Scegliete il tipo di domanda e inserite, se necessario le risposte possibili:
  - Scelta unica: il destinatario può scegliere una sola risposta tra quelle proposte. Le risposte predefinite sono Si e No. Potete sostituirle con altre risposte con un doppio clic.
  - Scelta multipla: il destinatario può scegliere più risposte tra quelle proposte.
  - Risposte da inserire: il destinatario inserisce una risposta libera.
- 8 Attivate il periodo di durata della pubblicazione del sondaggio e confermate.

Nota: se siete connessi ad una base dati PRONOTE, potete effettuare dei sondaggi rivolti anche agli alunni e ai genitori.

#### Consultare i risultati di un sondaggio

- 🕨 Andate su Comunicazioni > Messaggistica > 🖵 Informazioni e sondaggi.
- 2 Selezionate il sondaggio.
- 3 Nella parte a destra, cliccate sulla scheda *Conferme*. EDT presenta i risultati per tipo di destinatario: cliccate su una linea per visualizzare il dettaglio, eccetto se si tratta di un sondaggio anonimo.

 Vedi anche

 ⊕ Mailing list

## SOSPENDERE

Sospendere un'attività significa togliere l'attività dalla griglia senza tuttavia cancellarla. L'attività diventa Non piazzata 🙁; essa potrà essere di nuovo piazzata successivamente.

#### Sospendere un'attività

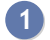

1 Accedete all'ambiente desiderato:

- Orario > Attività > ≡ Elenco,
- Orario > Attività > 🍱 Orario.

2 Selezionate l'attività piazzata, fate clic destro e scegliete Sospendi: a questo punto apparirà in blu nell'elenco delle attività.

Vedi anche

## SOSTITUZIONE A LUNGO TERMINE

#### Consigliato agli utenti PRONOTE.

Potreste essere tentati di effettuare la sostituzione in multiselezione dalla scheda attività dall'ambiente *Orario* ma questo metodo ha l'inconveniente di non permettere un resoconto differenziato: se la sostituzione avviene nel corso di un quadrimestre, non sarà più possibile distinguere i voti inseriti da uno o l'altro docente.

Il metodo consigliato per gestire le sostituzioni di lunga durata è di inserire l'assenza del docente come spiegato e poi utilizzare l'opzione *Sostituzione a lungo termine*: in questo modo il sostituto può avere accesso ai registri, valutare fare l'appello e voi conservate lo storico delle azioni dei docenti.

#### Gestire le sostituzioni a lungo termine

- 1 Assicuratevi che il sostituto esista nell'elenco dei docenti e se necessario createlo.
- 2 Andate su Gestione per settimana e assenze > Docenti > Inserimento.
- Inserite l'assenza del docente da sostituire: selezionatelo dall'elenco a sinistra, attivate tutte le settimane in cui sarà assente nella barra del periodo nella parte bassa e cliccate e trascinate colorando l'assenza con il motivo desiderato.

| Docenti   |               | h۳                                            | AMLET    | O Amleto - Inse | rimento delle | assenze e delle sostituzi            | oni    |                       |            |                    |           |              |              |   |
|-----------|---------------|-----------------------------------------------|----------|-----------------|---------------|--------------------------------------|--------|-----------------------|------------|--------------------|-----------|--------------|--------------|---|
| Titolo    | Cognome       | Q Scelta del tipo di inserimento e del motivo |          |                 |               |                                      |        |                       |            |                    |           |              |              |   |
| Prof.     | ALIGHIERI     | an C                                          | • As     | senze nseriment | o del motivo  | Matrimonio 🛛 🔶                       |        | Sostituzioni puntuali | ⊖ Sostituz | ioni a lungo termi | ie 🚯      |              |              |   |
| Prof.     | AMLETO        |                                               |          | lune            | di            | martedì                              |        | mercoledì             |            | niov               | •<br>edi  |              | venerdì      |   |
| Prof.     | ARIOSTO       | Ъ                                             | 08h00    | INGLE           | SE            |                                      |        | INGLESE               |            | INGL               | ESE       |              | , and a      |   |
| Prof.     | AROUET        | ^                                             | 09h00    | 3C              |               |                                      |        | 3E                    |            | 15                 |           |              |              |   |
| Prof.     | ASIMOV        |                                               |          | INGLE           | SE            |                                      |        | INGLESE<br>1F         |            | INGL               |           |              |              |   |
| Prof.ssa  | BARDOT        |                                               | 10h00    |                 |               |                                      |        |                       |            |                    |           |              |              |   |
| Prof.     | BARICCO       |                                               | 11h00    | INGLE           | SE            |                                      |        |                       |            |                    |           |              |              |   |
| Prof.     | BECCARIA      |                                               |          | 3E              |               | INGLESE                              |        |                       |            |                    |           |              |              |   |
| Prof.     | BECKETT       |                                               | 12h00    |                 |               |                                      |        | INGLESE               |            | INGL               | FSF       |              |              |   |
| Prof.     | BOCCA         |                                               | 13h00    |                 |               |                                      |        | 1C                    |            | 10                 |           |              |              |   |
| Prof.     | BONAPARTE     |                                               |          |                 |               | INGLESE                              |        | INGLESE               |            |                    |           |              |              |   |
| Prof.     | BOTTA         |                                               | 14h00    |                 |               | 10                                   |        | 30                    |            |                    |           |              |              |   |
| Prof.     | BUONARROTI    |                                               | 15h00    |                 |               |                                      |        |                       |            |                    |           |              |              |   |
| Prof.     | BYRON         |                                               |          | INGLE           | SE            |                                      |        |                       |            |                    |           |              |              |   |
| Prof.ssa  | CALCUTTA      |                                               | 16h00    | 10              |               |                                      |        |                       |            |                    |           |              |              |   |
| Prof.     | CARDUCCI      |                                               | 17h00    |                 |               |                                      |        |                       |            |                    |           |              |              |   |
| Prof.     | CATTANEO      |                                               |          |                 |               |                                      |        |                       |            |                    |           |              |              |   |
| Prof.     | CAVOUR        |                                               | 18h00    |                 |               |                                      |        |                       |            |                    |           |              |              |   |
| Prof.ssa  | CICCONE       |                                               |          |                 |               |                                      |        |                       |            |                    |           |              |              |   |
| Prof.     | CRISTO        | - U                                           |          |                 |               | FF                                   |        |                       | F          |                    |           |              |              |   |
| 1 76 / 76 | <             | >                                             | settemi  | bre ottobre     | novembre      | dicembre gennaio                     | febbra | in marzo              | aprile     | mangio             | aiuana    | lugio        | agosto       |   |
|           |               |                                               |          |                 | noronoro      | dicembre germane                     | 100010 | in indiaco            | aprilo     | maggio             | giogno    | lagio        | agooto       |   |
| Docente   | Statuto       |                                               | M        | otivo           | Ø             | Data                                 |        | Ore di attività       | So         | stituito/a da      | $\bowtie$ | Materia di s | sostituzione | C |
| ▷ AMLE.   | AMLE 🔶 📃 Matr |                                               | imonio ( |                 | 28/1          | 28/10 alle 08h00 al 29/11 alle 18h00 |        | 70h00                 |            |                    |           |              |              | - |
|           |               |                                               |          |                 |               |                                      |        |                       |            |                    |           |              |              | • |
|           |               |                                               |          |                 |               |                                      |        |                       |            |                    |           |              |              | d |
|           |               |                                               |          |                 |               |                                      |        |                       |            |                    |           |              |              | 1 |
| 4 4       |               |                                               |          |                 |               |                                      |        |                       |            |                    |           |              |              |   |
| 1 <       |               |                                               |          |                 |               |                                      |        |                       |            |                    |           |              |              | > |

- Selezionate l'opzione Sostituzione a lungo termine in alto a destra. Di default una sostituzione è considerata di lungo termine se dura almeno 15 giorni; voi potete modificare questa durata cliccando sul tasto situato a lato.
- 5 Nell'elenco in basso, sulla linea dell'assenza, fate un doppio clic nella cella in corrispondenza della colonna *Sostituito/a da*.
- 6 Nella finestra che si apre selezionate il sostituto, la fascia oraria e la periodicità della sostituzione. Se siete collegati con il Client EDT direttamente alla base dati PRONOTE scegliete come gestire il servizio di valutazione.
- 7 Cliccate sul tasto *Conferma*.
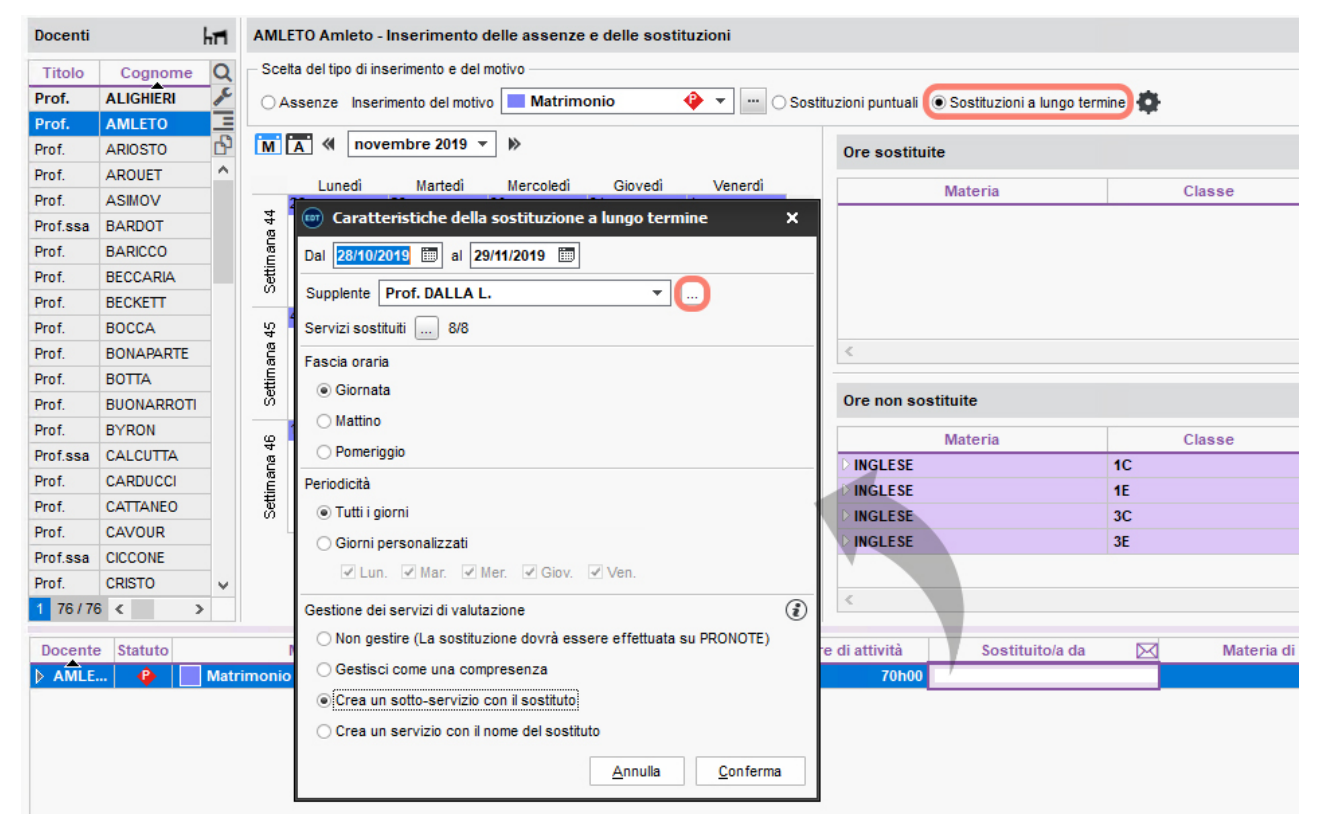

Nota: se più sostituti condividono le attività, indicate il cognome, le date e le fasce orarie del primo sostituto, poi cliccate nuovamente nella colonna **Sostituito/a da** per inserire le modalità del secondo sostituto.

Vedi anche

- ⊖ Assenza di una classe

## SOSTITUZIONE PUNTUALE

#### Definire le opzioni di sostituzione

Le opzioni di sostituzione permettono di filtrare i possibili sostituti quando l'utente cerca una sostituzione.

- 🚺 🛛 Andate su Gestione per settimana e assenze > Docenti > 🗙 Opzioni di sostituzione.
- 2 Nell'elenco a sinistra, selezionate i potenziali sostituti nella colonna ST.
- 3 Selezionate un docente e cliccate su *Assegna* per definire le materie che può insegnare durante le sostituzioni.
- Utilizzando i pennelli a destra, inserite le fasce orarie nelle quali il docente vi sarà proposto con priorità 1 o 2. Dei numerini vi indicano, sulla griglia, il numero di sostituti potenziali già inseriti per ogni fascia oraria.

| Prof.    | BOCCA                                                                         | - Opzioi | ni di so | stituzior | ne  |          |          |   |   |      |       |   |   |    |       |   |   |     |      |   |
|----------|-------------------------------------------------------------------------------|----------|----------|-----------|-----|----------|----------|---|---|------|-------|---|---|----|-------|---|---|-----|------|---|
| Inserite | iserite le ore in cui il docente effettuerà prioritariamente le sostituzioni: |          |          |           |     |          |          |   |   |      |       |   |   |    |       |   |   |     |      |   |
|          | 🖉 Priorità 1 🛛 🥜 Priorità 2                                                   |          |          |           |     |          |          |   |   |      |       |   |   |    |       |   |   |     |      |   |
|          | Settin                                                                        | nanale   | ⊖ Set    | timane Q  | 1 0 | Settimar | ne Q2    |   |   |      |       |   |   |    |       |   |   |     |      |   |
| 08h00    |                                                                               | lun      | edì      |           |     | ma       | rtedì    |   |   | merc | oledì |   |   | gi | ovedi |   |   | ven | erdì |   |
|          |                                                                               | ٦        | 3        |           |     |          | J        |   |   | ۲    | 3     |   | 2 | 0  | 2     | 0 | 2 | 0   | 2    | 0 |
| 09h00    |                                                                               |          |          |           |     |          |          |   |   |      | _     |   |   |    |       |   |   |     |      |   |
| 10h00    |                                                                               |          | ]        |           |     |          | <u> </u> |   |   |      | J     |   |   |    |       |   |   |     |      |   |
|          |                                                                               | τ        | 3        |           |     |          | ប        |   |   | ۲    | 3     |   |   |    | T     |   |   | ۲   | 3    |   |
| 11h00    |                                                                               |          |          |           |     |          |          |   |   |      |       |   |   |    |       |   |   |     |      |   |
| 12h00    |                                                                               |          |          |           |     |          | <u>и</u> |   | 3 | 2    | 3     | 2 |   |    | 7     |   |   | ſ   | 3    |   |
|          |                                                                               |          |          |           | 3   | 2        | 3        | 2 | 2 | 1    | 2     | 1 |   |    | T     |   |   | ۲   | 3    |   |
| 13h00    |                                                                               |          |          |           |     |          |          |   |   |      |       |   |   |    |       |   |   |     |      |   |
| 14500    |                                                                               | ĩ        | 3        |           | 1   | 3        | 1        | 3 | 0 | 1    | 0     | 1 |   |    | T     |   |   | ۲   | 3    |   |
| 141100   |                                                                               |          |          |           |     |          |          |   |   |      |       |   |   |    |       |   |   |     |      |   |
| 15h00    |                                                                               |          |          |           |     |          |          |   |   |      |       |   |   |    |       |   |   |     |      |   |
|          | 2                                                                             | 3        | 2        | 3         |     |          |          |   |   | ۲    | 3     |   |   |    |       |   |   |     |      |   |
| 16h00    | 2                                                                             | 1        | 2        | 1         |     |          |          |   |   | 5    | 7     |   |   |    |       |   |   |     |      |   |
| 17h00    | -                                                                             | •        | -        | •         |     |          |          |   |   |      |       |   |   |    |       |   |   |     |      |   |
|          | 1                                                                             | 0        | 1        | 0         |     |          |          |   |   | ۲    | 3     |   |   |    |       |   |   |     |      |   |
| 18h00    |                                                                               |          |          |           |     |          |          |   |   |      |       |   |   |    |       |   |   |     |      |   |

Nota: l'icona  $\Box$  rappresenta le attività del docente. Le cifre corrispondono al numero di sostituti potenziali per ogni fascia oraria (settimana Q1/Q2).

#### Cercare un sostituto contestualmente all'inserimento di un'assenza

Prerequisiti È necessario aver inserito l'assenza del docente che deve essere sostituito ( ∋ Assenza di un docente).

- Andate su Gestione per settimana e assenze > Docenti > Inserimento.
- 2 Selezionate il docente assente nell'elenco a sinistra.
- 3 Nell'elenco in basso, sulla linea dell'assenza, fate un doppio clic nella cella in corrispondenza della colonna *Sostituito/a da*.
- Nella finestra che si apre, utilizzate eventualmente le opzioni di filtro per scegliere un sostituto. Potete, a scelta:
  - attivare con un clic a per i docenti ai quali desiderate inviare una richiesta di sostituzione, poi cliccate sul tasto Invia le richieste in testa alla colonna. Scegliete Invia tramite SMS oppure Invia tramite lettera ed attendere un riscontro prima di inserire il sostituto Invio richieste di sostituzione ai docenti;
  - oppure inserire direttamente il sostituto scelto. Nel caso in cui vogliate utilizzare un recupero permesso ma per qualche motivo non è possibile, sorvolando con il cursore l'icona <sup>(1)</sup> presente nella colonna *Rec.pe.* vi darà l'informazione sull'impossibilità di utilizzo delle ore di permesso. Selezionate il

#### docente e poi cliccate sul tasto Assegna il sostituto.

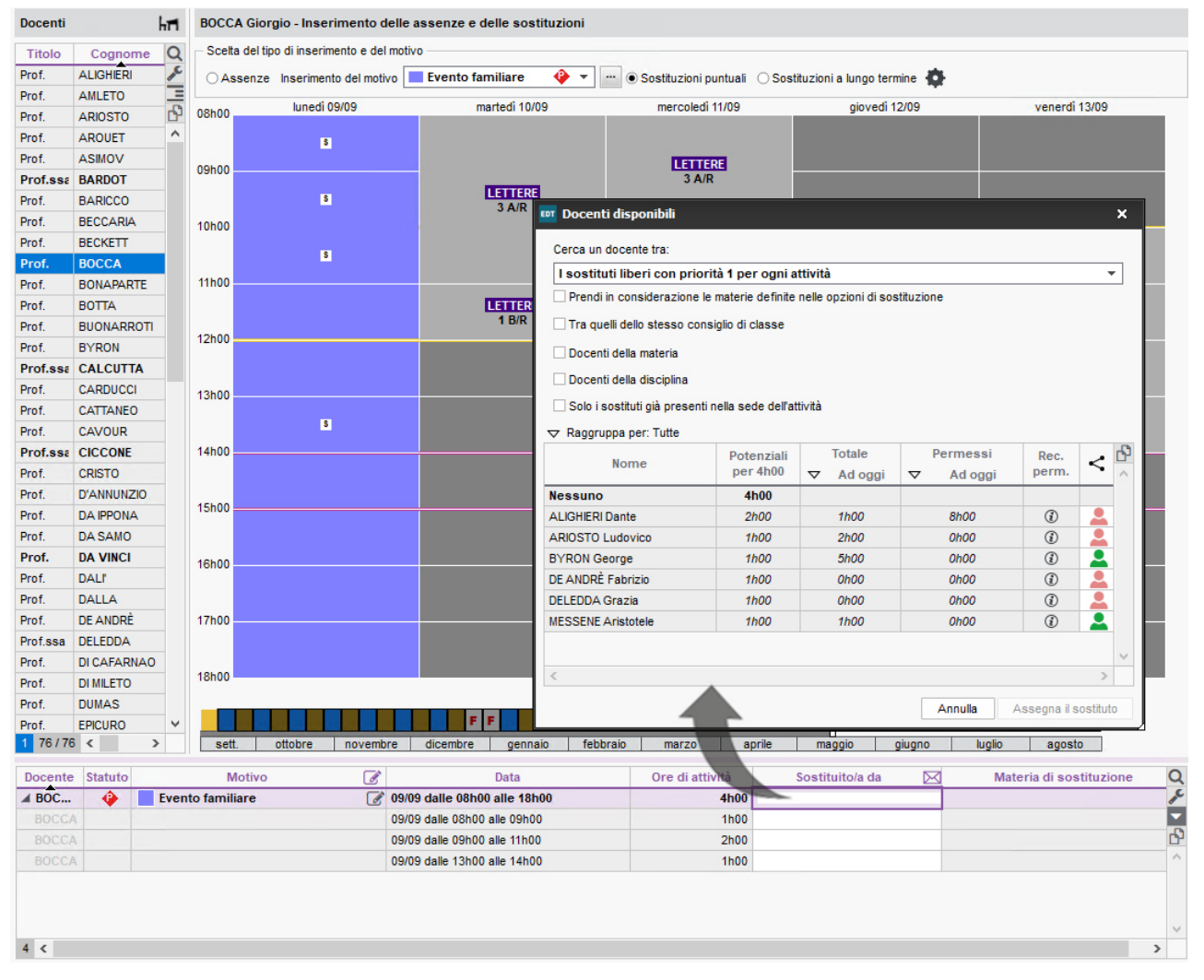

Nota: se desiderare inserire un sostituto solo per una parte dell'attività, dettagliate l'assenza espandendola con un clic sulla freccia nera accanto al nome del docente e cliccate nella cella corrispondente alla frazione oraria interessata.

#### Organizzare le sostituzioni della settimana con la tabella di assegnazione

La tabella di assegnazione delle sostituzioni permette di visualizzare tutte le sostituzioni da prevedere e di assegnare loro un sostituto.

- Andate su Gestione per settimana e assenze > Docenti > Tabella di assegnazione delle sostituzioni.
- 2 Scegliete il periodo sulla barra in alto: EDT visualizza una colonna per ogni potenziale sostituzione da effettuare.
- 3 Filtrate l'elenco dei sostituti a sinistra:
  - cliccando su uno o più tasti filtro 💷 🌌 🔍 per tener conto delle opzioni di sostituzione, dei consigli di classe, ecc.
  - scegliendo di visualizzare solamente alcuni sostituti nel menu a tendina.
- Per una sostituzione, i sostituti con le caratteristiche adeguate vengono proposti con un quadratino bianco selezionabile.
- 5 Un clic sul titolo della colonna restringe l'elenco visualizzando solo i potenziali sostituti per quella fascia.
- 6 Prima di assegnare il sostituto, potete inviare una richiesta di sostituzione ai docenti che avete scelto: se necessario disattivate con un clic a i docenti ai quali non inviare una richiesta di sostituzione poi cliccate sul tasto **< Invia le richieste** per l Invia tramite SMS oppure Invia tramite lettera VIDEO Invio richieste di sostituzione ai docenti.
- 7 Le colonne Ore assegnate (sostituzioni già effettuate) e Ritardi di servizio (soprattutto in seguito ad assenze) possono aiutare nella scelta.
- 8 Una volta individuato il sostituto spuntante il quadratino bianco: il nome del sostituto apparirà sull'orario della settimana al posto di quello assente.

| Tabella di assegnazione delle so | ostituzioni per f | fascia oraria -  | Periodo:           |                                 | ▼ dal 25/                               | )5/2020 🛅 al 25/         | 05/2020 🛅             |
|----------------------------------|-------------------|------------------|--------------------|---------------------------------|-----------------------------------------|--------------------------|-----------------------|
| Sostituti potenziali             | Ore               | Permessi         | BARD               | от в. <                         | BARDOT B.                               | < BARDOT                 | B. <                  |
|                                  | assegnate         |                  | Lui<br>08h0<br>FR/ | n. 25/05<br>0 - 09h00<br>ANCESE | Lun. 25/05<br>09h00 - 09h50<br>FRANCESE | Lun. 2<br>10h00<br>FRANC | 5/05<br>11h00<br>CESE |
|                                  | ▼ Ad oggi         | ▼ Ad oggi        |                    | 2 A/R                           | 1 A/R                                   | 3 8/                     | к                     |
| ALIGHIERI Dante                  | 1h00              | 8h00             |                    |                                 |                                         | 2                        |                       |
| ARIOSTO Ludovico                 | 2h00              | 0h00             |                    |                                 |                                         | <b>_</b>                 |                       |
| ASIMOV Isaac                     | 0h00              | 0h00             |                    |                                 |                                         |                          |                       |
| BECCARIA Cesare                  | 0h00              | 0h00             |                    |                                 |                                         | <b>.</b>                 |                       |
| BECKETT Samuel                   | 2h00              | 0h00             |                    |                                 |                                         | 🚨 🏑 🛛 ВЕСКЕ              | ETT S.                |
| BOCCA Giorgio                    | 3h00              | 4h00             |                    |                                 |                                         |                          |                       |
| BONAPARTE Napoleone              | 1h00              | 0h00             |                    |                                 |                                         | . \                      |                       |
| BOTTA Mario                      | 0h00              | 0h00             |                    |                                 |                                         | <b>_</b>                 |                       |
| BUONARROTI Michelangelo          | 2h00              | 0h00             |                    |                                 |                                         | 2 / O                    | ٠×۱)                  |
| BYRON George                     | Lezione           | iniziale di 1h00 |                    | N                               | luova lezione di 1h0                    | 0                        |                       |
| CALCUTTA Madre Teresa            | Motivo a          | amministrativo   |                    |                                 | Sostituzione                            |                          |                       |
| CARDUCCI Giosuè                  | 1b00 -            | lunedi 25/05 ali | le 10600 -         |                                 | 1b00 - lunedì 2                         | 5/05 alle 10b00 -        | 9                     |
| CAVOUR Camillo                   | 1100 -            | Succ 2 - 17 al   | lunni              | Ŭ                               | Succ 2                                  | - 17 alunni              | Ŭ                     |
| CRISTO Gesù                      |                   | 5466.2 - 114     |                    |                                 | 0000.2                                  |                          |                       |
| D'ANNUNZIO Gabriele              | Materie           |                  | 1                  | 1                               | Materie                                 | 1                        |                       |
| DA SAMO Pitagora                 | FRA - FR          | ANCESE           |                    |                                 | FRA - FRANCESE                          |                          |                       |
| DALI' Salvador                   | Docenti           |                  | 1                  |                                 | Docenti                                 | 1                        |                       |
|                                  | BARDOT BI         | rigitte          |                    |                                 | BECKETT Samuel                          |                          |                       |
|                                  | Personale         |                  | 0                  | F                               | Personale                               | 0                        |                       |
|                                  | Raggruppar        | menti            | 0                  | F                               | Raggruppamenti                          | 0                        |                       |
|                                  | Classi            |                  | 1                  | (                               | Classi                                  | 1                        |                       |
|                                  | 3 B/R             |                  |                    | 3                               | B/R                                     |                          |                       |
|                                  | Gruppi            |                  | 0                  | (                               | Gruppi                                  | 0                        |                       |
|                                  | Detached s        | tudents          | 0                  | [                               | Detached students                       | 0                        |                       |
|                                  | Aule              |                  | 0                  | 1                               | Aule                                    | 0                        |                       |
|                                  | Materiali         |                  | 2                  | · · · ·                         | Materiali                               | 2                        | ^                     |
|                                  | PC portatil       | e                | 1                  | ✓ P                             | PC portatile                            | 1                        | ~                     |
|                                  | Promemoria        |                  |                    | Pr                              | omemoria                                |                          | s.                    |
|                                  |                   |                  |                    | •                               |                                         |                          | ~ ~                   |
|                                  |                   |                  |                    | ÷                               | <                                       | [ <del>]</del>           | L×                    |

Cercare un sostituto per più lezioni della stessa attività

- 1 Andate su Gestione per settimana e assenze > Docenti >  $\blacksquare$  Planning plurisettimanale.
- 2 Selezionate il docente assente nell'elenco a sinistra.
- 3 Selezionate le settimane desiderate sulla barra in alto.
- 4 Sulla griglia, selezionate le lezioni [Ctrl + clic].
- 5 Sulla scheda attività cumulativa, fate un doppio clic sul docente assente, che appare barrato.
- 6 Nella lezione che viene visualizzata, selezionate il sostituto e confermate.

| Docenti  |             | TÌ               | Prof. BONAPART          | TE N. (LETTERE) - P    | lanning dal 18/ | 05/2020 al ( | 07/06/2020 Pe | r settimana  | -              |                |        | T           | • 🕞 🔍 🔒 |
|----------|-------------|------------------|-------------------------|------------------------|-----------------|--------------|---------------|--------------|----------------|----------------|--------|-------------|---------|
| Titolo   | Cognome     | Nome Q           |                         |                        | F               | F            |               |              | F              |                |        |             |         |
| Prof.    | ALIGHERI    | Dante 🎤          | sett. otto              | bre novembre           | dicembre        | gennaio      | febbraio      | marzo        | aprile         | maggio         | qiuqno | luglio      | agosto  |
| Prof.    | AMLETO      | Amleto 📃         |                         |                        |                 |              | 18h00         | 08h00        |                |                |        |             | giovedì |
| Prof.    | ARIOSTO     | Ludovico 🗗       |                         | 15h00                  | 101.00          | 17h          | 00            | (            | 09h00          | / 🌣 🛈 🗙        | 1h00   | 101.00      | 13h00   |
| Prof.    | AROUET      | Voltaire ^       | 1                       | 4000                   | 16000           |              | 3 lezioni di  | i 2h00       |                |                |        | 12000       |         |
| Prof.    | ASIMOV      | Isaac            |                         |                        |                 |              | Motivo per    | rsonale      |                | <b>v</b>       | Ass    | s personale |         |
| Prof.ssa | BARDOT      | Brigitte         |                         |                        |                 |              | 2h            | 100 - gioved | i alle 11h00 · |                |        |             |         |
| Prof.    | BARICCO     | Alessandro       | 18/05 - 24/05           |                        |                 |              |               | Principale   | - 21 alunni    |                |        | 1F          |         |
| Prof.    | BECCARIA    | Cesare           |                         |                        |                 |              | Materie       |              |                | 1              | P      | Principale  |         |
| Prof.    | BECKETT     | Docenti dis      | nonibili                |                        | ×               |              | LETTER - I    | LETTERE      |                |                |        | 54/60       |         |
| Prof.    | BOCCA       |                  | pomon                   |                        |                 |              | Docenti       |              |                | 1              |        |             |         |
| Prof.    | BONAPARTE   | Solo quelli est  | ratti                   |                        |                 |              | BONAPARTE     | Napoleone    |                |                | Ass    | s personale |         |
| Prof.    | BOTTA       | Cerca un docen   | te tra:                 |                        |                 |              | Personale     |              |                | 0              |        |             |         |
| Prof.    | BUONARROTI  | lutti i docent   | iliberi                 |                        | -               |              | Raggruppame   | enti         |                | 0              |        | LETTERE     |         |
| Prof.    | BYRON       | Prendi in cons   | siderazione le materi   | ie desiderate per le s | ostituzioni     |              | Classi        |              |                | 1              | P      | Principale  |         |
| Prof.ssa | CALCUTTA    | Prendi in cons   | siderazione il consig   | lio di classe          |                 |              | 1F            |              |                |                |        | 54/60       |         |
| Prof.    | CARDUCCI    | 🗌 Docenti della  | materia                 |                        |                 |              | Gruppi        |              |                | 0              |        |             |         |
| Prof.    | CATTANEO    | 🗌 Docenti della  | disciplina              |                        |                 |              | Detached stud | dents        |                | 0              | A      | e nereonale |         |
| Prof.    | CAVOUR      | Solo i sostitut  | ti qià presenti nella s | ede dell'attività      |                 |              | Aule          |              |                | 0              | A      | spersonale  |         |
| Prof.ssa | CICCONE     |                  |                         |                        |                 |              | Materiali     |              |                | 0              |        | LETTERE     |         |
| Prof.    | CRISTO      | Solo quelli libe | eri<br>                 |                        |                 |              |               |              |                |                |        | 1F          |         |
| Prof.    | D'ANNUNZIO  | O Con I seguent  | I VINCOII               |                        |                 |              |               |              |                |                |        | 54/60       |         |
| Prof.    | DA IPPONA   | Mostra per: Tut  | tto                     | •                      |                 |              | Promemoria    |              |                | <b>T</b>       |        |             |         |
| Prof.    | DA SAMO     | N                | lome                    | Diagnosti              | ca Q            |              |               |              |                |                |        |             |         |
| Prof.    | DA VINCI    | EPICURO Epicur   | 0                       |                        |                 |              |               |              |                |                |        |             | /       |
| Prof.    | DALI        | FERMI Enrico     |                         |                        | ^               |              |               |              |                |                |        |             |         |
| Prof.    | DALLA       | GREGORETTI U     | go                      |                        |                 |              |               |              |                | $\sim$         |        |             |         |
| Prof.    | DE ANDRÈ    | MARCONI Guali    | elmo                    |                        | *               |              | <             |              |                | ſ <del>Ŧ</del> |        |             |         |
| Prof.ssa | DELEDDA     | 1 17 <           |                         |                        | >               |              |               |              |                |                | 1      |             |         |
| Prof.    | DI CAFARNAO | Cerca car        | mbiando collocazione    | e Annulla              | Conferma        |              |               |              |                |                |        |             |         |
| Prof.    | DI MILETO   | L                | 1                       |                        |                 | 9            |               |              |                |                |        |             |         |
| 1 76/76  | 6 <         | >                |                         |                        |                 |              |               |              |                |                |        |             |         |

Nota: potete sostituire un docente che non è stato indicato assente; in questo caso, il docente sostituito non sarà contato come assente.

## Inviare il riepilogo delle sostituzioni ai docenti

È possibile inviare il riepilogo delle sostituzioni ai docenti via SMS (  $\bigcirc$  SMS) o via e-mail tramite i modelli di lettere (  $\bigcirc$  Modello di lettera).

VIDEO Invio riepilogo sostituzioni ai docenti

Vedi anche ⊙ Sostituzione a lungo termine

## SPOSTARE UN'ATTIVITÀ

### SULL'ORARIO ANNUALE

#### Spostare un'attività fino alla fine dell'anno

Se desiderate cambiare la collocazione dell'attività fino alla fine dell'anno, fatelo direttamente dall'orario annuale verificando dal menu a tendina presente sulla griglia oraria, la data a partire dalla quale le modifiche vengono prese in considerazione.

(1)

In tutte le visualizzazioni **T** Orario e **III** Planning, selezionate una risorsa nell'elenco a sinistra per visualizzarne l'orario.

Pate doppio clic sull'attività da spostare per passare in modalità diagnostica (→ <u>Diagnostica di un'attività</u>). EDT visualizza in bianco le fasce orarie disponibili e in blu quelle in cui è possibile piazzare l'attività ignorando alcuni vincoli didattici.

3 Cliccate sul riquadro verde e spostatelo su una fascia oraria libera poi fate doppio clic all'interno del riquadro per confermare lo spostamento.

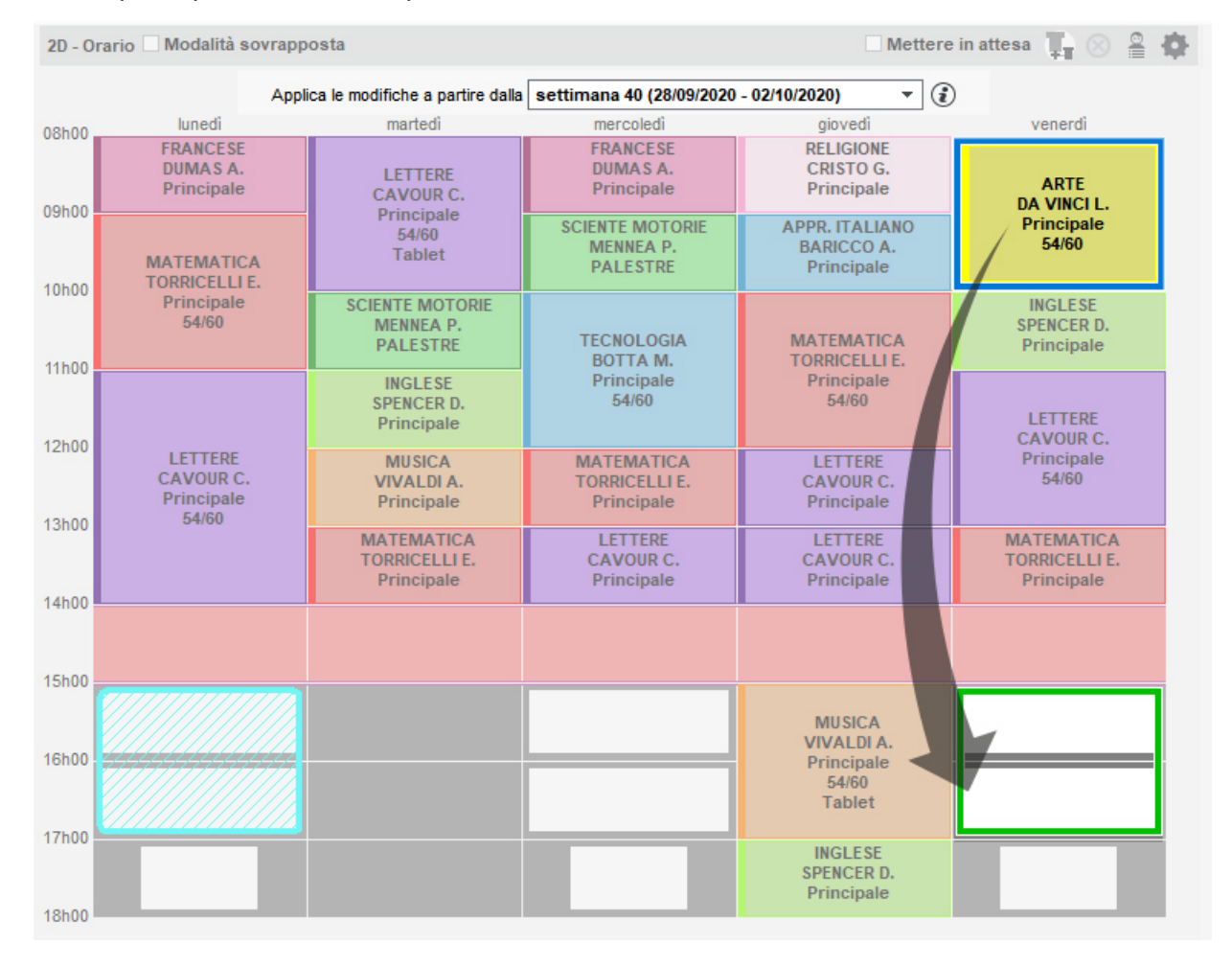

### SULL'ORARIO PER SETTIMANA

#### Spostare un'attività nella stessa settimana

In tutte le visualizzazioni 🕮 Orario della settimana, selezionate une risorsa nell'elenco a sinistra per visualizzarne l'orario.

- Selezionate la settimana desiderata sulla barra in alto a destra.
- 3 Fate doppio clic sull'attività da spostare per passare in modalità diagnostica (→ Diagnostica di un'attività).

EDT visualizza in bianco le fasce orarie disponibili e in blu quelle in cui è possibile piazzare l'attività ignorando alcuni vincoli didattici.

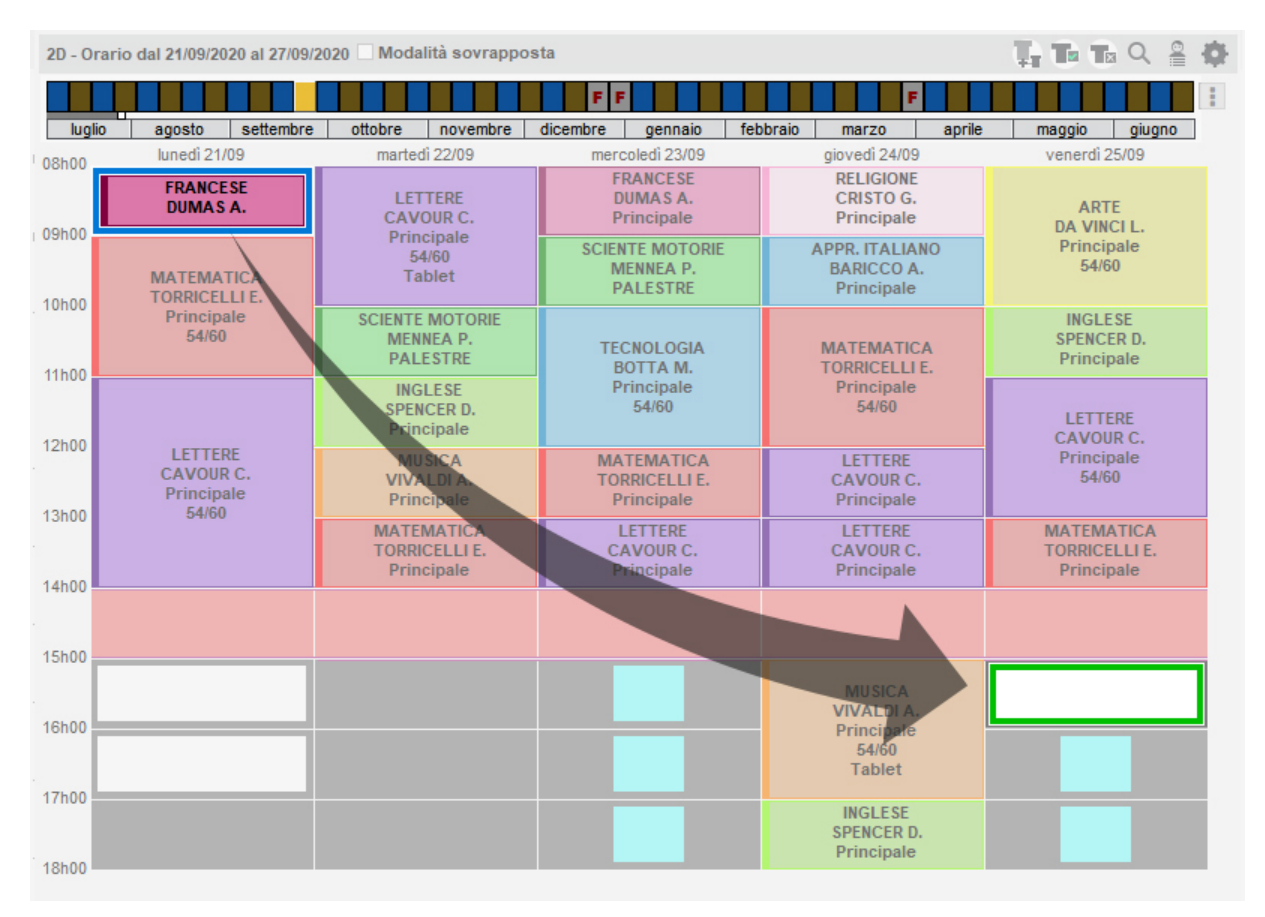

4 Cliccate sul riquadro verde, spostatelo su una fascia oraria libera poi fate doppio clic all'interno del riquadro per confermare lo spostamento.

5 L'etichetta Attività spostata appare sull'attività (→ Etichetta sulle attività).

#### Spostare un'attività su un'altra settimana

- 1 In tutte le visualizzazioni III *Planning plurisettimanale*, selezionate une risorsa nell'elenco a sinistra per visualizzarne l'orario.
- 2 Sulla barra in alto a destra selezionate la settimana dell'attività da spostare, nonché le settimane sulle quali pensate di spostarla [Ctrl + clic].
- 3 Se il giorno della settimana resta lo stesso, selezionate Scheda per giorno invece che Per settimana dal menu a tendina in alto, così da limitare il numero di informazioni sullo schermo.
- 4 Fate doppio clic sull'attività da spostare per passare in modalità diagnostica (→ Diagnostica di un'attività). EDT visualizza in bianco le fasce orarie disponibili e in blu quelle in cui è possibile piazzare l'attività ignorando alcuni vincoli didattici.

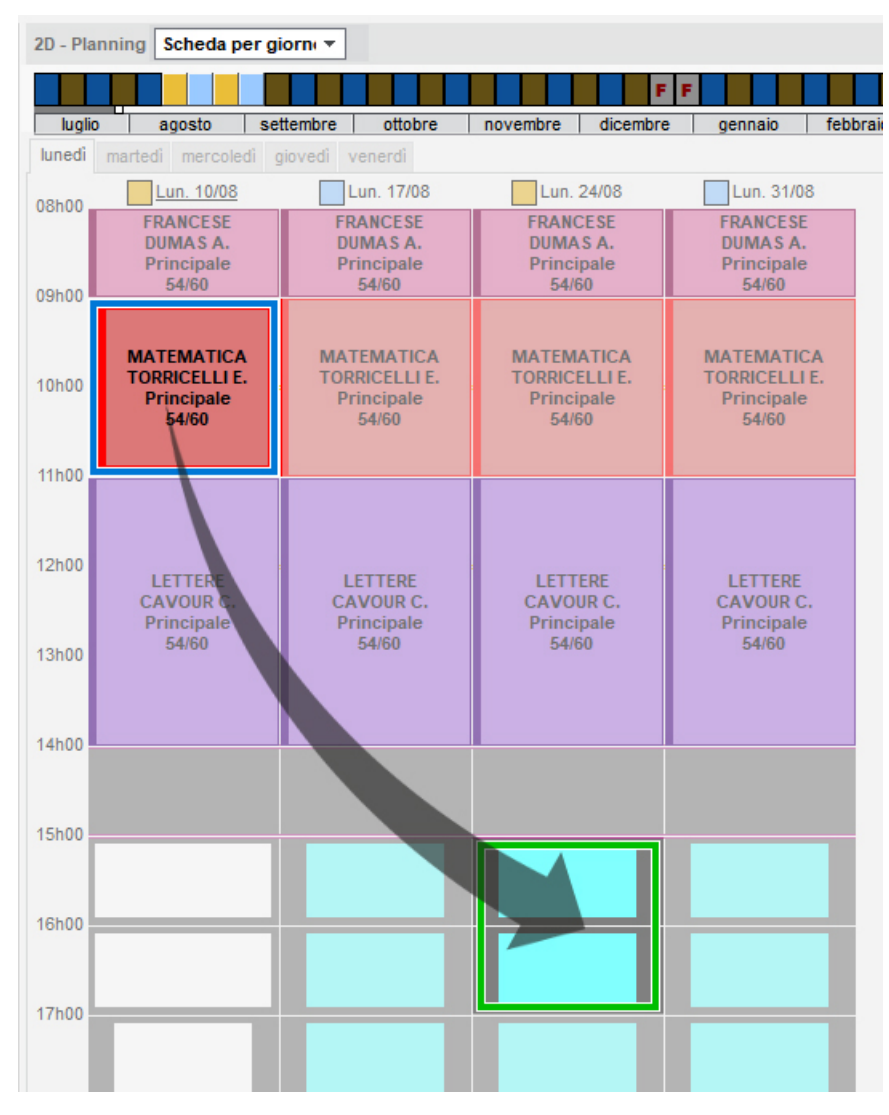

- 5 Cliccate sul riquadro verde, spostatelo su una fascia oraria libera poi fate doppio clic all'interno del riquadro per confermare lo spostamento.
- 6 L'etichetta Attività spostata appare sull'attività (→ Etichetta sulle attività).

Spostare un'attività su un'altra settimana cambiando eventualmente aula

- 1 In tutte le visualizzazioni IIII Orario della settimana, selezionate una risorsa nell'elenco a sinistra per visualizzarne l'orario.
- 2 Sulla barra in alto a destra selezionate la settimana dell'attività da spostare.
- 3 Selezionate la lezione.
- Cliccate sul tasto Sposta su un'altra settimana della scheda attività oppure cliccate sul tasto Q in alto a destra dell'orario.

| Principale - 21 akmal       Materie     1       Materie     1       Docenti     1       TORRICELLI Evangelista     0       Raggruppamenti     0       Cassi     1       20     0       Gruppi     0       Aunei dasociati     0       Aute     0       Autei dai criteri di ricerca     Scetta della ri       0     0       Aunei dasociati     0       Autei dai criteri di ricerca     0       Porcente     0       Aunei dasociati     0       Autei dai criteri di ricerca     0       Cassi     1       20     0       Coruppo data classe     1       20     1       Coruppo data classe     1       20     1       Coruppo data classe     1       20     1       Coruppo data classe     1       20     1       Coruppo data classe     1       20     1       Coruppo data classe     1       20     1       Coruppo data classe     1       20     1       Carce au igromi festivi<br>kynna i sequeri vinciox     1       Setta ellor en tellovi restrivi     1 </th <th>dicembre gennaio febbraio<br/>ia oraria Visualizza le attività di<br/>38 Mar. 11/08 Mer. 12/08 G</th> <th>marzo aprile</th> <th>maggio giugno</th>                                                                                                    | dicembre gennaio febbraio<br>ia oraria Visualizza le attività di<br>38 Mar. 11/08 Mer. 12/08 G | marzo aprile          | maggio giugno  |
|----------------------------------------------------------------------------------------------------|------------------------------------------------------------------------------------------------|-----------------------|----------------|
| Interie         1           INATE - MATEMATICA<br>Coordit         0           Coordit         1           ORRICELLI Evangelista         0           isagruppamenti         0           D         TORROCELLI E           Jundi disocitati         0           Jundi disocitati         0           Jundi disocitati         0           Jundi disocitati         0           Jundi disocitati         0           Jundi disocitati         0           Jonementia         1000           Correct Li E         10000           Jundi disocitati         0           Jonementia         0           Jonementia         0           Jonementia         0           Jonementia         0           Jonementia         0           Jonementia         0           Jonementia         11000           Jonementia         11000           Jonementia         11000           Jonementia         12000           Jonementia         12000           Jonementia         12000           Jonementia         12000           Jonetee         12000           J                                                                                                    | ia oraria Visualizza le attività di<br>18 Mar. 11/08 Mer. 12/08 G                              |                       |                |
| INATE: MATEMATICA       0         ORNICELLI Evangelista       0         utaria       0         aggruppanenti       0         Jampi       0         Jarupi       0         Jaund dssociali       0         utateriali       0         smemoria       Inhoo         Itariali       0         Seed:       Principale         Youpo deta classe       1100         Seed:       Principale ▼         Tologic:       1         Concerta       1100         Materiali       0         Seed:       Principale ▼         Rappropamentio       11000         Materiali       12000         Concerta       11000         Materiali       12000         Concerta       11000         Concerta       11100         Concerta       12000         Concerta       12000         Concerta       1400         Copienza:       0         Sede:       Principale ▼         Toologia:       1400         Corcera suigerni festivi       1500         Materiali       1400         Sete                                                                                                    | 08 Mar. 11/08 Mer. 12/08 G                                                                     | iov. 13/08 Ven. 14/08 | egli un'aula   |
| locani         1           ORRECLLI Vangelista         0           trisonale         0           aggrupparenti         0           Jagrupparenti         0           Aturni dissociati         0           Jatariai         0           Jatariai         0           Jernemia         0           Aturni dissociati         0           Jatariai         0           Jo         1100           Catariai         0           Jernemia         0           Atteriai         0           Jo         1100           Catariai         0           Jernemia         1100           Capienza:         0           Jointinia         1100           Capienza:         0           Sed:         Principale *           Toologia:                                                                                                    |                                                                                                |                       |                |
| ORRICELL I vangelista         0           aggruppamenti         0           aggruppamenti         0           issi         1           0         Matria         0           inrupi         0         Matria         0           Nund (asscalid)         0         100         1000           interinati         0         1000         1000           interinati         0         1000         1000           interinati         0         1000         1000           interinati         0         1000         1000           interinati         0         1000         1000           interination         0         1000         1000           interination         0         1000         1000           interination         0         12000         1000           interination         12000         12000         12000           interination         14         12000         12000           interination         1400         12000         1400           interination         1400         12000         1400         12000           interinatinterinatinterination         1400         120                                                                                                    |                                                                                                |                       | Nome           |
| rsonale     0       garuppanentii     0       assi     1       uppi     0       und dasociati     0       de     0       o     0       retraid     0       nemoria     Image: State State S                                                                                                    |                                                                                                | Le                    | ab. Musica 1   |
| ggruppammi     0       ssai     1       uppl     0       ind desocial     0       ide     0       ide dial     0       ide dial     1       ide dial     1       ide dial     1       ide dial     1       ide dial     1       ide dial     1       ide dial     1       ide dial     1       ide dial     1       ide dial     1       ide dial     1       ide dial     1       ide dia                                                                                                    |                                                                                                | La                    | ab. Musica 2   |
| assi 1  uppi 0  unn dissociati 0  ateriali 0  temoria                                                                                                    |                                                                                                |                       | AB.ARTISTICA   |
| uppl       0         upni dissociati       0         ubani dissociati       0         ubani dissociati       1000         ubani dissociati       1100         ubani dissociati       1200         ubani dissociati       1200         ubani dissociati       1300         Sete:       Principale *         Tpologia:                                                                                                    |                                                                                                |                       | AB.AUDIOVISIVI |
| uruppi       0         und (associut)       0         ube       0         aterial       0         sterial       0         * Classe       110.00         + Gruppo dela classe       110.00         + Materiale       120.00         * Classe       110.00         • Gruppo dela classe       120.00         • Gruppo dela classe       130.00         Sede:       Principale →         Tpologia:                                                                                                    |                                                                                                | U U                   | AB.INFORMATICO |
| Aund ascolati 0<br>ule 0<br>atrada 0<br>memoria • • Personale<br>• Ragruppamento<br>+ Classe 1<br>20<br>• • Gruppo dela classe<br>• Matriale 1<br>Auna 14<br>Capienza: 0<br>• • • • • • • • • • • • • • • • • • •                                                                                                     |                                                                                                |                       | AB.LINGUISTICO |
| ule 0<br>aterial 0<br>memoria Care and a segurgemento + Raggruppamento + Classe 1<br>20 + Classe 2<br>20 + Classe 1<br>+ Materiale + Materiale 12h00<br>+ Aula Atmeno una 14<br>Capienza: 0 ÷<br>Sede: Principale ~<br>Toologia: …<br>14h00<br>Sede: Principale ~<br>15h00<br>Genes audigorni festivi<br>gonral segurd vock:<br>15h00<br>Sede: Sede: Principale ~<br>15h00<br>Sede: Care audigorni festivi<br>Sede: Care audigorni festivi<br>Sede: Care audigorni festivi<br>Sede: Care audigorni festivi<br>Sede: Care audigorni festivi<br>Sede: Care audigorni festivi<br>Sede: Care audigorni festivi<br>Sede: Care audigorni festivi<br>Sede: Care audigorni festivi<br>Sede: Care audigorni festivi<br>15h00<br>16h00<br>17h00                                                                                                    |                                                                                                |                       | AB.MUSICA      |
| ateriaă 0<br>memoria                                                                                                    |                                                                                                |                       | AB.SCIENZE     |
| nemoria                                                                                                    |                                                                                                |                       | AB.TECNICA     |
| emoria                                                                                                    |                                                                                                | Pa                    | alestra 1      |
|                                                                                                    |                                                                                                | Pa                    | alestra 2      |
|                                                                                                    |                                                                                                | Pe                    | alestra succ 1 |
| Immeno una       14         Capienza:       0         Sede:       Principale ▼         Topolga:       14h00         Igrar al seguenti vincol:       15h00         Occerca su giornale non lavorative 28       16h00         Occerca le fasce orarie libere       17h00                                                                                                    |                                                                                                | Pe                    | alestra succ 2 |
| Capienza: 0 13000<br>Sede: Principale • 14000<br>Croce au giorni festivi<br>gonce i seguent vincok<br>indeponbila i<br>Sete: Cerca le fasce orarie libere 17000                                                                                                    |                                                                                                | P4                    | ALESTRE        |
| Capierias V Capierias V Capier                                                                                                    |                                                                                                |                       |                |
| Sede: Principale ~ 14h.00<br>Cerca su giorni festivi<br>giorna i seguent vincol:<br>Indisponbità (<br>Sete: Principale ~ 114h.00<br>Cerca su giorni festivi<br>Giorna i seguent vincol:<br>I disponbità (<br>Sete: Principale ~ 114h.00<br>I disponbità (<br>Sete: Principale ~ 114h.00<br>I disponbità (<br>Sete: Principale ~ 114h.00<br>I disponbità (<br>Sete: Principale ~ 114h.00<br>I disponbità (<br>Sete: Principale ~ 114h.00<br>I disponbità (<br>Sete: Principale ~ 114h.00<br>I disponbità (<br>Sete: Principale ~ 114h.00<br>I disponbità (<br>Sete: Principale ~ 114h.00<br>I disponbità (<br>Sete: Principale ~ 114h.00<br>I disponbità (<br>Sete: Principale ~ 114h.00<br>I disponbità (<br>Sete: Principale ~ 114h.00<br>I disponbità (<br>I disponbità (<br>I disponbità |                                                                                                |                       |                |
| Tpologia:        14h00         Cerca sui giorni festivi       15h00         Indisponbilità        15h00         Mezze gordane no lavorative       2       16h00         Stes       1       16h00         Cerca le fasce orarie libere       17h00                                                                                                    |                                                                                                |                       |                |
| Cerca se fasce orarie libere 177.00                                                                                                    |                                                                                                |                       |                |
| Cerca le fasce orarie libere                                                                                                    |                                                                                                |                       |                |
| Ignore i seguenti vincok: 15k00 Indisponblikă Indisponblikă Indisponblik                                                                                                    |                                                                                                |                       |                |
| disponibilă     disponibilă     Mezze giornate non lavorative      Stes     Cerca le fasce orarie libere     170.00                                                                                                    |                                                                                                |                       |                |
| Mezze giornate non isvorative      Sites     Cerca le fasce orarie libere     17h00                                                                                                    |                                                                                                |                       |                |
| Cerca le fasce orarie libere 1700                                                                                                    |                                                                                                |                       |                |
| Cerca le fasce orarie libere                                                                                                    | 14                                                                                             | 8                     |                |
| Cerca le fasce orarie libere 17h00                                                                                                    | 14                                                                                             | 8                     |                |
| 17h00                                                                                                    | 14                                                                                             | 8                     |                |
|                                                                                                    | 14                                                                                             | 8                     |                |
|                                                                                                    | 14                                                                                             | 8                     |                |
|                                                                                                    | 14                                                                                             | 8                     |                |
| 18500                                                                                                    | 14                                                                                             | 8                     |                |
| 10100                                                                                                    | 14                                                                                             | 8                     |                |

5 Nella finestra che si apre, selezionate sulla barra in alto la settimana desiderata, modificate se necessario le informazioni nella scheda attività e cliccate sul tasto *Cerca le fasce orarie libere*: EDT visualizza le fasce orarie disponibili in bianco. Le cifre indicano il numero di aule disponibili per ogni fascia oraria.

6 Selezionate una fascia oraria per visualizzare a destra le aule. Se l'aula abituale è disponibile, essa appare preselezionata di default. Diversamente, selezionatene una.

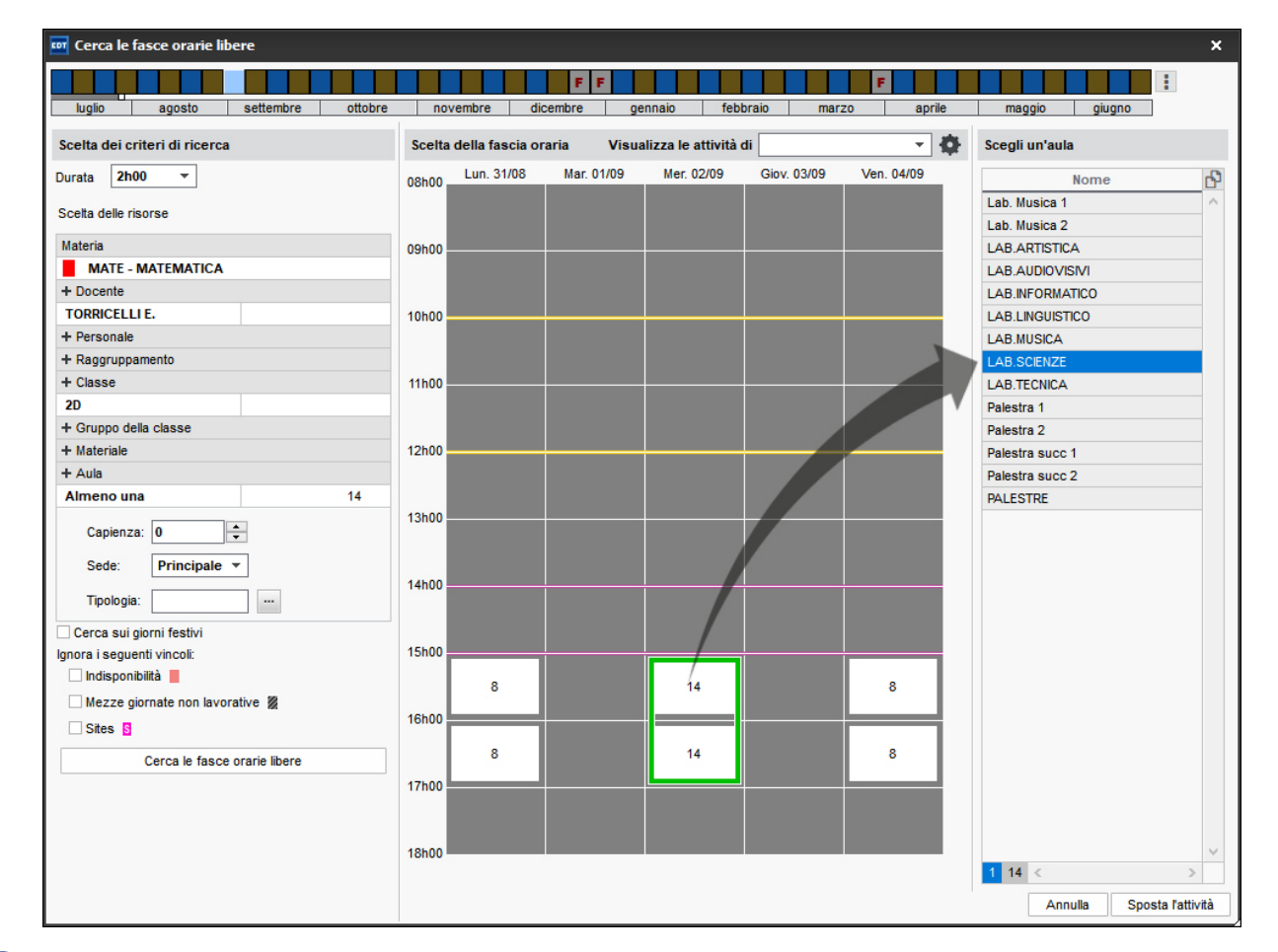

Cliccate su Sposta l'attività.

8 L'etichetta Attività spostata o Attività modificata appare sull'attività a seconda che l'aula sia la stessa dell'attività iniziale o meno (→ Etichetta sulle attività).

#### Rinviare tutte le attività di una giornata su un'altra

In tutte le visualizzazioni I Orario della settimana, selezionate una o più risorse nell'elenco a sinistra, fate clic destro e scegliete Rinvia le attività della selezione.

2 Nella finestra che si apre, selezionate il giorno in cui le attività si svolgono ed il giorno in cui devono essere spostate. Di default sono interessate tutte le attività della giornata ma se volete che alcune

attività non siano spostate, cliccate con il pennello per deselezionare le fasce non interessate dallo spostamento.

3 Confermate.

# SPR

SPR (supervisore o super amministratore) possiede tutti i diritti sulla base dati. Al primo avvio del Server EDT bisogna obbligatoriamente definire una password per questo utente.

### Modificare la password di SPR

Prerequisiti È necessario essere connessi come SPR.

- 1 Accedete al menu File > Strumenti > Modifica la password.
- 2 Nella finestra che si apre, inserite la vostra vecchia password.
- 3 Inserite la nuova password e confermate inserendola nuovamente.

#### Mettere i dati SQL nel formato atteso da EDT

⊖ Sintassi dei dati (importazione)

### Importare dei dati in formato SQL

- Accedete al menu Importazioni/Esportazioni > TXT/CSV/XML/SQL > Importa da SQL.
- 2 Nella finestra di importazione, selezionate nel menu a tendina il tipo di dati da importare.
- 3 Parametrate la connessione al server SQL utilizzando se necessario l'assistente.
- Inserite la vostra query e cliccate sul tasto *Esegui la richiesta*.
- 5 Associate ogni colonna con una colonna EDT cliccando sulla freccia nella parte superiore della colonna. Se una colonna non deve essere importata, selezionate *Campo ignorato*. I dati che non rispettano il formato atteso appaiono in rosso. Sorvolateli con il cursore per visualizzare la ragione del problema in una informazione.
- 6 Nel riquadro *Opzioni* nella parte inferiore della finestra, indicate il separatore da utilizzare nel caso in cui una stessa cella contenga più dati (ad esempio per le attività contenenti più docenti, docenti con più materie, ecc.).
- 7 Una volta stabilite tutte le corrispondenze, cliccate sul tasto *Importa*.

## STAMPARE

Il tasto 🖶 permette di stampare ciò che è visualizzato a schermo, talvolta in più formati (elenco, tabella, ecc...).

#### Lanciare una stampa

- 🚺 Selezionate i dati da stampare e cliccate sul tasto 🖶 sulla barra degli strumenti.
- 2 Nella finestra di stampa, selezionate il tipo di uscita (a seconda dei dati da stampare: Stampante, PDF, Email). I parametri variano a seconda del tipo di uscita.
- 3 Parametrate l'impaginazione nelle diverse schede proposte.
- 4 Cliccate sul tasto *Anteprima* per verificare il risultato prima di lanciare la stampa.

#### Accedere ai parametri della stampante

Nella finestra di stampa, cliccate sul tasto 🌋 per accedere ai parametri della stampante.

| 🏧 Stampa degli orari dei docenti                                 |
|------------------------------------------------------------------|
| Risorse da stampare                                              |
| Selezione (0) Estrazione (76) Tutto (76)                         |
| Solamente quelle il cui orario è stato modificato dal 07/09/2020 |
|                                                                  |
| Tipo di uscita :   Stampante OPDF E-mail HTML                    |
| Nome : CENTRALE Brother MFC-8380DN Printer                       |
| Formato A4   N° di copie : 1  Copie ordinate                     |
| Stampa in bianco e nero                                          |
| Un documento per risorsa                                         |

#### Ricevere un avviso in caso di stampa superiore a X pagine

Accedete al menu *Parametri > opzioni > Comunicazione*.

2 Nel riquadro Stampe, selezionate l'opzione Avvertimi in caso di invio di una stampa superiore a X pagine e indicate il numero di pagine.

#### Stampare una lettera

- ⊖ Etichetta buste
   ⊖ Luti

Stampare solo per gli utenti per i quali non è stato indicato un indirizzo e-mail

⊖ <u>E-mail</u>

Stampare per ogni docente l'elenco dei suoi alunni per raggruppamento

### **STAMPARE GLI ORARI**

#### Parametrare la stampa delle attività complesse sugli orari delle classi

#### Stampare gli orari annuali

- 1) Andate su Orario > Docenti / Classi / Alunni > ᠮ Orario.
- 2 Selezionate le risorse interessate nell'elenco a sinistra.
- 3 Cliccate sul tasto 🖶 sulla barra degli strumenti.
- 5 Nella finestra che si apre, selezionate il *Tipo di uscita* e definite le opzioni di impaginazione nelle diverse schede:
  - **Pagina:** potete aggiungere informazioni di intestazione o piè di pagina, in particolar modo delle variabili, ad esempio per visualizzare il nome della classe;
  - **Contenuto**: selezionate le informazioni da far apparire sull'attività. Se desiderate visualizzare le settimane Q1/Q2 o A/B sulla griglia, selezionate *Quindicinale*. Se preferite stampare un orario per ognuna delle due settimane, selezionate *Una griglia quindicinale* nella scheda *Disposizione*;
  - **Disposizione:** potete stampare più orari per pagina. Verificate il risultato in anteprima per essere certi che i dati rimangano leggibili. Scegliete *Ignora le griglie senza attività* (per non stampare griglie vuote nel caso in cui ve ne fossero) oppure *Ignora le fasce senza attività* (per non stampare righe vuote: se una classe o un docente non ha mai attività dopo una certa ora, l'orario si ferma a quell'ora, anche se nell'istituto vi sono altre attività che possono svolgersi più tardi).
  - Presentazione: potete modificare gli orari da stampare lungo le griglie, il criterio che determina il colore delle attività (i colori riprendono quelli associati alle materie e alle classi (③ Colore) e la dimensione del carattere. Per evitare che la stampa risulti troppo piccola, potete utilizzare un sistema di rinvii: se le informazioni da visualizzare sono più lunghe della cella (ad esempio in caso di attività complesse con numerose sezioni), esse non vengono troncate ma visualizzate in fondo alla pagina oppure in fondo all'orario.
- 5 Verificate il risultato con il tasto *Anteprima* poi cliccate su *Stampa*.

#### Far apparire le settimane Q1/Q2 sugli orari stampati

- Nella finestra di stampa, visualizzate la scheda Contenuto.
- 2) Nel riquadro informazioni nelle attività selezionate *Quindicinale*. EDT utilizza i nomi definiti nel menu Parametri > ISTITUTO > Calendario (☉ Settimana Q1 / Settimana Q2).

| - Risorse da stampare                                                                                                    |                                                                                                    |  |  |  |  |  |  |  |  |  |  |  |  |
|----------------------------------------------------------------------------------------------------|----------------------------------------------------------------------------------------------------|--|--|--|--|--|--|--|--|--|--|--|--|
| Selezione (1)     CEstrazione (40)     Tutto (40)     1 classe                                                                                                    |                                                                                                    |  |  |  |  |  |  |  |  |  |  |  |  |
| Determine and the limit of the later of the set of the second second sec |                                                                                                    |  |  |  |  |  |  |  |  |  |  |  |  |
|                                                                                                    |                                                                                                    |  |  |  |  |  |  |  |  |  |  |  |  |
| Tipo di uscita : • Stampante · PDF · E-mail · HTML         Nome : CENTRALE Brother MFC-8380DN Printer                                                                                                    |                                                                                                    |  |  |  |  |  |  |  |  |  |  |  |  |
|                                                                                                    |                                                                                                    |  |  |  |  |  |  |  |  |  |  |  |  |
|                                                                                                    |                                                                                                    |  |  |  |  |  |  |  |  |  |  |  |  |
| Stampa in bianco e nero                                                                                                    |                                                                                                    |  |  |  |  |  |  |  |  |  |  |  |  |
| Un documento per risorsa                                                                                                    |                                                                                                    |  |  |  |  |  |  |  |  |  |  |  |  |
| Indispondia (**) Indispondia (**) Preferenze (++) 1/2 g. non lavorative (//)                                                                                                    |                                                                                                    |  |  |  |  |  |  |  |  |  |  |  |  |
| Informazioni nelle attività                                                                                                    | Attività da stampare                                                                                                    |  |  |  |  |  |  |  |  |  |  |  |  |
| Informazioni nelle attività                                                                                                    | Attività da stampare                                                                                                    |  |  |  |  |  |  |  |  |  |  |  |  |
| Informazioni nelle attività                                                                                                    | - Attività da stampare<br>Per una classe<br>☑ Attività della classe                                                                                                    |  |  |  |  |  |  |  |  |  |  |  |  |
| Informazioni nelle attività                                                                                                    | Attività da stampare<br>Per una classe<br>☑ Attività della classe<br>☑ Attività dei gruppi                                                                                                    |  |  |  |  |  |  |  |  |  |  |  |  |
| Informazioni nelle attività<br>Altre classi<br>✓ Aula<br>▲ Sede<br>▲ Tutte la sedi                                                                                                    | Attività da stampare<br>Per una classe<br>☑ Attività della classe<br>☑ Attività dei gruppi<br>□ Attività deni alunni dissociati                                                                                                    |  |  |  |  |  |  |  |  |  |  |  |  |
| Informazioni nelle attività                                                                                                    | Attività da stampare     Per una classe     ✓ Attività della classe     ✓ Attività della classe     ✓ Attività dei gruppi     Attività degli alunni dissociati     Per un gruppo o una suddivisione                                                                                                    |  |  |  |  |  |  |  |  |  |  |  |  |
| Informazioni nelle attività                                                                                                    | <ul> <li>Attività da stampare</li> <li>Per una classe</li> <li>✓ Attività della classe</li> <li>✓ Attività dei gruppi</li> <li>Attività degli alunni dissociati</li> <li>Per un gruppo o una suddivisione</li> <li>☐ Attività della classe</li> </ul>                                                                |  |  |  |  |  |  |  |  |  |  |  |  |
| Informazioni nelle attività                                                                                                    | Attività da stampare<br>Per una classe<br>☑ Attività della classe<br>☑ Attività dei gruppi<br>☐ Attività degli alunni dissociati<br>Per un gruppo o una suddivisione<br>☐ Attività della classe<br>☐ Attività della classe                                                                                           |  |  |  |  |  |  |  |  |  |  |  |  |
| Informazioni nelle attività                                                                                                    | Attività da stampare<br>Per una classe<br>☑ Attività della classe<br>☑ Attività dei gruppi<br>☐ Attività degli alunni dissociati<br>Per un gruppo o una suddivisione<br>☐ Attività della classe<br>☐ Attività dei gruppi con legami                                                                                  |  |  |  |  |  |  |  |  |  |  |  |  |
| Informazioni nelle attività                                                                                                    | Attività da stampare<br>Per una classe<br>☑ Attività della classe<br>☑ Attività dei gruppi<br>☐ Attività degli alunni dissociati<br>Per un gruppo o una suddivisione<br>☐ Attività della classe<br>☐ Attività dei gruppi con legami<br>☐ Informazioni supplementari                                                  |  |  |  |  |  |  |  |  |  |  |  |  |
| Informazioni nelle attività                                                                                                    | Attività da stampare<br>Per una classe                                                                                                    |  |  |  |  |  |  |  |  |  |  |  |  |
| Informazioni nelle attività                                                                                                    | Attività da stampare<br>Per una classe<br>Par una classe<br>Attività della classe<br>Attività degli alunni dissociati<br>Per un gruppo o una suddivisione<br>Attività della classe<br>Attività della classe<br>Attività dei gruppi con legami<br>Informazioni supplementari<br>Docente coordinatore<br>Abbreviazione |  |  |  |  |  |  |  |  |  |  |  |  |
| Informazioni nelle attività<br>Altre classi<br>Aula<br>Sede<br>Tutte le sedi<br>Tutte le sedi salvo quella predefinita<br>Coefficiente<br>Periodicità<br>Descrizione dell'attività<br>N° Alunni<br>Quindicinale<br>Titolo                                                                                                    | Attività da stampare<br>Per una classe                                                                                                    |  |  |  |  |  |  |  |  |  |  |  |  |

Nota: potreste voler stampare un orario per ognuno dei due periodi. In questo caso spuntate **Una griglia** quindicinale nella scheda **Disposizione** e nella scheda **Pagina** aggiungete la variabile **Quindicinale** nel **Titolo** 

della griglia per far sapere a quale settimana di fa riferimento.

Visualizzare il nome della classe sugli orari stampati

- 1 Nella finestra di stampa dell'orario delle classi, visualizzate la scheda *Pagina*.
- Posizionate il cursore nel campo Titolo della griglia, cliccate sul tasto Inserisci e selezionate la variabile Nome.

#### Stampare più orari sulla stessa pagina

1 Nella finestra di stampa, visualizzate la scheda *Disposizione*.

Cliccate sul numero di orari per pagina desiderati e selezionate l'orientamento più adatto al numero di orari (ad esempio Vertic. per 2 orari; Orizzont. per 4).

| Orientamento<br>Orizzont.                                                                                                    | Assi<br>Orizzontale:<br>Verticale:<br>Giorni/Ore                               | ☐ In basso<br>☐ A destra |
|----------------------------------------------------------------------------------------------------|--------------------------------------------------------------------------------|--------------------------|
| Disposizione degli orari<br>Numero di orari per pagi<br>Una griglia quindicin<br>Ripeti la stessa grig<br>Massimizza la dimer<br>Interruzione di pagir | na :<br>ale<br>lia<br>nsione delle griglie<br>na ad ogni risorsa<br>a attività |                          |
| Ordina le attività per p                                                                                                    | periodo                                                                        |                          |

3 Verificatene la leggibilità con l'Anteprima. Se di alcune attività non si riesce a visualizzare il contenuto, esso verrà sostituito da punti di sospensione.

- 5 Disponete di più opzioni per far stare tutte le informazioni:
  - spuntare l'opzione Ignora le fasce orarie senza attività (scheda Disposizione) per non stampare linee bianche: se una classe o un docente non ha mai attività dopo un certo orario, l'orario si ferma a quell'ora;
  - optare per una formulazione più concisa (riguadro Informazioni nelle attività della scheda Contenuto): potete ad esempio visualizzare il cognome del docente senza titolo o nome, preferire il codice della materia al nome, nascondere i nomi dei gruppi..

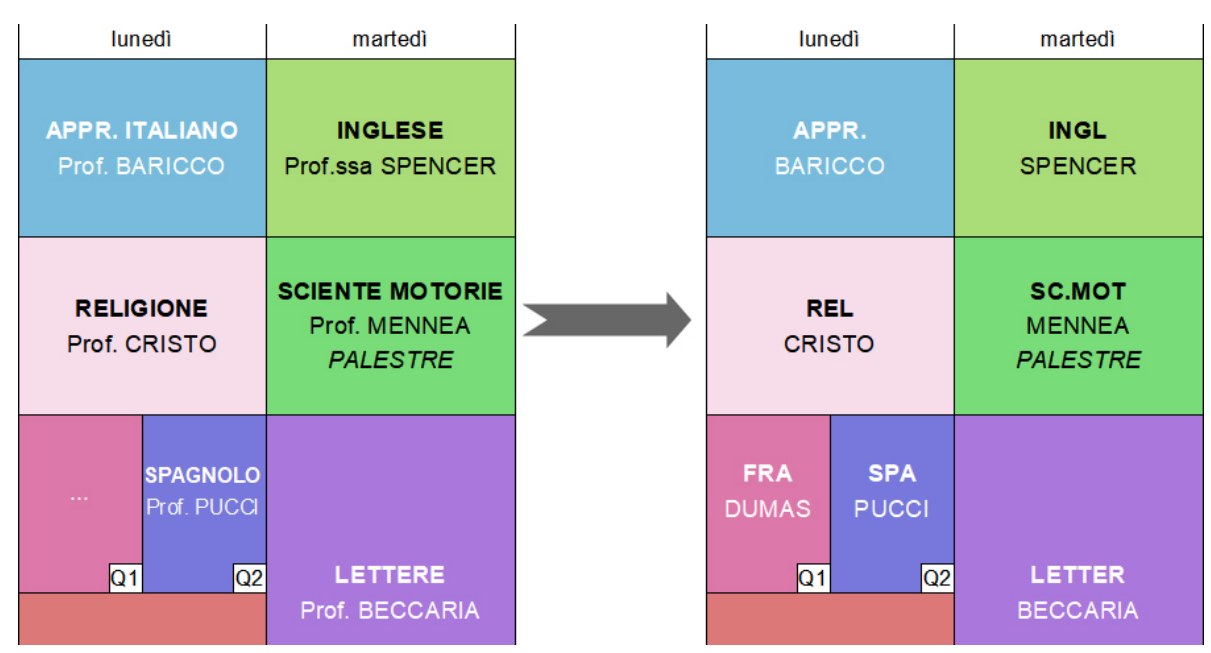

- ridurre la dimensione del carattere (scheda Presentazione);
- per evitare di stampare caratteri troppo piccoli, utilizzate un sistema di rinvii (scheda *Presentazione*): • se le informazioni da visualizzare debordano, non saranno troncate ma visualizzate in basso nella pagina o nella griglia oraria;

| IND EX E | DUCATION ITALIA                 |                                             | 1D - Anno Completo        |                                   | 28/07/2020 15:38 - Pagina 1       |
|----------|---------------------------------|---------------------------------------------|---------------------------|-----------------------------------|-----------------------------------|
|          | lunedi                          | martedi                                     | mercoledi                 | giovedì                           | venerdi                           |
| 8100     | APPR. ITALIANO<br>Prof. BARICCO | INGLESE<br>Prof.ssa SPENCER                 | MA TEMA TICA              | MATEMATICA<br>Prof.ssa TORRICELLI | LETTERE<br>Prof. BECCARIA         |
| 9100     | RELIGIONE<br>Prof. CRISTO       | SCIENTE MOTORIE<br>Prof. MENNEA<br>PALESTRE | Prof.ssa TORRICELLI       | <b>MUSICA</b><br>Prof. VIVALDI    | INGLESE<br>Prof.ssa SPENCER       |
| 10 + 00  |                                 | LETTERE                                     | LETTERE<br>Prof. BECCARIA | ARTE<br>Prof. DA VINCI            | MATEMATICA<br>Prof.ssa TORRICELLI |
| 11100    | MA TEMA TICA                    | Prof. BECCARIA                              | LETTERE                   | <b>TECNOLOGIA</b><br>Prof. BOTTA  | LETTERE<br>Prof. BECCARIA         |
| 12h00    | Prof.ssa TORRICELLI             | TECNOLOGIA<br>Prof. BOTTA                   | Prof. BECCARIA            | INGLESE<br>Prof.ssa SPENCER       | FRANCESE<br>Prof. DUMAS           |
| (1) FF   | ANCESE - Prof. DUMAS (2) SP     | AGNOLO - Prof. PUCCI                        |                           |                                   | © Index Education 2020            |
|          |                                 |                                             |                           |                                   |                                   |

- se l'orario cambia parecchio da un periodo all'altro o da una gundicina all'altra, potreste preferire la stampa di due orari distinti per limitare la quantità di informazioni su ciascuno (Un orario per periodo o Una griglia quindicinale, scheda Disposizione)
- 5) Per un ulteriore leggibilità potete anche raggruppare le lezioni delle attività complesse (③ Attività complessa) o lanciare la stampa dell'orario dell'alunno piuttosto che quello della classe così che ognuno veda unicamente le attività che lo riguardano.

#### Stampare senza o con pochi colori

Dalla finestra di stampa potete:

- scegliere una Stampa in bianco e nero;
- stampare il testo a colori invece dello sfondo (scheda Presentazione riguadro Colore delle attività) In questo caso In questo caso, assicurarsi di assegnare colori relativamente scuri alle materie (o alle classi se scegliete questo come criterio di colorazione per gli orari)( <a>Octobergii Colore</a>);

| lunedi                          | martedi                                     |                   | lunedi                          | martedi                                     |
|---------------------------------|---------------------------------------------|-------------------|---------------------------------|---------------------------------------------|
| APPR. ITALIANO<br>Prof. BARICCO | INGLESE<br>Prof.ssa SPENCER                 | 8100              | APPR. ITALIANO<br>Prof. BARICCO | INGLESE<br>Prof.ssa SPENCER                 |
| RELIGIONE<br>Prof. CRISTO       | SCIENTE MOTORIE<br>Prof. MENNEA<br>PALESTRE | 9 <del>1</del> 00 | RELIGIONE<br>Prof. CRISTO       | SCIENTE MOTORIE<br>Prof. MENNEA<br>PALESTRE |

### Stampare l'orario della settimana

- 🚺 Andate su Gestione per settimana e assenze > Docenti / Classi / Alunni > 🍱 Orario della settimana.
- 2 Selezionate le risorse interessate nell'elenco a sinistra.
- 3 Cliccate sul tasto 🖶 sulla barra degli strumenti.
- 4 Nella finestra che si apre, selezionate il *Tipo di uscita* e definite le opzioni di impaginazione nelle diverse schede.
- Selezionate sulla barra le settimane interessate.
- Verificate il risultato con il tasto Anteprima poi cliccate su Stampa.

# STATO DI UN'ATTIVITÀ

La colonna Stato nell'elenco delle attività indica se l'attività è:

- 😢 Non piazzata: le risorse sono riunite nell'attività ma non è stata scelta alcuna fascia oraria,
- • Piazzata sulla griglia dell'orario ,
- 🖻 Bloccata non sospendibile: l'attività è piazzata e non è possibile sospenderla inavvertitamente,
- **Bloccata** senza possibilità di essere spostata: durante il piazzamento automatico, EDT non può né spostare né sospendere l'attività,
- 😣 Scartata: EDT non è riuscito a piazzare l'attività durante il piazzamento automatico.

✓ Bloccare senza spostare
 ✓ Non piazzata

# STORICO DEI CAMBIAMENTI

⊖ <u>Data di ingresso/uscita (gruppo, classe)</u>

# SUDDIVISIONE

La suddivisione è solo il nome dato alla suddivisione della classe in gruppi (🕣 Gruppi della classe).

In una stessa classe, si possono avere più suddivisioni, ad esempio la suddivisione *Terza lingua* (3 gruppi della classe), la suddivisione *Sdoppiamento* (2 gruppi della classe), la suddivisione *Sport* (4 gruppi della classe), ecc.

Creare la suddivisione Sdoppiamento (due gruppi)

## TASSO DI OCCUPAZIONE POTENZIALE

Oltre all'*Occupazione* (numero di ore a settimana), EDT calcola il *Tasso di occupazione potenziale* paragonando questo numero di ore con il numero di ore possibili sulla griglia. Questo indicatore permette di individuare eventuali incoerenze che bloccherebbero il calcolo (tasso di occupazione prossimo o superiore al 100%). Esso viene calcolato anche per i colloqui genitori-docenti.

### Vedere il tasso di occupazione di una risorsa

① Andate su Orario > Docenti / Classi / Aule > \overline Elenco.

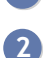

Consultate la colonne *TOP*. Se non vedete questa colonna, cliccate sul tasto  $\mathbb{P}$  in alto a destra dell'elenco per visualizzarla ( $\bigcirc$  Elenco).

| Elenco delle aule |            |        |       |     |   |  |  |
|-------------------|------------|--------|-------|-----|---|--|--|
| Nome              | Sedi       | Numero | Occ.  | ТОР | Q |  |  |
| 🕀 Crea un'aula    |            |        |       |     | £ |  |  |
| LAB.ARTISTICA     | Principale | 1      | 31h30 | 68% | ► |  |  |
| D PALESTRE        | Principale | 2      | 31h00 | 67% |   |  |  |
| LAB.MUSICA        | Principale | 2      | 31h30 | 68% | Ъ |  |  |
| PALESTRA succ     | Succ. 1    | 2      | 29h30 | 64% | ^ |  |  |
| LAB. LINGUISTICO  | Succ. 2    | 1      | 28h30 | 61% |   |  |  |
| AULA SOSTEGNO     | Principale | 1      | 17h30 | 38% |   |  |  |
| Lab. Musica 1     | Principale | 1      | 12h30 | 27% |   |  |  |
| Lab. Musica 2     | Principale | 1      | 13h00 | 28% |   |  |  |
| LAB.AUDIOVISIVI   | Principale | 1      | 7h00  | 15% |   |  |  |
| LAB.INFORMATICO   | Principale | 1      | 2h00  | 4%  | ~ |  |  |
| 0 16/18/18 <      |            |        |       | >   |   |  |  |

# TELEFONO

| Ins | erire un numero di telefono in EDT                                                                             |
|-----|----------------------------------------------------------------------------------------------------|
| 1   | Accedete all'ambiente desiderato:                                                                              |
|     | • Orario > Docenti / Alunni / Personale > ⊞ Scheda personale,<br>• Orario > Responsabili > 💁 Scheda personale. |
| 2   | Selezionate la persona desiderata nell'elenco a sinistra per visualizzare la sua scheda personale.             |
| 3   | Cliccate sul tasto 🖍 accanto a Identità per modificare le informazioni.                                        |
| 4   | Nella finestra che si apre, compilate i campi <i>Telefono</i> .                                                |
| Mo  | dificare il prefisso nazionale davanti ai numeri di cellulare                                                  |
| 1   | Accedete al menu Parametri > comunicazione > Lettere/SMS/Messaggistica.                                        |
| 2   | Nel campo Prefisso predefinito dei cellulari, modificate il prefisso predefinito.                              |

| Prefisso predefinito dei cellulari : + 39<br>Formato dei numeri: 049 69 696 96 • ··· | Telefono                                  |  |
|--------------------------------------------------------------------------------------|-------------------------------------------|--|
| Formato dei numeri: 049 69 696 96 💌 🚥                                                | Prefisso predefinito dei cellulari : + 39 |  |
|                                                                                      | Formato dei numeri: 049 69 696 96 💌 …     |  |

## Modificare il formato dei numeri di telefono

1 Accedete al menu Parametri > comunicazione > Lettere/SMS/Messaggistica.

2 Nel campo *Formato dei numeri*, scegliete uno dei formati nel menu a tendina.

| Telefono             |                      |
|----------------------|----------------------|
| Prefisso predefinito | lei cellulari : + 39 |
| Formato dei numeri:  | 0496 969 696         |
|                      | 04 96 96 96 96       |
|                      | 04 96 969 696        |
|                      | 0496 969 696         |
|                      | 0496969696           |

Vedi anche → <u>SMS</u>

## TIPOLOGIA

Le tipologie permettono di ordinare i dati in funzione di criteri che non erano stati previsti in EDT.

## CREARE LE TIPOLOGIE E ASSEGNARE DELLE SPECIFICHE AI DATI

#### Creare una tipologia

- Accedete al menu Parametri > generali > Tipologie.
- 2 Cliccate su Nuova tipologia, inserite un nome e confermate con il tasto [Invio].
- **3** Fate un doppio clic nella colonna *Utilizzata per* e selezionate i dati che possono essere ordinati secondo questo criterio.
- 4 Cliccate su *Nuova specifica* per inserire i valori possibili, confermando ogni volta con il tasto [Invio].

| Tipologie             |                |        |                 |
|-----------------------|----------------|--------|-----------------|
| Nome                  | Utilizzata per | Ъ      | Specifiche      |
| Nuova tipologia       |                | $\sim$ | Nuova specifica |
| Accompagnatore uscite | Docente        |        | Internet        |
| Attrezzature          | Aula           |        | PC docente      |
| Mezzo di trasporto    | Docente        |        | Videoproiettore |
|                       |                |        |                 |

#### Assegnare una specifica ai dati

- 1 In un elenco, selezionate i dati a cui assegnare la stessa specifica.
- Fate clic destro e scegliete Modifica > Tipologia.
- 3 Nella finestra che si apre, selezionate la specifica e confermate.

| Name            | Sedi           | Cap. | Number | Occ.         | TOP       | Gestori                      | Prenotabile da      | Prend |
|-----------------|----------------|------|--------|--------------|-----------|------------------------------|---------------------|-------|
| Crea un'aula    |                |      |        |              |           |                              |                     |       |
| AULA SOSTEGNO   | Principale     | -    | 1      | 0h00         | 0%        | Tosco Luisa                  | Nessun docente, Tos |       |
| AB. LINGUISTICO | Succ. 2        | -    | 1      | 0h31         | 1%        | Tosco Luisa                  | Nessun docente, Tos |       |
| ab. Musica 1    | Modifica       |      | Sede   |              |           |                              | <u>.</u>            |       |
| ab. Musica 2    | Wounca         |      | Seue   |              |           |                              |                     |       |
| AB.ARTISTICA    | Cancella       |      | Capie  | enza         |           |                              |                     |       |
| AB.AUDIOVISIVI  | Entrai         |      | Num    | ero di aul   | e         |                              |                     |       |
| AB.INFORMATICO  | ESUIdi         | -    | Modi   | ifica i doc  | enti e il | personale che possono prenot | are la selezione    |       |
| AB.LINGUISTICO  | Nuova attività |      | Modi   | ifica il lim | ite di pr | notazione della selezione    |                     |       |
| AB.MUSICA       | Principale     |      | Tipol  | ogia         |           |                              |                     |       |
| AB.SCIENZE      | Principale     |      | Infor  |              |           |                              |                     |       |
| AB.TECNICA      | Principale     |      | mion   |              |           |                              |                     |       |
| ALESTRA succ    | Succ. 1        |      | Gesto  | ori          |           |                              |                     |       |
| Palestra succ 1 | Principale     | -    | 1      | 0h00         | 0%        | 📼 Aula                       | × <sub>ps</sub>     |       |
| Palestra succ 2 | Principale     | -    | 1      | 0h00         | 0%        |                              | o DS                |       |
| PALESTRE        | Principale     | -    | 2      | 48h00        | 48%       | Attrezzature                 | JS IS               |       |
|                 | Principale     | -    | 1      | 0h00         | 0%        | Internet                     | DS                  |       |
| SALA MENSA      |                |      |        |              |           |                              |                     |       |
| SALA MENSA      |                |      |        |              |           | PE docente                   |                     |       |
| SALA MENSA      |                |      |        |              |           | Videoprojettore              |                     |       |

#### Creare una tipologia e assegnare le specifiche ai dati con un'importazione Excel

1 Nel file Excel dovete prevedere una colonna per la tipologia. Rispettate la sintassi *Tipologia Specifica* per indicare a quale specifica appartiene il dato. Non è necessario creare la tipologia e le specifiche in

EDT prima dell'importazione, esse saranno create automaticamente.

|   | Α    | В                                                                                   | С | D |
|---|------|-------------------------------------------------------------------------------------|---|---|
| 1 | Aula | Attrezzature                                                                        |   |   |
| 2 | 201  | <attrezzature>Internet</attrezzature>                                               |   |   |
| 3 | 202  | <attrezzature>Internet, <attrezzature>Videoproiettore</attrezzature></attrezzature> |   |   |
| 4 | 203  | <attrezzature>Internet</attrezzature>                                               |   |   |
| 5 | 204  | <attrezzature>Internet, <attrezzature>Mixer</attrezzature></attrezzature>           |   |   |
| 6 | 205  | <attrezzature>Internet</attrezzature>                                               |   |   |
| 7 | 206  | <attrezzature>Internet</attrezzature>                                               |   |   |
| 8 | 207  | <attrezzature>Internet, <attrezzature>Videoproiettore</attrezzature></attrezzature> |   |   |

2 Finestra di importazione dei dati indicate che la colonna corrisponde alla *Tipologia* (∋ Excel (importazione)).

| Tipo di dati da importa                              | are: Aule 💌                                                                         |   |
|------------------------------------------------------|-------------------------------------------------------------------------------------|---|
| Definizione delle co                                 | lonne da importare                                                                  |   |
| * Nome 🔻                                             | Tipologia 🔻                                                                         | ^ |
| Aula                                                 | Attrezzature                                                                        | 1 |
| 201                                                  | <attrezzature>Internet</attrezzature>                                               |   |
| 202                                                  | <attrezzature>Internet, <attrezzature>Videoproiettore</attrezzature></attrezzature> |   |
| 203                                                  | <attrezzature>Internet</attrezzature>                                               |   |
| 204                                                  | <attrezzature>Internet, <attrezzature>Mixer</attrezzature></attrezzature>           |   |
| 205                                                  | <attrezzature>Internet</attrezzature>                                               |   |
| 206                                                  | <attrezzature>Internet</attrezzature>                                               |   |
| 207                                                  | <attrezzature>Internet, <attrezzature>Videoproiettore</attrezzature></attrezzature> | ¥ |
| <                                                    | >                                                                                   |   |
| *Almeno uno di questi<br>Opzioni<br>Non importare le | campi è obbligatorio                                                                |   |

## UTILIZZARE LE TIPOLOGIE

### Ordinare i dati per tipologia in un elenco

Da un elenco, potete ordinare l'elenco sulla colonna relativa alla tipologia oppure attivare la visualizzazione dedicata cliccando sul tasto in alto a destra dell'elenco e selezionare la tipologia da prendere in considerazione nel menu a tendina sopra l'elenco: i dati saranno raggruppati per specifica.

| Elenco delle aule ordinate per Attrezzature |            |      |     |             |         |  |  |  |  |
|---------------------------------------------|------------|------|-----|-------------|---------|--|--|--|--|
| Name                                        | Sedi       | Cap. | тор | Gestori     | Q       |  |  |  |  |
| Crea un'aula                                |            |      |     |             | and the |  |  |  |  |
| Internet (8)                                |            |      |     |             |         |  |  |  |  |
| AULA SOSTEGNO                               | Principale | -    | 0%  | Tosco Luisa | U       |  |  |  |  |
| Lab. Musica 1                               | Principale | -    | 0%  | Tosco Luisa | Ъ       |  |  |  |  |
| LAB.ARTISTICA                               | Principale | -    | 76% | Tosco Luisa | ^       |  |  |  |  |
| LAB.INFORMATICO                             | Principale | -    | 0%  | Tosco Luisa |         |  |  |  |  |
| LAB.LINGUISTICO                             | Principale | -    | 0%  | Tosco Luisa |         |  |  |  |  |
| LAB.MUSICA                                  | Principale | -    | 35% | Tosco Luisa |         |  |  |  |  |
| LAB.SCIENZE                                 | Principale | -    | 0%  | Tosco Luisa |         |  |  |  |  |
| LAB.TECNICA                                 | Principale | -    | 0%  | Tosco Luisa |         |  |  |  |  |
| PC docente (5)                              |            |      |     |             |         |  |  |  |  |
| LAB. LINGUISTICO                            | Succ. 2    | -    | 1%  | Tosco Luisa |         |  |  |  |  |
| Lab. Musica 2                               | Principale | -    | 0%  | Tosco Luisa |         |  |  |  |  |
| LAB.AUDIOVISIVI                             | Principale | -    | 0%  | Tosco Luisa |         |  |  |  |  |
| LAB.INFORMATICO                             | Principale | -    | 0%  | Tosco Luisa |         |  |  |  |  |
| PALESTRA succ                               | Succ. 1    | -    | 26% | Tosco Luisa |         |  |  |  |  |
| Senza specifica (4)                         |            |      |     |             |         |  |  |  |  |
| Palestra succ 1                             | Principale | -    | 0%  | Tosco Luisa |         |  |  |  |  |
| Palestra succ 2                             | Principale | -    | 0%  | Tosco Luisa |         |  |  |  |  |
| D PALESTRE                                  | Principale | -    | 48% | Tosco Luisa |         |  |  |  |  |
| SALA MENSA                                  | Principale | -    | 0%  | Tosco Luisa |         |  |  |  |  |

## Filtrare le risorse per tipologia in una finestra di selezione

In una finestra di selezione, selezionate la tipologia nel menu *Mostra per* per visualizzare tutti i dati proposti raggruppati per specifica.

| 🞯 Aule disponibili                                                                                      |      |         | ×    |
|----------------------------------------------------------------------------------------------------|------|---------|------|
| Solamente le estratte Solo le aule della stessa sede dell'attività Mostra per: Attrezzature (Tipologie) |      |         |      |
| Nome                                                                                                    | Cap. | N°      | Q    |
| D Internet                                                                                              |      |         | J.C. |
| ▲ PC docente                                                                                            |      |         | •    |
| LAB. LINGUISTICO                                                                                        | -    |         | ^    |
| Lab. Musica 2                                                                                           | -    |         |      |
| LAB.AUDIOVISIVI                                                                                         | -    |         |      |
| LAB.INFORMATICO                                                                                         | -    |         |      |
| PALESTRA succ                                                                                           | -    | 1/2     |      |
| D Senza specifica                                                                                       |      |         | ~    |
| 0 18 <                                                                                                  |      | >       |      |
| Annulla                                                                                                 |      | Confern | na   |

# TITOLO

Il titolo è un campo disponibile per docenti, alunni, genitori e personale scolastico. Esso può essere inserito direttamente nella base dati oppure importato da un'altra base dati.

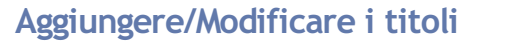

Accedete all'ambiente desiderato:

- Orario > Docenti / Alunni / Personale > \overline Elenco,
- Orario > Responsabili > 💁 Scheda personale.
- 2 Fate un doppio clic in una qualunque cella della colonna *Titolo*.
- 3 Nella finestra che si apre:
  - cliccate sulla linea di creazione per aggiungere un titolo;
  - cliccate su per cancellare il titolo selezionato;
  - cliccate su 🖉 per modificare il titolo selezionato.

#### Inserire il titolo

1 Accedete all'ambiente desiderato:

- Orario > Docenti / Alunni / Personale > \overline Elenco,
- Orario > Responsabili > 🗟 Scheda personale.
- Se la colonna *Titolo* non è visibile, cliccate sul tasto <sup>M</sup> in alto a destra dell'elenco per visualizzarla (O <u>Elenco</u>).
- 3 Ordinate l'elenco e selezionate le persone con lo stesso titolo.
- 4 Con un clic destro, scegliete *Modifica > Titolo*.
- 5 Nella finestra che si apre, selezionate il titolo che desiderate inserire e confermate.

#### Visualizzare/Nascondere il titolo sugli orari stampati

- 1 Nella finestra di stampa, andate nella scheda *Contenuto*.
- 2 Nel riquadro *Informazioni nelle attività*, cliccate sulla freccia a sinistra di *Docenti* per vedere le diverse informazioni disponibili.
- 3) Selezionate o deselezionate *Titolo*.

## TRASFORMARE IN PIÙ ATTIVITÀ

Se volete trasformare un'attività in diverse attività con durate differenti, potete farlo anche direttamente dall'ambiente *Orario*.

### Trasformare un servizio in più attività

- Andate su Orario > Attività > ≡ Elenco.
- 2 Selezionate il servizio nell'elenco.
- 3 Nel menu *Modifica*, scegliete *Trasforma le attività selezionate* o utilizzate la scorciatoia [*Ctrl* + *L*].
- 4 Nella finestra che si apre, selezionate una o più configurazioni per ottenere le attività desiderate. Potete modificare il numero di attività, la durata e la periodicità.
- 5 Verificate il riepilogo nella parte inferiore della finestra, quindi cliccate su *Trasforma*.

| 🚾 Tra                                                                                                    | nforn                                                                                           | na in più attività |      |                  | ×  |  |  |
|----------------------------------------------------------------------------------------------------|-------------------------------------------------------------------------------------------------|--------------------|------|------------------|----|--|--|
| Ogni linea corrisponde ad un tipo di attività, a cui potete modificare<br>la DURATA, la FREQUENZA e il NUMERO di attività desiderato.<br>Selezionate, attivandole, tutte le linee necessarie per definire la<br>trasformazione desiderata. |                                                                                                 |                    |      |                  |    |  |  |
| 1                                                                                                    | 1                                                                                               | attività di        | 2h00 | Settimanale      |    |  |  |
|                                                                                                    | 1                                                                                               | attività di        | 1h00 | Quindicinale     |    |  |  |
| 1                                                                                                    | 2                                                                                               | attività di        | 1h00 | Settimanale      |    |  |  |
|                                                                                                    | 1                                                                                               | attività di        | 2h00 | Quindicinale     |    |  |  |
|                                                                                                    | 1                                                                                               | attività di        | 3h00 | Settimanale      |    |  |  |
|                                                                                                    | 1                                                                                               | attività di        | 3h00 | Quindicinale     |    |  |  |
|                                                                                                    | 1                                                                                               | attività di        | 4h00 | Settimanale      |    |  |  |
|                                                                                                    | 1                                                                                               | attività di        | 4h00 | Quindicinale     |    |  |  |
|                                                                                                    | 1                                                                                               | attività di        | 5h00 | Settimanale      |    |  |  |
|                                                                                                    | 1                                                                                               | attività di        | 5h00 | Quindicinale     |    |  |  |
|                                                                                                    | 1                                                                                               | attività di        | 6h00 | Settimanale      |    |  |  |
|                                                                                                    | 1                                                                                               | attività di        | 6h00 | Quindicinale     |    |  |  |
|                                                                                                    | 1                                                                                               | attività di        | 7h00 | Settimanale      |    |  |  |
|                                                                                                    | 1                                                                                               | attività di        | 7h00 | Quindicinale     |    |  |  |
|                                                                                                    | 1                                                                                               | attività di        | 8h00 | Settimanale      |    |  |  |
|                                                                                                    | 1                                                                                               | attività di        | 8h00 | Quindicinale     |    |  |  |
| Trasfo<br>3                                                                                                    | Trasformazione di ogni attività selezionata in         3       attività di una durata totale di |                    |      |                  |    |  |  |
|                                                                                                    |                                                                                                 |                    |      | Annulla Trasform | na |  |  |

# TRCD

La **Tabella di ripartizione delle cattedre per disciplina** paragona i bisogni previsionali alle cattedre di cui disponete. A partire da questa tabella, potete verificare il numero di posti e di ore supplementari di cui avete bisogno per assicurare tutti gli insegnamenti.

#### Consultare il TRCD

Andate su *Preparazione > Bisogni previsionali >* <sup>Tr</sup><sub>c</sub> *TRCD*.

- Le ore *Extra saranno* inserite nella scheda *Docenti* e sommate per disciplina.
- Le *Cattedre definitive* contabilizzano i docenti con statuto *Titolare* e i loro *Monteore* (numero di ore dovute dai docenti) da cui sono dedotti gli eventuali Extra inseriti nella scheda *Docenti*. Con un doppio clic sul *Monteore*, visualizzate i docenti desiderati.
- La colonna Scarto permette di paragonare le vostre cattedre con i vostri bisogni.

#### Inserire le cattedre provvisorie

Andate su Preparazione > Bisogni previsionali > <sup>Td</sup> TRCD.

- 2 Fate un doppio clic nella colonna *Ore* delle *Cattedre provvisorie*.
- 3 Nella finestra che si apre, create i docenti attesi, che ritroverete nell'elenco dei docenti con statuto *Provvisorio*.
- 4 Nella colonna *Bilancio*, EDT fa il bilancio delle vostre cattedre in funzione delle cattedre provvisorie inserite.

Vedi anche

## NOVITÀ TUTOR

Può essere designato un tutor per ogni alunno, indipendentemente dal docente coordinatore. In PRONOTE dispone di una visualizzazione dedicata per seguire facilmente gli alunni.

#### Inserire il tutor di un alunno

- 1 Andate su Orario > Alunni > ≡ Elenco.
- 2 Fate doppio clic sulla cella in corrispondenza della colonna *Tutor* dell'alunno interessato e, nella finestra che si apre, selezionate il docente. Se non vedete la colonna cliccate sul tasto *▶* per personalizzare l'elenco (*⊙* Elenco).

| Alunni         |         |            |    |        |                          |          |     |
|----------------|---------|------------|----|--------|--------------------------|----------|-----|
|                | •       |            |    |        |                          |          |     |
| Cognome        | Nome    | Nato/a il  | S. | Classe | Tutor                    | Occ.ann. | Q   |
| 🕀 Crea un alun | ino     |            |    | -      |                          |          | J.C |
| FERRARI        | Alessia | 27/09/2007 | F  | 1D     | Prof. ALIGHIERI Dante    | 33h00    | %   |
| CIOFANI        | Alessio | 24/08/2007 | М  | 1D     | Prof. DA VINCI Leonardo  | 33h00    |     |
| SANTORO        | Alice   | 31/01/2008 | F  | 1D     | Prof. BECCARIA Cesare    | 33h00    | ß   |
| VERDONE        | Alvaro  | 20/06/2007 | М  | 1D     | Prof.ssa BARDOT Brigitte | 33h00    | ^   |
| D'ALESSIO      | Andrea  | 09/09/2007 | М  | 1D     | Prof. BYRON George       | 33h00    |     |
| FIORENTINO     | Andrea  | 01/10/2007 | М  | 1D     | Prof. CAVOUR Camillo     | 33h00    |     |
| VIOTTO         | Andrea  | 09/03/2008 | М  | 1D     | Prof. DI MILETO Talete   | 33h00    | 1   |
| SPERONE        | Anna    | 08/02/2008 | F  | 1D     | Prof. ASIMOV Isaac       | 33h00    |     |
|                |         |            |    |        |                          |          | 1   |

Nota: trovate il tutor nella scheda dell'alunno nella sezione Scolarità.

### Assegnare lo stesso tutor a più alunni

- 1 Andate su Orario > Alunni > ≡ Elenco.
- 2 Se non vedete la colonna *Tutor* cliccate sul tasto ⊮ per personalizzare l'elenco (⊙ <u>Elenco</u>).
- 3 Selezionate gli alunni interessati, fate clic destro e scegliete Modifica > Tutor.
- 4 Nella finestra che si apre, selezionate il docente e confermate.

## **UTENTI AMMINISTRATIVI**

In versione Rete, gli utenti amministrativi sono quelli che si connettono a EDT in Modalità amministrativa (diversamente dalla Modalità docente). In EDT esiste un solo utente predefinito, SPR (che possiede tutti i diritti). La creazione degli altri utenti si effettua da un Client, una volta creata e messa in uso la base dati.

| Modalità<br>amministrati |                        | ĸ |
|--------------------------|------------------------|---|
| Modalità<br>docente      | INDEX EDUCATION ITALIA |   |
|                          | Connetti               |   |

#### Recuperare gli utenti dell'anno precedente con le loro autorizzazioni

Prerequisiti È necessario essere connessi come SPR.

- Accedete al menu File > Amministrazione degli utenti.
- 2 Nella finestra che si apre, cliccate su  $\mathbb{R}^{\prime}$ .
- Cliccate sul tasto *Recupera gli utenti* in basso a sinistra.

| 🤠 Amministrazione degli uto                                                                         | enti    |    |     |   |
|----------------------------------------------------------------------------------------------------|---------|----|-----|---|
| Amministrazione degli ut                                                                            | enti 😰  | Q4 | Q.  |   |
| Profili                                                                                             |         |    | (   | ì |
| Nome                                                                                                | Tipo    |    | NOT | - |
| 🕀 Crea un profilo                                                                                   |         |    |     | Ъ |
| + Amministrazione                                                                                   | AMMIN   |    | NOT | ~ |
| SPR-Supervisore                                                                                     |         |    |     |   |
| + Consiglio di classe                                                                               | MODIF   |    | 807 |   |
| CC-Consiglio di classe                                                                              |         |    |     |   |
| + Insegnanti di sostegno                                                                            | MODIF   |    | NOT |   |
| AE-Insegnanti di sostegno                                                                           |         |    |     |   |
| + Modifica                                                                                          | MODIF   |    | NOT |   |
| + Psicologi E.N.                                                                                    | MODIF   |    | NOT |   |
| PE-Psicologi E.N.                                                                                   |         |    |     |   |
| + Segr. didattica                                                                                   | MODIF   |    | NOT |   |
| CE-Segr. didattica                                                                                  |         |    |     |   |
| + Sostegno                                                                                          | MODIF   |    | NOT |   |
| + Consultazione                                                                                     | CONSULT |    | NOT |   |
| 8 42 A                                                                                              |         |    |     | ~ |
| 0 13 <                                                                                              |         |    | >   |   |
| Disconnessione automatica Disconnetti gli utenti di questo gruppo in caso di inattività superiore a | min.    |    |     |   |
| Recupera gli utenti                                                                                 |         |    |     |   |

Selezionate il file *.profils* contenente tutti i diritti degli utenti. Se EDT non apre direttamente la cartella in cui si trova il file, cercatelo in C:\ProgramData\IndexEducation\EDT\SERVEUR\VERSION 20190\IT\Serveurs\numero-del-server.

Confermate.

#### Creare un utente

Prerequisiti SPR deve aver creato il profilo in cui si desidera aggiungere l'utente (*Profilo di un utente*).

- 1 Accedete al menu *File > Amministrazione degli utenti*.
- 😢 Nella finestra che si apre, cliccate su 🕿 .
- 3 Nell'elenco a sinistra, selezionate il profilo nel quale desiderate creare l'utente.
- Nell'elenco a destra, cliccate sulla linea di creazione, inserite l'identificativo, il cognome e il nome dell'utente, confermando ogni volta con il tasto [Invio].
- 5 Inserite la password che l'utente dovrà usare e personalizzare durante la prima connessione.

| Profili                   |       |         | ٢        | Insegnanti di sostegno - MOD  | IF - Utenti            |      |          |   |
|---------------------------|-------|---------|----------|-------------------------------|------------------------|------|----------|---|
| Nome                      | Tipo  | <br>NOT | -        | Identificativo di connessione | Cognome                | Nome | Password | • |
| 🕀 Crea un profilo         |       |         | Ъ        | (+) Crea un utente            |                        |      |          | ~ |
| + Amministrazione         | AMMIN | <br>NOT | $\wedge$ | AE                            | Insegnanti di sostegno |      | ••••     |   |
| SPR-Supervisore           |       |         |          |                               |                        |      |          |   |
| + Consiglio di classe     | MODIF | NOT     |          |                               |                        |      |          |   |
| CC-Consiglio di classe    |       |         |          |                               |                        |      |          |   |
| + Insegnanti di sostegno  | MODIF | NOT     |          |                               |                        |      |          |   |
| AE-Insegnanti di sostegno |       |         |          |                               |                        |      |          |   |
| + Modifica                | MODIF | <br>NOT |          |                               |                        |      |          |   |
| + Psicologi E.N.          | MODIF | NOT     |          |                               |                        |      |          |   |
| PE-Psicologi E.N.         |       |         |          |                               |                        |      |          |   |

#### Definire l'identificativo e la password di un utente

#### Cambiare profilo ad un utente

Prerequisiti È necessario essere connessi come SPR.

- 1) Accedete al menu *File > Amministrazione degli utenti*.
- 💈 Nella finestra che si apre, cliccate su 🕿 o 🕿.
- 3 Selezionate l'utente nell'elenco a sinistra, cliccatevi sopra e trascinatelo nel nuovo profilo (sarà visualizzato su sfondo verde nel momento in cui lasciate il clic).

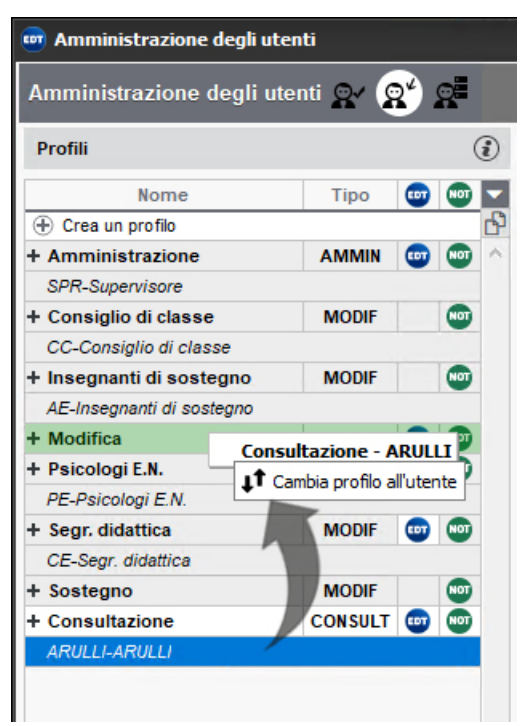

### Cancellare un utente

Prerequisiti È necessario essere connessi come SPR.

- 1 Accedete al menu File > Amministrazione degli utenti.
- 2 Nella finestra che si apre, cliccate su  $\mathbb{R}'$  o  $\mathbb{R}'$ .

3 Selezionate l'utente, fate clic destro e scegliete *Cancella* oppure premete il tasto *[Canc.]*.

Vedi anche

- ⊖ Profilo di un utente

## VACANZE E GIORNI FESTIVI

### Definire le vacanze e i giorni festivi

Accedete al menu Parametri > istituto > Calendario.

2 Le vacanze si inseriscono come giorni festivi, cliccando sul calendario e trascinando il mouse sui giorni da definire come di vacanza.

| ett. ott. | nov. dic. | gen. feb | . mar. ap | pr. mag.  | giu. lugl. | ago. |            |            | Stamp    |
|-----------|-----------|----------|-----------|-----------|------------|------|------------|------------|----------|
| Lun.      | Mar       | Mer      | Giov      | Ven       | Sab        | Dom  | Dal        | al         | Nome     |
| Lum       | man       | mon      | 01011     | · · · · · | oubr       | Donn | 30/10/2020 | 30/10/2020 | Santi    |
| 30        | 1         | 2        | 3         | 4         | 5          | 6    | 21/12/2020 | 04/01/2021 | Natale   |
| nov.      | dic.      | dic.     | dic.      | dic.      | dic.       | dic. | 29/03/2021 | 04/04/2021 | Pasqua   |
| 7         | 8         | 9        | 10        | 11        | 12         | 13   | 20/04/2024 | 20/04/2024 | Lawara   |
| dic.      | dic.      | dic.     | dic.      | dic.      | dic.       | dic. | 30/04/2021 | 30/04/2021 | Lavoro   |
| 14        | 15        | 16       | 17        | 18        | 19         | 20   | 31/05/2021 | 01/06/2021 | Repubbli |
| dic.      | dic.      | dic.     | dic.      | dic.      | dic.       | dic. |            |            |          |
| 21        | 22        | 23       | 24        | 25        | 26         | 27   |            |            |          |
| dic.      | dic.      | dic.     | dic.      | dic.      | dic.       | dic. |            |            |          |
| 28        | 29        | 30       | 31        | 1         | 2          | 3    |            |            |          |
| dic.      | dic.      | dic.     | dic.      | gen.      | gen.       | gen. |            |            |          |
| 4         | 5         | 6        | 7         | 8         | 9          | 10   |            |            |          |
| gen.      | gen.      | gen.     | gen.      | gen.      | gen.       | gen. |            |            |          |

### Visualizzare «VACANZE» sugli orari

Se desiderate che sugli orari appaia il termine «VACANZE», dovrete creare una materia VACANZE (⊙ Materia) e, a partire dall'ambiente Gestione per settimana e assenze, disegnare delle attività di questa materia sui giorni desiderati (⊙ Disegnare un'attività).

## VARIABILE (MODELLO DI LETTERA O SMS)

Una variabile è un tag che viene poi sostituito dall'informazione corretta al momento della stampa o dell'invio di lettere/SMS. Ad esempio, la variabile sarà sostituita da « Rossi» o «Verdi» a seconda dell'alunno a cui la comunicazione è indirizzata.

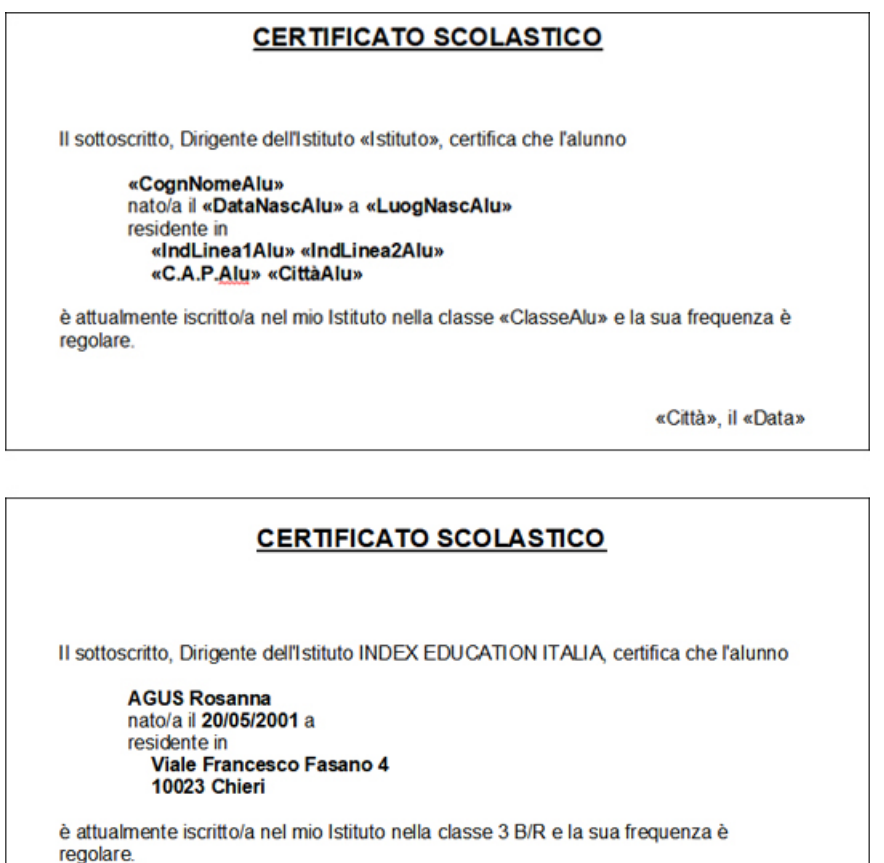

Chieri, il 21/07/2020

### Inserire una variabile in un modello di lettera / SMS

- 🚺 Andate su Comunicazioni > Lettere > 銢 Modelli di lettere o SMS > 🖻 Modelli di SMS.
- Selezionate un modello di lettera / SMS.
- Posizionate il cursore nel punto in cui desiderate inserire una variabile, fate clic destro (o cliccate sul tasto *Inserisci*) e selezionate la variabile desiderata. Le variabili disponibili cambiano a seconda della categoria a cui appartiene il modello di lettera (<a>O</a> <a>Categoria dei modelli (lettera o SMS)</a>).
- 4 La variabile nel modello di lettera appare tra virgolette. Al momento dell'invio, essa sarà sostituita dai dati appropriati.

#### Personalizzare le variabili di tipo elenco in un modello di lettera

Per alcune categorie (Assenze, Sostituzione, Consiglio, Colloquio), potete inserire come variabile un elenco (di assenze, di sostituzioni, ecc.): un elenco predefinito (con elementi selezionati di default) oppure un elenco personalizzato (di cui definite voi stessi gli elementi e la presentazione).

- 1) Andate su Comunicazioni > Lettere > 🛣 Modelli di lettere.
- 2) Selezionate un modello di lettera.
- 3 Nella lettera, posizionate il cursore nel punto in cui desiderate inserire una variabile e, con un clic destro, selezionate la variabile desiderata, del tipo *Personalizzata*.
- 4 Nella finestra di modifica, inserite le variabili nell'ordine desiderato e confermate.

| 🧰 Modifica di un elemento dell'elenco personalizzato | ×                       |
|------------------------------------------------------|-------------------------|
| Definite qui il contenuto di una linea dell'elenco.  |                         |
| 〒 Arial ▼ 10 ▼ 🏙 📾 B / U 塞 塗 り 🤇                     | 🗦 🐰 🖶 🛅 Inserisci       |
| «DataAss», «OreAss» di «MaterieAss», «MotivoAss»     | Data e ora dell'assenza |
|                                                      | Motivo dell'assenza     |
|                                                      | Materie perse           |
|                                                      | Numero di ore perse     |
|                                                      | Promemoria dell'assenza |
|                                                      | Annulla Conferma        |
|                                                      |                         |
| RIEPILOGO I                                          | DELLE ASSENZE           |

| Gentile «TitDoc» «NomeDoc» «CognDoc»,<br>con la presente le trasmettiamo qui di seguito il riepilogo delle sue | assenze. |
|----------------------------------------------------------------------------------------------------|----------|
| §*«DataAss», «OreAss» di «MaterieAss», «MotivoAss»*§                                                           |          |

Colgo l'occasione per porgerle i miei più cordiali saluti.

**5** Le variabili saranno sostituite con le rispettive informazioni al momento dell'invio della lettera.

| RIEPILOGO DELLE ASSENZE                                                                                                    |
|----------------------------------------------------------------------------------------------------|
| Gentile Prof.ssa Brigitte BARDOT,<br>con la presente le trasmettiamo qui di seguito il riepilogo delle sue assenze.                                |
| il 07/09/2020 dalle 08h00 alle 09h00, 1h00 di FRANCESE, Altro<br>dal 08/03/2021 alle 08h00 al 27/08/2021 alle 18h00, 490h00 di FRANCESE, Maternità |
| Colgo l'occasione per porgerle i miei più cordiali saluti.                                                                                         |

## VECCHIE VERSIONI DI EDT

Se desiderate aprire una base dati salvata con una vecchia versione di EDT dovrete, in alcuni casi, salvarla utilizzando una versione intermedia. Tutte le vecchie versioni possono essere scaricate dal nostro sito internet, dalla pagina *EDT > Scaricare > Vecchie versioni*.

#### Base dati salvata con EDT 2017 - EDT 2019

Aprite la base dati direttamente in EDT 2020.

#### Base dati salvata con EDT 2014 - EDT 2016

Installate EDT 2017 in versione dimostrativa per salvare la base dati prima di aprirla con EDT 2020.

#### Base dati salvata con EDT 2011 - EDT 2013

Installate EDT 2014 in versione dimostrativa per salvare la base dati, poi fate lo stesso con EDT 2017 prima di aprirla con EDT 2020.
# VERSIONE DI CONSULTAZIONE

### Installare la versione di consultazione [versione Monoposto]

Prerequisiti È necessario aver acquistato una licenza di consultazione (🖯 Licenza).

Scaricate l'applicazione dal sito internet Index Education e, al momento dell'installazione, cliccate su *Versione di consultazione*. L'applicazione deve essere installata su una postazione accessibile a tutti gli utenti in consultazione. Lo stesso vale per la base dati messa in consultazione.

| ogramma d'installazione El                                  | DT Monoposto 2020 - 64bit v 0.1.1                                                                                                    | > |
|-------------------------------------------------------------|----------------------------------------------------------------------------------------------------|---|
| Scelta della versione da                                    | installare :                                                                                                    |   |
| Se siete clienti                                            |                                                                                                    |   |
| Versione registrata                                         | Installazione riservata ai proprietari e a chi noleggia una licenza<br>EDT.                                                                                                    |   |
| Versione di consultazione                                   | Versione riservata ai proprietari di una licenza<br>EDT-consultazione. Può essere installata su un server, o su un                                                                |   |
|                                                             | rumero illimitato di postazioni.                                                                                                    |   |
|                                                             | prumero illimitato di postazioni.                                                                                                    |   |
| Se non siete clienti                                        | Per provare per 4 settimane, tutte le funzionalità di EDT ad                                                                                                    |   |
| Se non siete clienti<br>Versione dimostrativa               | Per provare, per 4 settimane, tutte le funzionalità di EDT ad<br>eccezione di: stampe, esportazioni dei dati, piazzamento delle<br>attività scartate e ottimizzazione degli orari |   |
| Se non siete clienti<br>Versione dimostrativa               | Per provare, per 4 settimane, tutte le funzionalità di EDT ad<br>eccezione di: stampe, esportazioni dei dati, piazzamento delle<br>attività scartate e ottimizzazione degli orari |   |
| Se non siete clienti<br>Versione dimostrativa<br>tallShield | Per provare, per 4 settimane, tutte le funzionalità di EDT ad<br>eccezione di: stampe, esportazioni dei dati, piazzamento delle<br>attività scartate e ottimizzazione degli orari |   |

### Limitare l'accesso ai dati in consultazione

[Versione Monoposto] Menu Parametri > Modalità di consultazione

[Versione Rete] Menu File > Amministrazione degli utenti, visualizzazione 🕾.

Vedi anche → Profilo di un utente

# VERSIONE DIMOSTRATIVA

La versione dimostrativa permette di testare il software in versione monoposto o rete per 4 settimane. In versione dimostrativa sono disponibili tutte le funzionalità ad eccezione delle stampe e delle esportazioni.

#### Installare EDT in versione dimostrativa

Scaricate l'applicazione dal sito internet Index Education e cliccate su *Versione dimostrativa* al momento dell'installazione.

| Programma d'installazione ED | T Monoposto 2020 - 64bit v 0.1.1                                                                                                    | × |
|------------------------------|----------------------------------------------------------------------------------------------------|---|
| Scelta della versione da i   | installare :                                                                                                    |   |
| Se siete clienti             |                                                                                                    |   |
| Versione registrata          | Installazione riservata ai proprietari e a chi noleggia una licenza<br>EDT.                                                                                                    |   |
| Versione di consultazione    | Versione riservata ai proprietari di una licenza<br>EDT-consultazione. Può essere installata su un server, o su un<br>numero illimitato di postazioni.                            |   |
| Se non siete clienti         |                                                                                                    | - |
| Versione dimostrativa        | Per provare, per 4 settimane, tutte le funzionalità di EDT ad<br>eccezione di: stampe, esportazioni dei dati, piazzamento delle<br>attività scartate e ottimizzazione degli orari |   |
|                              |                                                                                                    |   |
| InstallShield                | Annulla                                                                                                    |   |

# VIAGGIO DI ISTRUZIONE

Se un viaggio di istruzione dura diverse settimane, dovrete riorganizzare gli orari delle classi e dei docenti che rimangono.

### Modificare l'orario in modo puntuale

Con questo metodo, l'orario non viene ricalcolato per le classi che restano in istituto: si inserisce l'assenza per le classi che faranno il viaggio di istruzione, poi si designano gli accompagnatori per le classi in viaggio e i docenti sostituti per le classi che restano in istituto.

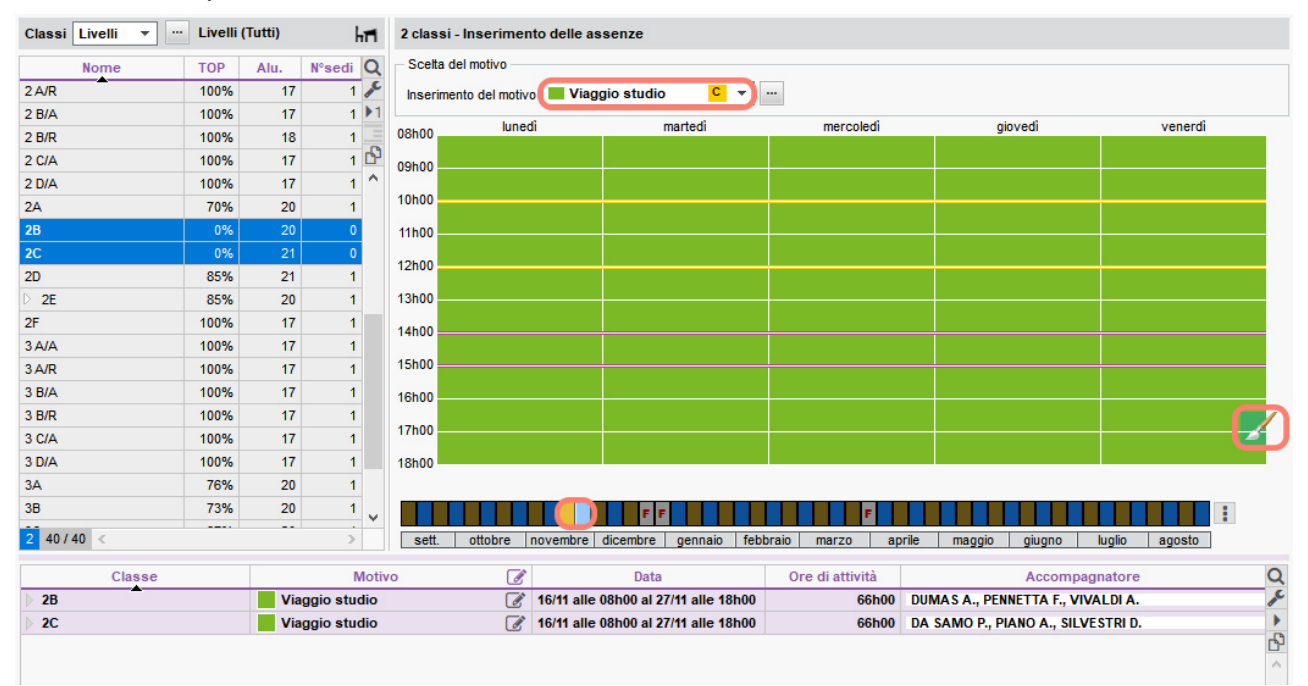

- 🚺 Andate su Gestione per settimana e assenze > Classi > 🕏 Inserimento delle assenze.
- 2 Selezionate le classi desiderate nell'elenco a sinistra.
- 3 Selezionate una o più settimane che vi interessano sulla barra in basso a destra.
- 4 Selezionate un motivo di assenza nel menu a tendina (🖯 Motivo di assenza).
- 5 Cliccate e trascinate il mouse su tutta la griglia: i docenti e le aule delle attività annullate diventeranno disponibili.
- 6 Sulla linea dell'assenza sotto la griglia, designate i docenti accompagnatori facendo doppio clic nella cella *Accompagnatore*: le loro attività vanno annullate e appariranno così nell'elenco delle sostituzioni da effettuare.
- Andate su Gestione per settimana e assenze > Docenti > Tabella di assegnazione delle sostituzioni.
- 8 Scegliete in alto il periodo corrispondente alle settimane del viaggio.
- 9 Per ogni attività scegliete un sostituto (∂ <u>Sostituzione puntuale</u>). Potete filtrate l'elenco dei sostituti a sinistra, scegliendo di visualizzare esclusivamente i docenti liberati dall'assenza di una classe.

| Sostituti potenziali<br>Ore<br>assegnat<br>7 in seguito all'assenza del  Ad oggi | Permessi<br>V Ad oggi | DA VINCI L. < | PENNAC D. < | DELEDDA G. <<br>Lun. 16/11<br>10h00 - 11h00<br>STORIA<br>1H |
|----------------------------------------------------------------------------------|-----------------------|---------------|-------------|-------------------------------------------------------------|
| Sostituti liberi                                                                 | 0h00                  |               |             |                                                             |
| con una priorità 1                                                               | 0h00                  |               |             |                                                             |
| con una priorità 2                                                               | 0h00                  |               |             |                                                             |
| con un buco nell'orario                                                          | 0h00                  |               |             |                                                             |
| presenti nella giornata                                                          | 0h00                  |               |             |                                                             |
| presenti nella 1/2 giornata                                                      | 0h00                  |               |             |                                                             |
| in present nella 1/2 giornata                                                    | 0h00                  |               |             |                                                             |
| în seguito ali assenza della classe                                              | 0h00                  |               |             |                                                             |
| Docenti liberi                                                                   | 0h00                  | <b>2</b>      | <b>2</b>    | <b>_</b>                                                    |
| senza controllo d'occupazione                                                    | 0h00                  | <b>2</b>      | 2           | <b></b>                                                     |
|                                                                                  |                       |               |             |                                                             |

### Ricalcolare un nuovo orario

Si consiglia di ricalcolare l'orario su una copia della base dati e di importare poi nella base dati in uso gli orari modificati.

- 1 Salvate una copia della base dati con il comando *File > Crea una copia della base dati*.
- 2 Aprite la copia con una versione monoposto di EDT (versione dimostrativa).
- 3 Andate su Orario > Classi > ≡ Elenco.
- Selezionate le classi interessate, fate clic destro e lanciate Estrai > Estrai le attività della selezione. EDT vi porta direttamente in Orario > Attività > \overline Elenco.
- 5 Ordinate le attività sulla colonna *Sezionamento* e selezionate esclusivamente le attività semplici: dopo averle eventualmente sbloccate, fate un clic destro e selezionate *Cancella*.
- 6 Selezionate le attività complesse, fate clic destro e lanciate *Trasforma le attività complesse in attività semplici*.
- **7** Gestite le attività in gruppo:
  - le attività in gruppo che riguardano esclusivamente gli alunni delle classi in viaggio: selezionatele e cancellatele;
  - le attività di accompagnamento personalizzato: potete lasciare da parte queste attività, poiché l'appartenenza degli alunni a questi raggruppamenti si gestisce per settimana e basterà non mettere in questi raggruppamenti alcun alunno delle classi in partenza;
  - le attività in gruppo che comprendono alunni in partenza e alunni che rimangono: utilizzate la scheda attività per togliere tutti coloro che partono in viaggio e aggiungere di nuovo i gruppi che rimangono.
- 8 Andate su Orario > Docenti > ≡ Elenco.
- 9 Selezionate i docenti interessati, fate clic destro e lanciate *Estrai > Estrai le attività della selezione*.
- 10 Andate su Orario > Attività > \Imedia Elenco.
- 11 Ordinate le attività sulla colonna *Sezionamento* e selezionate esclusivamente le attività semplici: dopo averle, se necessario, sbloccate, con il clic destro selezionate *Cancella*.
- 12 Selezionate le attività complesse che raggruppano gli stessi docenti e, a partire dalla scheda attività, togliete da queste attività il docente che accompagna gli alunni durante il viaggio d'istruzione.
- 13 A questo punto appariranno sugli orari grossi «buchi». Le soluzioni per ottenere un nuovo orario sono due: sospendere tutte le attività per rilanciare un piazzamento automatico oppure lanciare una ottimizzazione dell'orario (→ Ottimizzare gli orari).
- 14 Importate le modifiche effettuate nella nuova base dati (∋ <u>Importare gli orari modificati</u>).

# VINCOLI DELL'ORARIO

In EDT è possibile stabilire i vincoli che devono essere rispettati durante l'elaborazione dell'orario. Tali vincoli saranno strettamente rispettati durante il piazzamento automatico, mentre in caso di piazzamento manuale, essi saranno segnalati ma potrete sempre ignorarli a seconda delle vostre esigenze.

A fronte di ogni modifica dei vincoli, almeno tutte le attività coinvolte da quei vincoli devono essere sospese. Solo così EDT effettuerà il piazzamento automatico prendendo in considerazione i nuovi vincoli.

Individuare le attività che non rispettano i vincoli

2 Nel menu Estrai, scegliete Estrai le attività che non rispettano i vincoli.

Individuare le risorse i cui vincoli non sono stati rispettati

- 🚺 🛛 Andate su Orario > Docenti / Classi > 📮 indisponibilità e vincoli.
- 2 Andate nel menu in alto *Estrai* e scegliete *Estrai i docenti / le classi i cui sono stati violati certi vincoli*.
- 3 I vincoli non rispettati si visualizzano a destra in rosso.

| Docenti |          |       |        | ALIGH  | ALIGHIERI Dante - Indisponibilità e vincoli |                             |                  |              |         |   |  |
|---------|----------|-------|--------|--------|---------------------------------------------|-----------------------------|------------------|--------------|---------|---|--|
| Titolo  | Cognome  | Nome  | Mh/Q   |        | 🥜 Indisponibilità                           | <b>Indisponi</b>            | bilità opzionali | nreferenze 🥜 | 6       | ٢ |  |
| Prof    | ALIGHERI | Dante | 20h %  |        | <ul> <li>Settimanale</li> </ul>             | <ul> <li>Settima</li> </ul> | ne Q1 O          | Settimane Q2 |         |   |  |
| Prof    | RUBBIA   | Carlo | 18h =  | 08h00  | lunedi                                      | martedi                     | mercoledì        | giovedì      | venerdi |   |  |
|         |          | cuito | Ъ      | 09500  |                                             | T                           | T                | Ϋ́           |         |   |  |
|         |          |       | $\sim$ | 10500  |                                             | T                           | T                | T            |         |   |  |
|         |          |       |        | 11500  |                                             |                             | T                | T            | T       |   |  |
|         |          |       |        | 12600  | T                                           |                             | T                | T            | T       |   |  |
|         |          |       |        | 12100  | T                                           | T                           | T                | T            | T       |   |  |
|         |          |       |        | 131100 | T                                           |                             | T                | T            | T       |   |  |
|         |          |       |        | 14h00  |                                             |                             |                  |              |         |   |  |
|         |          |       |        | 15h00  |                                             |                             |                  |              |         |   |  |
|         |          |       |        | 16h00  |                                             |                             |                  |              |         |   |  |
|         |          |       |        | 17h00  |                                             |                             |                  |              |         | - |  |
|         |          |       |        | 18h00  |                                             |                             |                  |              |         |   |  |

Nell'esempio qui sopra, il comando ha estratto 2 docenti. Possiamo vedere che ci sono delle indisponibilità opzionali che sono state violate.

#### Alleggerire i vincoli durante la risoluzione degli scarti

⊖ <u>Piazzare le attività scartate</u>

## VINCOLI ORARI (DOCENTI, CLASSI)

#### Indicare le fasce orarie sulle quali una risorsa non deve avere attività

#### Inserire massimi di ore o fasce orarie da garantire

## VINCOLI LEGATI ALLE AULE/ALLE ATTREZZATURE

### Indicare le fasce orarie sulle quali un'aula non deve essere utilizzata

Prendere in considerazione un numero ristretto di aule specifiche (laboratori, ecc.)

⊖ <u>Gruppo di aule</u>

Prendere in considerazione gli spostamenti tra sedi distanti

### VINCOLI DIDATTICI (LEGATI ALLE MATERIE)

Indicare le fasce orarie sulle quali una materia non deve essere insegnata

Indicare massimi di ore o vincoli tra due materie

### VINCOLI ORGANIZZATIVI DELL'ISTITUTO

#### Gestire la pausa mensa

Fare in modo che le attività non siano a cavallo di alcuni intervalli

# VINCOLI DELLE MATERIE

Per definire dei vincoli propri alle materie (limitare il numero di ore giornaliere, impedire la sequenza, imporre un determinato ordine, ecc...), potete inserire delle incompatibilità tra le materie. Una incompatibilità di materia si applica a una coppia di materie (materia A e materia B). Se il vincolo si applica alla stessa materia (ad esempio se non deve essere superato un certo numero di ore giornaliere di quella materia) sceglierete la stessa materia per la materia A e la B.

A fronte di ogni modifica dei vincoli, almeno tutte le attività coinvolte da quei vincoli devono essere sospese. Solo così EDT effettuerà il piazzamento automatico prendendo in considerazione i nuovi vincoli.

#### Autorizzare due attività della stessa materia nello stesso giorno

Una materia è, di default, incompatibile con se stessa nella stessa giornata: ciò significa che non possono esserci due attività della stessa materia nella stessa giornata (ma un'attività di 2 o più ore è possibile). Potete togliere questo vincolo se non lo ritenete utile.

- Andate su Orario > Materie > Ø Vincoli delle materie.
- Selezionate la materia nell'elenco delle materie A.
- 3 Selezionate la stessa materia nell'elenco delle materie B.

### Distanziare due attività della stessa materia di più mezze giornate

Esempio: lasciate un minimo di due mezze giornate tra due attività di scienze motorie.

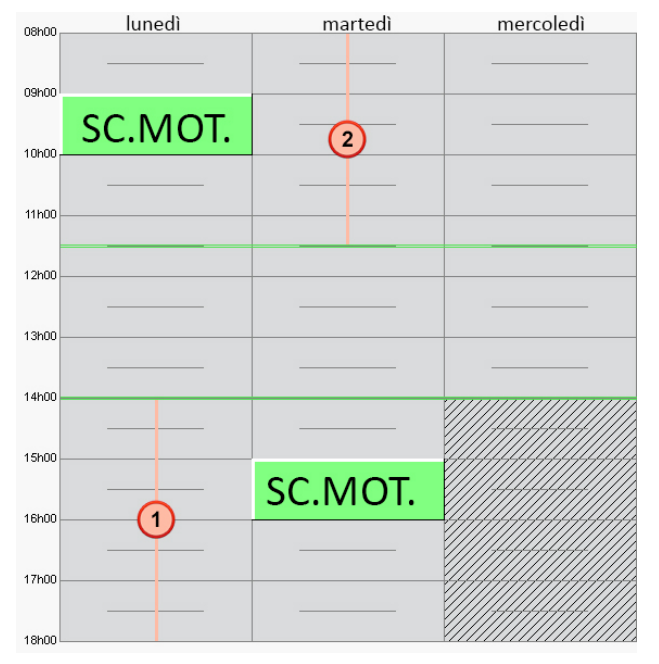

- Andate su Orario > Materie > Ø Vincoli delle materie.
- Selezionate la materia nell'elenco delle materie A.
- 3 Selezionate la stessa materia nell'elenco delle materie B.
- 4 Cliccate sulla matita della colonna Incompatibilità > N. 1/2g: nella finestra che si apre, inserite il numero di mezze giornate e confermate.

#### Impedire la sequenza di due materie in un certo ordine

Esempio: impedite che un'attività di matematica sia collocata subito dopo una di scienze motorie.

Cliccate sulla matita della colonna *Incompatibilità* > 1g: nella finestra che si apre, selezionate *Togli a tutte le classi* e confermate.

| 08h00  | lundi   | mardi | mercredi                               | 08h00,    | lundi     | mardi | mercredi                               |  |
|--------|---------|-------|----------------------------------------|-----------|-----------|-------|----------------------------------------|--|
|        |         |       |                                        |           |           |       |                                        |  |
| 09h00  |         |       |                                        | 09h00     |           |       |                                        |  |
| 10400  | SC.MOT. |       |                                        | 10600     | MAIE      | °     |                                        |  |
| Tonioo | ΝΛΔΤΕ   |       |                                        | 10100     | SC MOT    |       |                                        |  |
| 11h00  |         |       |                                        | - 11h00 - | 30.10101. |       |                                        |  |
|        |         |       |                                        |           |           |       |                                        |  |
| 12h00  |         |       |                                        | - 12h00 - |           |       |                                        |  |
| 13h00  |         |       |                                        | 13h00     |           |       |                                        |  |
|        |         |       |                                        |           |           |       |                                        |  |
| 14h00  |         |       |                                        | 14h00 -   |           |       |                                        |  |
| 15h00  |         |       |                                        | 15h00 -   |           |       |                                        |  |
|        |         |       |                                        |           |           |       |                                        |  |
| 16h00  |         |       |                                        | 16h00 -   |           |       |                                        |  |
| 17h00  |         |       |                                        | 17h00     |           |       |                                        |  |
|        |         |       |                                        |           |           |       |                                        |  |
| 18h00  |         |       | ×1111111111111111111111111111111111111 | 18h00     |           |       | X///////////////////////////////////// |  |

- 1 Andate su Orario > Materie > O Vincoli delle materie.
- 2 Selezionate la prima materia (ad esempio, educazione motoria) nell'elenco delle materie A.
- 3 Selezionate la seconda materia (ad esempio, matematica) nell'elenco delle materie B.
- Cliccate sulla matita della colonna Seq. Ind. (Sequenza indesiderata) > A-B: Nella finestra che si apre, selezionate Assegna a tutte le classi.

### Definire un ordine settimanale per due materie

Esempio: fate in modo che l'attività di italiano preceda l'attività di musica nella settimana.

| 08h00   | lundi   | mardi    | mercredi   | 08600   | lundi    | mardi   | mercredi                               |
|---------|---------|----------|------------|---------|----------|---------|----------------------------------------|
|         |         |          |            |         |          |         |                                        |
| 001-00  |         |          |            | 0010    |          |         |                                        |
| 09n00   | TALLANO |          |            | - Ushu  |          |         |                                        |
|         | IALIANO |          |            |         | IVIUSICA |         |                                        |
| 10h00   |         |          |            | 10h00   |          |         |                                        |
|         |         |          |            |         |          |         |                                        |
| 11h00   |         |          |            | - 11h00 |          |         |                                        |
| _       |         |          |            |         | <u> </u> |         |                                        |
| 12h00 — |         |          |            | 12h00   |          |         |                                        |
|         |         |          |            |         |          |         |                                        |
| 13h00   |         |          |            | 13h00   |          |         |                                        |
|         |         |          |            |         |          |         |                                        |
| 14h00   |         |          |            | 14h00   |          |         |                                        |
|         |         |          |            |         |          |         |                                        |
| 15500   |         |          |            | 1550    |          |         |                                        |
| 10/100  |         | MUSICA   |            |         |          |         |                                        |
|         |         | IVIUSICA |            |         |          | HALIANU |                                        |
| 16h00   |         |          |            | 16h00   |          |         |                                        |
|         |         |          |            |         |          |         |                                        |
| 17h00   |         |          |            | 17h00   |          |         |                                        |
|         |         |          |            |         |          |         |                                        |
| 4.04-00 |         |          | VIIIIIIIII | 18h00   |          |         | X///////////////////////////////////// |

- 1 Andate su Orario > Materie > Ø Vincoli delle materie.
- 2 Selezionate la prima materia (ad esempio, italiano) nell'elenco delle materie A.
- 3 Selezionate la seconda materia (ad esempio, musica) nell'elenco delle materie B.
- Cliccate sulla matita della colonna Ordine Sett. (Ordine settimanale) > A-B: nella finestra che si apre, selezionate Assegna a tutte le classi.

#### Definire un ordine settimanale per le attività in gruppo / classe intera

Esempio: volete che, nella settimana, le attività di fisica in gruppo abbiano luogo dopo le attività di fisica a classe intera.

| 08h00  | lundi | mardi  | mercredi                              | jeudi                                 |   | 08h00  | lundi  | mardi  | mercredi | jeudi  |   |
|--------|-------|--------|---------------------------------------|---------------------------------------|---|--------|--------|--------|----------|--------|---|
|        |       |        |                                       |                                       |   |        |        |        |          |        |   |
| 09h00  |       |        |                                       |                                       | - | 09h00  |        |        |          |        |   |
|        |       |        |                                       |                                       |   |        |        |        |          |        |   |
| 10600  | Gr 1  | Gr D   |                                       | CLASSE                                |   | 10h00  | CLASSE |        | Gr 1     | Gr D   |   |
| 11h00  | 01.1  | 01. 2  |                                       | CLASSE                                |   | 11600  | CLASSE |        | UI. 1    | 01.2   |   |
| _      |       |        |                                       |                                       |   | _      |        |        |          |        |   |
| 12h00  |       |        |                                       |                                       |   | 12h00  |        |        |          |        |   |
| 13500  |       |        |                                       |                                       |   | 13500  |        |        |          |        |   |
|        |       |        |                                       |                                       |   |        |        |        |          |        |   |
|        |       |        |                                       |                                       | 4 |        |        |        |          |        |   |
|        |       |        |                                       |                                       |   |        |        |        |          |        |   |
|        |       |        |                                       |                                       |   |        |        |        |          |        |   |
| 08h00  | lundi | mardi  | mercredi                              | jeudi                                 |   | 08h00  | lundi  | mardi  | mercredi | ieudi  |   |
| 00600  |       |        |                                       |                                       |   | 001-00 |        |        |          |        |   |
| 05rib0 |       | CLASSE |                                       |                                       |   | 03h00  |        | CLASSE |          | CLASSE |   |
| 10600  |       | CENSSE |                                       |                                       | - | 10h00  |        | CLASSE |          | CENSSE |   |
|        | Gr. 2 |        | Gr. 1                                 | · · · · · · · · · · · · · · · · · · · |   |        | Gr. 2  |        | -Gr. 1-  |        |   |
| 11h00  |       |        |                                       |                                       | - | 11h00  |        |        |          |        |   |
| 12600  |       |        |                                       |                                       |   | 12500  |        |        |          |        | - |
| 12160  | ·     |        | · · · · · · · · · · · · · · · · · · · |                                       |   | 12100  |        |        |          |        |   |
| 13600  |       |        |                                       |                                       |   | 13h00  |        |        |          |        |   |
|        |       |        |                                       |                                       |   |        |        |        |          |        |   |
|        |       |        |                                       |                                       |   |        |        |        |          |        |   |
|        |       |        |                                       |                                       |   |        |        |        |          |        |   |

- Andate su Orario > Materie > Ø Vincoli delle materie.
- 2) Selezionate la prima materia (ad esempio, fisica) nell'elenco delle materie A.
- 3 Selezionate la stessa materia nell'elenco delle materie B.
- 4 Cliccate sulla matita della colonna *Attività in gruppo*: nella finestra che si apre, selezionate *Assegna a tutte le classi*:
  - Prima: le attività in gruppo avranno luogo prima di quelle a classe intera;
  - Dopo: le attività in gruppo avranno luogo prima di quelle a classe intera;
  - *Prima/Dopo*: le attività in gruppo avranno luogo o prima o dopo quelle a classe intera ma non potranno intersecarsi;
  - Novità 2 sett.: le attività in gruppo avranno luogo prima o dopo tutte le attività a classe intera (anche se sono a cavallo di due settimane).

### Ripartire le attività di una materia il cui numero di attività supera i giorni disponibili

Se desiderate autorizzare più attività di una stessa materia nello stesso giorno, togliete l'incompatibilità della materia con se stessa sulla giornata e, per ottenere una ripartizione equilibrata delle attività nella settimana, utilizzate la colonna *Max ore (Massimo di ore)*.

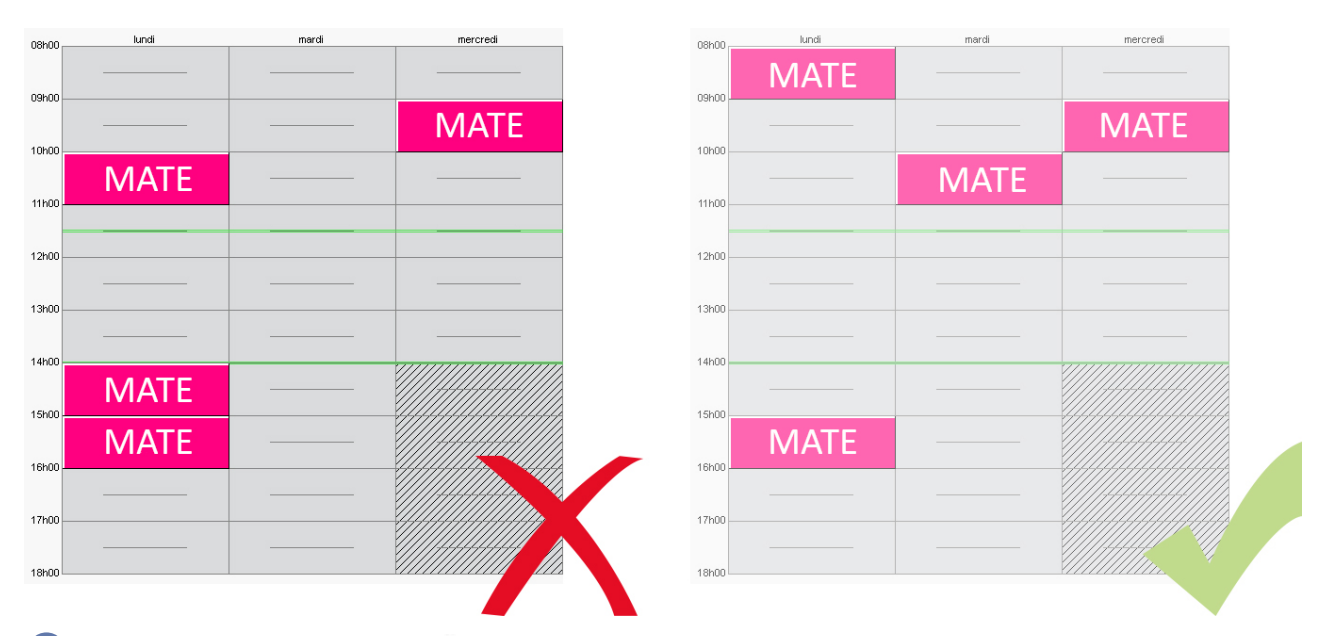

- Andate su Orario > Materie > Ø Vincoli delle materie.
- Selezionate la materia nell'elenco delle materie A.
- 3) Selezionate la stessa materia nell'elenco delle materie B.

4 Cliccate sulla matita della colonne *Max ore > 1/2g* o *1g*: nella finestra che si apre, inserite il numero massimo di ore per settimana.

# VINCOLI ORARI (DOCENTI, CLASSI)

I vincoli orari vengono tassativamente rispettati durante il piazzamento automatico. Durante il piazzamento manuale invece, essi sono segnalati ma l'utente può decidere di ignorarli.

L'inserimento e la modifica dei vincoli può essere effettuata in multiselezione.

A fronte di ogni modifica dei vincoli, almeno tutte le attività coinvolte da quei vincoli devono essere sospese. Solo così EDT effettuerà il piazzamento automatico prendendo in considerazione i nuovi vincoli.

Definire un numero massimo di ore di attività al giorno o sulla mezza giornata

Questo vincolo è molto importante per la corretta distribuzione delle ore dei docenti nella settimana.

- 🚺 🛛 Andate su Orario > Docenti / Classi > 📮 Indisponibilità e vincoli.
- 2 Selezionate una o più risorse nell'elenco a sinistra.
- 3 A destra, alla voce *Max ore*, selezionate il numero massimo di ore sulla giornata, sul mattino o sul pomeriggio, tramite i rispettivi menu a tendina.

Definire un numero massimo di mezze giornate di lavoro

- 👤 Andate su Orario > Docenti / Classi > 📮 Indisponibilità e vincoli.
- Selezionate una o più risorse nell'elenco a sinistra.
- 3 A destra, alla voce *Massimo di mezze giornate di lavoro*, selezionate un massimo di mattinate e/o pomeriggi di lavoro.

#### Garantire mezze giornate libere senza fissarle

- 1 Andate su Orario > Docenti > 🛢 Indisponibilità e vincoli.
- Selezionate uno o più docenti nell'elenco a sinistra.
- 3 A destra, alla voce *Giorni e 1/2 giornate libere*, selezionate il numero di giorni o mezze giornate libere da garantire:
  - Il numero di *giornate libere* include le giornate di indisponibilità che avete eventualmente inserito sulla griglia del docente ma non include le giornate selezionate in *Parametri > istituto > Mezze giornate*.

| ALIGHIERI Dante - Vincoli e preferenze di ottimizzazione                                                                                                    |
|----------------------------------------------------------------------------------------------------|
| •Max ore: M                                                                                                    |
| Giornata: Niente 🔻 Mattino: Niente 🔻 Pomeriggio: Niente 🔻                                                                                                    |
| Gestione orari                                                                                                    |
| 0 <ul> <li>giorni alla settimana, iniziare non prima delle</li> <li>09h00</li> <li>giorni alla settimana, finire non oltre le</li> <li>18h00</li> <li>Giorni e 1/2 giornate libere</li> <li>G</li> </ul> <li>G</li> |
| Assegna 1 🔻 giornate libere 0 💌 mezze giornate libere                                                                                                    |
| •Massimo di mezze giornate di lavoro 💈                                                                                                    |
| Mattino: Niente  Pomeriggio: 1                                                                                                    |
| <ul> <li>Lavorare solo mezza giornata al giorno</li> </ul>                                                                                                    |
| Preferenze di ottimizzazione                                                                                                    |
| Numero di ore di buco tollerate : 2 💌 (i)                                                                                                    |

• Il numero di *mezze giornate libere* include le mezze giornate di indisponibilità che avete eventualmente inserito sulla griglia del docente ma non include le mezze giornate non lavorative dell'istituto.

### Definire orari minimi / massimi su un certo numero di giorni a settimana

1 Andate su Orario > Docenti / Classi > 🗧 Indisponibilità e vincoli.

- Selezionate una o più risorse nell'elenco a sinistra.
- 3 A destra, alla voce *Gestione orari*, selezionate l'ora minima di inizio e/o l'ora massima di fine, nonché il numero di giorni a settimana in cui questa regola deve essere applicata. Potete ad esempio garantire che un docente non cominci mai la propria giornata di lavoro prima delle 9 almeno 2 giorni a settimana, oppure che non finisca mai dopo le 16 almeno 1 giorno a settimana.

# **CONDIZIONI GENERALI DI VENDITA**

Le presenti Condizioni di vendita si applicano ad ogni Contratto di licenza d'uso di software e prodotti applicativi o servizi tra la società INDEX EDUCATION ITALIA S.r.l. U.S., in persona del suo legale rappresentante p.t., P.IVA 07363920013 - R.E.A. della C.C.I.A.A. n. 887555 Registro Imprese di Torino n. 265276/97 - Sede legale: Viale Francesco Fasano, 4- 10023 Chieri (TO), di seguito indicata come "INDEX" o "FORNITORE" e la persona fisica o giuridica, ovvero l'ente pubblico o privato individuato come "CLIENTE" nel modulo d'ordine. Il contratto è costituito dalle presenti condizioni di vendita e dal "modulo d'ordine", "listino prezzi", compiutamente descritti sul sito www.index-education.it che ne formano tutti, ad ogni effetto di legge, parte integrante e sostanziale.

### 1. PREMESSA: PROTEZIONE DEI DATI PERSONALI

Il software permette, già per sua concezione, di salvare, trattare e comunicare i dati personali in tutta sicurezza. Resta obbligo del responsabile del trattamento di verificare la liceità e la legittimità della raccolta e del trattamento dei dati personali secondo la legislazione applicata.

## 2. PROPRIETÀ DEL SOFTWARE

Il Software è di proprietà esclusiva di INDEX ÉDUCATION S.A.S., iscritta al Registro nazionale del commercio di Marsiglia n. B384 351 599 la cui sede è situata in CS 90001 - 13388 Marsiglia Cedex 13 - Francia, con tutti i diritti ad esso collegati.

Tutte le copie del software fornite da INDEX ÉDUCATION o effettuate dal Cliente o utente della versione dimostrativa (sia in forma leggibile dal computer, sia stampate, comprese le documentazioni, le traduzioni, le compilazioni e gli aggiornamenti) sono e restano proprietà esclusiva di INDEX ÉDUCATION. Il Cliente o l'utente della versione dimostrativa riconosce che il Software contiene informazioni confidenziali e segreti di fabbricazione di INDEX ÉDUCATION e si impegna di conseguenza a utilizzarlo per le proprie necessità interne, a non copiarlo per fini diversi dal salvataggio, e a prendere tutte le misure necessarie nei riguardi delle persone che vi hanno accesso, che sia tramite istruzioni o altro, al fine di rispettare gli obblighi nei termini del presente contratto.

## 3. PERFEZIONAMENTO E DURATA DEL CONTRATTO

Il contratto si perfeziona alla data del corretto e puntuale ricevimento, da parte di INDEX del modulo d'ordine, compilato ed accettato dal CLIENTE in ogni sua parte.

Con l'invio ad INDEX EDUCATION ITALIA del modulo d'ordine il CLIENTE prende atto ed accetta integralmente le presenti Condizioni di vendita che saranno in ogni caso allegate al modulo stesso.

L'utilizzo del Software da parte del CLIENTE attesta l'accettazione di tutte le condizioni contrattuali.

Il cliente sarà tenuto ad attestare l'intervenuto pagamento del corrispettivo secondo la forma di acquisto prescelta e meglio specificata nel modulo d'ordine accettato.

## 4. PROVA GRATUITA DEL SOFTWARE

La versione di prova, chiamata versione dimostrativa è scaricabile dal nostro sito e concessa gratuitamente. L'utente dispone di un numero di settimane limitato, a partire dalla creazione di una base dati, per provare le principali funzionalità del Software. Al termine di questo periodo, in seguito all'invio dell'ordine, egli riceverà i codici di registrazione che gli permetteranno di utilizzare anche le funzionalità supplementari (stampa, esportazione dei dati, ...), i dati inseriti nella fase di prova saranno riutilizzabili.

In caso di mancato ordine, la versione dimostrativa non sarà più utilizzabile e i dati non saranno più accessibili.

### 5. PREZZI

I prezzi della Licenza e dei Servizi e le spese relative che il CLIENTE deve pagare sono quelli in vigore alla data di esigibilità del pagamento, quindi che sono presenti nel listino prezzi in vigore di INDEX. Tutti gli aumenti delle tariffe dopo la data di sottoscrizione del presente contratto saranno resi noti al cliente da INDEX EDUCATION ITALIA con almeno trenta (30) giorni di preavviso. Se il CLIENTE non accetta l'aumento proposto, avrà la possibilità di recedere dal Servizio oggetto dell'aumento, allo scadere del periodo annuale in corso previa comunicazione scritta.

### 6. SCONTI

INDEX potrà proporre degli sconti occasionali rivolti ai CLIENTI in regime di acquisto. Questi sconti saranno proposti sul sito INDEX o tramite comunicazione diretta.

## 7. PAGAMENTO E PENALITÀ PER IL RITARDO DI PAGAMENTO

Tutti gli importi dovuti sono esigibili e devono essere pagati entro 30 giorni dalla data di emissione della fattura per la fornitura del Software o del Servizio, o secondo quanto indicato in fattura.

Tutti gli importi non pagati alla loro scadenza da soggetti ricompresi tra quelli indicati nel d. lgs. n. 231/2002 comporteranno il calcolo degli interessi al tasso di mora previsto nella norma medesima.

Il mancato puntuale pagamento del prezzo, degli acconti e delle rate eventualmente previste per l'acquisto del Software comporterà il diritto in capo ad INDEX EDUCATION ITALIA - previa diffida da inoltrare all'utilizzatore con preavviso di almeno giorni 15 - di sospenderne l'utilizzo sino all'adempimento del CLIENTE.

## 8.UTILIZZO DEL SOFTWARE

L'utilizzo del software ha effetto dalla data di accettazione dell'ordine da parte del CLIENTE e resta in vigore per la durata indicata nel contratto, salvi i casi di sospensione per mancato pagamento, recesso conforme alle disposizioni descritte nel contratto di licenza o risoluzione del contratto.

# 9. ACQUISTO DELLA LICENZA

L'acquisto della licenza del software ha effetto dalla data di fatturazione al CLIENTE e resta in vigore per una durata indeterminata, salvo in casi di risoluzione conforme alle disposizioni descritte nel contratto di licenza. Al contrario, l'assistenza gratuita è valida unicamente durante l'anno successivo alla data di acquisto della licenza.

#### 9.1 Abbonamento annuale «aggiornamento e assistenza»

In caso di acquisto della licenza a titolo definitivo, il cliente potrà beneficiare di un servizio di Abbonamento annuale «aggiornamento e assistenza», se in possesso dell'ultima versione del software. Questo servizio permette, quando esso è stato sottoscritto e pagato dal CLIENTE, di beneficiare automaticamente di tutti gli aggiornamenti del Software così come dell'assistenza per ogni anno in cui l'abbonamento è stato sottoscritto. Non è previsto il tacito rinnovo del servizio di abbonamento, pertanto il CLIENTE dovrà sottoscrivere un nuovo contratto ad ogni scadenza.

#### 9.2. Servizio di «aggiornamento»

Il cliente, per il caso in cui abbia acquistato a titolo definito una licenza senza più aggiornala, potrà beneficiare del servizio di «Aggiornamento». Questo servizio comprende l'aggiornamento del prodotto e della relativa documentazione, oltre all'assistenza per un anno. La tariffa dell'aggiornamento dipende dalla versione del Software acquistata in origine.

### **10. LICENZA ANNUALE**

La licenza annuale è una formula che permette al CLIENTE l'utilizzo della licenza del Software e della documentazione per un anno. Questo servizio da diritto all'assistenza e alla fornitura di tutti gli aggiornamenti durante l'anno di validità della licenza pagata.

## 11. CANONE DEL SERVIZIO CLOUD

Il CLIENTE può completare la propria offerta software con il servizio Cloud dello stesso, condizionata all'acquisto della licenza del software. Il servizio Cloud è sub-appaltato alla INDEX ÉDUCATION S.A. di Marsiglia in qualità di unica proprietaria del Software e del Data Center.

## 12. INADEMPIENZE

IL'inosservanza degli obblighi del contratto di licenza d'uso e delle condizioni generali di vendita o il mancato pagamento del dovuto comporteranno la risoluzione di diritto del contratto per ogni effetto di legge. Costituiranno, altresì, causa di risoluzione di diritto del contratto anche l'assoggettamento del CLIENTE a procedure concorsuali e la cessazione dell'attività da parte del CLIENTE.

# 13. RISOLUZIONE DEL CONTRATTO DA PARTE DEL CLIENTE

Nel caso di una licenza a canone unico (Acquisto o Aggiornamento), il CLIENTE non potrà esigere da INDEX alcun rimborso, qualunque sia la durata di utilizzo del Software.

Nel caso di una licenza a canone periodico (Noleggio annuale, Abbonamento), il recesso del contratto sarà possibile solo alla fine di ogni periodo annuale.

I soli canoni esigibili sono quelli ancora dovuti, con eventuali interessi a titolo di ritardo nei pagamenti, al momento dell'estinzione del periodo annuale in corso.

In caso di recesso anticipato il canone iniziale e comunque sino ad allora pagato dal CLIENTE non potrà essere oggetto di alcun rimborso e sarà trattenuto da INDEX EDUCATION ITALIA a titolo di clausola penale, fermo il suo diritto al risarcimento del maggior danno eventualmente patito.

Secondo l'art. 59, lett. i) e o) del D. Lgs. n. 206/2005, il diritto di recesso di cui agli articoli da 52 e 58 del D. Lgs. n. 206/2005 non può essere esercitato da parte del CLIENTE se consumatore per la fornitura di software informatici sigillati che sono stati aperti dopo la consegna e di un servizio digitale, non fornito su supporto materiale, la cui esecuzione sia iniziata con l'accordo espresso del consumatore e con l'accettazione della perdita del diritto di recesso

# 14.CEDIBILITÀ

Il Software, così come la sua Documentazione non sono cedibili né trasmissibili ad alcuna persona fisica o morale.

# 15. ASSISTENZA

Il servizio di assistenza software di INDEX, di seguito denominata l'Assistenza, è disponibile via telefono o posta elettronica durante gli orari di apertura (8h00-13h00 & 14h00-17h00) dal lunedì al venerdì. L'Assistenza è a disposizione del responsabile del trattamento dei dati personali fatto sul software, di seguito denominato il CLIENTE.

L'Assistenza può essere contattata dal CLIENTE per ottenere aiuto nell'utilizzo del software o per un controllo sul corretto funzionamento dello stesso.

#### 15.1 Trattamento dei dati personali

Il CLIENTE può, durante una richiesta d'assistenza, conferire all'Assistenza delle operazioni puntuali sul suo trattamento di dati personali. INDEX EDUCATION ITALIA agirà in qualità di Responsabile del trattamento dei dati personali.

Nell'ambito delle loro relazioni contrattuali, le parti si impegnano a rispettare la regolamentazione in vigore applicabile al trattamento di dati a carattere personale e, in particolare, il Regolamento (UE) 2016/679 del Parlamento europeo e del Consiglio del 27 aprile 2016 applicabile a partire dal 25 maggio 2018 (di seguito denominato, «il regolamento europeo sulla protezione dei dati»).

#### 15.2 Descrizione del trattamento oggetto del conferimento a terzi

Il CLIENTE autorizza l'Assistenza a trattare per suo conto i dati a carattere personale necessari nell'ambito della sua richiesta di assistenza.

La natura delle operazioni realizzate sui dati sono relative all'analisi o al ripristino della loro coerenza. La finalità dei trattamenti è l'assistenza per l'utilizzo del software da parte del CLIENTE.

I dati a carattere personale trattati sono, non esaustivamente, dei dati nominativi, dei recapiti, degli eventi di vita scolastica e tutti quelli contenuti nel software.

Le categorie di persone coinvolte sono quelle contenute nel software, non esaustivamente, personale amministrativo, docenti, studenti, alunni e/o genitori.

Per l'esecuzione delle prestazioni di assistenza, il CLIENTE può mettere a disposizione puntuale dell'Assistenza

la base dati del proprio software sotto contratto.

#### 15.3 Obblighi di INDEX verso il CLIENTE

L'Assistenza si impegna a trattare unicamente i dati finalizzati all'oggetto del supporto al CLIENTE. L'Assistenza si impegna a trattare i dati conformemente a istruzioni documentate del CLIENTE. Se l'Assistenza considera che un'istruzione costituisca una violazione del regolamento europeo sulla protezione dei dati o di un'altra disposizione del diritto dell'Unione o del diritto degli Stati membri relativo alla protezione dei dati, informa immediatamente il CLIENTE.

L'Assistenza si impegna a garantire la confidenzialità e riservatezza dei dati a carattere personale trattati nell'ambito del presente contratto e a sorvegliare affinché il personale autorizzato a trattare i dati a carattere personale in virtù del presente contratto:

si impegni a rispettare la confidenzialità o sia soggetto ad un obbligo giuridico appropriato di riservatezza;
riceva la formazione necessaria in materia di protezione dei dati a carattere personale.

INDEX EDUCATION ITALIA si impegna a prendere in considerazione, trattandosi di propri strumenti, prodotti, applicazioni o servizi, i principi di protezione dei dati fin dalla loro concezione.

#### 15.4 Diritto di informazione delle persone coinvolte ed esercizio dei diritti delle persone

È obbligo del CLIENTE fornire le informazioni alle persone interessate nelle operazioni di trattamento nel momento della raccolta dei dati. Quando le persone interessate eserciteranno nei confronti dell'Assistenza delle richieste di esercizio dei loro diritti, l'Assistenza inoltrerà via posta elettronica al CLIENTE queste richieste non appena ricevute.

#### 15.5 Notifica di violazioni di dati a carattere personale

L'Assistenza notifica, via posta elettronica, al CLIENTE tutte le violazioni di dati a carattere personale nell'arco di tempo massimo di quarantotto (48) ore dopo esserne venuta a conoscenza. Questa notifica è accompagnata da tutta la documentazione utile al fine di permettere al CLIENTE, se necessario, di notificare questa violazione all'autorità di controllo competente.

#### 15.6 Misure di sicurezza

INDEX EDUCATION ITALIA si impegna ad adottare le seguenti misure di sicurezza:

- un protocollo sicuro per l'invio della base dati;

- un metodo di connessione temporaneo e sicuro per non dover condividere le credenziali di connessione;

- dei test regolari per garantire l'efficacia delle misure tecniche e organizzative per assicurare la sicurezza dei trattamenti.

#### 15.7 Distruzione dei dati

Al termine della prestazione di supporto relativo al trattamento di questi dati, l'Assistenza si impegna a distruggere tutti i dati a carattere personale e tutte le copie esistenti nei propri sistemi d'informazione.

#### 15.8 Delegato responsabile della protezione dei dati

L'Assistenza comunicherà al CLIENTE, su richiesta, il nome e i recapiti del proprio responsabile della protezione dei dati.

#### 15.9 Registro delle categorie d'attività di trattamento

INDEX EDUCATION ITALIA dichiara di tenere per iscritto un registro di tutte le categorie di attività di trattamento effettuate per conto del CLIENTE comprendenti:

- il nome e i recapiti del CLIENTE per conto del quale egli agisce;

- le categorie dei trattamenti effettuati per conto del CLIENTE.

#### 15.10 Obblighi del CLIENTE verso INDEX EDUCATION ITALIA

Il CLIENTE si impegna a:

- fornire all'Assistenza i mezzi necessari per potergli fornire l'aiuto richiesto;

- documentare per iscritto tutte le istruzioni riguardanti il trattamento dei dati da parte dell'Assistenza;

- sorvegliare sul rispetto degli obblighi previsti dal regolamento europeo sulla protezione dei dati così come svolto dall'Assistenza.

### 16. LEGGE APPLICABILE, GIURISDIZIONE E FORO COMPETENTE

Il presente contratto è regolato esclusivamente dalla legge italiana.

Per qualunque controversia relativa all'interpretazione e/o esecuzione del presente Contratto sarà esclusivamente competente il Foro di Torino, salvo il caso in cui il Cliente abbia concluso il presente contratto in qualità di consumatore per scopi estranei all'attività imprenditoriale o professionale svolta; in tal caso sarà esclusivamente competente il Foro del luogo dove il Cliente ha la propria residenza o domicilio, se ubicati sul territorio dello stato italiano.

Se una qualunque disposizione del presente Contratto fosse dichiarata nulla per qualsiasi ragione dal tribunale

di una giurisdizione competente, le restanti disposizioni continuerebbero ad avere validità. Nessuna azione, in qualsiasi forma, originata dal presente Contratto, potrà essere intentata da una o l'altra parte oltre i due (2) anni dopo il verificarsi dell'evento che l'ha originata.

# CONTRATTO DI LICENZA D'USO

Il presente contratto di licenza d'uso è concluso tra voi, persona fisica o morale, "utente finale" e INDEX ÉDUCATION S.A.S. iscritta al Registro nazionale del commercio di Marsiglia n° B 384 351 599 la cui sede è situata in CS 90001 - 13388 Marsiglia Cedex 13 - Francia - creatore, sviluppatore ed editore del Software. I termini del presente contratto si applicano all'installazione ed all'utilizzo del Software e della relativa Documentazione qualunque sia la formula di acquisto della licenza, compresa anche la prova gratuita. Il presente contratto definisce i diritti e/o restrizioni che accettate selezionando "Accetto i termini del contratto di licenza".

Se vi trovate in disaccordo con le clausole e le condizioni del presente contratto non avete diritto ad installare e utilizzare questo Software.

### PREMESSA: PROTEZIONE DEI DATI PERSONALI

Il software permette, già per sua concezione, di salvare, trattare e comunicare i dati personali in tutta sicurezza. Resta obbligo del responsabile del trattamento di verificare la liceità e la legittimità della raccolta e del trattamento dei dati personali secondo la legislazione applicata.

### DEFINIZIONI

Con il termine Software, INDEX ÉDUCATION intende tutte le applicazioni dei programmi in versione eseguibile di cui avete acquistato la licenza e le rispettive documentazioni.

Con il termine Documentazione, INDEX ÉDUCATION intende tutti i documenti di utilizzo, in qualunque forma, riguardanti il Software.

Con il termine Possessore della licenza, si intende la persona fisica o morale che ha legalmente acquistato la licenza d'utilizzo del Software.

A condizione di accettare le seguenti clausole e i termini, INDEX ÉDUCATION vi accorda, in quanto possessore della licenza o utente della versione dimostrativa, una licenza non esclusiva per utilizzare il Software e la documentazione conformemente a ciò che è indicato nel presente contratto.

### IN QUANTO POSSESSORI DELLA LICENZA O UTILIZZATORI DELLA VERSIONE DIMOSTRATIVA, NON SIETE AUTORIZZATI A:

Modificare, tradurre, riprodurre, smontare, scomporre, né derivare in alcun modo il codice di origine del Software e della documentazione che lo accompagna.

Utilizzare il Software come base per la preparazione di altri programmi informatici o lavori connessi. Vendere, offrire in sub-licenza, distribuire, concedere i diritti, rendere disponibile in vista di un utilizzo da parte di terzi la totalità o una parte del Software.

Mettere la totalità o una parte dei file del Software a disposizione degli utenti su una pagina Internet sotto forma di file separato, riutilizzabile o trasferibile.

# CONFORMITÀ ALLE SPECIFICHE

INDEX ÉDUCATION garantisce che il Software fornito funzioni in conformità alle specifiche del prodotto. Gli ideatori e i programmatori vi hanno messo tutta la loro cura.

Questo non esclude che il software, a causa della sua tecnicità, possa eventualmente contenere degli errori che ne alterano il perfetto funzionamento.

INDEX ÉDUCATION si impegna a correggere tutti gli errori che gli verranno comunicati e che rilevano la non conformità alle specifiche dichiarate per la versione corrente e originale del Software. INDEX ÉDUCATION si riserva il diritto di fatturare al cliente tutte le prestazioni effettuate da INDEX ÉDUCATION a seguito di segnalazione di errori da parte del Cliente che si rileveranno imputabili al cattivo funzionamento del computer, ad un programma non fornito da INDEX ÉDUCATION, o da modifiche del Software.

### LIMITAZIONI DI RESPONSABILITÀ

Ad eccezione di azioni per danni materiali che hanno origine da una colpa o da una negligenza di INDEX ÉDUCATION, la responsabilità di INDEX ÉDUCATION verso il Cliente per danni diretti nei termini del presente contratto (qualunque sia la forma dell'azione intentata, contrattuale o delittuosa), non sarà in alcun modo superiore alla somma pagata dal cliente ad INDEX ÉDUCATION o ai suoi distributori per il Software o i servizi resi, oggetto dell'azione intentata. Alcune giurisdizioni e regioni non autorizzano l'esclusione o la limitazione dei danni incidentali o consequenziali, le restrizioni incluse in questo contratto non sono necessariamente applicabili a determinati Clienti.

IN NESSUN CASO INDEX ÉDUCATION SARÁ RITENUTA RESPONSABILE DI DANNI INDIRETTI, IN PARTICOLARE DI PERDITA DI DATI, DI PROFITTO O PER ALTRE PERDITE SIMILI, QUALUNQUE SIA LA LORO ORIGINE, ANCHE NEL CASO IN CUI INDEX ÉDUCATION FOSSE STATA AVVISATA DELL' EVENTUALITÁ DI TALI DANNI.

## **RESPONSABILITÀ DELL'UTENTE**

L'utente del Software è il solo responsabile della protezione dei propri dati. INDEX ÉDUCATION declina tutte le responsabilità dovute alla perdita o al furto del Software, dei suoi componenti o dei dati dell'utente.

# CEDIBILITÀ

Il Software, così come la sua Documentazione non sono cedibili né trasmissibili ad alcuna persona fisica o morale.

# PROPRIETÀ DEL SOFTWARE

Il Software resta proprietà esclusiva di INDEX ÉDUCATION con tutti i diritti ad esso collegati. Tutte le copie del software fornite da INDEX ÉDUCATION o effettuate dal Cliente o utente della versione dimostrativa (sia in forma leggibile dal computer, sia stampate, comprese le documentazioni, le traduzioni, le compilazioni e gli aggiornamenti) sono e restano proprietà esclusiva di INDEX ÉDUCATION. Il Cliente o l'utente della versione dimostrativa riconosce che il Software contiene informazioni confidenziali e segreti di fabbricazione di INDEX ÉDUCATION e si impegna di conseguenza a utilizzarlo per le proprie necessità interne, a non copiarlo per fini diversi dal salvataggio, e a prendere tutte le misure necessarie nei riguardi delle persone che vi hanno accesso, che sia tramite istruzioni o altro, al fine di rispettare gli obblighi nei termini del presente contratto.

### **PROTEZIONE DELL'UTENTE**

Al fine di assicurare la protezione degli utenti in caso di liquidazione giudiziale della ditta con cessazione dell'attività, INDEX ÉDUCATION ha provveduto a depositare i sorgenti delle versioni principali del Software presso l'agenzia per la protezione dei programmi a Parigi.

### **CONTROVERSIE**

Ad eccezione dell'obbligo del Cliente di pagare INDEX ÉDUCATION o i suoi distributori, nessuna parte sarà responsabile, durante l'esecuzione dei propri obblighi, di trasgressioni che abbiano avuto origine da cause non dipendenti dal proprio controllo.

Se una qualunque disposizione del presente contratto fosse dichiarata non valida per qualsiasi ragione dal tribunale di una giurisdizione competente, le restanti disposizioni continuerebbero ad avere validità. Nessuna azione, di qualsiasi tipo, che ha origine dal presente contratto, non potrà essere impugnata da una o dall'altra parte per un periodo superiore ai 2 (due) anni dopo l'origine dell'avvenimento che ne costituisce il fondamento.

#### Per le versioni francesi:

Il software può contenere diverse versioni del presente contratto di licenza d'uso su differenti supporti, ovvero nella documentazione dell'utente e negli aggiornamenti. In caso di ambiguità o di contraddizione, bisogna considerare la versione elettronica in lingua francese del contratto di licenza d'uso inclusa nell'ultima versione del programma come la versione di riferimento facente fede e che prevale su qualunque altra versione.

Per le versioni straniere:

I contratti in lingua straniera sono delle traduzioni: in caso di controversia, il contratto che prevale è quello in lingua francese.

QUESTO CONTRATTO DI LICENZA D'USO È SOTTOMESSO AL DIRITTO FRANCESE.

TUTTE LE CONTROVERSIE RELATIVE ALL'ESECUZIONE O ALL'INTERPRETAZIONE DEL PRESENTE CONTRATTO

DOVRANNO ESSERE SOTTOMESSE ALLA COMPETENZA ESCLUSIVA DEL TRIBUNALE DI COMMERCIO DI MARSIGLIA. Tutti i costi subiti da INDEX ÉDUCATION relativi o meno all'attività giudiziaria, nel caso in cui INDEX ÉDUCATION sia implicata in una procedimento giudiziario o stragiudiziale con il cliente, saranno a carico del cliente stesso.

### CREDITI

INDEX ÉDUCATION utilizza i seguenti componenti:

- Delphi Chromium Embedded Framework (Mozilla Public License 1.1)
- Chromium Embedded Framework (New BSD License)
- TinyMCE (GNU Lesser General Public License, version 2.1)
  ICU (International Components for Unicode):
  - http://site.icu-project.org/ e http://source.icu-project.org/repos/icu/icu/tags/release-57-1/LICENSE
- jQuery (MIT License)
- jScrollPane (MIT License)
- jQuery MouseWheel (MIT License)
- jQuery UI (MIT License)

### **AVVISO**

Questo documento non è contrattuale. Le informazioni contenute in questo documento potranno essere oggetto di modifiche senza preavviso e non possono in alcun modo impegnare la società INDEX ÉDUCATION. Il software (che comprende tutti i file forniti con) descritto in questo manuale è soggetto alla concessione di un contratto di licenza d'uso rilasciato esclusivamente dalla società INDEX ÉDUCATION. Il software o le basi dati non possono essere utilizzate, copiate o riprodotte su alcun supporto che non rispetti i termini della licenza d'uso.

Nessuna parte del manuale, del software e delle basi dati può essere trasmessa in alcun modo, elettronico o meccanico, comprese le fotocopie o registrazioni, senza l'autorizzazione espressa e scritta della società INDEX ÉDUCATION.

INDEX ÉDUCATION, PRONOTE, PRONOTE.net, HYPERPLANNING, EDT, sono marchi registrati e depositati della società INDEX ÉDUCATION.

Tutti i diritti di riproduzione riservati per tutti i paesi compresi gli Stati uniti d'America e tutti i paesi della vecchia Unione Sovietica.

MS-DOS, Windows, Windows 95, Windows 98, Windows 2000, Windows XP, Windows Vista, Windows 7, Windows 8, Windows 10, Windows NT 4, Microsoft Word, Microsoft Excel, Outlook et Outlook Express sono marchi registrati e depositati della Microsoft Corporation.

Edizione giugno 2020

### **INFORMAZIONI SULL'EDITORE**

INDEX ÉDUCATION CS 90001 13388 MARSEILLE CEDEX 13 Téléphone: 04 96 15 21 70 Fax: 04 96 15 00 06 E-mail: info@index-education.fr

Per l'Italia: INDEX EDUCATION ITALIA S.r.l. u.s. Viale Francesco Fasano 4 - 10023 - Chieri (To) Telefono: 011 69 878 00 Fax: 011 42 306 24 E-mail: commerciale@index-education.it